"Tell me and I forget, teach me and I may remember, involve me and I learn."

-Benjamin Franklin

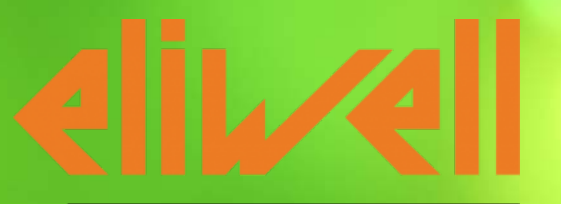

by Schneider Electric

## **Freeway Exercise**

#### Solutions for OEMs, FreeStudio Thermostat exercise

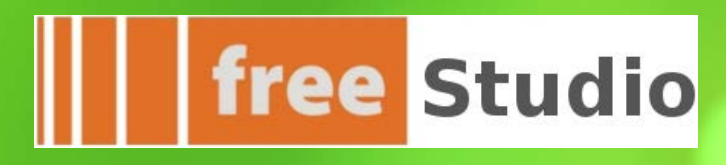

by Schneider Electric

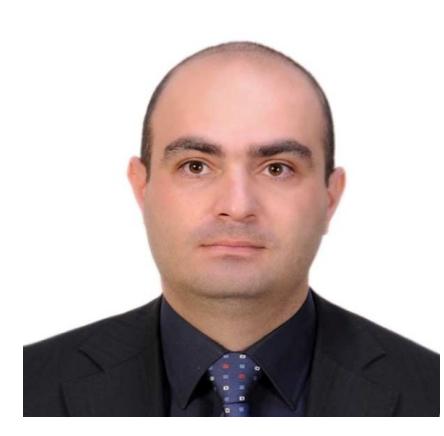

#### Aidin Aliyarzadeh Technical Trainer, Marktheidenfeld/Germany

I have graduated as electrical engineer.

I have started to work in Schneider Electric since 2006 as:

- OEM sales engineer
- OEM+Panel Builder Sales Enginner
- Automation product manager
- Industry product manager

After working for seven years in Iran' Schneider Electric, by wining the Edison Solution Architect level 1 award in OEM & Water/Waste Water treatment applications I found the opportunity to join Machine Solution team based in Marktheidenfeld/ Germany.

My hobbies are: Swimming, Playing Canoepolo & working on new idea as patenting inventions.

#### ... Table of Contents

| Chapter 1: Function Description                                       | Slide:6   |
|-----------------------------------------------------------------------|-----------|
| Chapter 2: Programming                                                | Slide:9   |
| Chapter 3: Simulation/Debugging 1                                     | Slide:37  |
| Chapter 4: Resources                                                  | Slide:53  |
| Chapter 5: Simulation/Debugging 2                                     | Slide:80  |
| Chapter 6: Hardware                                                   | Slide:96  |
| Chapter 7: Connection to SMART                                        | Slide:106 |
| Chapter 8: Remote LCD Display                                         | Slide:135 |
| Chapter 9: Target conversion and code import                          | Slide:156 |
| Chapter 10: Methodology: navigations, application, device, connection | Slide:165 |
| Chapter 11: Fan Management                                            | Slide:172 |
| Chapter 12: Network                                                   | Slide:181 |
| Chapter 13: Modbus Communication                                      | Slide:226 |
| Chapter 14: Modbus TCP                                                | Slide:256 |

#### Table of Contents...

| Chapter 15: Modbus Slave, HMI                                    | Slide:261 |
|------------------------------------------------------------------|-----------|
| Chapter 16: Web server                                           | Slide:291 |
| Chapter 17: Wifer Configuration                                  | Slide:321 |
| Chapter 18: Firmware Upgrade                                     | Slide:335 |
| Chapter 19: User Interface                                       | Slide:340 |
| Chapter 20: USB                                                  | Slide:428 |
| Chapter 21: ADVANCE micro SD card                                | Slide:453 |
| Chapter 22: ADVANCE new features                                 | Slide:464 |
| Chapter 23: Documentation                                        | Slide:474 |
| Chapter 24: CAN Binding                                          | Slide:484 |
| Chapter 25: Modbus Master RS485 Communication, ADVANCE & iEM3155 | Slide:503 |
| Troubleshooting:                                                 | Slide:528 |
| Appendix1, Data Types                                            | Slide:565 |

# Chapter 1

**Function Description** 

**Goal:** Describe thermostat flow chart

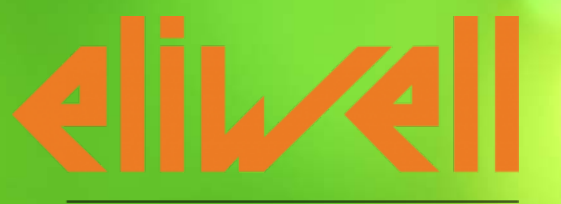

by Schneider Electric

### Thermostat cycle

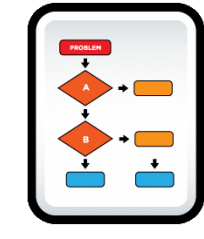

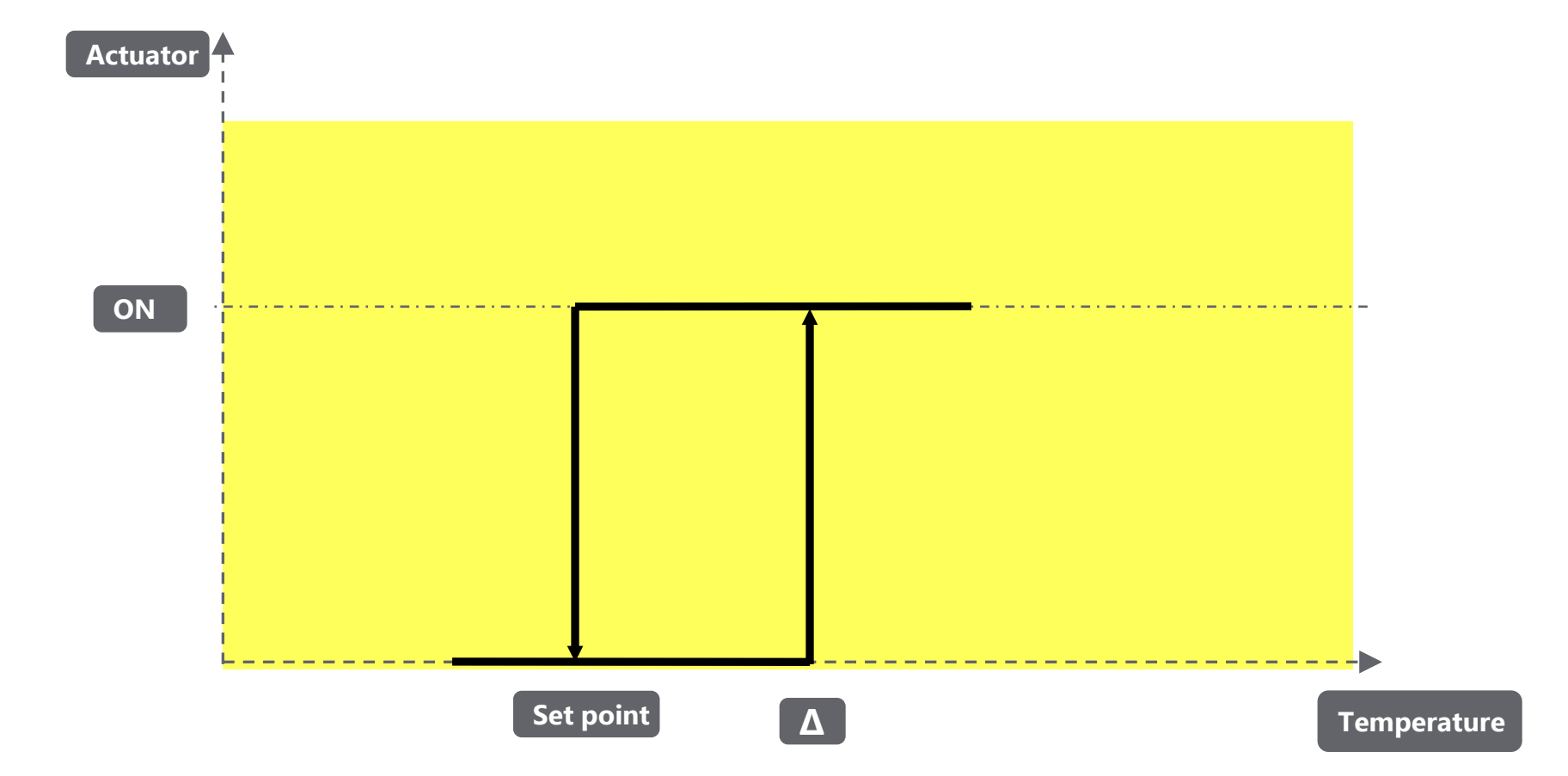

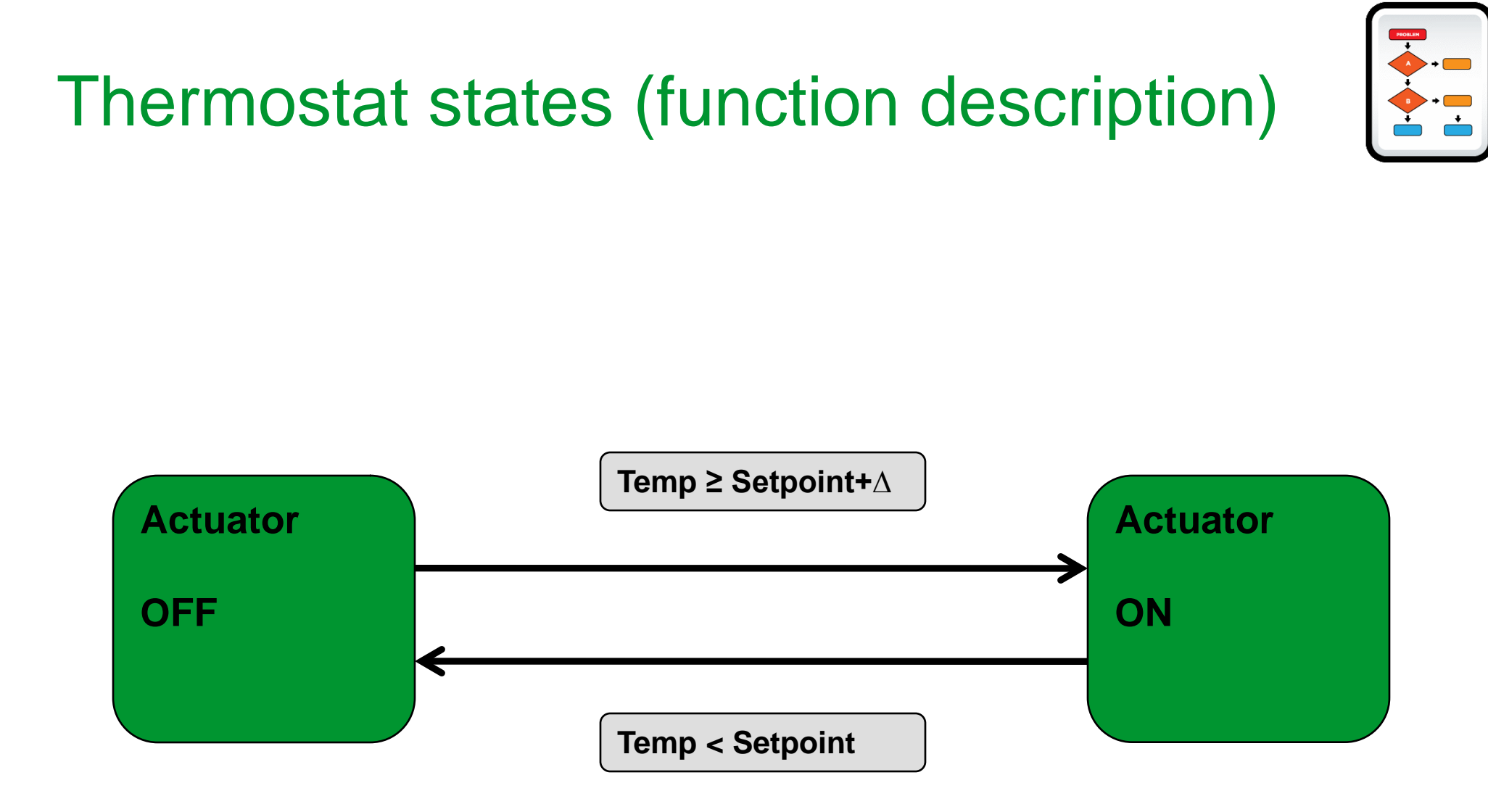

# Chapter 2

Programming

Goal:

- Familiarizing with programming environment

- Creating Thermostat Function Block

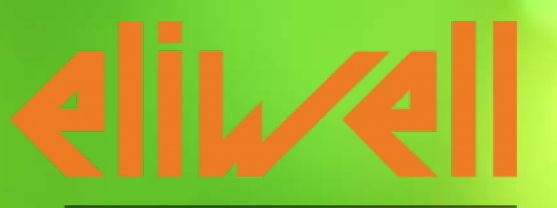

by Schneider Electric

### **Creating New project**

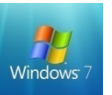

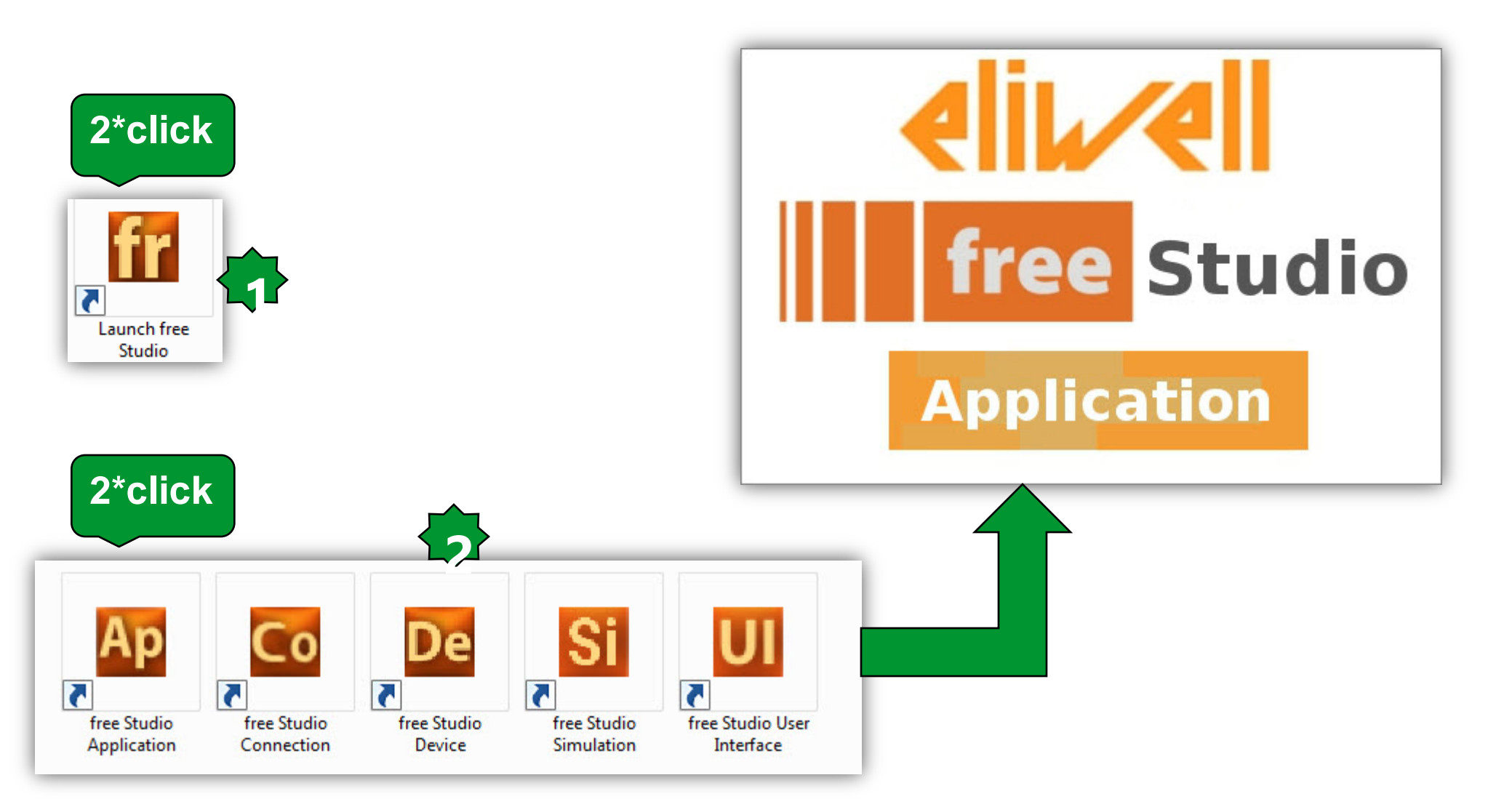

#### **Creating New project**

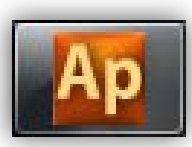

| Ap No name - Eliwell Free Studio Application - [Welcome] |                                                              |                   |                           |           |
|----------------------------------------------------------|--------------------------------------------------------------|-------------------|---------------------------|-----------|
| Eile Edit View Project On-line Debug Window T            | ools <u>O</u> ptions <u>H</u> elp                            |                   |                           | _ 8 ×     |
| ╡┡┎९ <b>╕┋┣┏<b>ᠪ</b>┣┉╡╡╚╽┲╗┊╝</b>                       | 551 → ● ★ ■   ゆ ● > ↓ ■   st   凹   凸 型 白 ● / 業 る る 町   回 回 □ |                   |                           |           |
|                                                          | ▶️擧擧청핵總圖 :中文をはおおはははななにはないない。                                 |                   |                           |           |
| Project 4 × B Welcom                                     | ne                                                           |                   | 1                         | ΨX        |
|                                                          |                                                              | Symbol V          | alue Type Locat           | tion      |
|                                                          | Welcome to Application                                       |                   |                           |           |
|                                                          | New project                                                  |                   |                           |           |
|                                                          | Name: HVAC_Exercise                                          |                   |                           |           |
|                                                          | Directory: C:\TrainingExercises                              |                   |                           |           |
|                                                          | Target selection                                             |                   |                           |           |
|                                                          | FreeEvolution EVD 423                                        | <<br>Oscilloscope | m                         | ۲<br>ب    |
|                                                          | FreeEvolution EVC 477                                        |                   | ם  < =   <b>ב</b> אמי   ב |           |
|                                                          | FreeEvolution EVP 489                                        |                   |                           |           |
|                                                          | FreeSmart 412                                                |                   |                           |           |
|                                                          | FreeSmart Modbus Master 542                                  |                   |                           |           |
|                                                          | FreeAdvance 596                                              |                   |                           |           |
|                                                          | Case sensitive                                               |                   |                           |           |
|                                                          |                                                              |                   |                           |           |
|                                                          |                                                              |                   |                           |           |
|                                                          |                                                              | _ E               |                           | 0         |
| Output                                                   | ₽ × Library                                                  | ₽ × Track         | Um Min value Max value    | Cur value |
|                                                          |                                                              |                   | Service Max value         | cui vuide |
|                                                          |                                                              |                   |                           |           |
|                                                          |                                                              |                   |                           |           |
|                                                          |                                                              |                   |                           |           |
|                                                          |                                                              |                   |                           |           |
|                                                          |                                                              |                   |                           |           |
| Broject / Definitions /                                  | vild (Find in project ) Debug (                              |                   |                           |           |
| Ready                                                    |                                                              | EDIT MODE         | NOT C                     | ONNECTED  |

#### **Creating New project**

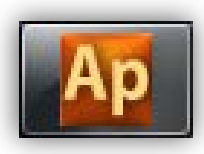

| 🛱 File Edit View Project On-line Debug Window Tools De | eveloper Help                                                                         |                                    |                    |                                                         |             |                   |         | - 6 ×              |
|--------------------------------------------------------|---------------------------------------------------------------------------------------|------------------------------------|--------------------|---------------------------------------------------------|-------------|-------------------|---------|--------------------|
| 8 🕒 🖬 🗠 🧭 🕯 🛍 M A 🧌 🎒 🗟 🗖 🗖 🖗                          | ) 🛱 🖉 🕼 🔚 🏙 🏥 🏥 🗐 = 🗊 🎝 🖧 🦓 👹                                                         | 1 🛍 🖆 🔛 🔛 🖓 🖉 🖬 🔛 1                | <b>B B B D</b>     | >>>==================================                   | 우면[법법문문] ㅋㅋ | 御海 : 田田           |         |                    |
| Resources *                                            |                                                                                       |                                    |                    |                                                         |             | Watch             |         | ₽ ×                |
| Project 4                                              | ×                                                                                     | Encoloniant Confi                  |                    |                                                         |             | <u>_</u> @ % ▶* 8 |         |                    |
| HVAC_Exercise Project                                  |                                                                                       | Freesmart Confi                    | guration           |                                                         |             | Symbol            | Value   | Type Loc           |
| Programs    Programs                                   |                                                                                       |                                    |                    |                                                         |             |                   |         |                    |
| Eurotions                                              | Display —                                                                             |                                    |                    |                                                         |             |                   |         |                    |
|                                                        | Fundamental                                                                           |                                    |                    |                                                         |             |                   |         |                    |
| 🕣 🧰 🛅 Global shared                                    | state display:                                                                        |                                    |                    |                                                         |             |                   |         |                    |
| 🕣 💼 Tasks                                              |                                                                                       |                                    |                    |                                                         |             |                   |         |                    |
|                                                        | F1<br>F5<br>F5<br>F3<br>O<br>O<br>O<br>O<br>O<br>O<br>O<br>O<br>O<br>O<br>O<br>O<br>O |                                    |                    |                                                         |             |                   |         |                    |
|                                                        | Select ASL 1 export inter; ]                                                          | DIOWSE                             |                    |                                                         |             | 4                 | m       | 4                  |
|                                                        |                                                                                       |                                    |                    |                                                         |             | Oscilloscone      |         |                    |
|                                                        |                                                                                       |                                    |                    |                                                         |             |                   | 133 E 8 | λ[T]   ∎   ▶   ε   |
|                                                        |                                                                                       |                                    |                    |                                                         |             |                   |         |                    |
| \ [ Project / ∞ / The Resources /                      |                                                                                       |                                    |                    |                                                         |             |                   |         |                    |
| Output<br>Prenrocessing Modbus of g completed          | 4 ×                                                                                   | Library                            | 6                  |                                                         | ļ.          | -5000             |         | <sup>0</sup>       |
| Preprocessing basic completed.                         | ^<br>^                                                                                | Type                               | Group              | Description                                             |             |                   |         |                    |
|                                                        |                                                                                       | Function                           | Arithmetic         | Absolute value Computes the abs                         |             | Track             | Um      | Min value Max valu |
| U warnings, O errors.                                  | E                                                                                     | + ADD Operator                     | Arithmetic         | Arc cosine computes the principa<br>Arithmetic addition |             |                   |         |                    |
|                                                        |                                                                                       | ? ADR Operator                     | Standard           | Address of                                              |             | -                 |         |                    |
| ✓ ► Build                                              |                                                                                       | Operator and standard blocks (Targ | jet variables ) Ti | arget blocks ) basic /                                  |             | - III             |         | •                  |
| Ready                                                  |                                                                                       | ,                                  | /                  |                                                         | EDIT        | NODE              |         | NOT CONNECTED      |

#### Compatibility with old release

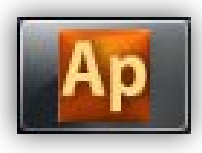

Project menu
 Option command
 Unselect Use
 customizable workspace
 Click OK when required

| ect options                          |                                            | 1            |                 |
|--------------------------------------|--------------------------------------------|--------------|-----------------|
| Download                             | Debug                                      | Build events | Cross Reference |
| General                              | Cod                                        | e generation | Build output    |
| Project info                         |                                            |              |                 |
| Project:                             | HVAC_Exerc                                 |              | (max 10 chars)  |
| Version:                             |                                            |              | (example: 1.0)  |
| Author:                              |                                            |              |                 |
| Note:                                |                                            |              |                 |
| Compatibility<br>Use new<br>Use cust | options<br>/ LD editor<br>tomizable works; | pace         |                 |
| Compatibility<br>Use new<br>Use cust | options<br>/ LD editor<br>tomizable works; | pace         |                 |
| Compatibility<br>Use new<br>Use cust | options<br>/ LD editor<br>tomizable works  | pace         |                 |

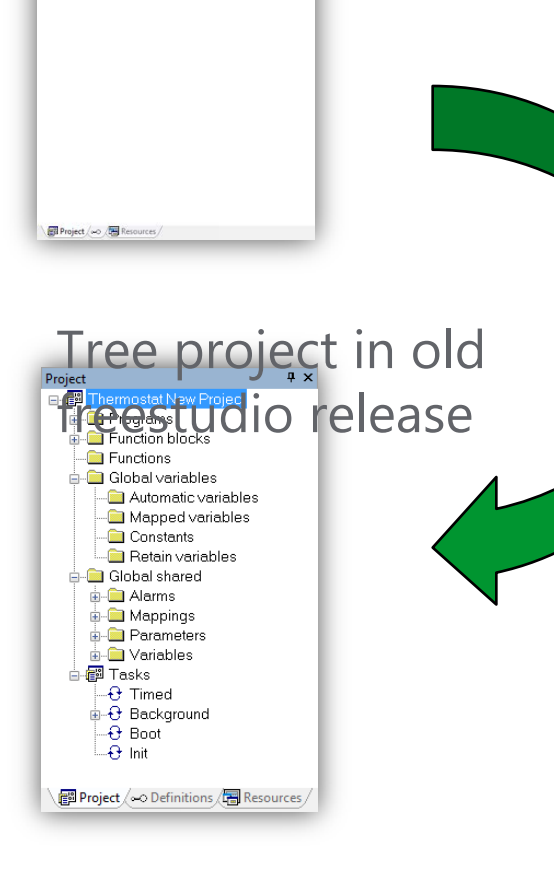

Tree project in last

freestudio release

We can change display tree option in order to have full compatibility with follow slides of exercise

#### **Programming environment**

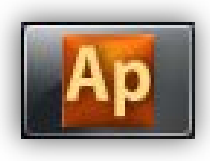

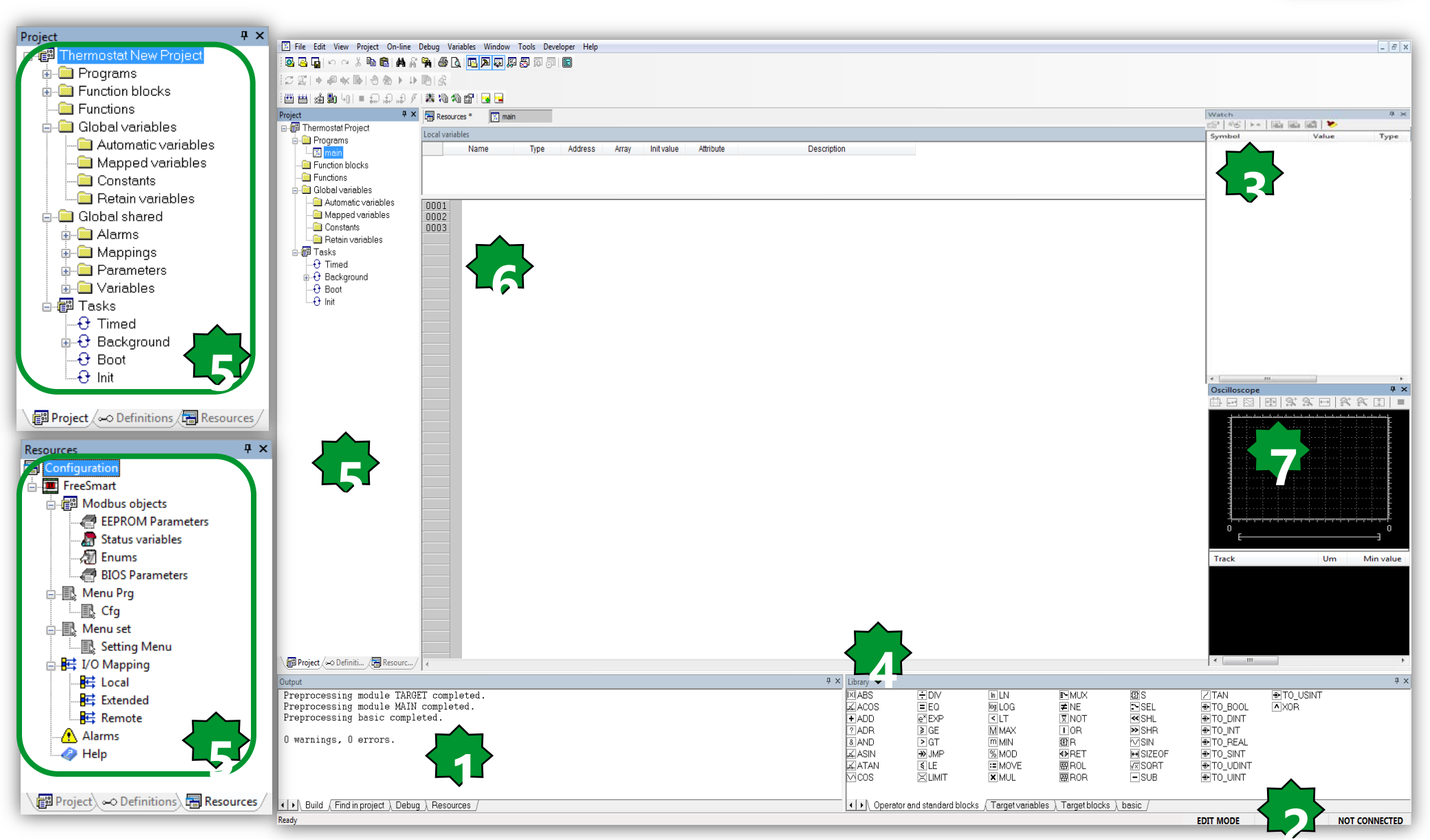

## **Programming Languages**

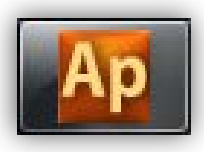

The FREE STUDIO platform is compatible with all 5 standard programming languages (IEC 61131-3).

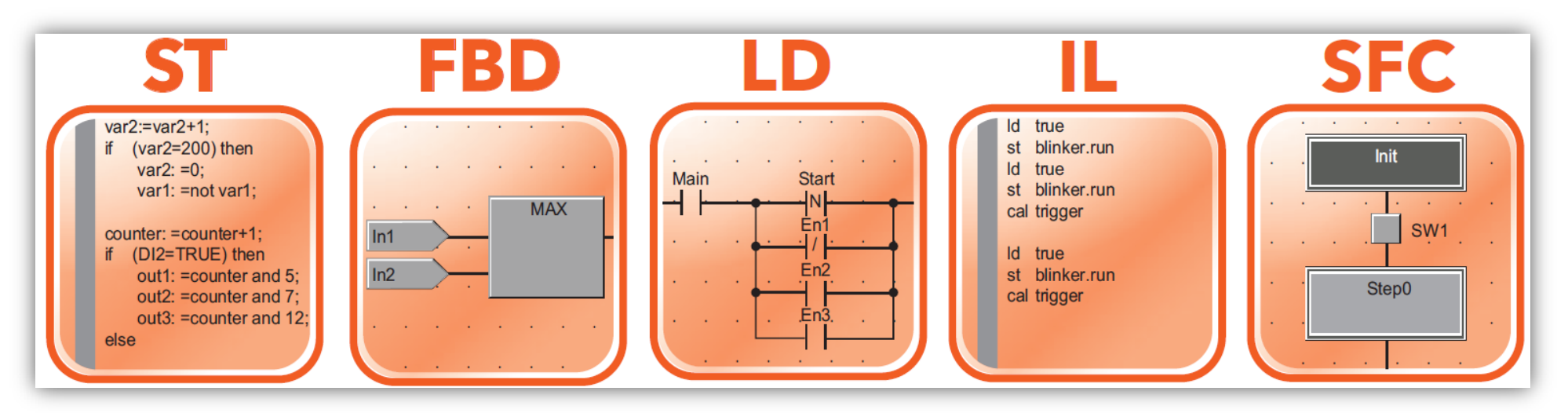

5 programming languages, 2 text-based and 3 graphics-based:

- ST, Structured Text, language text
- FBD, Functional Block Diagram language graphical
- LD, Ladder language graphical
- IL, Instruction List language text
- SFC, Sequential Function Chart language graphical

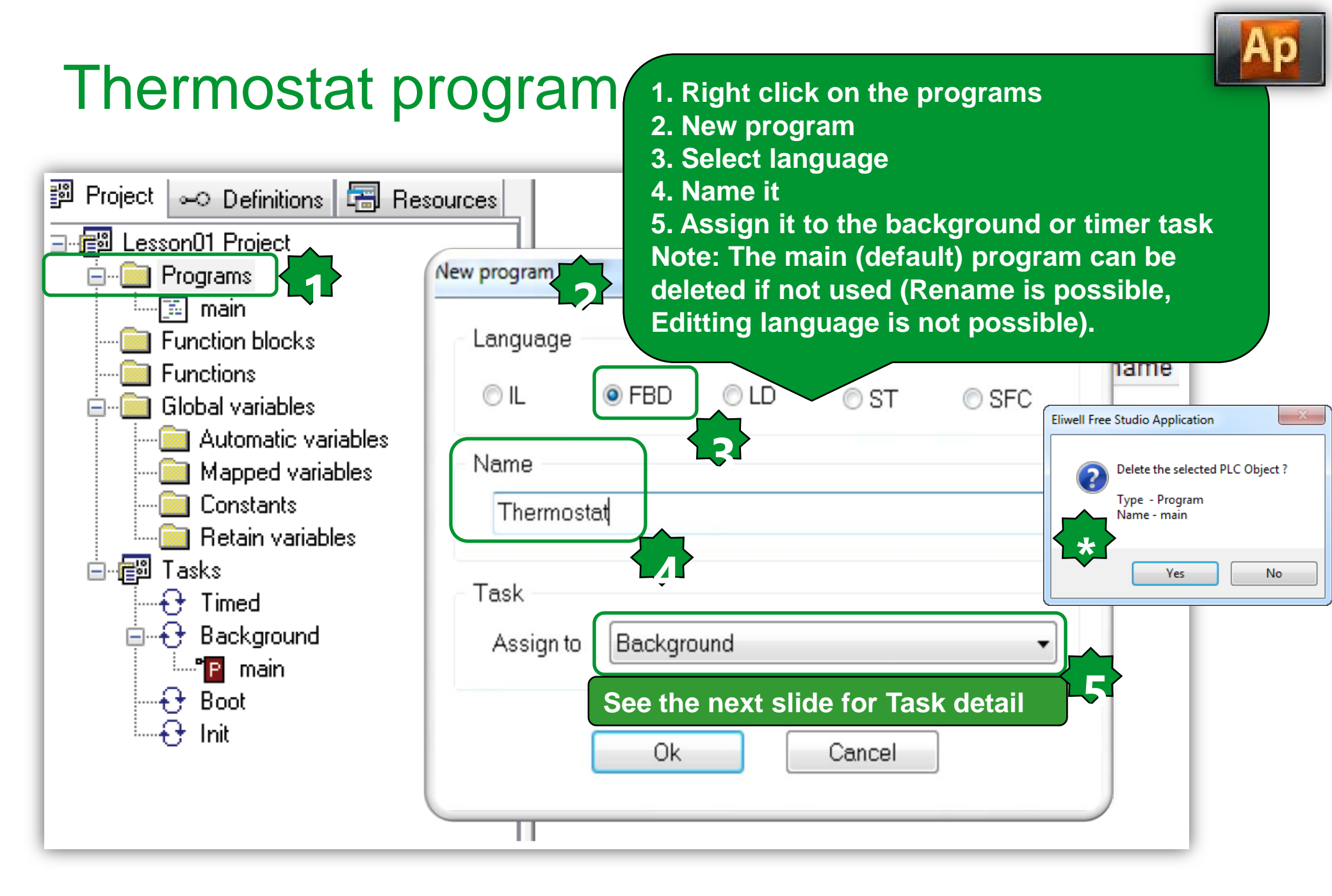

## Associating a program to a task

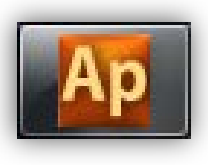

- For a program to run, it must be associated to a task. There are various types of tasks:
- BOOT Task runs once only at system start-up.
- Init. Task runs each time the application is downloaded and after **BOOT**.
- Timed. Task runs at regular intervals which can be set by the developer. The default setting is 100ms.
- •Background. Task runs with low priority after the Timed tasks (between the end of one Timed task and the start of the next), it can be interrupted in case of long execution or executed more than 1 time in case short execution.
- Note Each new project has the main program associated to the background task (the main program can still be eliminated and/or associated to other tasks). To activate a task, go to the task you want, right-click and select Add program

## **Timed Task setting**

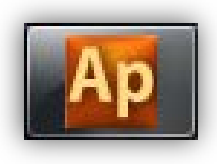

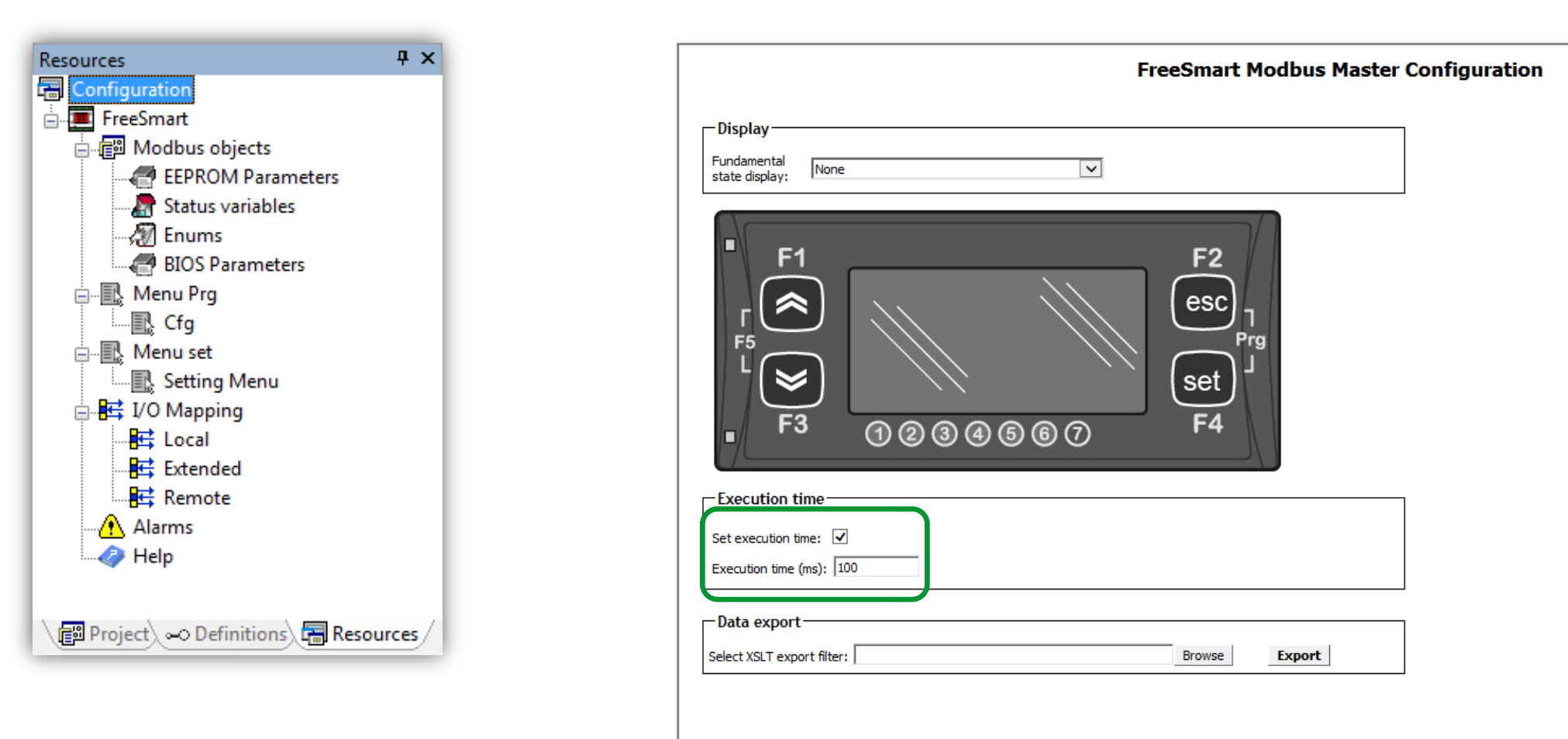

#### Tasks

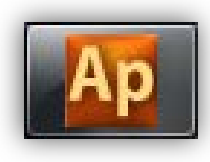

- BOOT Task runs once only at system start-up.
- Init. Task runs each time the application is downloaded and after BOOT.
- Timed. Task runs at regular intervals which can be set by the developer. The default setting is 100ms.
- •Background. Task runs with low priority after the Timed tasks (between the end of one Timed task and the start of the next).

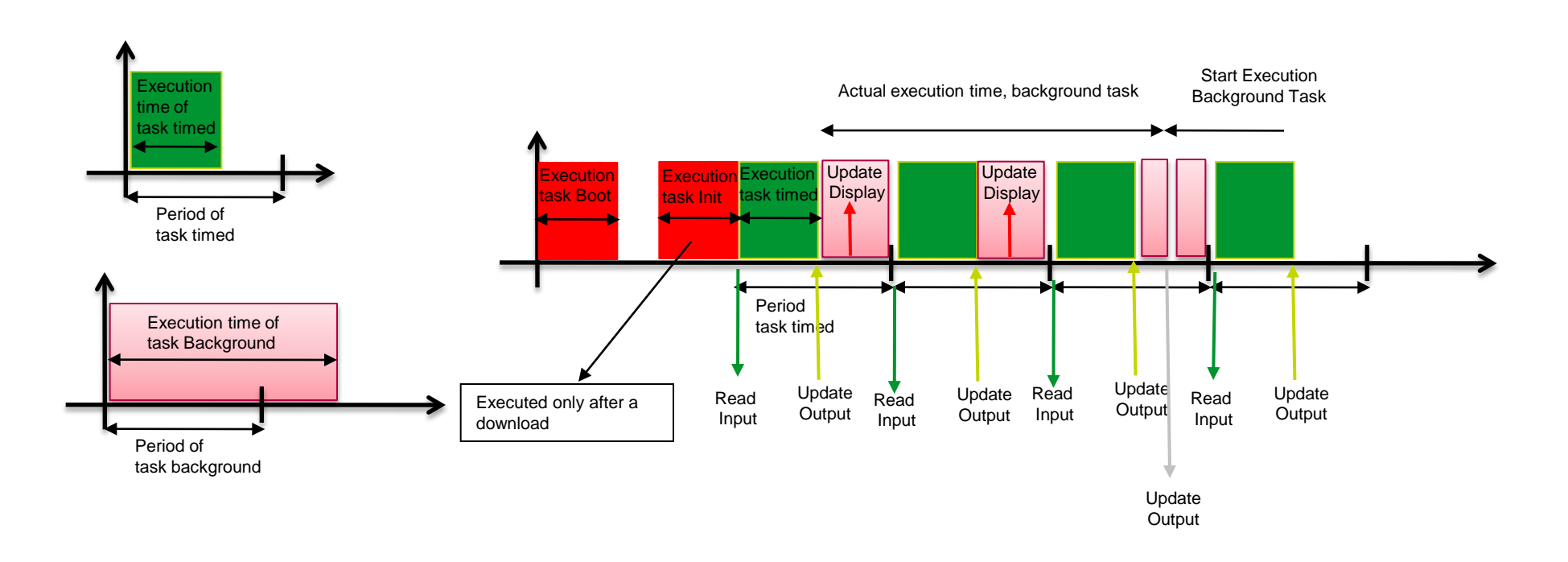

#### Assigning program to the task

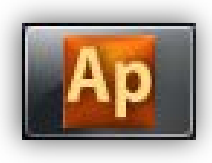

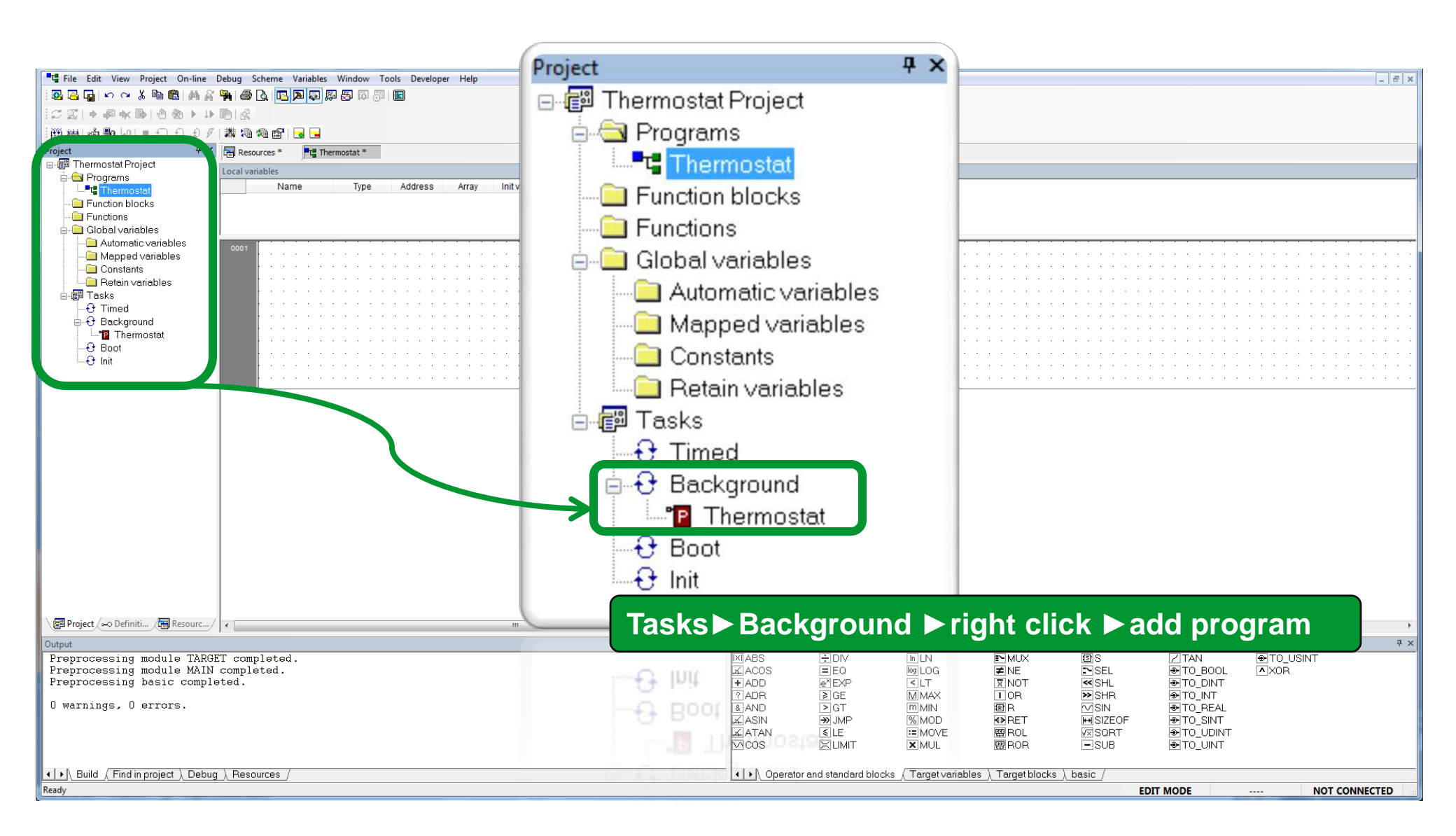

#### View FBD toolbar

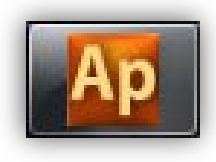

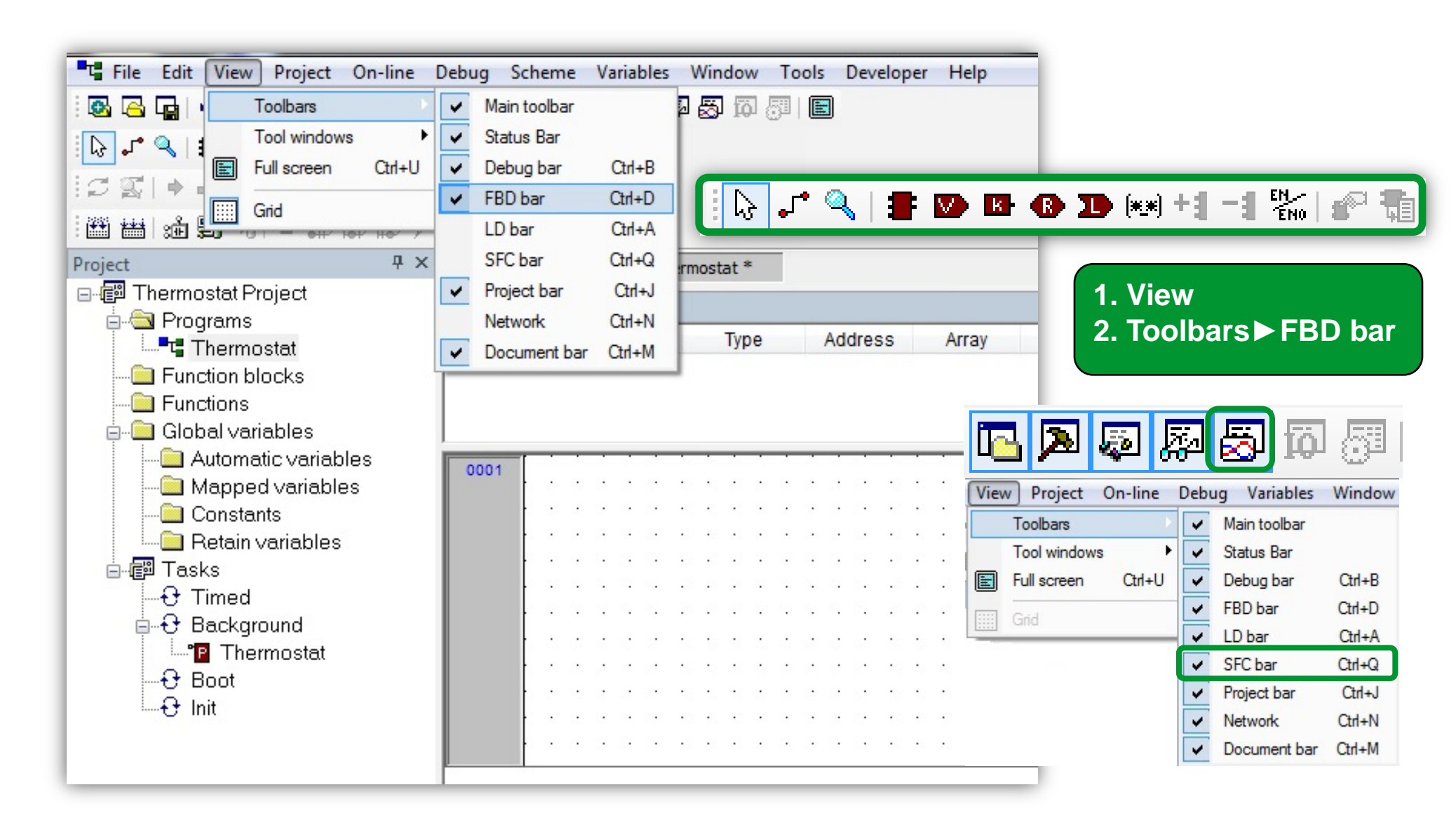

#### New function block creation

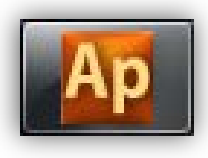

Project 🖃 🗐 Thermostat New Project 🛓 🔄 Programs 📲 📲 Thermostat Function block 📧 Hysteresis Functions 📩 🧰 Global variables 🚞 Automatic variables 🔲 Mapped variables 🛅 Constants 🧰 Retain variables 📥 🗊 Tasks 🕂 🔂 Timed 🛓 🔂 Background --°P Thermostat 🕂 Init Language  $\bigcirc$ Name

Right Click
 New function block
 Select the language
 Assign a name
 Double click on the
 Hysteresis to open the
 editor related to the
 selected language.

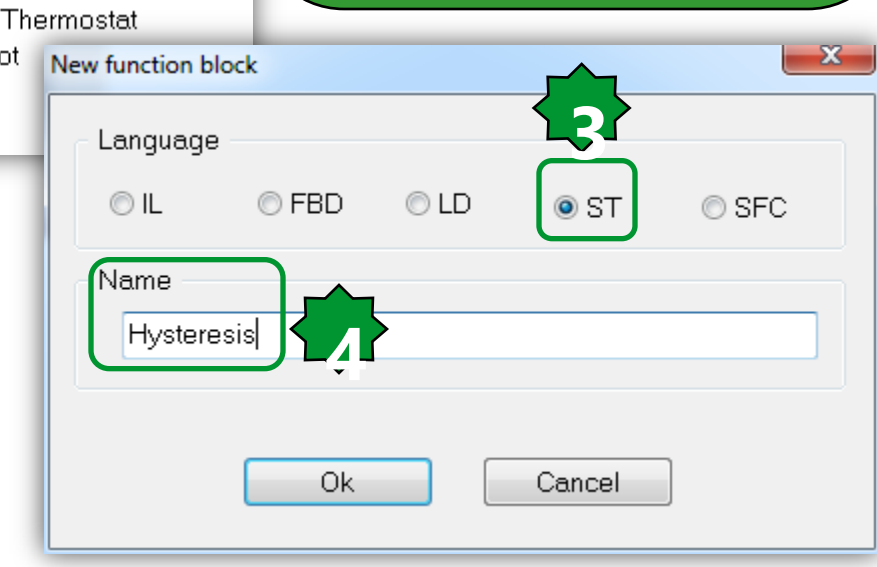

Note: Try to create function if the block does not require static RAM, it will optimize the RAM usage. a function use RAM stack, which is allocate when you call the function and released just after the call execution.

A function block instance instead allocate a static RAM equal to all the Vars declared in the function block, between one call and the following the RAM value is maintained. So if don't need this feature, i.e. your block doesn't have internal states, it is better to implement it as a function.

PID must be a FB because of the integral time. SUM could be implemented as function or FB (but it is better to implement it as a function).

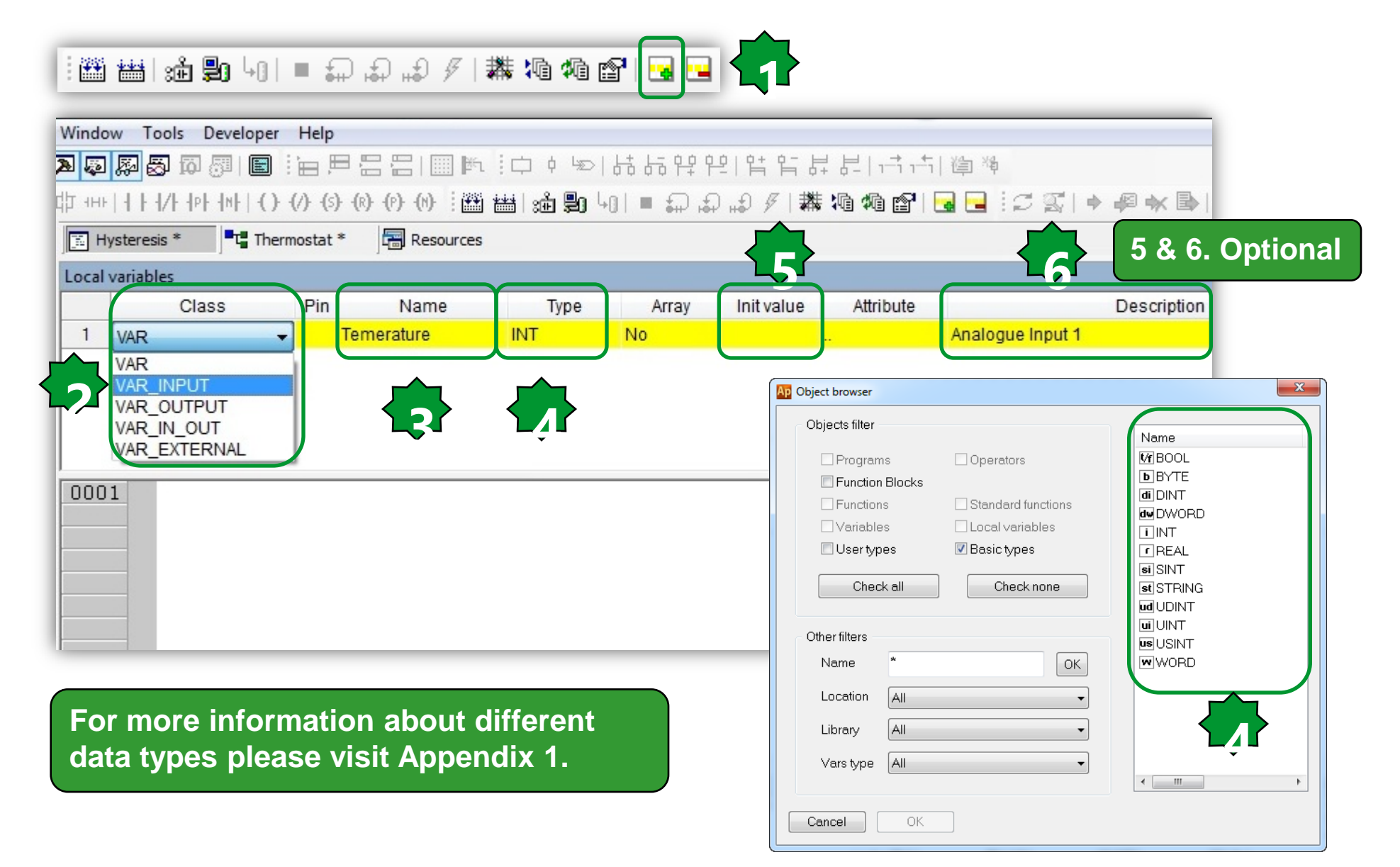

#### Insert record

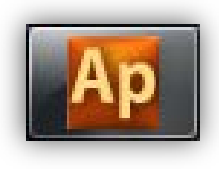

#### Inside Hystersis FBD

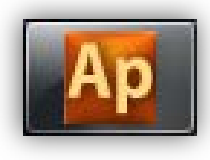

| Local | Local variables |     |                 |      |       |            |           |                  |  |  |
|-------|-----------------|-----|-----------------|------|-------|------------|-----------|------------------|--|--|
|       | Class           | Pin | Name            | Туре | Array | Init value | Attribute | Description      |  |  |
| 1     | VAR_INPUT       | 0   | Temperature     | INT  | No    |            |           | Analogue Input 1 |  |  |
| 2     | VAR_INPUT       | 1   | Setpoint        | INT  | No    |            |           | Set point        |  |  |
| 3     | VAR_INPUT       | 2   | Differentiation | INT  | No    |            |           | $\Delta$         |  |  |
| 4     | VAR_OUTPUT      | 0   | Alarm           | BOOL | No    |            |           | Probe Alarm      |  |  |
| 5     | VAR_OUTPUT      | 1   | Output          | BOOL | No    |            |           | Actuator         |  |  |

| 0001 (* H<br>0002<br>0003 if 7<br>0004<br>0005 end                                                                           | Hystersis FBD *)<br>Temperature >= Setpoint + Differ<br>Output := TRUE;<br>if:                                                                                                    | rentiation then                                                                    | Compile res<br>as FBD use                                       | ult i<br>d in     | s va<br>the   | alid as<br>progra          | soon<br>am |
|----------------------------------------------------------------------------------------------------|----------------------------------------------------------------------------------------------------|------------------------------------------------------------------------------------|-----------------------------------------------------------------|-------------------|---------------|----------------------------|------------|
| 00006<br>0007 if 7<br>0008<br>0009 end<br>0010<br>0011 (* 1<br>0012<br>0013 if 7<br>0014<br>0015<br>0016 end<br>0017<br>0018 | Temperature < Setpoint then<br>Output := FALSE;<br>_if;<br>Probe disconnection detector *)<br>Temperature = -32768 then<br>Alarm := TRUE;<br>else Alarm := FALSE;<br>_if;                       | Output<br>Free code space:<br>Data space:<br>Free data space:<br>O warnings, O err | 2F1EOh<br>8COh<br>8ABh<br>rors.                                 | . (               | 188<br>2<br>2 | KByte)<br>KByte)<br>KByte) |            |
| 00006<br>0007 if 7<br>0008<br>0009 end<br>0010<br>0011 (* 1<br>0012<br>0013 if 7<br>0014<br>0015<br>0016 end<br>0017<br>0018 | <pre>Temperature &lt; Setpoint then<br/>Output := FALSE;<br/>_if;<br/>Probe disconnection detector (*)<br/>Temperature = -32768 then<br/>Alarm := TRUE;<br/>else Alarm := FALSE;<br/>_if;</pre> | Output<br>Free code space:<br>Data space:<br>Free data space:<br>O warnings, O err | 2F1EOh<br>8COh<br>8ABh<br>rors.<br>ject <u>) Debug ) Resour</u> | . (<br>. (<br>. ( | 188<br>2<br>2 | KByte)<br>KByte)<br>KByte) |            |

#### FBD in Background

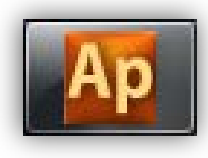

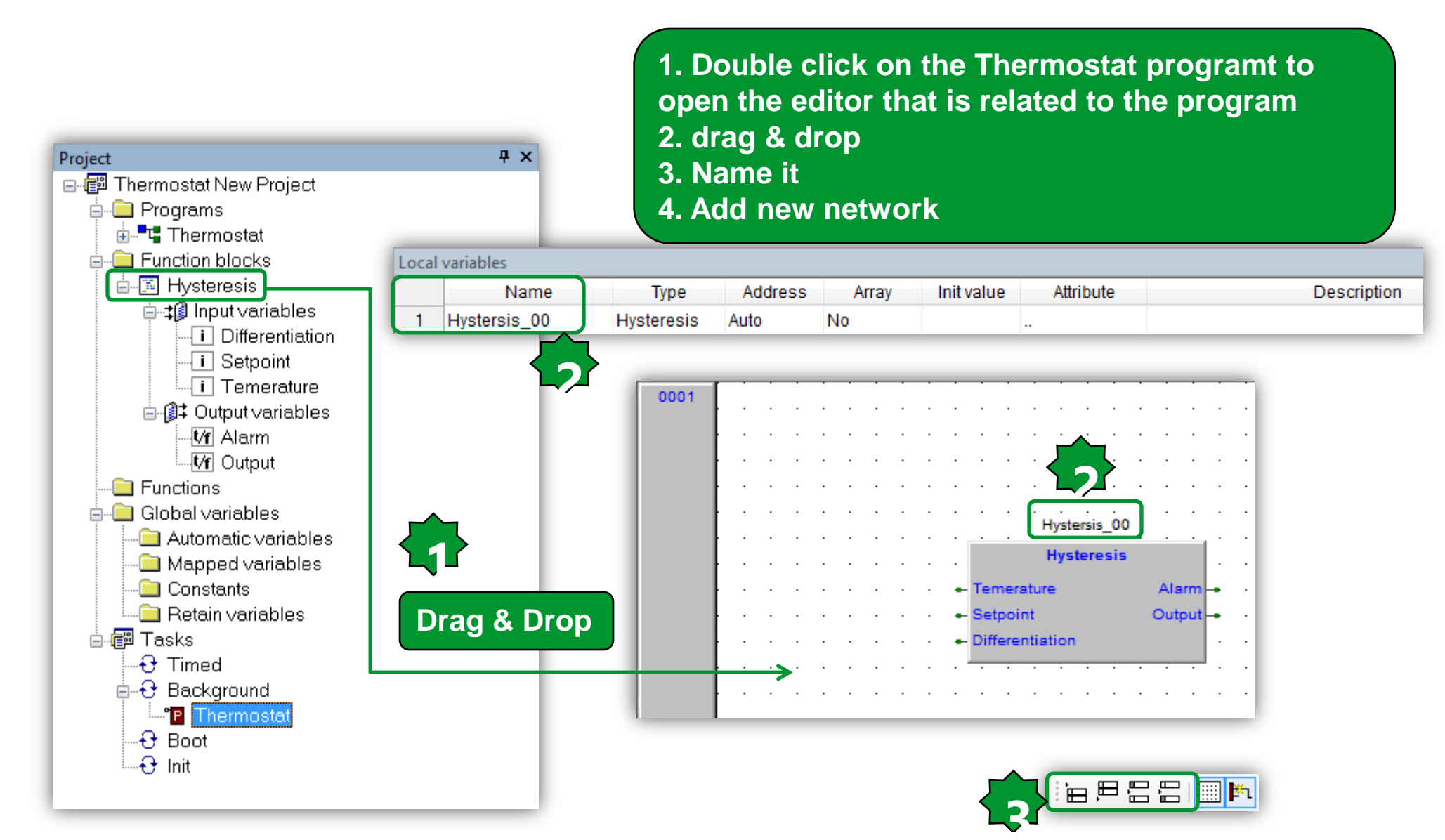

#### Set password for written FB

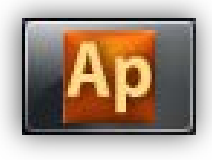

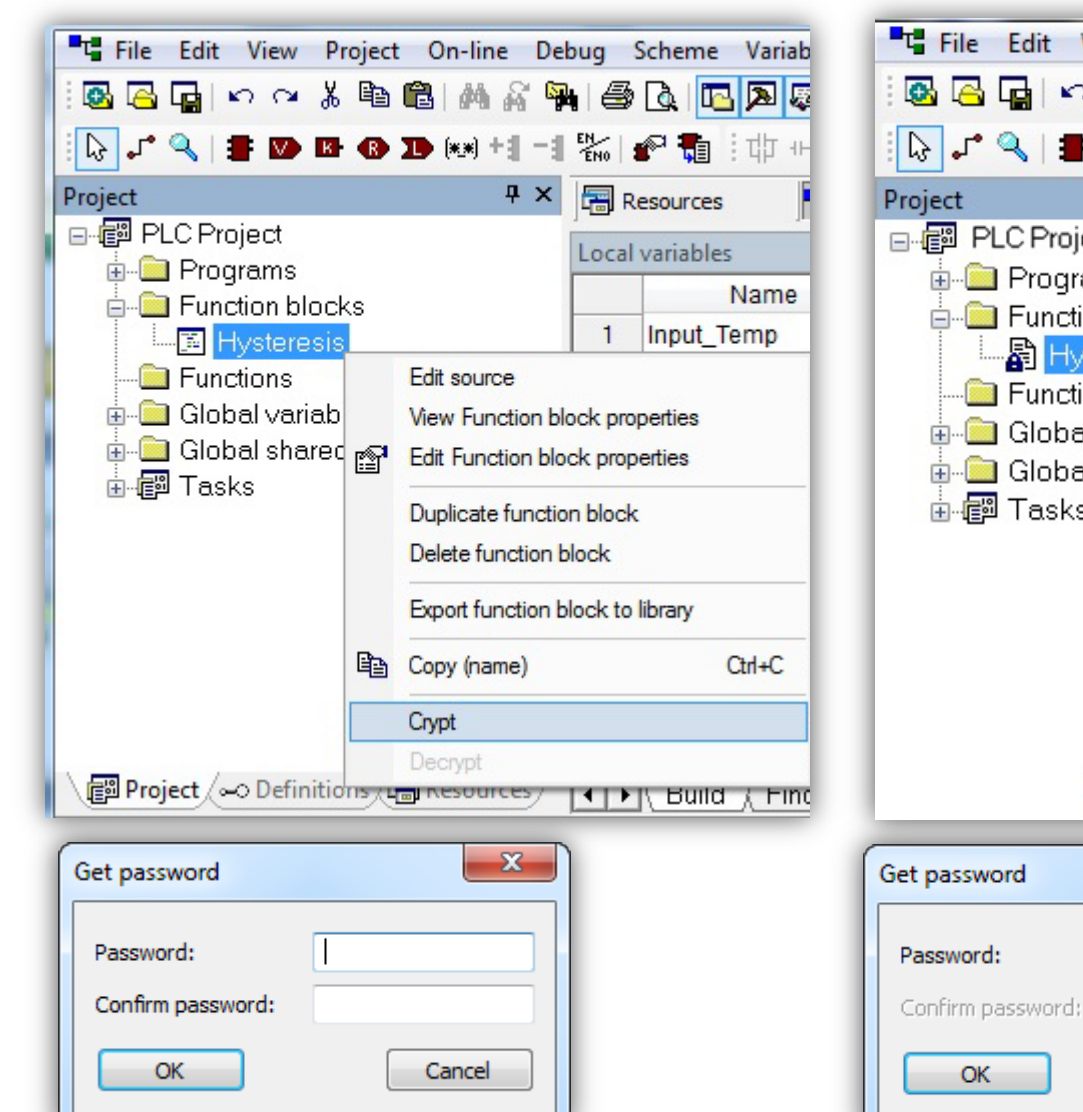

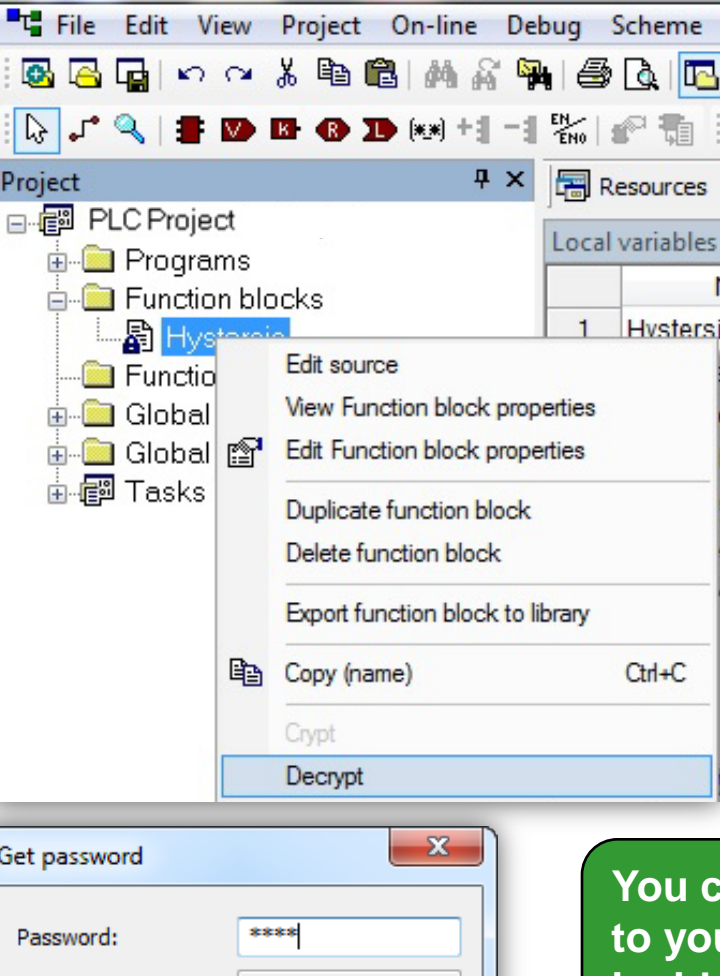

Cancel

You can prevent access to your written codes inside of FBD by cript.

## Assigning local variable to the FBD

Project

2.

3.

🛓 🔄 Programs

Functions

🗄 👘 Tasks

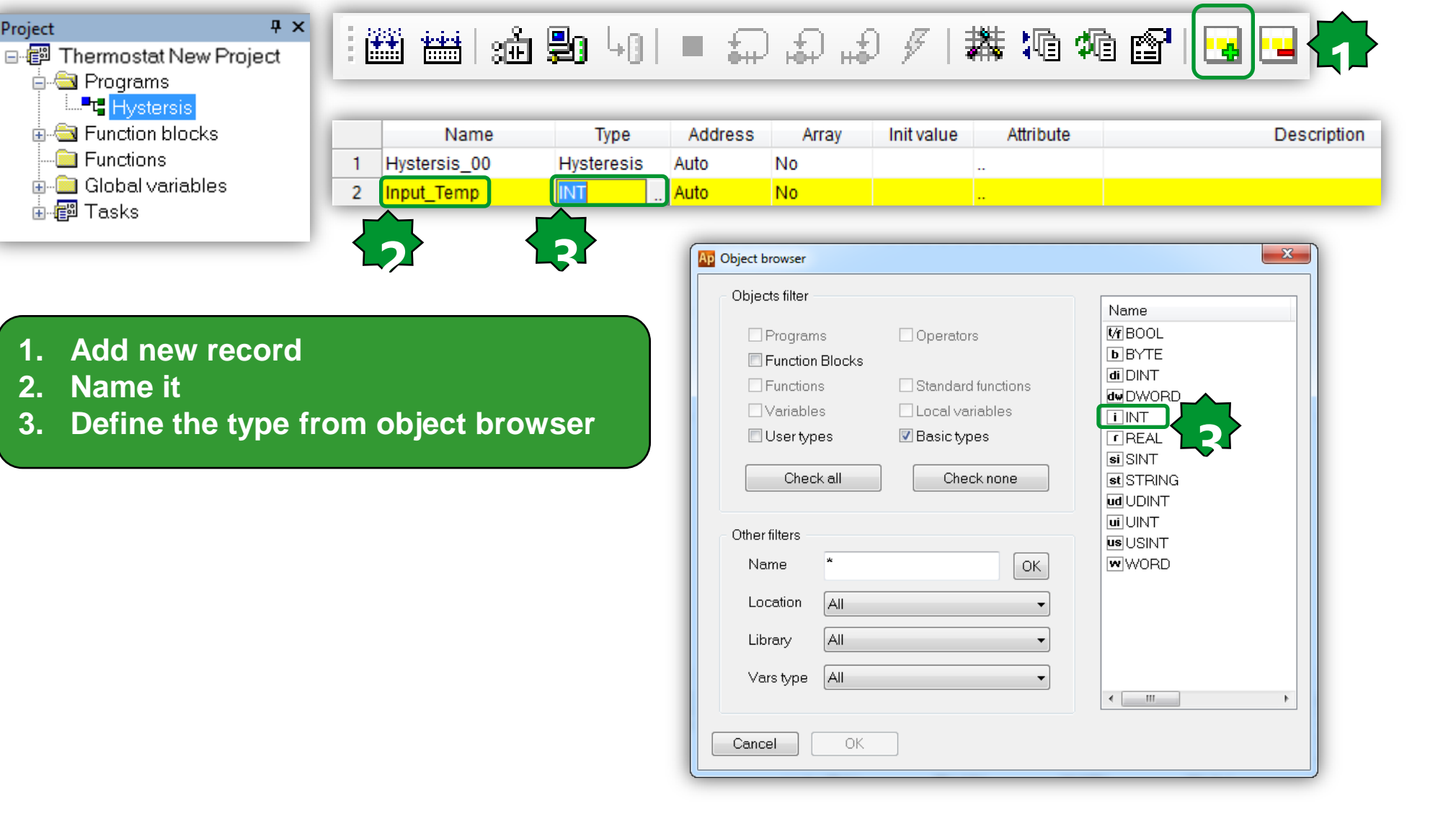

### **Connecting Variables to the FBD**

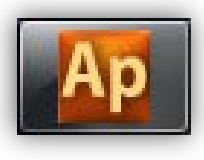

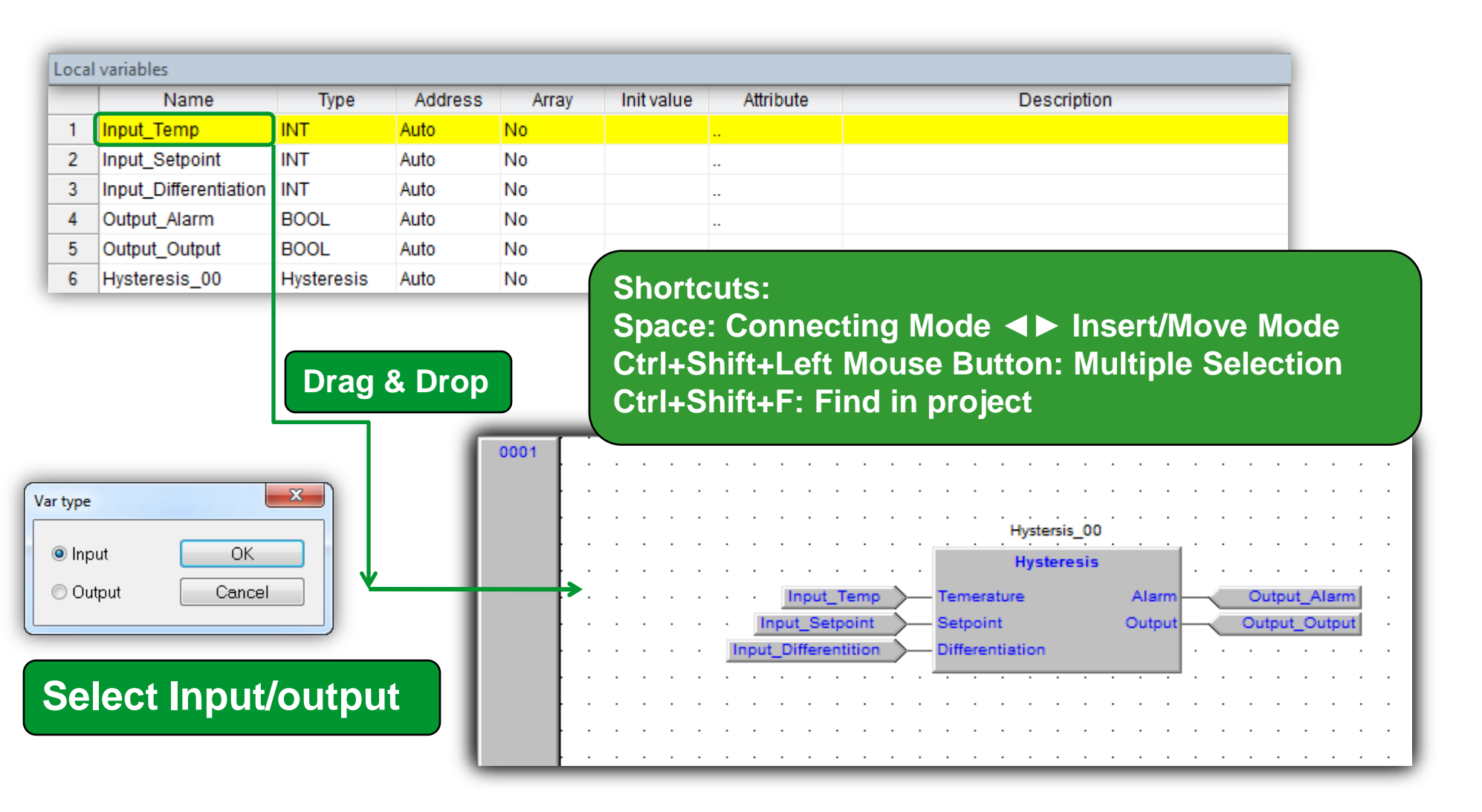

#### FBD toolbar...

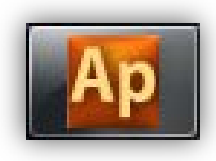

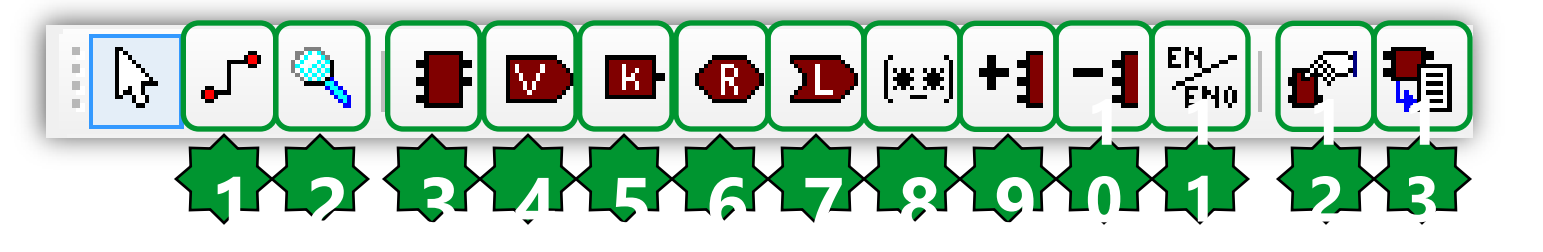

- **1.** Connection
- 2. Watch
- 3. New block
- 4. Variable
- 5. Constant
- 6. Return
- 7. Jump
- 8. Comment
- 9. Increase number of pins
- **10. Decrease number of pins**
- **11. Display enable I/O pins**
- **12. FBD properties**
- 13. View source

#### 11. The output will not update if En=False

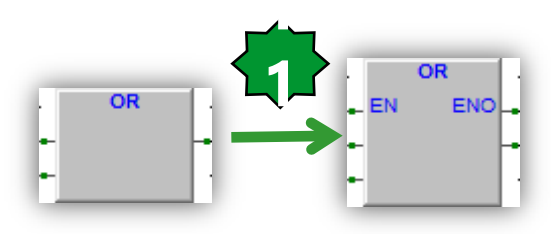

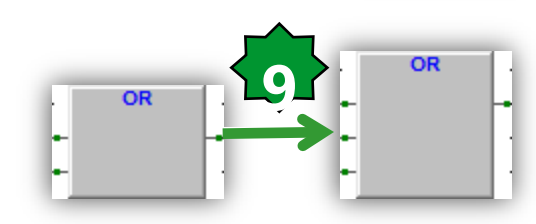

#### **Cross Reference**

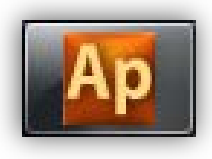

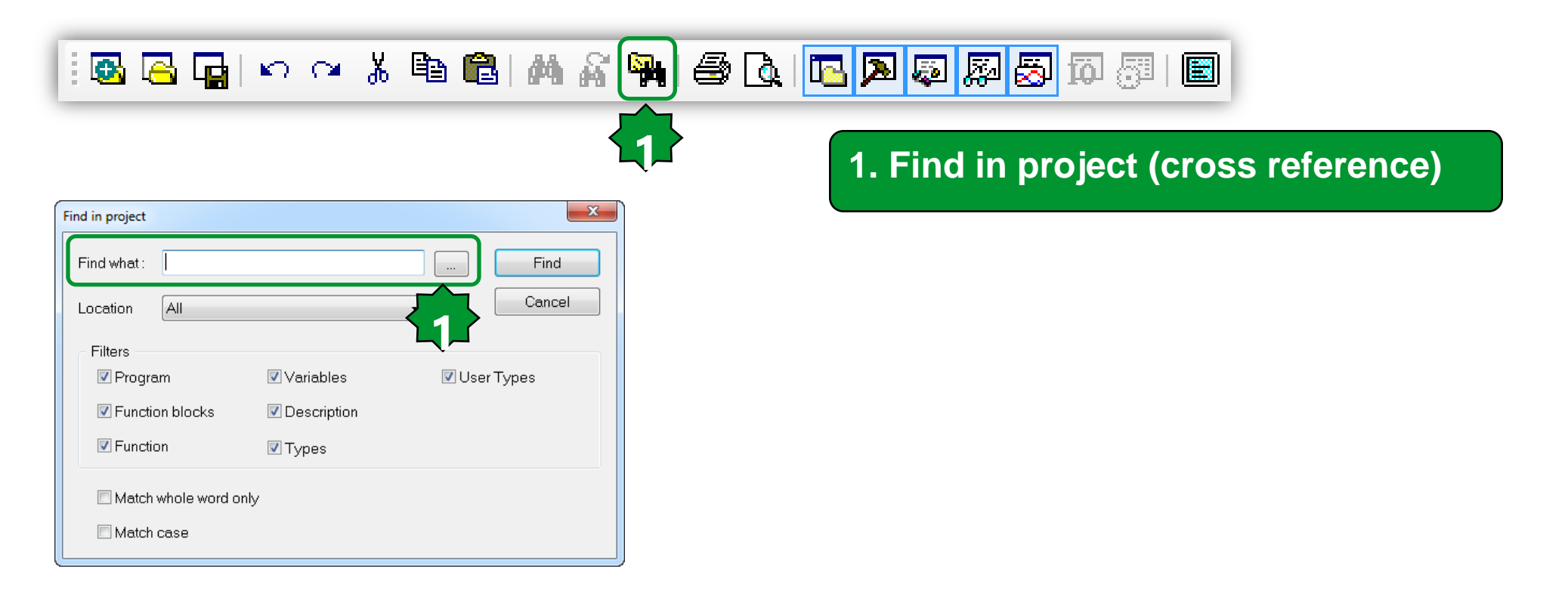

### **Tools Configuration**

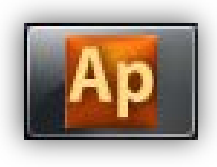

|                               |                                          |                | _          |      |        |             |        |        |         |                                                                                                    |        |       |        |   |      |
|-------------------------------|------------------------------------------|----------------|------------|------|--------|-------------|--------|--------|---------|----------------------------------------------------------------------------------------------------|--------|-------|--------|---|------|
| File View Project On-line Deb | ug Tools Developer Help                  |                |            | Pro  | ogram  | optio       | ns     |        |         |                                                                                                    |        |       |        |   | ×    |
| - B 🔁 🕞 🗠 🖓 🖹 🛍               | 🐴 Calculator 🔂 🔊 🖟                       | ŞJ 😓 🛙         | <u>ğ</u> l |      | Genera | al Gra      | phic E | ditor  | Text Ed | tors Lan                                                                                                    | guage  | Tools | Merge  |   |      |
| Resources $P \times$          | Pro Command                              | Ψ×             | :          |      |        |             | -      |        |         |                                                                                                    |        |       |        |   |      |
| Configuration                 | 🖃 📖 🔡 Thermostat New Project             |                |            |      | Calc   | ulator      |        |        |         |                                                                                                    |        |       |        |   |      |
| FreeSmart                     |                                          |                |            |      | Com    | mand        |        |        |         |                                                                                                    |        |       |        |   |      |
| 🗄 📲 Modbus objects            | P CAN_Monitoring                         |                |            |      |        |             |        |        |         |                                                                                                    |        |       |        |   |      |
|                               | 🖾 P Fan_Management                       |                |            |      |        |             |        |        |         |                                                                                                    |        |       |        |   |      |
| 🜆 Status variables            | 🔚 🖡 Hystersis                            |                |            |      | Comm   | nand        | C      | C:\Win | dows\Sy | stem32\cr                                                                                                    | md.exe |       |        |   |      |
|                               |                                          |                |            |      | Argun  | nents       |        |        |         |                                                                                                    |        |       |        |   |      |
|                               | P LED_Mgmt                               |                |            |      |        |             |        |        |         |                                                                                                    |        |       |        | _ |      |
|                               | <sup>T</sup> TP Moves                    |                |            |      | Menu   | i string    | C      | Comma  | nd      |                                                                                                    |        |       |        |   |      |
| 🗄 🖶 I/O Mapping               | <sup>_</sup> T <sup>_</sup> P Thermostat |                |            |      |        |             | 0      | Δ      | hh      | Delet                                                                                                    | te     | Mo    | difu   |   |      |
|                               | <sup>_</sup> T <sup>_</sup> P USB_Device |                |            |      |        |             |        |        |         |                                                                                                    |        | 110   | ully   |   |      |
| 🔤 🕂 Field                     | 🕜 Global vars                            | Calculator     |            |      | Sec.   |             |        | 0      | *       | -                                                                                                    |        |       |        |   |      |
| Alarms                        | 🛓 👘 Tasks                                | View Edit H    | leip       |      |        |             |        |        |         |                                                                                                    |        |       |        |   |      |
|                               | 🗄 🔂 Timed                                |                |            |      |        |             |        |        |         |                                                                                                    |        |       |        |   |      |
| E-BACnet Objects              | 🔂 Background                             |                |            |      |        |             |        |        | 0       | - And - And |        |       |        |   |      |
|                               | Boot                                     | 0000 000       | 98 8       | 000  | 88.98  | 88-88<br>47 | 0000   | 8890   | 0008    |                                                                                                    |        |       |        |   |      |
|                               | Init                                     | 8868 888<br>31 | 90 0       | 999  | 88.99  | 0000<br>15  | 0000   | 0000   | 0000    |                                                                                                    | ок     |       | Cancel |   | lelp |
|                               |                                          | Mex            |            | Mod  | A      | MC          | MR     | MS I   | 4+ M-   |                                                                                                    |        |       |        |   |      |
|                               |                                          | () Dec         |            |      | R      | -           | a      | 6      |         |                                                                                                    |        |       |        |   |      |
|                               |                                          | Oct            | Rei        | Rab  | 0      | 7           | 0      | 0      |         |                                                                                                    |        |       |        |   |      |
|                               |                                          |                | NUL        | rout | 0      |             | •      | 3      |         |                                                                                                    |        |       |        |   |      |
| 🔤 Notification Class Objects  |                                          | Qword Oward    | Or         | Xor  | D      | 4           | 5      | 6      | * 1/x   |                                                                                                    |        |       |        |   |      |
| 📖 📦 LON Profile               |                                          | O Word         | Lah        | Rah  | E      | 1           | 2      | 3      | -       |                                                                                                    |        |       |        |   |      |
|                               |                                          | 🔿 Byte         | Not        | And  | F      | 0           |        |        | +       |                                                                                                    |        |       |        |   |      |

## Compile/Build

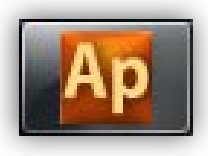

| Compile 🏾 🎬 📾 🔚 🗤 🖿 🚛 🎧 🦨 🖋 🕌 🌆 🚳 😭 🖬 💀 |  |
|-----------------------------------------|--|
|-----------------------------------------|--|

| Output 4                                                                                                    | × |
|----------------------------------------------------------------------------------------------------|---|
|                                                                                                    | * |
| Preparing for PLC application download done.<br>Downloading file C:\Users\SESA94552\Thermostat New\Thermostat New.cod completed.<br>Booting PLC application done.                                                                                                    |   |
| O warnings, O errors.                                                                                                    | = |
|                                                                                                    | Ŧ |
| Image: A start of the start of the start |   |
|                                                                                                    |   |
| Output 4                                                                                                    | × |
| Generating program THERMOSTAT                                                                                                    | * |
| Generating program DISPLAYALARMLED<br>Generating program APPLICATIONMENTI                                                                                                    |   |
| Generating unresolved                                                                                                    |   |
| aborted.                                                                                                    |   |
| IHERMUSIAI(ISFB:HISIERSIS_UU) - error GUUU8: SI => Invalid access to variable                                                                                                    |   |
| 0 warnings, 1 errors. Double click on the error to                                                                                                    |   |
| refer to the error source                                                                                                    | = |
|                                                                                                    | Ŧ |
| Build (Find in project ) Debug ) Resources /                                                                                                    |   |

## Chapter 3

Simulation/Debugging – Part 1

#### Goal:

Debugging created FB by different off-line simulation tools such as Watch or Oscilloscope

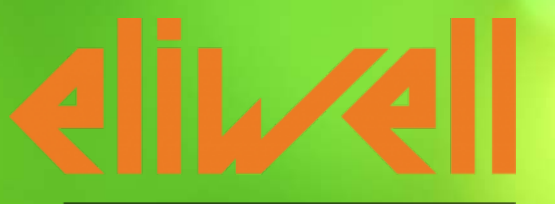

by Schneider Electric

### Off line simulation mode

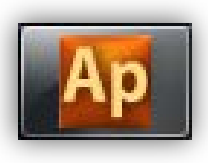

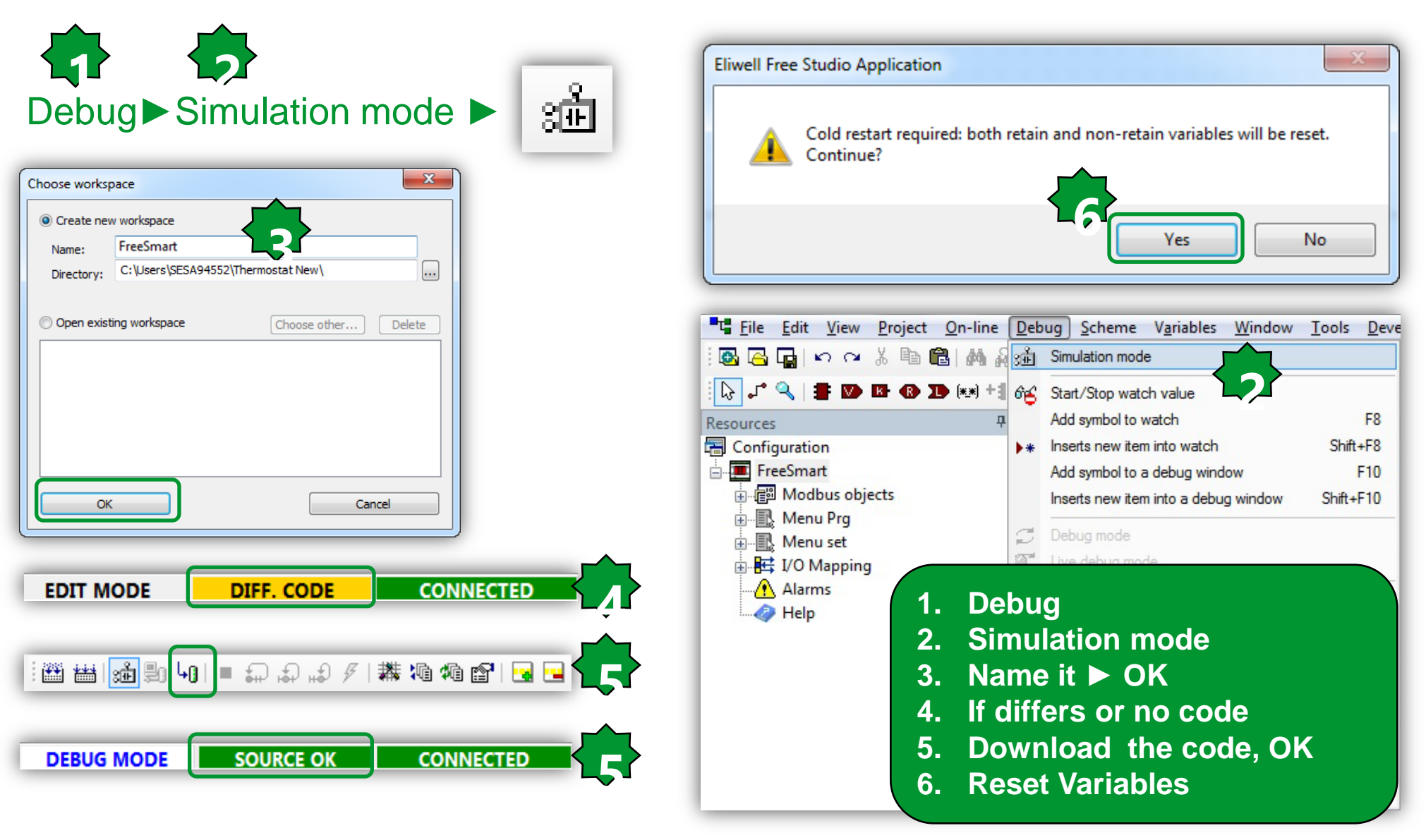

#### **On-Line Status / Application Status**

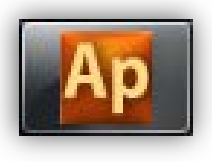

The state of communication is shown in a small box next to the right border of the **Status bar.** 

If you have not yet attempted to connect to the target, the state of communication is set to **Not connected.** 

#### NOT CONNECTED

- When you try to connect to the target device, the state of communication becomes one of the following:
- -Error: the communication cannot be established. You should check both the physical link and the communication settings.

#### ERROR

-Connected: the communication has been established

#### CONNECTED

#### **On-Line Status / Application Status**

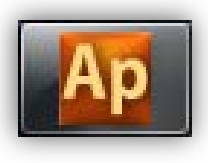

- Next to the communication status there is another small box which gives information about the status of the application currently executing on the target device.
- When the connection status is Connected, the application status takes on one of the following values.
- -No code: no application is executing on the target device.

#### NO CODE

--Diff. code: the application currently executing on the target device is not the same as the one currently open in the IDE; moreover, no debug information consistent with the running application is available: thus, the values shown in the watch window or in the oscilloscope are not reliable and the debug mode cannot be activated.

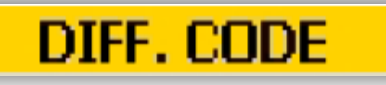
#### **On-Line Status / Application Status**

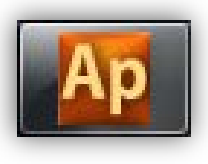

--Diff. code, Symbols OK: the application currently executing on the target device is not the same as the one currently open in the IDE; however, some debug information consistent with the running application is available (for example, because that application has been previously downloaded to the target device from the same PC): the values shown in the watch window or in the oscilloscope are reliable, but the debug mode still cannot be activated.

#### DIFF. CODE (SYM)

-Source OK: the application currently executing on the target device is the same as the one currently open in the IDE: the debug mode can be activated.

#### SOURCE OK

## Debug mode/Changing values

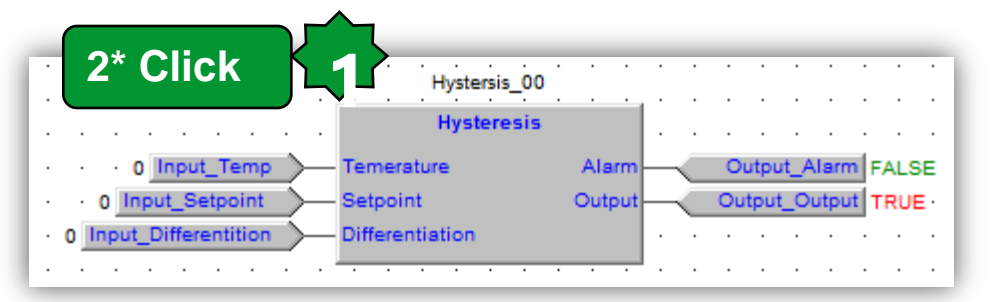

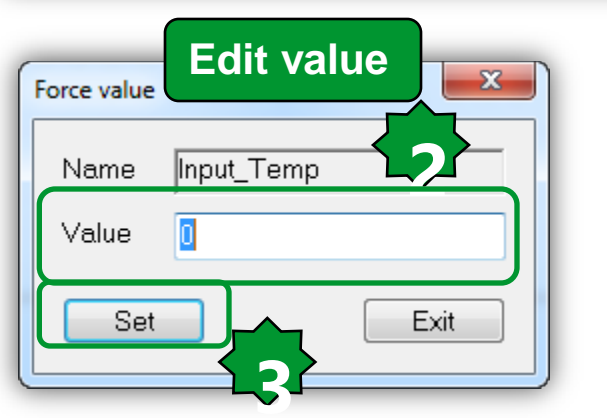

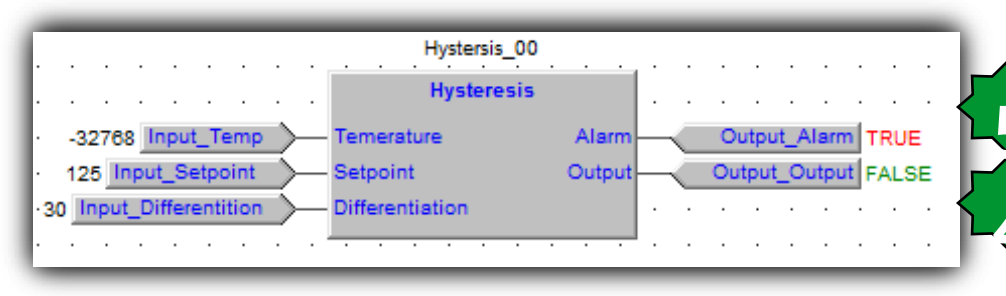

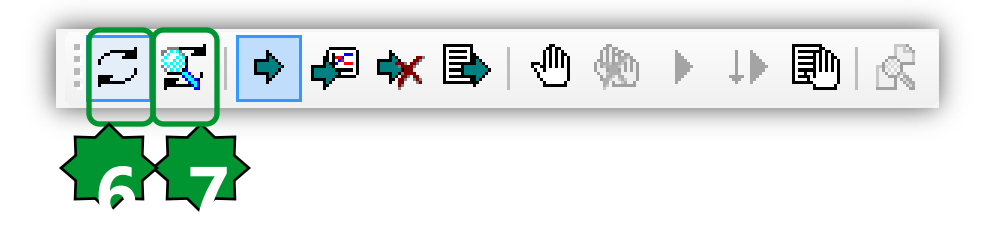

- 1. 2\*click on required variable
- 2. Edit the value
- 3. Set the values
- 4. Check the Output status
- 5. Check the Alarm status In probe disconnection, short circuited or broken the value= - 32768
- 6. Debug mode (optional)
- 7. Live (continuous) debug mode (optional)

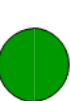

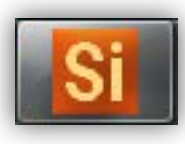

### Watch configuration

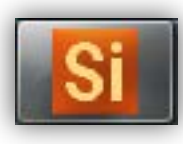

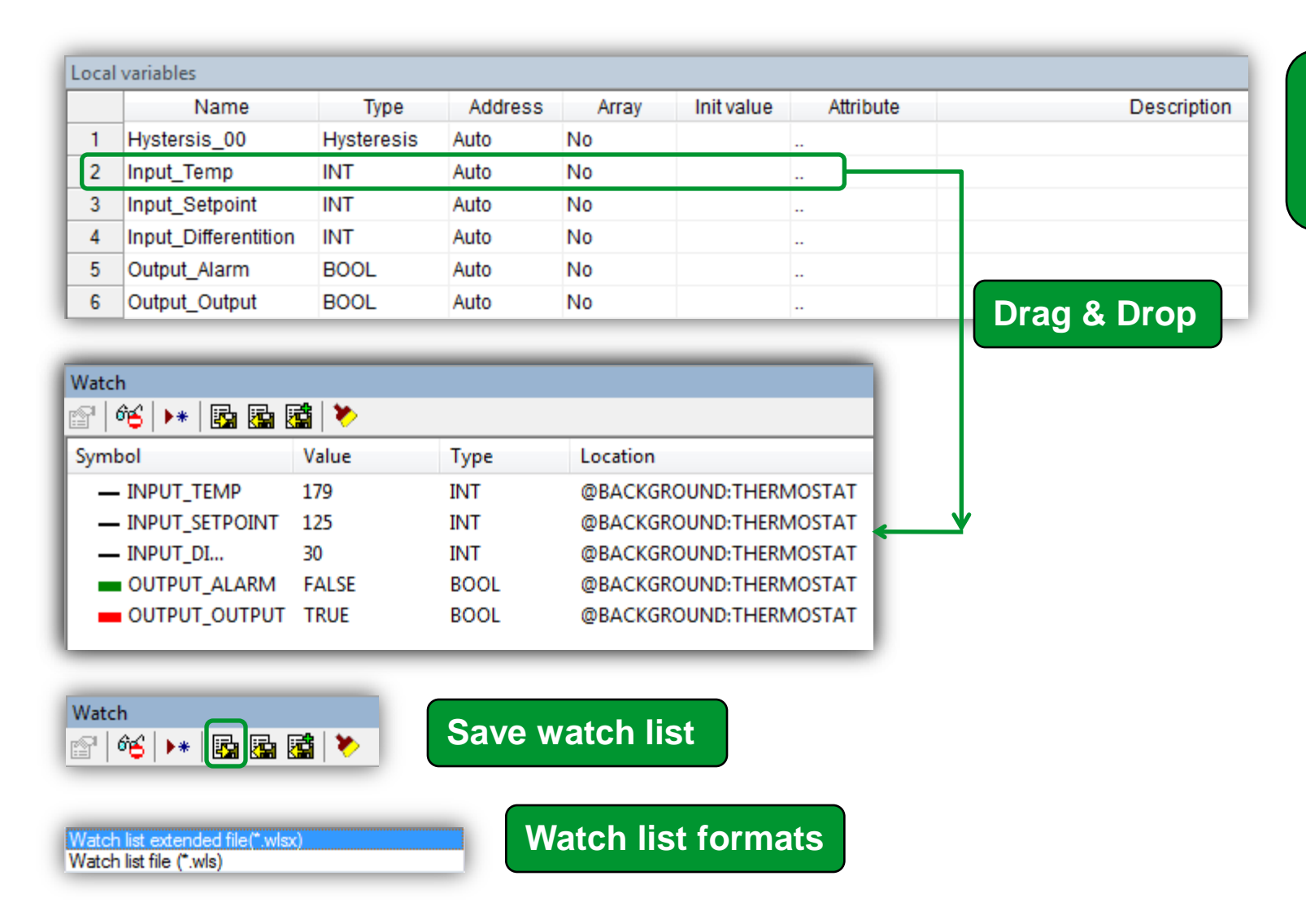

Watch list is independant from live debug mode

#### Watch/ drag & drop

Cancel

OK.

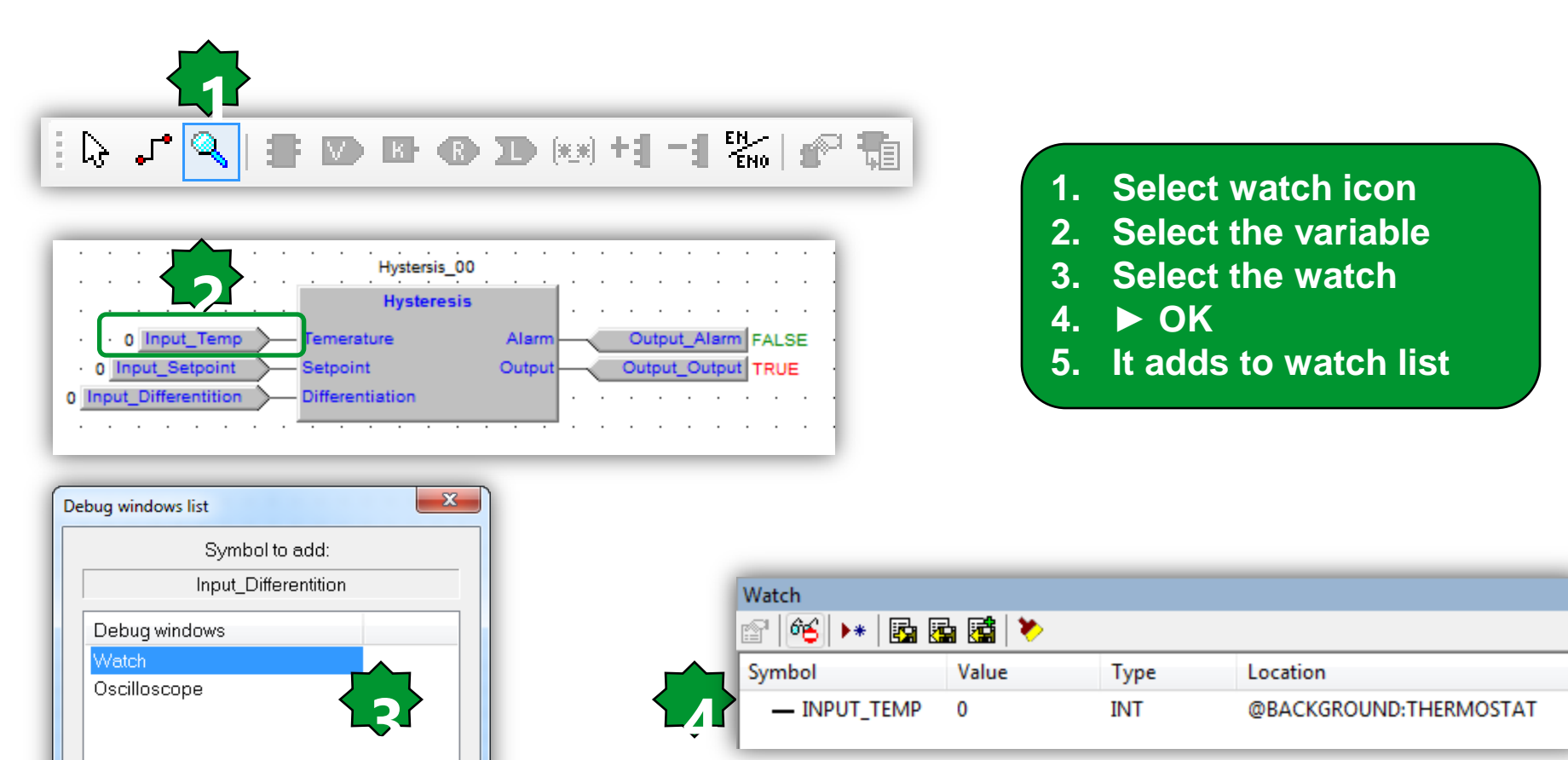

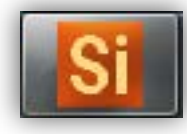

### Watch Configuration/ST language

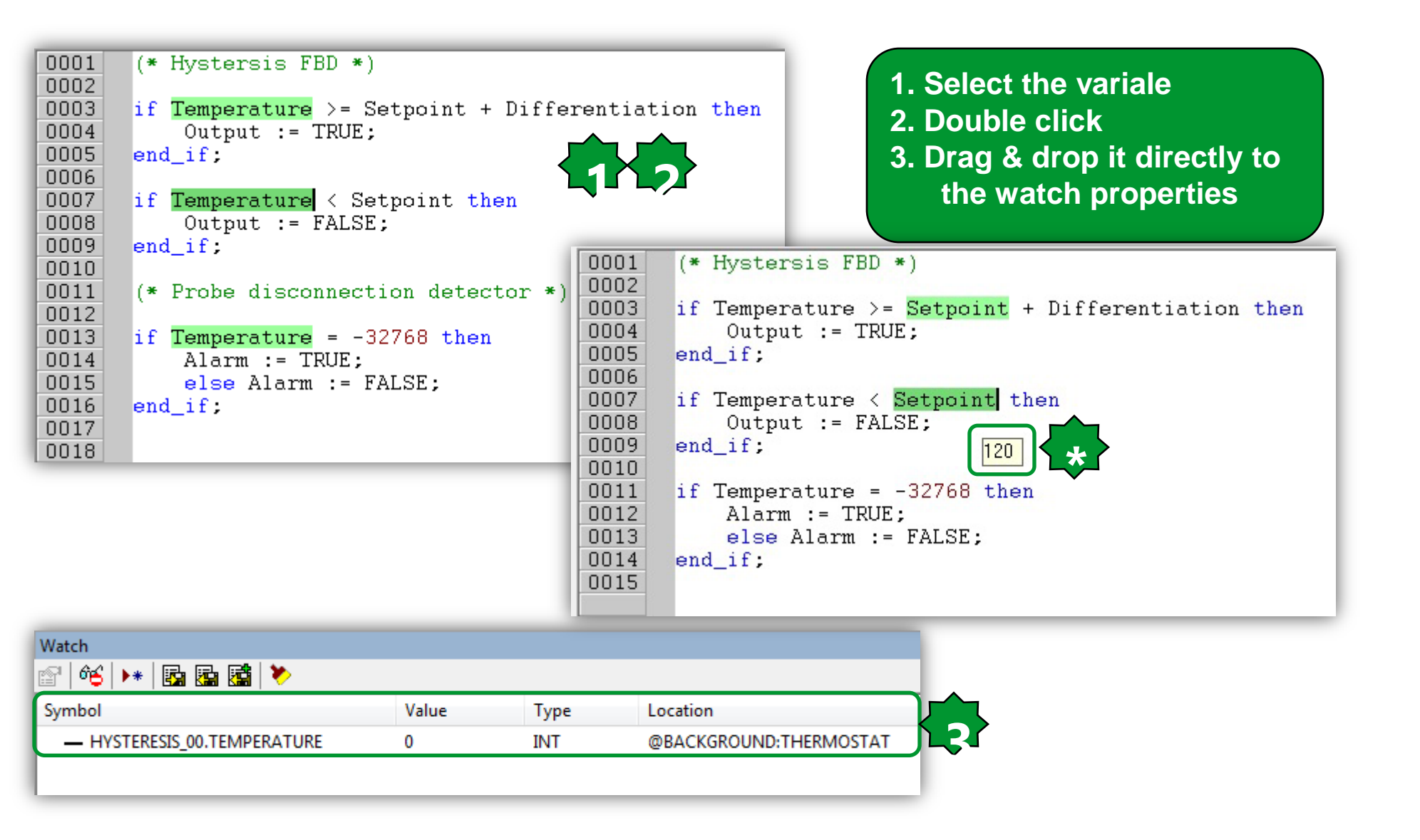

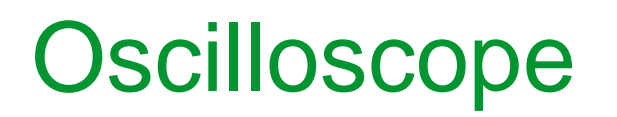

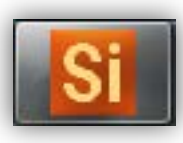

View ► Tool windows ► Async graphic windows ► 👼

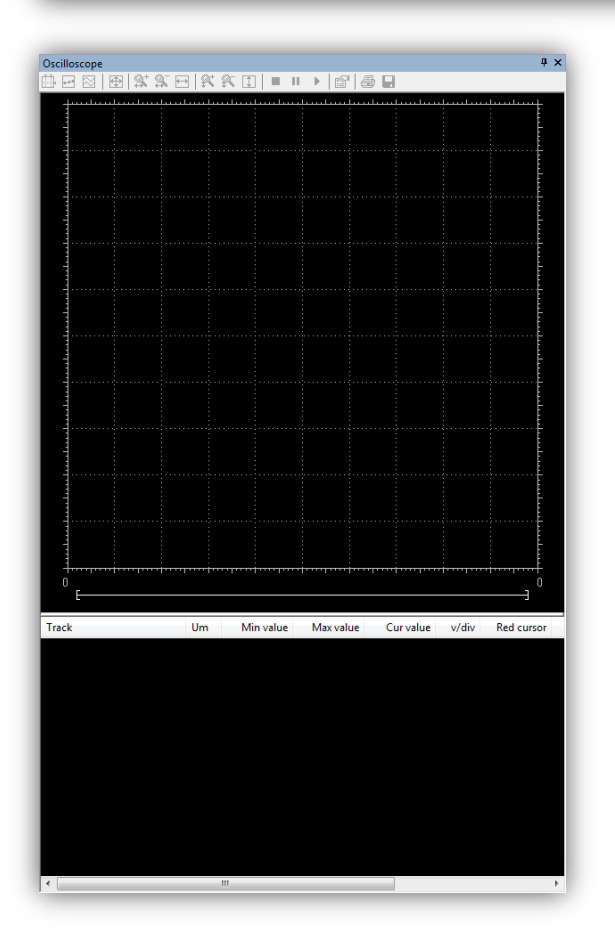

### Assigning variable to the oscilloscope

| Local         | variables                     | Ţ              | hermostat                             |                       |                         |                      |                   |
|---------------|-------------------------------|----------------|---------------------------------------|-----------------------|-------------------------|----------------------|-------------------|
|               | Name                          | Туре           | Address                               | Array                 | Init value              | Attribute            | Description       |
| 1             | Hystersis_00                  | Hysteresis     | Auto                                  | No                    |                         |                      |                   |
| 2             | Input Temp                    | INT            | Auto                                  | No                    |                         |                      |                   |
| 3             | Input_Setpoint                | INT            | Auto                                  | No                    |                         |                      |                   |
| 4             | Input_Differentition          | INT            | Auto                                  | No                    | _                       |                      |                   |
| Oscilloscope  | គាននកាននា∎∎∎                  |                |                                       |                       |                         | 4 ×                  |                   |
| <br>          |                               |                | ··· · · · · · · · · · · · · · · · · · |                       |                         |                      | Drag & Drop       |
|               |                               |                |                                       |                       |                         |                      | Diag & Diop       |
|               |                               |                |                                       |                       |                         |                      |                   |
| - · · · · · · |                               |                |                                       |                       |                         |                      |                   |
| -             |                               |                |                                       |                       |                         |                      |                   |
|               |                               |                |                                       |                       |                         |                      |                   |
|               |                               |                |                                       |                       |                         |                      |                   |
|               |                               |                |                                       |                       |                         |                      |                   |
|               |                               |                |                                       |                       |                         |                      |                   |
| <b>-</b>      |                               |                |                                       |                       |                         |                      |                   |
|               |                               |                |                                       |                       |                         |                      |                   |
|               |                               |                |                                       |                       |                         |                      |                   |
|               |                               |                |                                       |                       |                         |                      |                   |
|               |                               |                |                                       |                       |                         |                      |                   |
| -             |                               |                |                                       |                       |                         |                      |                   |
|               |                               |                |                                       |                       |                         |                      |                   |
| 629616        |                               |                |                                       |                       |                         | 679616               | Up to 8 channels  |
|               |                               |                |                                       |                       | E.                      |                      | traced simultaneo |
| Track         | UND:THERMOSTAT.INPUT SETPOINT | Um Min value M | Aax value Cur value v                 | //div Red cursor Blue | cursor Horz cursor Note | CKGROUND:THERMOSTAT  |                   |
| @BACKGRC      |                               | 0.000          | 25.000 25.000<br>1.000 0.000          |                       | @BA                     | CKGROUND:THERMOSTAT  |                   |
| @BACKGRO      |                               | 0.000          | 1.000 0.000<br>150.000 110.000        | 1                     | @BA                     | CKGROUND:THERMOSTAT  |                   |
| CONCRONC      |                               | -32700.000     | 130.000 110.000                       | · · · · ·             | WDA                     | EKOKOOND. THENWOSTAT |                   |

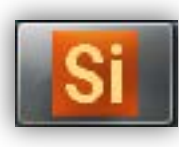

Is could be

## Assigning variable to the oscilloscope

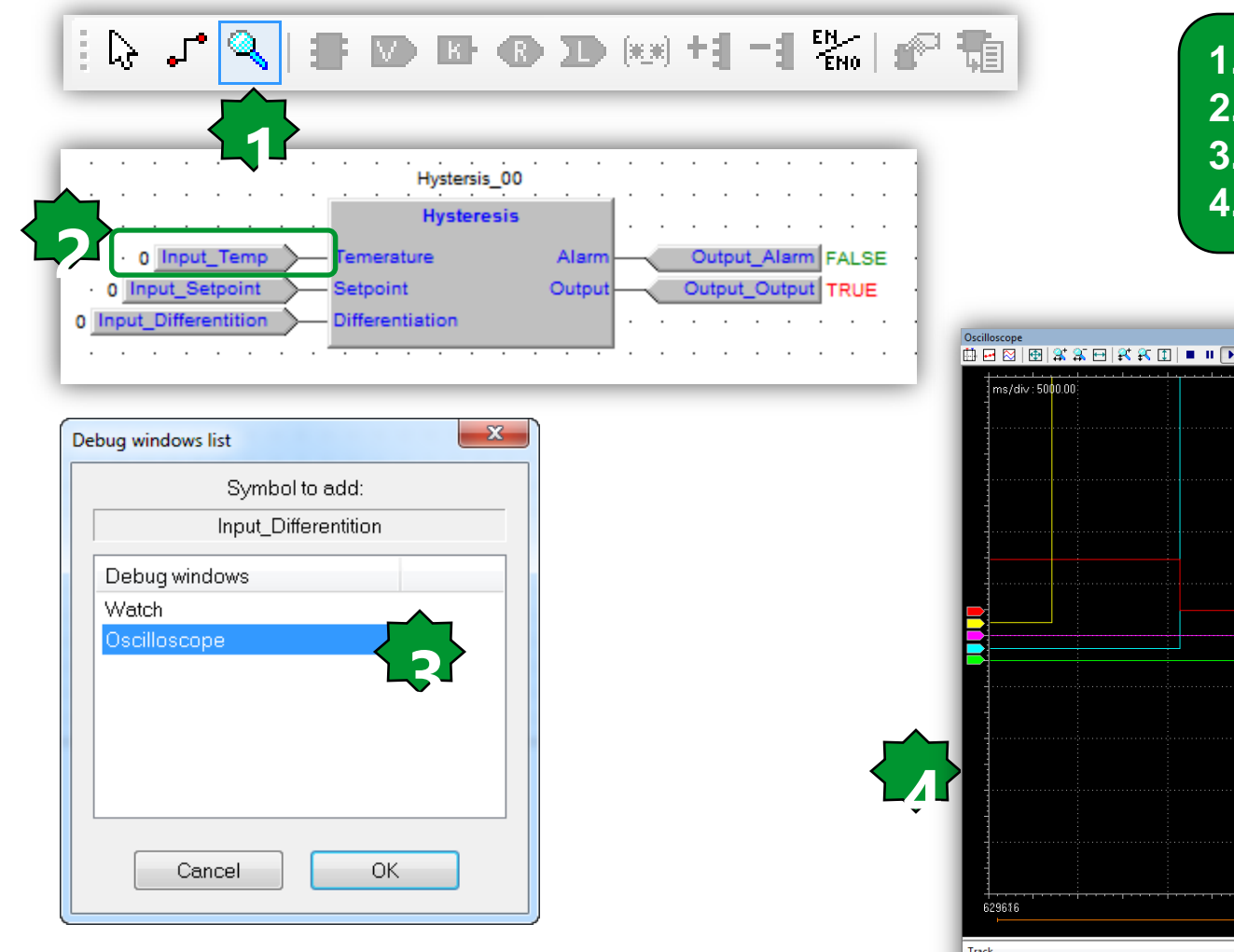

- 1. Select watch icon
- 2. Select the variable
- 3. Select the Oscilloscope
- 4. It adds to oscilloscope list

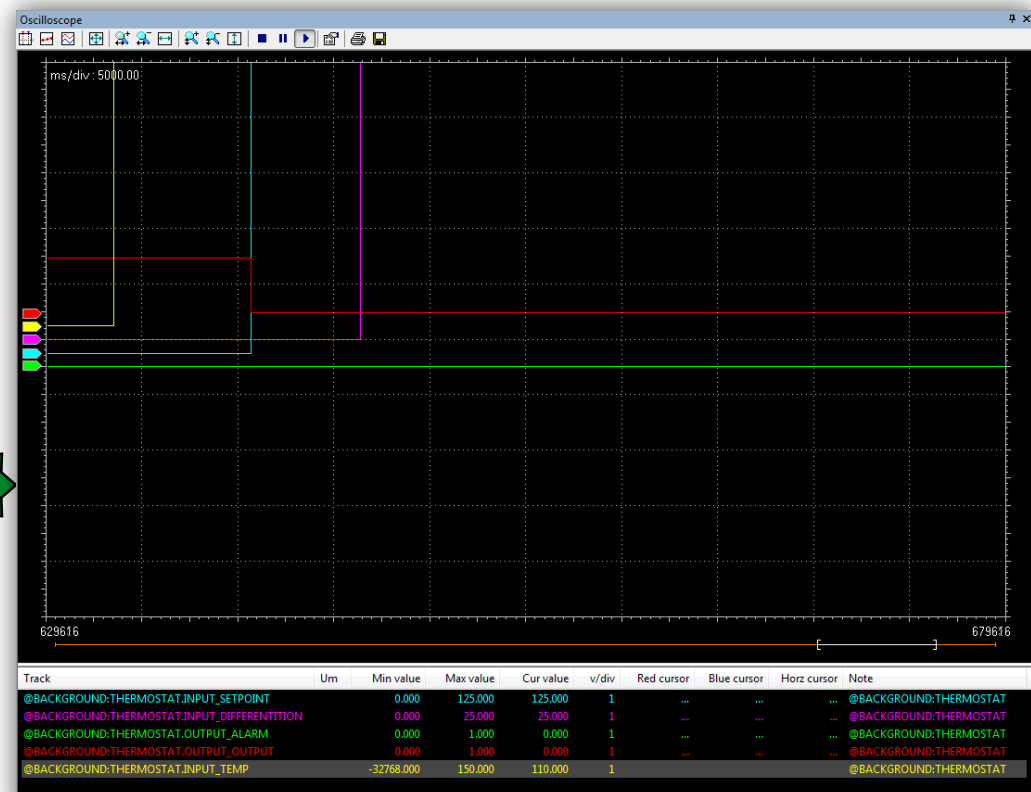

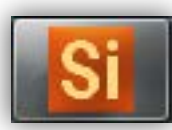

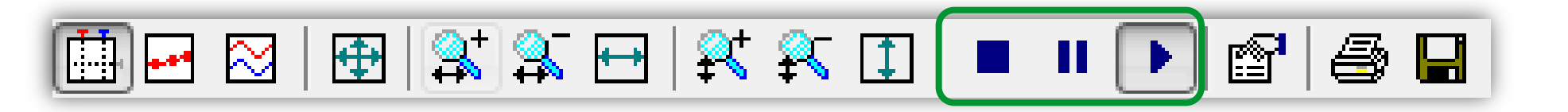

When you add a variable to the Oscilloscope, data acquisition begins immediately.

However, you can suspend the acquisition by clicking on **Pause acquisition.** The curve freezes (while the process of data acquisition is still running in background), until you click on **Restart acquisition.** 

In order to stop the acquisition you may click on **Stop acquisition.** 

In this case, when you click on **Restart acquisition, the evolution of the** value of the variable is plotted from scratch.

#### Oscilloscope tools/ Vertical split

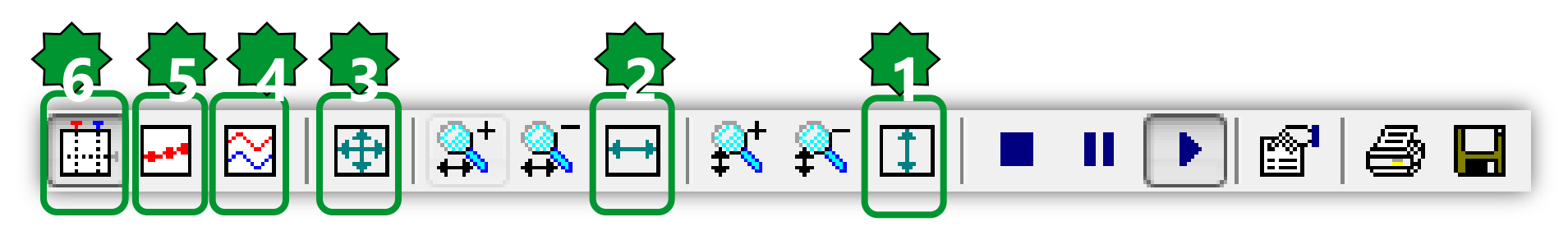

- 1.Selected track's vertical show all
- 2. Horizental show all
- 3. Show all values
- 4. When you are watching the evolution of two or more variables, you may want to split the respective tracks.
- 5. The tool highlights the single values detected during data acquisition.
- You can click on the same item again, in order to go back to the default view mode.
- 6. The Oscilloscope includes two measure bars, which can be exploited to take some measures on the chart.

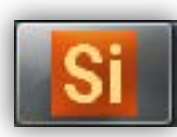

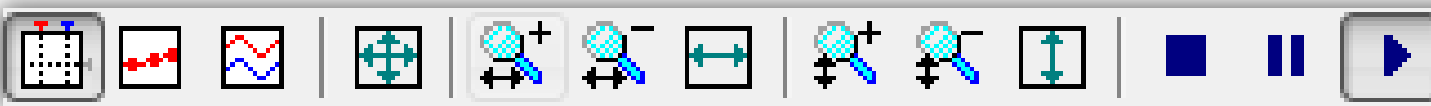

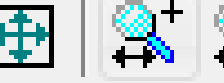

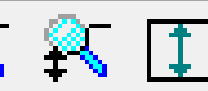

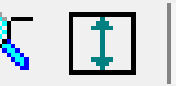

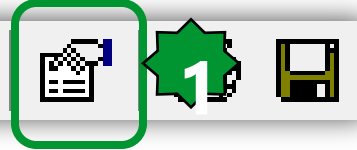

When you open the Oscilloscope, Application applies a default scale to the axes. However, if you want to set a different scale, you may follow this procedure:

1) Open the graph properties 2) Set the scale of the horizontal axis & sampling polling rate 3) Specify a distinct scale for the vertical axis.

4) Confirm your settings.

| scilloscope settings                           |                                                                                 |                               |                           |                    |
|------------------------------------------------|---------------------------------------------------------------------------------|-------------------------------|---------------------------|--------------------|
| Show grid<br>Show time bar<br>Show tracks list | <ul> <li>Sample polling</li> <li>Horizontal sca</li> <li>Buffer size</li> </ul> | g rate 20<br>le 5000<br>40000 | ms<br>ms/div<br>) samples | Real rate<br>20.00 |
| Name                                           | Unit                                                                            | Value/c                       | liv Offset                | Hide               |
| @BACKGROUNE                                    | ):THERMC                                                                        | 1                             | 0                         |                    |
| BACKGROUND                                     | D:THERMC                                                                        | 1                             | U                         |                    |
| @BACKGROUNE                                    | CTHERMC                                                                         | 1                             | 0                         |                    |
| @BACKGROUNE                                    | CTHERMC                                                                         | 1                             | 0                         |                    |
| @BACKGROUNE                                    | CTHERMC                                                                         | 1                             | 0                         |                    |
|                                                |                                                                                 |                               |                           |                    |
|                                                |                                                                                 |                               |                           |                    |
|                                                |                                                                                 |                               |                           |                    |
|                                                | (                                                                               | Cancel                        | Apply                     | ОК                 |

#### Oscilloscope/export

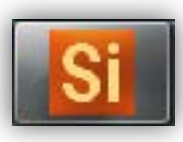

Oscilloscope **Ψ**× 🖽 🖻 | 🄁 | 🛠 🏔 🖽 | 🛠 🏔 🗊 | 🔳 🕨 💽 🖆 🛃 Ap Save As - 🕝 🕸 📂 🛄 -Save in: 1. Save icon 9 2. Name & format defining Recent Places Libraries Aidin Desktop Computer Network Aliyarzade.. -OSC: simple plain-text file, containing Desktop time and value of each sample -Launch fre -OSCX: XML file, that includes more Libraries Studio complete information **Available formats** Computer 3. Open it via Excel (OSCX) (h Oscilloscope XML files (\*.OSCX) Network Thermostat.OSCX Save File name: Oscilloscope files (\*.OSC) Save as type Oscilloscope XML files (\*.OSCX) Cancel All files (\*.\*)

|    | А           | В                     | С                                | 0    | ) E          | F           | G       | Н                      |          | J           |
|----|-------------|-----------------------|----------------------------------|------|--------------|-------------|---------|------------------------|----------|-------------|
| 1  | hscale 🛛 💌  | triggerpos 🛛 🔽        | name                             | 💽 um | 💌 vscale 🛛 💌 | offset 🛛 🔽  | color 🔽 | note 💌                 | sample 💌 | time 🔽      |
| 2  | 55536.85563 | 1.79769313486232E+308 | @BACKGROUND:THERMOSTAT.NTC_PROBE |      | 25323.57143  | 111271.0714 | 65535   | @BACKGROUND:THERMOSTAT | 0        | 232870186   |
| 3  | 55536.85563 | 1.79769313486232E+308 | @BACKGROUND:THERMOSTAT.NTC_PROBE |      | 25323.57143  | 111271.0714 | 65535   | @BACKGROUND:THERMOSTAT | 0        | 232870205.9 |
| 4  | 55536.85563 | 1.79769313486232E+308 | @BACKGROUND:THERMOSTAT.NTC_PROBE |      | 25323.57143  | 111271.0714 | 65535   | @BACKGROUND:THERMOSTAT | 0        | 232870226.2 |
| 5  | 55536.85563 | 1.79769313486232E+308 | @BACKGROUND:THERMOSTAT.NTC_PROBE |      | 25323.57143  | 111271.0714 | 65535   | @BACKGROUND:THERMOSTAT | 0        | 232870246.1 |
| 6  | 55536.85563 | 1.79769313486232E+308 | @BACKGROUND:THERMOSTAT.NTC_PROBE |      | 25323.57143  | 111271.0714 | 65535   | @BACKGROUND:THERMOSTAT | 0        | 232870266.2 |
| 7  | 55536.85563 | 1.79769313486232E+308 | @BACKGROUND:THERMOSTAT.NTC_PROBE |      | 25323.57143  | 111271.0714 | 65535   | @BACKGROUND:THERMOSTAT | 0        | 232870286.2 |
| 8  | 55536.85563 | 1.79769313486232E+308 | @BACKGROUND:THERMOSTAT.NTC_PROBE | ~    | 25323.57143  | 111271.0714 | 65535   | @BACKGROUND:THERMOSTAT | 0        | 232870306.1 |
| 9  | 55536.85563 | 1.79769313486232E+308 | @BACKGROUND:THERMOSTAT.NTC_PROBE | 50   | 25323.57143  | 111271.0714 | 65535   | @BACKGROUND:THERMOSTAT | 0        | 232870326   |
| 10 | 55536.85563 | 1.79769313486232E+308 | @BACKGROUND:THERMOSTAT.NTC_PROBE |      | 25323.57143  | 111271.0714 | 65535   | @BACKGROUND:THERMOSTAT | 0        | 232870346.1 |
| 11 | 55536.85563 | 1.79769313486232E+308 | @BACKGROUND:THERMOSTAT.NTC_PROBE |      | 25323.57143  | 111271.0714 | 65535   | @BACKGROUND:THERMOSTAT | 0        | 232870366   |
| 12 | 55536.85563 | 1.79769313486232E+308 | @BACKGROUND:THERMOSTAT.NTC_PROBE |      | 25323.57143  | 111271.0714 | 65535   | @BACKGROUND:THERMOSTAT | 0        | 232870386.2 |
| 13 | 55536.85563 | 1.79769313486232E+308 | @BACKGROUND:THERMOSTAT.NTC_PROBE |      | 25323.57143  | 111271.0714 | 65535   | @BACKGROUND:THERMOSTAT | 0        | 232870406.1 |
| 14 | 55536.85563 | 1.79769313486232E+308 | @BACKGROUND:THERMOSTAT.NTC_PROBE |      | 25323.57143  | 111271.0714 | 65535   | @BACKGROUND:THERMOSTAT | 0        | 232870426.2 |
| 15 | 55536.85563 | 1.79769313486232E+308 | @BACKGROUND:THERMOSTAT.NTC_PROBE |      | 25323.57143  | 111271.0714 | 65535   | @BACKGROUND:THERMOSTAT | 0        | 232870445.9 |

# Chapter 4

#### Resources

#### Goal:

Defining the resources:

- Assigning physical Input/output
- EEPROM parameters
- Status variables
- Menu definition and navigation

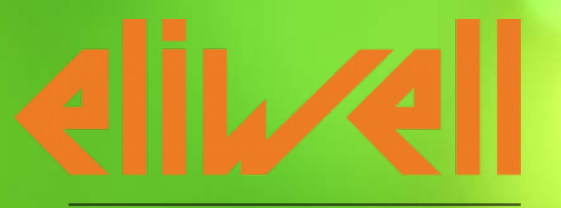

#### by Schneider Electric

## Physical I/O Mapping (Base Unit)...

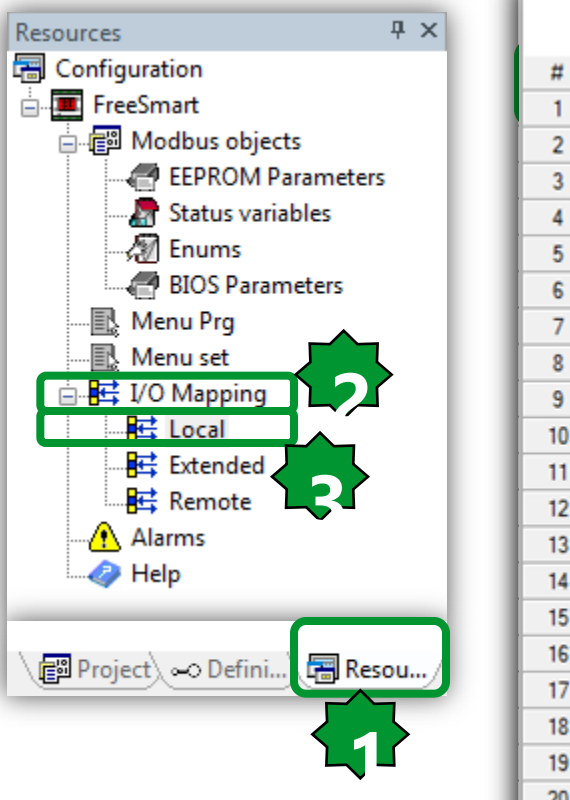

- 1. Resources
- 2. I/O mapping
- 3. Local
- 4. Name variables

|    |      |                |      | FreeSmart Local I/O Mapping                   |
|----|------|----------------|------|-----------------------------------------------|
| #  | Name | Variable       | Туре | Description                                   |
| 1  | AIL1 | NTC_Probe      | INT  | AIL1 analogue input                           |
| 2  | AIL2 |                | INT  | AIL2 analogue input                           |
| 3  | AIL3 |                | INT  | AIL3 analogue input                           |
| 4  | AIL4 |                | INT  | AIL4 analogue input                           |
| 5  | AIL5 |                | INT  | AIL5 analogue input                           |
| 6  | DIL1 |                | BOOL | DIL1 digital input                            |
| 7  | DIL2 |                | BOOL | DIL2 digital input                            |
| 8  | DIL3 |                | BOOL | DIL3 digital input 2. I/O Mapping definition: |
| 9  | DIL4 |                | BOOL | DIL4 digital input                            |
| 10 | DIL5 |                | BOOL | DIL5 digital input                            |
| 11 | DIL6 |                | BOOL | DIL6 digital input LOCAI: Base I/O            |
| 12 | DOL1 | Output_Cooling | BOOL | DOL1 digital output Extend: Expansion         |
| 13 | DOL2 | Alarm          | BOOL | DOL2 digital output                           |
| 14 | DOL3 |                | BOOL | DOL3 digital output                           |
| 15 | DOL4 |                | BOOL | DOL4 digital output                           |
| 16 | DOL5 |                | BOOL | DOL5 digital output                           |
| 17 | DOL6 |                | BOOL | DOL6 digital output                           |
| 18 | AOL1 |                | INT  | AOL1 analogue output                          |
| 19 | AOL2 |                | INT  | AOL2 analogue output                          |
| 20 | AOL3 |                | INT  | AOL3 analogue output                          |
| 21 | AOL4 |                | INT  | AOL4 analogue output                          |
| 22 | AOL5 |                | INT  | AOL5 analogue output                          |
| 23 | TCL1 |                | INT  | TCL1 analogue output                          |

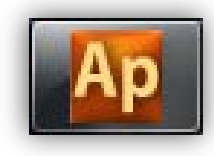

### ...Physical I/O Mapping (Base Unit)...

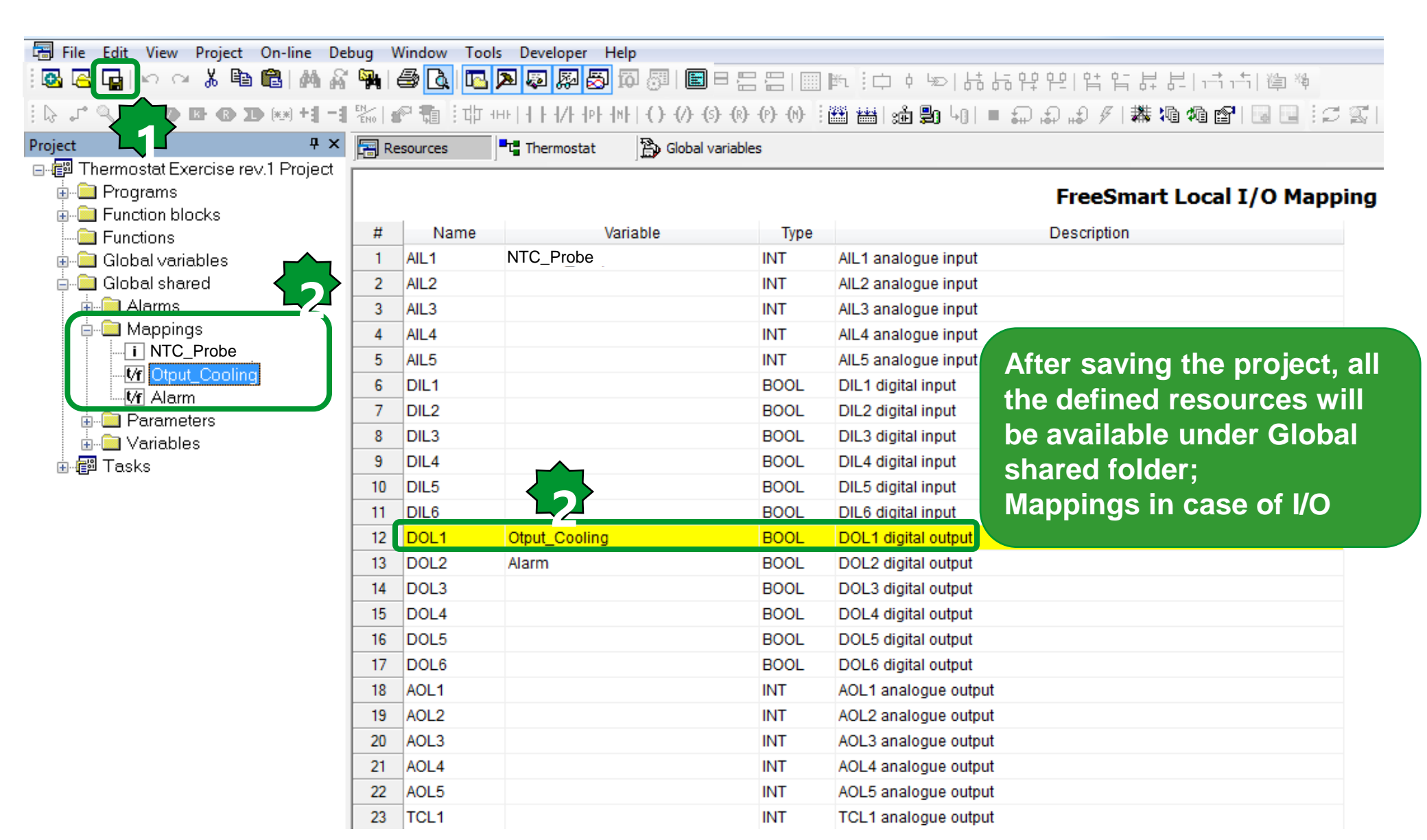

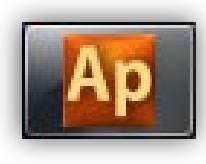

### ...Physical I/O Mapping (Expansion)

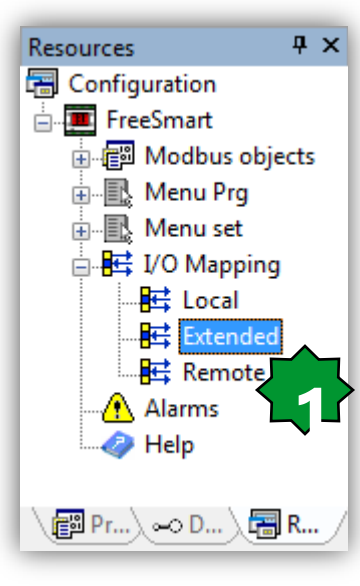

| #    | Name | Variable           | Туре | Description          |
|------|------|--------------------|------|----------------------|
| 1 /  | AIE1 | NTC_Probe_Exp      | INT  | AIE1 analogue input  |
| 2    | AIE2 |                    | INT  | AIE2 analogue input  |
| 3    | AIE3 |                    | INT  | AIE3 analogue input  |
| 4    | AIE4 |                    | INT  | AIE4 analogue input  |
| 5    | AIE5 |                    | INT  | AIE5 analogue input  |
| 6    | DIE1 |                    | BOOL | DIE1 digital input   |
| 7    | DIE2 |                    | BOOL | DIE2 digital input   |
| 8    | DIE3 |                    | BOOL | DIE3 digital input   |
| 9    | DIE4 |                    | BOOL | DIE4 digital input   |
| 10 I | DIE5 |                    | BOOL | DIE5 digital input   |
| 11   | DIE6 |                    | BOOL | DIE6 digital input   |
| 12   | DOE1 | Output_Cooling_Exp | BOOL | DOE1 digital output  |
| 13   | DOE2 | Alarm_Exp          | BOOL | DOE2 digital output  |
| 14   | DOE3 |                    | BOOL | DOE3 digital output  |
| 15   | DOE4 |                    | BOOL | DOE4 digital output  |
| 16   | DOE5 |                    | BOOL | DOE5 digital output  |
| 17   | DOE6 |                    | BOOL | DOE6 digital output  |
| 18   | AOE1 |                    | INT  | AOE1 analogue output |
| 19   | AOE2 |                    | INT  | AOE2 analogue output |
| 20   | AOE3 |                    | INT  | AOE3 analogue output |
| 21   | AOE4 |                    | INT  | AOE4 analogue output |
| 22   | AOE5 |                    | INT  | AOE5 analogue output |
| 23   | TCE1 |                    | INT  | TCE1 analogue output |

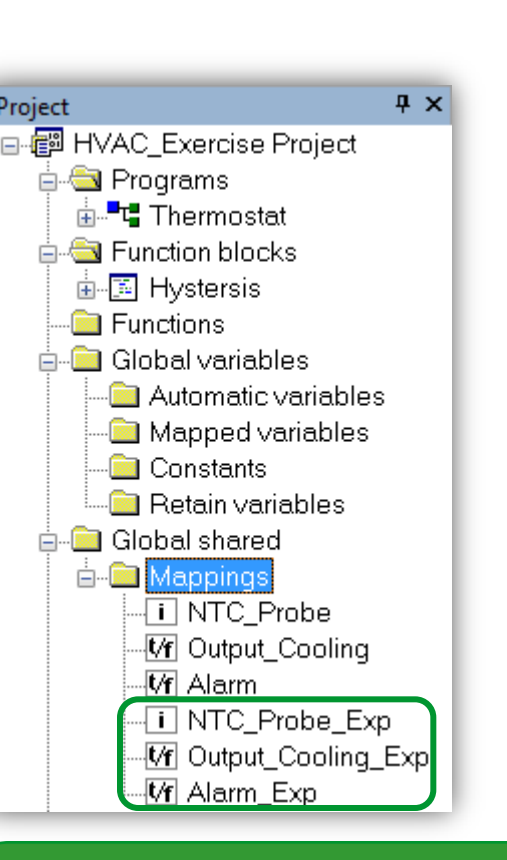

After saving the project, all the defined resources will be available under Global shared folder; Mappings in case of I/O

#### How to configure I/O types, range?

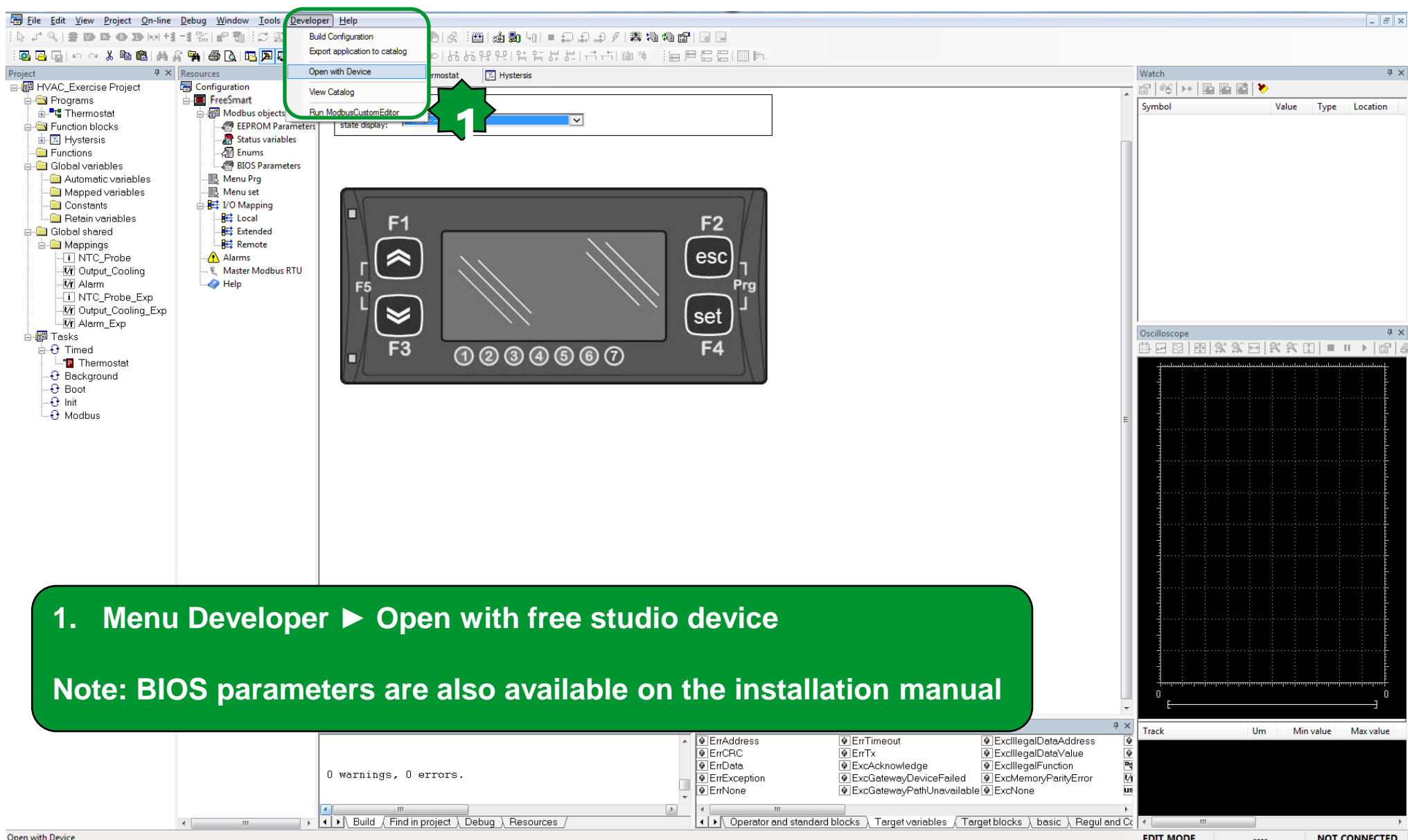

### Check FS Device parameters description...

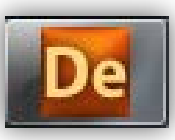

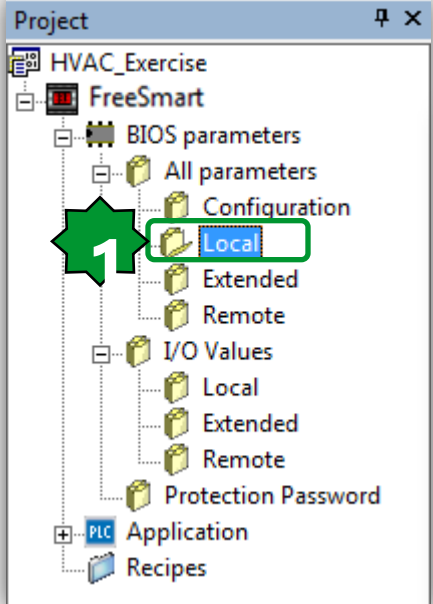

|         |      |           |         |           |       | Local |                                          |
|---------|------|-----------|---------|-----------|-------|-------|------------------------------------------|
| Address | Name | Value     | Um      | Default   | Min   | Max   | Description                              |
| 53304   | CL00 | 2=NTC     | num     | 2=NTC     | 0     | 8     | AIL1 analogue input type                 |
| 53305   | CL01 | 2=NTC     | num     | 2=NTC     | 0     | 8     | AIL2 analogue input type                 |
| 53306   | CL02 | 2=NTC     | num     | 2=NTC     | 0     | 7     | AIL3 analogue input type                 |
| 53307   | CL03 | 2=NTC     | num     | 2=NTC     | 0     | 7     | AIL4 analogue input type                 |
| 53308   | CL04 | 2=NTC     | num     | 2=NTC     | 0     | 8     | AIL5 analogue input type                 |
| 15649   | CL10 | 500       | °C/Bar  | 500       | -9999 | 9999  | AIL3 analogue input full scale value     |
| 15655   | CL11 | 0         | °C/Bar  | 0         | -9999 | 9999  | AIL3 analogue input start of scale value |
| 15650   | CL12 | 500       | °C/Bar  | 500       | -9999 | 9999  | AIL4 analogue input full scale value     |
| 15656   | CL13 | 0         | °C/Bar  | 0         | -9999 | 9999  | AIL4 analogue input start of scale value |
| 53334   | CL20 | 0         | °C      | 0         | -120  | 120   | AIL1 analogue input differential         |
| 53335   | CL21 | 0         | °C      | 0         | -120  | 120   | AIL2 analogue input differential         |
| 53336   | CL22 | 0         | °C/Bar  | 0         | -120  | 120   | AIL3 analogue input differential         |
| 53337   | CL23 | 0         | °C/Bar  | 0         | -120  | 120   | AIL4 analogue input differential         |
| 53338   | CL24 | 0         | °C      | 0         | -120  | 120   | AIL5 analogue input differential         |
| 53344   | CL60 | 0=0-20mA  | num     | 0=0-20mA  | 0     | 2     | AOL5 analogue output type                |
| 53346   | CL70 | 0=Disable | num     | 0=Disable | 0     | 2     | Enable TCL1 analogue output              |
| 53347   | CL71 | 0=Disable | num     | 0=Disable | 0     | 2     | Enable AOL1 analogue output              |
| 53348   | CL72 | 1=Enable  | num     | 1=Enable  | 0     | 2     | Enable AOL2 analogue output              |
| 53349   | CL73 | 27        | Deg     | 27        | 0     | 90    | Phase shift TCL1 analogue output         |
| 53350   | CL74 | 27        | Deg     | 27        | 0     | 90    | Phase shift AOL1 analogue output         |
| 53351   | CL75 | 27        | Deg     | 27        | 0     | 90    | Phase shift AOL2 analogue output         |
| 53352   | CL76 | 10        | 69 µsec | 10        | 5     | 40    | TCL1 analogue output pulse length        |
| 53353   | CL77 | 10        | 69 µsec | 10        | 5     | 40    | AOL1 analogue output pulse length        |
| 53354   | CL78 | 10        | 69 µsec | 10        | 5     | 40    | AOL2 analogue output pulse length        |

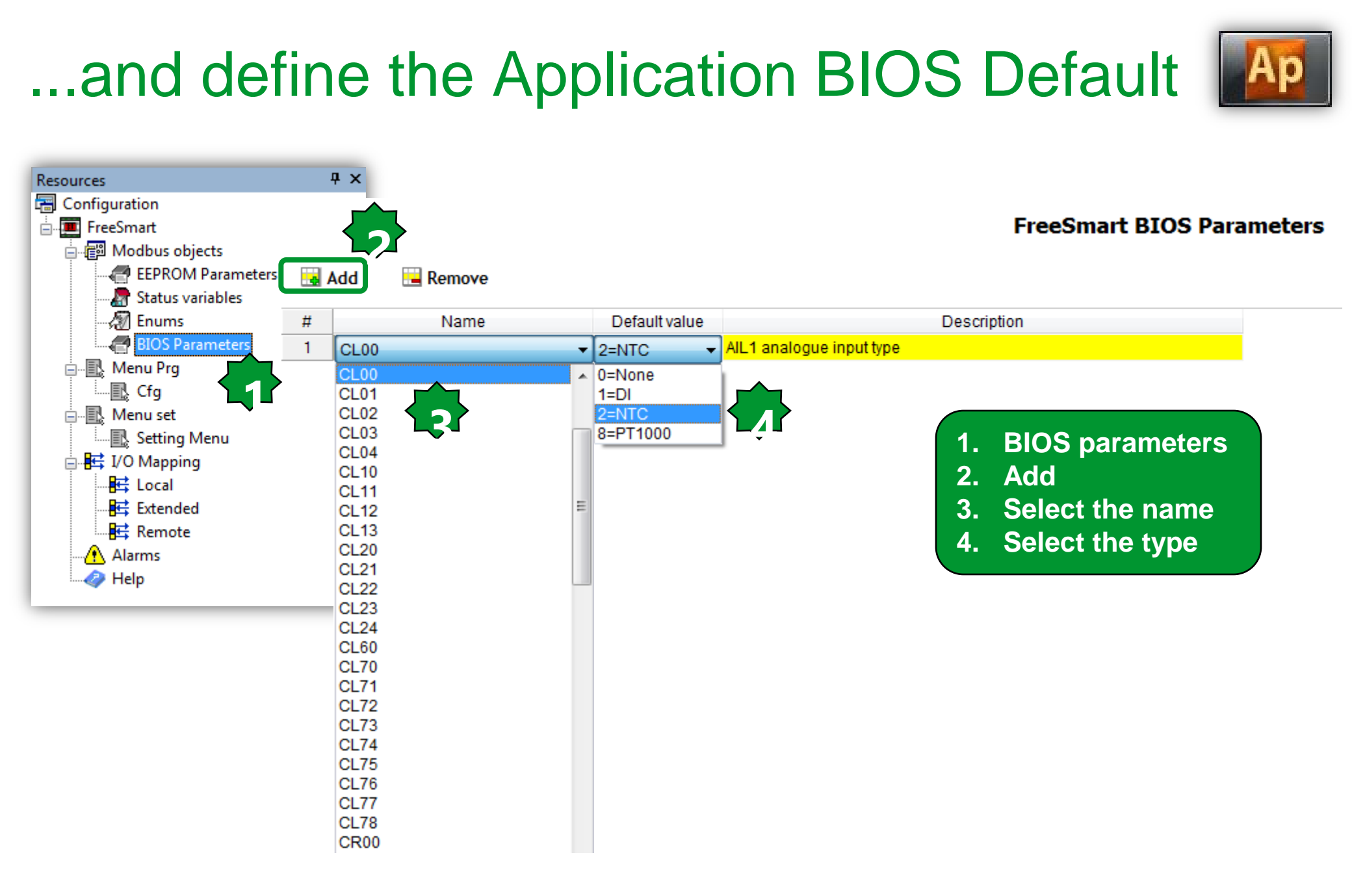

#### **EEPROM** parameters

2

Differentiation Diff

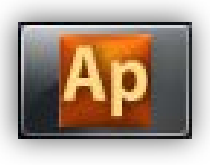

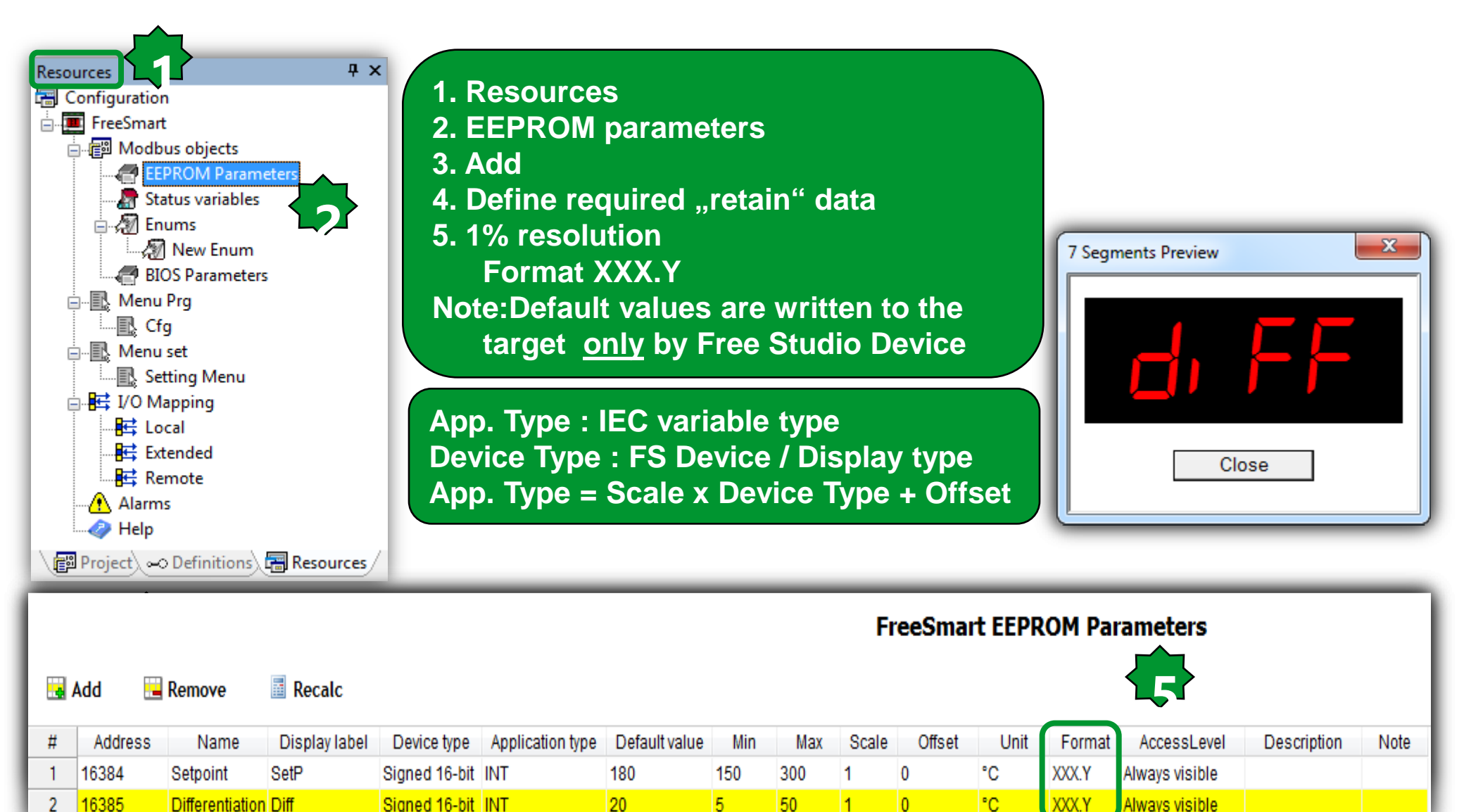

50

1

0

XXX.Y

Always visible

#### **EEPROM Properties**

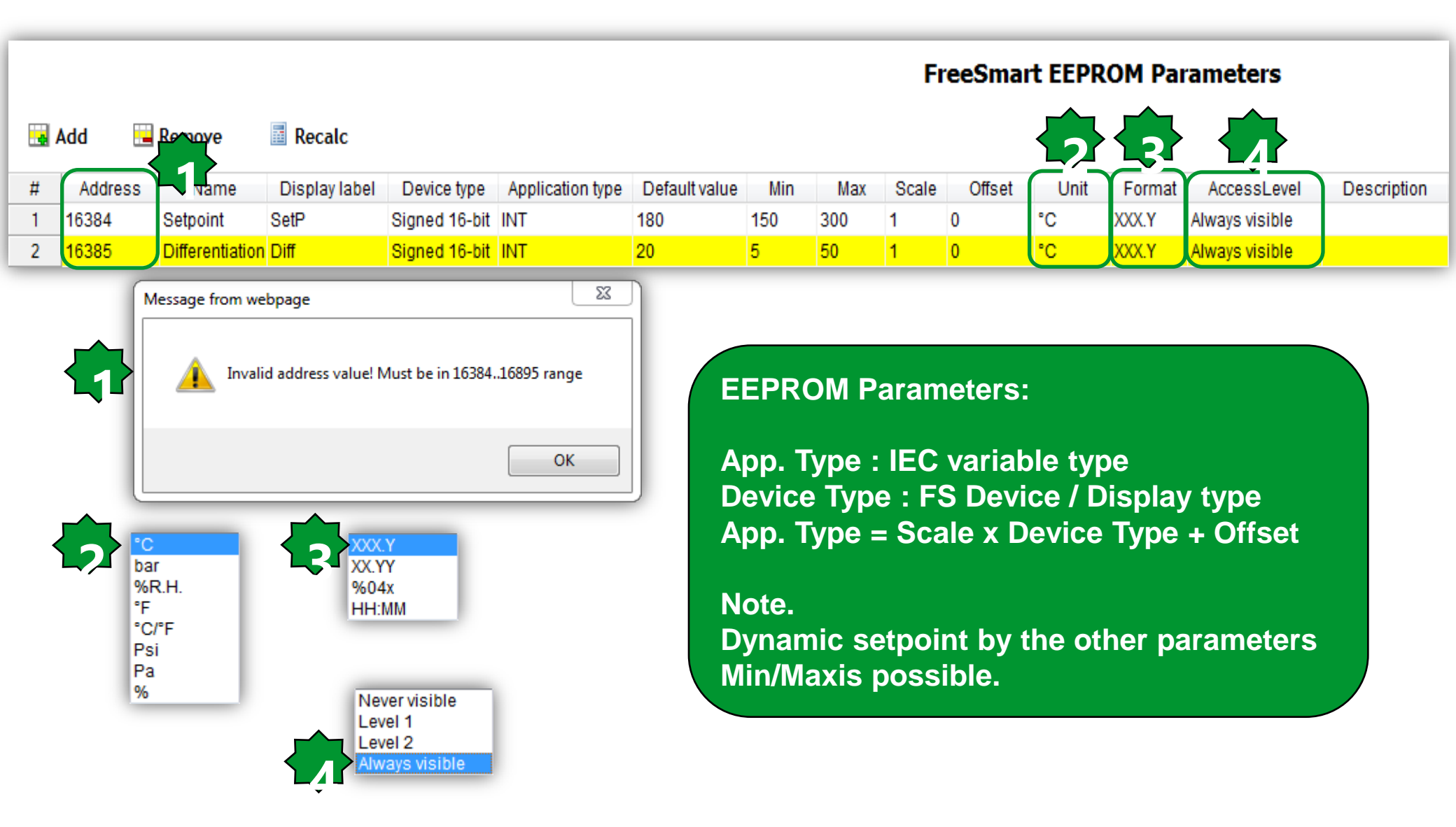

# Ар

#### **Status Variables**

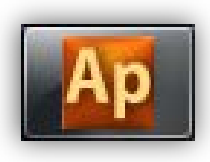

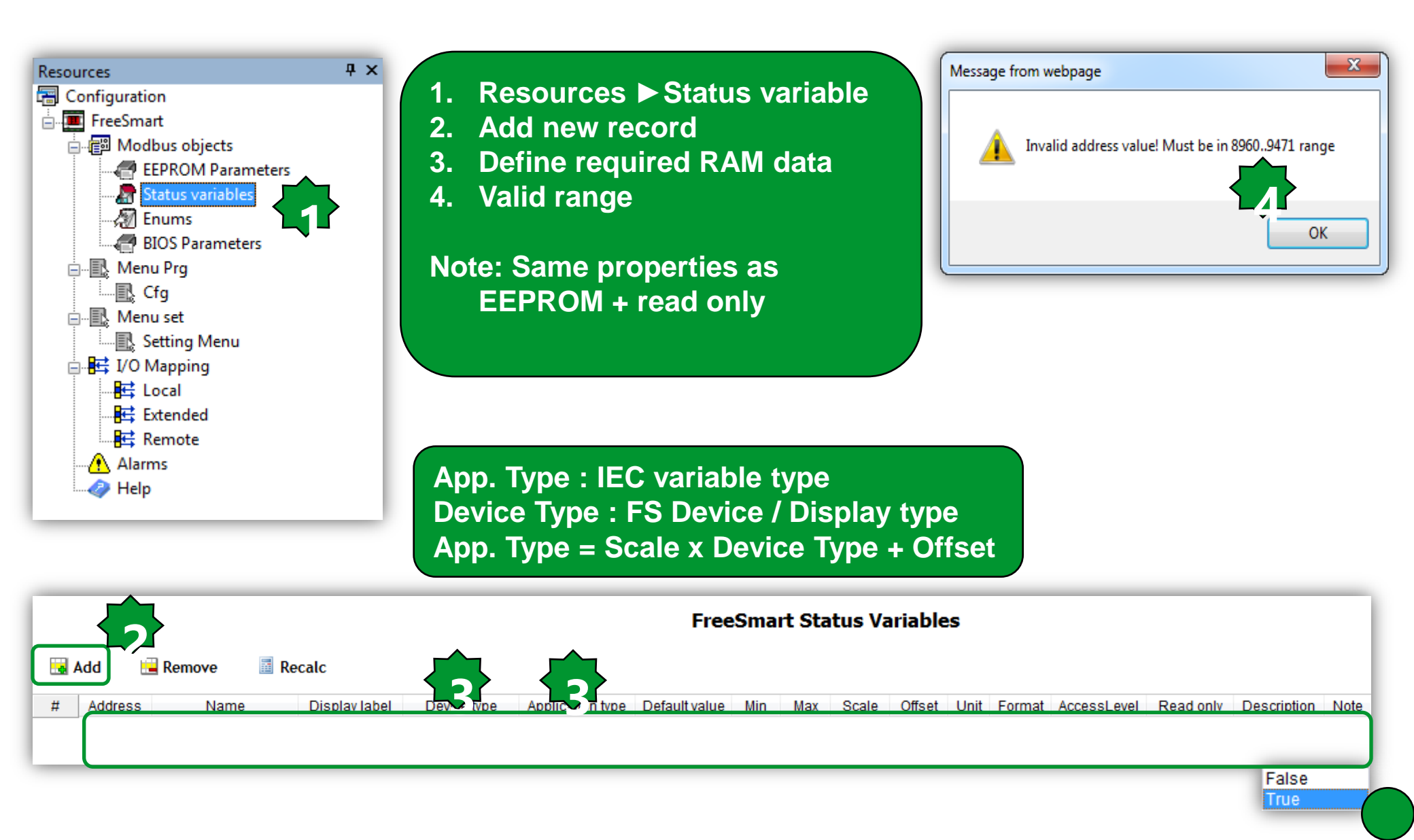

#### Alarms

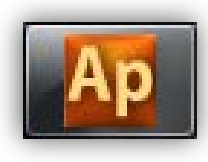

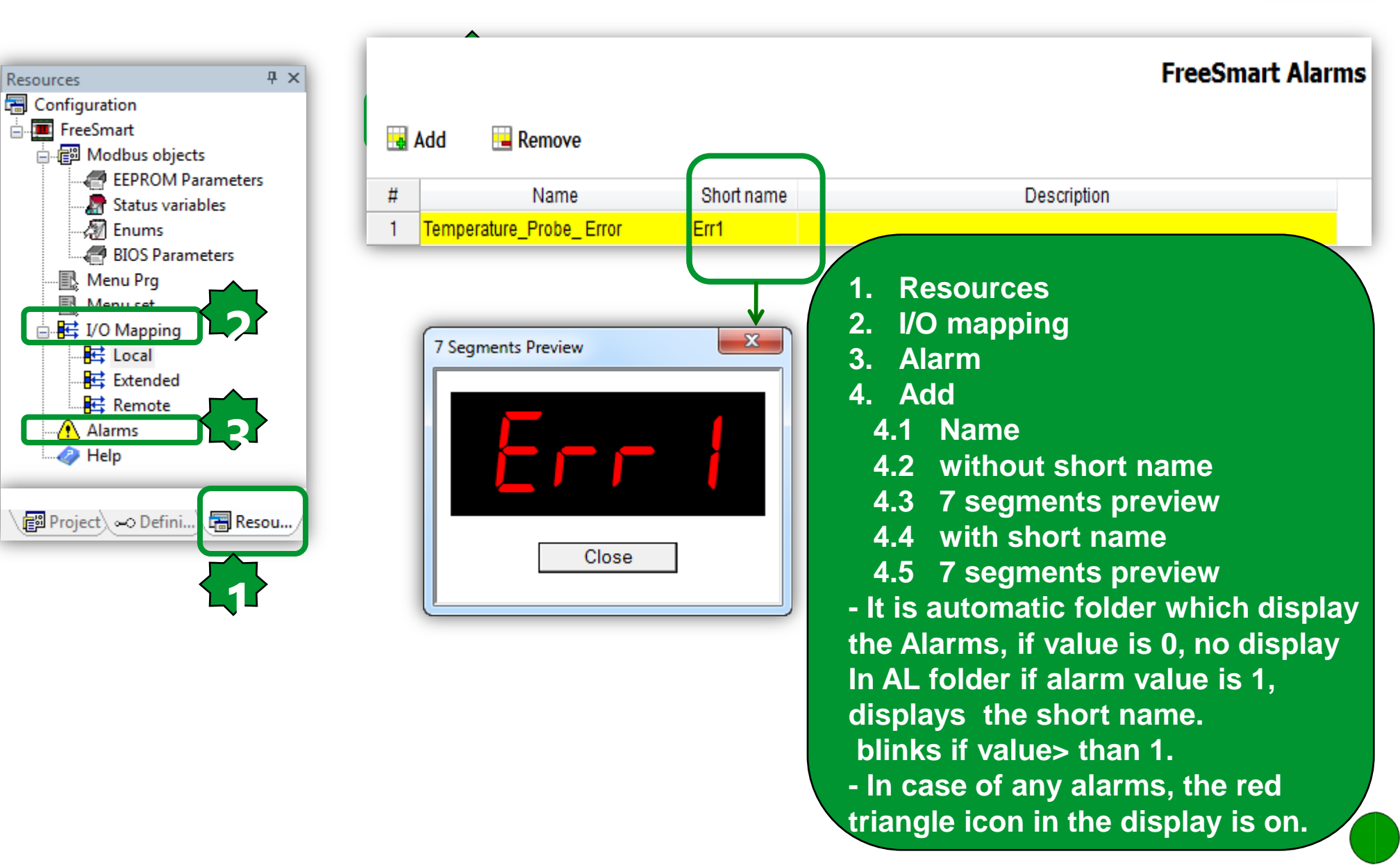

### Fundamental state display configuration

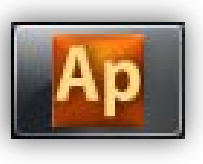

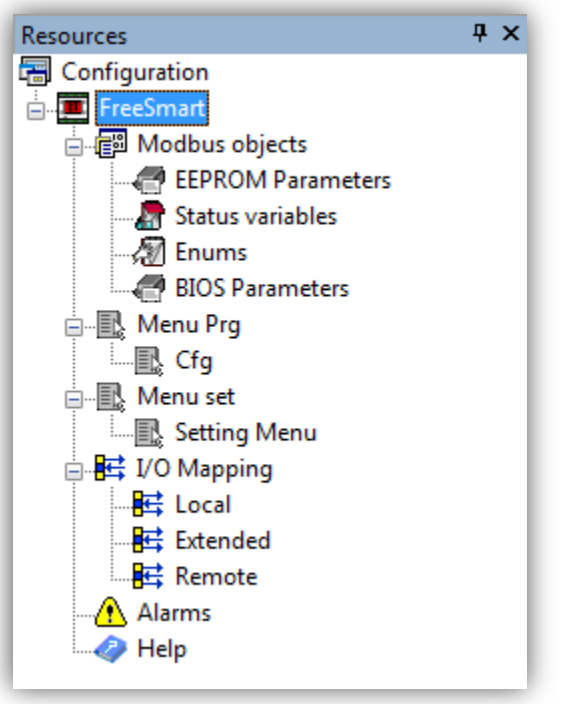

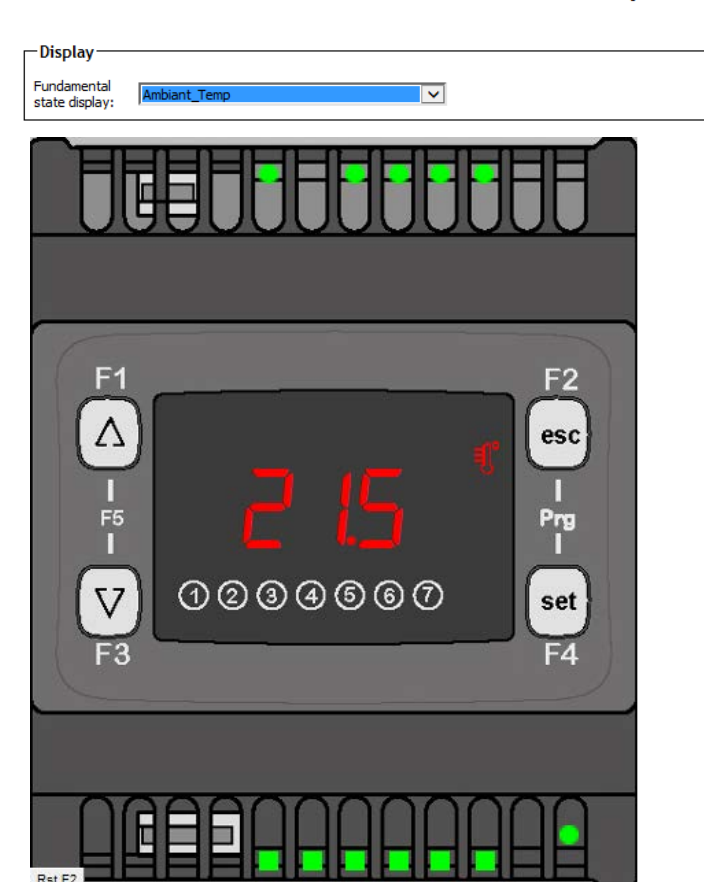

#### M171 Opt Configuration

- Display

- Fundamental state display
- Desired variable in the display

#### Menu Program – Add Folder

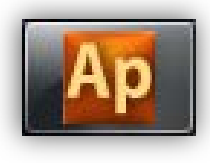

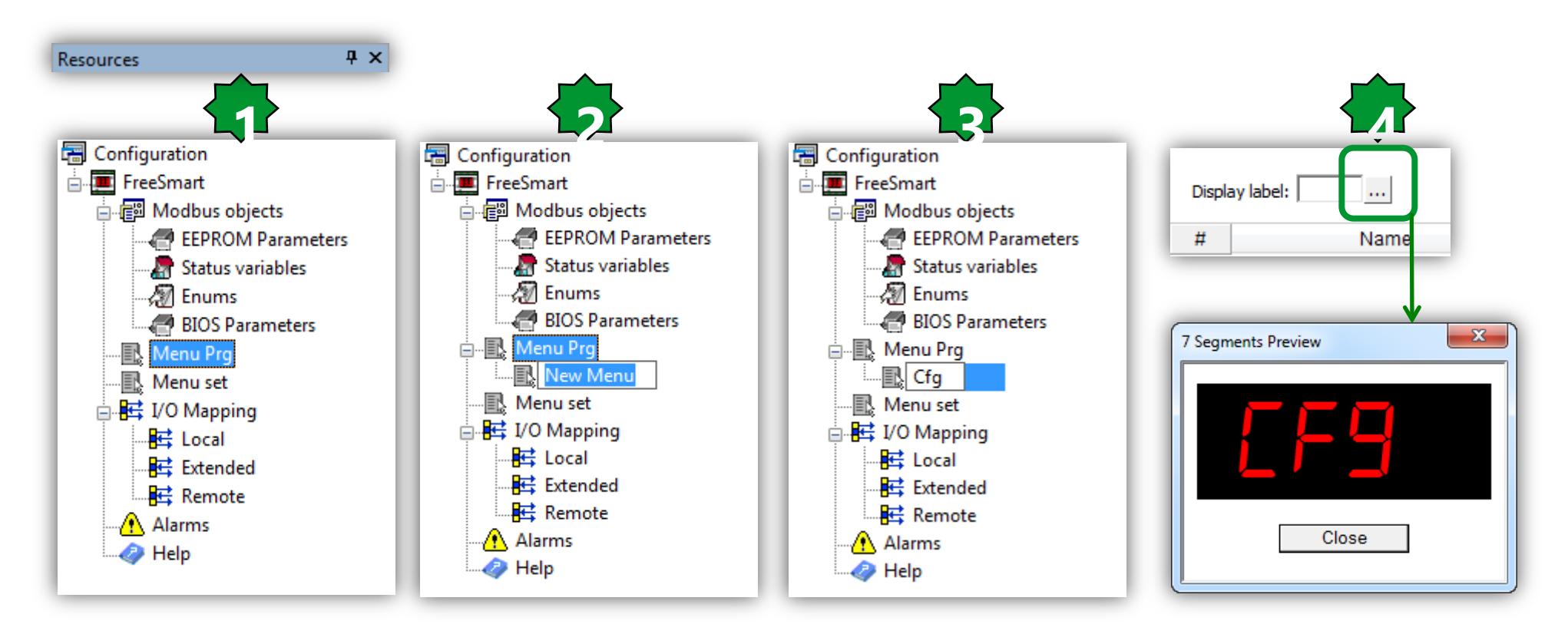

- 1. Menu Prg.
- 2. Add Menu
- 3. New Menu, name it (Cfg)
- 4. 7 segment preview

#### Menu Set – Add Folder

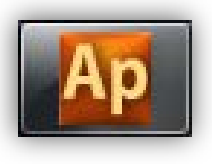

X

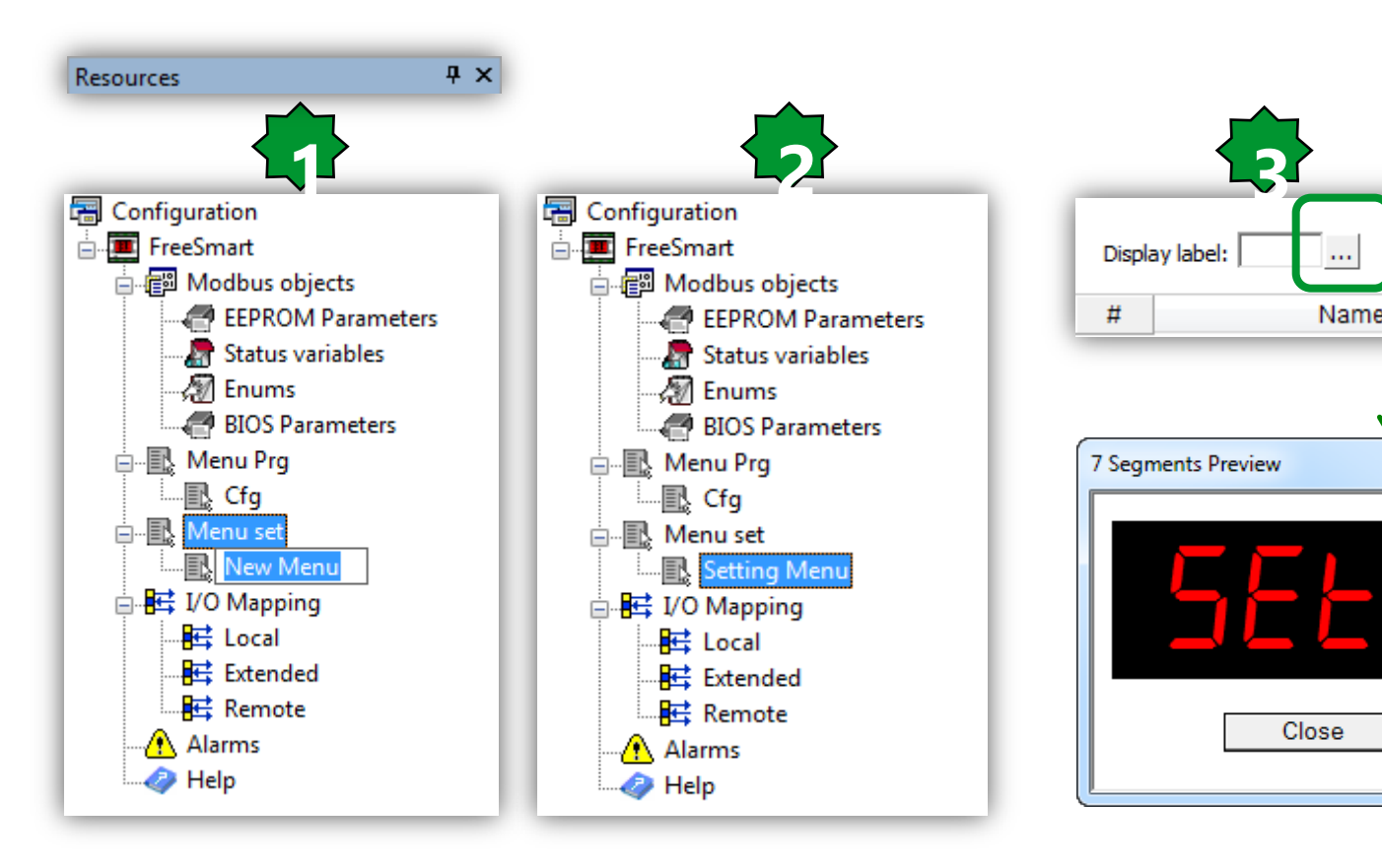

- 1. Menu Set, Right Click Add Menu
- 2. New Menu, name it (Setting Menu)
- 3. 7 segments preview

#### Add/Remove elements to folder

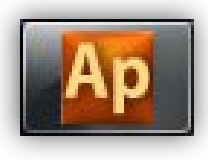

| Display label:                                                                                                    | Id Remove 💧 Up 📕 Down                                       | FreeSmart 'Cfg' Menu                                                                                                    |
|----------------------------------------------------------------------------------------------------|-------------------------------------------------------------|----------------------------------------------------------------------------------------------------|
| #         Name           1         Setpoint           Differentiation         CF01           CF01         CF20           CF21         CF30           CF31         CF32           CF60         CF61           CF61         CF61 | Description                                                 | <ol> <li>Add<br/>Open the list sorted by names</li> <li>Select the parameter</li> <li>Add again</li> <li>Select the other parameter</li> </ol> |
| CL01<br>CL02<br>CL03<br>CL04<br>CL10                                                                                                    | Display label:                                              | FreeSmart 'Cfg' Menu                                                                                                    |
| CL11<br>CL12<br>CL13<br>CL20<br>CL21<br>CL22<br>CL23                                                                                                    | #     Name       1     Setpoint       2     Differentiation | Description                                                                                                    |
| CL24<br>CL60<br>CL70<br>CL71<br>CL72<br>CL73<br>CL74<br>CL75<br>CL76                                                                                                    |                                                             |                                                                                                    |

### Add/Remove elements by drag & drop

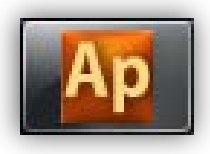

| Resources         | <b>ч</b> × |         |                 |         |       |          |             |          | Fre       | eSmart 'Cfg' Menu  |
|-------------------|------------|---------|-----------------|---------|-------|----------|-------------|----------|-----------|--------------------|
| 🔚 Configuration   |            |         |                 | _       |       | Demes    | A 11-       | Davia    |           |                    |
| FreeSmart         |            | Dis     | olay label:     | •••     | DDA 🏪 | E Kemove | <b>_</b> Up | o 🔶 Down |           |                    |
| Modbus objects    |            | #       |                 | Name    |       |          | Descrip     | tion     |           |                    |
| EEPROM Parameters | וו         | 1       | Setpoint        |         |       |          |             |          |           |                    |
| Status variables  | 1          | 2       | Differentiatio  | n       |       |          |             |          |           |                    |
|                   |            |         |                 |         |       |          |             |          |           |                    |
| BIOS Parameters   | Drag       | g & Dro | op              |         |       |          |             |          |           |                    |
|                   |            |         |                 |         |       |          |             | Free     | eSmart 'S | Setting Menu' Menu |
|                   |            | Disp    | lay label:      |         | 🛃 Add | 🔚 Remove | 懀 Up        | 🖊 Down   |           |                    |
|                   |            | #       |                 | Name    |       |          | Description |          |           |                    |
| ······ · reip     |            | 1       | Setpoint        |         |       |          |             |          |           |                    |
|                   | _          | 2       | Differentiation | 1       |       |          |             |          |           |                    |
|                   |            | 3       | Ambient_Tem     | perator |       |          |             |          |           |                    |

|   | FreeSmart EEPROM Parameters |                 |               |               |                  |               |     |     |       |        |        |                |
|---|-----------------------------|-----------------|---------------|---------------|------------------|---------------|-----|-----|-------|--------|--------|----------------|
|   | Add 🔛 🖼 R                   | lemove 📓 Recalc |               |               |                  |               |     |     |       |        |        |                |
| # | Address                     | Name            | Display label | Device type   | Application type | Default value | Min | Max | Scale | Offset | Format | AccessLevel    |
| 1 | 16384                       | Setpoint        | SetP          | Signed 16-bit | INT              | 180           | 150 | 300 | 1     | 0      | XXX.Y  | Always visible |
| 2 | 16385                       | Differentiation | Diff          | Signed 16-bit | INT              | 20            | 5   | 50  | 1     | 0      | XXX.Y  | Always visible |

#### Menu Program – How to Access

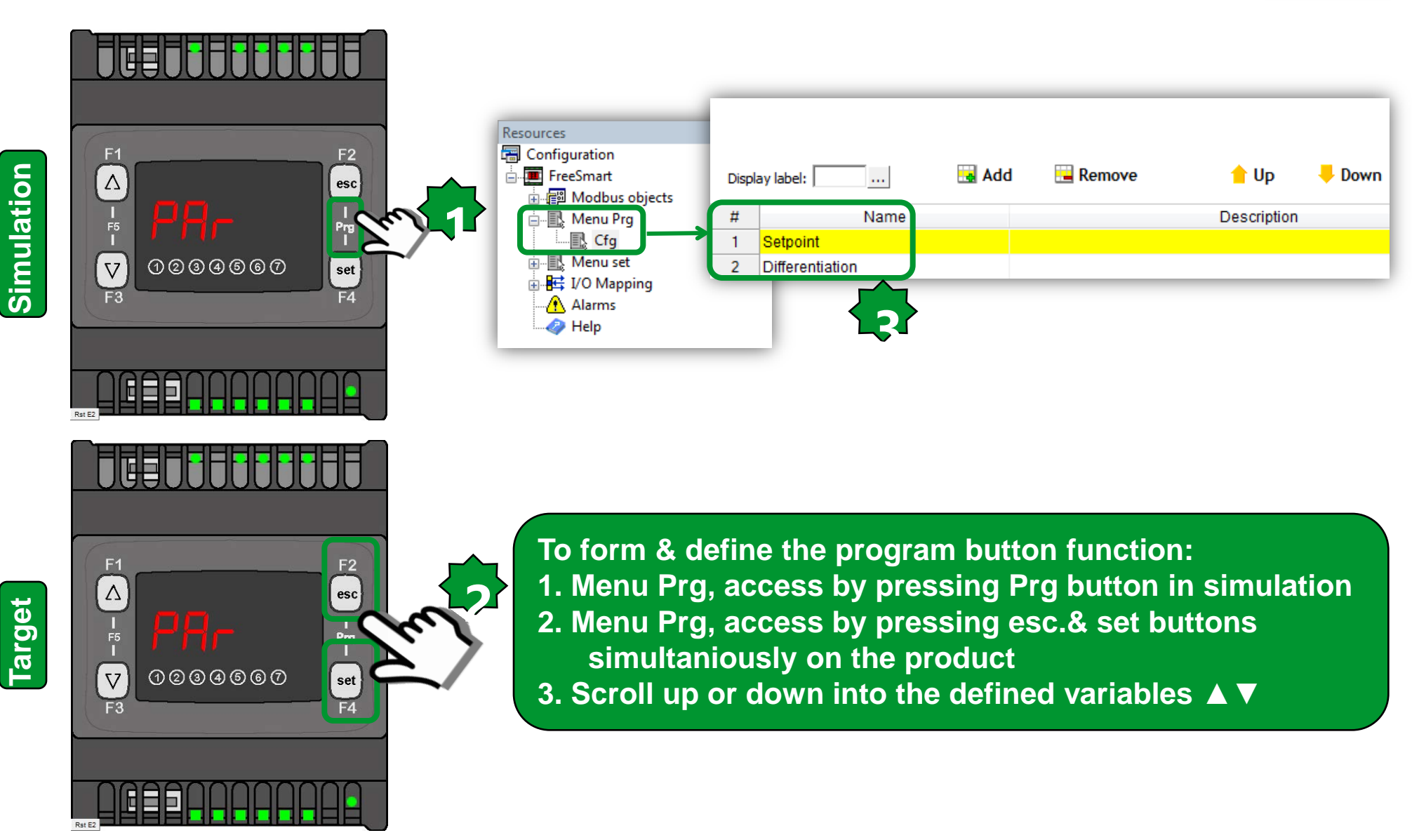

Ap

#### Menu Set – How to Access

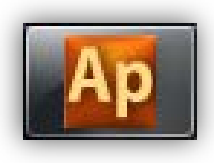

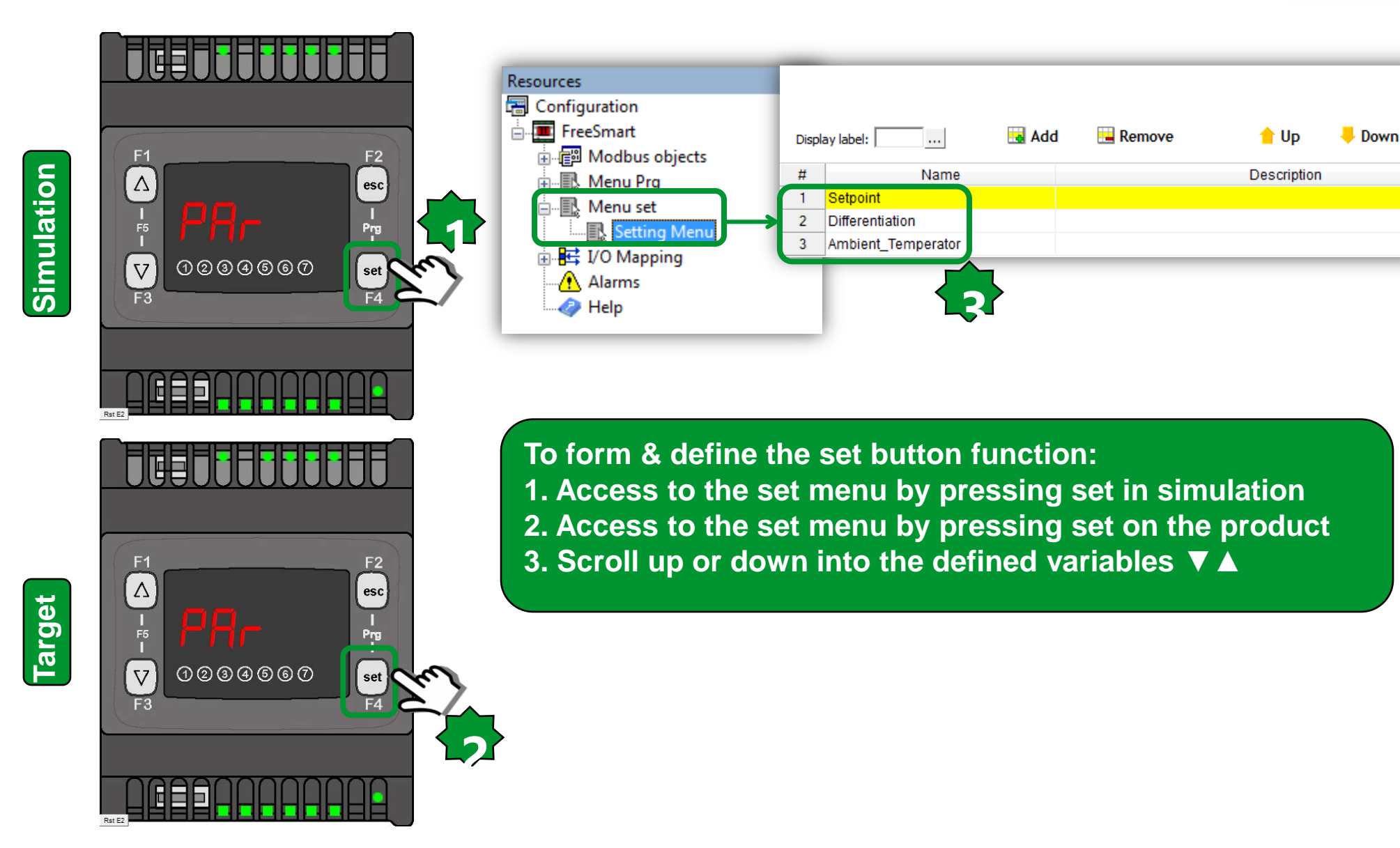

#### Menu architecture

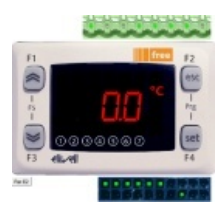

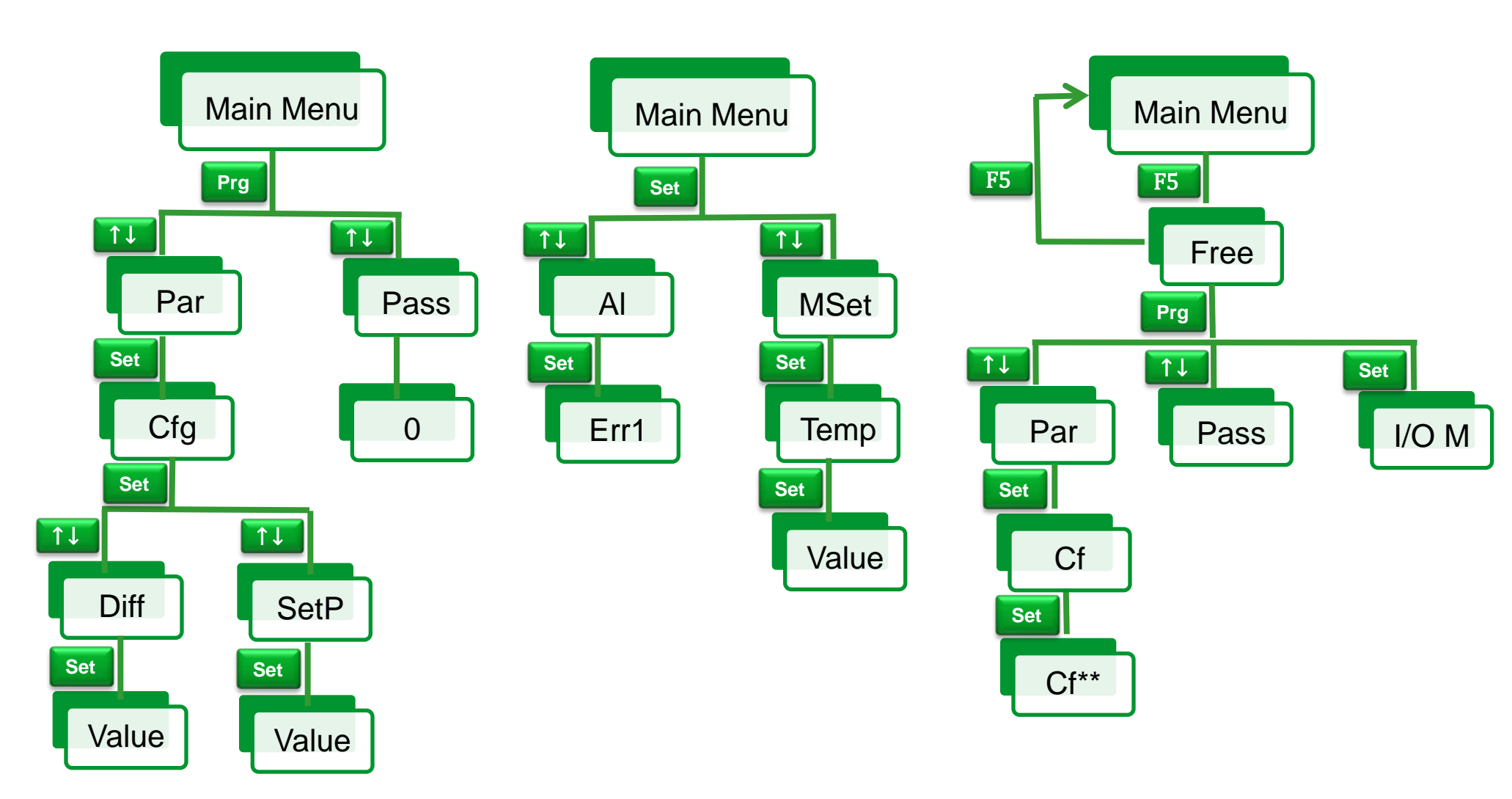

### Project / Global Shared

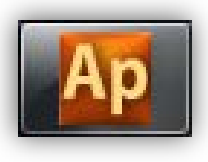

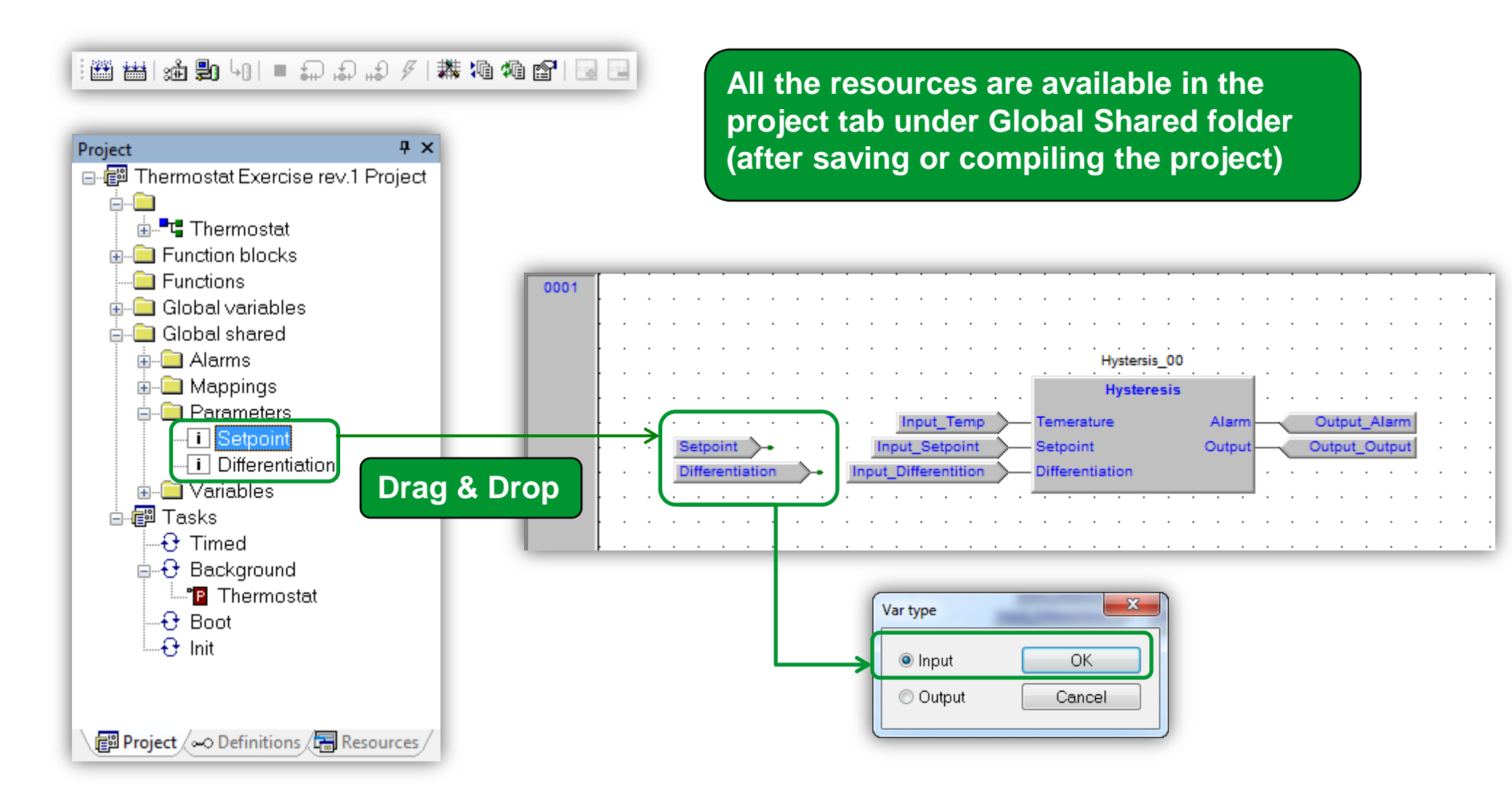

## Using physical I/O

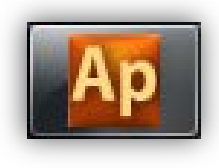

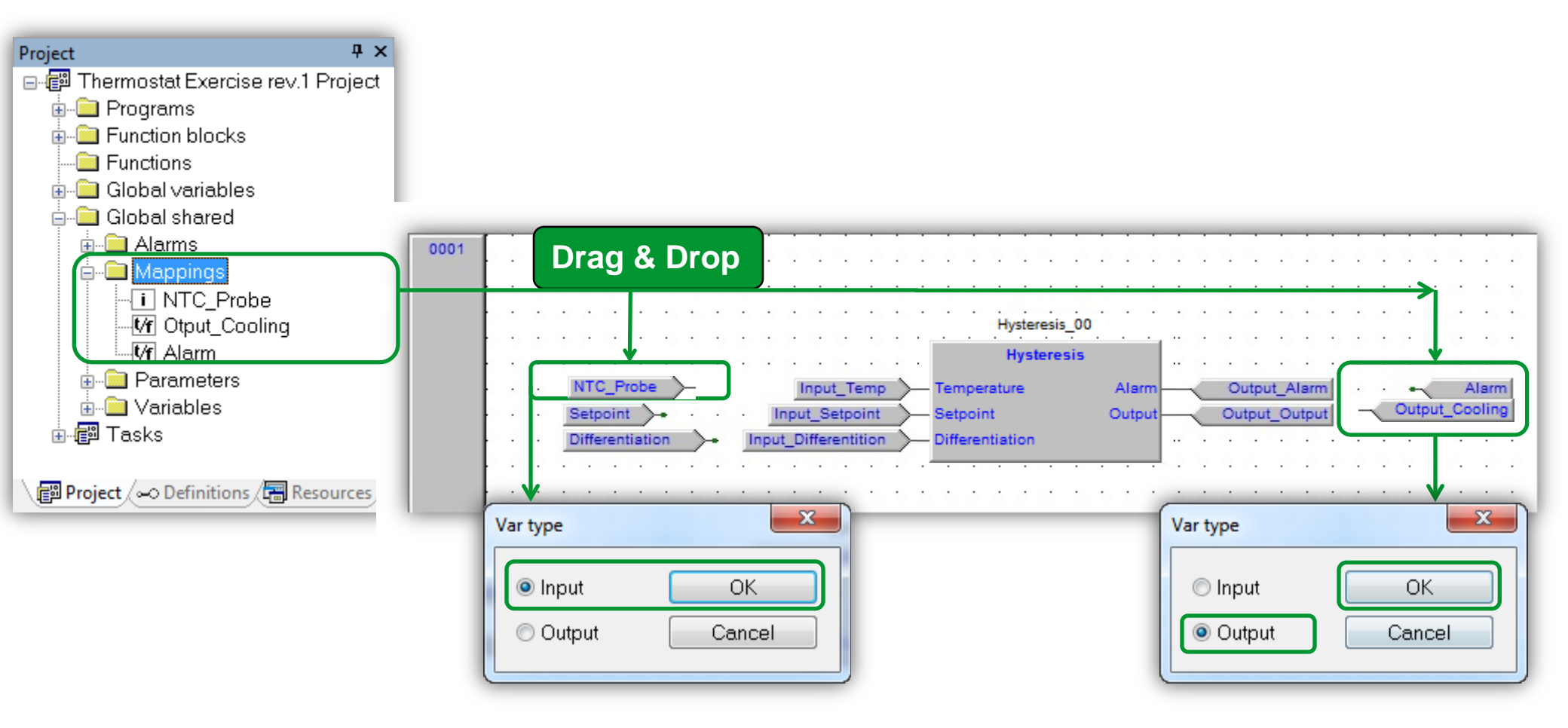

## System LED setting

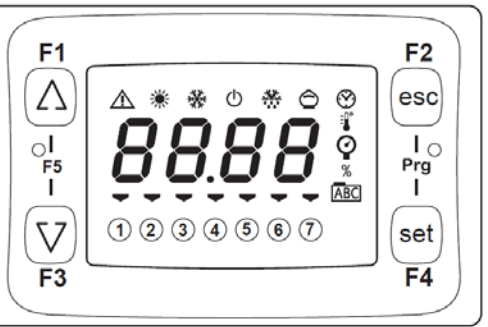

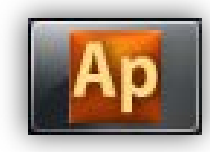

#### LED reference for the developer

The IEC developer can turn on (either steady or blinking) and off the whole range of local display LEDs, by properly setting the array SYSLED.

| LED number | Symbol or icon   | Description    | Off          | On (steady)  | On (blinking) |
|------------|------------------|----------------|--------------|--------------|---------------|
| 0          | :                | Colon          | SYSLED[0]=0  | SYSLED[0]=1  | SYSLED[0]=2   |
| 1          | %R.H.            | %RH            | SYSLED[1]=0  | SYSLED[1]=1  | SYSLED[1]=2   |
| 2          | ***              | Defrost        | SYSLED[2]=0  | SYSLED[2]=1  | SYSLED[2]=2   |
| 3          | Bar              | Bar            | SYSLED[3]=0  | SYSLED[3]=1  | SYSLED[3]=2   |
| 4          | 凸                | Stand-by       | SYSLED[4]=0  | SYSLED[4]=1  | SYSLED[4]=2   |
| 5          | °C               | °C             | SYSLED[5]=0  | SYSLED[5]=1  | SYSLED[5]=2   |
| 6          | 桊                | Cooling        | SYSLED[6]=0  | SYSLED[6]=1  | SYSLED[6]=2   |
| 7          | $\odot$          | Clock (RTC)    | SYSLED[7]=0  | SYSLED[7]=1  | SYSLED[7]=2   |
| 8          | 溓                | Heating        | SYSLED[8]=0  | SYSLED[8]=1  | SYSLED[8]=2   |
| 9          | -                | User-defined 1 | SYSLED[9]=0  | SYSLED[9]=1  | SYSLED[9]=2   |
| 10         | -                | User-defined 2 | SYSLED[10]=0 | SYSLED[10]=1 | SYSLED[10]=2  |
| 11         | -                | User-defined 3 | SYSLED[11]=0 | SYSLED[11]=1 | SYSLED[11]=2  |
| 12         | -                | User-defined 4 | SYSLED[12]=0 | SYSLED[12]=1 | SYSLED[12]=2  |
| 13         | -                | User-defined 5 | SYSLED[13]=0 | SYSLED[13]=1 | SYSLED[13]=2  |
| 14         | -                | User-defined 6 | SYSLED[14]=0 | SYSLED[14]=1 | SYSLED[14]=2  |
| 15         | -                | User-defined 7 | SYSLED[15]=0 | SYSLED[15]=1 | SYSLED[15]=2  |
| 16         | $\triangle$      | Alarm          | SYSLED[16]=0 | SYSLED[16]=1 | SYSLED[16]=2  |
| 17         | ABC              | Menu           | SYSLED[17]=0 | SYSLED[17]=1 | SYSLED[17]=2  |
| 18         | $\hat{\bigcirc}$ | Economy        | SYSLED[18]=0 | SYSLED[18]=1 | SYSLED[18]=2  |

Some of the LEDs - for example, LED number 0, 1, 3, 5, and 7 (in green) - cannot be used by the IEC developer when BIOS menu is active.

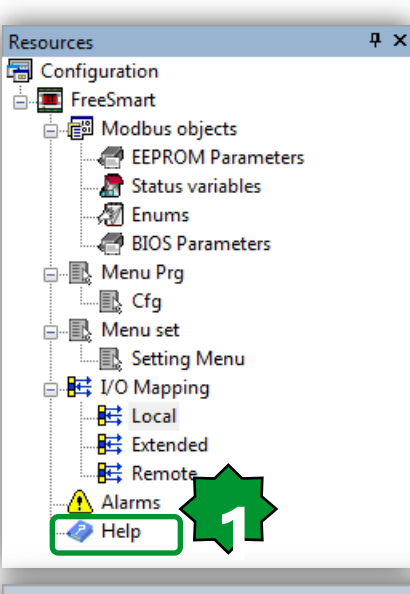

#### Library

- 🚞 System timers
- System clock
- System Tasks Execution Time
- 🚞 Peripheral

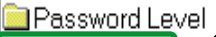

- Leds status
- 🚞 Keys
- Key Functions
- 🚞 DisplayMode
- 🚞 Digital Outputs
- 🚞 Digital Inputs
- 🚞 Analog Outputs
- 🚞 Analog Inputs

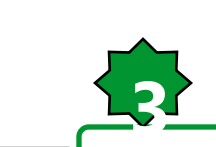

Target variables

✓ ► Operator and standard blocks

### System local LED assigning

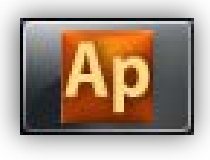

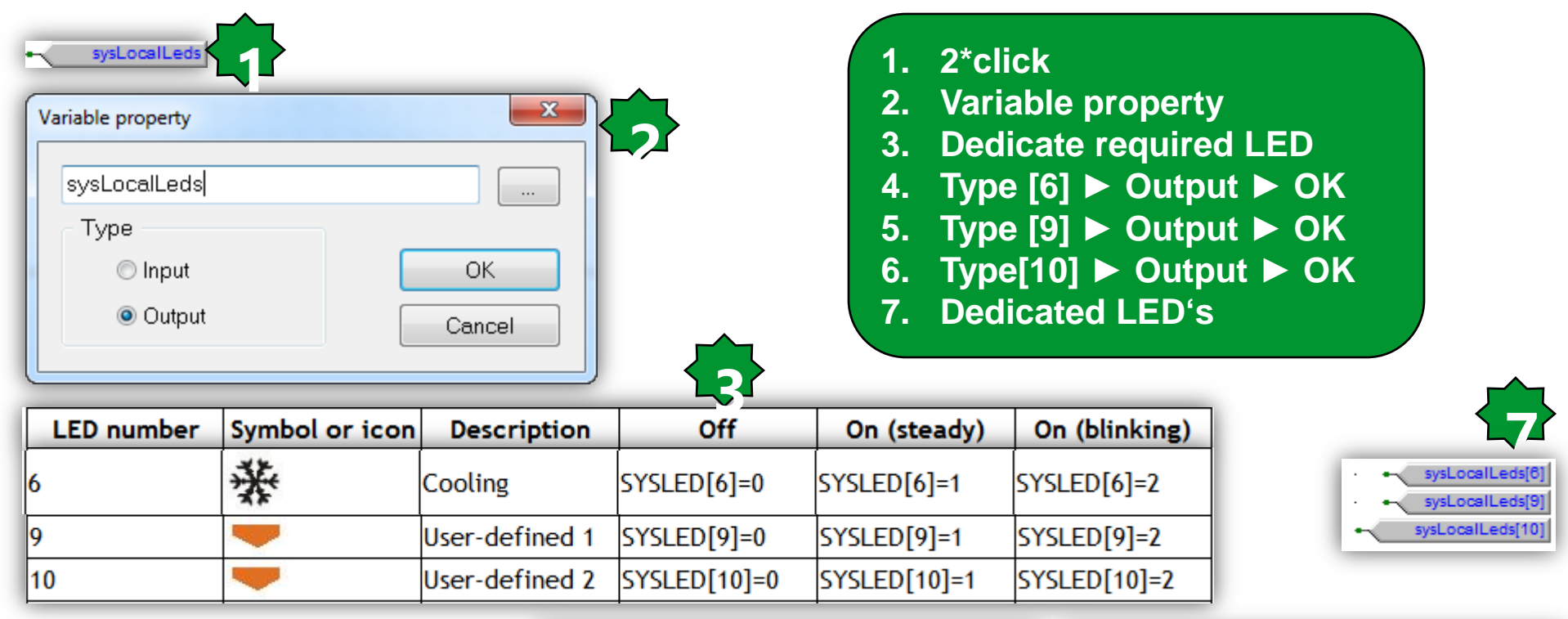

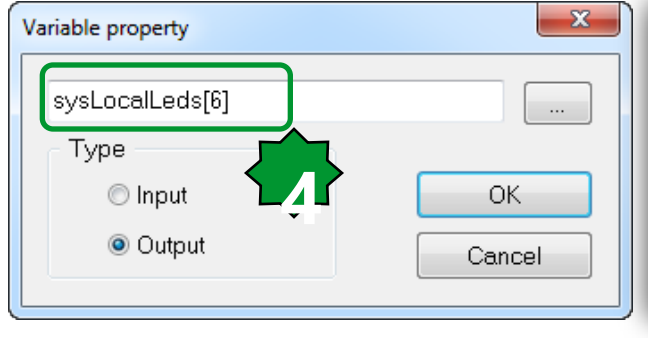

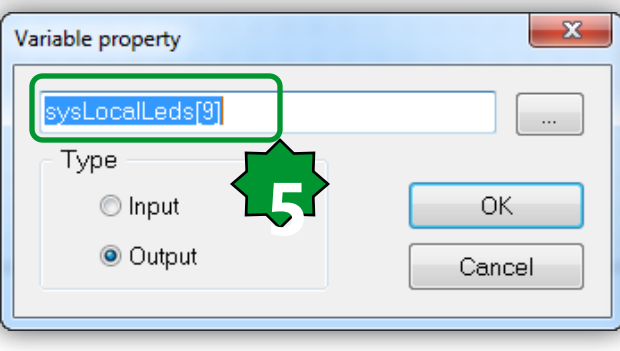

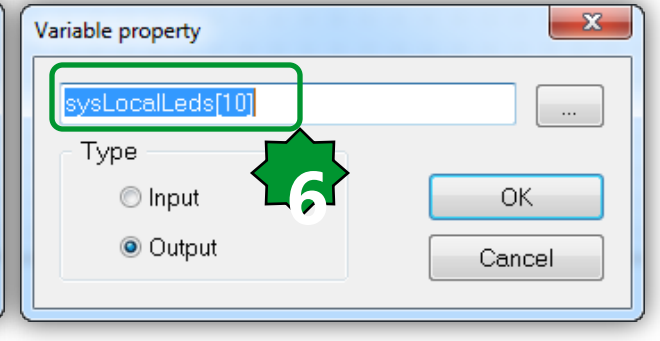

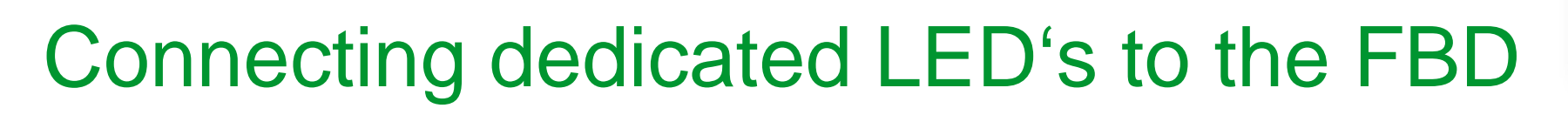

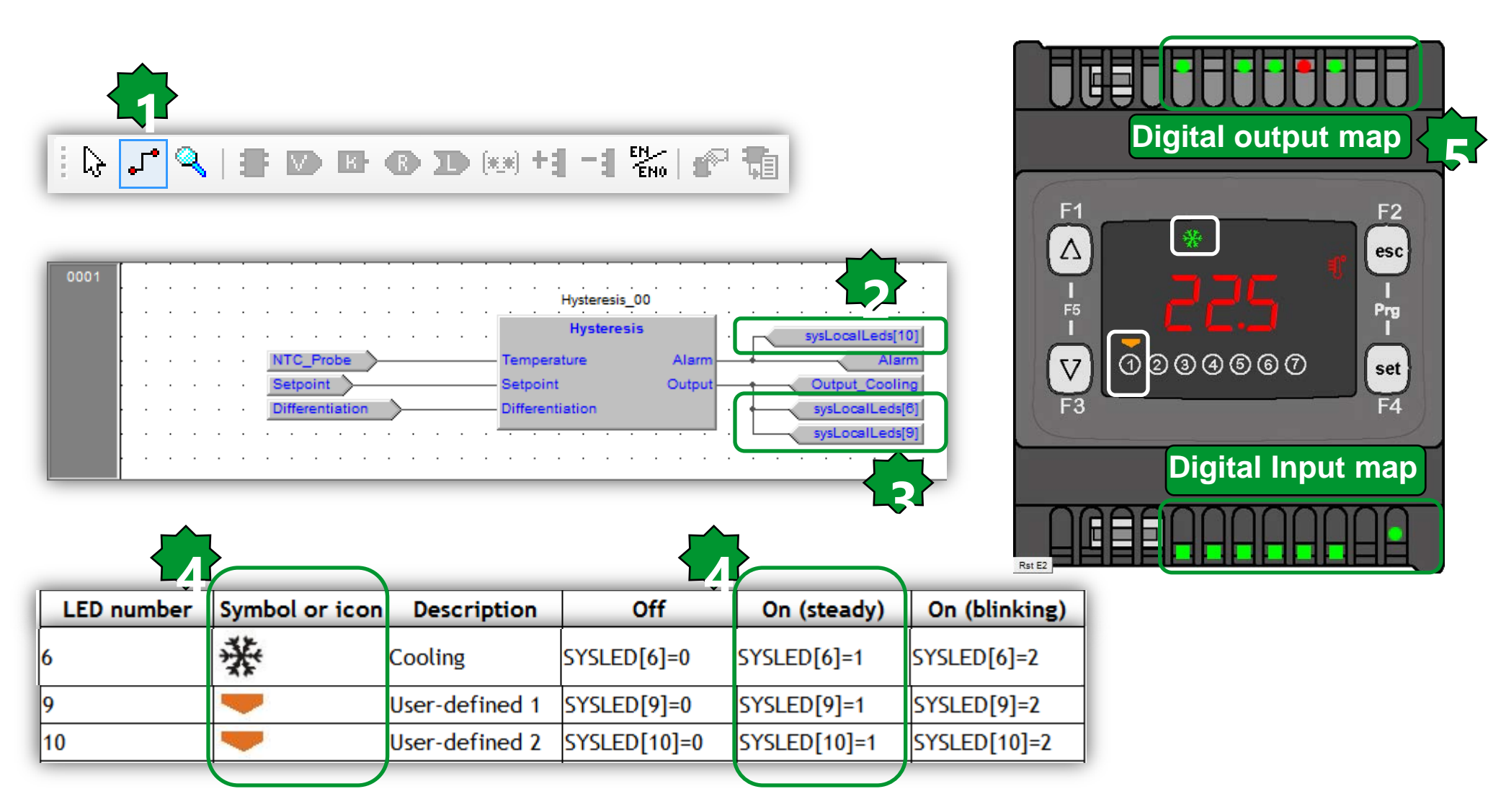
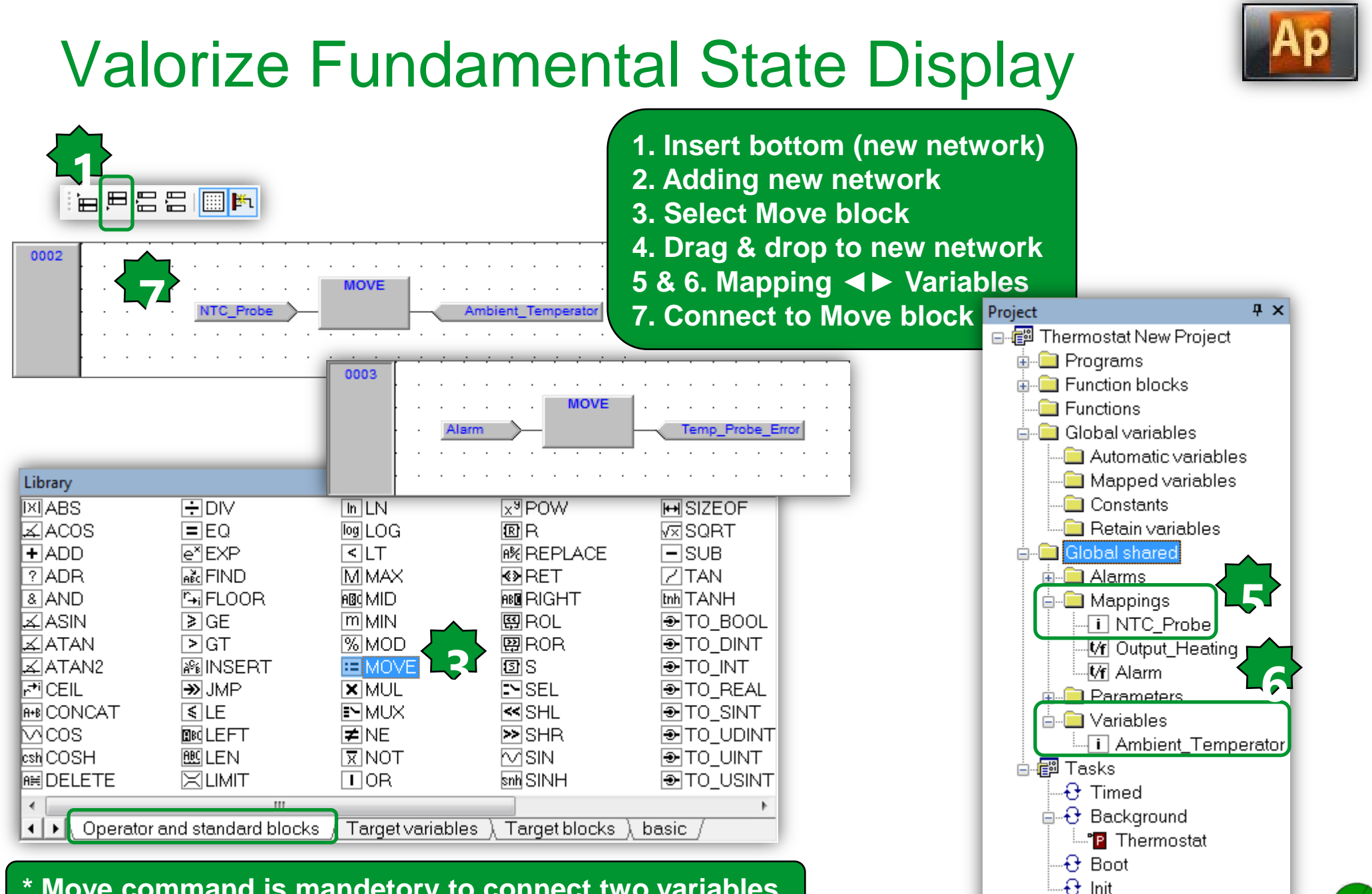

#### \* Move command is mandetory to connect two variables.

# Compile/Build

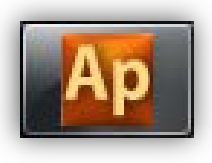

# Chapter 5

**Simulation and Debugging – Part 2** 

### Goal:

On-Line simulation mode, testing of:

- Physical I/O
- 7 segment display

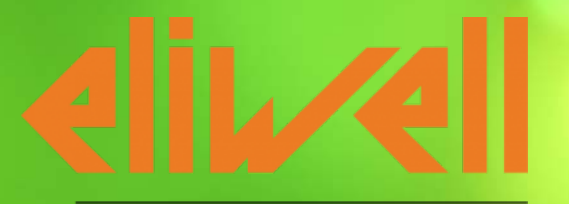

by Schneider Electric

# Off line simulation mode

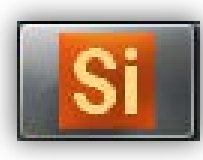

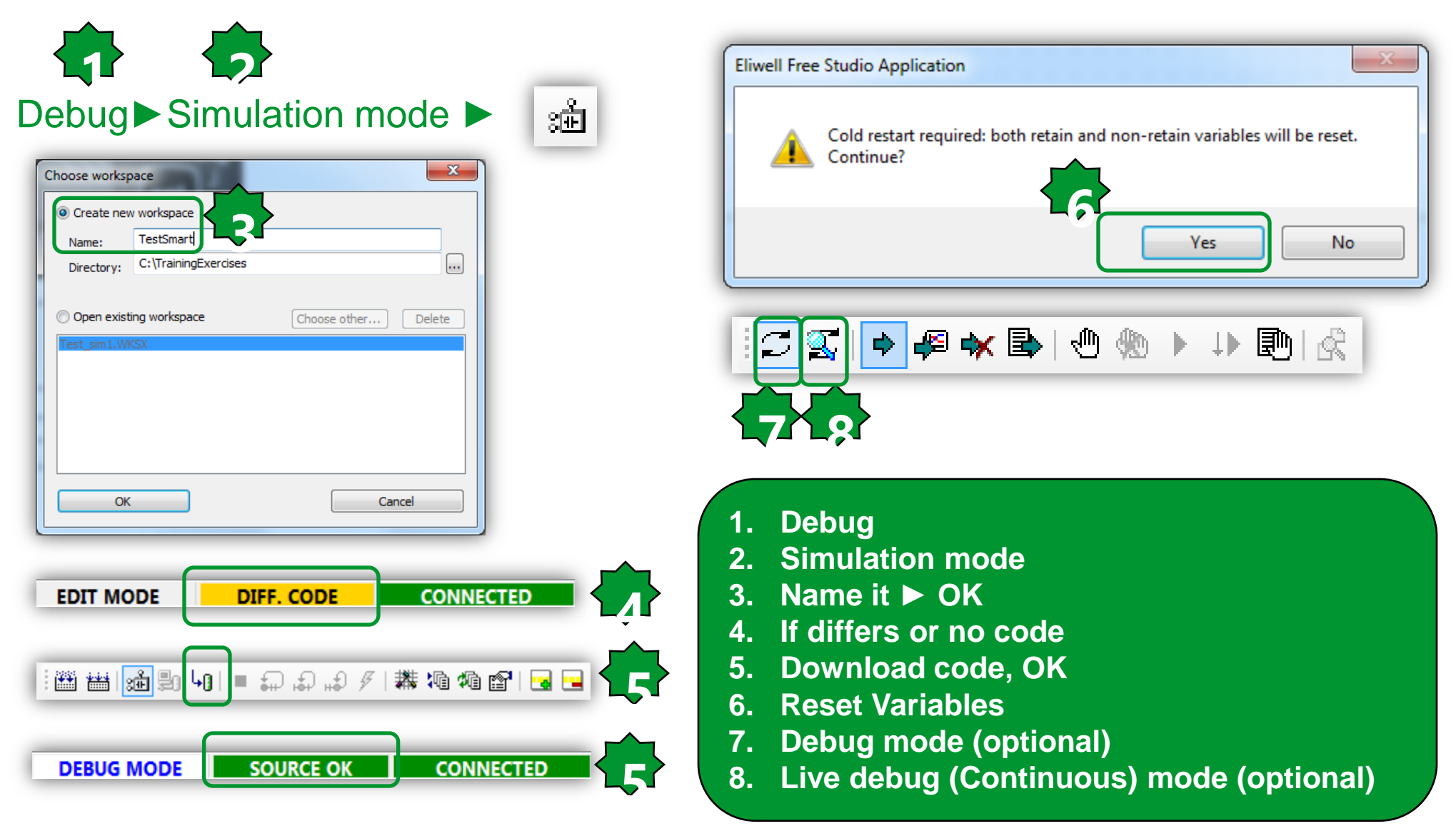

# Simulation tools

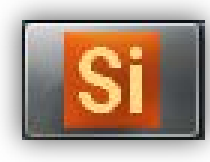

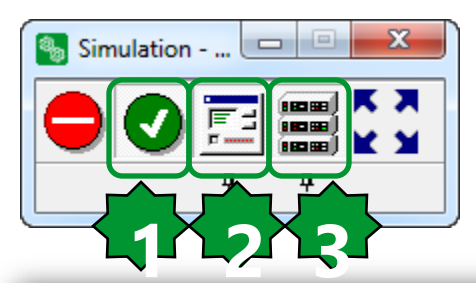

Active code execution
 Show I/O panels
 Show HMI window

| Digital Inputs | B |
|----------------|---|
| DIL1           |   |
| DIL2           |   |
| DIL3           |   |
| DIL4           |   |
| DIL5           |   |
| DIL6           |   |
|                |   |

| Analogue Inputs | × |
|-----------------|---|
| AIL1            |   |
| AIL2            | 0 |
| AIL3            |   |
| AIL4            |   |
| AIL5            |   |
|                 |   |

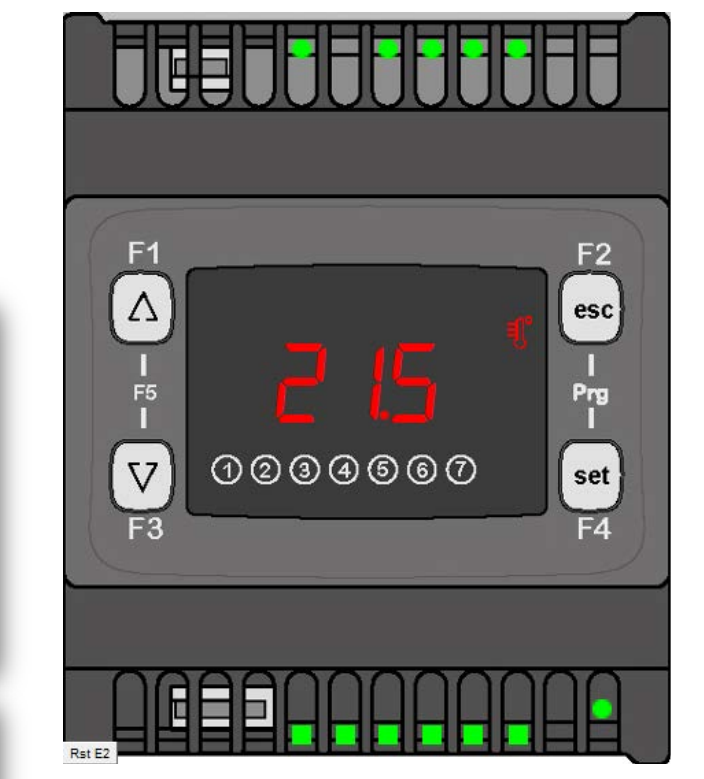

| igital Outputs | Analogue Outputs | 8 |
|----------------|------------------|---|
| 🗉 DOL1 🥥       | AOL1             | 0 |
| 🗉 DOL2 🥥       | AOL2             | 0 |
| 🗉 DOL3 🥥       | AOL3             | 0 |
| 🗉 DOL4 🥥       | AOL4             | 0 |
| 🗉 DOL5 🥥       | AOL5             | 0 |
| 🗉 DOL6 🥥       | TCL1             | 0 |
|                |                  |   |

# **Opening Device from Application**

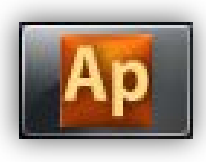

| Debug Window Tools Developer Help                                                                                                    |                                                                                                    |
|----------------------------------------------------------------------------------------------------|----------------------------------------------------------------------------------------------------|
| 🖥 🙀   🌆 🔁 🖾 🔊 Build Configuration 🔤   🥅                                                                                                    | ♥;;□ ↓ ∞ 話品牌牌 背背まま ;i,i,i)資源                                                                                                    |
| -1 昭和 日本 日本                                                                                                    | ≝ ≝ 1 1 2 9 1 1 = 귀 귀 귀 / / 業 1 1 1 1 2 1 2 2 1 2 2 1 + 4 × ▶ 1 4 1 1 2 1 2                                                                                                    |
| Resources                                                                                                    | sis                                                                                                    |
| Pisplay     Fundamental   state display:     Ambient_Temperator     Image: Pisplay     Image: Pisplay <td>ss<br/>FreeSmart Configuration<br/>Execution time<br/>Set execution time:<br/>Execution time (ms):<br/>Data export<br/>Select XSLT export filter:<br/>T. Developer ► Open with Free Studio Device</td> | ss<br>FreeSmart Configuration<br>Execution time<br>Set execution time:<br>Execution time (ms):<br>Data export<br>Select XSLT export filter:<br>T. Developer ► Open with Free Studio Device |
| ∎ <sup>F3</sup> 0234567 <sup>F</sup>                                                                                                    |                                                                                                    |
|                                                                                                    | Debug Window Tools Developer Help   Build Configuration Export application to catalog (*) (*)   Export application to catalog (*) (*)   Image: State display: Temperator (*)               |

# Free Studio Device (Simulation Target)

| File Edit View Parameters Recipes Options | Help                                    |                                           |     |
|-------------------------------------------|-----------------------------------------|-------------------------------------------|-----|
| 🖥 🗗 🖨 🔛 😫 👯 🤁 🎆 🛛 R. W 🗊 🗤                |                                         |                                           |     |
| Project # ×                               | Frank (40, 0 1)                         | Catalog # X                               |     |
| Thermostat Exercise rev.1                 | FreeSmart 412 Configuration             | Device name Version Max versi Description |     |
| EreeSmart                                 |                                         |                                           |     |
| BIOS parameters                           | General                                 |                                           |     |
| Configuration                             | Name: FreeSmart                         |                                           |     |
|                                           |                                         |                                           |     |
|                                           |                                         |                                           |     |
| P Remote                                  |                                         |                                           |     |
|                                           | Communication                           |                                           |     |
| Extended                                  | Protocol: GDB Settings                  |                                           |     |
| Remote                                    | Address: 127.0.0.1                      |                                           |     |
| Protection Password                       | Port: TCPIP:5000                        |                                           |     |
| Application     Thermostat Evercise rev.1 | Baudrate:                               |                                           |     |
| Cfg                                       |                                         |                                           |     |
| 🖉 Setting Menu                            |                                         |                                           |     |
| 🎁 Recipes                                 |                                         | ED.                                       |     |
|                                           | F2 Status: Not convected                |                                           |     |
|                                           |                                         | Connection Status 7 ×                     |     |
|                                           |                                         | Device name Description                   |     |
|                                           |                                         | FreeSmart Not connected                   |     |
|                                           |                                         |                                           |     |
|                                           | set 1                                   |                                           |     |
|                                           |                                         |                                           |     |
|                                           | - F3 എതുമുള്ളത F4                       |                                           |     |
|                                           |                                         |                                           |     |
|                                           | Conn                                    | act to the target Connected feed          | had |
|                                           | Conn                                    | ect to the larger Connected reeux         | Jac |
|                                           |                                         |                                           |     |
|                                           |                                         |                                           |     |
|                                           |                                         |                                           |     |
|                                           |                                         |                                           |     |
|                                           |                                         |                                           |     |
|                                           |                                         | ·                                         |     |
| Watch                                     | ₽ × Output                              | # x                                       |     |
| Device Name Value Um                      | Description                             |                                           |     |
|                                           |                                         |                                           |     |
|                                           |                                         |                                           |     |
|                                           |                                         |                                           |     |
| Note: Free Stud                           | io Device does not download the code in | Simulation, it CONNECTED                  |     |
|                                           |                                         |                                           |     |
| is used only                              | tor setting EEPROM parameters and che   | eck Status                                |     |
|                                           |                                         |                                           |     |

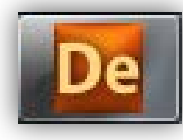

### Read / Write Values

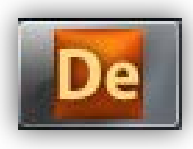

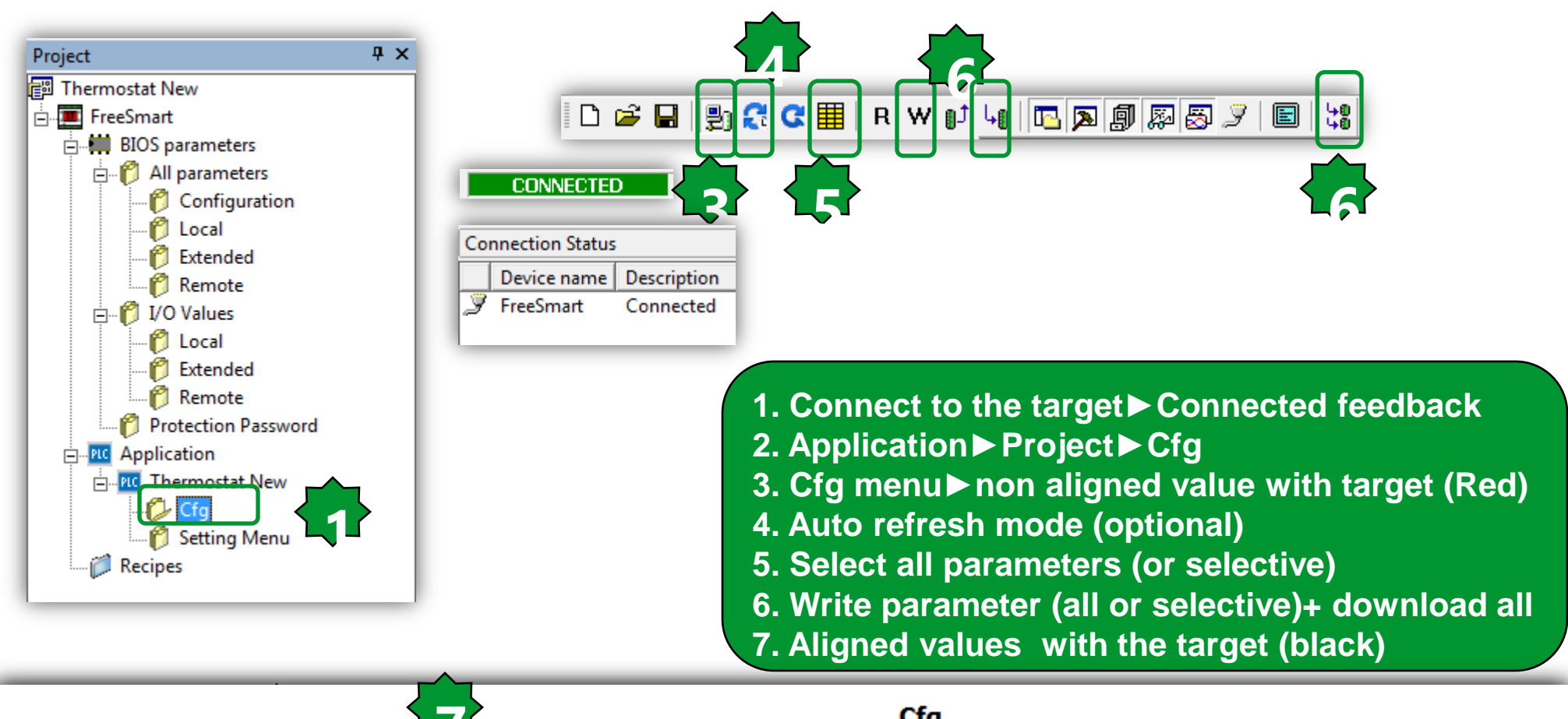

|         |                 |       |    |         |       | Cig   |             |
|---------|-----------------|-------|----|---------|-------|-------|-------------|
| Address | Name            | Value | Um | Default | Min   | Max   | Description |
| 16384   | Setpoint        | 180.0 | °C | 180.0   | 150.0 | 300.0 |             |
| 16385   | Differentiation | 20.0  | °C | 20.0    | 5.0   | 50.0  |             |

# Menu Navigation

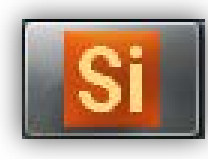

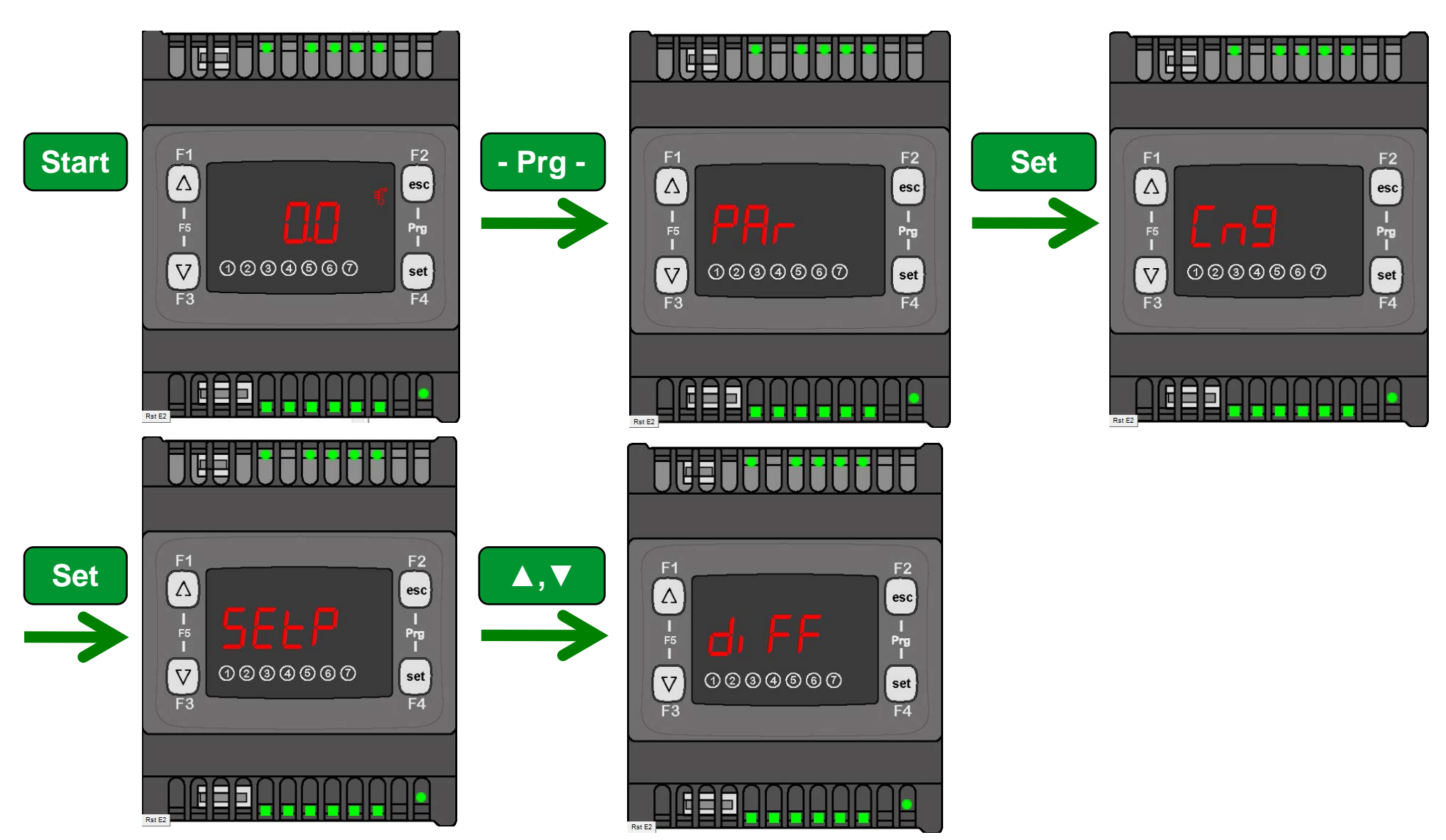

# Setting the setpoint

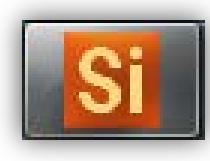

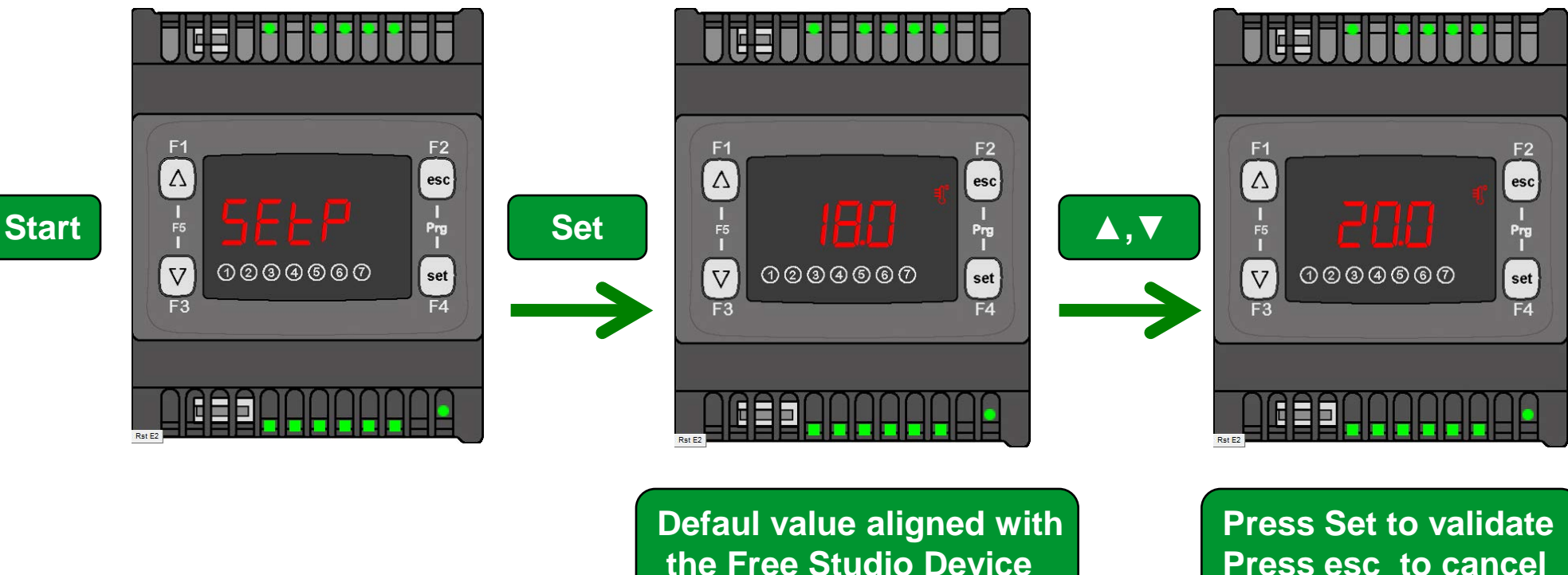

**Press esc to cancel** 

# Setting the differentiation

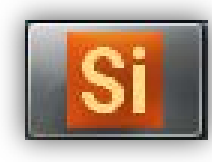

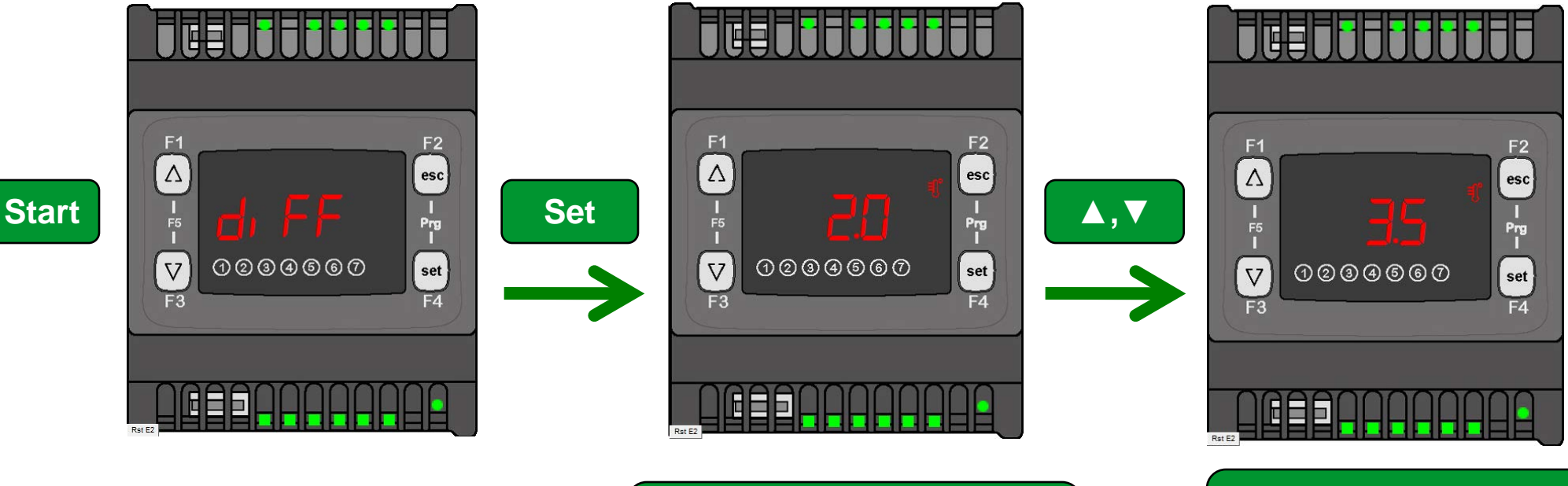

Defaul value aligned with the Free Studio Device

Press Set to validate Press esc to cancel

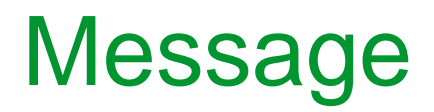

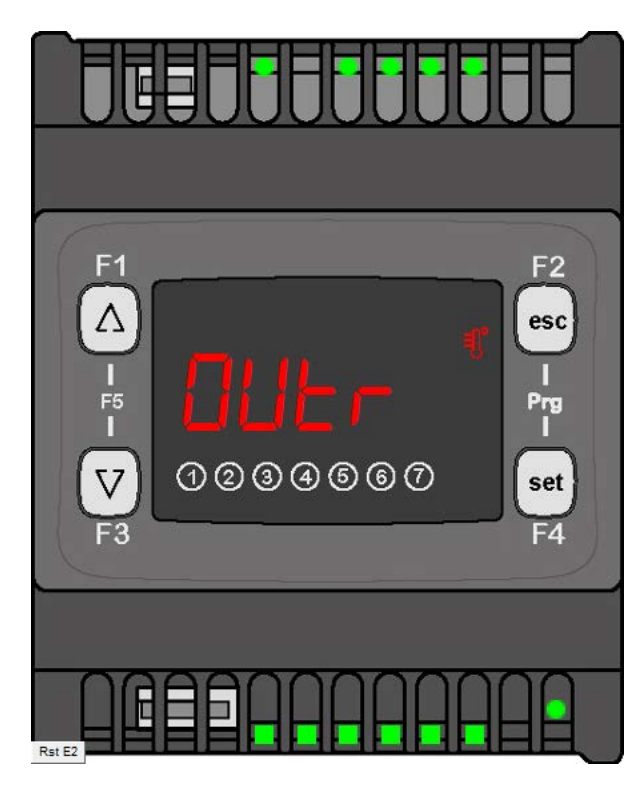

Out of range message Only can disply: - 99.9.....999.9

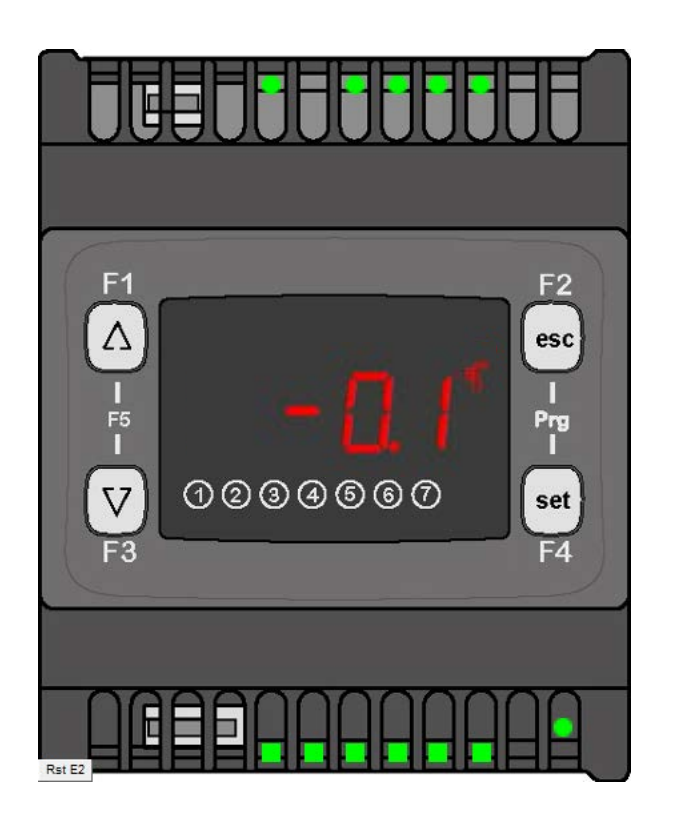

Device does not write default values

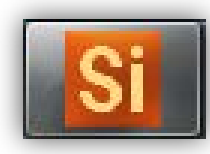

# Testing program/applying values

Setpoint=26.0, Differentiation=10.0 & Ambient\_Tempereature =37.0
 ⇒ DOL1= ON & ☆ = ON

- Setpoint=26.0, Differentiation=10.0 & Ambient\_Tempereature =25.0
   ⇒ DOL1= OFF & ☆ = OFF
- Setpoint=26.0, Differentiation=10.0 & 26.0<Ambient\_Tempereature<36.0</li>
   ⇒ DOL1= ON & ☆ = ON
- Ambient\_Tempereature =-32768
   > DOL1= OFF , 🔅 = OFF & DOL2= ON (probe disconnection alarm= ON)

# **SMART Project Architecture**

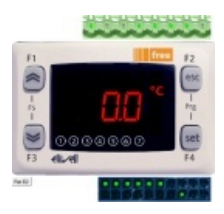

- Application is the programming starting point.
- Device is used to download the overall compiled project and it is the only tool able to write EEPROM parameters.
- From Application it will always be possible to open Device directly without having to launch the program using the FREE Studio icon.

## **Tools workflow/Optimized**

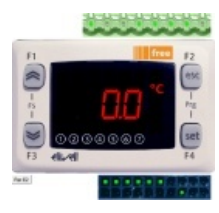

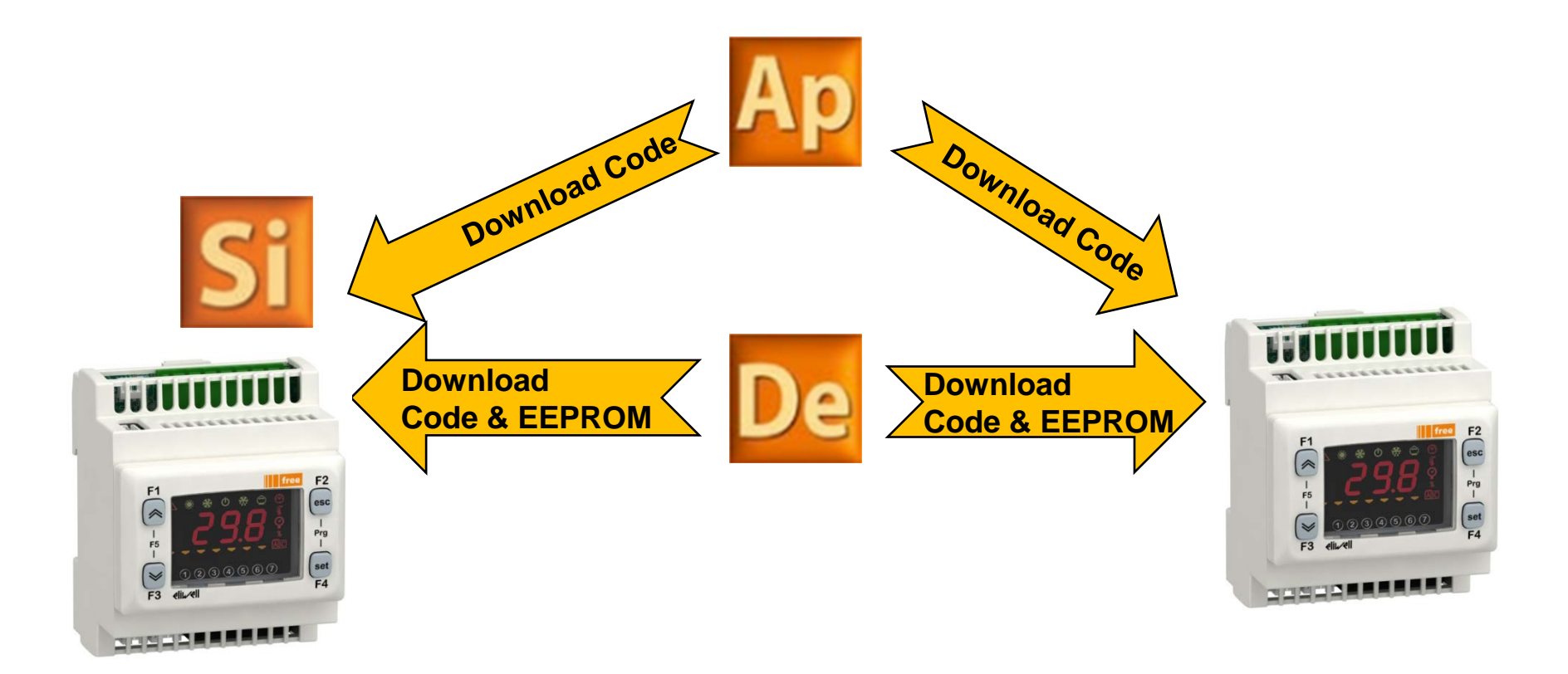

# Chapter 6

### Hardware

### Goal:

Introduction of products that are used in training stand and target pin-out

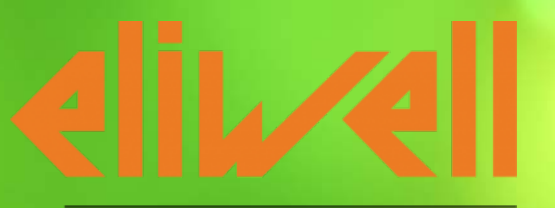

by Schneider Electric

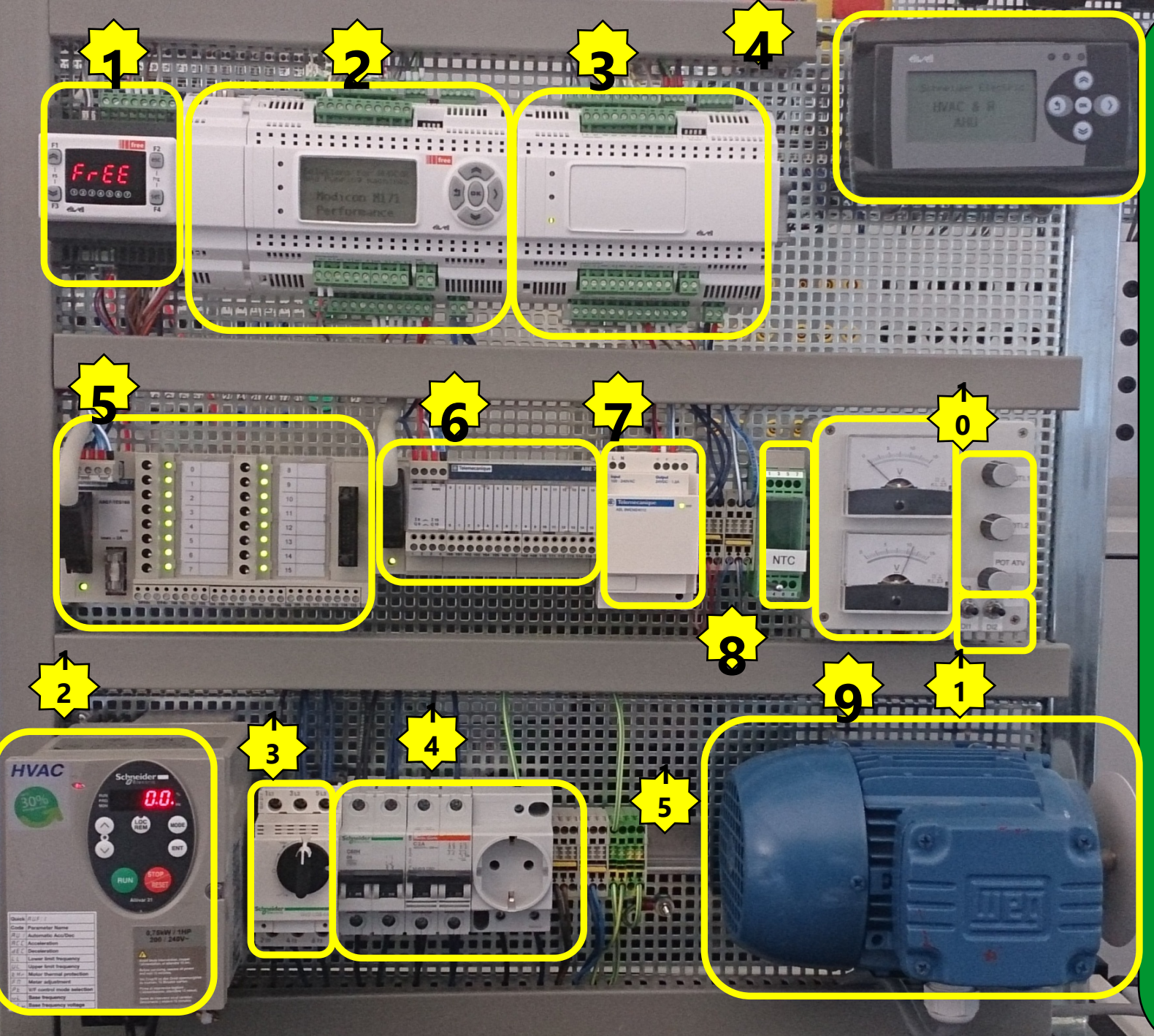

- 1. SMART
- 2. EVOLUTION
- 3. Expansion Module
- 4. Remote Keyboard
- 5. Digital input
  - 10-17 ► EVP3300
- I8-I15 ► EVE\*
- 6. Digital Output
- Q0-Q3 🕨 SMART
- Q4-Q9 ► EVOLUTION
- Q10-Q15 ► EVE\*
- 7.24VDC power supply
- 8. NTC probes (Al1\*)
- 9. Analogue Output AO1 ► SMART
  - AUT SWARI
- AO2 ► EVOLUTION
- 10. Analogue Input
  - AI1 > SAMART
  - AI2 ► EVOLUTION
- Al3 ► ATV21
- 11. Digital input
  - I0 & I1(level) ► SMART
  - I2 & I3 (edge) ► EVOLU.
- 12. Variable Speed Drive
- ATV21 (1 to 3 phases)
- 13. Short circuit ptotection (GV3P)
- 14. LV distribution & protection
- 15. Asynchronous motor

# Training Stand I/O wiring diagram

| M1710 | Description         | Label |
|-------|---------------------|-------|
| DI1   | Switch DI 1 (level) | DI0-0 |
| DI2   | Switch DI 2 (Level) | DI1-0 |
| DI3   | Switch DI 3 (Pulse) | DI2-0 |
| DI4   |                     |       |
| DI5   |                     |       |
| DI6   |                     |       |
|       |                     |       |
|       |                     |       |
|       |                     |       |
| AI 1  | NTC 1               | AI1-0 |
| AI 2  |                     |       |
| AI 3  | Potentiometer 1     | AI3-0 |
| AI 4  |                     |       |
| AI 5  |                     |       |
|       |                     |       |
|       |                     |       |
| DO 1  | Telefast DO 0       | DO0-0 |
| DO 2  | Telefast DO 1       | DO1-0 |
| DO 3  | Telefast DO 2       | DO2-0 |
| DO 4  |                     |       |
| DO 5  |                     |       |
| DO 6  |                     |       |
|       |                     |       |
|       |                     |       |
| AO 1  |                     |       |
| AO 2  |                     |       |
| AO 3  | Meter 1             | A01-0 |
| AO 4  |                     |       |
| AO 5  |                     |       |

| M1/1P | Description     | Label |
|-------|-----------------|-------|
| DI 1  | Telefast DI 0   | DI1-P |
| DI 2  | Telefast DI 1   | DI2-P |
| DI 3  | Telefast DI 2   | DI3-P |
| DI 4  | Telefast DI 3   | DI4-P |
| DI 5  | Telefast DI 4   | DI5-P |
| DI 6  | Telefast DI 5   | DI6-P |
| DI 7  | Telefast DI 6   | DI7-P |
| DI 8  | Telefast DI 7   | DI8-P |
| AI 1  | NTC 2           | AI1-P |
| AI 2  |                 |       |
| AI 3  | Potentiometer 2 | AI3-P |
| AI 4  |                 |       |
| AI 5  |                 |       |
| AI 6  |                 |       |
| DO 1  |                 |       |
| DO 2  |                 |       |
| DO 3  | Telefast DO3    | DO3-P |
| DO 4  | Telefast DO4    | DO4-P |
| DO 5  | Telefast DO5    | DO5-P |
| DO 6  | Telefast DO6    | DO6-P |
| DO 7  | Telefast DO7    | DO7-P |
| AO 1  | Meter 2         | A01-P |
| AO 2  |                 |       |
| AO 3  |                 |       |
| AO 4  |                 |       |
| AO 5  |                 |       |

| M171E | Describtion    | Label |
|-------|----------------|-------|
| DI 1  | Telefast DI 8  | DI1-E |
| DI 2  | Telefast DI 9  | DI2-E |
| DI 3  | Telefast DI 10 | DI3-E |
| DI 4  | Telefast DI 11 | DI4-E |
| DI 5  | Telefast DI 12 | DI5-E |
| DI 6  | Telefast DI 13 | DI6-E |
| DI 7  | Telefast DI 14 | DI7-E |
| DI 8  | Telefast DI 15 | DI8-E |
|       |                |       |
| AI 1  | NTC 3          | AI1-E |
| AI 2  |                |       |
| AI 3  |                |       |
| AI 4  |                |       |
| AI 5  |                |       |
| AI 6  |                |       |
|       |                |       |
| DO 1  | Telefast DO9   | DO1-E |
| DO 2  | Telefast DO10  | DO2-E |
| DO 3  | Telefast DO11  | DO3-E |
| DO 4  | Telefast DO12  | DO4-E |
| DO 5  | Telefast DO13  | DO5-E |
| DO 6  | Telefast DO14  | DO6-E |
| DO 7  | Telefast DO15  | DO7-E |
|       |                |       |
| AO 1  |                |       |
| AO 2  |                |       |
| AO 3  |                |       |
| AO 4  |                |       |
| AO 5  |                |       |

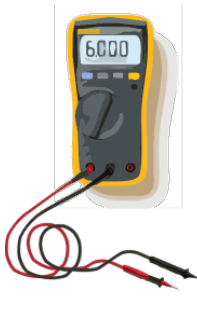

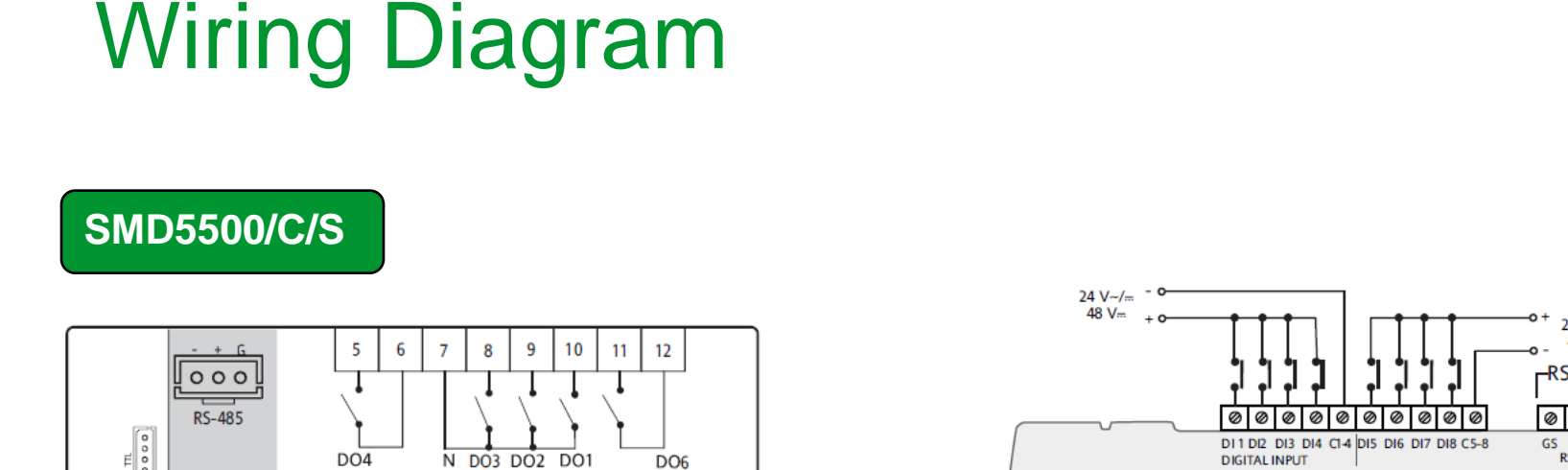

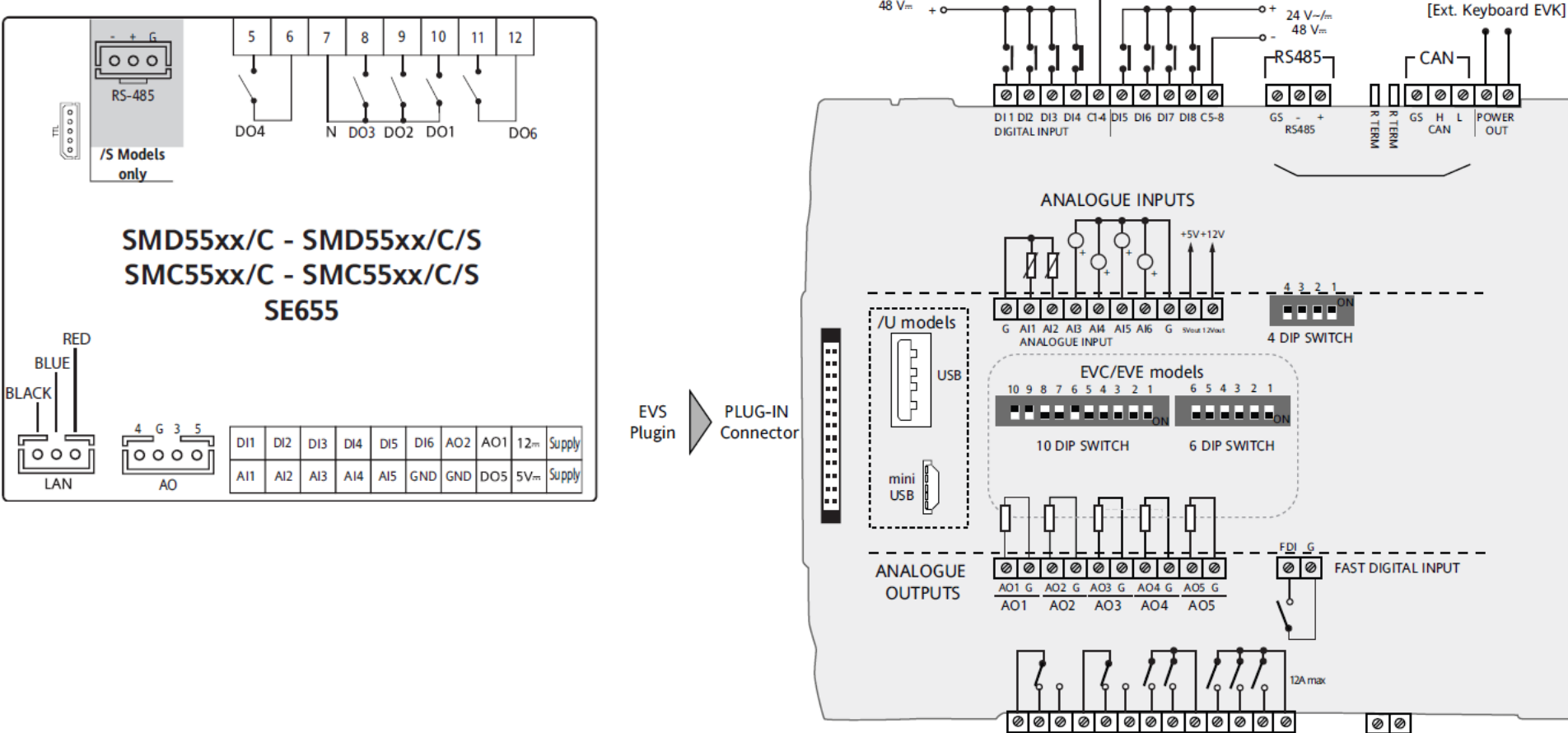

POWER

POWER

OUT

24 V~/... 48 V...

POWER IN

CI DOI DOI C2 DO2 DO3 DO4 C34 DO5 DO6 DO7 C567

DIGITAL OUTPUTS

# SMART Pin-out

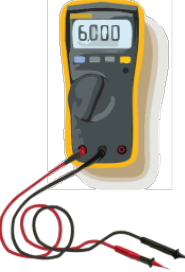

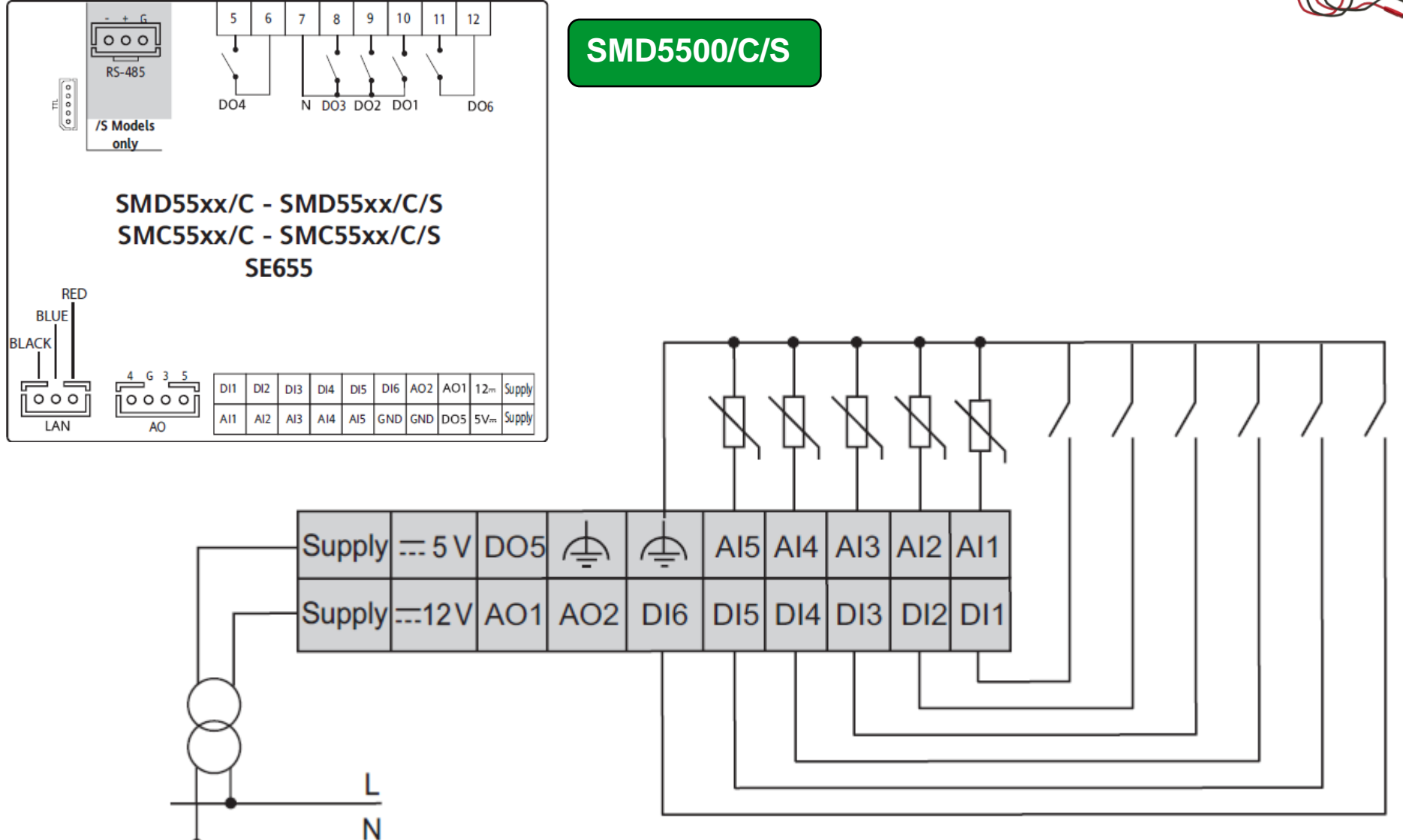

# SKW22 and SKP22 Remote Display

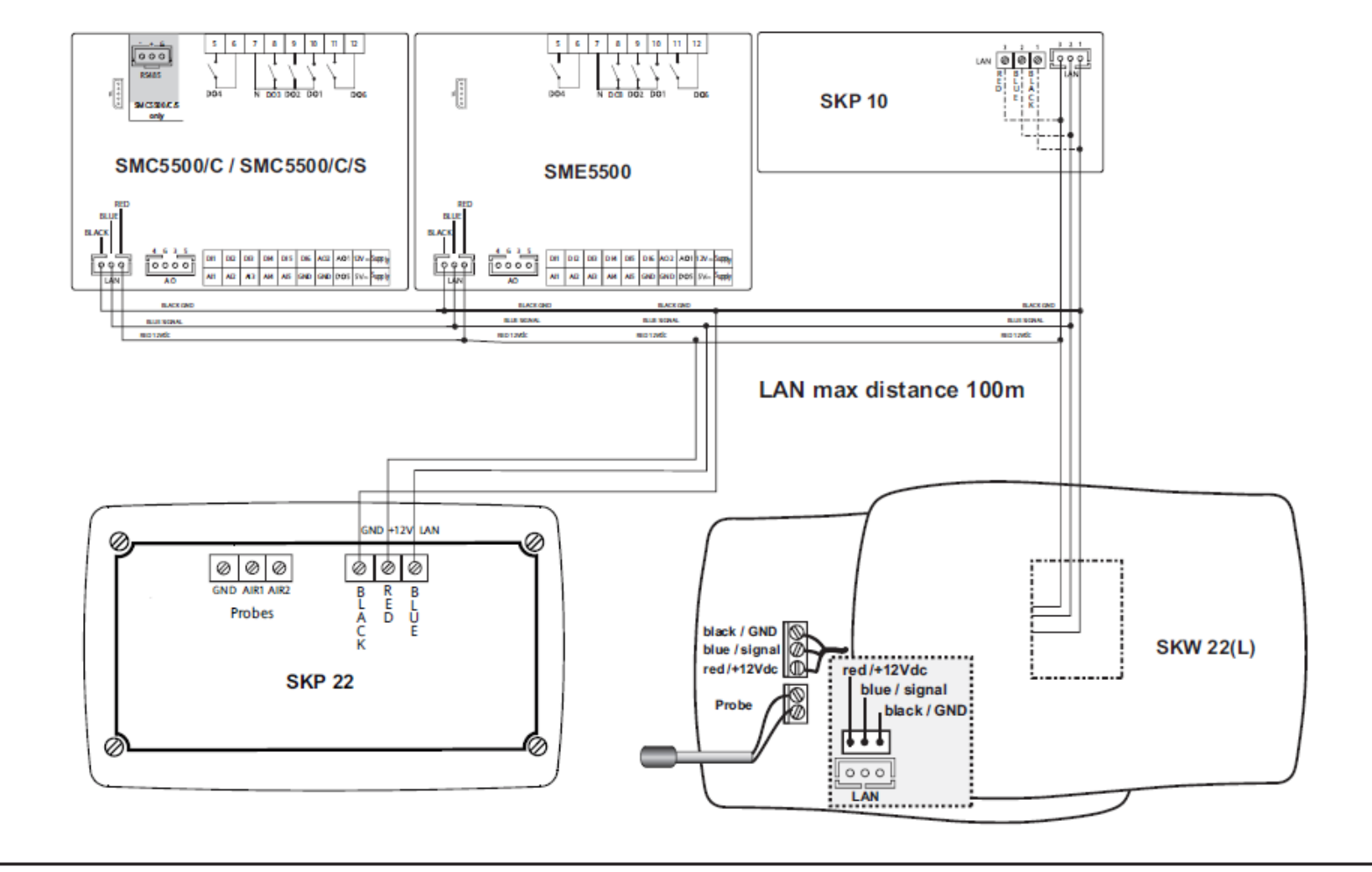

Fig. 44. SMC / SME / SKP 10 / SKW 22(L) connection

NOTE: Only 1 Display module (SKW 22(L)) can be connected at time.

# **SKP10 Remote Display**

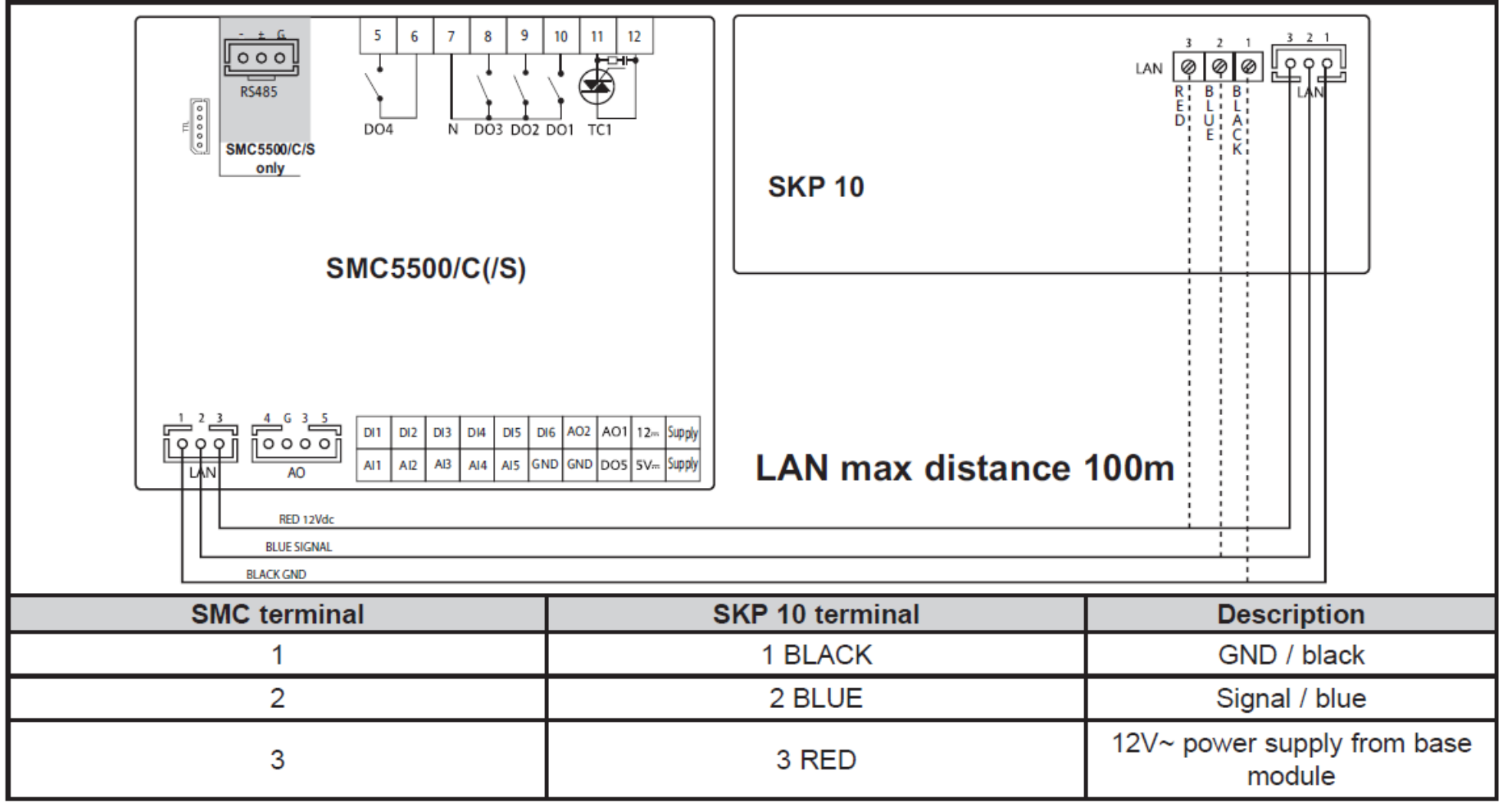

# NTC probe, Type: 103AT/NTCNK103

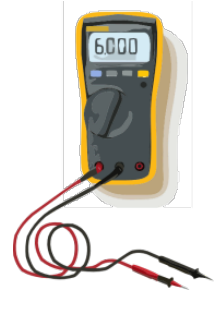

| Temperature probes<br>(*) | SN691150      | NTC 103AT probe, 1.5m<br>(plastic cap, 2-wire cable) |
|---------------------------|---------------|------------------------------------------------------|
|                           | SN8DED11502C0 | NTC103AT 5X20 1.5mt TPE IP68                         |
|                           | SN8DED13002C0 | NTC103AT 5X20 3mt TPE IP68                           |
|                           | SN8DAD11502C0 | NTC103AT 6X20 1.5mt TPE IP68                         |
|                           | SN8DAD13002C0 | NTC103AT 6X20 3mt TPE IP68                           |

|            | <b>NTC*</b><br>-50+100°C | 0/420 mA             | 0-10V                | 0-5V                 | 0-1V                 | DI |
|------------|--------------------------|----------------------|----------------------|----------------------|----------------------|----|
| Resolution | 0.1°C                    | 0.1                  | 0.1                  | 0.1                  | 0.1                  |    |
| Accuracy   | 1%<br>e.o.s.<br>f.s.     | 1% e.o.s.<br>1% f.s. | 1% e.o.s.<br>1% f.s. | 1% e.o.s.<br>1% f.s. | 2% e.o.s.<br>2% f.s. |    |
| Impedence  |                          | 1000hm               | 21KOhm               | 110KOhm              | 110KOhm              |    |

|     | <b>NTC*</b><br>-50+100°C | 0/420 mA              | 0-10V | 0-5V | 0-1V | DI |
|-----|--------------------------|-----------------------|-------|------|------|----|
| Al1 | ~                        | -                     | -     | -    | -    | ~  |
| AI2 | ~                        | -                     | -     | -    | -    | ~  |
| AI3 | <ul> <li>✓</li> </ul>    | ~                     | ~     | ✓    | ~    | ~  |
| Al4 | ~                        | <ul> <li>✓</li> </ul> | ✓     | ✓    | ~    | ~  |
| AI5 | <ul> <li>✓</li> </ul>    | -                     | -     | -    | -    | ~  |

# **AT THERMISTOR**

#### AT THERMISTOR

The AT thermistor is a high-precision thermal sensing device featuring an extremely small B-value tolerance and resistance.

When used as a temperature gauge, the AT thermistor requires no adjustment between the control circuit and the sensor.

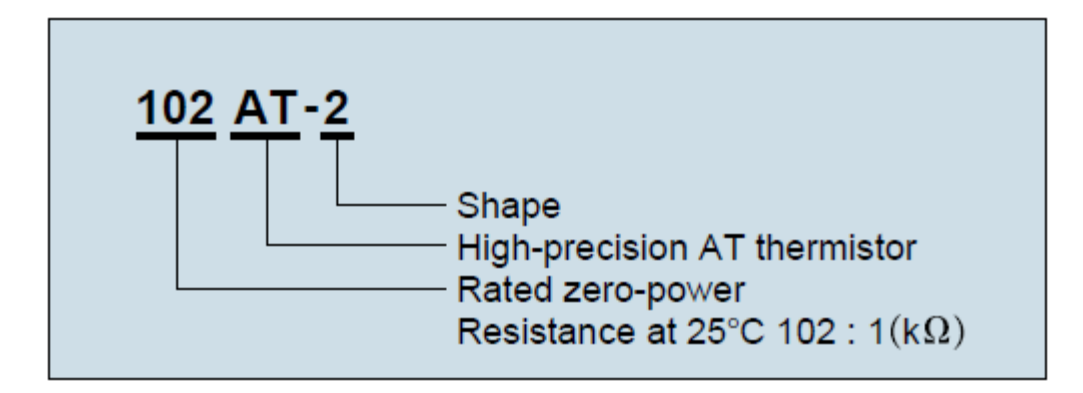

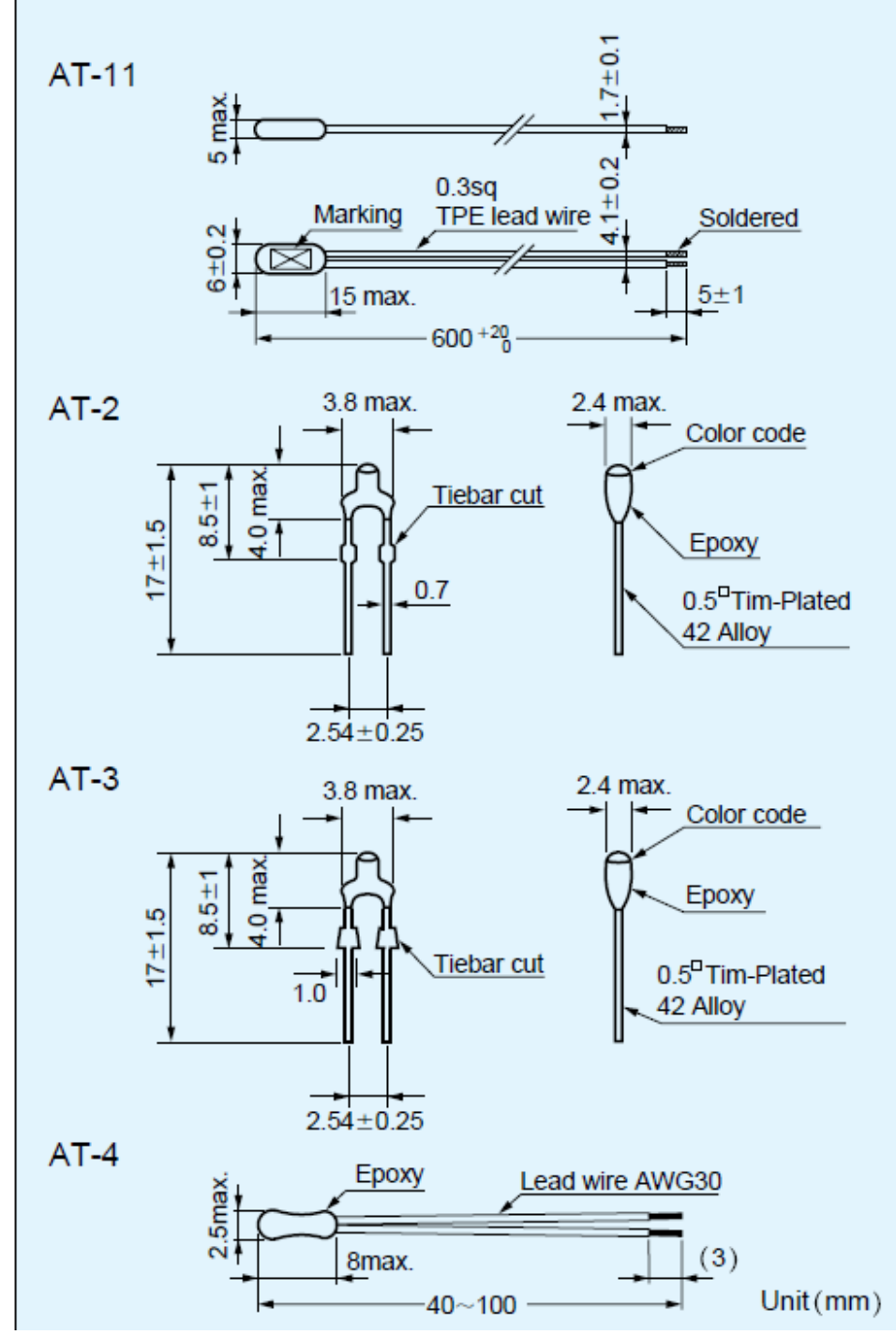

Sensor internal / Interno capsula

### SN691150

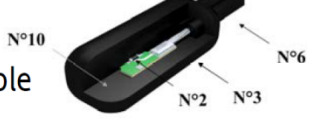

# **Probe Properties**

NTC - Probe over moulded with IP67 flat cable NTC - Sonda costampata con piattina IP67

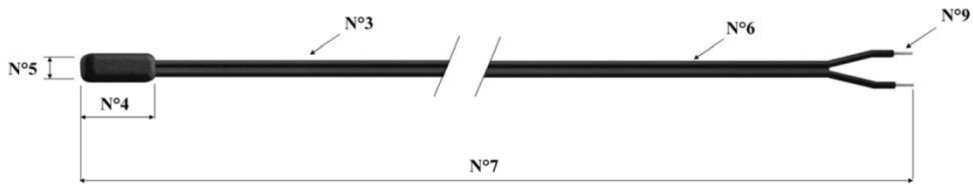

| Nr. | . General Probe Data        |                                       | Tolerance (mm)               | Dati generali sonda      |                                        | Tolleranza (mm) |
|-----|-----------------------------|---------------------------------------|------------------------------|--------------------------|----------------------------------------|-----------------|
|     | P/N                         | SN691150                              |                              | Codice                   | SN691150                               |                 |
| 1   | Description                 | NTC – Probe over moulded              |                              | Descrizione              | one NTC - Sonda costampata             |                 |
|     |                             | with IP67 flat cable                  |                              | con piattina IP67        |                                        |                 |
| 2   | Sensor Type                 | NTC 10K 1% Beta 3435                  |                              | Tipo elemento            | NTC 10K 1% Beta 3435                   |                 |
| 3   | Capsule Material            | Thermoplastic rubber - Black          |                              | Materiale capsula        | Gomma termoplastica - Nera             |                 |
| 4   | Capsule Lenght              | 15mm                                  | +/- 1.5%                     | Lunghezza capsula        | 15mm                                   | +/- 1,5%        |
| 5   | Capsule Diameter            | 5x6mm                                 | +/- 1.5%                     | Diametro capsula         | 5x6mm                                  | +/- 1,5%        |
| 6   | Cable Type                  | Flat cable                            |                              | Tipo di cavo             | Piattina in Gomma                      |                 |
|     |                             | Thermoplastic rubber                  |                              |                          | termoplastica                          |                 |
|     | Colour                      | Black                                 |                              | Colore                   | Nero                                   |                 |
|     | Diameter                    | 3.60 x 1.65mm Ø2x0.25 mm <sup>2</sup> | +/- 1%                       | diametro                 | 3,60 x 1,65mm Ø 2x0,25 mm <sup>2</sup> | +/- 1%          |
| 7   | Probe Lenght                | 1.5                                   | +/- 3%                       | Lunghezza sonda          | 1,5                                    | +/- 3%          |
| 8   | Cable / Hose Coupling       | None                                  |                              | Raccordo cavo/tubo       | Nessuno                                |                 |
| 9   | Terminals                   | Soldered                              |                              | Terminali                | Stagnati                               |                 |
|     |                             |                                       |                              |                          |                                        |                 |
| 10  | Filler                      | Thermoplastic rubber                  |                              | Riempitivo               | Gomma termoplastica                    |                 |
|     | Options                     | wrapped                               |                              | Opzioni                  | avvolta                                |                 |
|     | Technical Data              |                                       |                              | Caratteristiche tecniche |                                        |                 |
|     | Temperature Range -50+110°C |                                       |                              | Campo di lavoro          | -50+110°C                              |                 |
|     | Accuracy                    | ±1%                                   |                              | Precisione               | ±1%                                    |                 |
|     | Protection Rating           | IP 67                                 |                              | Grado di protezione      | IP 67                                  |                 |
|     | Response Time               | K = 10" liquid V = 2 m/s              |                              | Tempo di risposta        | K = 10" in liquido $V = 2 m/s$         |                 |
|     | Tests                       |                                       |                              | Collaudi                 |                                        |                 |
|     | Traction Test               | 2Kg                                   |                              | Test trazione            | 2Kg                                    |                 |
|     | Insulation Resistance       | 20Mohm @ 500 V <del></del>            |                              | Resistenza di isolamento | 20Mohm @ 500 V <del></del>             |                 |
|     | Dielettric Rigidity         | 1'500V~                               | Rigidità dielettrica 1.500V~ |                          |                                        |                 |

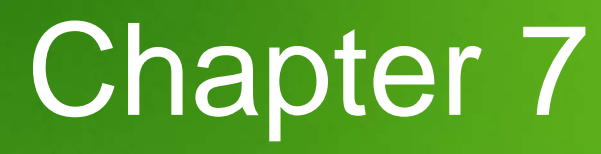

**Connection to SMART** 

Goal: DMI interface driver installation and connect to the target

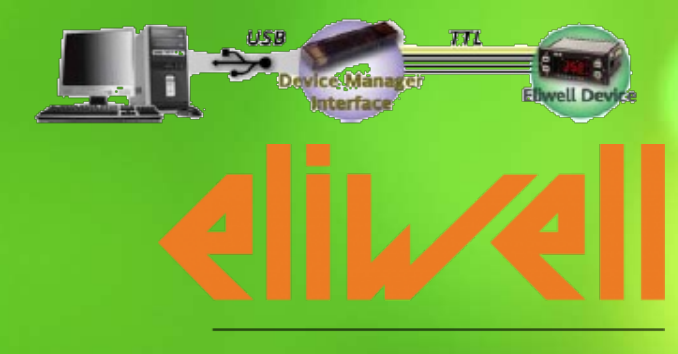

by Schneider Electric

# DMI interface setup WIN 7

• As soon as the DM interface is connected, the Windows 7 operating system recognizes the newly connected hardware. The steps to be followed are described below.

Note: Connection procedure:

**Connection: first USB then TTL** 

1. Once the hardware is connected, the message shown in the figure will 🚔 Device Manager appear:

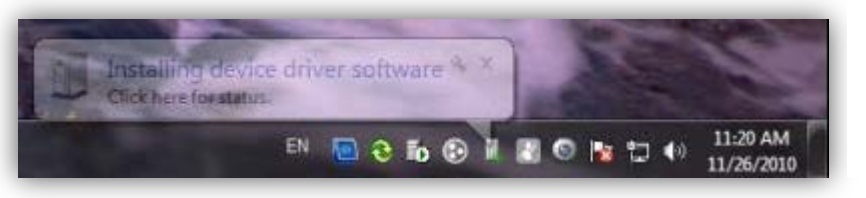

Click on the message to start the Guided installation procedure Or you can manualy find it at:

Control Panel 
All Control Panel Items 
System

Device manager ► other devices ►

File Action View Help ⊿ → W7ENK1794L b A Batteries Biometric Devices Bluetooth Radios b I Computer b m Disk drives 🖳 Display adapters Human Interface Devices IDE ATA/ATAPI controllers IEEE 1394 Bus host controllers Imaging devices > - Keyboards Memory technology driver **Disconnection:** first TTL then USB Mice and other pointing devices Modems Monitors Network adapters b Other devices Portable Devices Ports (COM & LPT) Processors Security Devices Sensors > -- 4 Sound, video and game controllers System devices 📲 Universal Serial Bus controllers

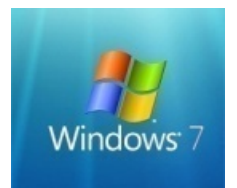

# Update driver software

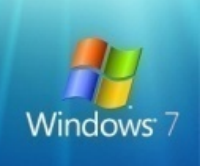

2. The screen shown below will appear: select the second option to identify the driver

| How | w do you want to search for driver software?                                                                                                    |  |
|-----|----------------------------------------------------------------------------------------------------|--|
| +   | Search automatically for updated driver software<br>Windows will search your computer and the Internet for the latest driver software<br>for your device, unless you've disabled this feature in your device installation<br>settings. |  |
| •   | Browse my computer for driver software<br>Locate and install driver software manually.                                                                                                    |  |
|     |                                                                                                    |  |

3. In the next screen, select the installation path for the FREE Studio program. Unless changed during installation, the path will be as shown in the next figure.

# Update driver software

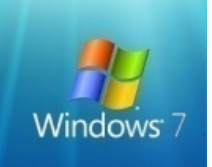

4. Once you have selected the correct path, the screen shown below will appear: select **Install this driver software anyway** 

|                                                                                                    | Windows Security                                                                                                    |
|----------------------------------------------------------------------------------------------------|----------------------------------------------------------------------------------------------------|
| C I Update Driver Software - AVR USB CDC DEMO                                                                                                    | Windows can't verify the publisher of this driver software                                                                                                    |
| Browse for driver software on your computer<br>Win 7 32bit:<br>C:\Program Files\Schneider Electric\SoMachine HVAC<br>Win 7 64bit:<br>C:\Program Files (x86)\Schneider Electric\SoMachine HVAC        | <ul> <li>Don't install this driver software<br/>You should check your manufacturer's website for updated driver software<br/>for your device.</li> <li>Install this driver software anyway<br/>Only install driver software obtained from your manufacturer's website or<br/>disc. Unsigned software from other sources may harm your computer or steal<br/>information.</li> </ul> |
| Let me pick from a list of device drivers on my computer<br>This list will show installed driver software compatible with the device, and all driver<br>software in the same category as the device. | See <u>d</u> etails                                                                                                    |
| Next Cancel                                                                                                    |                                                                                                    |

# Update driver software

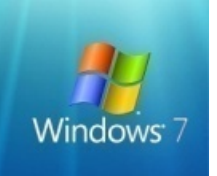

5. The screen shown below will appear, indicating that the action has been performed.

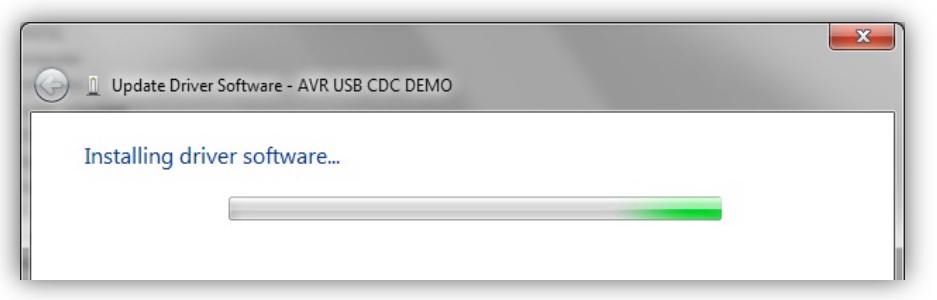

6. On completion of the process, the screen shown below will appear, then close.

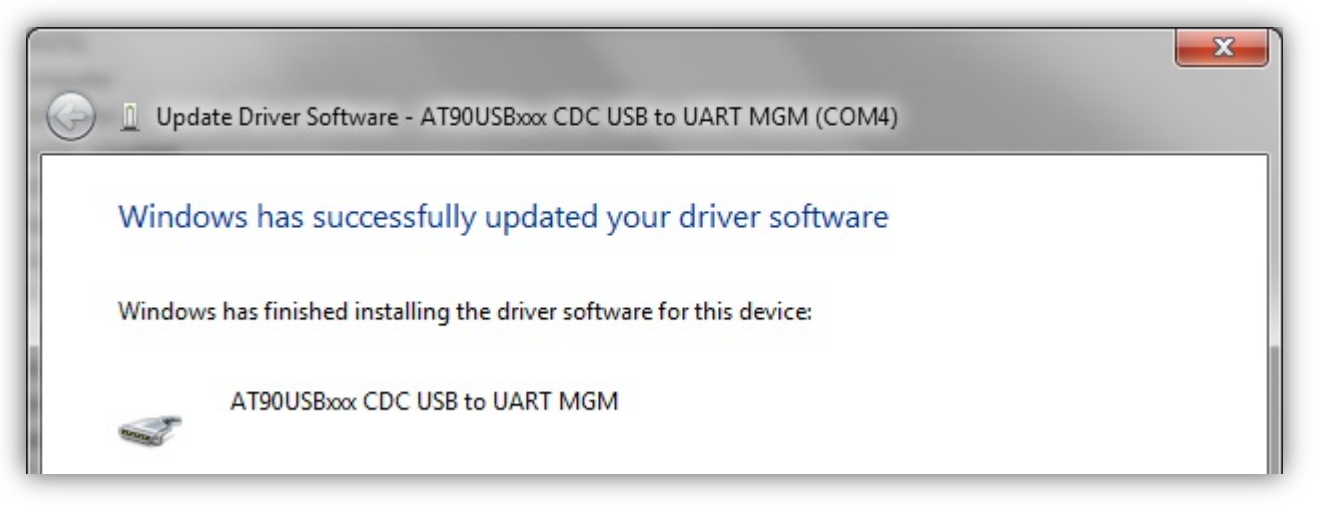

# **DMI** Test via FS Device

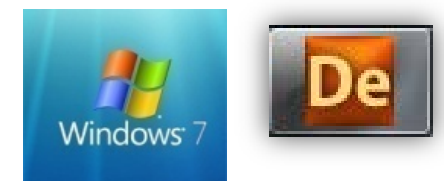

To check correct installation of the driver and the port to which the hardware has been allocated, check the Windows screens shown below:

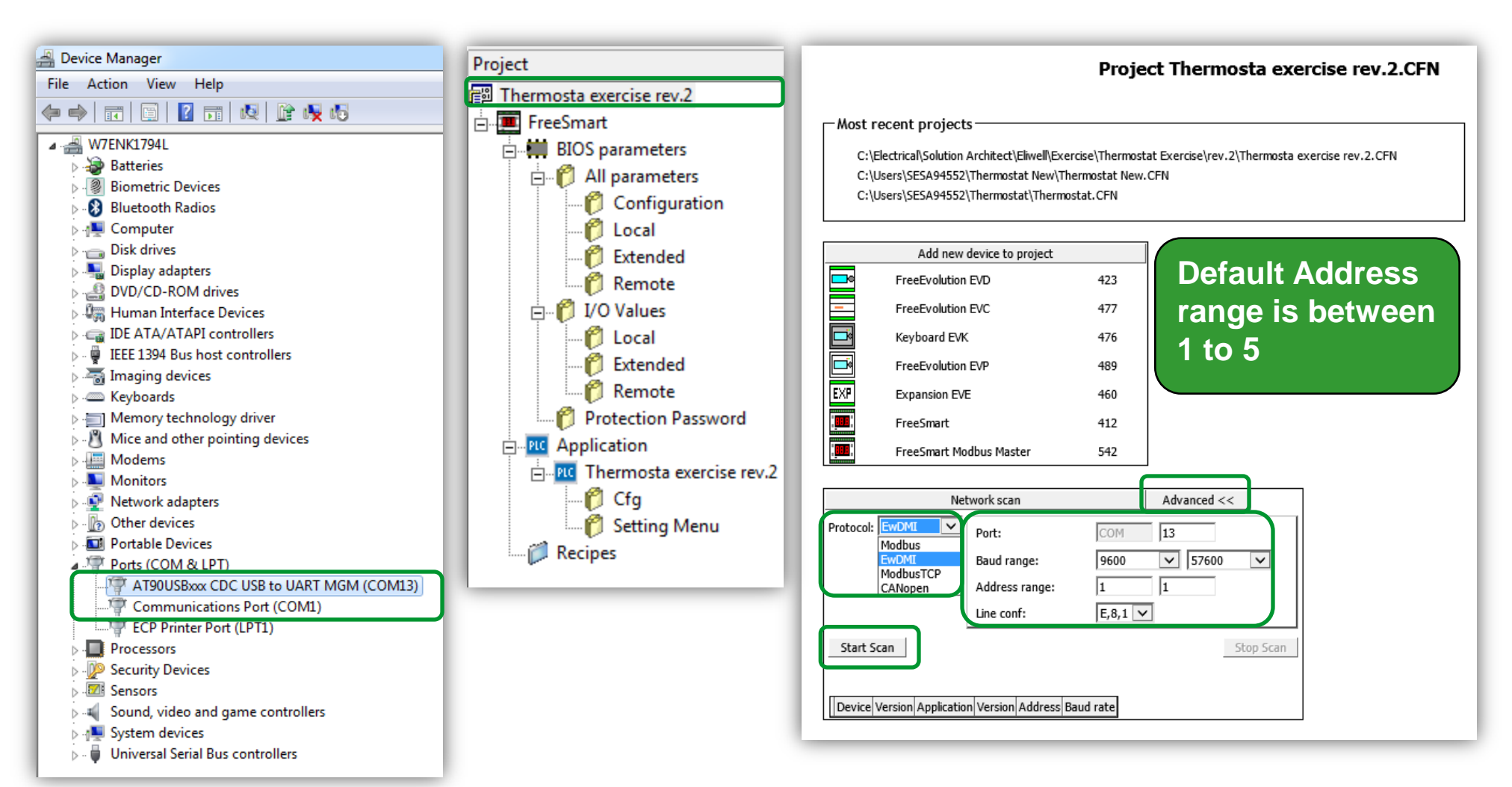

# Connection to M1710

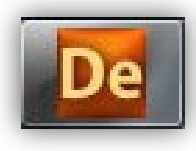

### To download the IEC applications of **STUDIO from the PC to the SMART:**

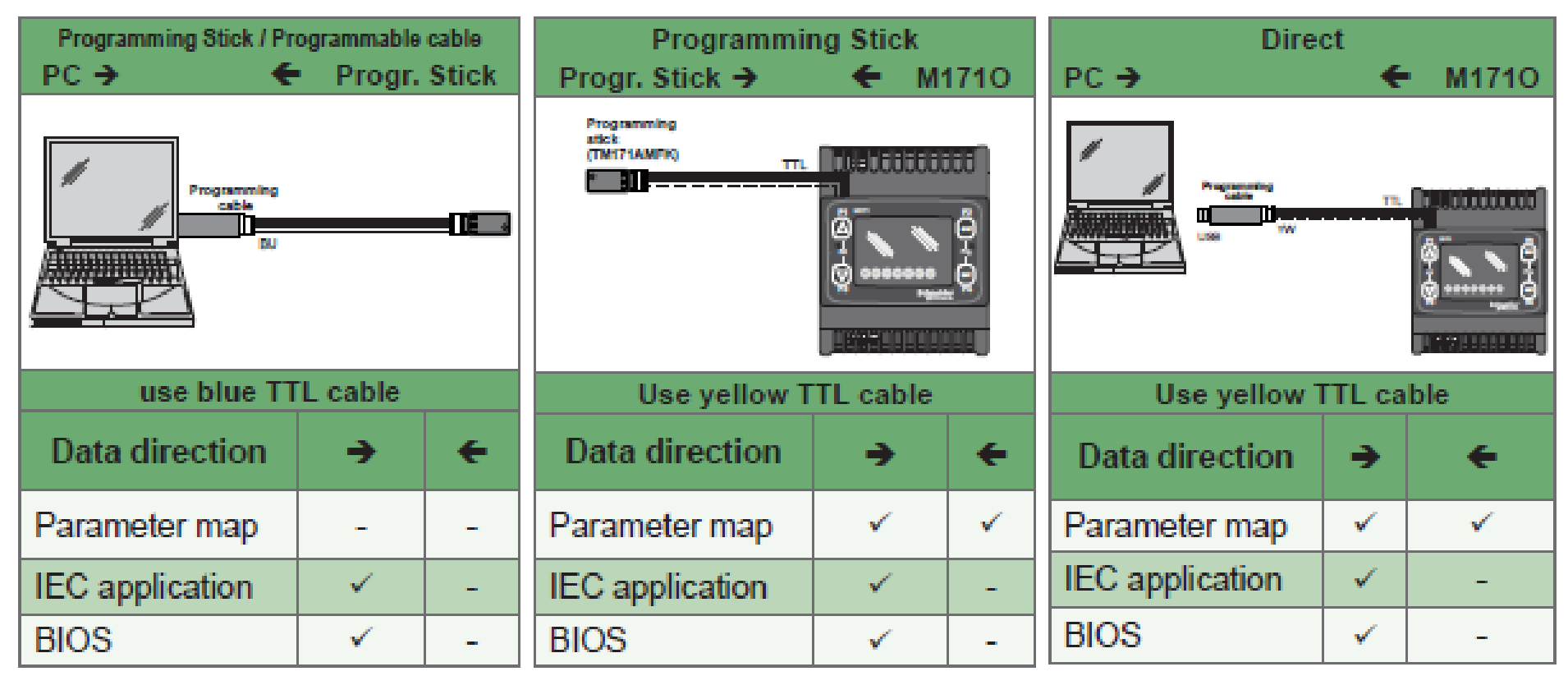

Note: in "Direct", SMART must not BE connected to earth

- it can switch on SMART without external power supply

# Connection to SMART

### **SMART**

### **Preliminary operations**

In order to download the application correctly:

- 1. connect the DMI hardware interface to the PC.
- 2. Make sure that the driver is installed

### Press Settings

The COM port must previously have been read/set in "Peripherals Management" (see Reading the DMI interface COM port) to be recognized. If there are errors, refer to the paragraph "**DMI interface connection error".** 

the COM settings must be set on all of the workspaces: Application, Device and User Interface

| General-      |           |                     |
|---------------|-----------|---------------------|
| Name:         | FreeSmart |                     |
| File version: | 412.15    |                     |
| Communi       | ication   |                     |
| Protocol:     | EwDMI     | Settings            |
| Address:      | 1         | Dicable communicati |
| Port:         | COM:5     |                     |
| Baud rate:    | 38400     |                     |

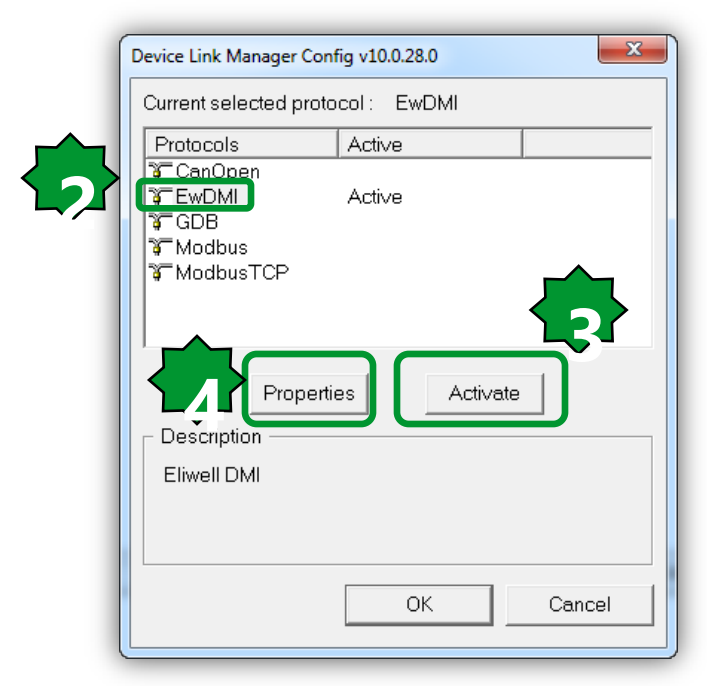

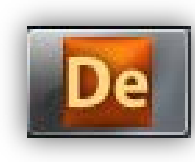

# **Protocol Configuration**

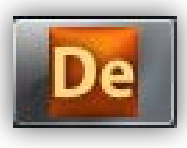

- For SMART select EWDMI or Modbus\*. If the protocol is not activated press the Activate button
- The value selected for the COM port will be saved and will reappear each time the program is accessed, until it is changed.
- The properties are visible and can be edited from the panel Communication
   > Settings > Properties\*\*

| DMI Configuration v10.0.28.0 | 2       |
|------------------------------|---------|
| ┌─ Protocol settings ────    |         |
| Port                         | COM13 • |
| Baudrate                     | 38400 💌 |
| Frame settings               | E,8,1 • |
| Protocol settings            |         |
| Address                      | 1       |
| Timeout                      | 1000    |
| ОК                           | Cancel  |

\* in the case of Modbus for /S models only with maximum speed 19200 baud. TTL not for use. NOT POSSIBLE TO UPDate the BIOS.
\*\* obviously, the protocol must be activated beforehand

Factory default configuration:

Address:1, Baud rate: 9600 E,8,1 (CF30=1, CF31=3, CF32=1)

### DMI interface connection error

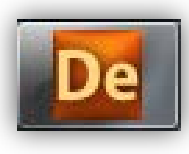

Error opening serial port

If the "Error opening serial port" message appears, proceed as follows:

1.Check that the COM port setting in the program is the same as one read in the COM port reading by the DMI interface.

2. Check if Com Server is opened when you try to connect to Smart. If not disconnect TTL cable, USB port and reconnect **first USB and then TTL.** 

|   | COM13 Server v10.0.28.0 |            |  |  |  |
|---|-------------------------|------------|--|--|--|
| ~ | Settings                | 9600,E,8,1 |  |  |  |
|   | Users connected         | 2          |  |  |  |
|   | Diagno                  | ОК         |  |  |  |

3. Repeat the DMI Detection function.

# **Target and Free Studio**

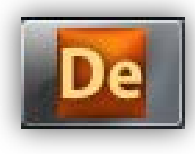

# Parameters needed for correct connection between the SMART target and Free Studio.

| parameter                                                           | description                           | values                                                                                                    | default                                      | visibility                                                            | notes                                                                                                    |  |
|---------------------------------------------------------------------|---------------------------------------|----------------------------------------------------------------------------------------------------|----------------------------------------------|-----------------------------------------------------------------------|----------------------------------------------------------------------------------------------------|--|
| CF30                                                                | Modbus protocol controller<br>address | 1255                                                                                                    | 1                                            | 3                                                                     |                                                                                                    |  |
| CF31**                                                              | Modbus protocol baud rate             | 0,1,2 = not used<br>3 = 9600 baud<br>4 = 19200 baud<br>5 = 38400 baud<br>6 = 57600 baud<br>7 = 115200 baud | 3                                            | 3                                                                     | Check that the set<br>values correspond to<br>those defined by the<br>panel<br><b>Communication &gt;</b> |  |
| CF32                                                                | Modbus protocol controller<br>parity  | 1= EVEN<br>2 = NONE<br>3 = ODD                                                                             | 1                                            | 3                                                                     | Settings > Properties                                                                                    |  |
| *COM1 = TTL / RS485 (/S models only): cannot be used simultaneously |                                       |                                                                                                    |                                              |                                                                       |                                                                                                    |  |
| **CF31                                                              |                                       |                                                                                                    | 5=38400 bauc<br>6=57600 bauc<br>7=115200 bau | d (RS485: not support<br>d (RS485: non suppor<br>ud (RS485: non suppo | ed)<br>ted)<br>orted)                                                                                    |  |
### **Customize SMART Baud Rate**

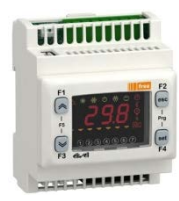

SMART parameters in the CF folder manages the connection between the target and Studio If the target is "empty", i.e. there is no IEC application on the device, SMART will display the message FrEE, otherwise fundamental state is displayed (Press F5 to switch to FrEE menu)

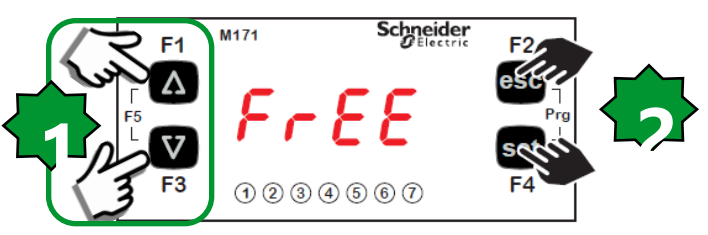

To view the parameter menu, press the Esc and Set keys at the same time. This will open the PAr menu.

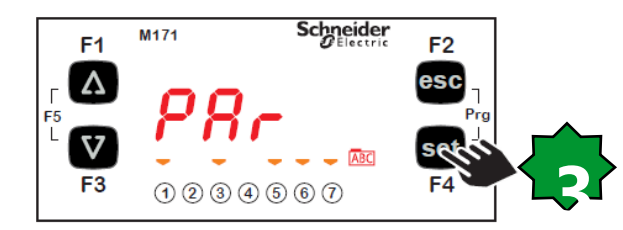

The parameters menu PAr contains all controller folders. Press the set key to view folders.

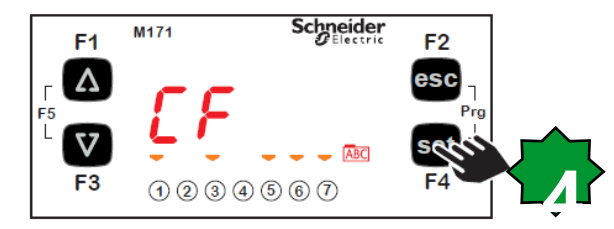

The first folder shown is the CF configuration folder. Press the set key to view the folder parameters.

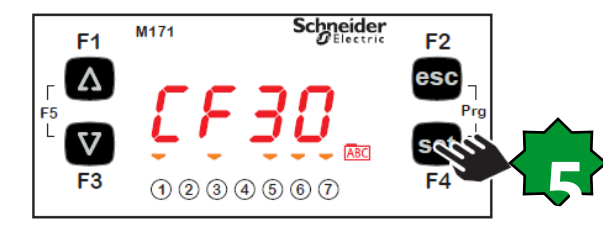

The first parameter shown is CF30. To view the value of the parameter press the set key.

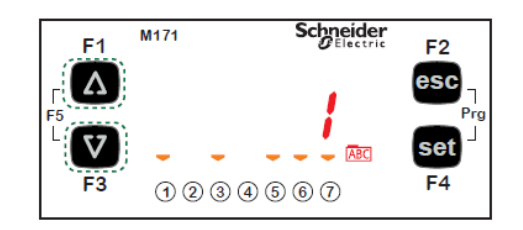

Use the UP and DOWN keys to change the value if necessary. To confirm the value press the set key. To exit press Esc

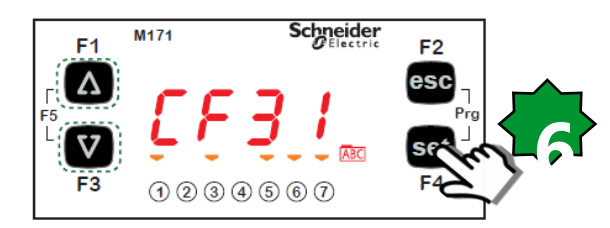

Use the UP and DOWN keys to scroll the other parameters and repeat the procedure to view the values and - if necessary - edit them.

### Customize SMART Baud Rate by FS Device

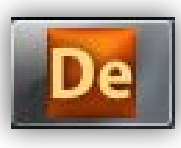

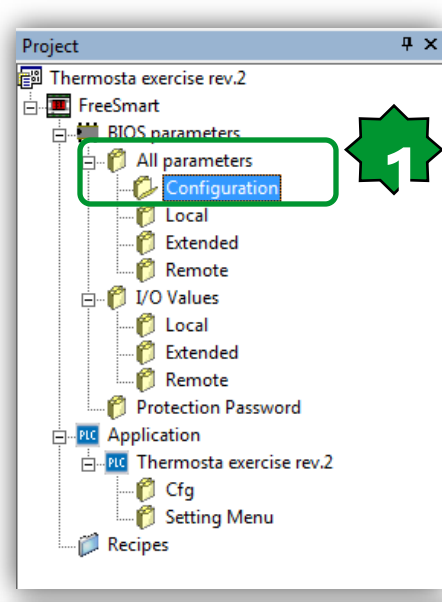

### **Only After Connection has been estabilished:**

1. Project ► BIOS parameters ► All parameters ► Configuration 2. CF31 editing ► 38400 bits/Sec.

Protocol parameters are loaded at power up, remember to switch off controller after changing them.

Configuration

| Address | Name     | Value                  | Um  | Default   | Min | Max   | Description                         |  |  |  |  |  |  |  |  |  |  |  |  |
|---------|----------|------------------------|-----|-----------|-----|-------|-------------------------------------|--|--|--|--|--|--|--|--|--|--|--|--|
| 53265   | CF01     | 1                      | num | 1         | 0   | 1     | Select COM1 protocol                |  |  |  |  |  |  |  |  |  |  |  |  |
| 53272   | CF20     | 0                      | num | 0         | 0   | 14    | Eliwell protocol controller address |  |  |  |  |  |  |  |  |  |  |  |  |
| 53273   | CF21     | 0                      | num | 0         | 0   | 14    | Eliwell protocol controller family  |  |  |  |  |  |  |  |  |  |  |  |  |
| 53274   | CF30     | 1                      | num | 1         | 1   | 255   | Modbus protocol controller address  |  |  |  |  |  |  |  |  |  |  |  |  |
| 53275   | CF31     | <mark>5=38400</mark> 💌 | num | 3=9600    | 0   | 7     | Modbus baud rate protocol           |  |  |  |  |  |  |  |  |  |  |  |  |
| 53276   | CF32     | 1=2400 🔺               | num | 1=Even    | 1   | 3     | Modbus parity protocol              |  |  |  |  |  |  |  |  |  |  |  |  |
| 15639   | CF60     | 2=4800                 | num | 0         | 0   | 999   | Customer code 1                     |  |  |  |  |  |  |  |  |  |  |  |  |
| 15640   | CF61     | 4=19200 =              | num | 0         | 0   | 999   | Customer code 2                     |  |  |  |  |  |  |  |  |  |  |  |  |
| 53456   | CF50     | 5=38400                | num | 1=Present | 0   | 1     | RTC present                         |  |  |  |  |  |  |  |  |  |  |  |  |
| 15715   | Ui26     | 6=57600                | 4ms | 350       | 0   | 999   | Key hold time to enable function    |  |  |  |  |  |  |  |  |  |  |  |  |
| 15744   | Ui27     | (/=115200 ···)<br>T    | num | 1         | 0   | 255   | Installation engineer password      |  |  |  |  |  |  |  |  |  |  |  |  |
| 15745   | Ui28     | 2                      | num | 2         | 0   | 255   | Manufacturer password               |  |  |  |  |  |  |  |  |  |  |  |  |
| 15636   | Par_POLI | 1026                   | num | 0         | 0   | 65535 | Polycarbonate code                  |  |  |  |  |  |  |  |  |  |  |  |  |

### **Device Tool- Main icons**

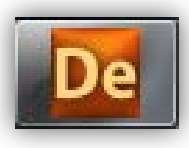

| Image: Construction of the second second | General          General         Name:       FreeSmart         File version:       412.15         Communication         Protocol:       EwDMI         Address:       1         Port:       COM:13         Baud rate:       9600 | FreeSm<br>2.<br>3.<br>4.<br>Settings<br>5.<br>6.<br>Disable commun | <ul> <li>Continuous read/write by toggle auto<br/>refresh mode. As soon as value changes,<br/>it will automatically aligne with the target.</li> <li>Select all variables</li> <li>Read all device parameters</li> <li>Write all device parameter</li> <li>Download all (PLC &amp; parameter)</li> <li>It is possible to check the firmware<br/>version via information.</li> </ul> |
|----------------------------------------------------------------------------------------------------|----------------------------------------------------------------------------------------------------|--------------------------------------------------------------------|----------------------------------------------------------------------------------------------------|
| Cfg<br>Setting Menu<br>Cipes                                                                                                    | F1<br>F5<br>L<br>F3<br>() (2) (3) (4) (5) (6)                                                                                                    | F2<br>esc<br>Prg<br>Set<br>F4                                      | Information         Status:       CONNECTED         Firmware version:       412.18                                                                                                    |

### Free Studio Device - Colors

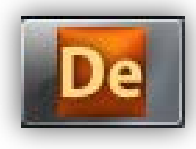

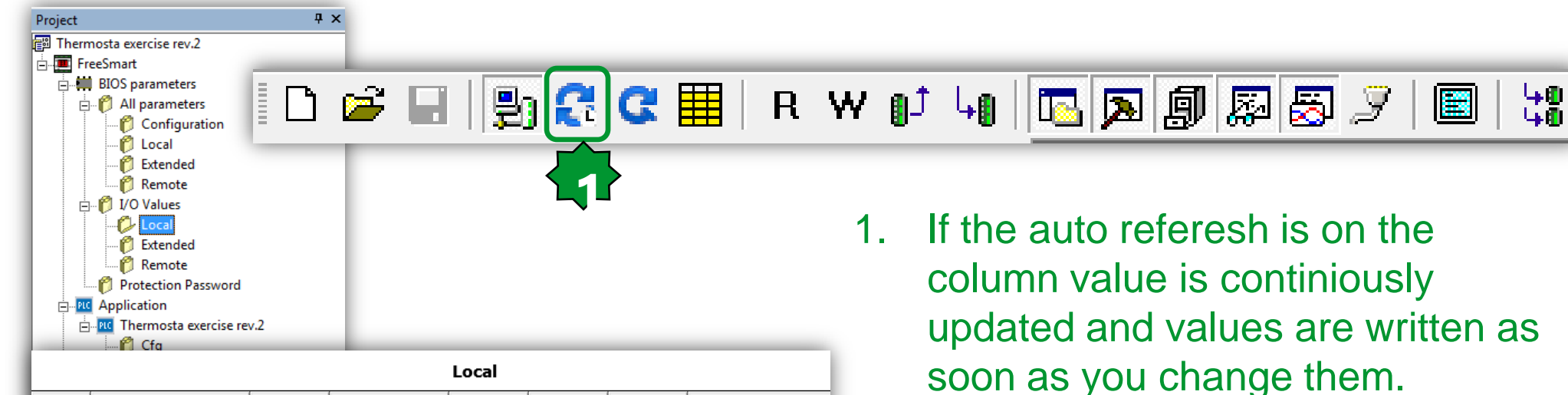

Color meanings:

Grey: read only data

**Red**: not aligned with the target

**Black**: aligned with the target

(if auto referesh is enabled)

**Blue:** value is different from default

**Green**: data is not visible in the target

|         |      |       |    | Local   |     |     |                      |
|---------|------|-------|----|---------|-----|-----|----------------------|
| Address | Name | Value | Um | Default | Min | Max |                      |
| 8336    | AIL1 | 0.0   |    | 0.0     |     |     | AIL1 analogue input  |
| 8337    | AIL2 | 0.0   |    | 0.0     |     |     | AIL2 analogue input  |
| 8338    | AIL3 | 0.0   |    | 0.0     |     |     | AIL3 analogue input  |
| 8339    | AIL4 | 0.0   |    | 0.0     |     |     | AIL4 analogue input  |
| 8340    | AIL5 | 0.0   |    | 0.0     |     |     | AIL5 analogue input  |
| 8192    | DIL1 | False |    | False   |     |     | DIL1 digital input   |
| 8193    | DIL2 | False |    | False   |     |     | DIL2 digital input   |
| 8194    | DIL3 | False |    | False   |     |     | DIL3 digital input   |
| 8195    | DIL4 | False |    | False   |     |     | DIL4 digital input   |
| 8196    | DIL5 | False |    | False   |     |     | DIL5 digital input   |
| 8197    | DIL6 | False |    | False   |     |     | DIL6 digital input   |
| 8528    | DOL1 | False |    | False   |     |     | DOL1 digital output  |
| 8529    | DOL2 | False |    | False   |     |     | DOL2 digital output  |
| 8530    | DOL3 | False |    | False   |     |     | DOL3 digital output  |
| 8531    | DOL4 | False |    | False   |     |     | DOL4 digital output  |
| 8532    | DOL5 | False |    | False   |     |     | DOL5 digital output  |
| 8533    | DOL6 | False |    | False   |     |     | DOL6 digital output  |
| 8448    | AOL1 | 0.0   |    | 0.0     |     |     | AOL1 analogue output |
| 8449    | AOL2 | 0.0   |    | 0.0     |     |     | AOL2 analogue output |
| 8450    | AOL3 | 0.0   |    | 0.0     |     |     | AOL3 analogue output |
| 8451    | AOL4 | 0.0   |    | 0.0     |     |     | AOL4 analogue output |
| 8452    | AOL5 | 0.0   |    | 0.0     |     |     | AOL5 analogue output |
| 8453    | TCL1 | 0.0   |    | 0.0     |     |     | TCL1 analogue output |

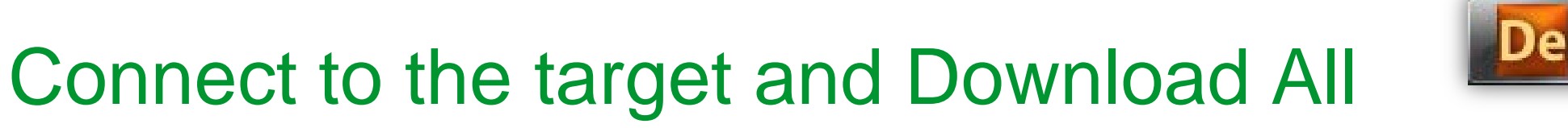

|                                                                                                    | C 🏢   R W 🗊 40   🖾 🔊 🗐 .                                                                                                    | R 8 2 B 1                                             |
|----------------------------------------------------------------------------------------------------|----------------------------------------------------------------------------------------------------|-------------------------------------------------------|
| De Thermostat Exercise rev.1.                                                                                           | o Device                                                                                                    | EWDevice                                              |
|                                                                                                    |                                                                                                    |                                                       |
| Project 4 ×<br>Thermostat Exercise rev.1<br>FreeSmart<br>BIOS parameters<br>□ □ □ All parameters<br>□ □ □ Configuration | General                                                                                                    | Are you sure you want to download ALL ?               |
| Ô Local<br>Ô Extended<br>Ô Remote<br>Ô I/O Values<br>Ô Local                                                            | File version: 412.15                                                                                                    | OK Cancel                                             |
| Protection Password     Application     Protection Characterise rev.1                                                   | Address: 1<br>Port: COM:5<br>Baud rate: 38400                                                                                                    | Device                                                |
| Connect                                                                                                    | F1 F2 esc                                                                                                    | Download parameters default values into 'FreeSmart' ? |
| 2. Download All<br>B. Write the default                                                                                 | $\begin{array}{c c} F_{5} \\ \downarrow \\ F_{3} \\ \hline & 0 \\ \hline & 0 \\ \hline & 0 \\ \hline & 0 \\ \hline & 0 \\ \hline & F_{4} \\ \hline & F_{4} \\ \hline & F_{5} \\ \hline & F_{5} \hline \hline & F_{5} \\ \hline & F_{5} \hline \hline & F_{5} \hline \hline & F_{5} \hline \hline & F_{5} \hline \hline & F_{5} \hline \hline & F_{5} \hline \hline & F_{5} \hline \hline & F_{5} \hline \hline & F_{5} \hline \hline & F_{5} \hline \hline & F_{5} \hline \hline & F_{5} \hline \hline & F_{5}$ | OK Cancel                                             |
| parameter values<br>. DMI Blink:<br>Communicating                                                                       | Firmware management                                                                                                    |                                                       |

Create firmware file

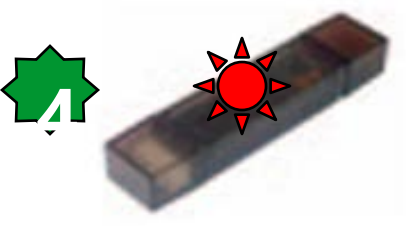

## Editing value

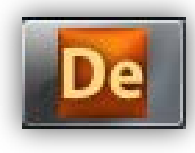

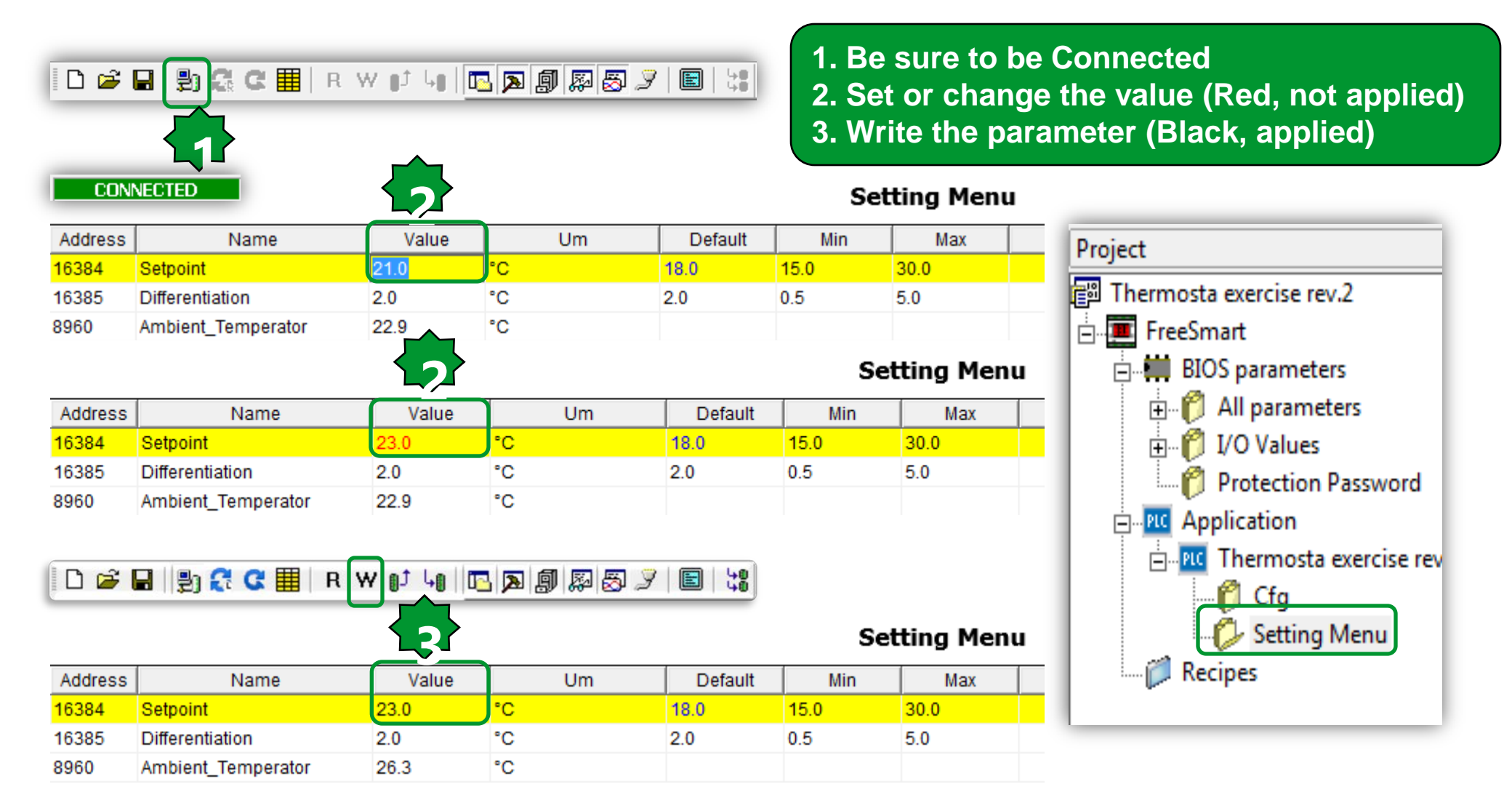

### Oscilloscope

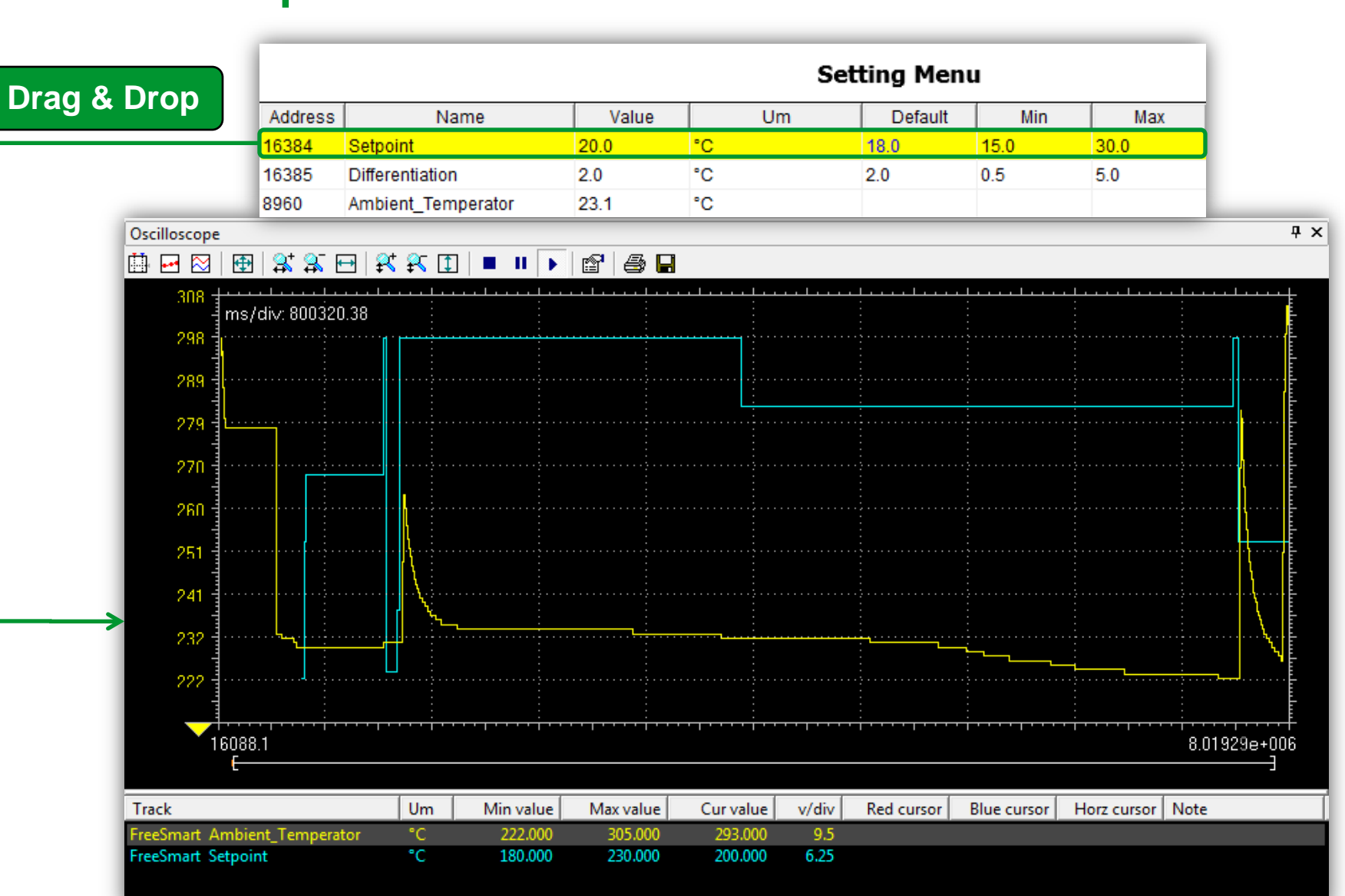

De

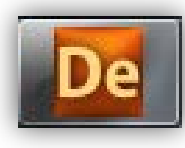

### Oscilloscope

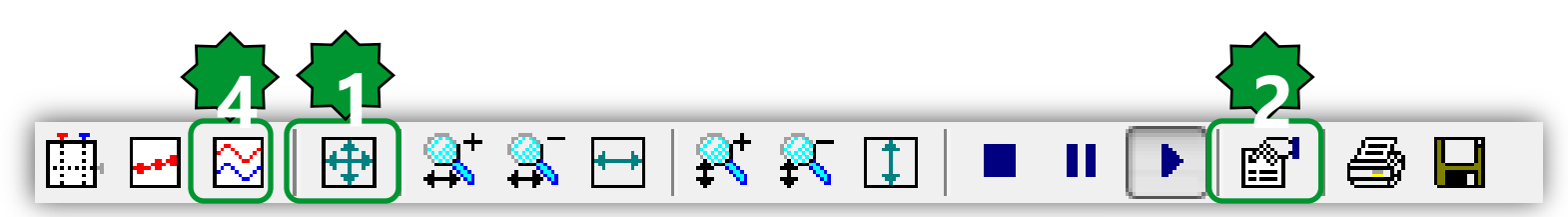

| Oscilloscope settings                          |                                                                                   |                             |                         | ×                  |               |                                     |
|------------------------------------------------|-----------------------------------------------------------------------------------|-----------------------------|-------------------------|--------------------|---------------|-------------------------------------|
| Show grid<br>Show time bar<br>Show tracks list | <ul> <li>Sample polling</li> <li>Horizontal scale</li> <li>Buffer size</li> </ul> | rate 20<br>24685.8<br>40000 | ms<br>ms/di∨<br>samples | Real rate<br>20.00 | 1.<br>2.<br>3 | Show all values<br>Graph properties |
| Name                                           | Unit                                                                              | acks list<br>Value/div      | Offset                  | Hide               | 4.            | Vertical split                      |
| @BACKGROUN                                     |                                                                                   |                             | 0                       |                    |               |                                     |
|                                                |                                                                                   |                             |                         |                    |               |                                     |
|                                                |                                                                                   |                             |                         |                    |               |                                     |
|                                                |                                                                                   |                             |                         |                    |               |                                     |
|                                                |                                                                                   | Cancel                      | Apply                   |                    | IJ            |                                     |

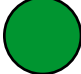

### Oscilloscope

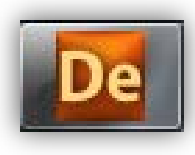

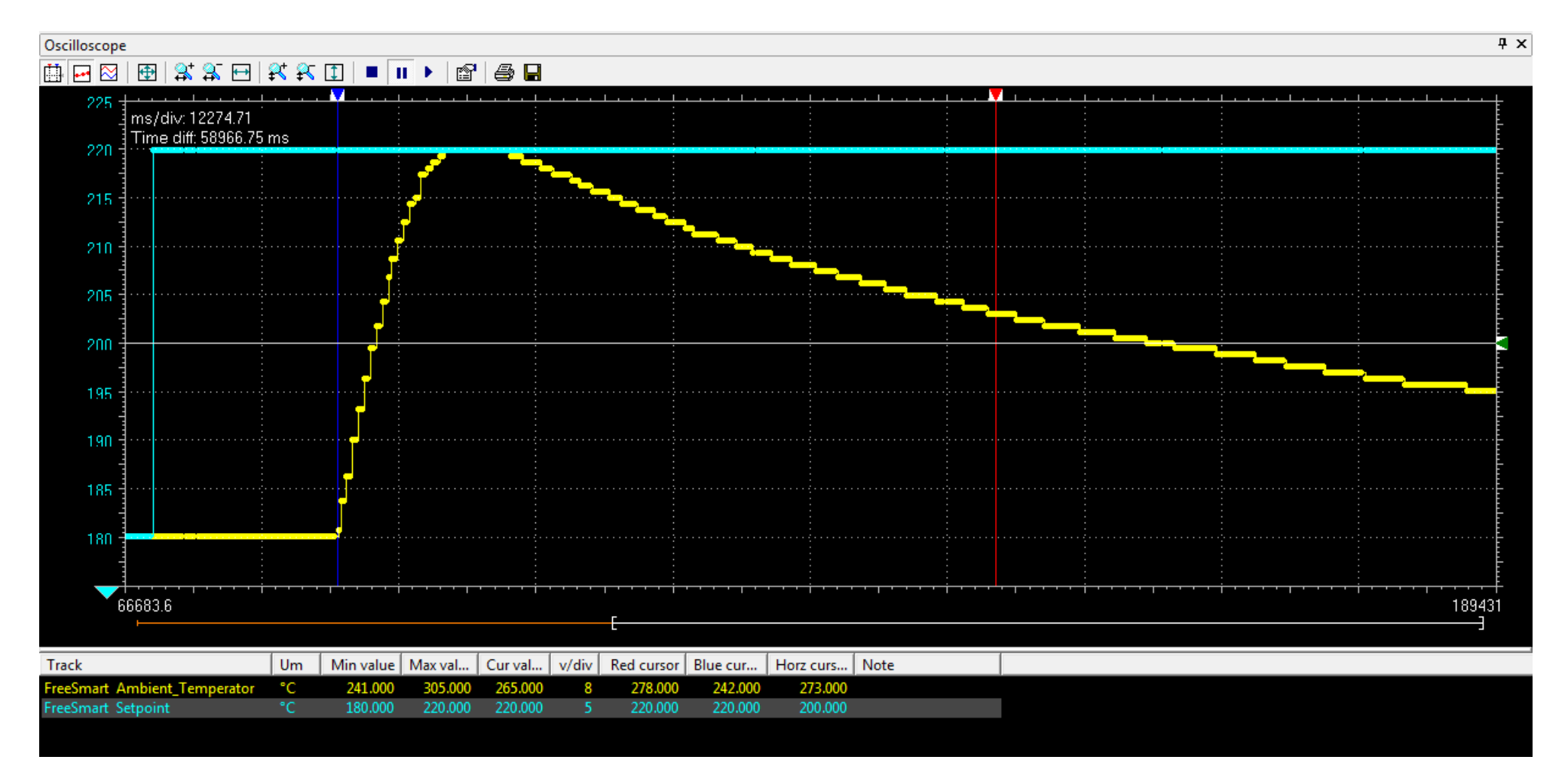

### Debug on-line/Watch

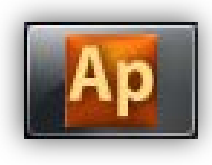

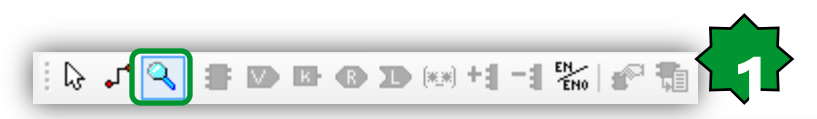

ОK

Cancel

| Se | lec | :t       | Vä | ar | ia | b  | le | t     | 0    | W     | at       | cł       | n            |   | • | • |     | •    | н     | yste | resis | _00 |   |      |      |   |   |   |   |      |      |      |      |      | ·     | • |   |
|----|-----|----------|----|----|----|----|----|-------|------|-------|----------|----------|--------------|---|---|---|-----|------|-------|------|-------|-----|---|------|------|---|---|---|---|------|------|------|------|------|-------|---|---|
|    |     |          |    |    |    |    |    |       |      |       |          |          |              |   |   |   |     |      | 1     | Hys  | ere   | sis |   |      |      |   | _ |   |   | -    |      | sys  | Loc  | alLe | ds[10 | 0 |   |
|    | K   |          |    |    | ſ  | 22 | I  | NTC   | _Pr  | obe   |          | <u> </u> | ┓            |   |   | _ | Te  | mpe  | eratu | ire  |       |     | 1 | Alar | m-   | - | + |   |   | -    |      | Ala  | Irm  | FAL  | SE    |   |   |
|    | 1   | -,<br>-, |    |    |    | 18 | -  | Setp  | ooin | t )   | $\vdash$ | _        | _            |   |   | - | Se  | tpoi | nt    |      |       |     | 0 | outp | ut - | - | 1 | - | 0 | utpu | ut_H | leat | ing  | TRU  | JE    |   | • |
|    | Ŀ.  | •        |    | •  | •  | 2  | I  | Diffe | eren | tiati | on       |          | $\leftarrow$ |   |   | - | Dif | fere | ntia  | tion |       |     |   |      |      |   | ⊢ | - | S | ysLo | cal  | Led  | 5[8] | 1 .  |       |   |   |
|    | ŀ.  | ·        | ·  | ·  | •  | ·  | •  | ·     | ·    |       | ·        | •        | •            | • | · | · | -   |      | •     | ं    | •     | •   | • | ÷    | ÷    | · | L | - | S | ysLo | cal  | Led  | [9]  | 1 .  | ·     | • | • |
|    | Ŀ.  | •        | ·  | ·  | ·  | ·  | •  | ·     | ·    | ·     | ·        | ·        | •            | • | · | · | ·   | •    | ·     | ·    | ·     | •   | • | ·    | ·    | • | · | · | • | •    | •    | ·    |      | •    | •     | • | • |

| Symbol to add: | 😭 😚 🕨 🖾 🖾                           | 2 🚳 🕨 🖾 😫 😕 |      |                        |  |  |  |  |
|----------------|-------------------------------------|-------------|------|------------------------|--|--|--|--|
| Otput_Heating  | Symbol                              | Value       | Туре | Location               |  |  |  |  |
| Debug windows  | - NTC_PROBE                         | 22.         | INT  | global                 |  |  |  |  |
| Match          | OUTPUT_HEATING                      | TRUE        | BOOL | global                 |  |  |  |  |
| Oscilloscope   | ALARM                               | FALSE       | BOOL | global                 |  |  |  |  |
|                | - SETPOINT                          | 18          | INT  | @BACKGROUND:THERMOSTAT |  |  |  |  |
|                | <ul> <li>DIFFERENTIATION</li> </ul> | 2           | INT  | @BACKGROUND:THERMOSTAT |  |  |  |  |

### System Local physical I/O watching

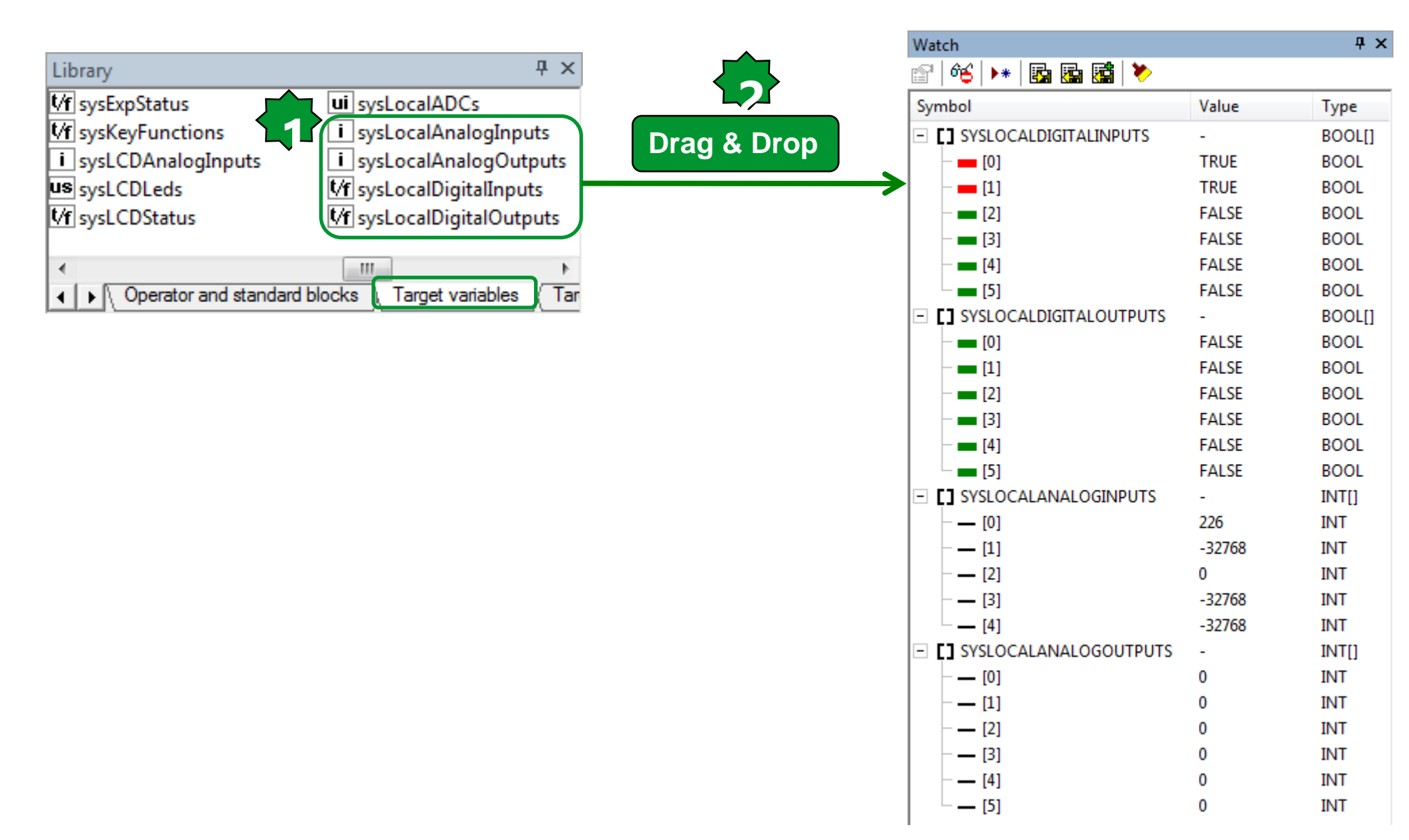

### Watching Expansion Status & I/O

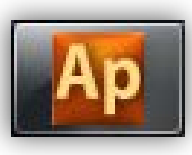

|                                                                                    |                                      |             | Watch                |       |       | Ψ×       |
|------------------------------------------------------------------------------------|--------------------------------------|-------------|----------------------|-------|-------|----------|
| Library                                                                            | Ψ×                                   |             | 8   46   👀 🖬 📾 🛤 🗡   |       |       |          |
| ErrAddress     ExcM                                                                | MemoryParityError                    |             | Symbol               | Value | Туре  | Location |
| ErrCRC Exch                                                                        | None                                 |             | SYSEXPSTATUS         | FALSE | BOOL  | global   |
| ErrData Exc3                                                                       | SlaveDeviceBusy                      |             | SYSEXPANALOGINPUTS   | -     | INT[] | 2        |
| ErrException Excs                                                                  | SlaveDeviceFailure                   |             | - <u> </u>           | 0     | INT   |          |
| ErrNone 📲 sys0                                                                     | Clock                                |             | [1]                  | 0     | INT   |          |
| ErrTimeout Mrsys                                                                   | ClockError                           |             | [2]                  | 0     | INT   |          |
| IIIX USISYSL                                                                       | DisplayMode                          | Drag & Drop | [3]                  | 0     | INT   |          |
| ExcAcknowledge     Vflsvst                                                         | <u>EchoStatus</u><br>EveAnologianuto |             | [4]                  | 0     | INT   |          |
| ExcGatewayDeviceFalled     Figure 1 system     ExcGatewayPathLinevailable 1 system |                                      | -           |                      | -     | INTI  |          |
| ExclilegalDataAddress                                                              |                                      |             |                      | 0     | INT   |          |
| ExcillegalDataValue                                                                | ExpDigitalOutputs                    |             | [1]                  | 0     | INT   |          |
| ExcIllegalFunction                                                                 | ExpStatus                            |             | [2]                  | 0     | INT   |          |
|                                                                                    |                                      |             | [3]                  | 0     | INT   |          |
| Operator and standard blocks                                                       | Target variables                     |             | [4]                  | 0     | INT   |          |
|                                                                                    | raiget valiables , re                |             | [5]                  | 0     | INT   |          |
|                                                                                    |                                      |             |                      | -     | В     |          |
|                                                                                    |                                      |             | [0]                  | FALSE | BOOL  |          |
| Note. In case of loosing                                                           | a communiucatio                      | on          | [1]                  | FALSE | BOOL  |          |
| botwoon Base & expan                                                               | sion                                 |             | - [2]                | FALSE | BOOL  |          |
|                                                                                    | 151011.                              |             | - [3]                | FALSE | BOOL  |          |
| AII DO'S = 0                                                                       |                                      |             | - [4]                | FALSE | BOOL  |          |
| All DI's = False                                                                   |                                      |             | <b>[</b> 5]          | FALSE | BOOL  |          |
| All Probas $= -22769$                                                              |                                      |             | SYSEXPDIGITALOUTPUTS | -     | В     |          |
| AII FIODES = -32700                                                                |                                      |             | [0]                  | FALSE | BOOL  |          |
|                                                                                    |                                      |             |                      | FALSE | BOOL  |          |
| 1. It can use as commu                                                             | unication alarm v                    | variable    | - [2]                | FALSE | BOOL  |          |
| 2 Thoy can only use in                                                             | watch                                |             | [3]                  | FALSE | BOOL  |          |
| 2. They can only use if                                                            |                                      |             | - [4]                | FALSE | BOOL  |          |
|                                                                                    |                                      |             | <b>[</b> 5]          | FALSE | BOOL  |          |

### Physical I/O monitoring via

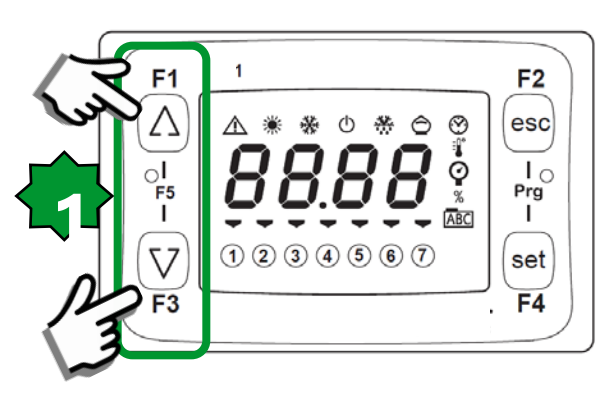

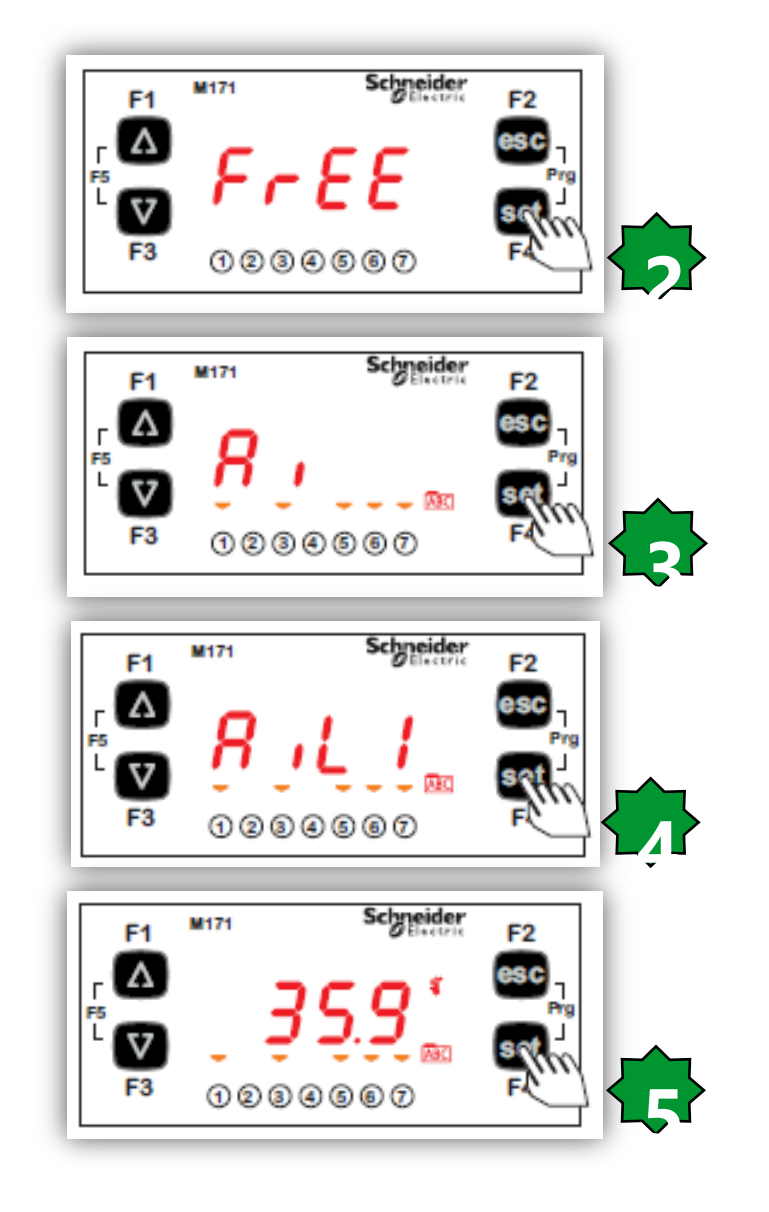

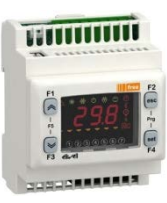

### "States" menu

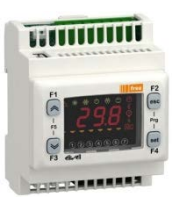

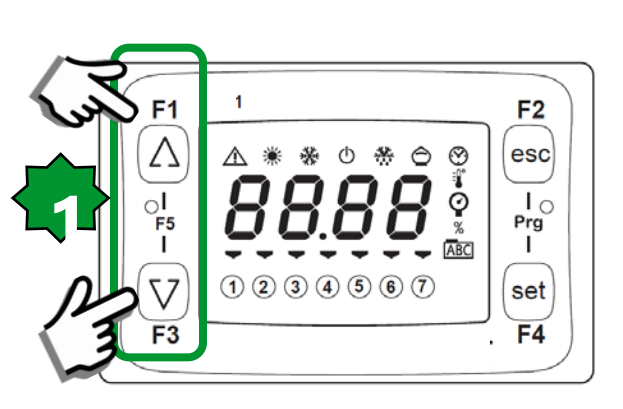

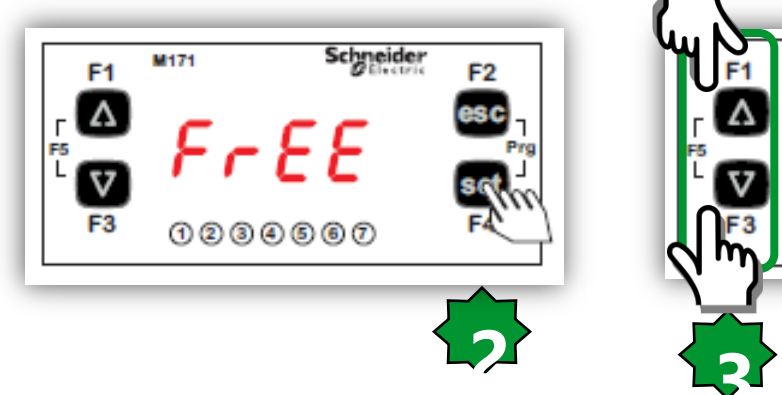

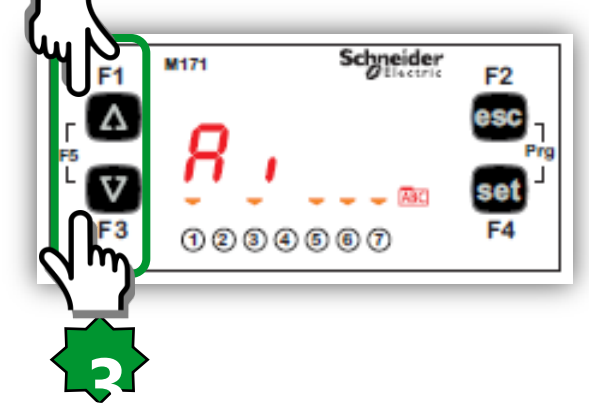

| Label |      |       |      |      |      |      | Description                   | Change |
|-------|------|-------|------|------|------|------|-------------------------------|--------|
| Ai    | AIL1 | AiL2  | AIL3 | AIL4 | AIL5 |      | CONTROLLER analog inputs      | //     |
| Ai    | AIE1 | AiE2  | AIE3 | AIE4 | AIE5 |      | EXPANSION analog inputs(§)    | 11     |
| Ai    | Air1 | Air2  |      |      |      |      | DISPLAY analog inputs         | //     |
| di    | diL1 | diL2  | diL3 | diL4 | diL5 | diL6 | CONTROLLER digital inputs     | 11     |
| di    | diE1 | diLE2 | diE3 | diE4 | diE5 | diE6 | EXPANSION (§) digital inputs  | 11     |
| AO    | tCL1 | AOL1  | AOL2 | AOL3 | AOL4 | AOL5 | CONTROLLER analog outputs     | 11     |
| AO    | tCE1 | AOE1  | AOE2 | AOE3 | AOE4 | AOE5 | EXPANSION (§) analog outputs  | 11     |
| dO    | dOL1 | dOL2  | dOL3 | dOL4 | dOL5 | dOL6 | CONTROLLER digital outputs    | 11     |
| dO    | dOE1 | dOE2  | dOE3 | dOE4 | dOE5 | dOE6 | EXPANSION (§) digital outputs | 11     |
| CL    | HOUr | dAtE  | YEAr |      |      |      | Clock                         | YES    |
| AL    | Er45 | Er46  |      |      |      |      | Alarms                        | //     |

### System Local Keys

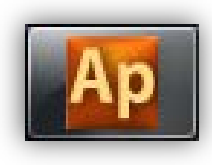

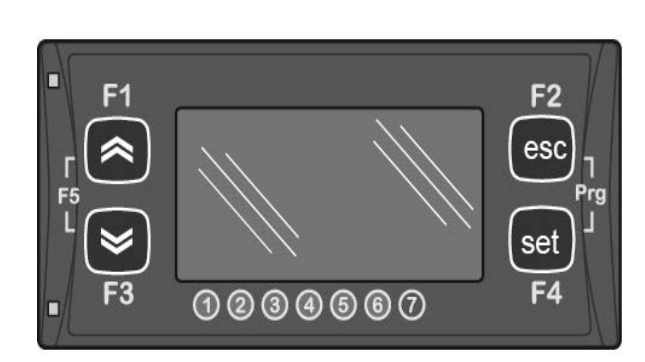

| Library 🕂 🕄                                   | × |
|-----------------------------------------------|---|
|                                               | ٦ |
| <u>/f</u> _sysLocalKeys                       |   |
|                                               |   |
| Operator and standard blocks Target variables | λ |
|                                               |   |

| Watch                 |       | Ψ×     |  |  |  |  |  |  |  |  |
|-----------------------|-------|--------|--|--|--|--|--|--|--|--|
| 🖀   🍕   🕨   📴 🌆 🚮   🏷 |       |        |  |  |  |  |  |  |  |  |
| Symbol                | Value | Туре   |  |  |  |  |  |  |  |  |
| SYSLOCALKEYS          | -     | BOOL[] |  |  |  |  |  |  |  |  |
| - 🛑 [0]               | TRUE  | BOOL   |  |  |  |  |  |  |  |  |
| - 💶 [1]               | FALSE | BOOL   |  |  |  |  |  |  |  |  |
| - = [2]               | FALSE | BOOL   |  |  |  |  |  |  |  |  |
| L 🗖 [3]               | FALSE | BOOL   |  |  |  |  |  |  |  |  |
|                       |       |        |  |  |  |  |  |  |  |  |

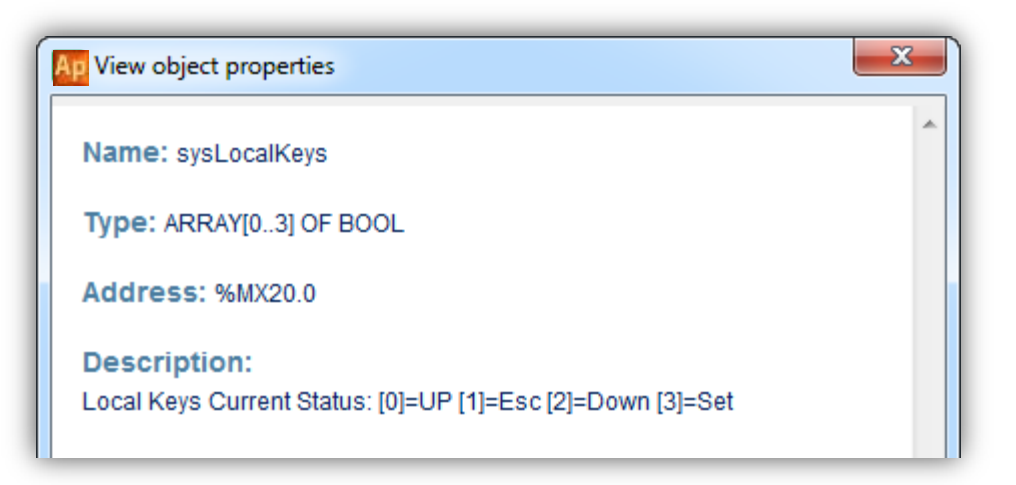

### **Definitions**

Remove

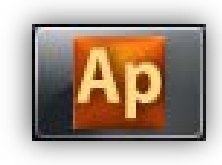

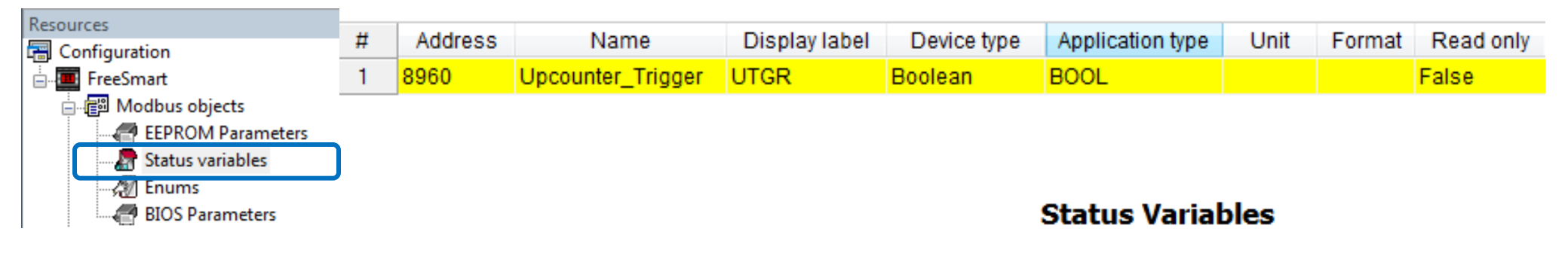

🖪 Add

#### Recalc

| # | Address | Name                   | Display label | Device type   | Application type | Default value | Unit | Format | AccessLevel    | Read only |
|---|---------|------------------------|---------------|---------------|------------------|---------------|------|--------|----------------|-----------|
| 1 | 8960    | Ambiant_Temp           | ATmp          | Signed 16-bit | INT              |               | °C   | XXX.Y  | Always visible | True      |
| 2 | 8961    | Counter_Current_Value  | CCV           | Signed 16-bit | INT              |               |      |        | Always visible | True      |
| 3 | 8962    | Pulse_Generator_Period | PGP           | Signed 16-bit | UINT             | 5             |      |        | Always visible | False     |

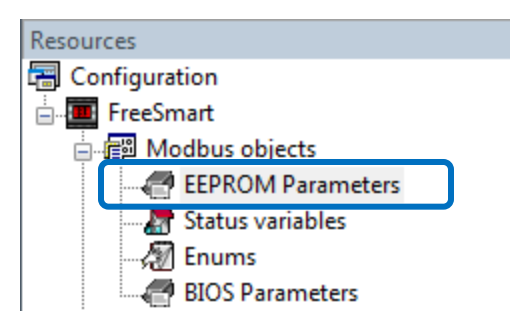

#### **EEPROM Parameters**

🙀 Add 🛛 🔚 Remove

Recalc

| # | Address | Name                 | Display label | Device type   | Application type | Default value | Min | Max | Scale | Offset | Unit | Format | AccessLevel    |
|---|---------|----------------------|---------------|---------------|------------------|---------------|-----|-----|-------|--------|------|--------|----------------|
| 1 | 16384   | SetPoint             | SetP          | Signed 16-bit | INT              | 180           | 150 | 300 | 1     | 0      | °C   | XXX.Y  | Always visible |
| 2 | 16385   | Differentiation      | Diff          | Signed 16-bit | INT              | 20            | 5   | 50  | 1     | 0      | °C   | XXX.Y  | Always visible |
| 3 | 16386   | Counter_Preset_Value | CPV           | Signed 16-bit | INT              | 5             | 1   | 10  | 1     | 0      |      |        | Always visible |

### System Local Key Program

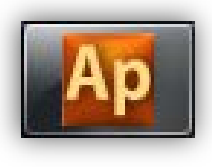

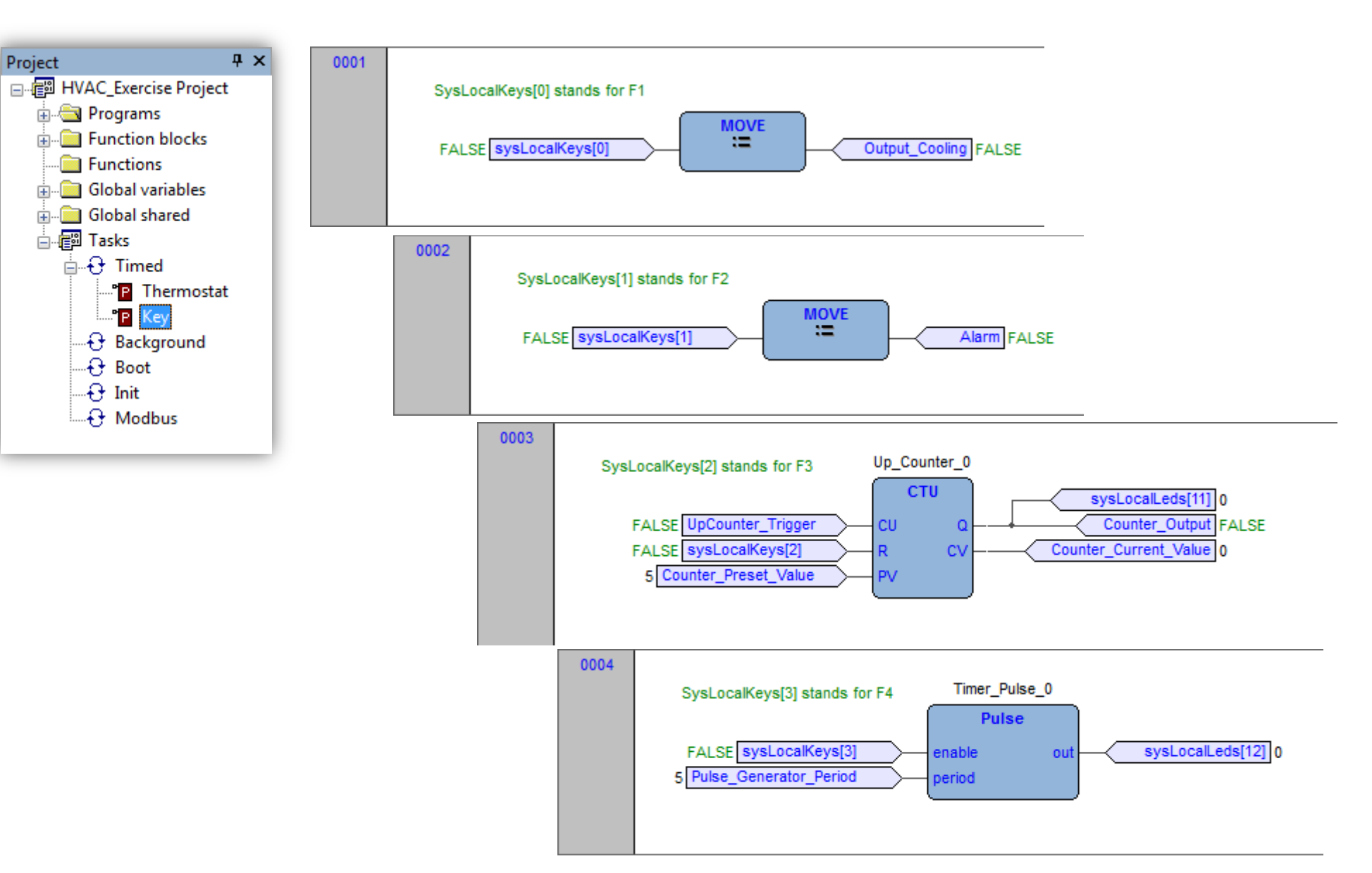

# Chapter 8

**Remote LCD Display** 

Goals: Mirror Ambiant temperature & Set point in LCD Icons activation Monitor LAN Configure embedded analogue Inputs

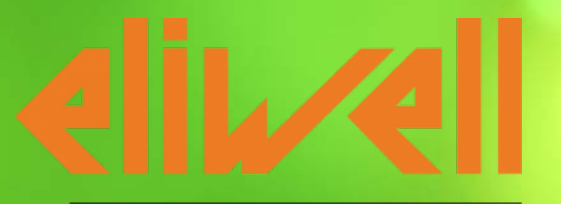

by Schneider Electric

### Hardware Description

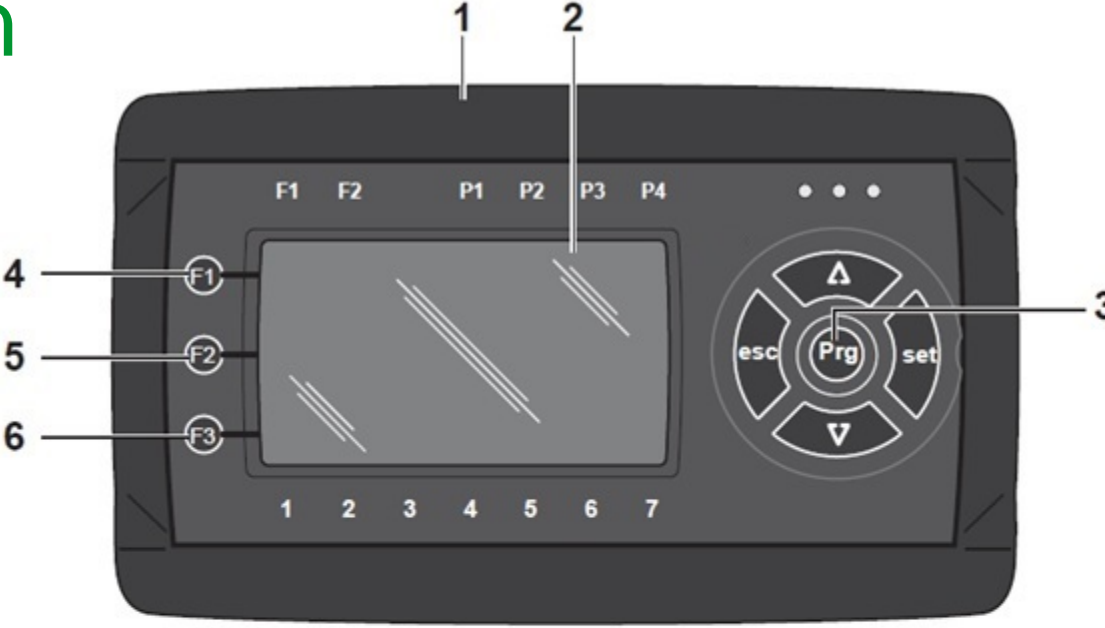

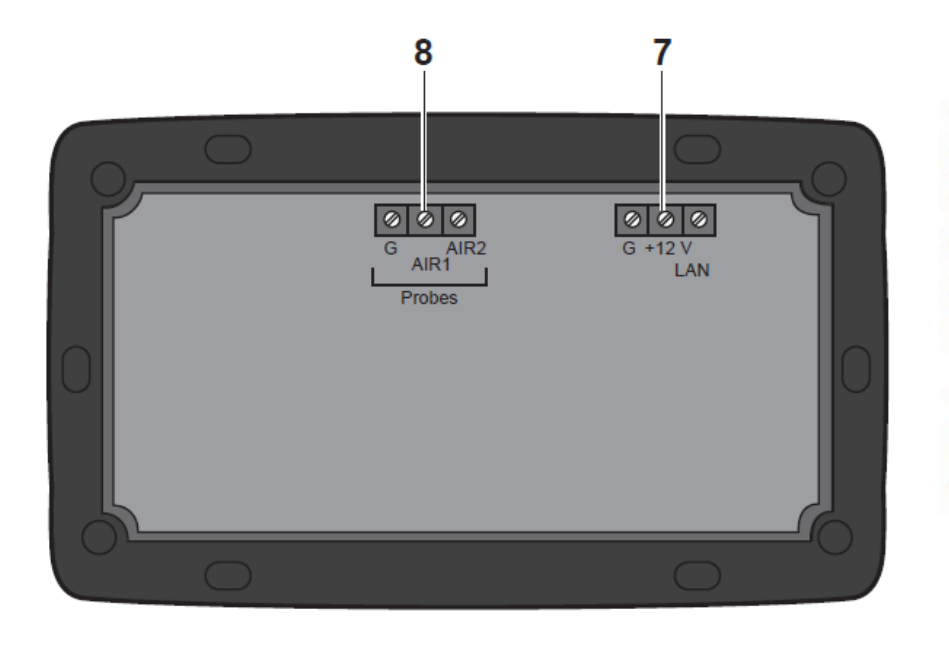

- 1 Front frame
- 2 LCD graphic without backlight
- 3 5 Configurable function keys
- 4 F1: equivalent to long press on UP arrow key
- 5 F2: equivalent to long press on esc key
- F3: equivalent to long press on DOWN arrow key
- 7 LAN Expansion bus
- 8 Configurable analog inputs port
- 9 Cable access

### Architecture

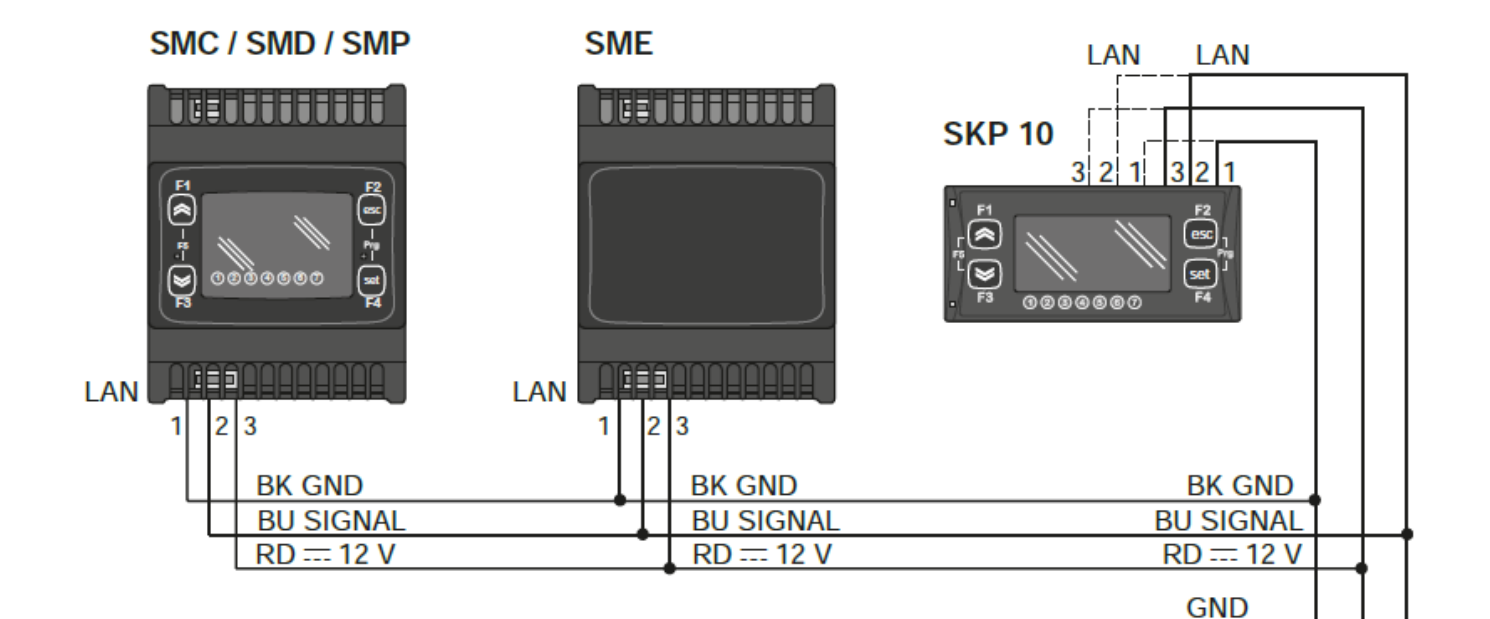

F1 F2

6) 62 63  $\bigcirc$ 

P1 P2 P3 P4

1 2 3 4 5 6 7

. . .

+12 V LAN

Œ

Maximum configuration : 1 CPU + 1 Expansion (SME\_\_) + 1 LED display (SKP10) + 1 display (SKP22 or SKW22)

### **Pin-out descrption**

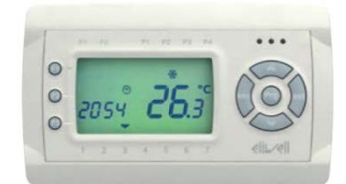

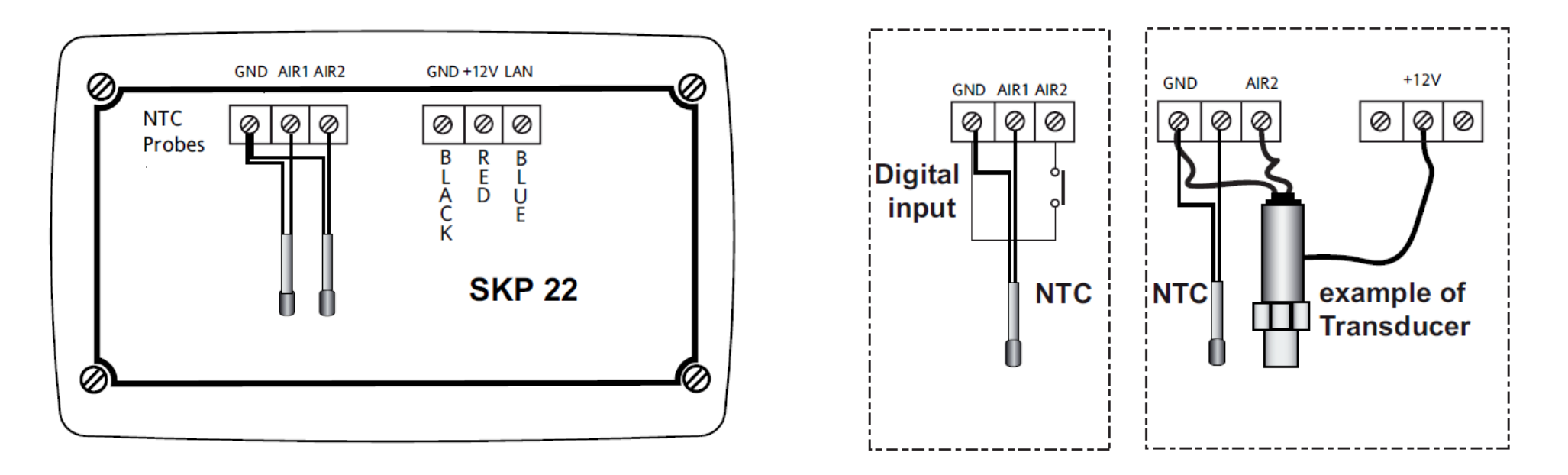

|      | TM171DLCD2U   | Description                                                                                      |
|------|---------------|--------------------------------------------------------------------------------------------------|
| AIR1 | AIR1          | NTC/DI on-board analog input                                                                     |
| AIR2 | Remote Probe  | Remote analog input configurable as NTC* / 420mA / DI                                            |
|      | GND           | Ground                                                                                           |
| 1    | GND / black   | GND / black                                                                                      |
| 2    | Signal / Blue | Signal / blue                                                                                    |
| 3    | +12Vdc /red   | 12V power supply from <b>Controller</b> (the transducer can be powered from the +12Vdc terminal) |

\* SEMITEC 103AT (10Kohm / 25°C) type

### Remote I/O Cfg.

| fg. | FOLDER | LA BEL | VAL PAR<br>ADDRESS | DATA SIZE | CPL | EXP | VIS PAR<br>ADDRESS | VIS PAR VALUE | R.W | DESCRIPTION                                                                                                    | RANGE         | DEFAULT | .M.U       |
|-----|--------|--------|--------------------|-----------|-----|-----|--------------------|---------------|-----|----------------------------------------------------------------------------------------------------|---------------|---------|------------|
|     | CE     | CE73   | 53837              | WORD      |     |     | 53633              | 0             | RW  | Analog output TCE1 phase shift                                                                                                    | 0 90          | 27      | Deg        |
|     | CE     | CE74   | 53838              | WORD      |     |     | 53634              | 2             | RW  | Analog output AOE1 phase<br>shift                                                                                                    | 0 90          | 27      | Deg        |
|     | CE     | CE75   | 53839              | WORD      |     |     | 53635              | 2             | RW  | Analog output AOE2 phase shift                                                                                                    | 0 90          | 27      | Deg        |
|     | CE     | CE76   | 53840              | WORD      |     |     | 53636              | 0             | RW  | Analog output TCE1 pulse time                                                                                                    | 5 40          | 10      | 69<br>µsec |
|     | CE     | CE77   | 53841              | WORD      |     |     | 53637              | 2             | RW  | Analog output AOE1 pulse<br>time                                                                                                    | 5 40          | 10      | 69<br>µsec |
|     | CE     | CE78   | 53842              | WORD      |     |     | 53638              | 2             | RW  | Analog output AOE2 pulse<br>time                                                                                                    | 5 40          | 10      | 69<br>µsec |
|     | Cr     | Cr00   | 53760              | WORD      |     |     | 53609              | 2             | RW  | Type of local analog input Air1 <ul> <li>0= Probe not configured</li> <li>1 = Not used</li> <li>2 = NTC</li> </ul>                                                                | 0 2           | O       | num        |
|     | Cr     | Cr01   | 53761              | WORD      |     |     | 53610              | 2             | RW  | <ul> <li>Type of local analog input AIR2</li> <li>0= Probe not configured</li> <li>1= DI</li> <li>2 = NTC</li> <li>3 = 420mA</li> <li>46 = Not used</li> <li>7 = 020mA</li> </ul> | 0 7           | D       | num        |
|     | Cr     | Cr10   | 15874              | WORD      | Y   | -1  | 53611              | 1             | RW  | Local analog input AIR2 full-<br>scale value                                                                                                    | Cr11<br>9999  | 0       | num        |
|     | Cr     | Cr11   | 15876              | WORD      | Y   | -1  | 53612              | 1             | RW  | Local analog input AIR2 start<br>of scale value                                                                                                    | -999<br>Cr10  | 0       | num        |
|     | Cr     | Cr20   | 53770              | WORD      | Y   | -1  | 53613              | 1             | RW  | Local analog input AIR1 diffe-<br>rential                                                                                                    | -12.0<br>12.0 | 0.0     | °C         |
|     | Cr     | Cr21   | 53771              | WORD      | Y   | -1  | 53614              | 1             | RW  | Local analog input AIR2 diffe-<br>rential                                                                                                    | -12.0<br>12.0 | 0.0     | °C/Bar     |

### Remote LCD display BIOS Param.

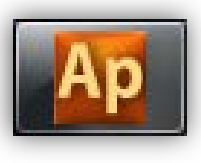

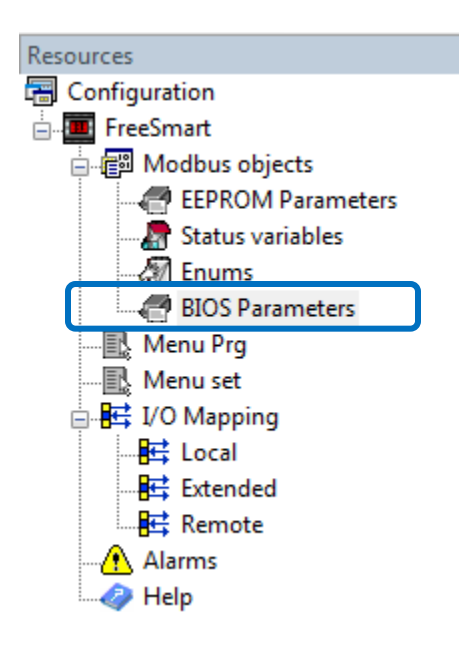

|        | <b>BIOS Parameters</b> |               |                          |  |  |  |  |  |  |
|--------|------------------------|---------------|--------------------------|--|--|--|--|--|--|
| · 🙀    | 🛃 Add 🛛 🔚 Remove       |               |                          |  |  |  |  |  |  |
| #      | Name                   | Default value | Description              |  |  |  |  |  |  |
| 1      | CR00                   | 2=NTC         | AIR1 analogue input type |  |  |  |  |  |  |
| 2 CR01 |                        | 3=4-20mA      | AIR2 analogue input type |  |  |  |  |  |  |

## Remote I/O mapping+EEPROM

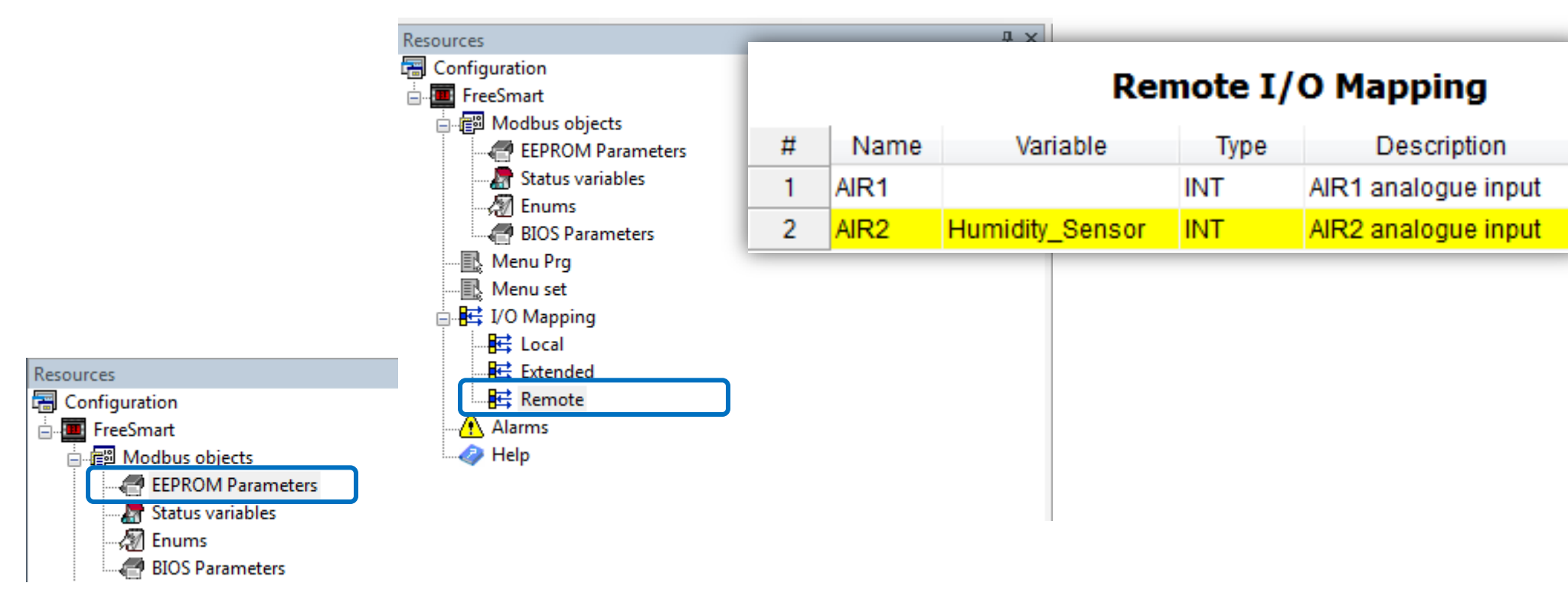

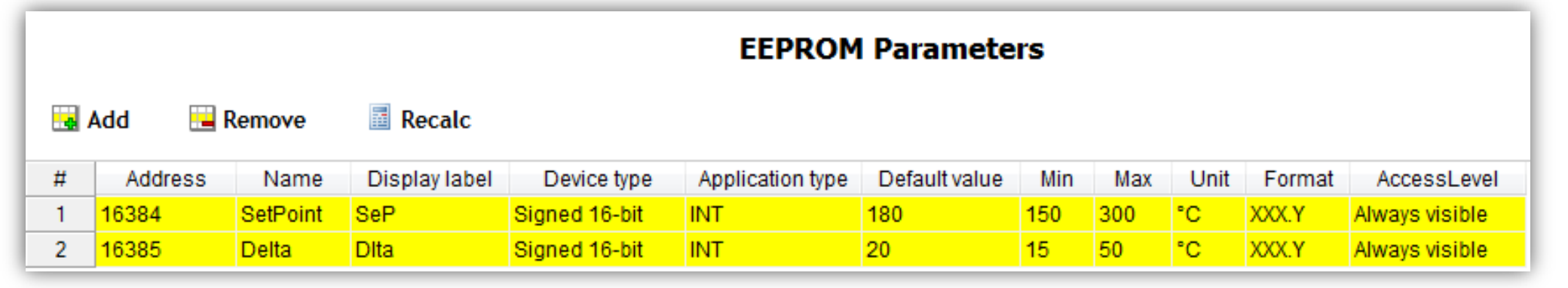

### **Status Variable declaration**

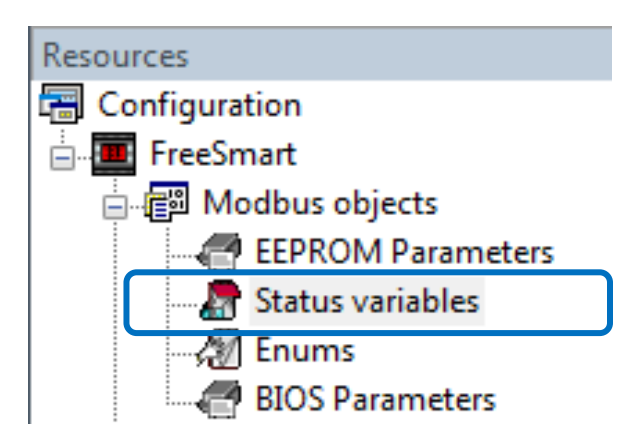

|   | Add 🔚   | Remove 📑 Recal     | c             | S             | tatus Variab     | les  |        |           |
|---|---------|--------------------|---------------|---------------|------------------|------|--------|-----------|
| # | Address | Name               | Display label | Device type   | Application type | Unit | Format | Read only |
| 1 | 8960    | Ambiant_Temp       | ATMP          | Signed 16-bit | INT              | °C   | XXX.Y  | True      |
| 2 | 8961    | Humidity_Local_LCD | HUMD          | Signed 16-bit | INT              | %    | XX.YY  | True      |
| 3 | 8962    | Temp_Probe_Error   |               | Signed 16-bit | BOOL             |      |        | True      |

## Assinging Physical Input 2 Status Var.

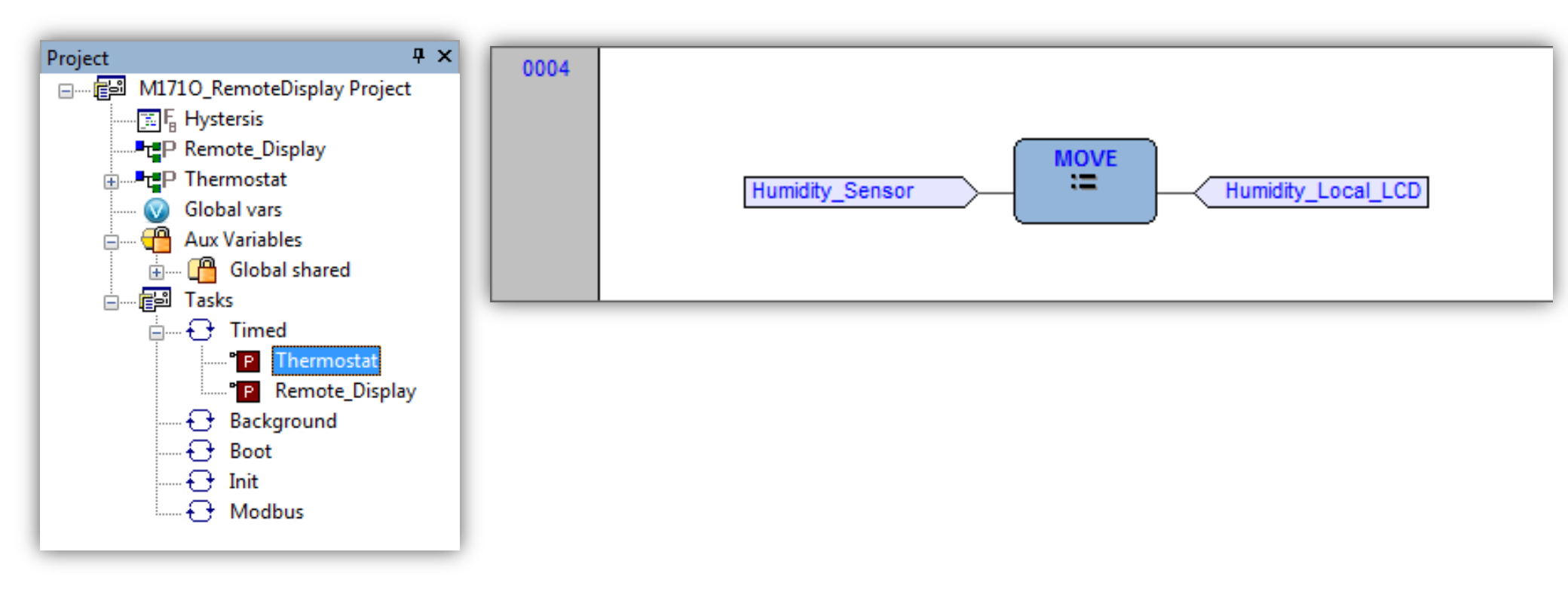

# Ар

### **Remote Display Icons**

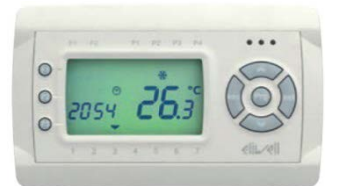

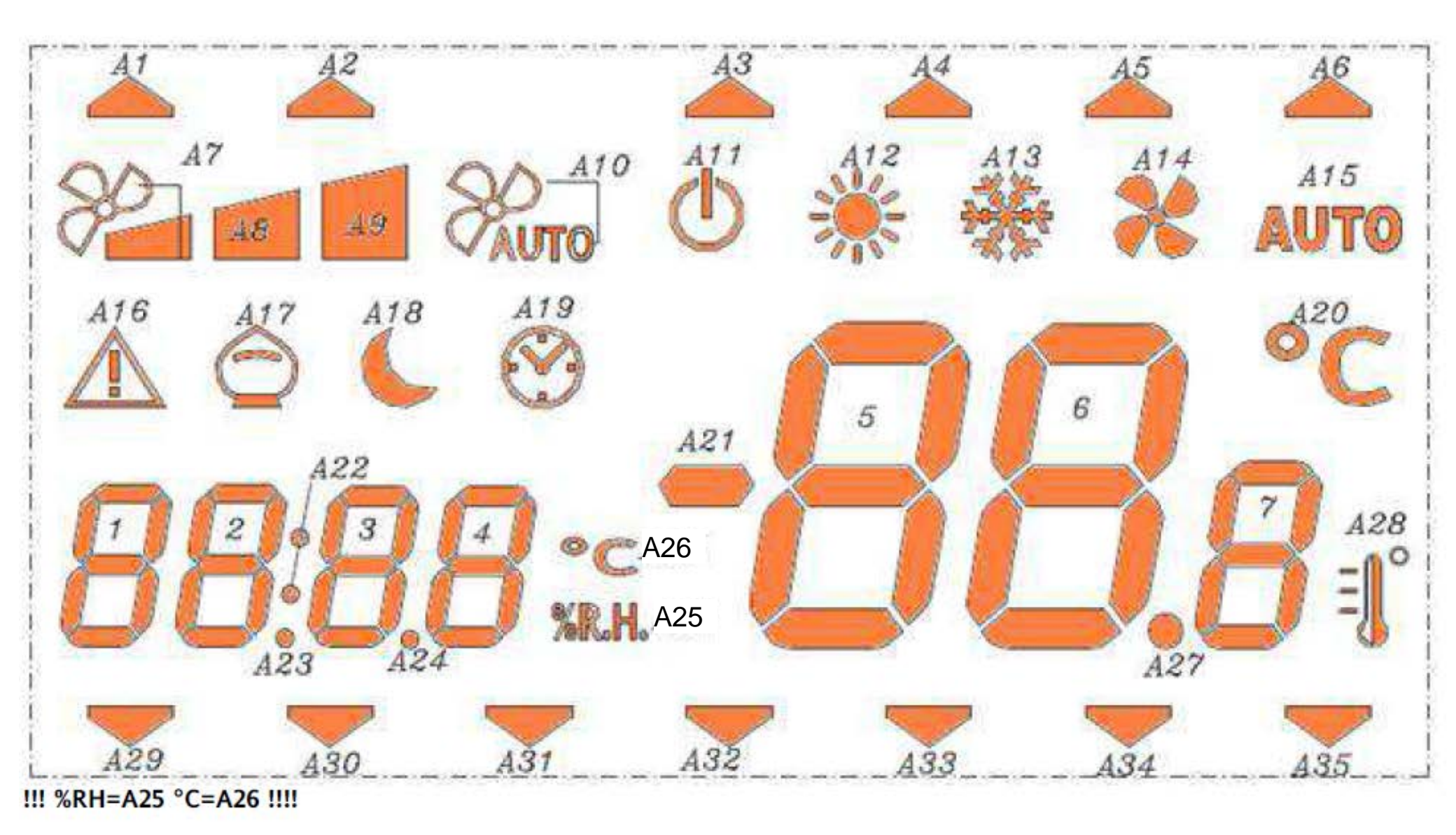

## Icons Vector

A19 has priority on A25/A26, i.e. if A19 is on the other two are forced off.

|   | SIMDOLO / ICONE | Colore | Acceso          | Acceso          |
|---|-----------------|--------|-----------------|-----------------|
|   |                 |        |                 | lampeggiante    |
| V | A1              | Nero   | SYSLCDLED[0]=1  | SYSLCDLED[0]=2  |
|   | A2              | Nero   | SYSLCDLED[1]=1  | SYSLCDLED[1]=2  |
|   | A3              | Nero   | SYSLCDLED[2]=1  | SYSLCDLED[2]=2  |
|   | A4              | Nero   | SYSLCDLED[3]=1  | SYSLCDLED[3]=2  |
|   | A5              | Nero   | SYSLCDLED[4]=1  | SYSLCDLED[4]=2  |
|   | A6              | Nero   | SYSLCDLED[5]=1  | SYSLCDLED[5]=2  |
|   | A7              | Nero   | SYSLCDLED[6]=1  | SYSLCDLED[6]=2  |
|   | A8              | Nero   | SYSLCDLED[7]=1  | SYSLCDLED[7]=2  |
|   | A9              | Nero   | SYSLCDLED[8]=1  | SYSLCDLED[8]=2  |
|   | A10             | Nero   | SYSLCDLED[9]=1  | SYSLCDLED[9]=2  |
|   | A11             | Nero   | SYSLCDLED[10]=1 | SYSLCDLED[10]=2 |
|   | A12             | Nero   | SYSLCDLED[11]=1 | SYSLCDLED[11]=2 |
|   | A13             | Nero   | SYSLCDLED[12]=1 | SYSLCDLED[12]=2 |
|   | A14             | Nero   | SYSLCDLED[13]=1 | SYSLCDLED[13]=2 |
|   | A15             | Nero   | SYSLCDLED[14]=1 | SYSLCDLED[14]=2 |
|   | A16             | Nero   | SYSLCDLED[15]=1 | SYSLCDLED[15]=2 |
|   | A17             | Nero   | SYSLCDLED[16]=1 | SYSLCDLED[16]=2 |
|   | A18             | Nero   | SYSLCDLED[17]=1 | SYSLCDLED[17]=2 |
|   | A19             | Nero   | Managed by      | NOT USED        |
|   |                 |        | WriteClockLCD   |                 |
|   | A20             | Nero   | SYSLCDLED[19]=1 | SYSLCDLED[19]=2 |
|   | A21             | Nero   | RESERVED        | RESERVED        |
|   | A22             | Nero   | Managed by      | Managed by      |
|   |                 |        | WriteClockLCD   | WriteClockLCD   |
|   | A23             | Nero   | Managed by      | Managed by      |
|   |                 |        | WriteNumLCD     | WriteNumLCD     |
|   | A24             | Nero   | Managed by      | Managed by      |
|   |                 |        | WriteNumLCD     | WriteNumLCD     |
|   | A25             | Nero   | SYSLCDLED[25]=1 | SYSLCDLED[25]=2 |
|   | A26             | Nero   | SYSLCDLED[24]=1 | SYSLCDLED[24]=2 |
|   | A27             | Nero   | Managed by      | Managed by      |
|   |                 |        | WriteNumLCD     | WriteNumLCD     |
|   | A28             | Nero   | SYSLCDLED[27]=1 | SYSLCDLED[27]=2 |
|   | A29             | Nero   | SYSLCDLED[28]=1 | SYSLCDLED[28]=2 |
|   | A30             | Nero   | SYSLCDLED[29]=1 | SYSLCDLED[29]=2 |
|   | A31             | Nero   | SYSLCDLED[30]=1 | SYSLCDLED[30]=2 |
|   | A32             | Nero   | SYSLCDLED[31]=1 | SYSLCDLED[31]=2 |
|   | A33             | Nero   | SYSLCDLED[32]=1 | SYSLCDLED[32]=2 |
|   | A34             | Nero   | SYSLCDLED[33]=1 | SYSLCDLED[33]=2 |
| _ | A35             | Nero   | SYSLCDLED[34]=1 | SYSLCDLED[34]=2 |
|   |                 |        |                 |                 |

### WriteNumLCD

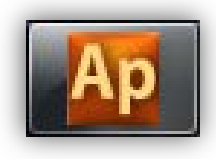

| View object properties              |              |                      |                 |               |                       |              |                          |             |     |   |
|-------------------------------------|--------------|----------------------|-----------------|---------------|-----------------------|--------------|--------------------------|-------------|-----|---|
| Name: WriteNumLCD                   |              |                      |                 |               | <u>^</u>              |              |                          |             |     | _ |
| Type: Eustion                       | Library      |                      |                 |               |                       |              |                          |             | д   | × |
| Type. Function                      | Name         |                      | Туре            | Group         | Des                   | cription     |                          |             |     | * |
| Return Value: USINT                 | WriteClockL  | CD                   | Function        | -             | Cor                   | nvert a nun  | nber expressed as        |             |     |   |
| Language Type:                      | F WriteNumLC | CD                   | Function        |               | Writ                  | te string to | LCD                      |             | - 6 |   |
| Description:<br>Write string to LCD | WriteStringL | CD<br>and standard b | Function        | t variables ) | Writ<br>Target blocks | te string to | LCD<br>Regul and Control | Application | 7   | Ŧ |
| Input:                              |              |                      |                 |               |                       |              |                          |             |     |   |
| Name                                | Туре         |                      | Descriptio      | n             |                       |              |                          |             |     |   |
| data                                | DINT         | Number to be         | displayed       |               |                       |              |                          |             | -   |   |
| dp                                  | USINT        | Format: 0=XXX        | ( 1=XX.Y 2=X.YY |               |                       |              | WriteNur                 | nLCD        |     |   |
| blink                               | USINT        | Blink: 0=Off 1=      | On              |               |                       | -            | data                     |             |     | 1 |
| display                             | USINT        | Display: 1=Lef       | ft 2=Right      |               |                       | •            | dp                       |             |     |   |
|                                     |              |                      |                 |               | +                     | •            | blink                    |             |     |   |
|                                     |              |                      |                 |               | Close                 | •            | display                  |             |     |   |

### WriteClockLCD

Operator and standard blocks

Target variables

Target blocks

basic

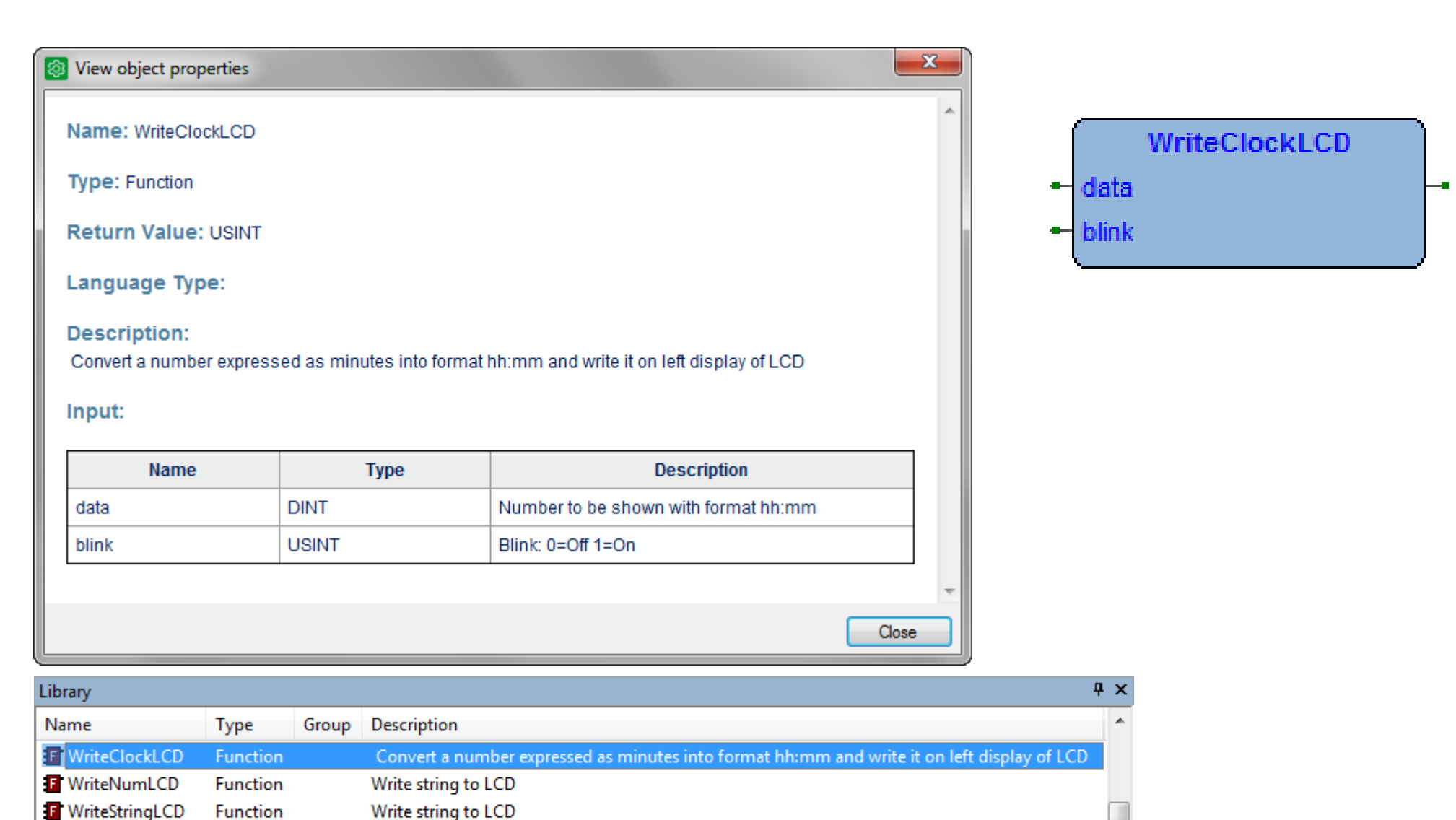

Regul and Control

Application

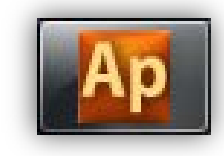

### WriteStringLCD

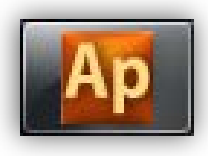

#### х View object properties Library Name Name: WriteStringLCD Type: Function Return Value: BOOL 4 Language Type: Description: Write string to LCD Input: Description Туре Name StrDsp STRING String to be displayed Blink USINT Blink: 0=Off 1=On StrDsp Display: 1=Left 2=Right display USINT Blink display Close

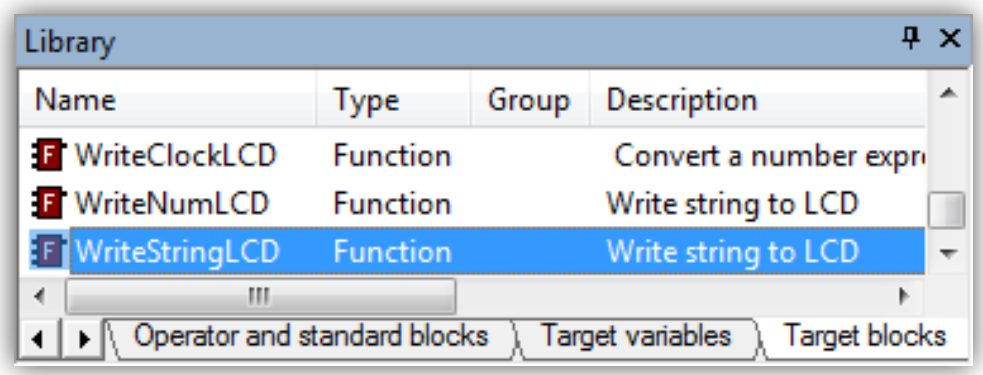

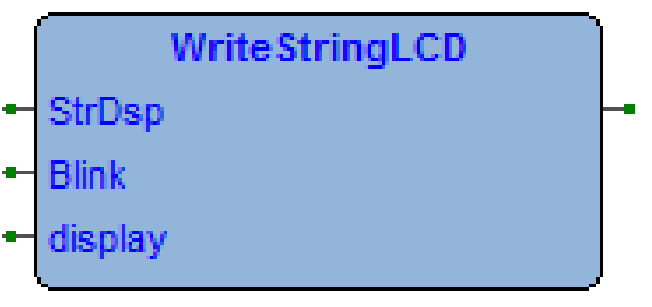

### LCD Icon's assignment...

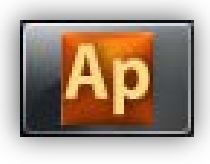

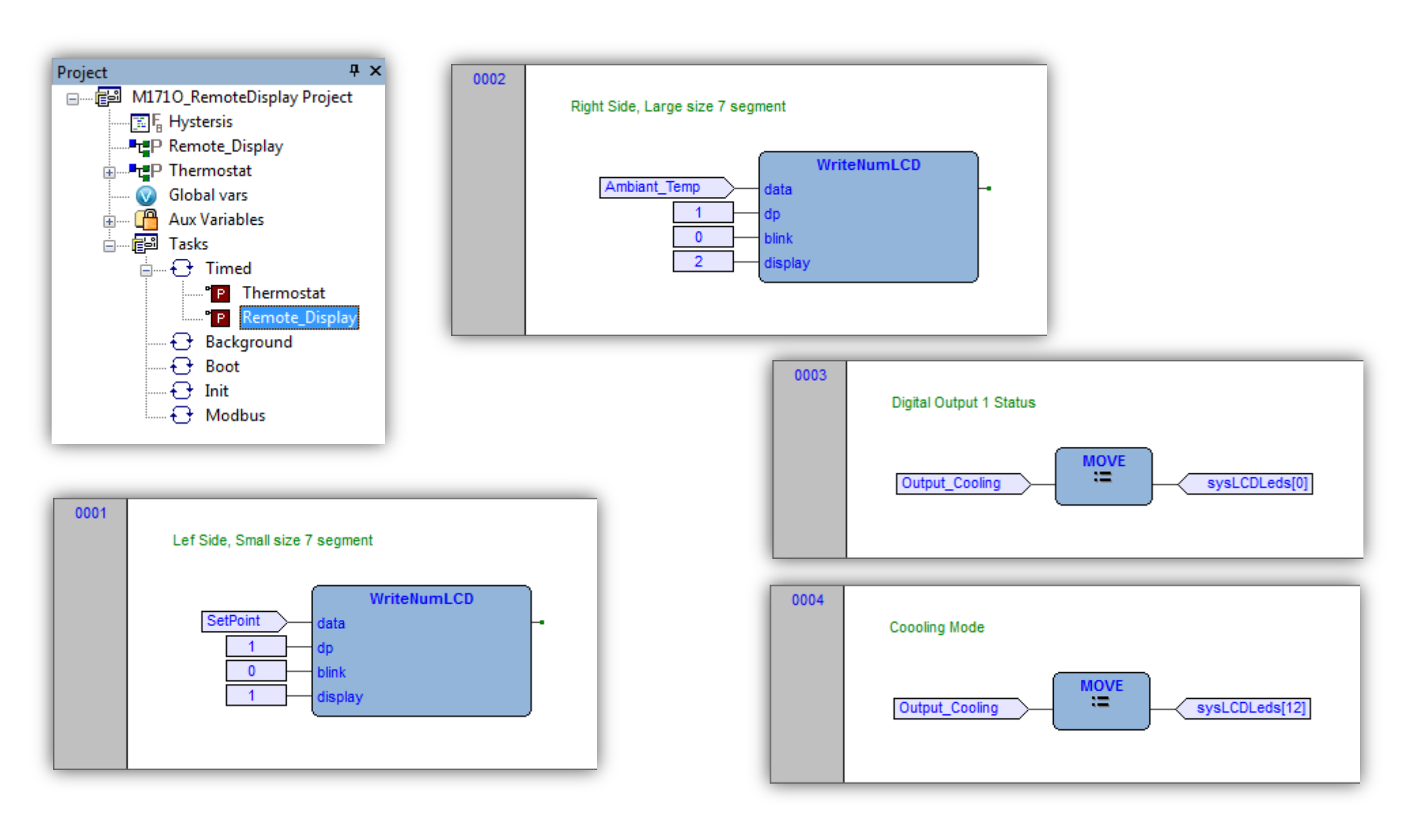

### ...LCD Icon's assignment

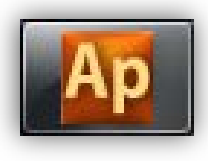

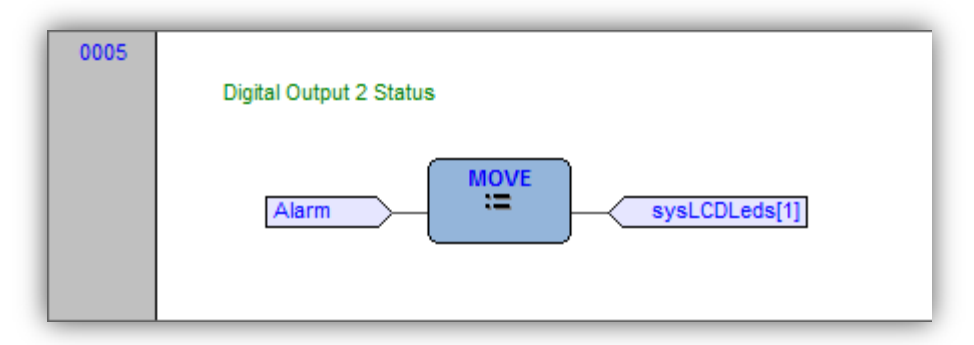

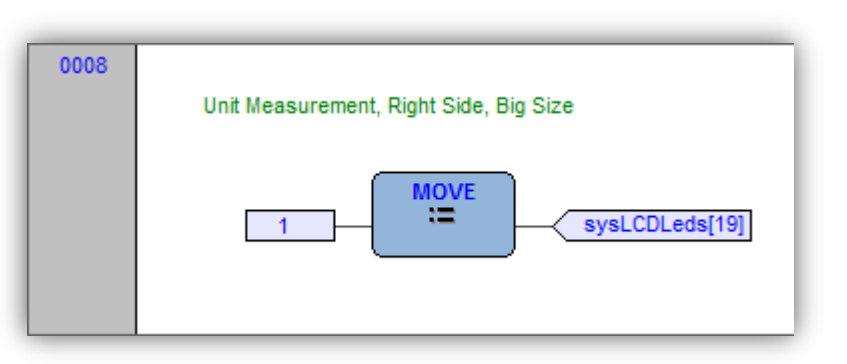

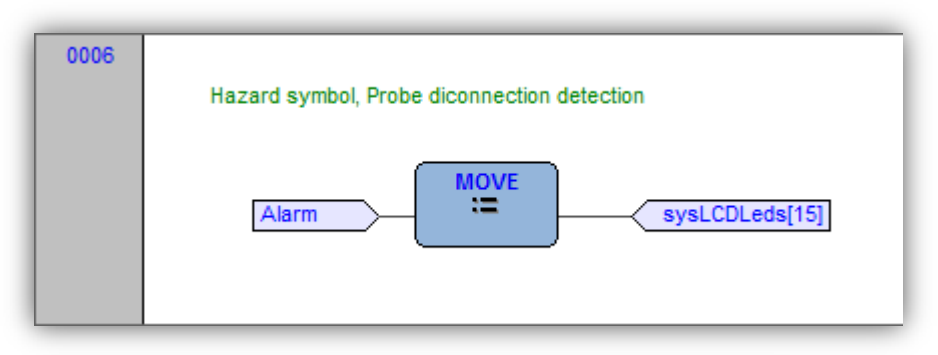

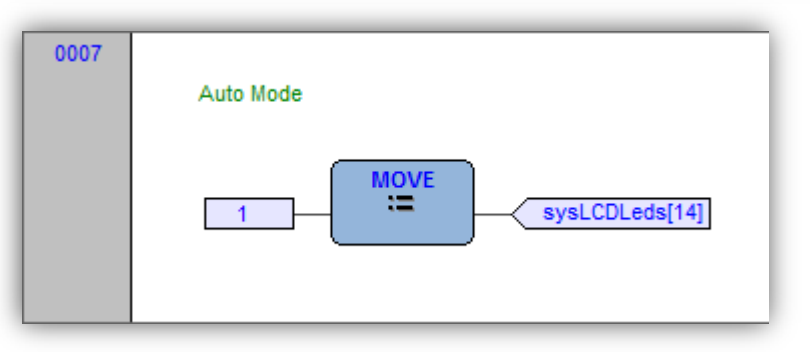

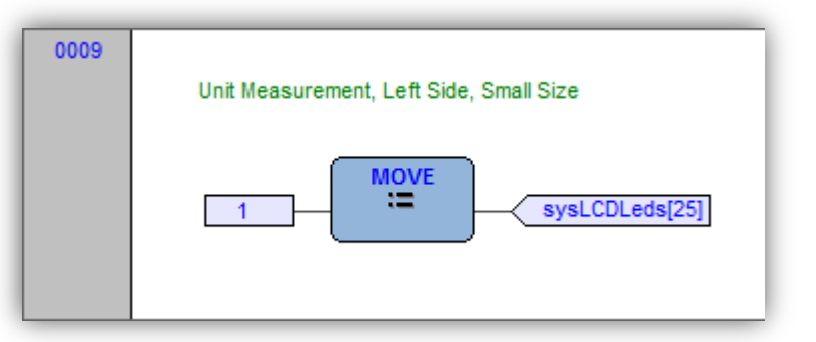

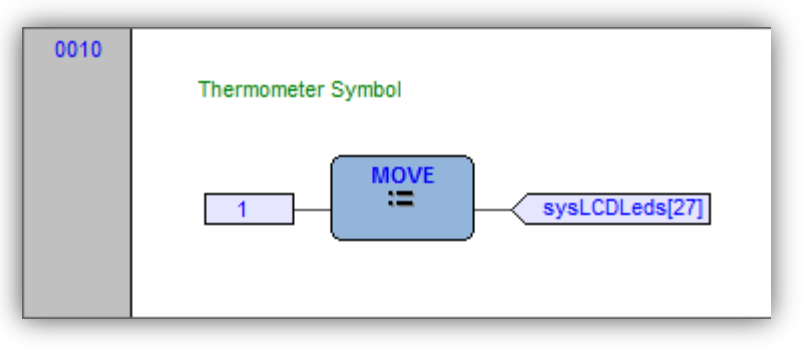

## Watching/Monitoring LCD icons

| Library              |           |               |        |                           | •                    | <b>#</b> ×       |
|----------------------|-----------|---------------|--------|---------------------------|----------------------|------------------|
| Name                 | Туре      | Address       | Size   | Group                     | Description          |                  |
| i sysLCDAnalogInputs | INT       | %IW21.0       | 2      | Analog Inputs             | LCD Analog Inputs    | Drag & Drop      |
| us sysLCDLeds        | USINT     | %QB20.0       | 35     | Leds status               | LCD Leds Status      |                  |
| ✓f sysLCDStatus      | BOOL      | %MX7.0        | 1      | Peripheral                | LCD peripheral stat  | us 👻             |
| •                    | 1         | 11            |        |                           |                      | •                |
| Operator and standa  | rd blocks | Target variat | oles 🗍 | Farget blocks $\lambda$ b | asic ) Regul and Con | trol Application |

| P View object properties  |
|---------------------------|
| Name: sysLCDLeds          |
| Type: ARRAY[034] OF USINT |
| Address: %QB20.0          |
| Description:              |

LCD Leds Status

|   |   | [1]  | 0 | USINT |
|---|---|------|---|-------|
|   |   | [2]  | 0 | USINT |
|   |   | [3]  | 0 | USINT |
|   |   | [4]  | 0 | USINT |
|   |   | [5]  | 0 | USINT |
|   |   | [6]  | 0 | USINT |
| J |   | [7]  | 0 | USINT |
|   |   | [8]  | 0 | USINT |
|   |   | [9]  | 0 | USINT |
|   |   | [10] | 0 | USINT |
|   |   | [11] | 0 | USINT |
|   |   | [12] | 1 | USINT |
|   |   | [13] | 0 | USINT |
|   |   | [14] | 1 | USINT |
|   |   | [15] | 0 | USINT |
|   |   | [16] | 0 | USINT |
|   |   | [17] | 0 | USINT |
|   |   | [18] | 0 | USINT |
|   |   | [19] | 1 | USINT |
|   |   | [20] | 0 | USINT |
|   |   | [21] | 0 | USINT |
|   |   | [22] | 0 | USINT |
|   |   | [23] | 0 | USINT |
|   | _ | [24] | 0 | USINT |
|   |   | [25] | 1 | USINT |
|   |   | [26] | 0 | USINT |
|   | E | [27] | 1 | USINT |
|   |   | [28] | 0 | USINT |
|   |   | [29] | 0 | USINT |
|   |   | [30] | 0 | USINT |
|   |   | [31] | 0 | USINT |
|   |   | [32] | 0 | USINT |
|   |   | [33] | 0 | USINT |
|   |   | [34] | 0 | USINT |
|   |   |      |   |       |

Watch

Symbol

- [] SYSLCDLEDS

- [0]

🕾 | 🍕 | 🕨 | 📴 🖼 🚺 🗡

Ψ×

Location

Type

USINT[]

USINT

Value

-

1

### Watching/Monitoring remote I/O

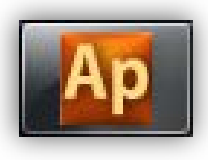

| Library              |           |              |          |                           |                                | Ψ×       |
|----------------------|-----------|--------------|----------|---------------------------|--------------------------------|----------|
| Name                 | Туре      | Address      | Size     | Group                     | Description                    | *        |
| i sysLCDAnalogInputs | INT       | %IW21.0      | 2        | Analog Inputs             | LCD Analog Inputs              | _        |
| us sysLCDLeds        | USINT     | %QB20.0      | 35       | Leds status               | LCD Leds Status                |          |
| ↓ f sysLCDStatus     | BOOL      | %MX7.0       | 1        | Peripheral                | LCD peripheral status          | -        |
| •                    |           | 11           |          |                           |                                | P        |
| Operator and standa  | rd blocks | Target varia | bles / 1 | Farget blocks $\lambda$ b | asic ) Regul and Control ) App | olicatio |

| Watch              |        |       | Ψ×       |
|--------------------|--------|-------|----------|
| 🕾   🍕   👀 🔛 🔛 💌    |        |       |          |
| Symbol             | Value  | Туре  | Location |
| SYSLCDANALOGINPUTS | -      | INT[] |          |
| – — [0]            | -32768 | INT   |          |
| L _ [1]            | -32768 | INT   |          |
|                    |        |       |          |

| Watch              |        |       | Ψ×       |
|--------------------|--------|-------|----------|
| 🖀   🍕   👀 🔛 🖼   ≽  |        |       |          |
| Symbol             | Value  | Туре  | Location |
| SYSLCDANALOGINPUTS | -      | INT[] |          |
| — <u> </u>         | -32768 | INT   |          |
| L _ [1]            | 957    | INT   |          |

# Watching/Monitoring LAN communication

| .ibrary                                |            |                 |        |                    |                            | Ψ×          |
|----------------------------------------|------------|-----------------|--------|--------------------|----------------------------|-------------|
| Name                                   | Туре       | Address         | Size   | Group              | Description                | *           |
| i sysLCDAnalogInputs                   | INT        | %IW21.0         | 2      | Analog Inputs      | LCD Analog Inputs          |             |
| us sysLCDLeds                          | USINT      | %OB20.0         | 35     | Leds status        | LCD Leds Status            | 1 ]         |
| √f sysLCDStatus                        | BOOL       | %MX7.0          | 1      | Peripheral         | LCD peripheral status      |             |
| •                                      | 1          | 11              |        |                    |                            | P           |
| <ul> <li>Operator and stand</li> </ul> | ard blocks | ) Target variat | oles 🦯 | Target blocks ), b | asic ) Regul and Control ) | Application |

| Watch           |       |      | ą ×      |
|-----------------|-------|------|----------|
| 🕾   🍕   🕨   📴 🔚 | 📓 💙   |      |          |
| Symbol          | Value | Туре | Location |
| SYSLCDSTATUS    | TRUE  | BOOL | global   |

| Watch         |       |      | Ψ×       |
|---------------|-------|------|----------|
| 😭   🍕   💽 🖪 🖀 | 🖬 🗡   |      |          |
| Symbol        | Value | Туре | Location |
| SYSLCDSTATUS  | FALSE | BOOL | global   |
# SysDisplayMode

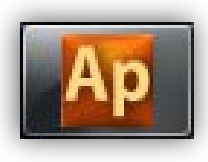

| Library                                                          | Ф ×                                     | View object properties                                                                               | J |
|------------------------------------------------------------------|-----------------------------------------|----------------------------------------------------------------------------------------------------|---|
| ExcSlaveDeviceFailure                                            | Vf sysEchoStatus                        |                                                                                                    | 1 |
| 📲 sysClock                                                       | i sysExpAnalogInputs                    | Name: eveDieplayMode                                                                                 |   |
| t/f sysClockError                                                | i sysExpAnalogOutputs                   | Name. sysbisplaywode                                                                                 | I |
| us sysDisplayMode                                                | tvr sysExpDigitalInputs                 | Type: ARRAY[01] OF USINT                                                                             |   |
| <ul> <li>✓ III</li> <li>✓ Operator and standard block</li> </ul> | ⊳<br>ocks ), Target variables , (Target | Address: %MB21.0                                                                                     | l |
|                                                                  |                                         | Description:                                                                                         | I |
|                                                                  |                                         | Display mode. It affects the key return code. [0]=Local [1]=LCD. See also KeyLogOutDisplays function |   |

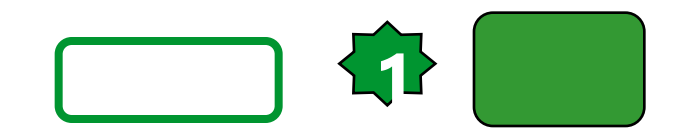

#### Dashboard

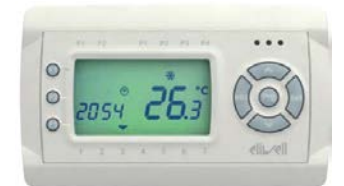

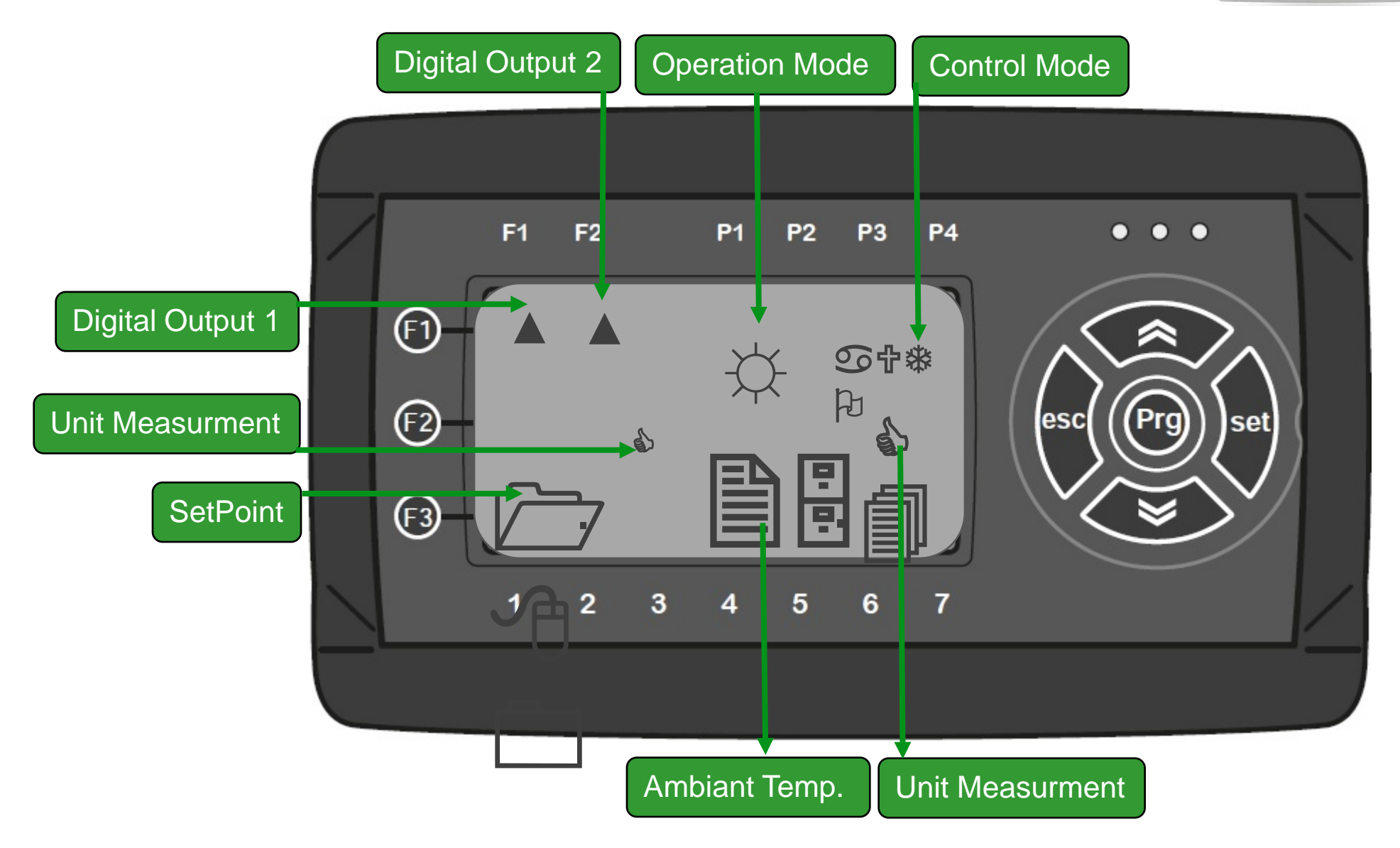

# Chapter 9

Target conversion and code import

**Goal:** Reuse of existing code and libraries

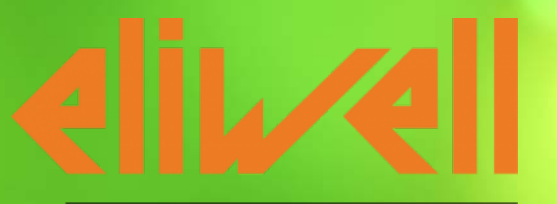

by Schneider Electric

# Convert project from Smart to EVOLUTION

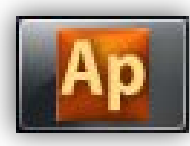

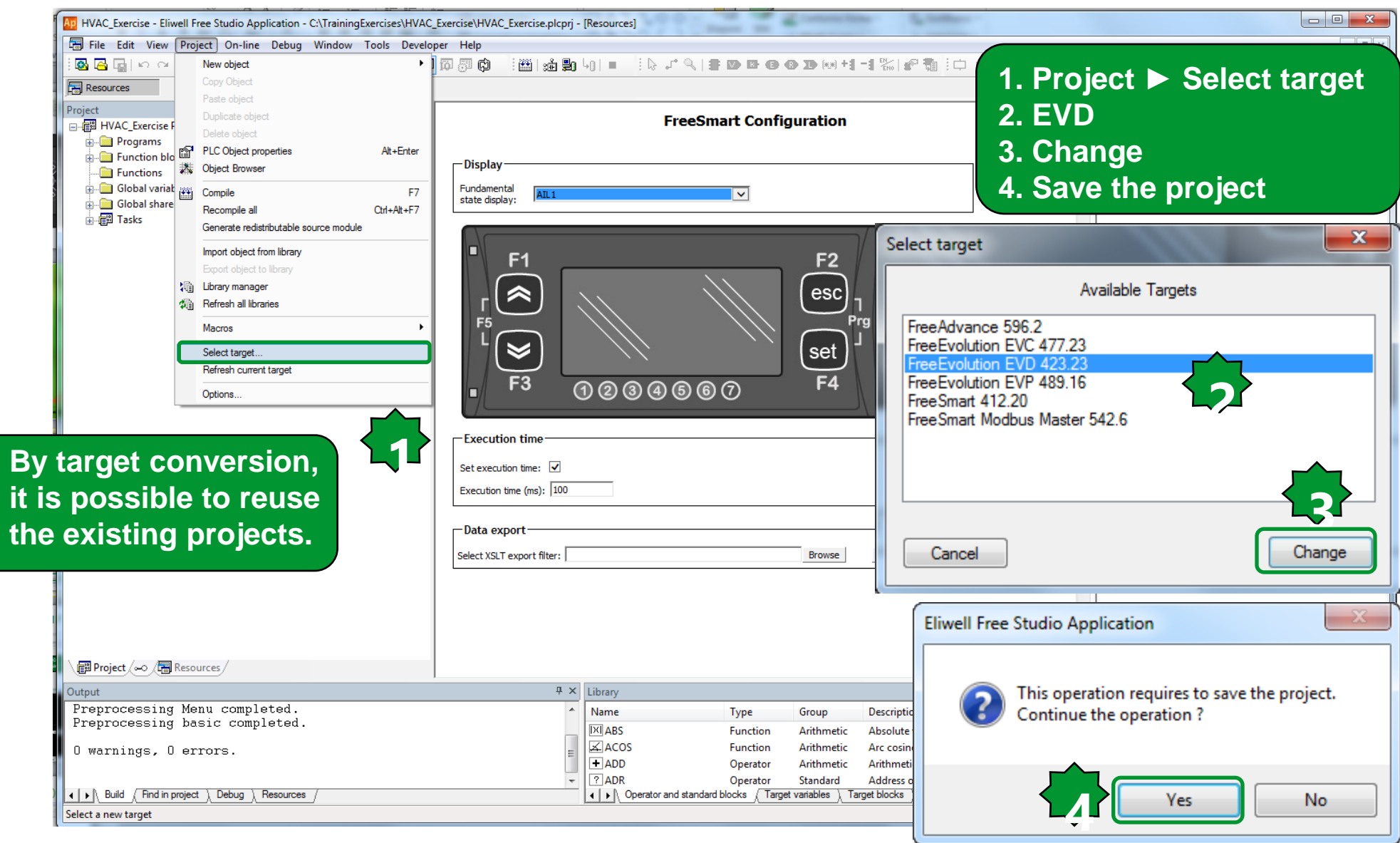

### Converted project from M171O to M171P

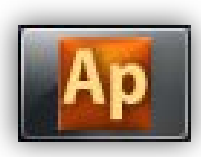

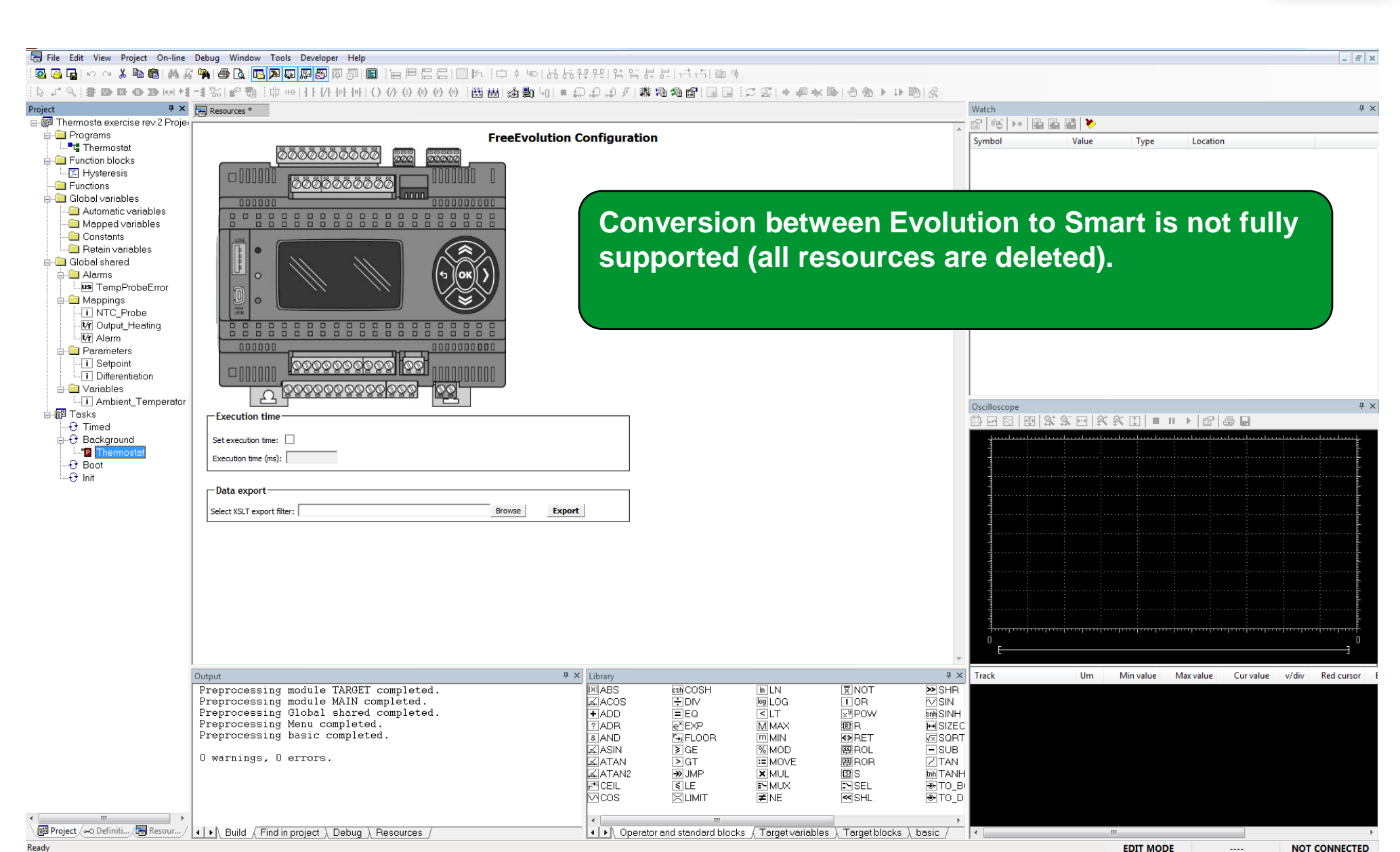

## Import Objects from library (or Project)

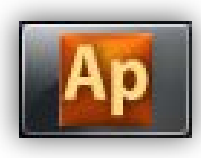

| 🗃 File Edit View   | Pro           | iect On-line Debug Window             | Tools Develo | pper Help                               |                                   |
|--------------------|---------------|---------------------------------------|--------------|-----------------------------------------|-----------------------------------|
| 1 🔂 🔂 🕞 IN N       |               | New object                            | •            | ) I I I I I I I I I I I I I I I I I I I | ダ  耕 酒 酒 昏  🗟 🖻 ! โ, ブ ヘ  〓 🗆 🖪 🕒 |
| Resources          |               | Copy Object                           |              | Resources                               |                                   |
| Configuration      |               | Paste object                          |              |                                         |                                   |
| FreeEvolution      |               | Duplicate object                      |              | FreeEvolutio                            | on Configuration                  |
| 🖃 📳 Modbus objects |               | Delete object                         |              |                                         |                                   |
| EEPROM Par         | P             | PLC Object properties                 | Alt+Enter    |                                         |                                   |
| Status variab      | 25            | Object Browser                        |              |                                         | 00000                             |
| ⊡                  |               | Compile                               | F7           |                                         |                                   |
|                    |               | Recompile all                         | Ctrl+Alt+F7  |                                         | 10                                |
| BIOS Parame        |               | Generate redistributable source modul | a            | 000000                                  | 00000000                          |
| Menus              |               |                                       | -            |                                         |                                   |
| Status Menu        |               | Import object from library            |              | USB                                     | -                                 |
| Setting Men        |               | Export object to library              |              |                                         |                                   |
| 📄 📑 I/O Mapping    | ł             | Library manager                       |              |                                         |                                   |
| - E Local          | 饷             | Refresh all libraries                 |              | • • •                                   | (т )(oк)) <b>)</b>                |
| Field              |               | Macros                                | +            |                                         |                                   |
| Alarms             |               | Coloret toward                        |              |                                         |                                   |
| E Med Site         |               | Select target                         |              |                                         |                                   |
| Man Ctrl           |               | Refresh current target                |              |                                         |                                   |
| ATV21 Ctrl         |               | Options                               |              |                                         |                                   |
| BACnet Objects     | _             |                                       |              |                                         |                                   |
| 🕂 Device           |               |                                       |              |                                         |                                   |
| 🔤 🖣 Analog Value   | e Obj         | ects                                  |              |                                         |                                   |
| 😽 Binary Value     | Obje          | ects                                  |              |                                         |                                   |
| Calendar Ob        | ects          | Olicete                               |              | Execution time                          | Both directions, upgrade &        |
| Nulti State V      | aiue<br>iecto | Objects                               |              | Set everytion time:                     | downgrade are possible, from      |
| Notification       | Class         | Objects                               |              |                                         |                                   |
| - Addition         |               |                                       |              |                                         | SWART PEVOLUTION                  |
|                    |               |                                       |              | Data export                             | EVOLUTION > SMART                 |
|                    |               |                                       |              | Select YSLT export filter:              |                                   |

It allows also to import programs, FB, functions from other projects regardless the related target.

### Import Objects from Project...

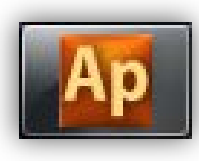

Select none

Select all

| Import PLC object from library                                                                                                    | Ap Object browser                                                                                                    |
|----------------------------------------------------------------------------------------------------|----------------------------------------------------------------------------------------------------|
| Search M1710_Exercise > • • • •                                                                                                    | Objects filter                                                                                                    |
| Organize 🔻 New folder 🛛 😨                                                                                                    | Programs     Operators     Programs     Operators     Programs     Programs                                                                             |
| <ul> <li>★ Favorites</li> <li>▲ Desktop</li> <li>▲ Downloads</li> <li>④ Downloads</li> <li>④ Recent Places</li> <li>■ Documents</li> <li>④ Music</li> <li>■ Pictures</li> <li>④ Videos</li> </ul> | Punction Biocks   Eunctions   Yariables   User types   Basic types   Check all   Check all   Check none     Other filters   Name   *   Location     All |
| File name: HVAC_Exercise.ppjs                                                                                                    | Library<br>Vars type All                                                                                                    |

Cancel

mport objects Enable merge meth

- 1. Select \*.ppjs file type
- 2. Select desired project (SMART)
- 3. Select desired program & FBD
- 4. Import Objects

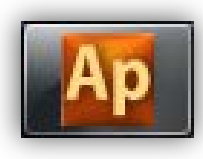

# ...Assign to Task (in case of program)

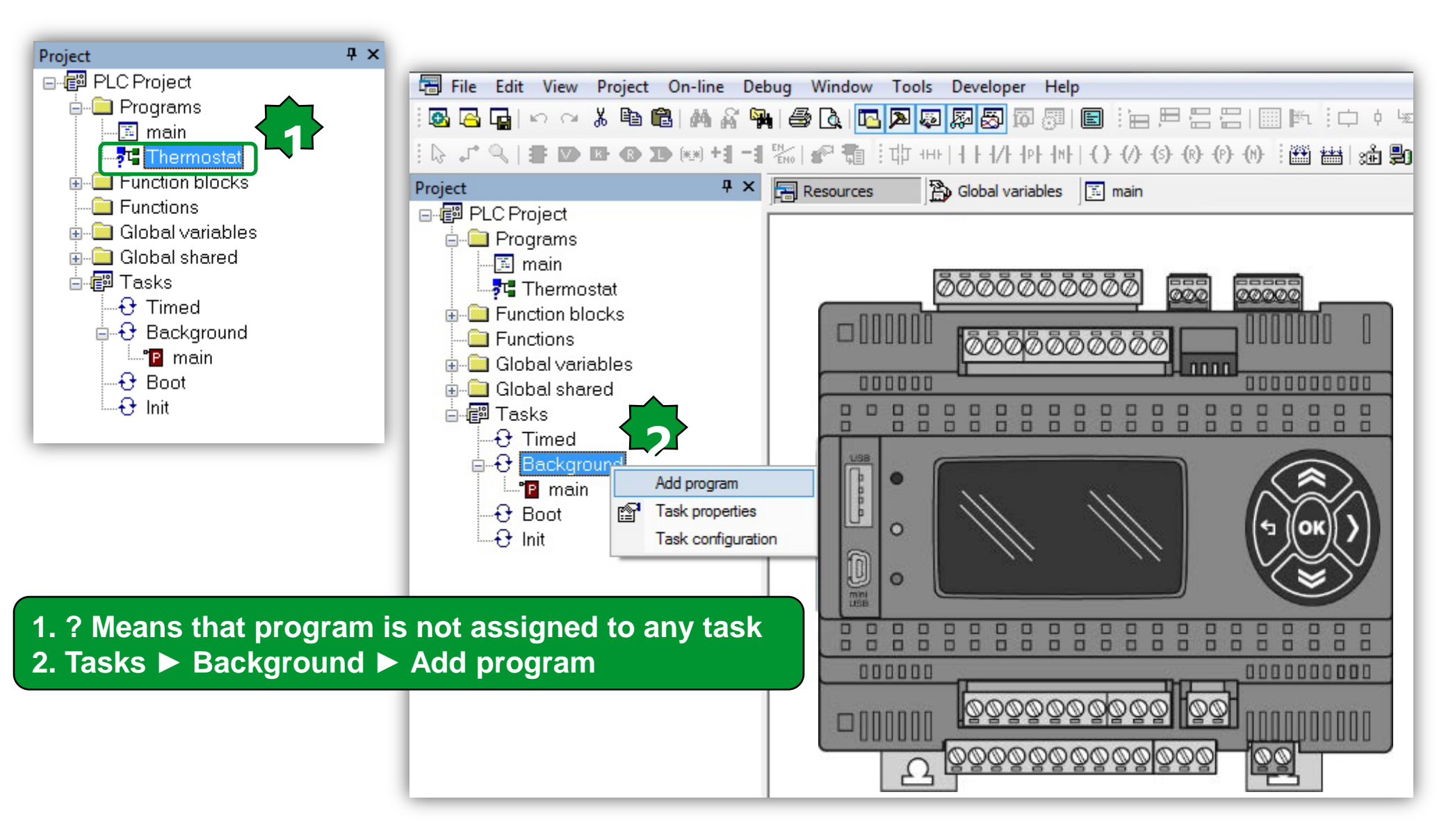

# Assigning imported program to the task

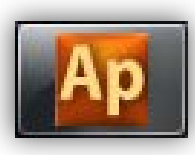

| Ap Object browser                             | Project      | Ψ×                              |
|-----------------------------------------------|--------------|---------------------------------|
| Objects filter                                | Name         | Project                         |
| ✓ Programs Operators Function Blocks          | P Thermostat | Thermostat<br>Function blocks   |
| Eunctions                                     |              | Global variables                |
| □ <u>V</u> ariables □ <u>L</u> ocal variables |              | Global shared                   |
| User types Basic types                        |              | Fasks                           |
|                                               |              | Timed                           |
| Check <u>a</u> ll Check <u>n</u> one          | <b>_</b> €   | Background                      |
|                                               |              | Thermostat                      |
| Other filters                                 |              | g Boot<br>Gelinit               |
| Name * OK                                     |              | 5 mit                           |
| Location All                                  | 1. Select    | t the desired program           |
| Library All 🔹                                 | name         | e ► OK                          |
| Vars type 🛛 🖌 🗸                               | 2. The ?     | Disapeares in prgrams           |
|                                               | task prog    | (delete non-required<br>rammes) |

## Link libraries...

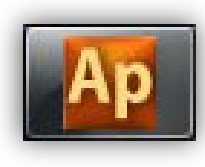

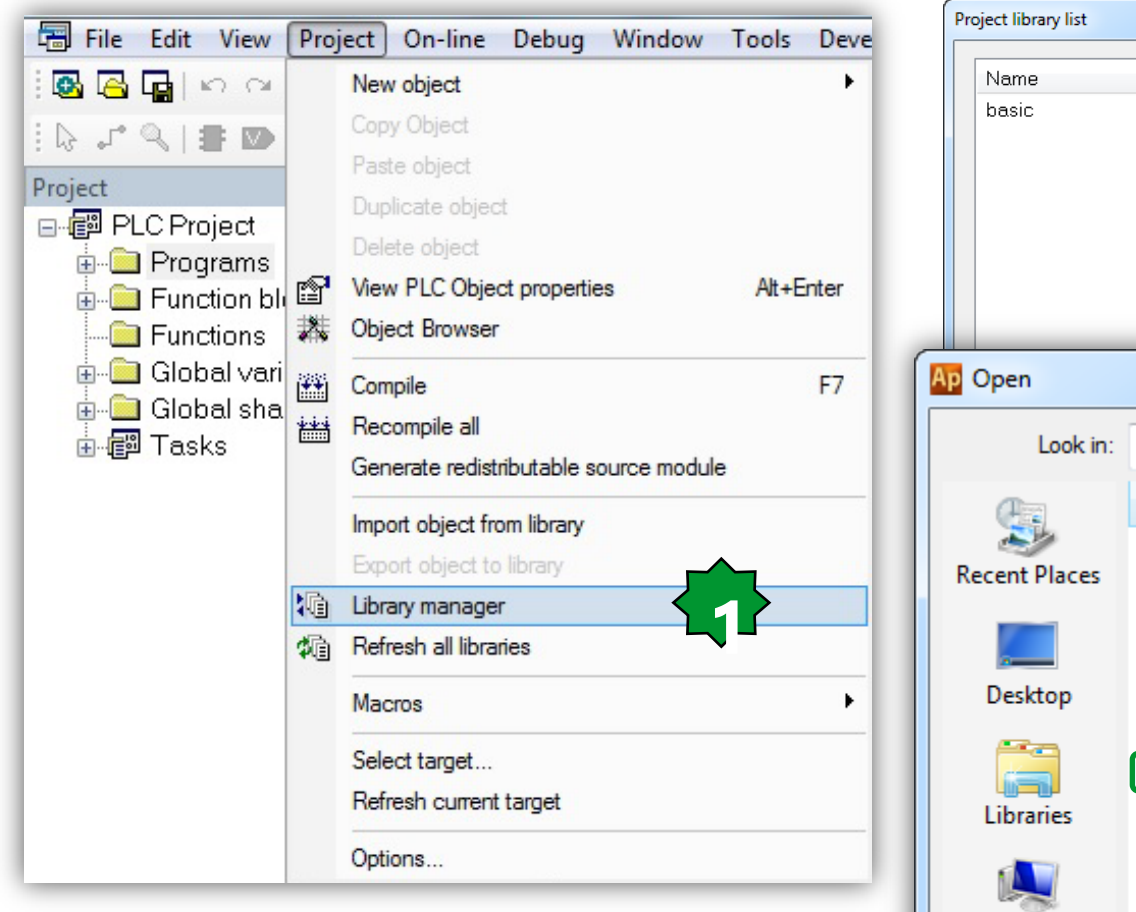

- Project ► Library Manager
   Project Library list
- 3. add/remove
- 4. Unlink/Relink

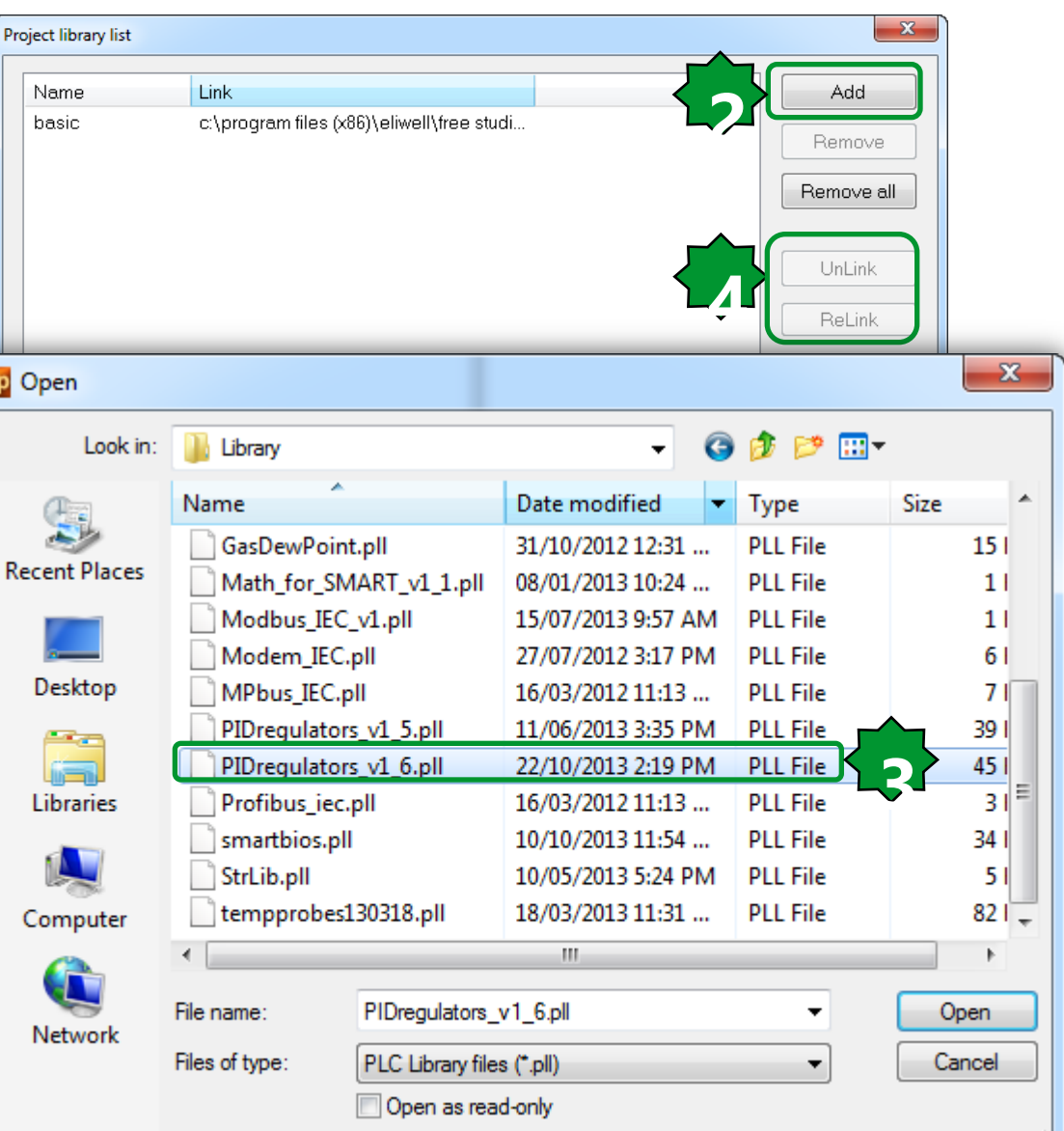

### ...Link Libraries

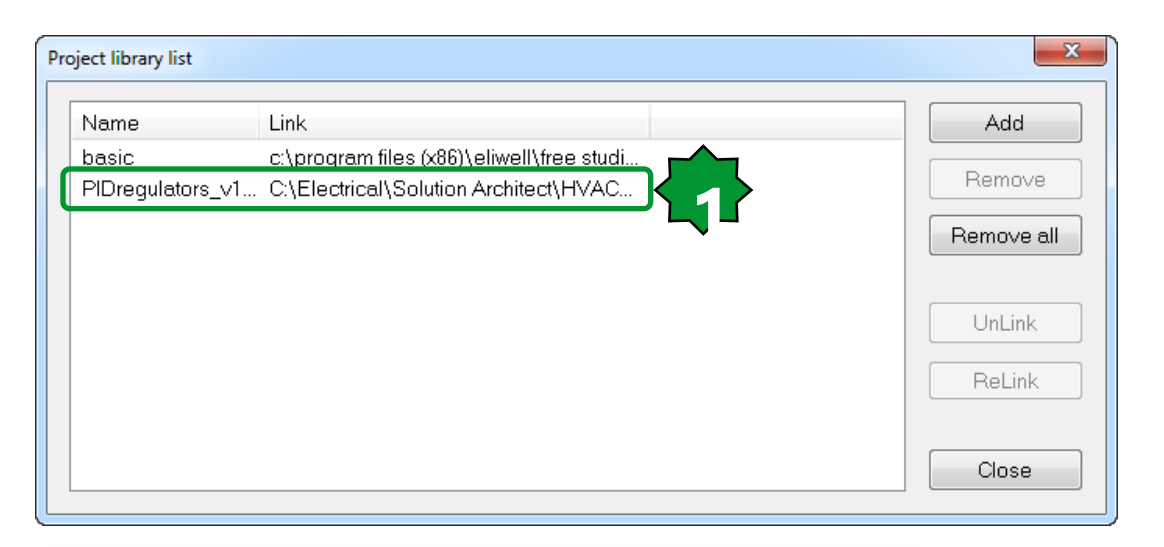

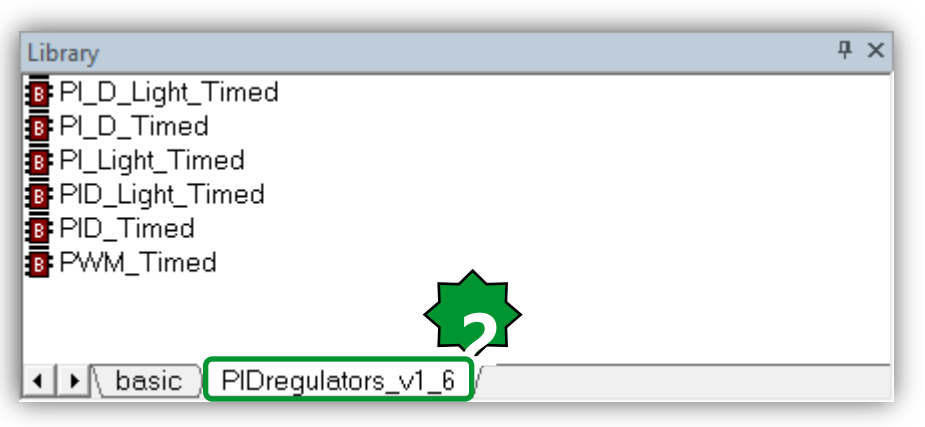

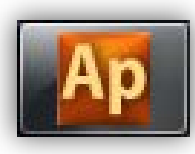

# Chapter 10

Methodology:

#### Goal:

Navigation between the SW, application, device, connection & familiarizing with their abilities

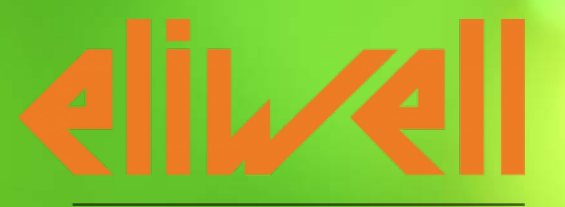

by Schneider Electric

# Free studio/unique programming software

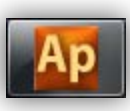

#### In Unique software suite for Smart and Evolution

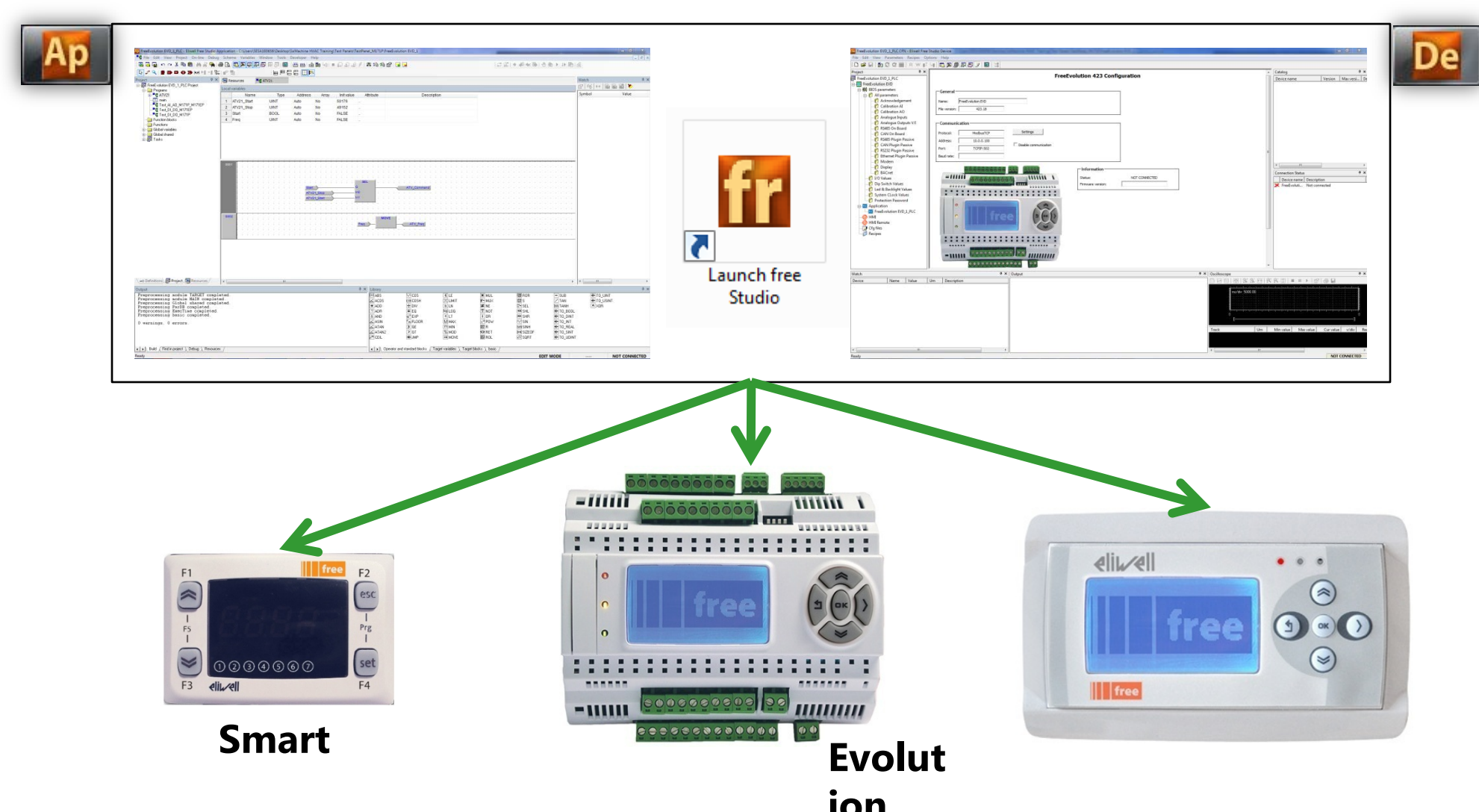

#### Software suite presentation

# **Smart+Evolution**

**Evolution** 

| icon<br>(link) | description                                              | icon<br>(link) | description                                         |
|----------------|----------------------------------------------------------|----------------|-----------------------------------------------------|
| Ap             | Application<br>development tool<br>for Smart & Evolution | Co             | Connection<br>development tool<br>for Evolution     |
| De             | Device<br>development tool<br>for Smart & Evolution      | UI             | User Interface<br>development tool<br>for Evolution |
| Si             | Simulation<br>development tool<br>for Smart & Evolution  |                |                                                     |

### **Smart Project Architecture**

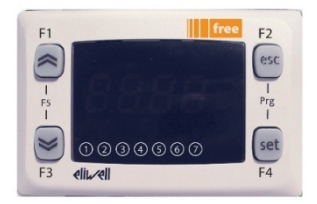

- Application is the programming starting point.
- Device is used to download the overall compiled project and it is the only tool able to write EEPROM parameters.
- From Application it will always be possible to open Device directly without having to launch the program using the FREE Studio icon.

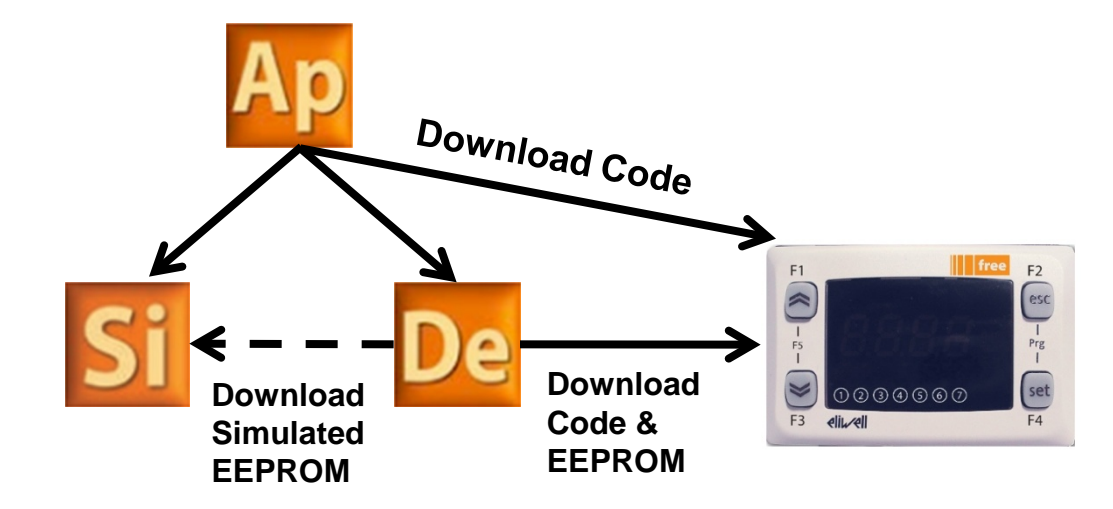

#### **Tools workflow/Optimized**

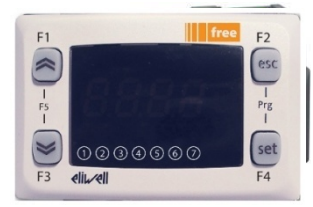

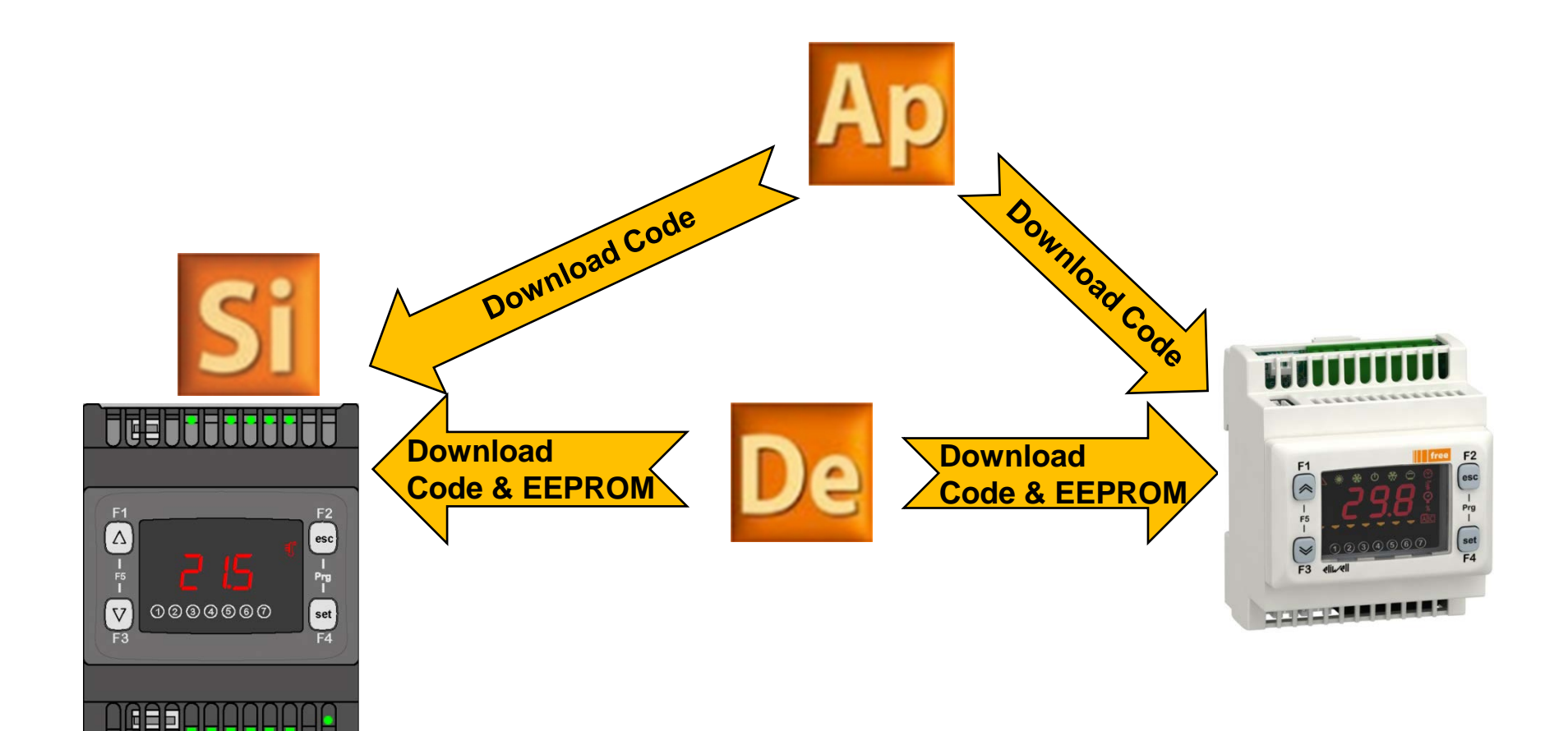

# **Evolution Project Architecture**

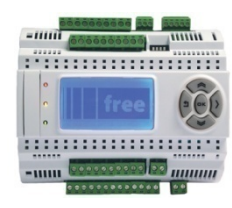

- Connection is the entry point for all development activities.
- Device is used to download the overall compiled project and it is the only tool able to write EEPROM parameters and the master connectivity configuration
- Application can download only the algorithm and the EEPROM parameters and Status Variable definition.
   Tools Options Help

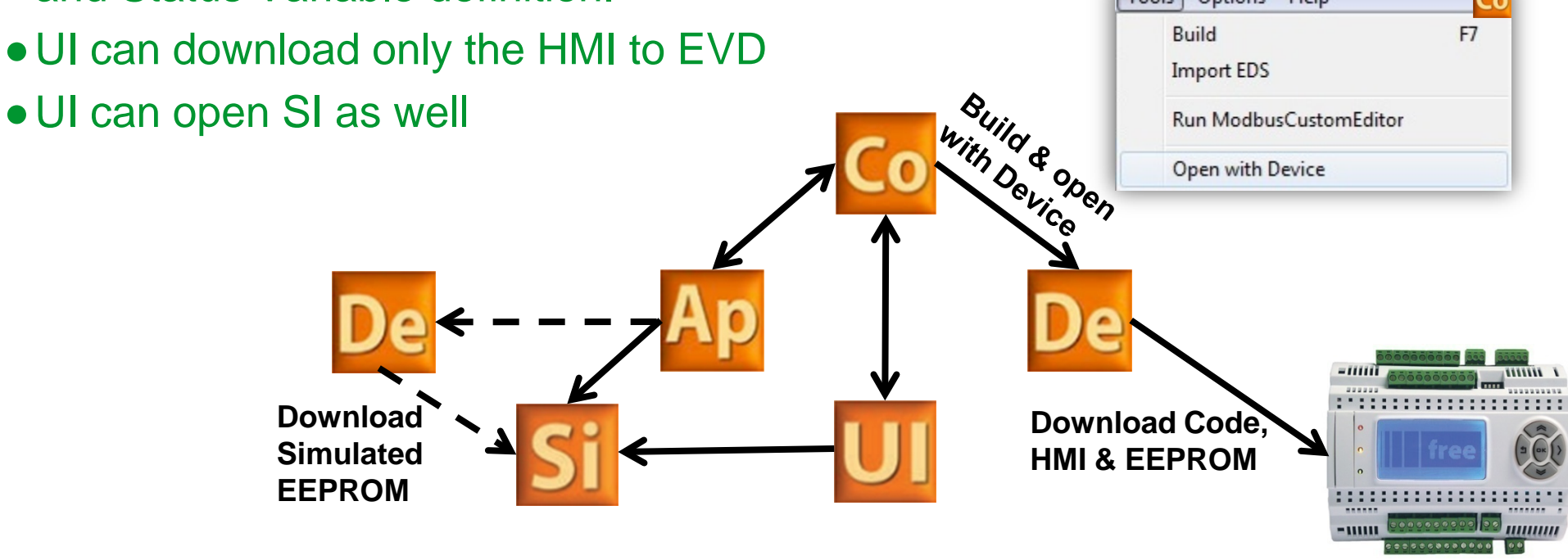

### **Tools workflow/Optimized**

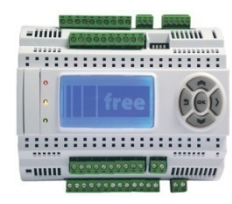

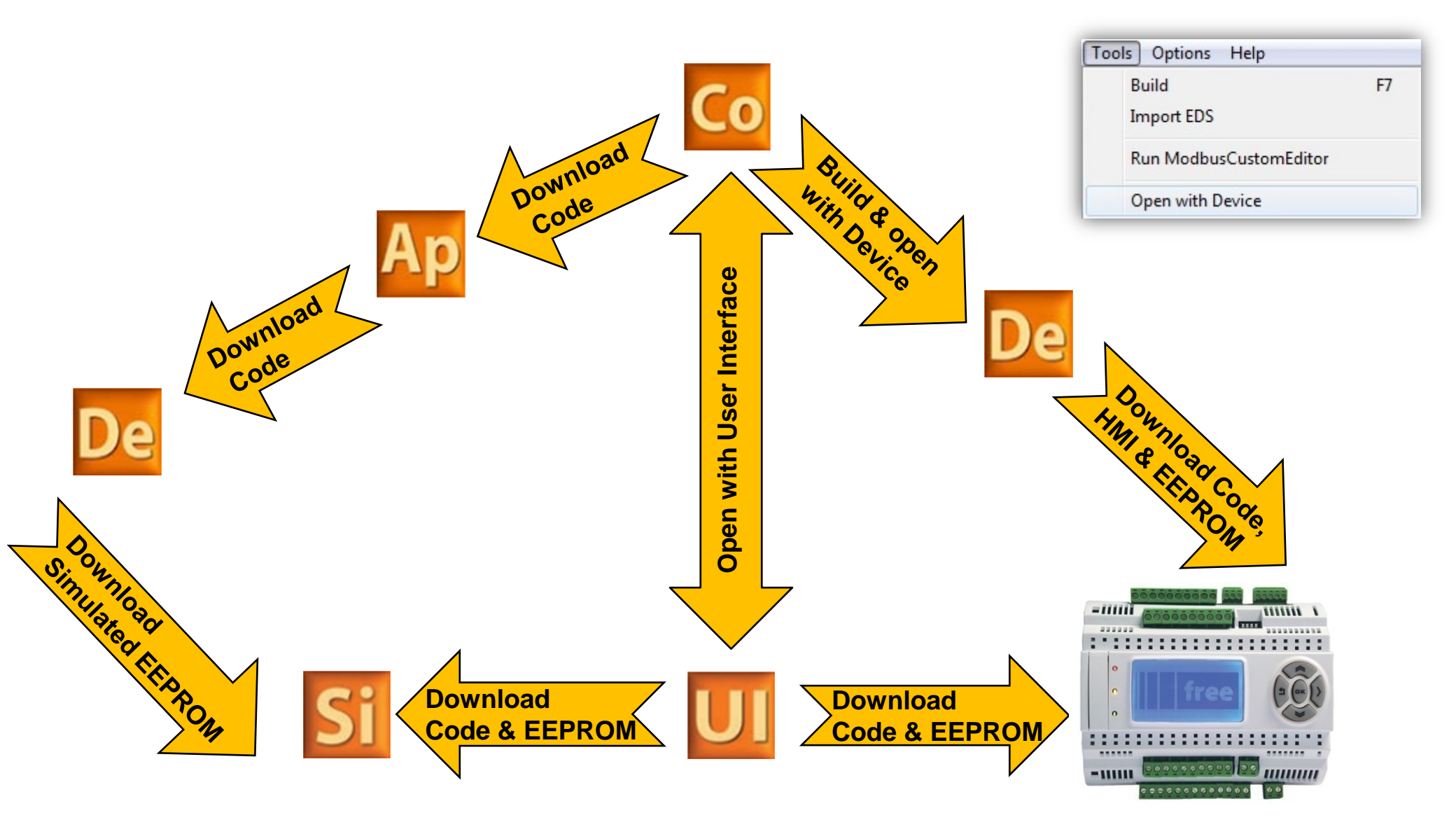

# Chapter 11

Fan Management

**Goal:** Manage 3 fans base on analogue input configuration

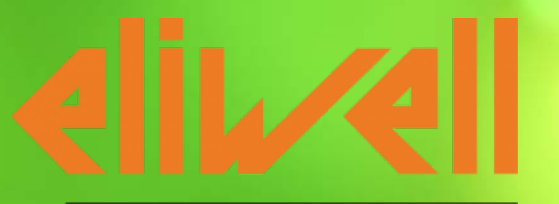

by Schneider Electric

# Physical I/O assignment

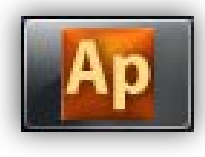

Local I/O Mapping

Fan Management Function Description: Fan Management enable by DIL1=True If Al3P <= 3.3 V => Fan1=ON If 3.3 V < Al3P < =6.6 V => Fan1 & 2 = ON If Al3P > 6.6 V => Fan1,2 & 3 =ON If Al3P = - 32768 => Alarm=ON & Fans=False Monitoring Al3P by the gauge that is connected to the AO1P (0-10 V).

Resources

Hodbus objects

Menus

Menus

I/O Mapping

Field

Alarms

Web Site

ACnet Objects

|    | Ħ  | Name              | variable           | Type  | Description                   |
|----|----|-------------------|--------------------|-------|-------------------------------|
|    | 1  | AIL1              | NTC_Probe          | INT   | AIL1 analogue input           |
|    | 2  | AIL2              |                    | INT   | AIL2 analogue input           |
|    | 3  | AIL3              | Potentiometer_AI3P | INT   | AIL3 analogue input           |
|    | 4  | AIL4              |                    | INT   | AIL4 analogue input           |
|    | 5  | AIL5              |                    | INT   | AIL5 analogue input           |
|    | 6  | AIL6              |                    | INT   | AIL6 analogue input           |
| se | 7  | DIL1              | Fan_Start_Stop     | BOOL  | DIL1 digital input            |
|    | 8  | DIL2              |                    | BOOL  | DIL2 digital input            |
|    | 9  | DIL3              |                    | BOOL  | DIL3 digital input            |
|    | 10 | DIL4              |                    | BOOL  | DIL4 digital input            |
|    | 11 | DIL5              |                    | BOOL  | DIL5 digital input            |
|    | 12 | DIL6              |                    | BOOL  | DIL6 digital input            |
|    | 13 | DIL7              |                    | BOOL  | DIL7 digital input            |
|    | 14 | DIL8              |                    | BOOL  | DIL8 digital input            |
|    | 15 | DOL1              | Output_Cooling     | BOOL  | DOL1 digital output           |
|    | 16 | DOL2              | Alarm              | BOOL  | DOL2 digital output           |
| Ψ× | 17 | DOL3              | Fan_Alarm          | BOOL  | DOL3 digital output           |
|    | 18 | DOL4              | Fan1               | BOOL  | DOL4 digital output           |
|    | 19 | DOL5              | Fan2               | BOOL  | DOL5 digital output           |
|    | 20 | DOL6              | Fan3               | BOOL  | DOL6 digital output           |
|    | 21 | DOL7              |                    | BOOL  | DOL7 digital output           |
|    | 22 | AOL1              | Gauge_AO1 P        | INT   | AOL1 analogue output          |
|    | 23 | AOL2              |                    | INT   | AOL2 analogue output          |
|    | 24 | AOL3              |                    | INT   | AOL3 analogue output          |
|    | 25 | AOL4              |                    | INT   | AOL4 analogue output          |
|    | 26 | AOL5              |                    | INT   | AOL5 analogue output          |
|    | 27 | FDI_counter       |                    | UDINT | FDI Input counter             |
|    | 28 | FDI_frequency     |                    | UDINT | FDI Input frequency           |
|    | 29 | FDI_value         |                    | BOOL  | FDI Input value               |
|    | 30 | FDI_reset_counter |                    | BOOL  | FDI reset input counter value |

# **BIOS** Parameters/AI\* Configuration

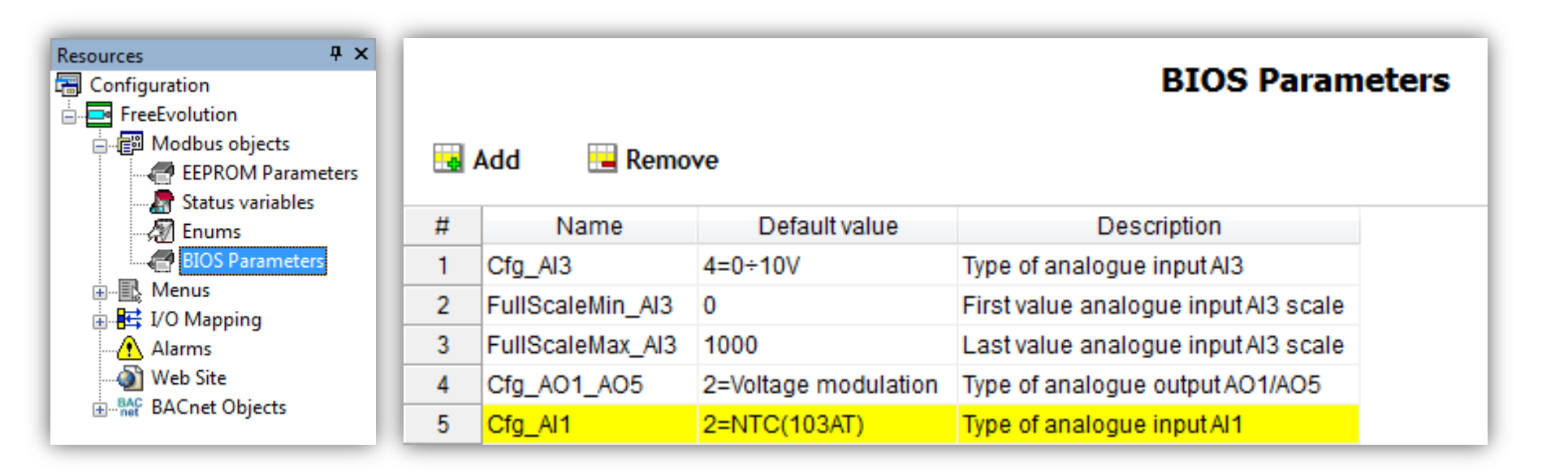

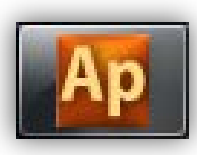

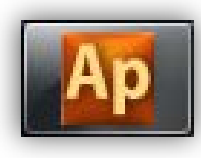

### New program creation

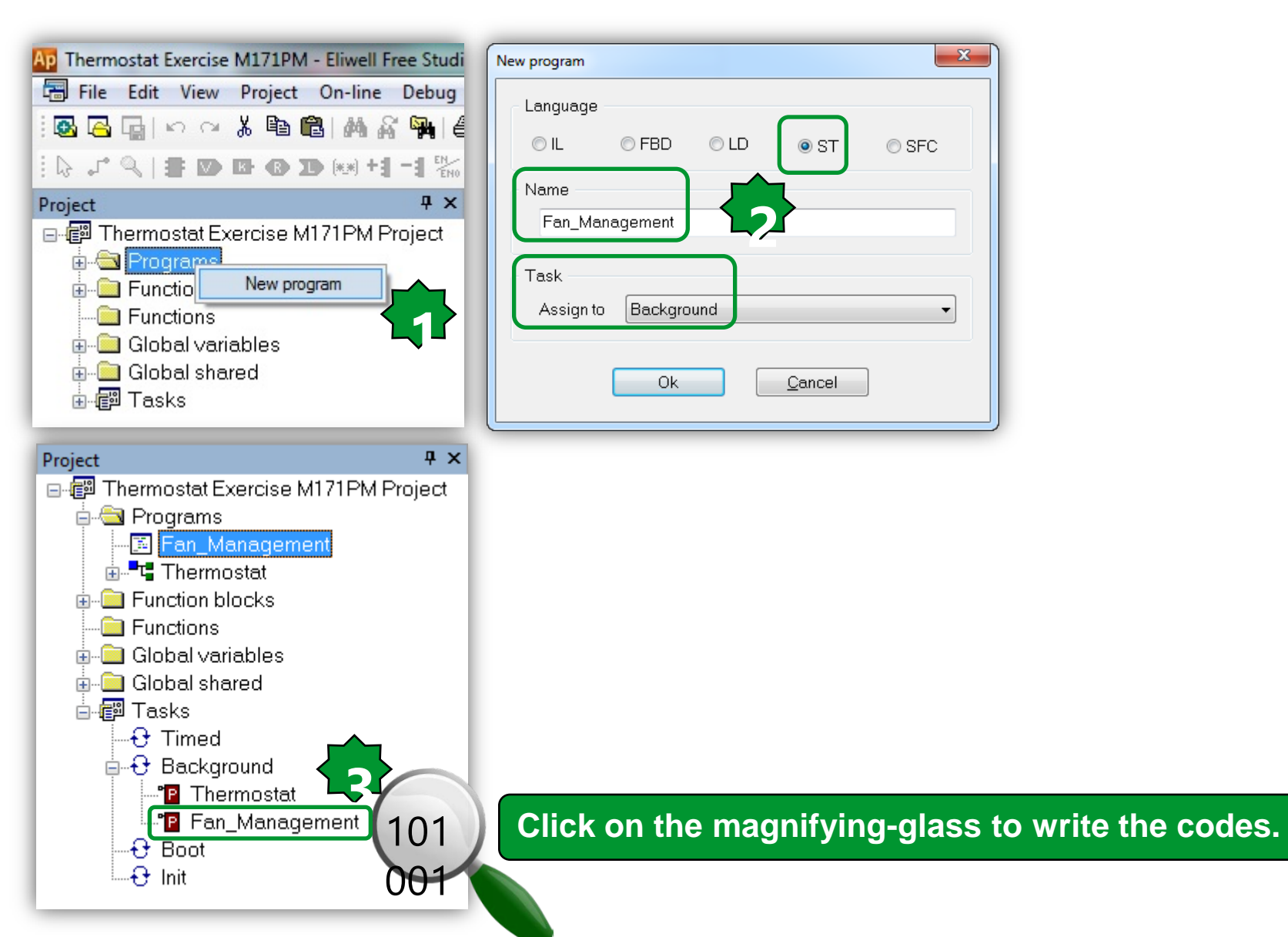

```
0001
       (* Enable/Disable of Fan management by Start/Stop the digital Input (DIL1) *)
0002
       If Fan_Start_Stop = False then
0003
           Fan3:= FALSE;
0004
           Fan2:= FALSE;
0005
           Fan1:= FALSE;
       end_if;
0006
0007
0008
0009
       (* If the AI3P value is less than 3.33 volts, then Fan1=ON *)
0010
0011
       if Potentiometer_AI3P <= 333 and Fan_Start_Stop = True then
0012
          Fan1:= True;
          else Fan1 := FALSE:
0013
0014
       End_If:
0015
       (* If the AI3P value is less or equal than 6.66 volts or greater than 3.33 Volts, then Fan1=ON & Fan2=ON*)
0016
0017
0018
       if Potentiometer_AI3P <= 666 and Potentiometer_AI3P > 333 and Fan_Start_Stop = True then;
0019
          Fan2:= True:
0020
          Fan1:= True:
0021
          else Fan2 := FALSE;
0022
         End_If;
0023
0024
       (* If the AI3P value is grater than 6.66 volts, then Fan1=ON & Fan2=ON & Fan3=ON*)
0025
0026
       if Potentiometer_AI3P >666 and Fan_Start_Stop = True then;
0027
          Fan3:= True;
          Fan2:= True:
0028
0029
          Fan1:= True:
0030
          else Fan3 := FALSE;
                                                                          Fan Management,
0031
          End_If;
0032
                                                                          Enable/Disable Outputs,
0033
       (* AI3P disconnection detector *)
0034
                                                                          Al monitoring by AO (0-10 V),
0035
       if Potentiometer_AI3P = -32768 then
0036
           Alarm:= TRUE;
                                                                          Al disconnection detection codes.
           Fan3:= FALSE;
0037
0038
           Fan2:= FALSE:
0039
           Fan1:= FALSE;
0040
           else Alarm := FALSE;
0041
       end_if;
0042
0043
       (* Monitoring AI3P by A01P via the 0-10 Volts gauge *)
0044
0045
       Guage A01P := Potentiometer AI3P;
```

# Debugging/Watch

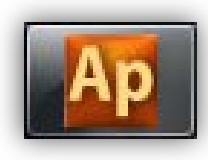

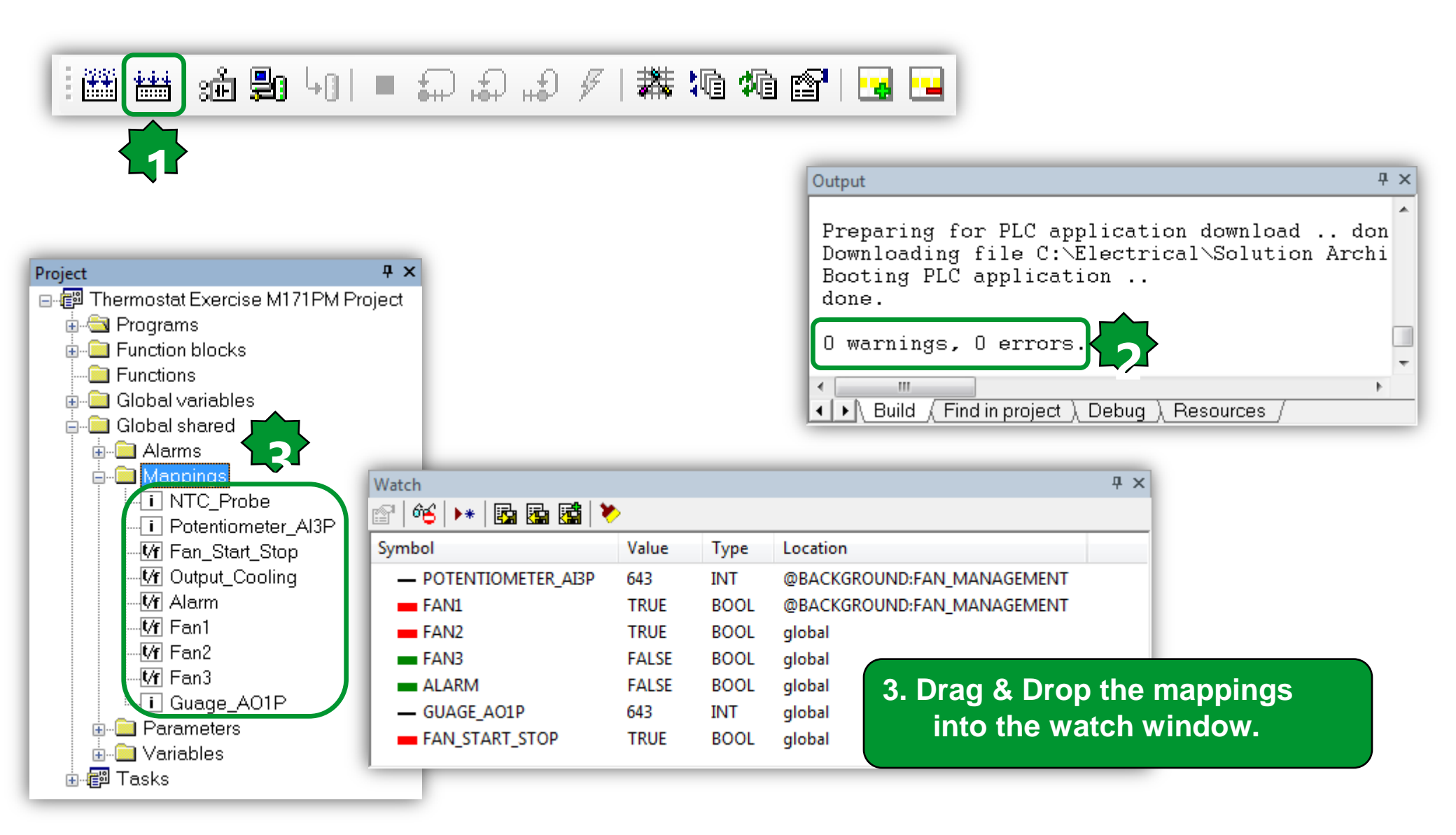

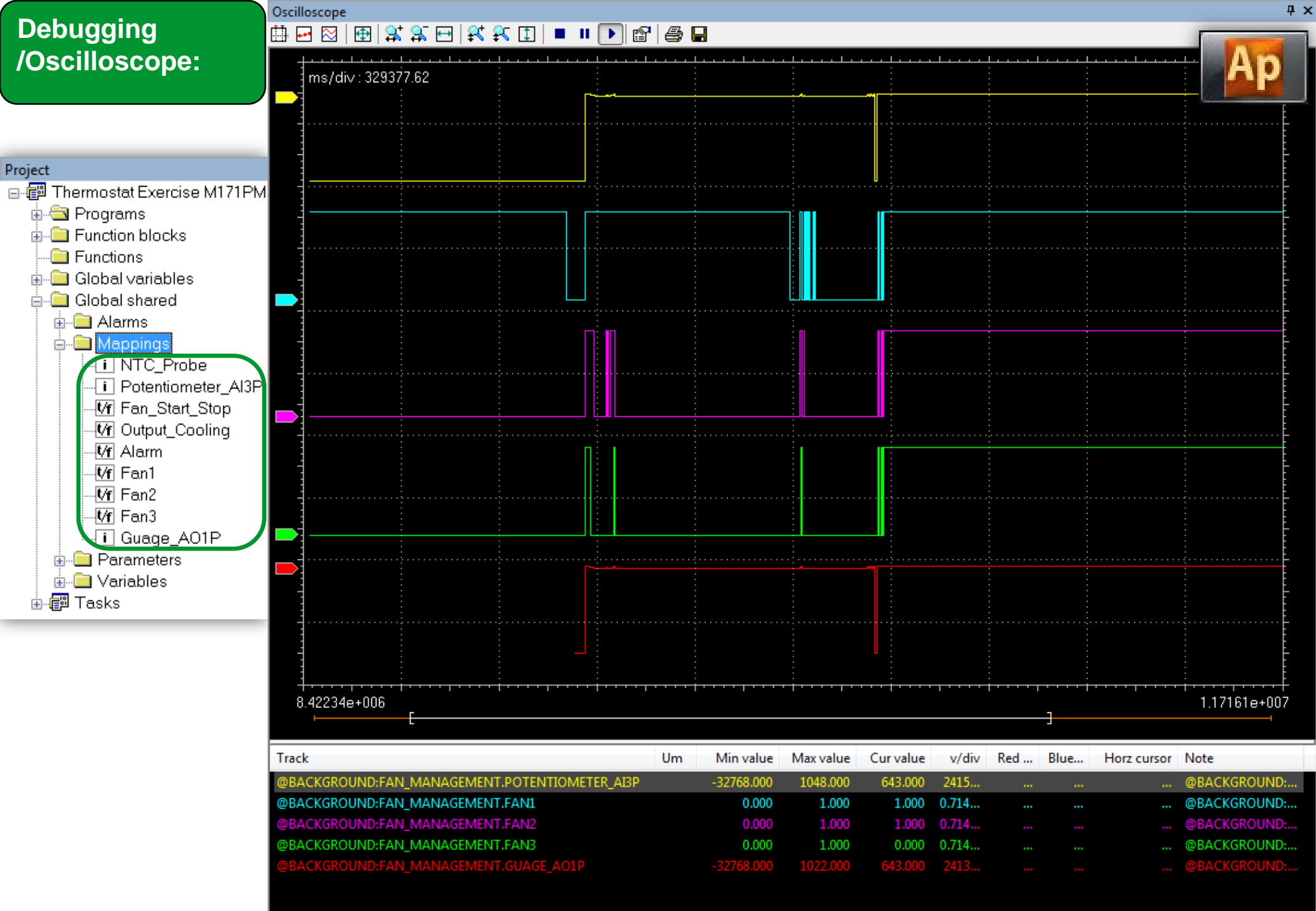

# Analogue Input Configuration

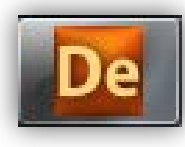

| Project 4 ×                  | · · · · |                  |              |             |              |       |      | A                                    |
|------------------------------|---------|------------------|--------------|-------------|--------------|-------|------|--------------------------------------|
| 🗊 Thermostat Exercise M171PM |         |                  |              |             |              |       |      | Analogue Inputs                      |
| FreeEvolution                | Address | Name             | Value        | Um          | Default      | Min   | Max  | Description                          |
| BIOS parameters              | 15725   | Temp_UM          | 0=°C         | num         | 0=°C         | 0     | 1    | Unit of temperature measurement      |
| ⊡ 🎁 All parameters           | 15726   | Cfg_Al1          | 2=NTC(103AT) | num         | 2=NTC(103AT) | 0     | 2    | Type of analogue input Al1           |
| Calibration AI               | 15727   | Cfg_Al2          | 2=NTC(103AT) | num         | 2=NTC(103AT) | 0     | 2    | Type of analogue input AI2           |
|                              | 15728   | Cfg_Al3          | 4=0÷10V 🔻    | num         | 3=4÷20mA     | 0     | 8    | Type of analogue input AI3           |
|                              | 15729   | Cfg_Al4          | 3=4÷20mA     | num         | 3=4÷20mA     | 0     | 8    | Type of analogue input AI4           |
| Analogue Outputs V/I         | 15730   | Cfg_AI5          | 3=4÷20mA     | num         | 3=4÷20mA     | 0     | 8    | Type of analogue input AI5           |
| 🖗 RS485 On Board             | 15731   | Cfg_Al6          | 3=4÷20mA     | num         | 3=4÷20mA     | 0     | 8    | Type of analogue input AI6           |
| 🎁 CAN On Board               | 15736   | FullScaleMin_Al3 | 0            | digit       | 0            | -9999 | 9999 | First value analogue input AI3 scale |
| 🧖 RS485 Plugin Passive       | 15737   | FullScaleMax_Al3 | 1000         | digit       | 1000         | -9999 | 9999 | Last value analogue input AI3 scale  |
| CAN Plugin Passive           | 15738   | FullScaleMin_Al4 | 0            | digit       | 0            | -9999 | 9999 | First value analogue input Al4 scale |
| RS232 Plugin Passive         | 15739   | FullScaleMax_Al4 | 1000         | digit       | 1000         | -9999 | 9999 | Last value analogue input AI4 scale  |
| Modem                        | 15740   | FullScaleMin_Al5 | 0            | digit       | 0            | -9999 | 9999 | First value analogue input AI5 scale |
|                              | 15741   | FullScaleMax_AI5 | 1000         | digit       | 1000         | -9999 | 9999 | Last value analogue input AI5 scale  |
| BACnet                       | 15742   | FullScaleMin_Al6 | 0            | digit       | 0            | -9999 | 9999 | First value analogue input Al6 scale |
| - 🍘 I/O Values               | 15743   | FullScaleMax_Al6 | 1000         | digit       | 1000         | -9999 | 9999 | Last value analogue input Al6 scale  |
| 👸 Dip Switch Values          | 15748   | Calibration_Al1  | 0            | °C/10,°F/10 | 0            | -180  | 180  | Analogue input Al1 differential      |
| 🎁 Led & Backlight Values     | 15749   | Calibration_Al2  | 0            | °C/10,°F/10 | 0            | -180  | 180  | Analogue input AI2 differential      |
| System CLock Values          | 15750   | Calibration_Al3  | 0            | digit       | 0            | -1000 | 1000 | Analogue input AI3 differential      |
| Protection Password          | 15751   | Calibration_Al4  | 0            | digit       | 0            | -1000 | 1000 | Analogue input AI4 differential      |
|                              | 15752   | Calibration_AI5  | 0            | digit       | 0            | -1000 | 1000 | Analogue input AI5 differential      |
|                              | 15753   | Calibration_Al6  | 0            | digit       | 0            | -1000 | 1000 | Analogue input AI6 differential      |
| Cfa files                    |         |                  |              |             |              |       |      |                                      |
| Recipes                      |         |                  |              |             |              |       |      |                                      |

# **Analogue Output Configuration**

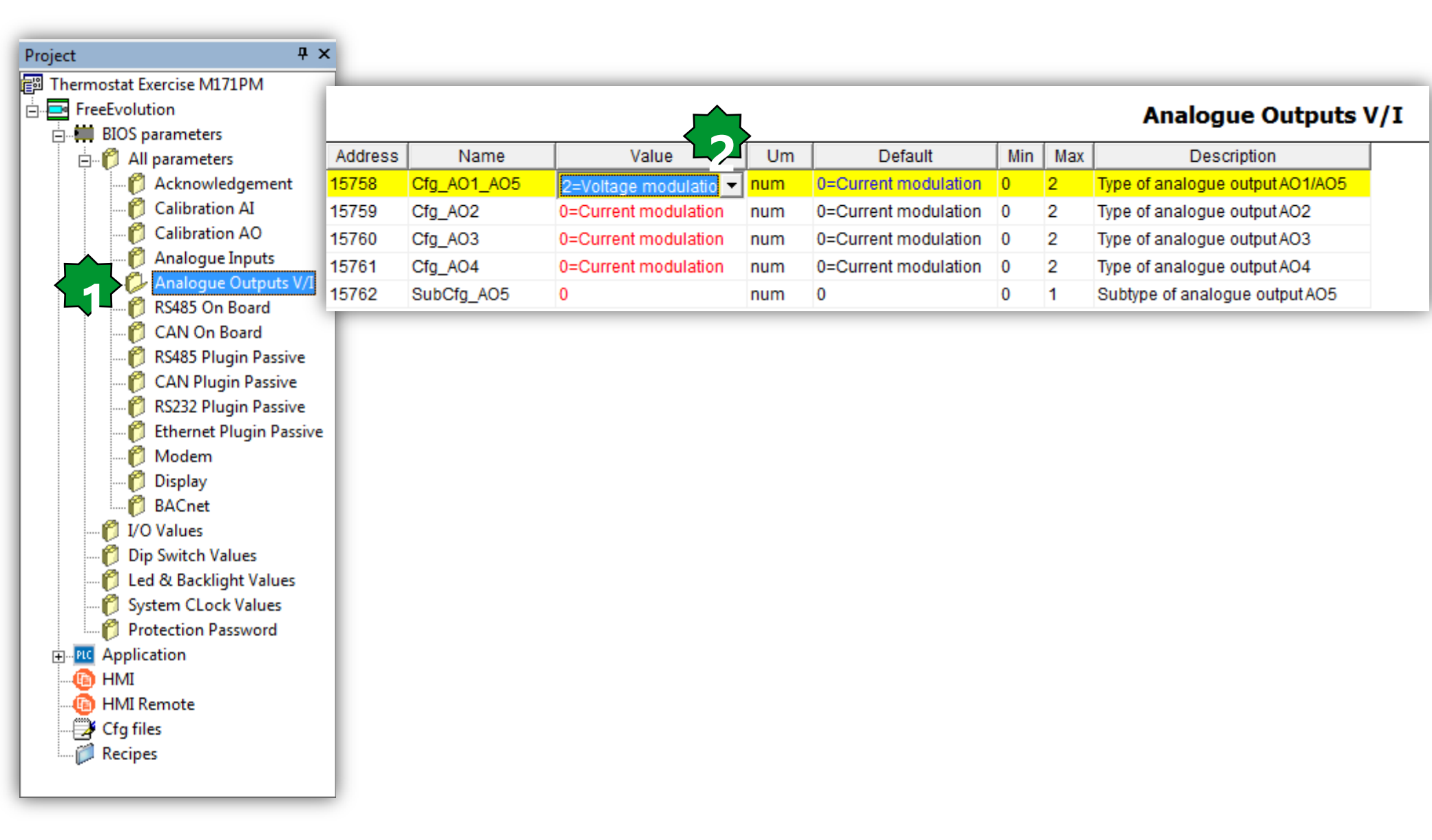

# Chapter 12

#### Network

**Goal:** Expansion connection to the base unit via CAN BUS

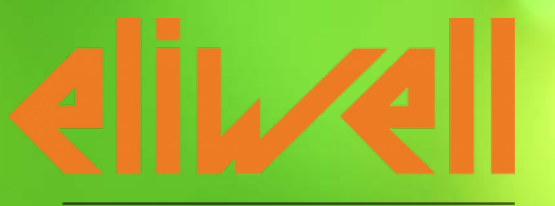

by Schneider Electric

#### **M171P Networking Exercise**

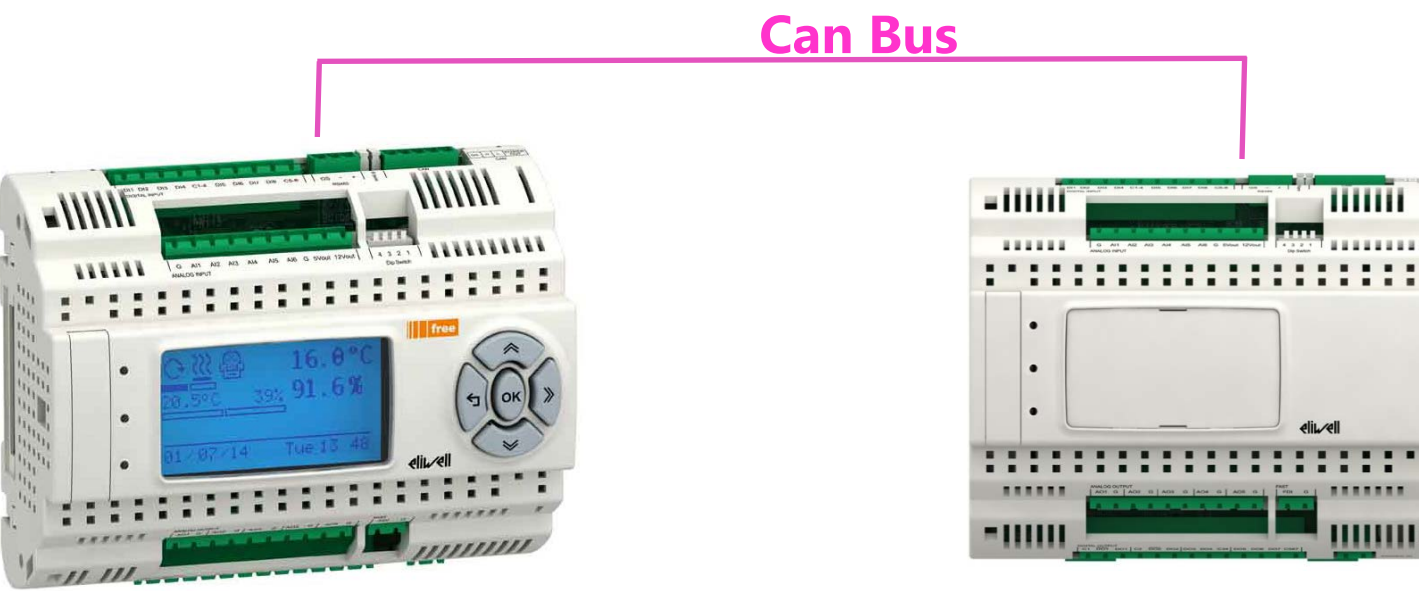

Base

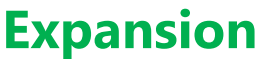

#### Goals:

- Connect an expansion module to Can Bus,
- Configure the physical I/O
- Read/write Digital & analogue I/O
- Monitor the communication between base unit & expansion

NOTE: Leave the CanOpen end resistor jumpers only to the endline Devices, in this case EVD1 and EVE1

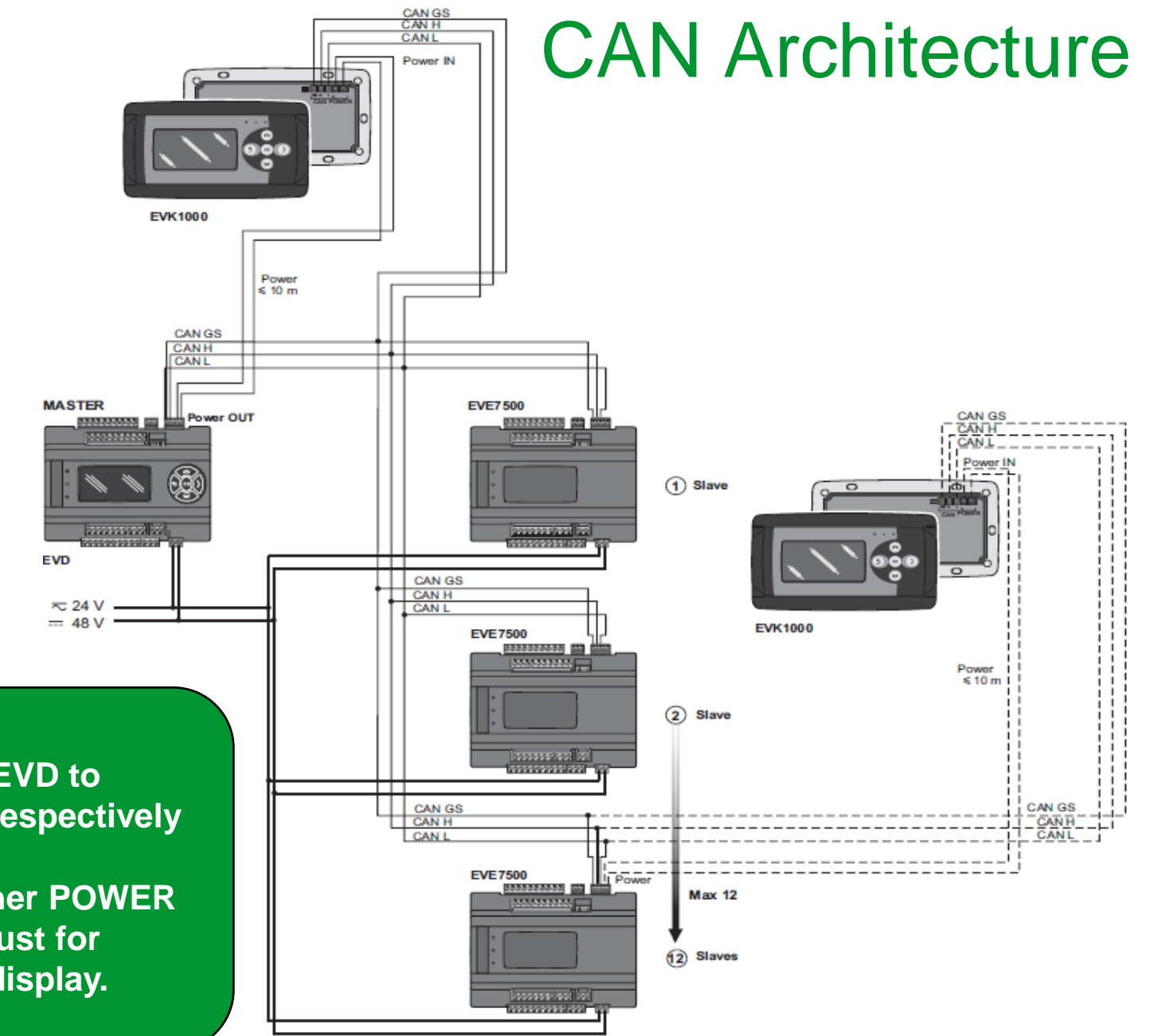

Note: Connect GS,H,L of EVD to GS,H,L of Expansion respectively

DO NOT CONNECT together POWER OUT, POWER OUT is just for powering the remote display.

# Creating New project's connection

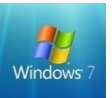

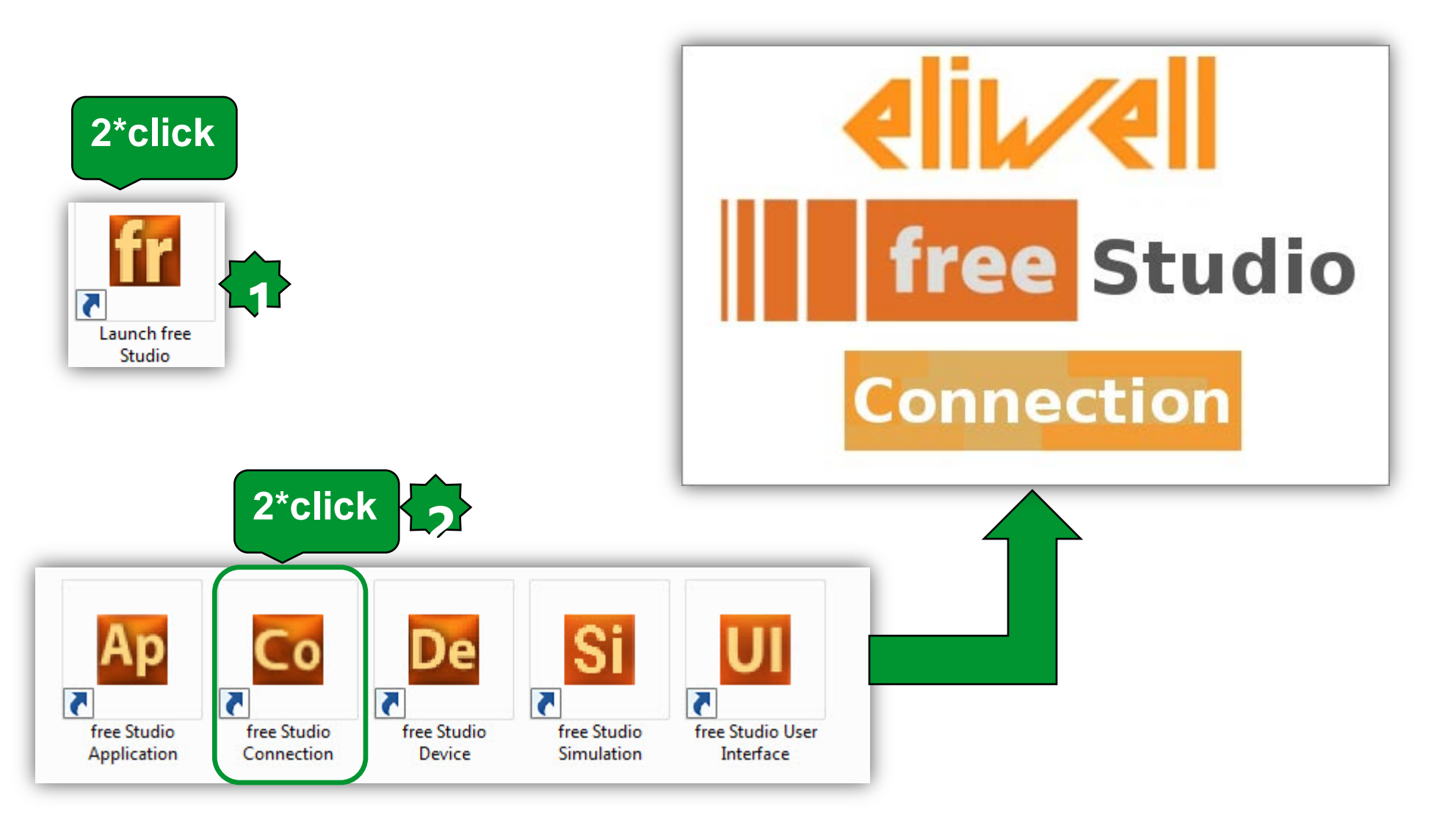

### **Connection Configuration**

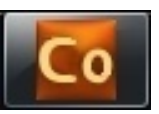

| Co Untitled - Eliwell Free Studio Connection<br>File Edit View Tools Options Help<br>□ ☞ 및 & 軸 電 를 ? |                                                 |                                           |
|----------------------------------------------------------------------------------------------------|-------------------------------------------------|-------------------------------------------|
| Project 4 ×                                                                                          |                                                 | Project Untitled                          |
| FreeEvolution EVD_1  PC PLC                                                                          | General Networks list                           |                                           |
|                                                                                                    | Most recent projects                            |                                           |
| Plugins                                                                                              | Add new device to project FreeEvolution EVD 423 | Add a new 'FreeEvolution EVD' to project? |
|                                                                                                    | FreeEvolution EVC 477 Keyboard EVK 476          | OK Annulla                                |
|                                                                                                    | FreeEvolution EVP 489                           |                                           |
| 1. Select the back                                                                                   | ase unit, FreeEvolution EVD                     |                                           |

#### **Define the Project Architecture**

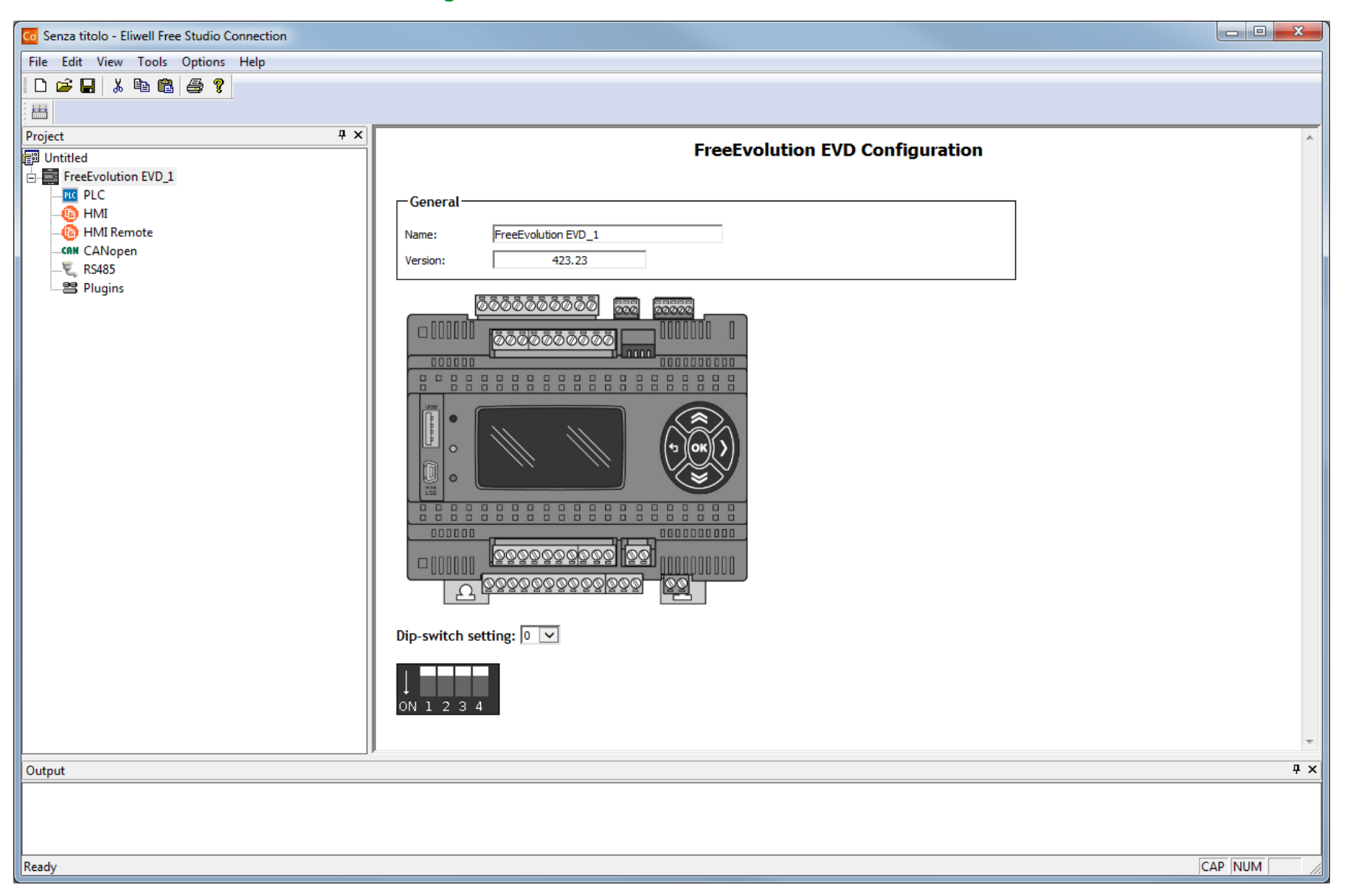

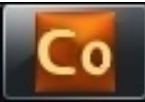

## Saving Connection project

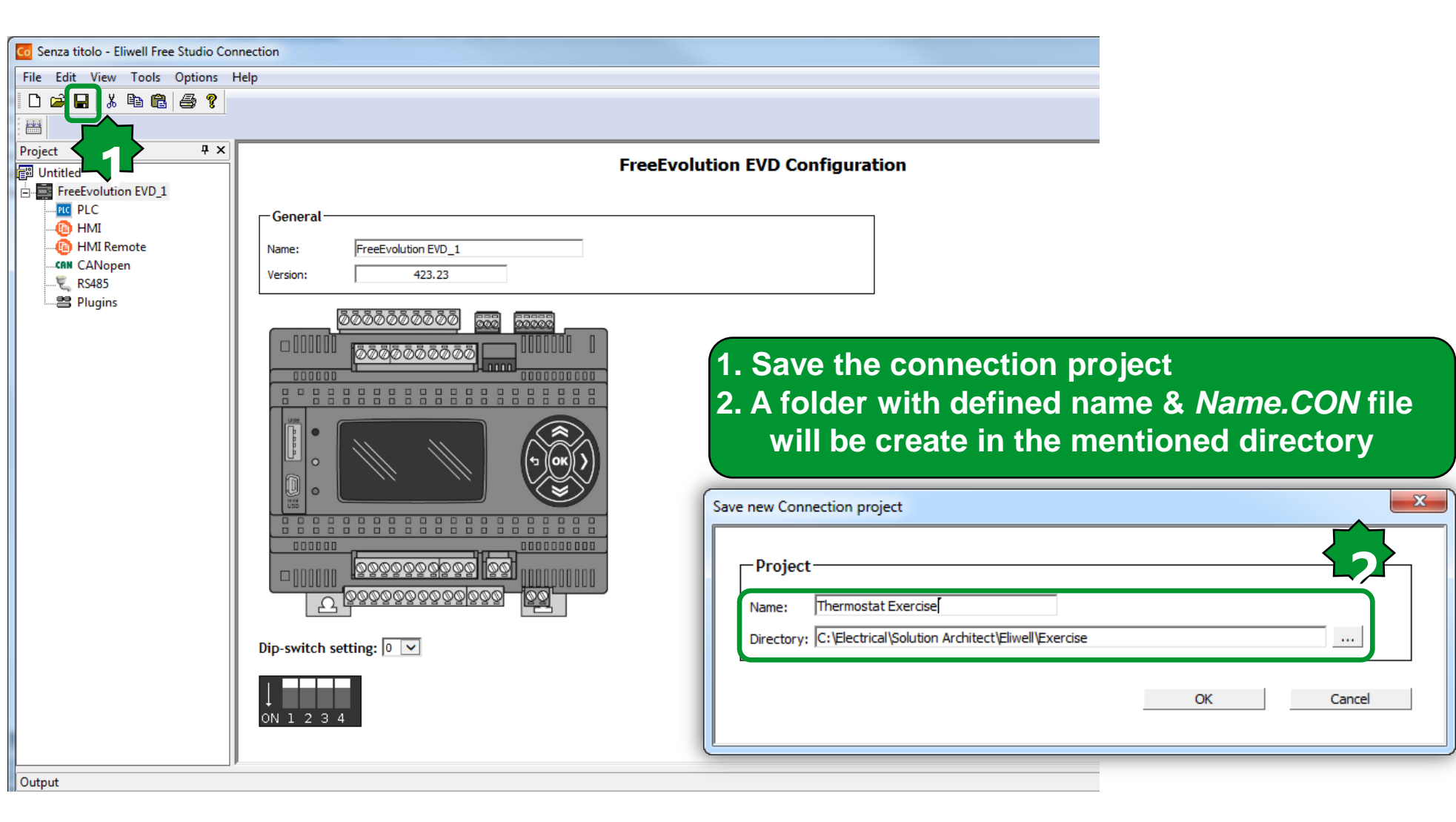

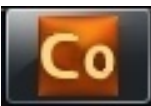

# **Saved Project**

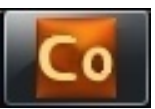

| Co Senza titolo - Eliwell Free Studio Co                                                                                | onnection                                                                                                    |
|----------------------------------------------------------------------------------------------------|----------------------------------------------------------------------------------------------------|
| File Edit View Tools Options                                                                                            | Help                                                                                                    |
| D 🚅 🖬 👗 🖻 🛍 🎒 🤗                                                                                                    |                                                                                                    |
| Project + ×<br>IUntitled<br>FreeEvolution EVD_1<br>- ™ PLC<br>- ™ HMI Remote<br>- ™ CANopen<br>- ♥ RS485<br>- ♥ Plugins | General         Version:       43.23         Image: A streng and the streng and the streng and |
| Output                                                                                                    | Dictionay Organization:<br>When a project is created & saved from CO a<br>directory will be create; then if AP created by new<br>from CO: a directory of the project is created inside                                                                                                    |

the CO directory

# Project foldering & Saving Procedure

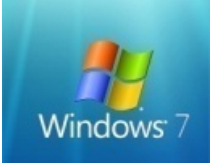

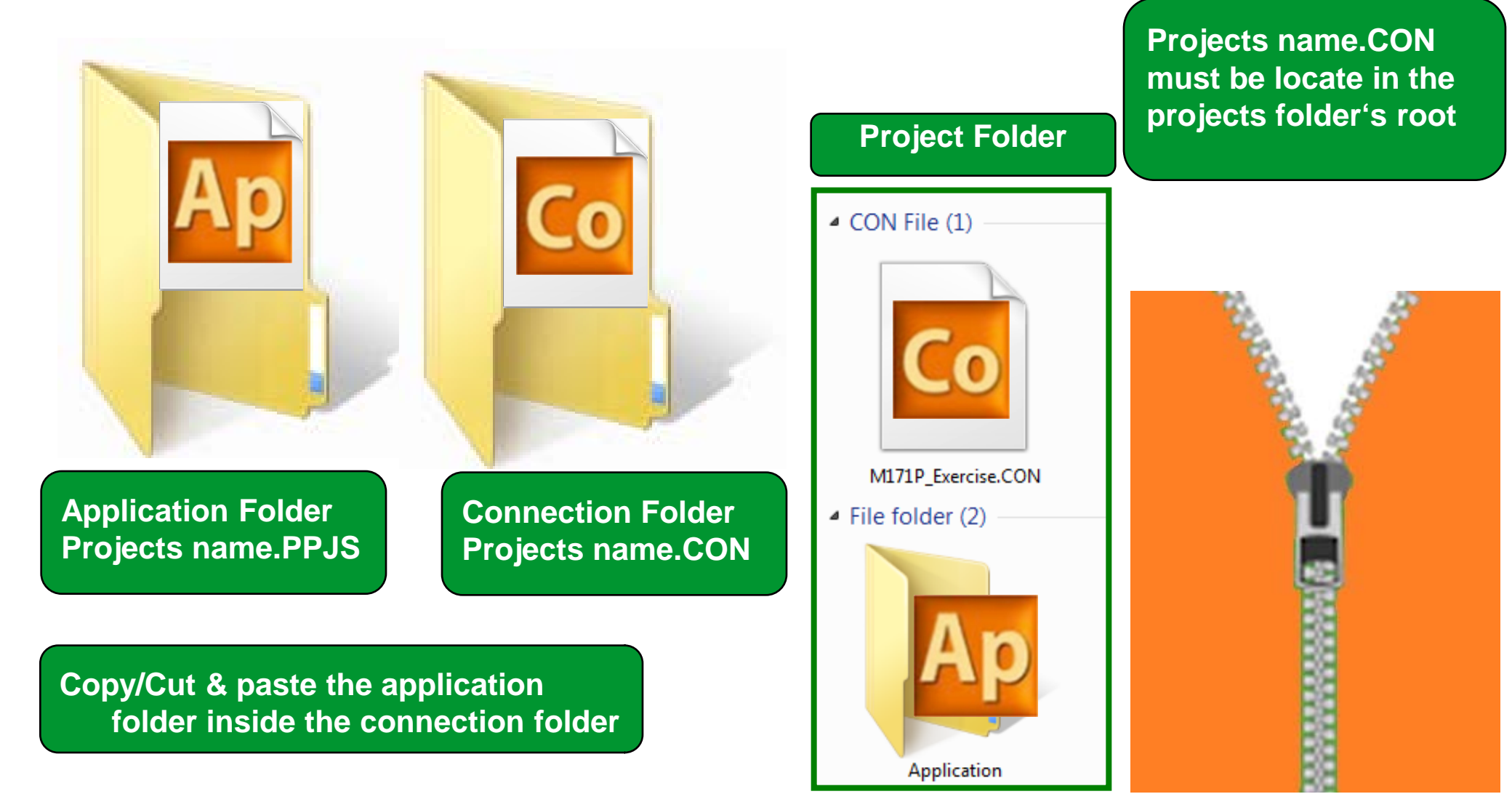
### **CANopen configuration**

| Co Untitled - Eliwell Free Studio Connection                |                                                                                                    |
|-------------------------------------------------------------|----------------------------------------------------------------------------------------------------|
| File Edit View Tools Options Help                           |                                                                                                    |
| D 🚅 🖬 👗 🛍 🛍 🎒 💡                                             |                                                                                                    |
|                                                             |                                                                                                    |
| Project 🕈 🕈 🗙                                               |                                                                                                    |
| Untitled  FreeEvolution EVD_1  HMI HMI Remote KS485 Plugins | Mode         Not used         Master (for field)         Slave (for binding)         Baud rate         500 Kb/s         250 Kb/s         125 Kb/s         500 Kb/s         125 Kb/s         50 Kb/s         S00 Kb/s         125 Kb/s         S0 Kb/s         Heartbeat time (ms):         128         Sync COBID:       128         Sync Cycle (ms):       0 |

- The CanOpen address of EVD is 125, it will written in the CONNEC.PAR file, CAN On Board parameters are not valid if the Evolution is Master on CAN.
- EVE must be set at the speed defined here (if changed the devices must be restarted, Factory default is 500Kb/s)

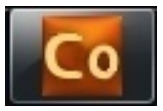

### Add an expansion

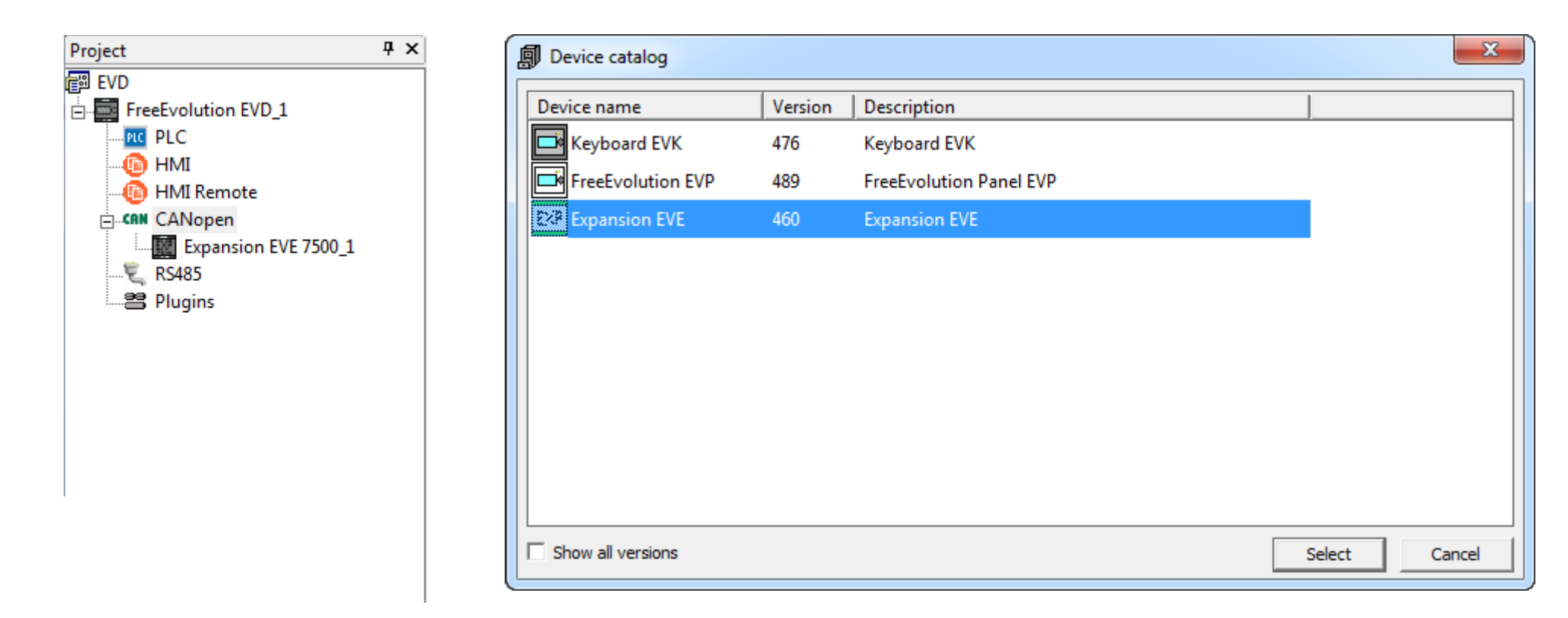

Drag & drop from device catalogue to the CANopen Or CANopen ► Add ► Device catalogue ► Select the target

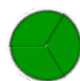

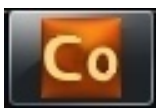

### Expansion configuration

**...** 

Project

EVD 🗊

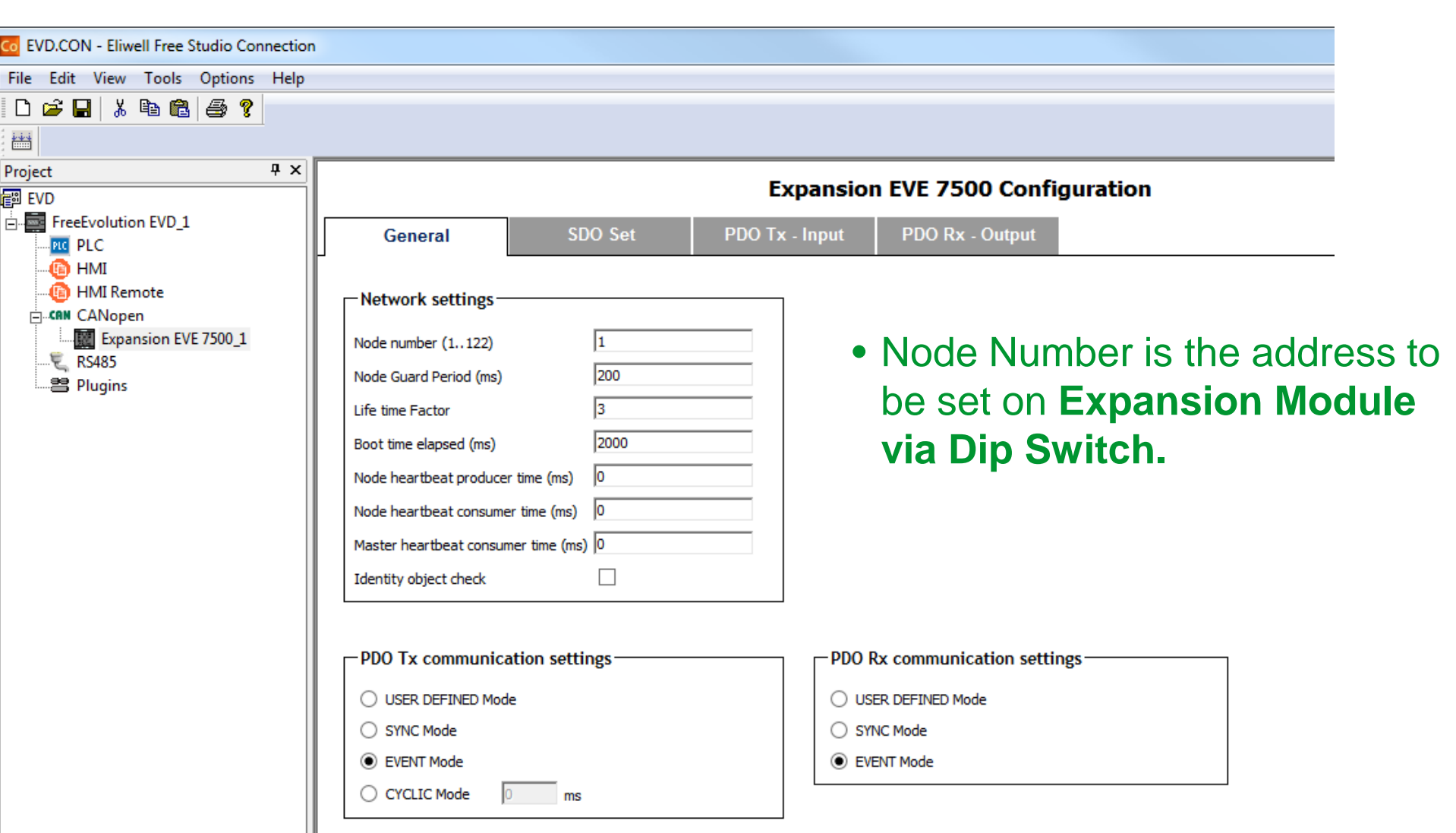

### Expansion Dip switch setting Addressing

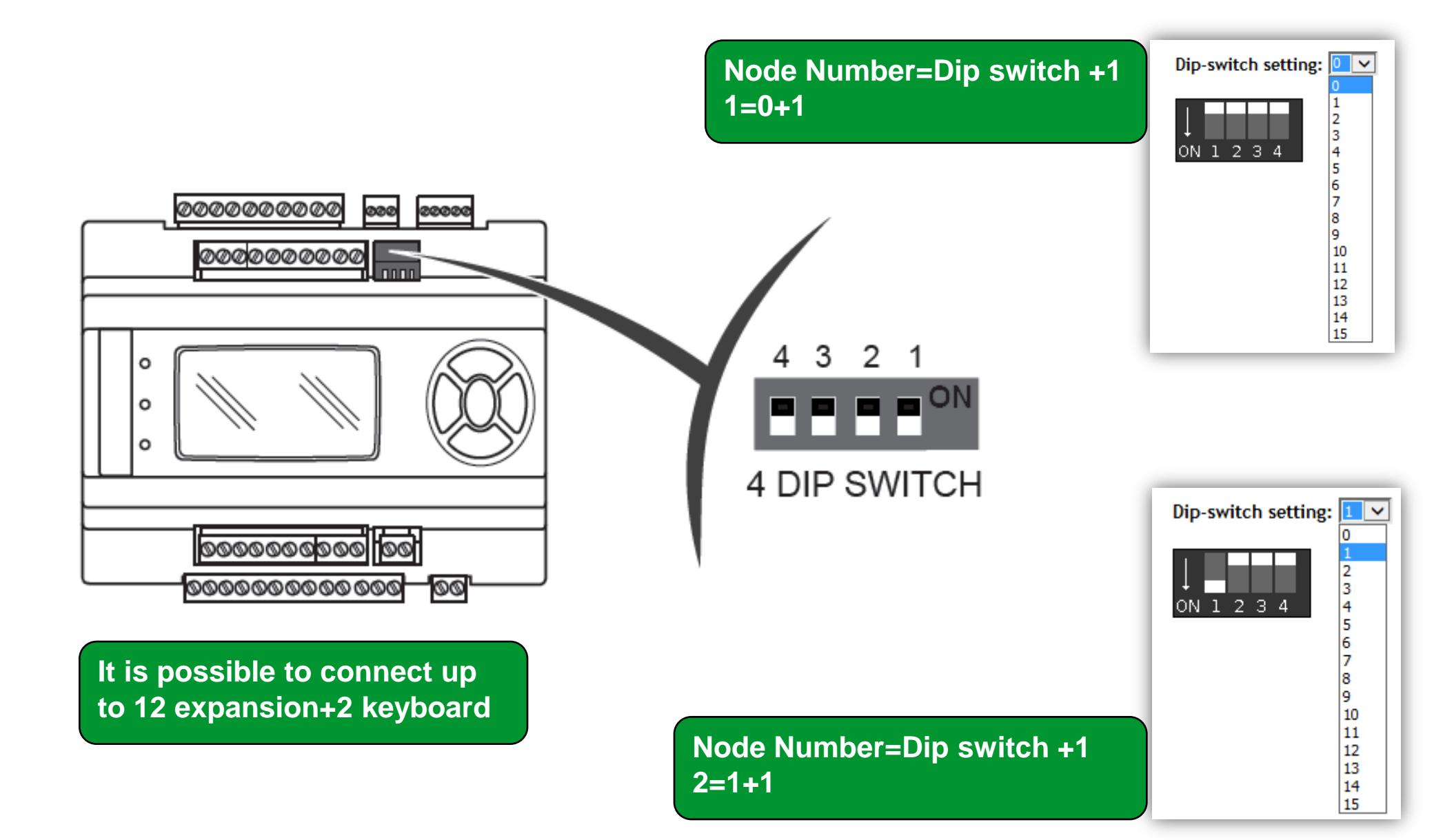

### **Expansion Module Dip Switches**

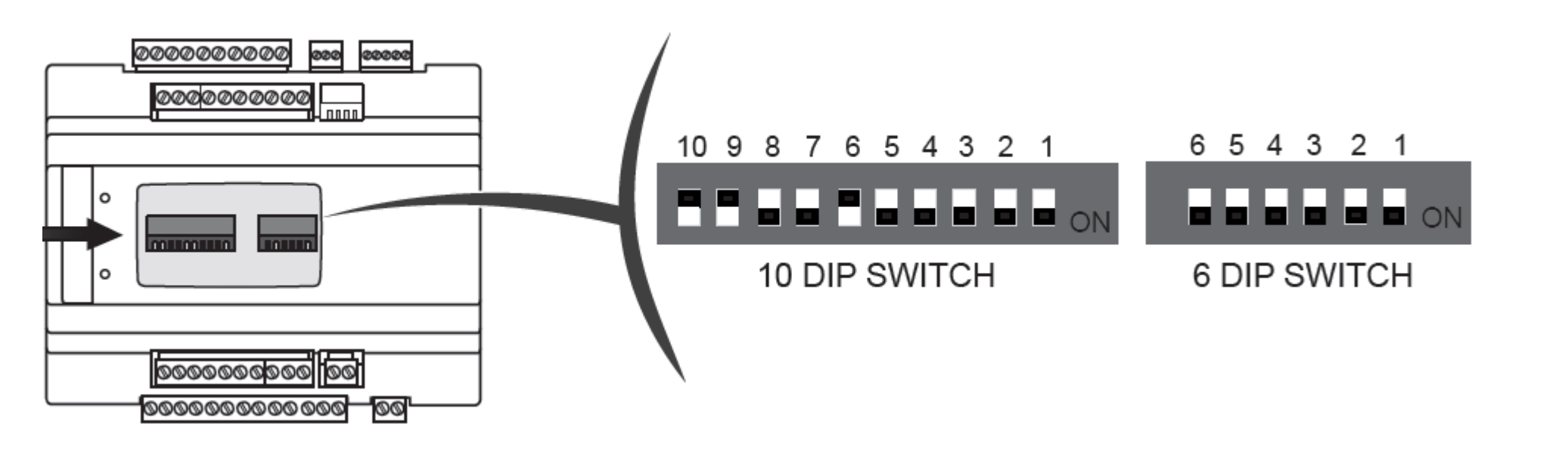

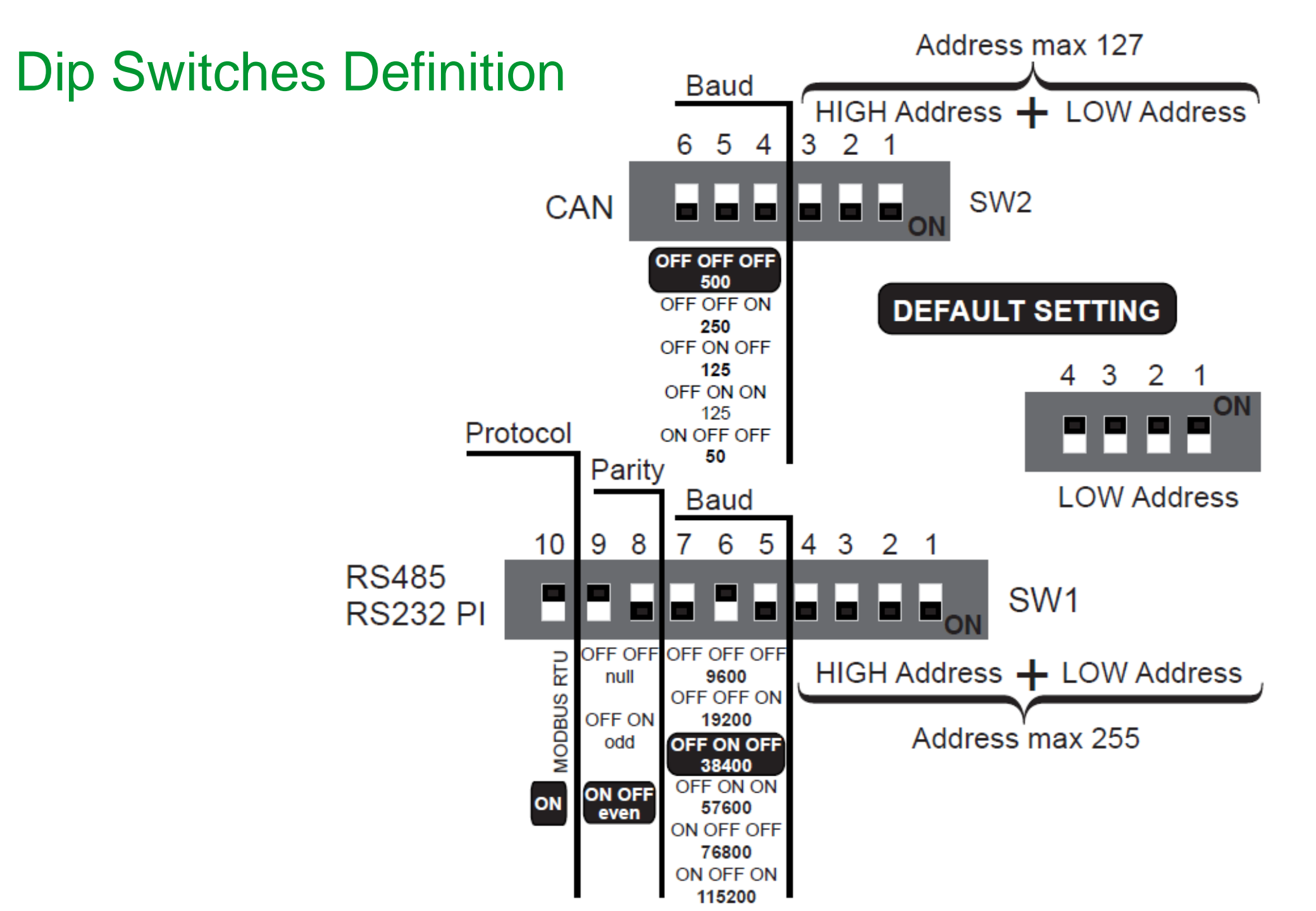

### Linking Application Project

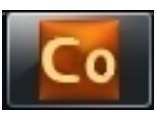

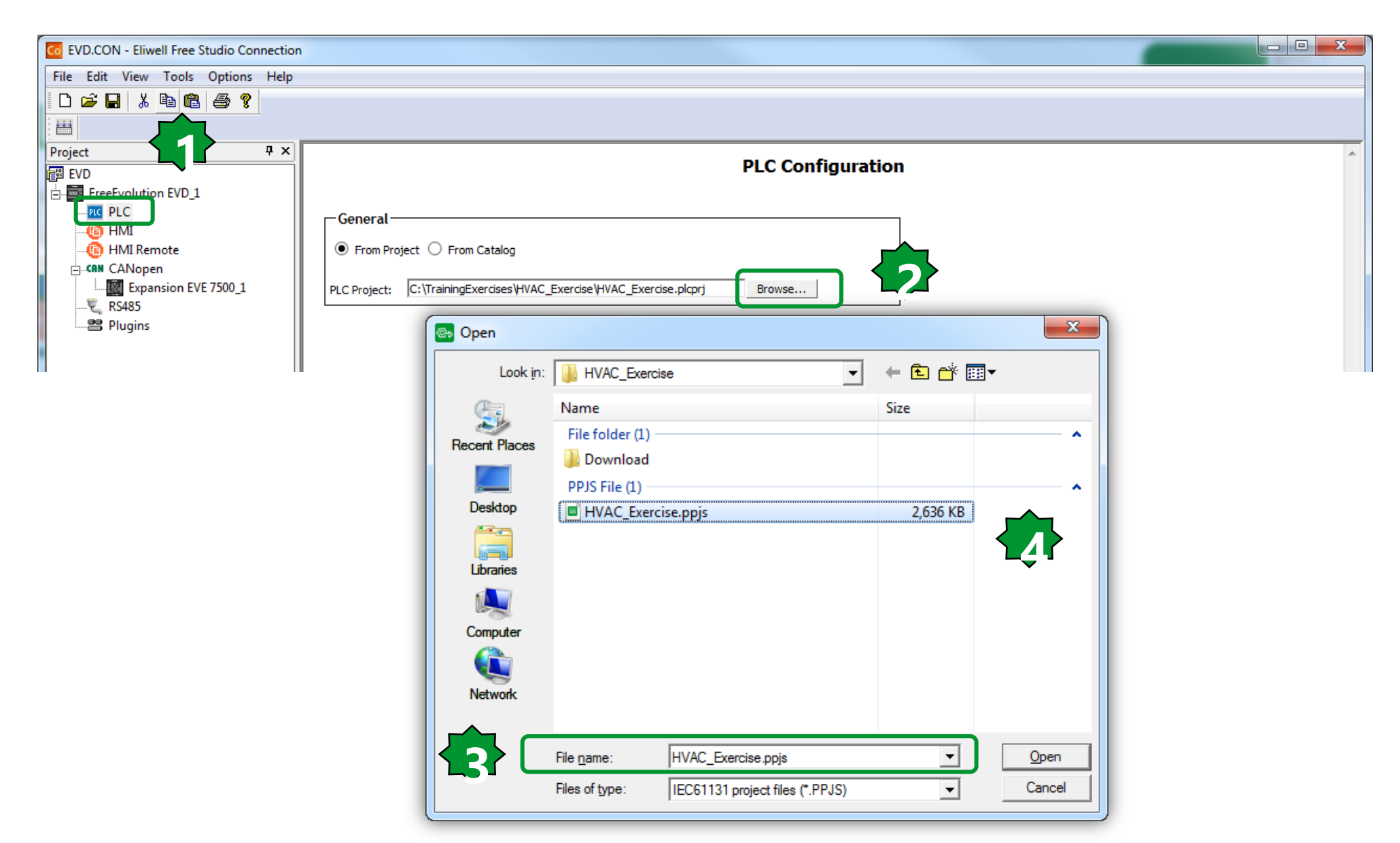

### Launch Application via Connection

| Co EVD.CON - Eliwell Free Studio Connection |                                                                             |   |
|---------------------------------------------|-----------------------------------------------------------------------------|---|
| File Edit View Tools Options Help           |                                                                             |   |
| D 🚅 🖬 👗 🖻 🛍 🎒 🤗 💙                           |                                                                             |   |
|                                             |                                                                             |   |
| Project 🛛 🕂 🗙                               | PLC Configuration                                                           | A |
| EVD                                         | PLC Configuration                                                           |   |
| FreeEvolution EVD_1                         |                                                                             |   |
| HM Open with Application                    | eneral                                                                      |   |
| HM Export to catalog                        | From Project O From Catalog                                                 |   |
| Expansion EVE 7500_1                        | PLC Project: C:\TrainingExercises\HVAC_Exercise\HVAC_Exercise.plcprj Browse |   |
| B Plugins                                   |                                                                             |   |
|                                             |                                                                             |   |
|                                             |                                                                             |   |
|                                             |                                                                             |   |
| I                                           |                                                                             |   |

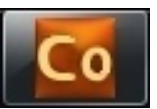

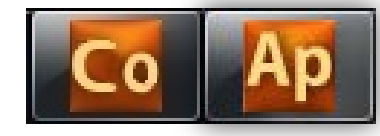

### **Build the connection**

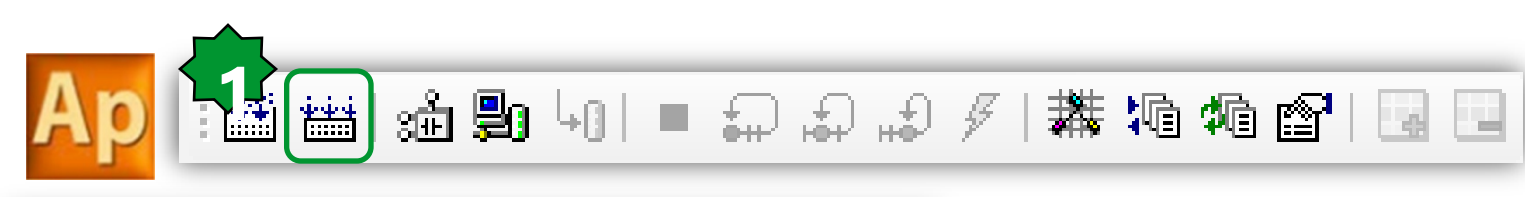

| Output                                                                                                    |             |     |            | <b>џ</b> | × |
|----------------------------------------------------------------------------------------------------|-------------|-----|------------|----------|---|
| Free data space:                                                                                                    | 7FFE0h      | (   | 511 KByte) |          | * |
|                                                                                                    |             |     |            |          |   |
| O warnings, O errors.                                                                                                    |             |     |            |          | Ŧ |
| < III                                                                                                    |             |     |            | •        |   |
| Image: A standard and a standard and a standard | ) Resources | - J |            |          |   |

#### Note:

To apply the changes to the network, free studio asks you to reboot.

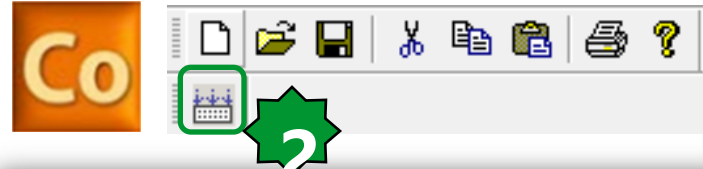

| Output                                                                                                | Ψ×              |
|----------------------------------------------------------------------------------------------------|-----------------|
| Start compilation : May 14, 2014 11:39:42 PM                                                          | *               |
| FreeEvolution EVD_1: added field CAN keyboard 'Keyboard EVK_1' (with virtual master nodeID 124)       |                 |
| FreeEvolution EVD_1: created CANopen Master cfg 0 (2 slaves, 6 variables)                             |                 |
| FreeEvolution EVD_1: created Modbus RTU Master cfg 0 (1 slaves, 3 messages, 3 variables)              |                 |
| FreeEvolution EVD 1: created Modbus TCP Slave cfg (2 clients)                                         |                 |
| EDS correctly saved as C:\Electrical\Solution Architect\Eliwell\Exercise\Thermostat_exercise\FreeEvol | ution EVD 1.EDS |
| CFN correctly saved as C:\Electrical\Solution Architect\Eliwell\Exercise\Thermostat_exercise\Thermost | at_exercise.CFN |
| End compilation : May 14, 2014 11:39:42 PM                                                            | _               |
|                                                                                                    | •               |
|                                                                                                    |                 |

# Define Application Variables to be linked to Physical I/O of Expansion module

The set of PLC objects you can read or write is made of:

- Status variables, created with FREE Studio Application (not BIOS).
- Field variables, created with FREE Studio Application.

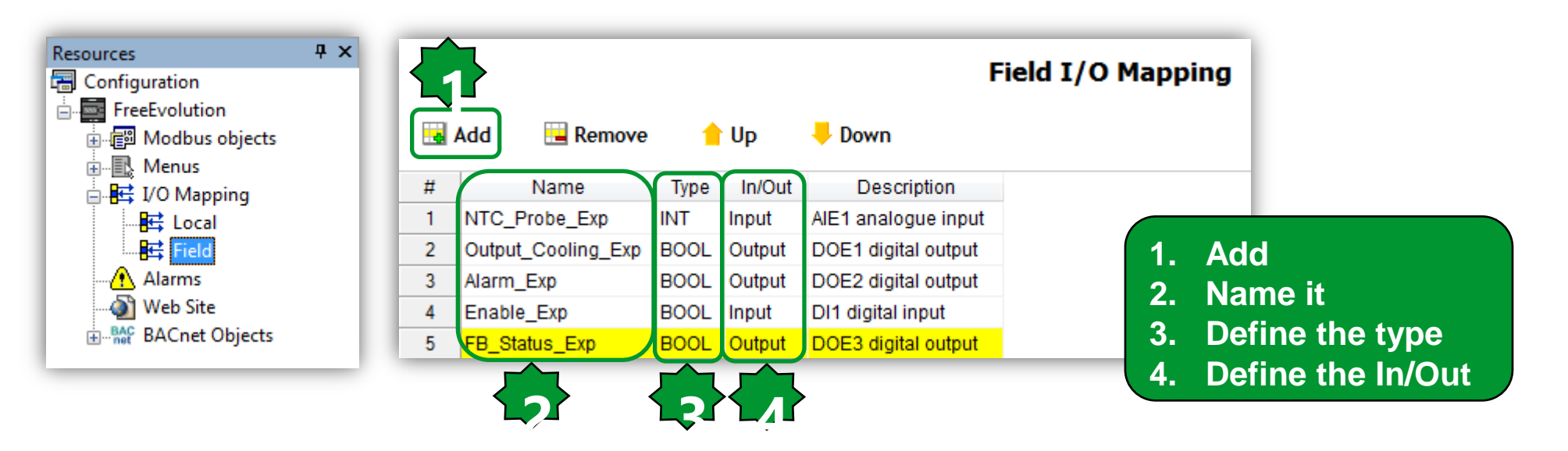

 NOTE: If the Status Variables is defined in order to be linked to an Expansion Module input
 <u>it must be set as not READ ONLY</u>

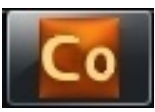

### Expansion module configuration

#### Expansion EVE 7500 Configuration

|                |    |            | Gene  | ral  |      |      | SDO Se | et PDO Tx            | - Input | PD   | )O Rx - Output |           | _               |
|----------------|----|------------|-------|------|------|------|--------|----------------------|---------|------|----------------|-----------|-----------------|
|                |    | <b>^</b> A | ssign | - 15 | UnAs | sign |        |                      |         |      |                |           |                 |
|                |    | #          | ldx   | Sub  | PDO  | Bit  | COBID  | Object Name          | Туре    | Size | Label          | DataBlock |                 |
|                |    | 1          | 6000  | 1    | 1    | 0    | 181    | Read Input 1h to 8h  | BOOL    | 1    |                |           |                 |
|                |    | 2          | 6000  | 1    | 1    | 1    | 181    | Read Input 1h to 8h  | BOOL    | 1    |                |           |                 |
|                | _  | 3          | 6000  | 1    | 1    | 2    | 181    | Read Input 1h to 8h  | BOOL    | 1    |                |           |                 |
| Digital Inputs |    | 4          | 6000  | 1    | 1    | 3    | 181    | Read Input 1h to 8h  | BOOL    | 1    |                |           |                 |
| Signal inputs  |    | 5          | 6000  | 1    | 1    | 4    | 181    | Read Input 1h to 8h  | BOOL    | 1    | - Select       | the And   | aloque Inn      |
|                |    | 6          | 6000  | 1    | 1    | 5    | 181    | Read Input 1h to 8h  | BOOL    | 1    |                |           |                 |
|                |    | 7          | 6000  | 1    | 1    | 6    | 181    | Read Input 1h to 8h  | BOOL    | 1    |                |           | $\rho$ ix – inp |
|                | Ц  | 8          | 6000  | 1    | 1    | 7    | 181    | Read Input 1h to 8h  | BOOL    | 1    | - Press        | Assign    |                 |
|                |    | 9          | 6000  | 2    | 1    | 8    | 181    | Read Input 9h to 16h | BOOL    | 1    | - Link th      | e Phys    | ical input      |
| )ip switches   |    | 10         | 6000  | 2    | 1    | 9    | 181    | Read Input 9h to 16h | BOOL    | 1    | the desi       | red An    | olication       |
|                |    | 11         | 6000  | 2    | 1    | 10   | 181    | Read Input 9h to 16h | BOOL    | 1    | voriable       |           | Shouton         |
|                | Ļ  | 12         | 6000  | 2    | 1    | 11   | 181    | Read Input 9h to 16h | BOOL    | 1    | variable       |           |                 |
|                |    | 13         | 6401  | 1    | 2    | 0    | 281    | Analogue Input 1     | INT     | 16   | - Repea        | t this fo | r each Ex       |
|                |    | 14         | 6401  | 2    | 2    | 16   | 281    | Analogue Input 2     | INT     | 16   | Input us       | sed in y  | our projec      |
| naloque Innuts |    | 15         | 6401  | 3    | 2    | 32   | 281    | Analogue Input 3     | INT     | 16   | - Use PI       |           | Output fo       |
|                |    | 16         | 6401  | 4    | 2    | 48   | 281    | Analogue Input 4     | INT     | 16   |                |           | Carparit        |
|                |    | 17         | 6401  | 5    | 3    | 0    | 381    | Analogue Input 5     | INT     | 16   |                | put       |                 |
|                | ЪЦ | 18         | 6401  | 6    | 3    | 16   | 381    | Analogue Input 6     | INT     | 16   |                |           |                 |
| ast Digital    |    | 19         | 2230  | 0    | 5    | 0    | 481    | Counter              | UDINT   | 32   |                |           |                 |
| nnut           |    | 20         | 2232  | 0    | 5    | 32   | 481    | Frequency            | UDINT   | 32   |                |           |                 |

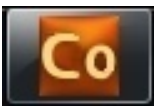

### Assign/UnAssign of physical I/O

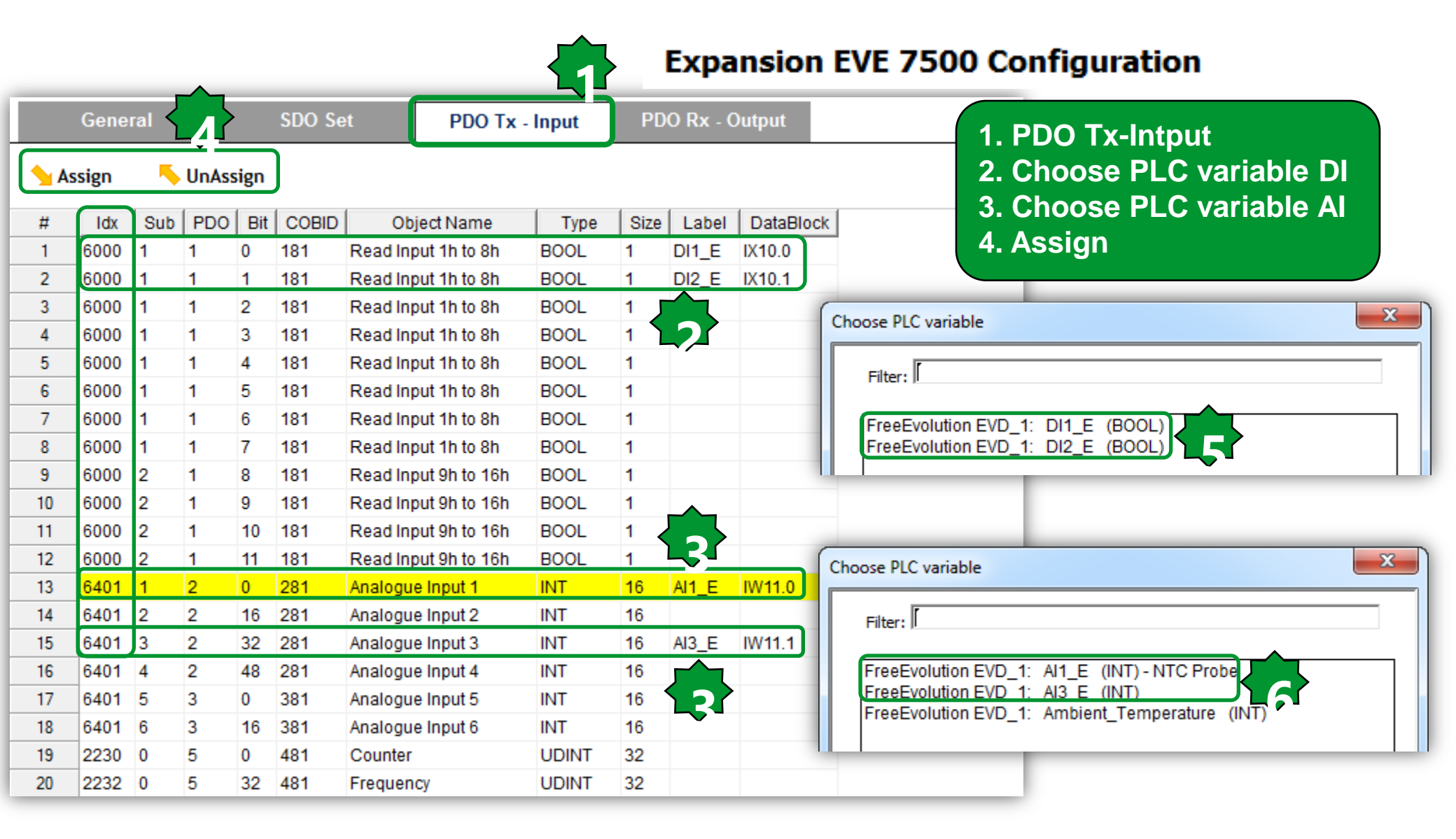

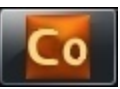

### Assign/UnAssign of physical I/O

#### Expansion EVE 7500 Configuration

|    | Gene  | ral |       |      | SDO Se | et PDO Tx             | Input | PD   | O Rx - Output      |                                      |                                                                                                    |
|----|-------|-----|-------|------|--------|-----------------------|-------|------|--------------------|--------------------------------------|----------------------------------------------------------------------------------------------------|
| A  | ssign | •   | UnAss | sign |        |                       | 1     |      |                    |                                      |                                                                                                    |
| #  | Idx   | Sub | PDO   | Bit  | COBID  | Object Name           | Туре  | Size | Label              | DataBlock                            |                                                                                                    |
| 1  | 6200  | 1   | 1     | 0    | 201    | Write Output 1h to 8h | BOOL  | 1    |                    |                                      | 1. PDO Rx-Output                                                                                           |
| 2  | 6200  | 1   | 1     | 1    | 201    | Write Output 1h to 8h | BOOL  | 1    |                    |                                      | 2. Choose PLC variable DO                                                                                  |
| 3  | 6200  | 1   | 1     | 2    | 201    | Write Output 1h to 8h | BOOL  | 1    | Output_Cooling_Exp | QX11.0                               | 3 Choose PLC variable AO                                                                                   |
| 4  | 6200  | 1   | 1     | 3    | 201    | Write Output 1h to 8h | BOOL  | 1    | Alarm_Exp          | QX11.1                               |                                                                                                    |
| 5  | 6200  | 1   | 1     | 4    | 201    | Write Output 1h to 8h | BOOL  | 1 🦯  | <u></u>            |                                      | 4. Assign                                                                                                  |
| 6  | 6200  | 1   | 1     | 5    | 201    | Write Output 1h to 8h | BOOL  | 1    |                    |                                      |                                                                                                    |
| 7  | 6200  | 1   | 1     | 6    | 201    | Write Output 1h to 8h | BOOL  | 1    |                    |                                      |                                                                                                    |
| 8  | 6411  | 1   | 2     | 0    | 301    | Analogue Output 1     | INT   | 16   |                    |                                      |                                                                                                    |
| 9  | 6411  | 2   | 2     | 16   | 301    | Analogue Output 2     | INT   | 16   | $\sim$             |                                      |                                                                                                    |
| 10 | 6411  | 3   | 2     | 32   | 301    | Analogue Output 3     | INT   | 16   | 2                  |                                      |                                                                                                    |
| 11 | 6411  | 4   | 2     | 48   | 301    | Analogue Output 4     | INT   | 16   |                    |                                      |                                                                                                    |
| 12 | 6411  | 5   | 3     | 0    | 401    | Analogue Output 5     | INT   | 16   | Choose             | PLC variable                         |                                                                                                    |
| 13 | 21c0  | 0   | 5     | 0    | 501    | LED1                  | USINT | 8    |                    |                                      |                                                                                                    |
| 14 | 21c1  | 0   | 5     | 8    | 501    | LED2                  | USINT | 8    | Filte              | er:                                  |                                                                                                    |
| 15 | 21c2  | 0   | 5     | 16   | 501    | LED3                  | USINT | 8    |                    | - <b>F</b> - <b>L K</b> - <b>F</b> ( |                                                                                                    |
|    |       |     |       |      |        |                       |       |      | Fre                | eEvolution EV<br>eEvolution EV       | D_1: OutputCoolingExp (BOOL) - DO1_E<br>D_1: Alarm_Exp (BOOL) - DO2_E<br>D_1: FB_Status_Exp (BOOL) - DO3_E |

### **Status Variable**

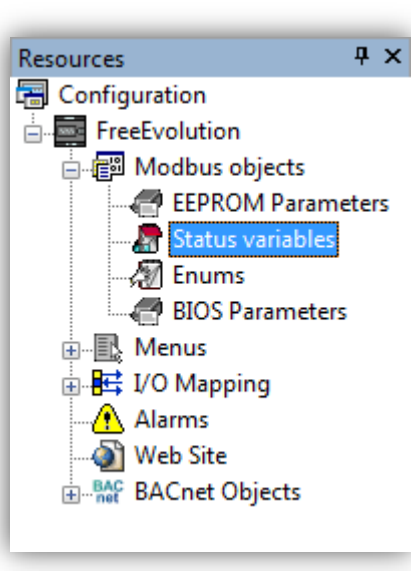

#### • Create Status Variables readable via Modbus

|                         | Status Variables |                     |               |                  |               |     |     |       |        |      |       |                |           |
|-------------------------|------------------|---------------------|---------------|------------------|---------------|-----|-----|-------|--------|------|-------|----------------|-----------|
| 🛃 Add 🔚 Remove 📓 Recalc |                  |                     |               |                  |               |     |     |       |        |      |       |                |           |
| #                       | Address          | Name                | Device type   | Application type | Default value | Min | Max | Scale | Offset | Unit | Form  | AccessLevel    | Read only |
| 1                       | 8960             | Ambiant_Temp        | Signed 16-bit | INT              |               |     |     | 1     | 0      | °C   | XXX.Y | Always visible | True      |
| 2                       | 8961             | Hystersis_FB_Status | Boolean       | BOOL             |               |     |     | 1     | 0      |      |       | Always visible | True      |
| 3                       | 8962             | EXP1_CAN_Status     | Boolean       | BOOL             |               |     |     | 1     | 0      |      |       | Always visible | True      |
| 4                       | 8963             | Probe_EXP1_Err      | Signed 16-bit | INT              |               |     |     | 1     | 0      |      |       | Always visible | True      |

### Communication Alarm Checking, Link Exp's I/O

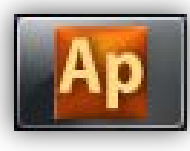

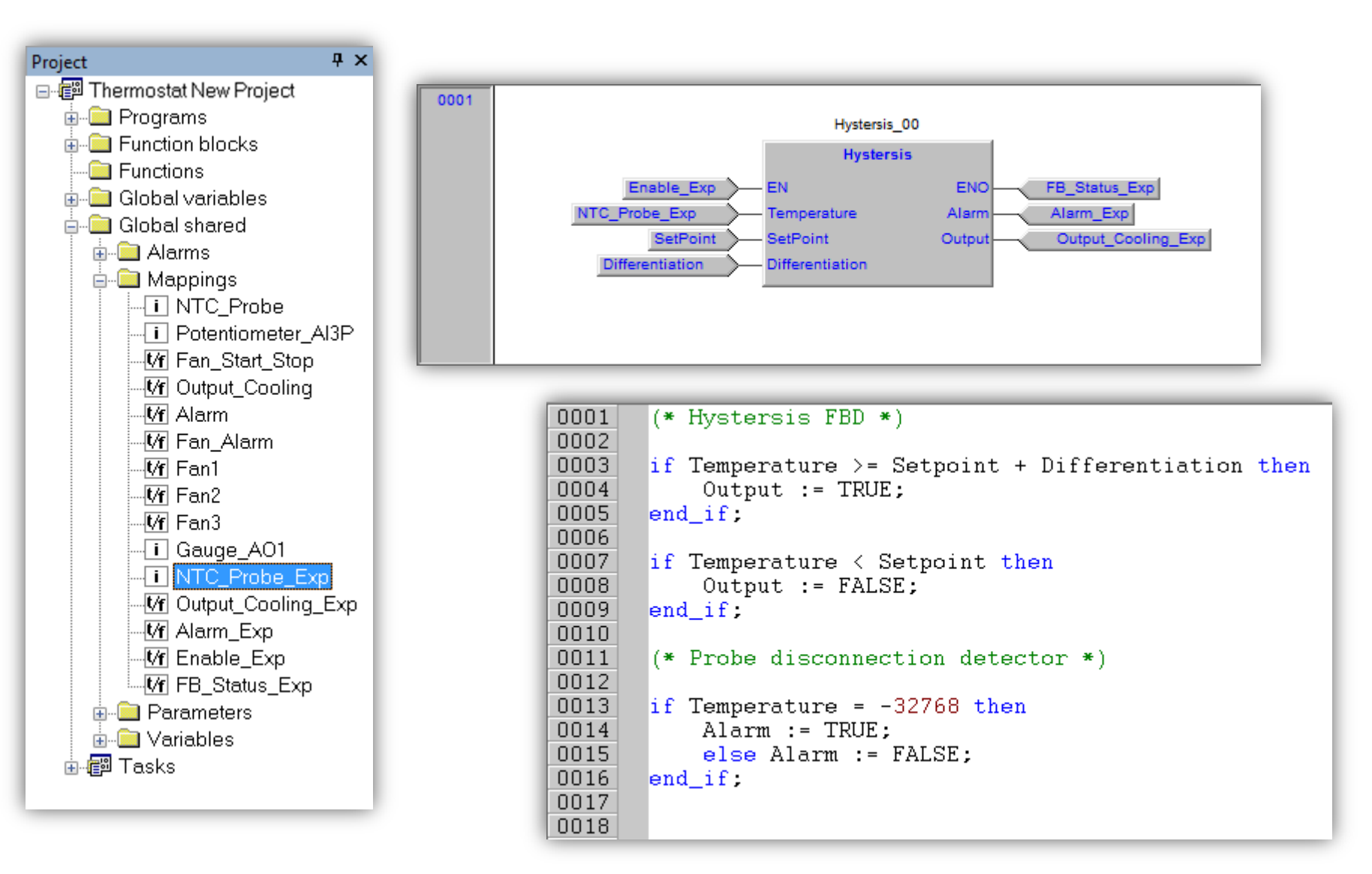

### **Application Project**

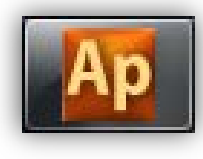

You can create your Application project in the usual way using local and field I/O • sysPeripheralStatus[3] tells the communication status with EVE\_1

| Library                                                                     | Ap View object properties                                                                                                    |
|-----------------------------------------------------------------------------|----------------------------------------------------------------------------------------------------|
| sysCANopenNodeStatus     Vi sysPeripheralStatus                             | Name: sysPeripheralStatus                                                                                                    |
| View list<br>View details                                                   | Type: ARRAY[0129] OF BOOL                                                                                                    |
| View folder                                                                 | Address: %MX7.0                                                                                                    |
| Object properties Alt+Enter                                                 | Description:                                                                                                    |
| Copy Ctrl+C                                                                 | Peripheral status.<br>It is an array of BOOL used to check connection status of expansions over field CANopen                                                                                                    |
| Operator and standard blocks ), Target variables (Target blocks ), basic /  | Every expansion has its own CANopen serial address.<br>Connection status of expansion having serial address 3 is sysPeripheralStatus[5].<br>Connection status of expansion having serial address 10 is sysPeripheralStatus[12].<br>TRUE = means expansion not recognized.<br>FALSE = expansion correctly connected. |
| Utrary VtravsLocalDipSwitch WisvsParameter UtravsUs                         | sbParamDat                                                                                                    |
| us sysLocalLeds Ur sysDeripheralStatus ui sysUs                             | sbParamDat                                                                                                    |
| <b>b</b> sysMacAddress <b>ud</b> sysTimer <b>ud</b> sysUs                   | sbStatus                                                                                                    |
| sysMbMRtuNodePresence udisysTskBckExeTime ulisysVe                          | UM Noto: index to be used with                                                                                                    |
| VfsysMbMTcpNodePresence uisysTskTmdScanTime                                 | - Note. Index to be used with                                                                                                    |
| ■sysMbMTcpNodeStatus ud sysUsbCommand                                       | sysPeripheralStatus[],                                                                                                    |
| Operator and standard blocks ) Target variables (Target blocks ) basic ) FS | index = node number + 2                                                                                                    |

### Phsysical architecture & monitoring CAN Bus

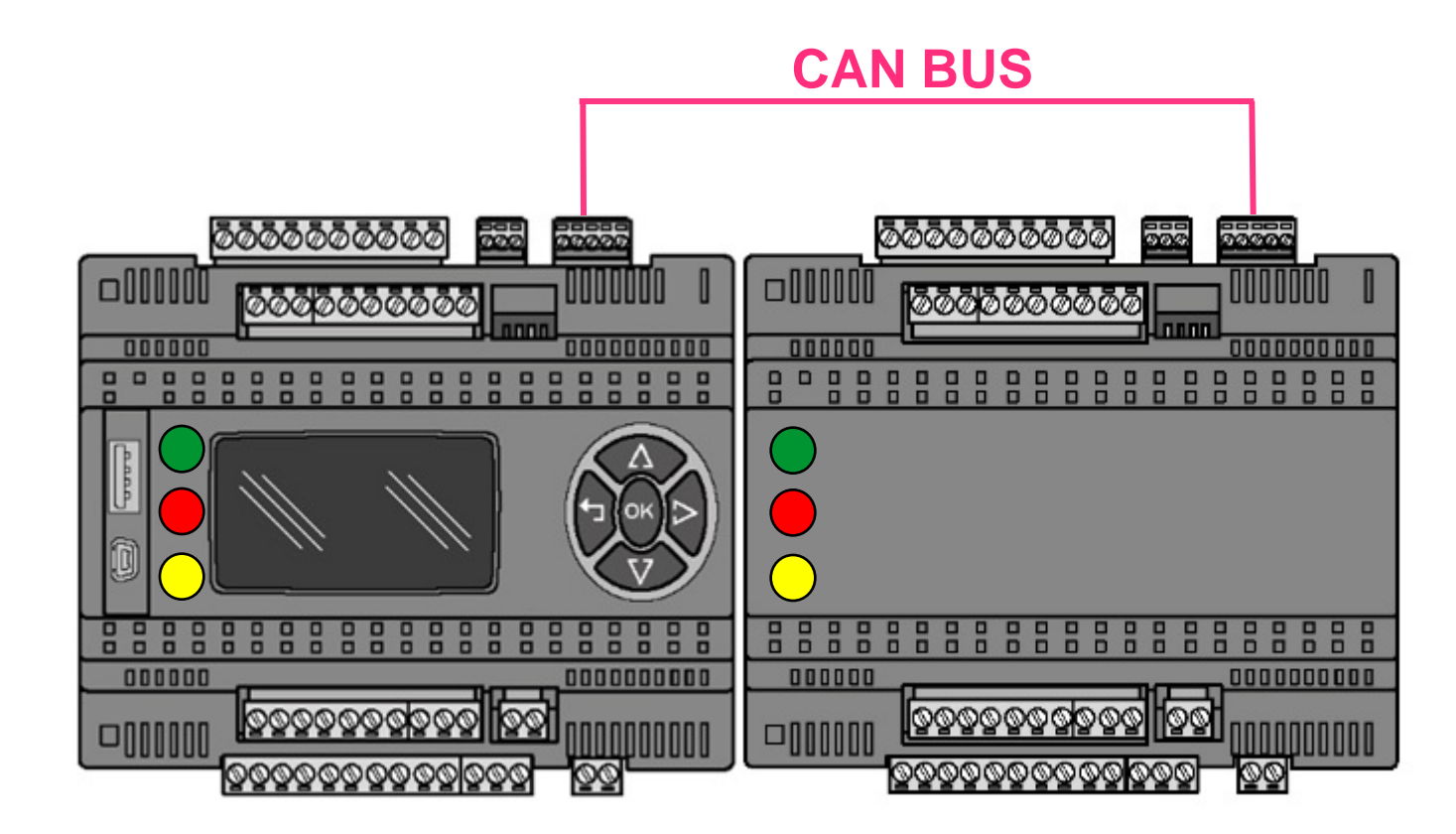

### LED management

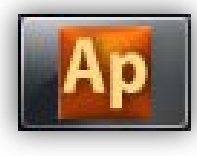

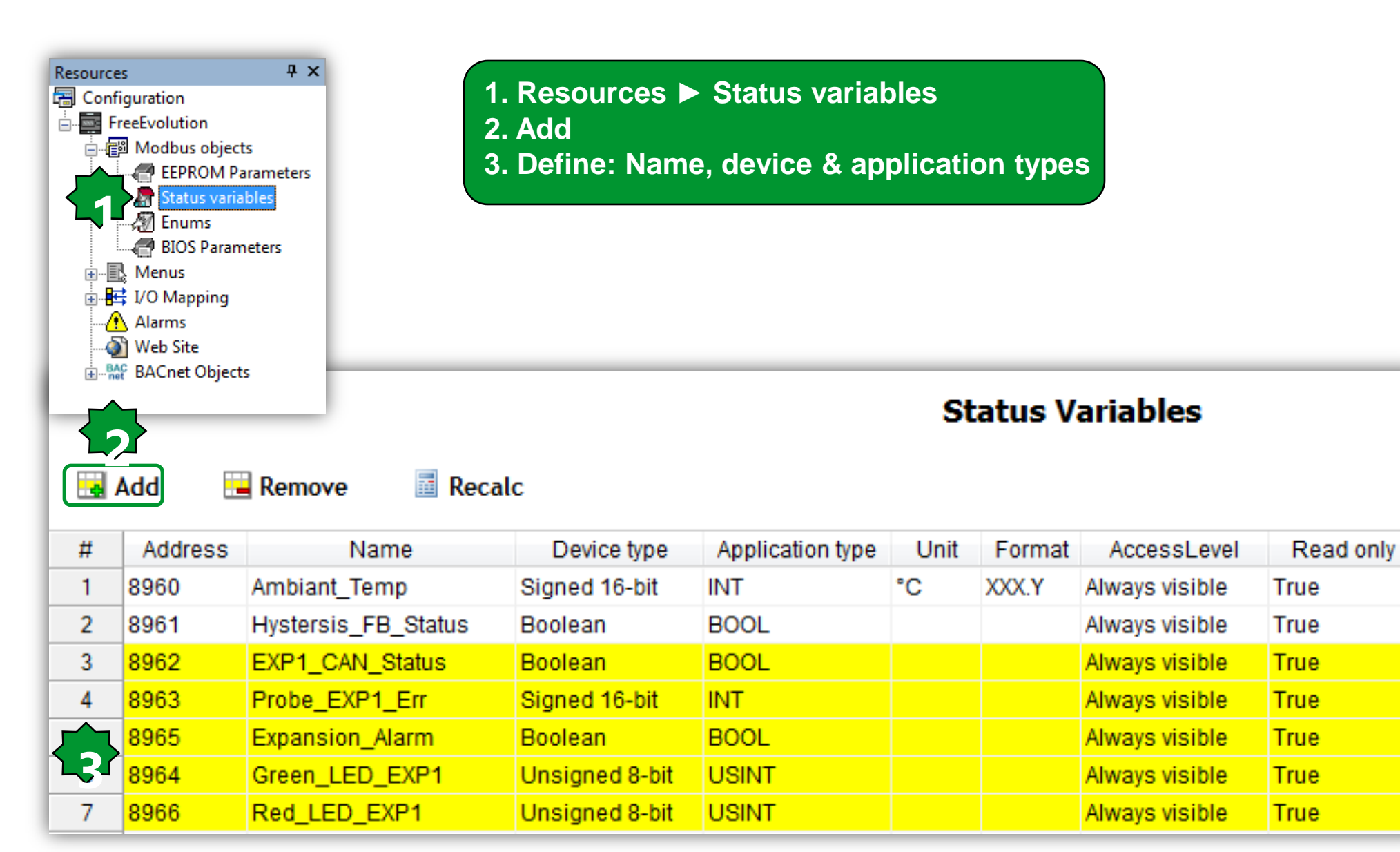

### **Expansion Module LED Values/Colors**

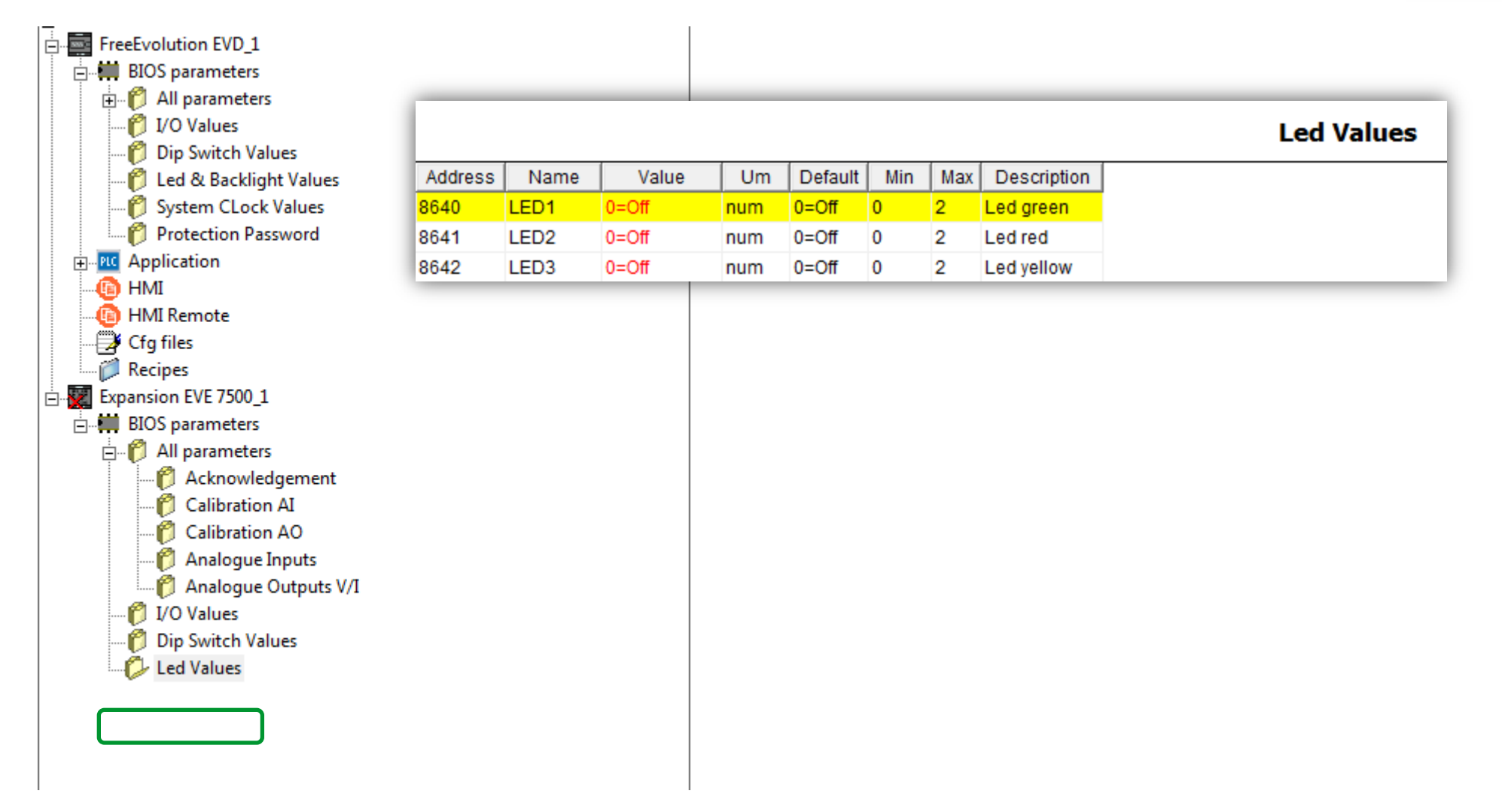

### De

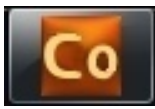

### LED assignment

#### Expansion EVE 7500 Configuration

| General SDO Set       |      | et PDO Tx | - Input | P    | OO Rx - Output |                       |       |      |                    |           |
|-----------------------|------|-----------|---------|------|----------------|-----------------------|-------|------|--------------------|-----------|
| 🖕 Assign 🛛 🦴 UnAssign |      |           |         | sign |                |                       |       |      |                    |           |
| #                     | ldx  | Sub       | PDO     | Bit  | COBID          | Object Name           | Туре  | Size | Label              | DataBlock |
| 1                     | 6200 | 1         | 1       | 0    | 201            | Write Output 1h to 8h | BOOL  | 1    |                    |           |
| 2                     | 6200 | 1         | 1       | 1    | 201            | Write Output 1h to 8h | BOOL  | 1    |                    |           |
| 3                     | 6200 | 1         | 1       | 2    | 201            | Write Output 1h to 8h | BOOL  | 1    | Output_Cooling_Exp | QX11.0    |
| 4                     | 6200 | 1         | 1       | 3    | 201            | Write Output 1h to 8h | BOOL  | 1    | Alarm_Exp          | QX11.1    |
| 5                     | 6200 | 1         | 1       | 4    | 201            | Write Output 1h to 8h | BOOL  | 1    |                    |           |
| 6                     | 6200 | 1         | 1       | 5    | 201            | Write Output 1h to 8h | BOOL  | 1    |                    |           |
| 7                     | 6200 | 1         | 1       | 6    | 201            | Write Output 1h to 8h | BOOL  | 1    |                    |           |
| 8                     | 6411 | 1         | 2       | 0    | 301            | Analogue Output 1     | INT   | 16   |                    |           |
| 9                     | 6411 | 2         | 2       | 16   | 301            | Analogue Output 2     | INT   | 16   |                    |           |
| 10                    | 6411 | 3         | 2       | 32   | 301            | Analogue Output 3     | INT   | 16   |                    |           |
| 11                    | 6411 | 4         | 2       | 48   | 301            | Analogue Output 4     | INT   | 16   |                    |           |
| 12                    | 6411 | 5         | 3       | 0    | 401            | Analogue Output 5     | INT   | 16   |                    |           |
| 13                    | 21c0 | 0         | 5       | 0    | 501            | LED1                  | USINT | 8    | Green_LED_EXP1     | MW110.4   |
| 14                    | 21c1 | 0         | 5       | 8    | 501            | LED2                  | USINT | 8    | Red_LED_EXP1       | MW110.6   |
| 15                    | 21c2 | 0         | 5       | 16   | 501            | LED3                  | USINT | 8    | r                  |           |

| Choose PL      | C variable                                                                     | × |
|----------------|--------------------------------------------------------------------------------|---|
| Filter:        |                                                                                |   |
| FreeE<br>FreeE | volution EVD_1: Green_LED_EXP1 (USINT)<br>volution EVD_1: Red_LED_EXP1 (USINT) |   |

### Status/Move function

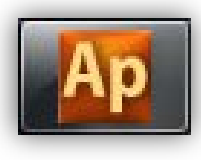

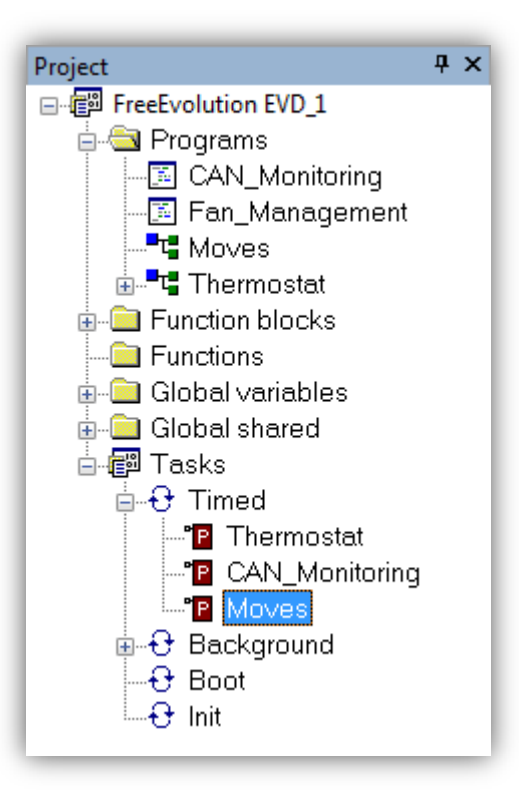

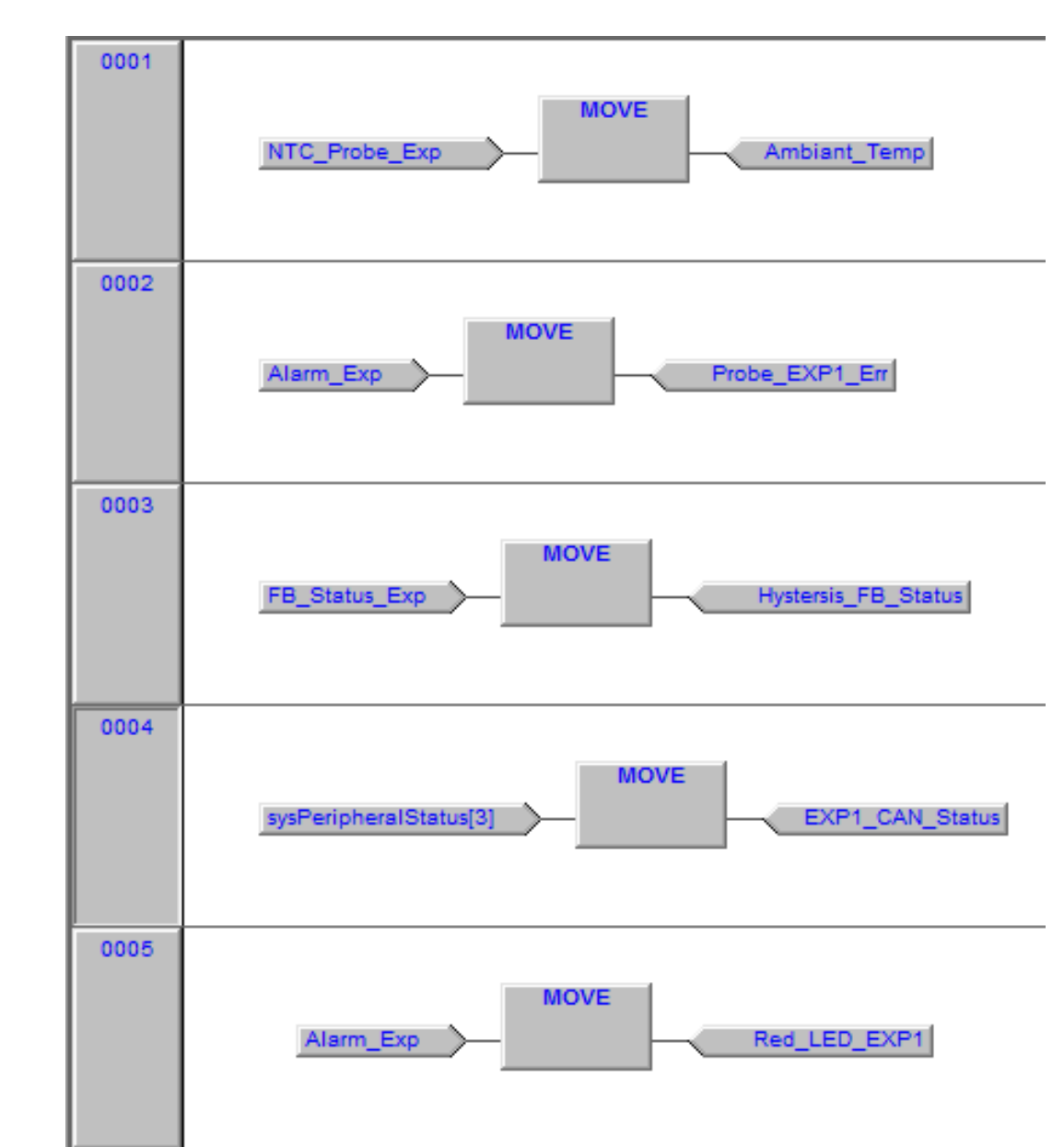

### CAN monitoring program

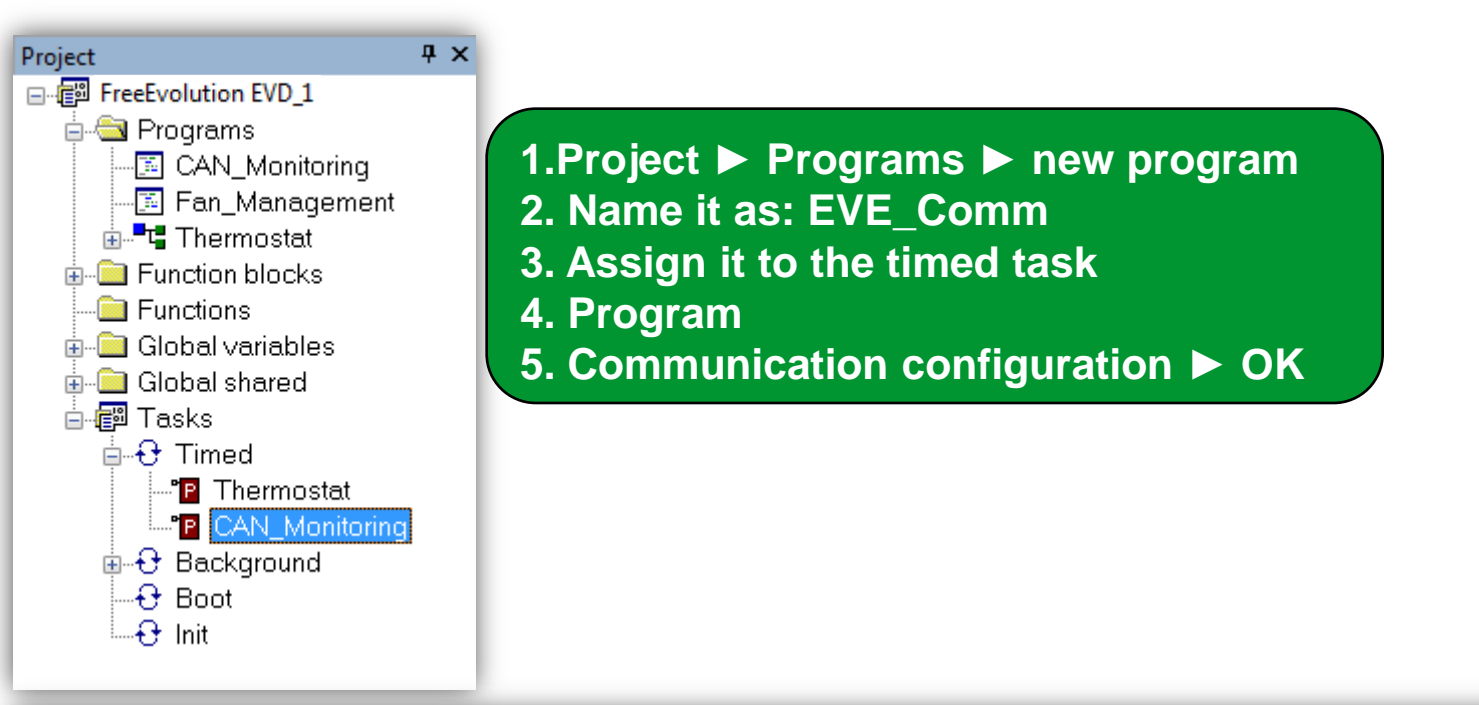

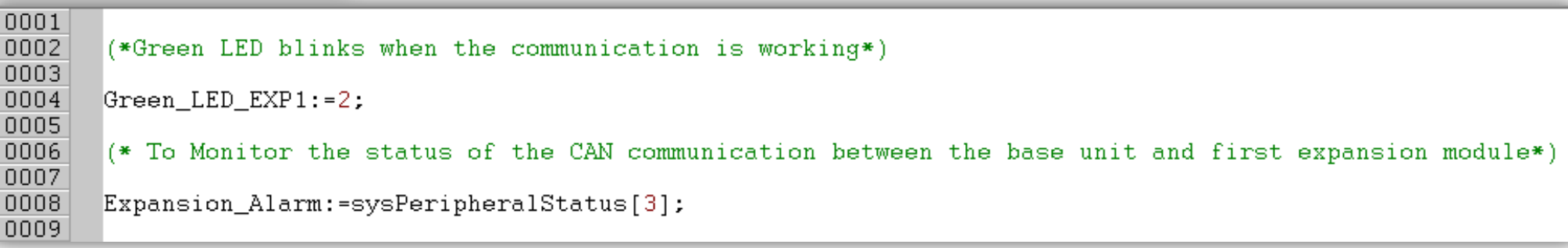

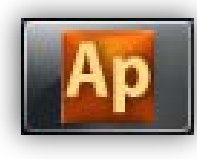

### **Base Unit LED management**

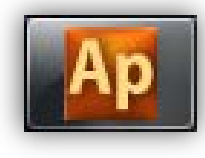

```
Ψ×
Project
FreeEvolution EVD 1
  🛓 🔄 Programs
     -🔝 CAN_Monitoring
                     0001
                             (*High Temperature detection,
     -📧 Fan_Management
                     0002
                             greater thean or equal 27°C, Base unit's RED LED blinks *)
     - 🛅 LED_Mamt
                     0003
     -"t Moves
                     0004
                             If NTC Probe >= 270 Then
    🚋 📲 🖫 Thermostat
                     0005
                                    sysLocalLeds[1]:=2;
  in Function blocks
                     0006
                             Else sysLocalLeds[1]:=0;
   Functions
                     0007
                             End If;
  🚋 🧰 Global variables
                     0008
  🗄 💼 Global shared
                     0009
                             (*Moderate Temperature detection,
  🛓 🗊 Tasks
                             greater thean 25°C & lower thean 27°C, Base unit's Green LED blinks *)
    ia - ि Timed
                     0010
                     0011
       P Thermostat
       -Te CAN_Monitoring 0012
                             If NTC Probe > 250 And NTC Probe < 270 Then
       -°P Moves
                     0013
                                    sysLocalLeds[0]:=2;
       P LED Mgmt
                     0014
                             Else sysLocalLeds[0]:=0;
    🗄 🕂 Background
                     0015
                             End If;
     ---+ Boot
                     0016
     🕁 🔂 Init
                     0017
                             (*Low Temperature detection,
                     0018
                             lower thean 25°C, Base unit's Orange LED blinks *)
                     0019
                     0020
                             If NTC_Probe <= 250 Then
                     0021
                                    sysLocalLeds[2]:=2;
                     0022
                             Else sysLocalLeds[2]:=0;
                     0023
                             End If;
                     0024
```

### LED management by Enumerators

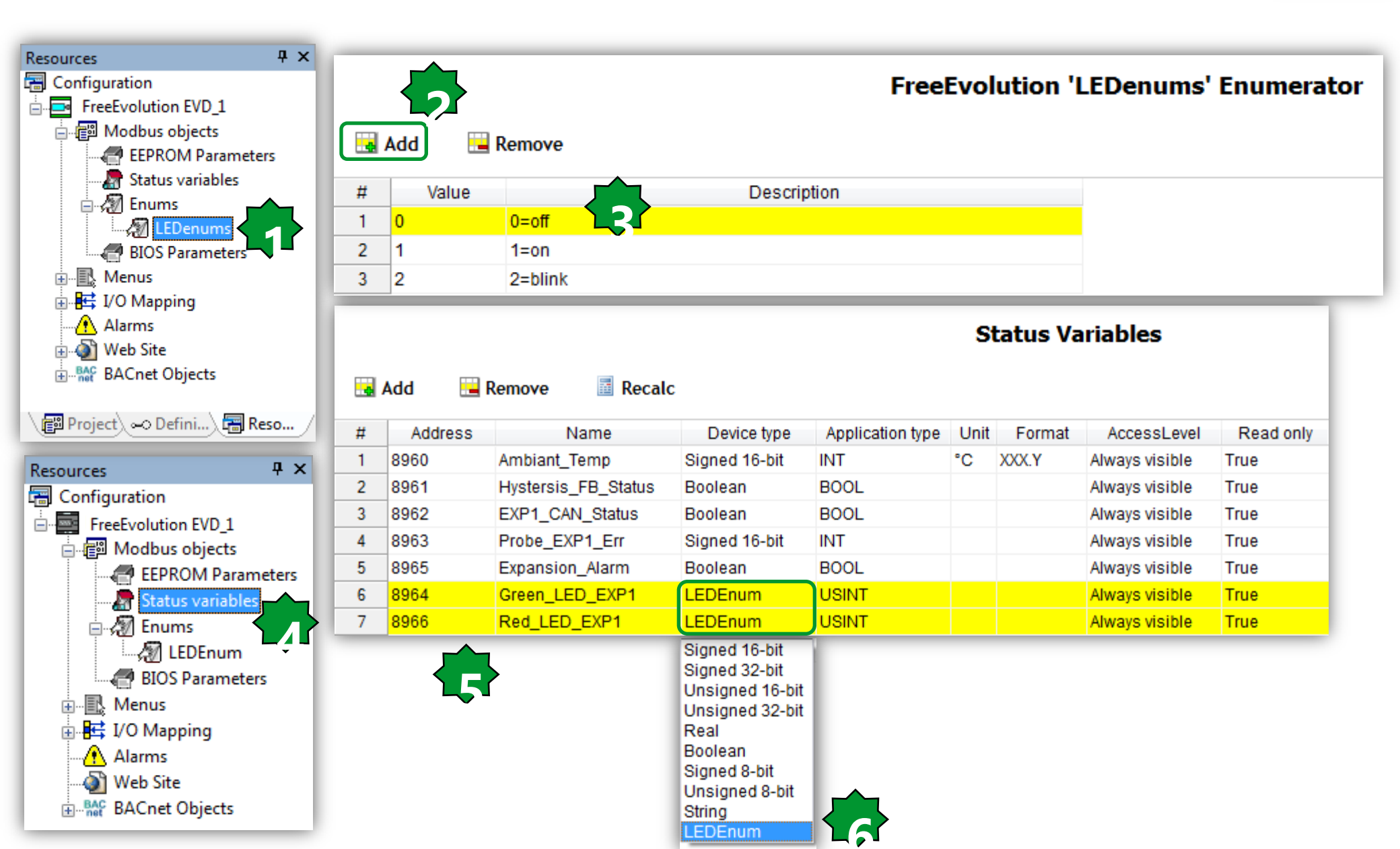

### Menus/Status

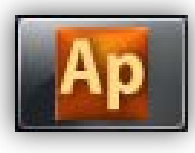

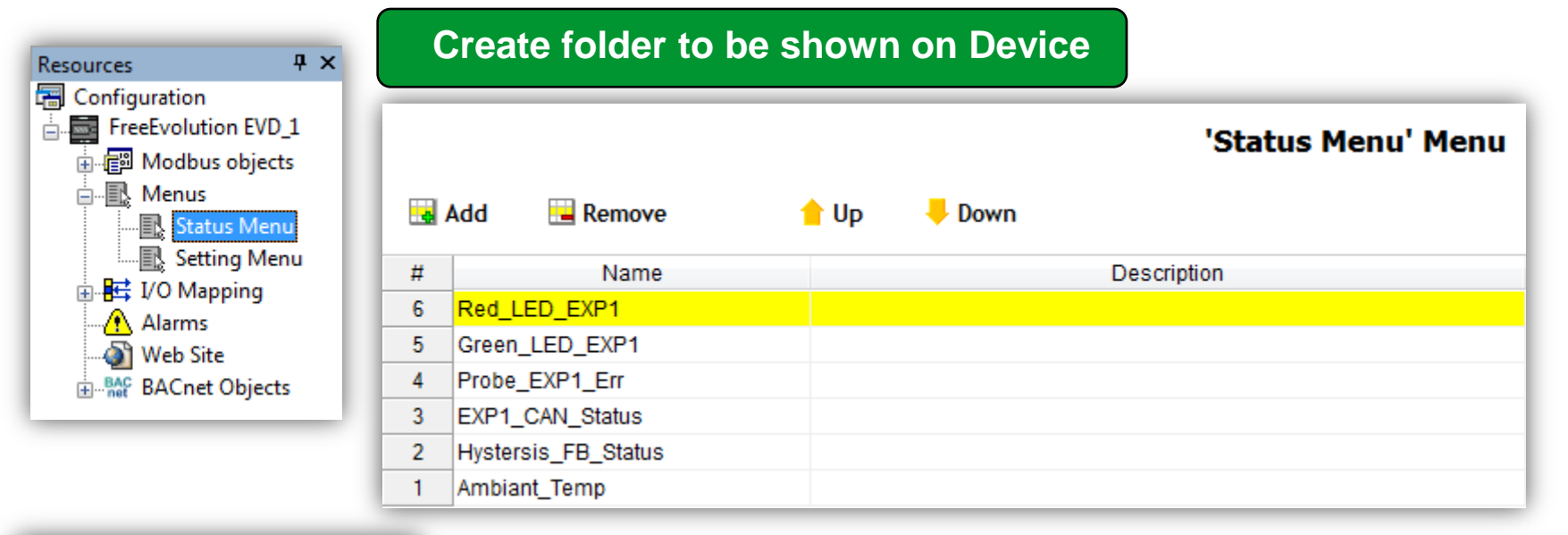

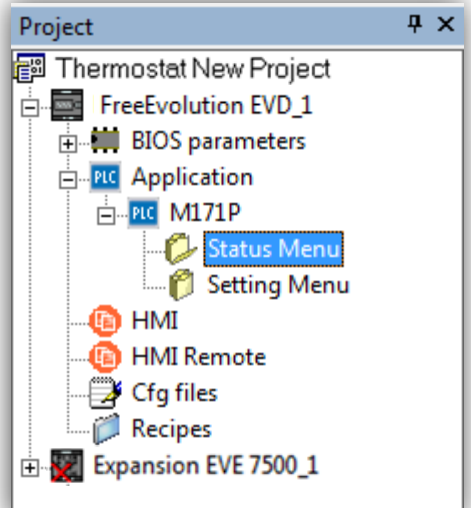

| Address | Name                | Value | Um | Default | Min | Max | Description |
|---------|---------------------|-------|----|---------|-----|-----|-------------|
| 8960    | Ambiant_Temp        | 0.0   | °C |         |     |     |             |
| 8961    | Hystersis_FB_Status |       |    |         |     |     |             |
| 8962    | EXP1_CAN_Status     |       |    |         |     |     |             |
| 8963    | Probe_EXP1_Err      |       |    |         |     |     |             |
| 8964    | Green_LED_EXP1      |       |    |         |     |     |             |
| 8966    | Red_LED_EXP1        |       |    |         |     |     |             |

### **Menus/Setting**

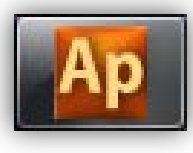

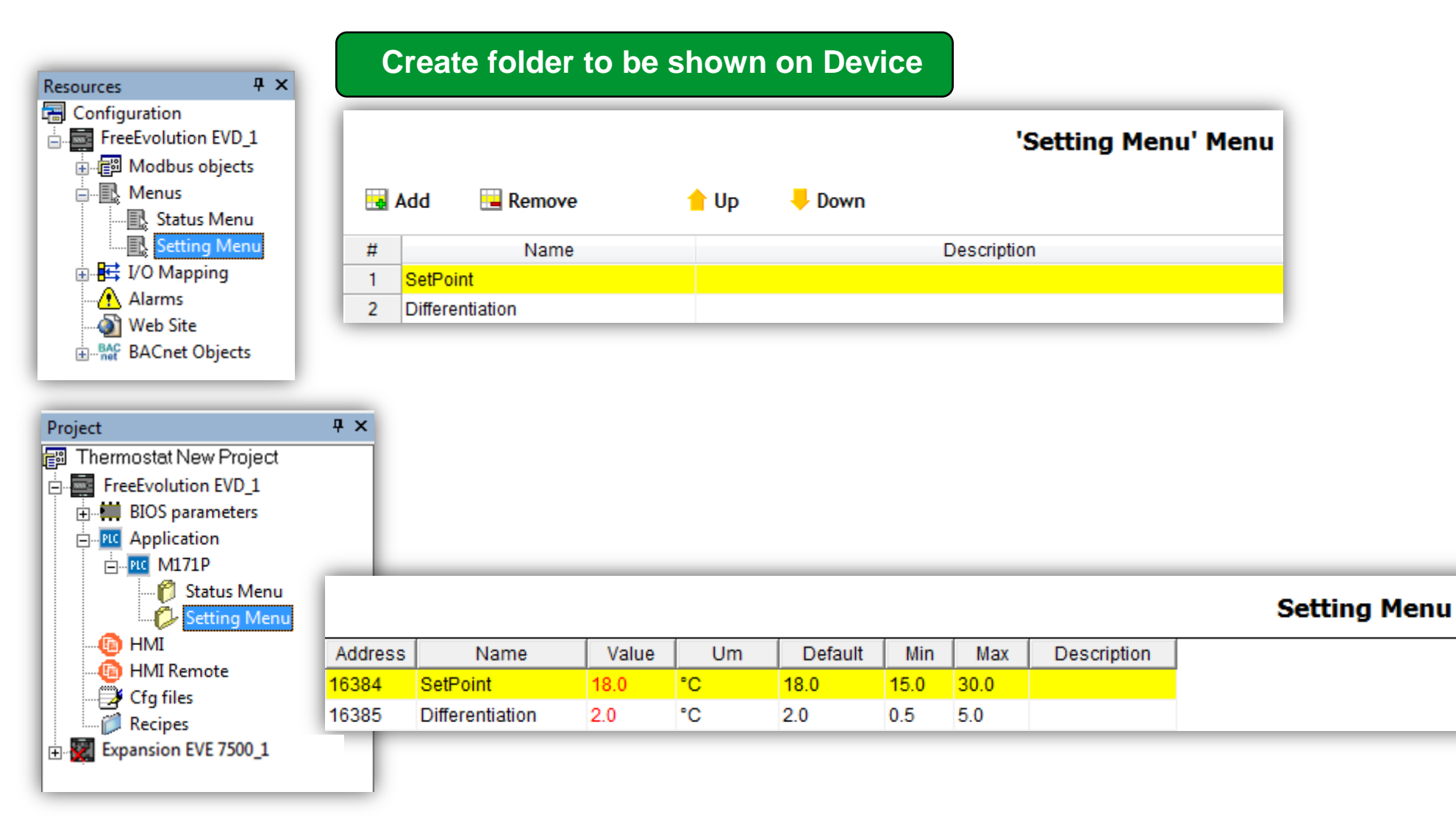

### **Build the connection**

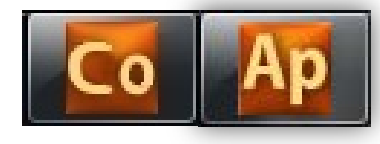

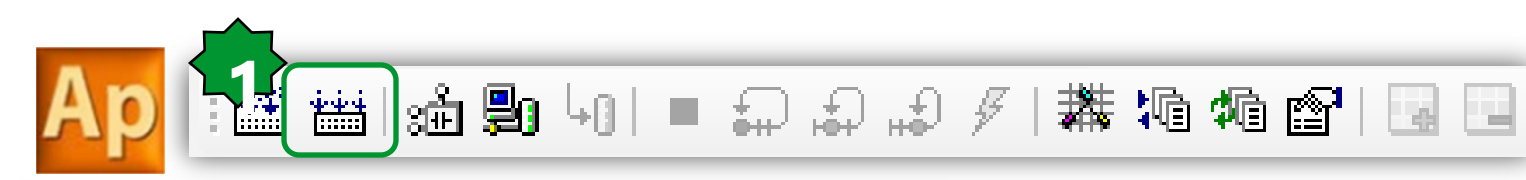

| Output                              |              |     |            | <b></b> | x |
|-------------------------------------|--------------|-----|------------|---------|---|
| Free data space:                    | 7FFE0h       | (   | 511 KByte) |         | * |
|                                     |              |     |            |         |   |
| O warnings, O errors.               |              |     |            |         | Ŧ |
| < III                               |              |     |            | ×.      |   |
| ▲ ► Build / Find in project ) Debug | ), Resources | ; [ |            |         |   |

#### Note:

To apply the changes to the network, free studio asks you to reboot.

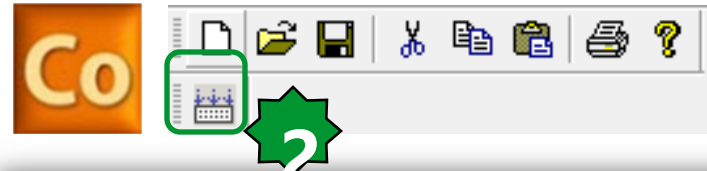

| Output 4 ×                                                                                                    |
|----------------------------------------------------------------------------------------------------|
| Start compilation : May 14, 2014 11:39:42 PM                                                                         |
| FreeEvolution EVD_1: added field CAN keyboard 'Keyboard EVK_1' (with virtual master nodeID 124)                      |
| FreeEvolution EVD_1: created CANopen Master cfg 0 (2 slaves, 6 variables)                                            |
| FreeEvolution EVD_1: created Modbus RTU Master cfg 0 (1 slaves, 3 messages, 3 variables)                             |
| FreeEvolution EVD 1: created Modbus TCP Slave cfg (2 clients)                                                        |
| EDS correctly saved as C:\Electrical\Solution Architect\Eliwell\Exercise\Thermostat_exercise\FreeEvolution EVD_1.EDS |
| CFN correctly saved as C:\Electrical\Solution Architect\Eliwell\Exercise\Thermostat_exercise\Thermostat_exercise.CFN |
| End compilation : May 14, 2014 11:39:42 PM                                                                           |
|                                                                                                    |

### Open with free studio device

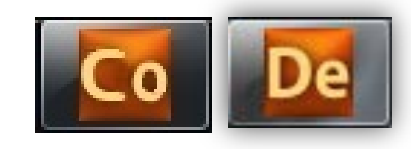

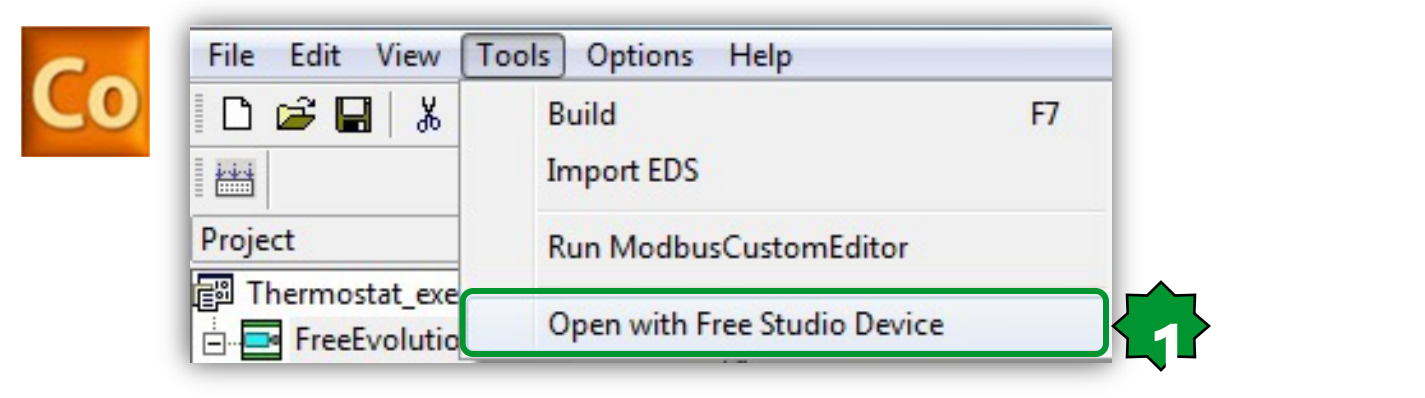

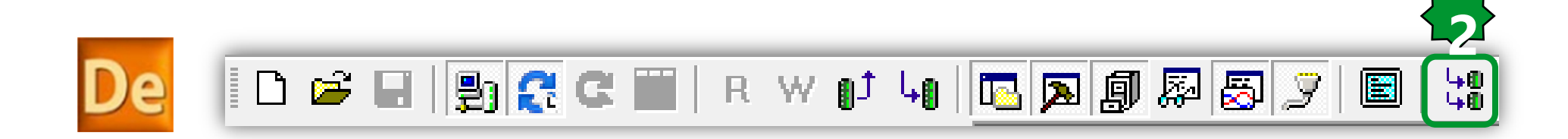

### PC TCP/IP configuration

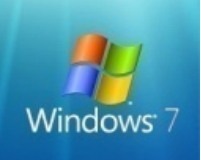

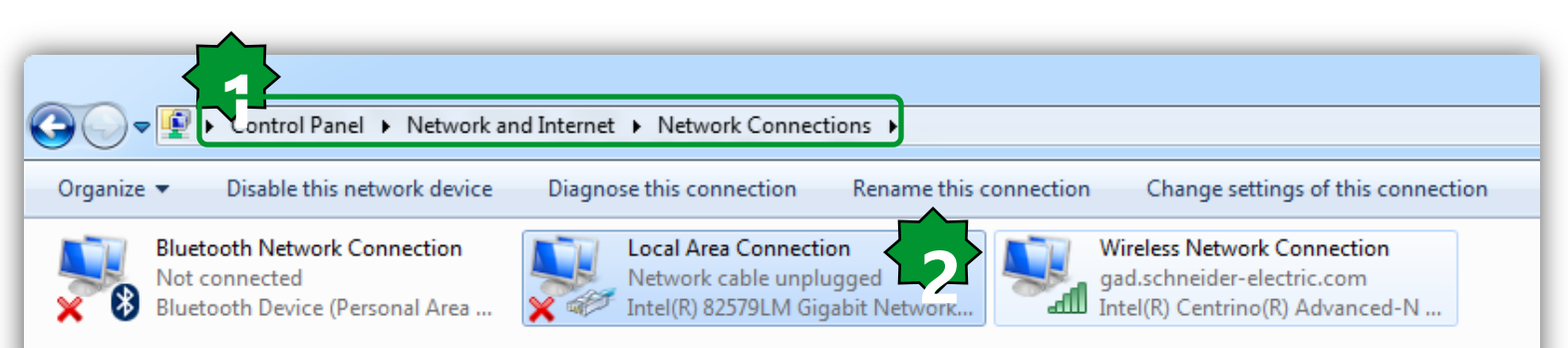

| Local Area Connection Status | ×                  |   |
|------------------------------|--------------------|---|
| General                      |                    | N |
| Connection                   |                    |   |
| IPv4 Connectivity:           | No Internet access |   |
| IPv6 Connectivity:           | No network access  |   |
| Media State:                 | Enabled            |   |
| Duration:                    | 5 days 21:28:18    |   |
| Speed:                       | 100.0 Mbps         |   |
| Details                      |                    |   |
| Activity                     |                    |   |
| Sent —                       | Received           |   |
| Bytes 5,273,620              | 5,743,607          |   |
| Properties Pisable           | Diagnose           |   |
|                              | Close              |   |

| Networking Sharing                                                                                                    |
|----------------------------------------------------------------------------------------------------|
| Connect using:                                                                                                    |
| Intel(R) 82579LM Gigabit Network Connection                                                                                                    |
| Configure                                                                                                    |
| This connection uses the following items:                                                                                                    |
| 🗹 🏪 Client for Microsoft Networks                                                                                                    |
| 🗹 🜉 Hotspot Shield Routing Driver 6                                                                                                    |
| 🗹 🜉 QoS Packet Scheduler                                                                                                    |
| 🗹 📇 File and Printer Sharing for Microsoft Net                                                                                                    |
| Internet Protocol Version 6 (TCP/IPv6)                                                                                                    |
| Internet Protocol Version 4 (TCP/IPv4)                                                                                                    |
| Link-Layer Topology Discovery Mapper I/O Driver                                                                                                    |
| Link-Layer Topology Discovery Responder                                                                                                    |
| Install Uninstall Properties                                                                                                    |
| Description                                                                                                    |
| Transmission Control Protocol/Internet Protocol. The default wide area network protocol that provides communication across diverse interconnected networks. |
|                                                                                                    |
| Close Cancel                                                                                                    |

X

| nternet Protocol Version 4 (TCP/IPv4)                                                                                 | Properties B 2                                                         |
|----------------------------------------------------------------------------------------------------|------------------------------------------------------------------------|
| General                                                                                                    |                                                                        |
| You can get IP settings assigned autor<br>this capability. Otherwise, you need to<br>for the appropriate IP settings. | natically if your network supports<br>o ask your network administrator |
| Obtain an IP address automatical                                                                                      | ly 👝                                                                   |
| • Use the following IP address:                                                                                       |                                                                        |
| IP address:                                                                                                    | 10 . 0 . 0 . 102                                                       |
| Subnet mask:                                                                                                    | 255.255.255.0                                                          |
| Default gateway:                                                                                                    | · · I ·                                                                |
| Obtain DNS server address auton                                                                                       | natically                                                              |
| O Use the following DNS server add                                                                                    | resses:                                                                |
| Preferred DNS server:                                                                                                 |                                                                        |
| Alternate DNS server:                                                                                                 | · · ·                                                                  |
| Validate settings upon exit                                                                                           | Advanced                                                               |
|                                                                                                    | OK Cancel                                                              |

### Modbus TCP/download

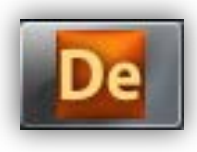

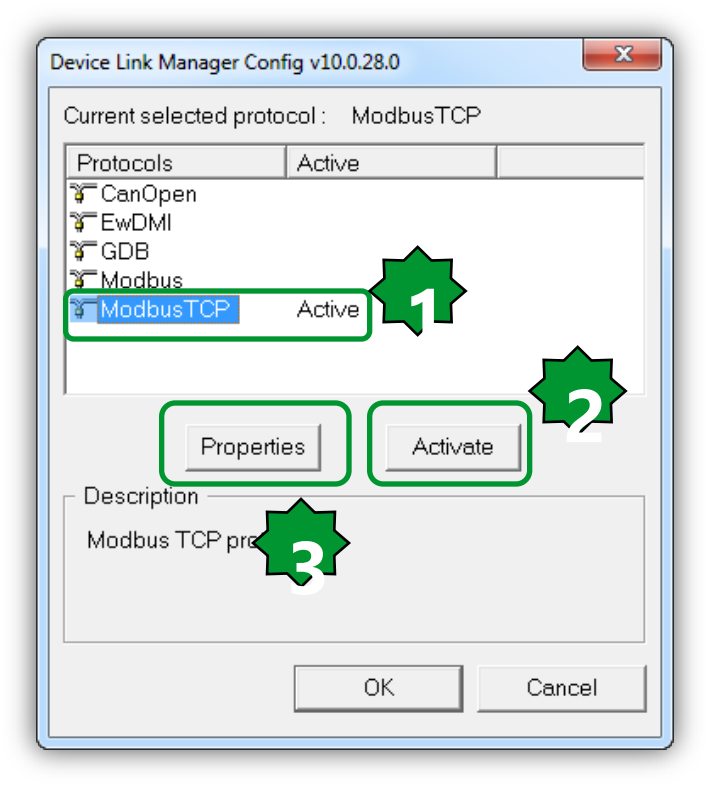

| Modbus TCP/IP confi        | g v10.0.28.0     |        |   |
|----------------------------|------------------|--------|---|
| Communication              | 1                |        |   |
| IP or hos                  | tname 10.0.0.100 |        |   |
| Port                       | 502              | {      | ∧ |
| -Protocol                  |                  |        | · |
| <ul> <li>Modbus</li> </ul> | Address          | 255    |   |
| C Jbus                     | Time out (ms)    | 1000   |   |
|                            | Connect timeout  | 5000   |   |
|                            | OK               | Cancel |   |
|                            |                  |        |   |

5.change Timeout and Connect Timeout based on the Ethernet band available. If the connection it is not direct it is better to increase both of them 10000-20000

### Port Scan tool

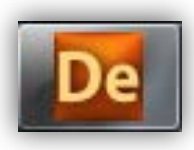

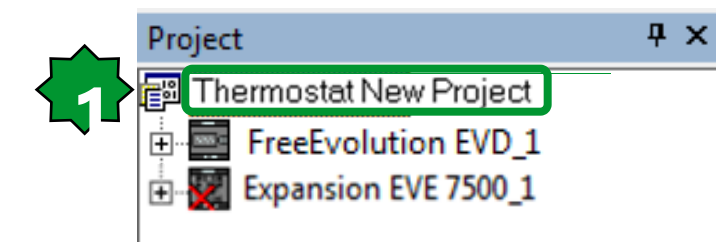

|           | Networ            | k scan   |                | Adva    | anced <<   |           |  |
|-----------|-------------------|----------|----------------|---------|------------|-----------|--|
| Protocol: | ModbusTCP 🗸       | Start IF | P: 10.0        | ).0.100 |            |           |  |
|           |                   | End IP   | (last byte):   |         | 102        |           |  |
| Start Sci | an 1 device       | es found |                |         | ç          | Stop Scan |  |
|           | Device            | Version  | Application    | Version | Address    | Baud rate |  |
| Select    | M171 Perf Display | 423.20   | UNKNOWN: M171P | 0.0     | 10.0.0.100 |           |  |

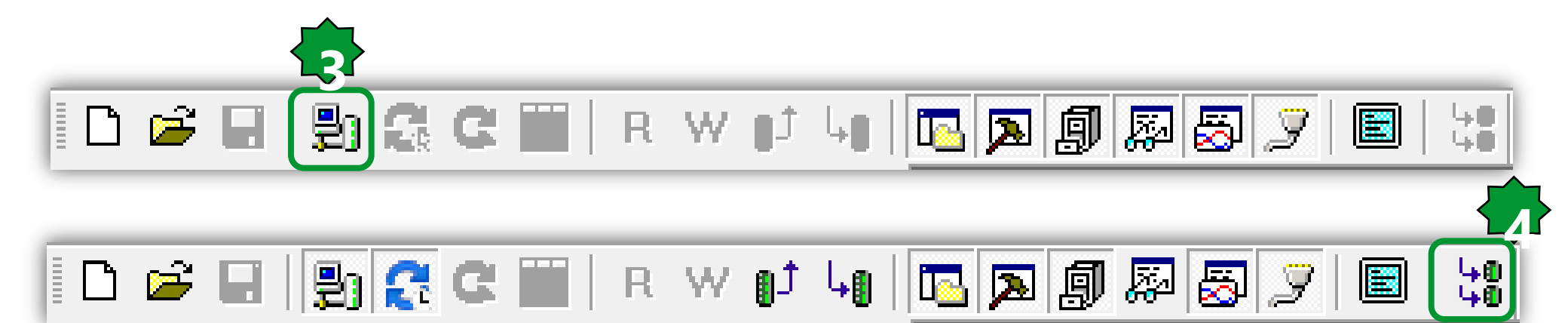

### **On-Line CAN Bus monitoring**

SYSPERIPHERALSTATUS[#1]

ОK

Specify index(es) #1 3

Cancel

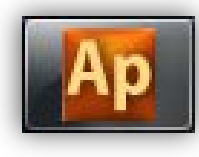

| Library                                                                |                              |             | Watch                  |       |       | Ψ×       |
|------------------------------------------------------------------------|------------------------------|-------------|------------------------|-------|-------|----------|
| w sysParameter                                                         | ud sysTskTmdExeT             |             | 🖆   🍕   👀 🔛 🛤 🚺 🔖      |       |       |          |
| Vr sysPeripheralStatus                                                 | ui sysTskTmdScan             | Drag & Drop | Symbol                 | Value | Туре  | Location |
| ud sysTimer                                                            | ud sysUsbCommanc             |             | NTC_PROBE_EXP          | 238   | INT   | global   |
| ud sysTskBckExeTime                                                    | sysUsbFileName               |             | OUTPUT_COOLING_EXP     | TRUE  | BOOL  | global   |
| 4                                                                      |                              |             | ALARM_EXP              | FALSE | BOOL  | global   |
| ▲ ▶ Operator and standard blocks                                       | Target variables             |             | ENABLE_EXP             | TRUE  | BOOL  | global   |
|                                                                        |                              |             | FB_STATUS_EXP          | TRUE  | BOOL  | global   |
|                                                                        |                              |             | SYSPERIPHERALSTATUS[3] | FALSE | BOOL  | global   |
|                                                                        | x                            |             | - SETPOINT             | 180   | INT   | global   |
| Somachine HVAC - Application                                           |                              |             | - DIFFERENTIATION      | 20    | INT   | global   |
| The array SYSPERIPHERALSTATUS[#1]<br>Do you want to watch all of them? | has a lot of elements (130). |             | - RED_LED_EXP1         | 0     | USINT | global   |
| ( YES: Watch all, NO: Watch only one )                                 |                              |             |                        |       |       |          |
| Yes                                                                    | No Cancel                    |             |                        |       |       |          |
| Select array index(es)                                                 | ×                            |             |                        |       |       |          |

### **Device's parameter Configuration/Base**

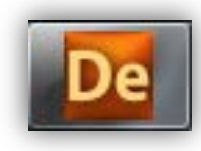

| FreeEvolution EVD_1                         | -       |                  |                 |             |              |       |      | Apploque Topute                      |
|---------------------------------------------|---------|------------------|-----------------|-------------|--------------|-------|------|--------------------------------------|
| 🖻 🗰 BIOS parameters                         |         |                  |                 |             |              |       |      | Analogue Inputs                      |
| 🖻 🎁 All parameters                          | Address | Name             | Value           | Um          | Default      | Min   | Max  | Description                          |
| 👸 Acknowledgement                           | 15725   | Temp_UM          | 0=°C            | num         | 0=°C         | 0     | 1    | Unit of temperature measurement      |
| 🖞 Calibration AI                            | 15726   | Cfg_Al1          | 2=NTC(103AT)    | num         | 2=NTC(103AT) | 0     | 2    | Type of analogue input Al1           |
| Calibration AO                              | 15727   | Cfg_Al2          | 2=NTC(103AT)    | num         | 2=NTC(103AT) | 0     | 2    | Type of analogue input Al2           |
|                                             | 15728   | Cfg_Al3          | 4=0÷10V 💌       | num         | 4=0÷10V      | 0     | 8    | Type of analogue input AI3           |
| 🎁 Analogue Outputs V/I                      | 15729   | Cfg_Al4          | 2=NTC(103AT)    | num         | 3=4÷20mA     | 0     | 8    | Type of analogue input AI4           |
| RS485 On Board                              | 15730   | Cfg_AI5          | 3=4÷20mA        | num         | 3=4÷20mA     | 0     | 8    | Type of analogue input AI5           |
| CAN On Board                                | 15731   | Cfg_Al6          | 4=0÷10V         | num         | 3=4÷20mA     | 0     | 8    | Type of analogue input Al6           |
| CAN Division Passive                        | 15736   | FullScaleMin_Al3 | 6=PT1000        | digit       | 0            | -9999 | 9999 | First value analogue input AI3 scale |
| CAN Plugin Passive     PS222 Dlugin Passive | 15737   | FullScaleMax Al3 | 7=hO(NTC)       | digit       | 1000         | -9999 | 9999 | Last value analogue input AI3 scale  |
| Fthernet Diugin Dassive                     | 15738   | FullScaleMin Al4 | 8=daO(PT1000) 🔻 | digit       | 0            | -9999 | 9999 | First value analogue input Al4 scale |
| Modem                                       | 15739   | FullScaleMax Al4 | 1000            | digit       | 1000         | -9999 | 9999 | Last value analogue input Al4 scale  |
|                                             | 15740   | FullScaleMin Al5 | 0               | diait       | 0            | -9999 | 9999 | First value analogue input AI5 scale |
| BACnet                                      | 15741   | FullScaleMax Al5 | 1000            | diait       | 1000         | -9999 | 9999 | Last value analogue input AI5 scale  |
| 1/O Values                                  | 15742   | FullScaleMin Al6 | 0               | diait       | 0            | -9999 | 9999 | First value analogue input Al6 scale |
|                                             | 15743   | FullScaleMax Al6 | 1000            | diait       | 1000         | -9999 | 9999 | Last value analogue input Al6 scale  |
| 🖉 Led & Backlight Values                    | 15748   | Calibration Al1  | 0               | °C/10.°F/10 | 0            | -180  | 180  | Analogue input Al1 differential      |
| 🖗 System CLock Values                       | 15749   | Calibration Al2  | 0               | °C/10.°F/10 | 0            | -180  | 180  | Analogue input Al2 differential      |
| Protection Password                         | 15750   | Calibration Al3  | 0               | digit       | 0            | -1000 | 1000 | Analogue input AI3 differential      |
|                                             | 15751   | Calibration Al4  | 0               | diait       | 0            | -1000 | 1000 | Analogue input Al4 differential      |
| 📵 HMI                                       | 15752   | Calibration AI5  | 0               | digit       | 0            | -1000 | 1000 | Analogue input AI5 differential      |
|                                             | 15753   | Calibration Al6  | 0               | diait       | 0            | -1000 | 1000 | Analogue input Al6 differential      |
|                                             |         | calloration_ to  | -               | angin       | -            |       |      |                                      |
| Recipes                                     |         |                  |                 |             |              |       |      |                                      |
| 🗊 🗺 Expansion EVE 7500 1                    |         |                  |                 |             |              |       |      |                                      |

### **Device's parameter Configuration/Exp**

 FreeEvolution EVD\_1 Expansion EVE 7500\_1 BIOS parameters All parameters

ñ

👸 I/O Values

👸 Led Values

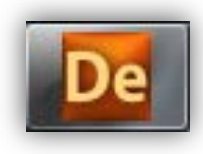

#### Analogue Inputs

| sion EVE 7500_1   | Address | Name             | Value              | Um          | Default      | Min   | Max  | Description                          |
|-------------------|---------|------------------|--------------------|-------------|--------------|-------|------|--------------------------------------|
| OS parameters     | 15725   | Temp_UM          | 0=°C               | num         | 0=°C         | 0     | 1    | Unit of temperature measurement      |
| All parameters    | 15726   | Cfg_Al1          | 2=NTC(103AT)       | num         | 2=NTC(103AT) | 0     | 2    | Type of analogue input Al1           |
| C Acknowledgement | 15727   | Cfg Al2          | 2=NTC(103AT)       | num         | 2=NTC(103AT) | 0     | 2    | Type of analogue input AI2           |
| Calibration AI    | 15728   | Cfa AI3          | 3=4÷20mA           | num         | 3=4÷20mA     | 0     | 8    | Type of analogue input AI3           |
| Calibration AO    | 15729   | Cfa Al4          | 2=NTC(103AT)       | Inum        | 3=4÷20mA     | 0     | 8    | Type of analogue input AI4           |
| Analogue Inputs   | 15730   | Cfa AI5          | 3=4÷20mA           | num         | 3=4÷20mA     | 0     | 8    | Type of analogue input AI5           |
|                   | 15731   | Cfa Al6          | 4=0÷10V            | num         | 3=4÷20mA     | 0     | 8    | Type of analogue input AI6           |
| Din Switch Values | 15736   | FullScaleMin_Al3 | 5=0÷5V<br>6=PT1000 | digit       | 0            | -9999 | 9999 | First value analogue input Al3 scale |
| Led Values        | 15737   | FullScaleMax Al3 | 7=hO(NTC)          | digit       | 1000         | -9999 | 9999 | Last value analogue input Al3 scale  |
|                   | 15738   | FullScaleMin_Al4 | 8=daO(PT1000) *    | digit       | 0            | -9999 | 9999 | First value analogue input Al4 scale |
|                   | 15739   | FullScaleMax Al4 | 1000               | digit       | 1000         | -9999 | 9999 | Lastvalue analogue input/I4 scale    |
|                   | 15740   | FullScaleMin_Al5 | 0                  | digit       | 0            | -0000 | 0000 | First value analogue input AI5 scale |
|                   | 15741   | FullScaleMax_Al5 | 1000               | digit       | 1000         | -0000 | 0000 | Lastvalue analogue input/Al5 scale   |
|                   | 15741   | FullScaleMin_Al6 | 0                  | digit       | 0            | -5555 | 0000 | Eirst value analogue input Al6 scale |
|                   | 15742   | FullScaleMin_Al6 | 1000               | digit       | 1000         | -9999 | 9999 |                                      |
|                   | 15743   | FullScaleMax_Alo | 1000               | aigit       | 1000         | -9999 | 9999 | Last value analogue input Alo scale  |
|                   | 15748   | Calibration_Al1  | 0                  | °C/10,°F/10 | 0            | -180  | 180  | Analogue input Al1 differential      |
|                   | 15749   | Calibration_Al2  | 0                  | °C/10,°F/10 | 0            | -180  | 180  | Analogue input Al2 differential      |
|                   | 15750   | Calibration_Al3  | 0                  | digit       | 0            | -1000 | 1000 | Analogue input AI3 differential      |
|                   | 15751   | Calibration_Al4  | 0                  | digit       | 0            | -1000 | 1000 | Analogue input Al4 differential      |
|                   | 15752   | Calibration_AI5  | 0                  | digit       | 0            | -1000 | 1000 | Analogue input AI5 differential      |
|                   | 15753   | Calibration_Al6  | 0                  | digit       | 0            | -1000 | 1000 | Analogue input AI6 differential      |

### Expansion module configuration

- Pressing Add you can eventually define the I/O configuration of Expansion that Base unit will send at powerup.
- For example: Expansion AI3 is set as 0-10V.

#### Expansion EVE 7500 Configuration

|     | General           | SDC   | ) Set    | PDC   | D Tx - Input PE    | O Rx - Output |
|-----|-------------------|-------|----------|-------|--------------------|---------------|
| - A | dd 📃 Remove       | •     |          |       |                    |               |
| #   | Label             | Index | SubIndex | Туре  | Value              | Timeout       |
| 1   | COB-ID            | 1404  | 1        | UDINT | \$NODEID+0x4000050 | 0 1000        |
| 2   | COB-ID            | 1804  | 1        | UDINT | \$NODEID+0x4000048 | 0 1000        |
| 3   | Transmission Type | 1800  | 2        | USINT | 255                | 100           |
| 4   | Event Timer       | 1800  | 5        | UINT  | 0                  | 100           |
| 5   | Transmission Type | 1801  | 2        | USINT | 255                | 100           |
| 6   | Event Timer       | 1801  | 5        | UINT  | 0                  | 100           |
| 7   | Transmission Type | 1802  | 2        | USINT | 255                | 100           |
| 8   | Event Timer       | 1802  | 5        | UINT  | 0                  | 100           |
| 9   | Transmission Type | 1804  | 2        | USINT | 255                | 100           |
| 10  | Event Timer       | 1804  | 5        | UINT  | 0                  | 100           |
| 11  | Transmission Type | 1400  | 2        | USINT | 255                | 100           |
| 12  | Transmission Type | 1401  | 2        | USINT | 255                | 100           |
| 13  | Transmission Type | 1402  | 2        | USINT | 255                | 100           |
| 14  | Transmission Type | 1404  | 2        | USINT | 255                | 100           |
| 15  | Cfg_Al3           | 3d70  | 0        | UINT  | 4                  | 100           |
| 16  | FullScaleMin_Al3  | 3d78  | 0        | INT   | 0                  | 100           |
| 17  | FullScaleMax_Al3  | 3d79  | 0        | INT   | 1000               | 100           |

## Chapter 13

**Modbus Communication** 

#### Goal:

Connection ATV21/212 to the EVOLUTION via Modbus serial line, write the command + speed reference and read the output frequency

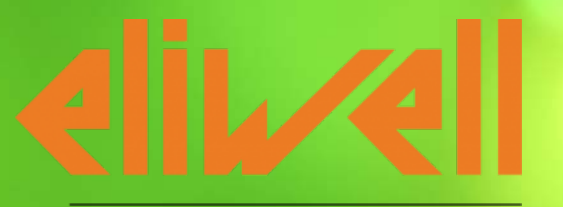

by Schneider Electric
#### Machines architecture

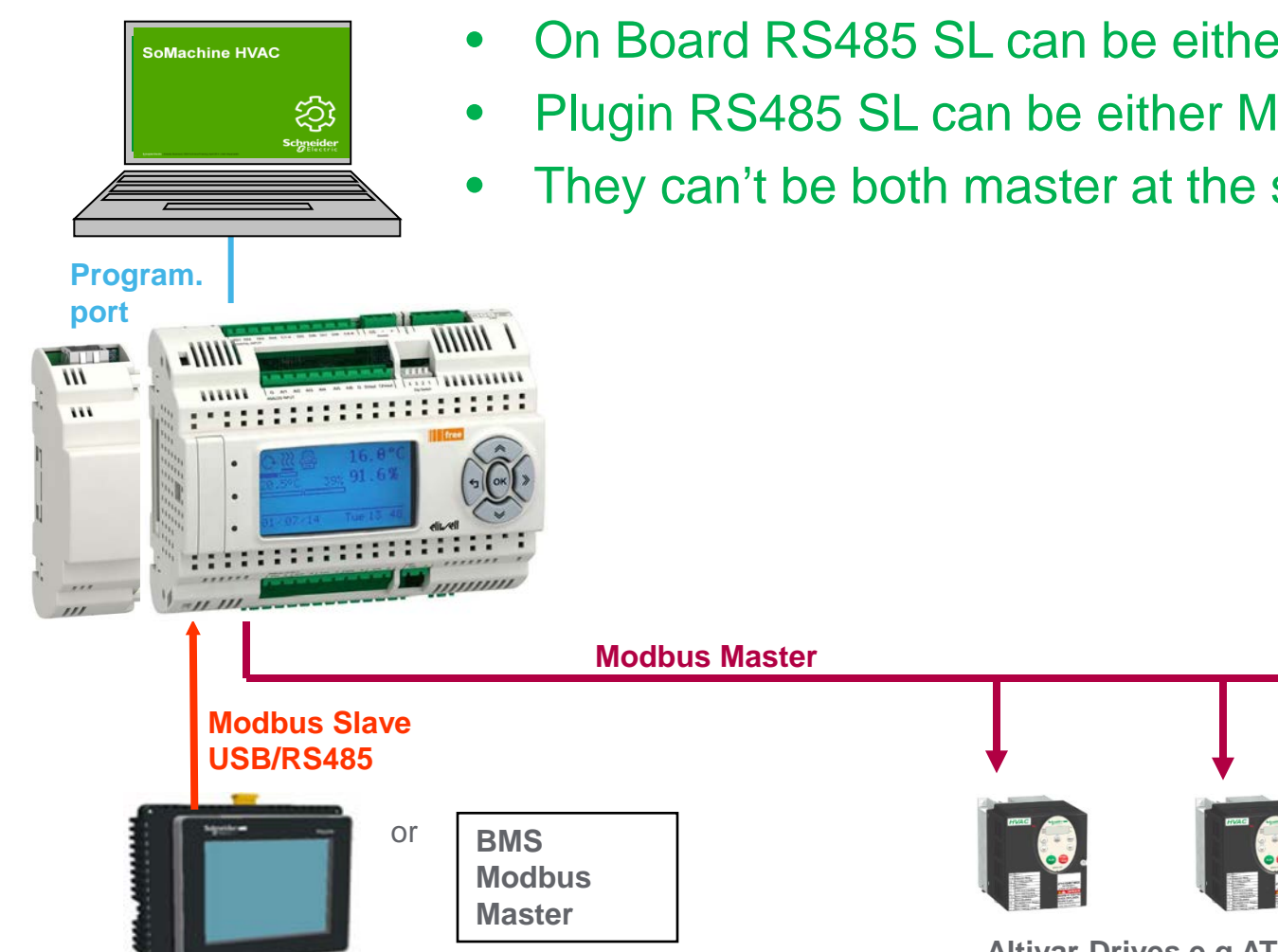

On Board RS485 SL can be either Master or Slave

- Plugin RS485 SL can be either Master or Slave
- They can't be both master at the same time

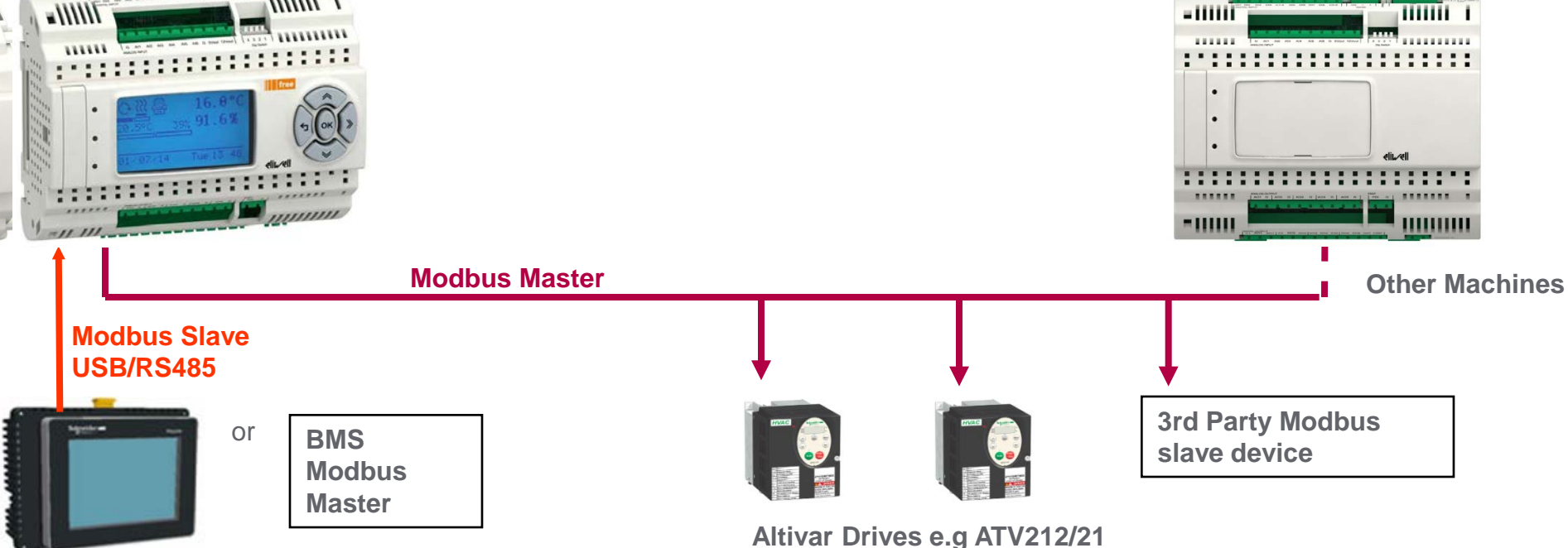

**Magelis Family Range** 

#### ATV 21/212 via Modbus

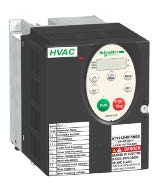

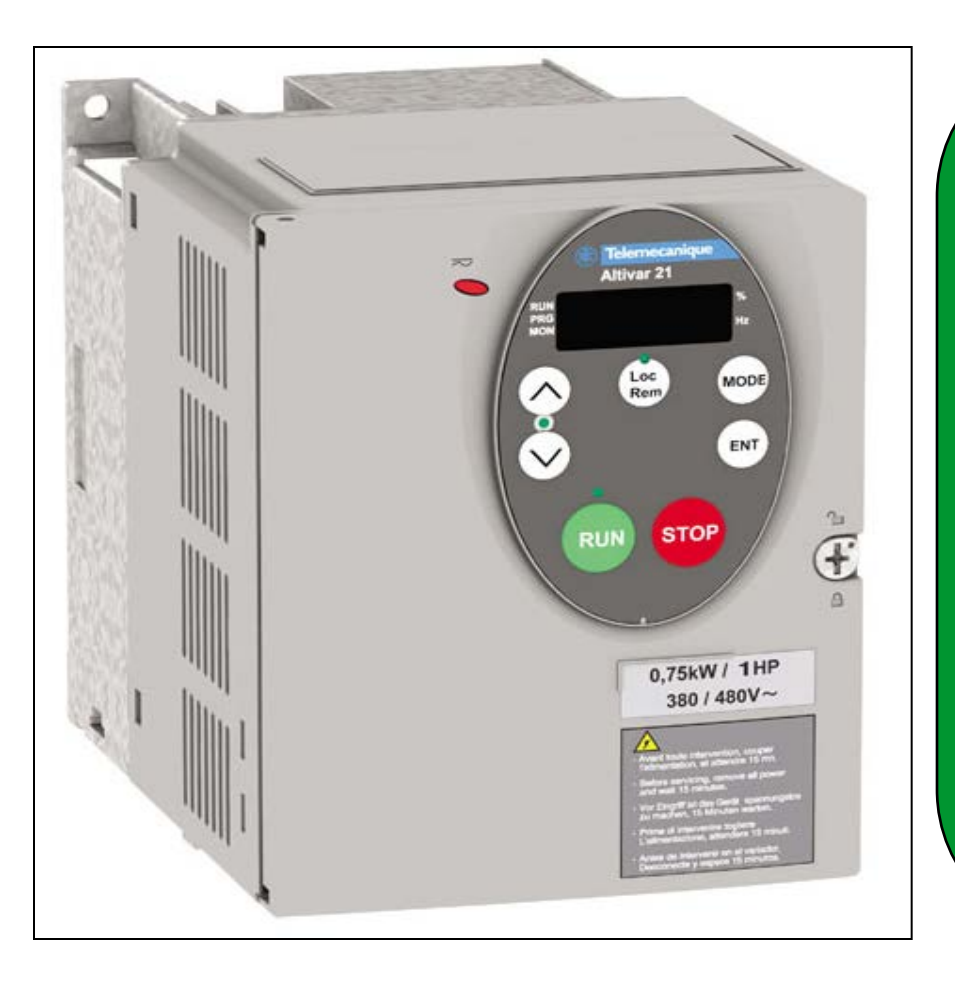

Set ups at ATV21: -LOC / REM = off -CN0d = 2 Enables Start / Stop control via network -FN0d = 4 Enables frequency reference to be Controlled by network. -F800: 1 (default) = 19200bps -F801: 1 (default) = even parity -F802: 1 = Address of ATV21 -F803: 4 = Timeout in seconds -F829: 1 (default) = Protocol Modbus RTU -F851: 1 = Communication fault setting -(Last commanded operation continues)

#### Modbus – ATV21/212

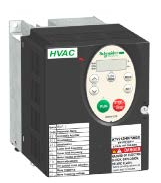

- Drive (slave)
  - use Drive Keypad for setting Modbus parameters

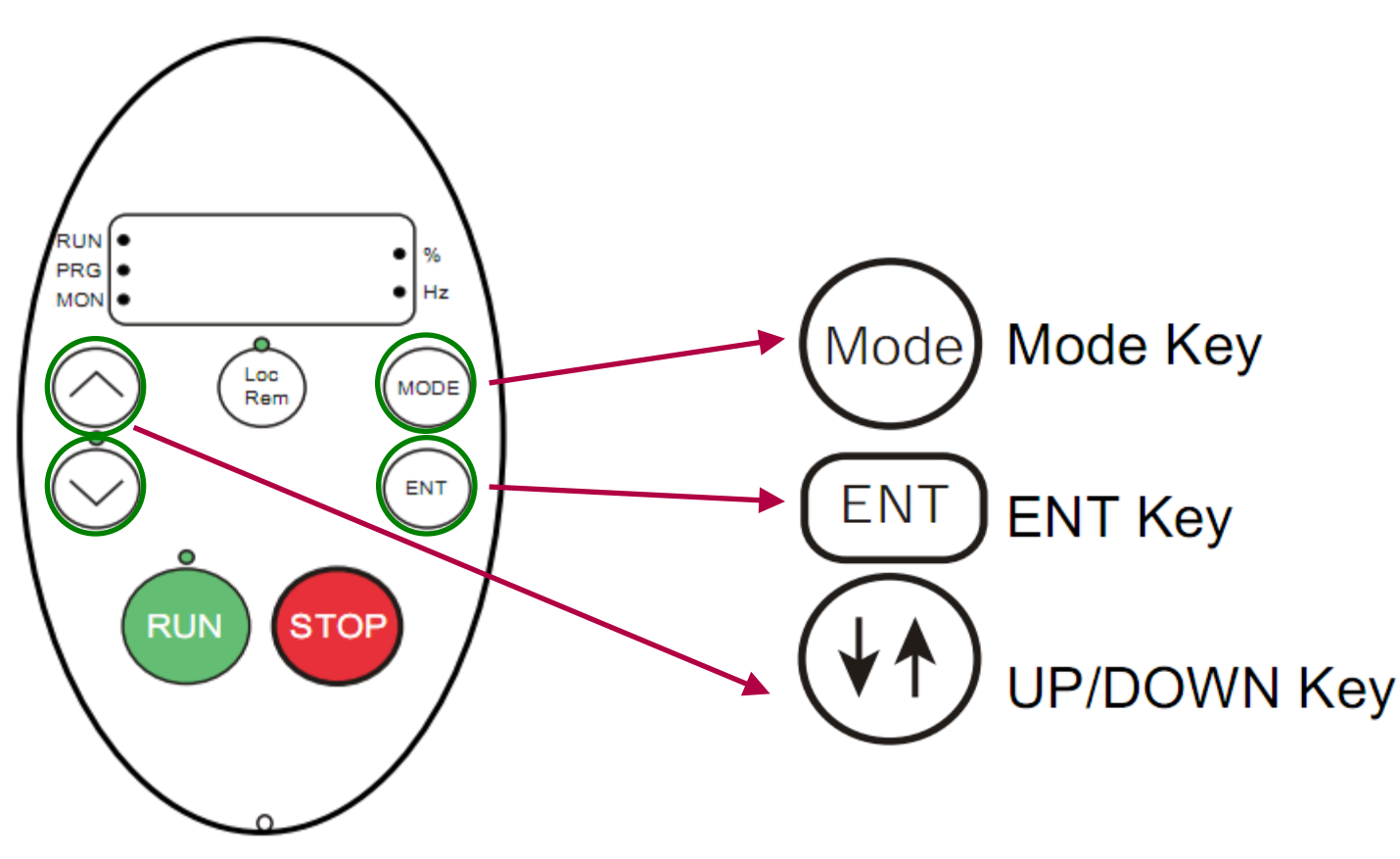

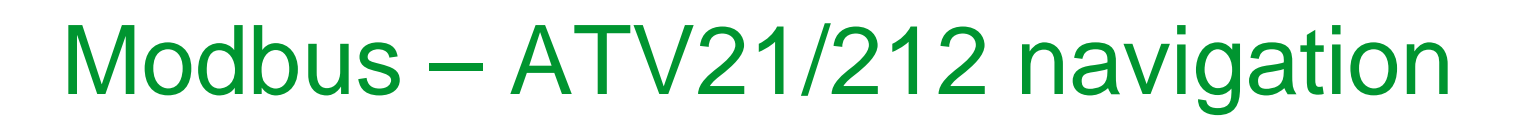

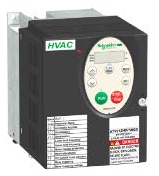

• Drive (slave)

Ē

• Drive Menu

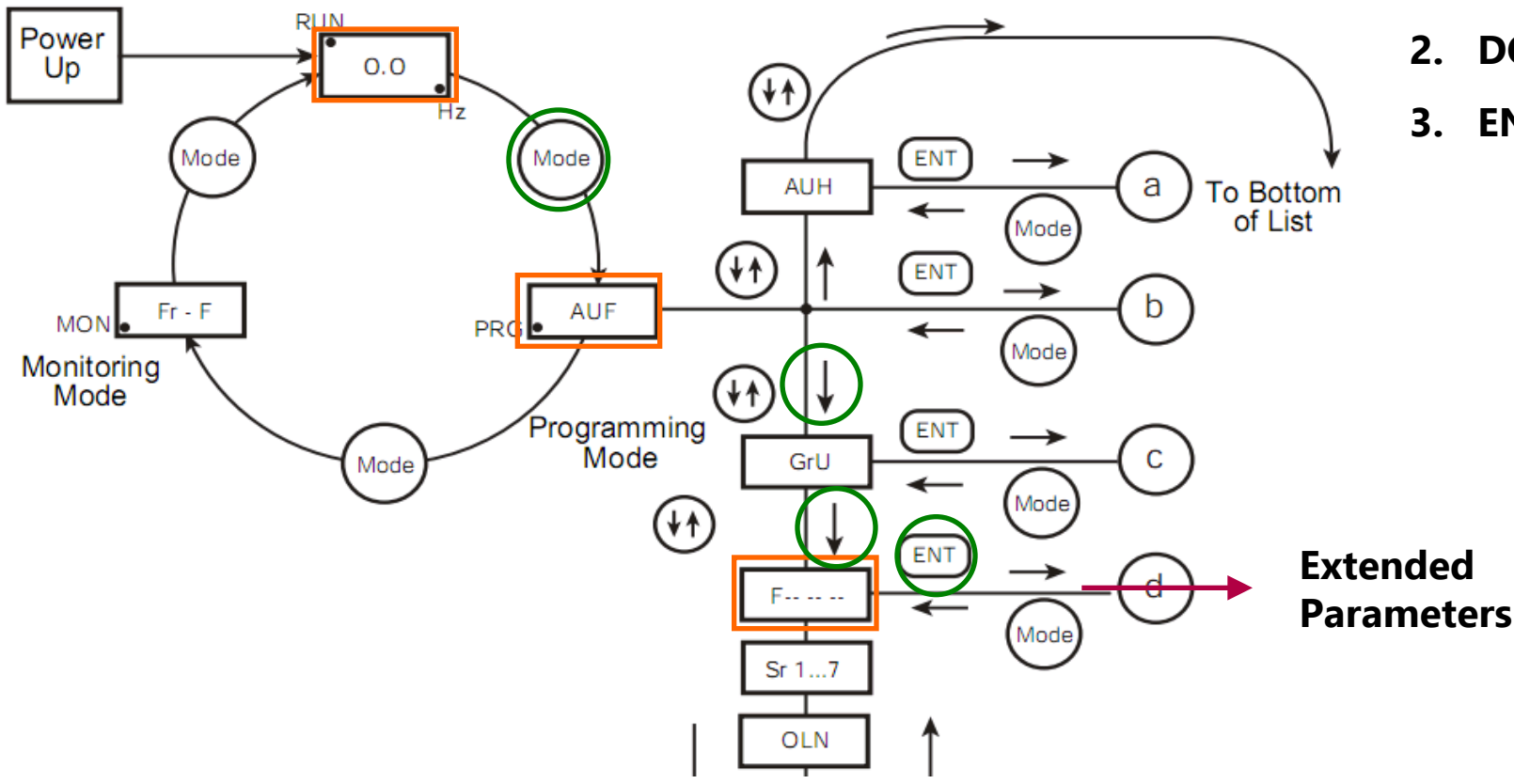

- 1. MODE
- 2. DOWN KEY 2x
- 3. ENTER on F----

## Modbus – ATV21/212 configuration

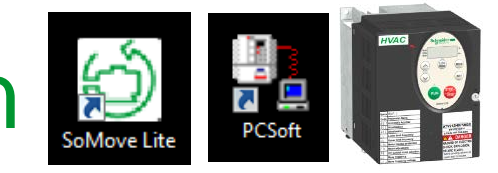

#### • Drive (slave)

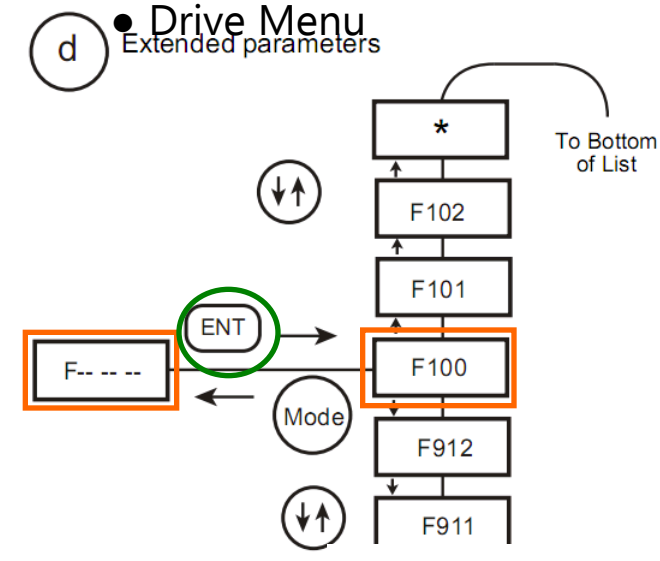

- 1. Press **DOWN** key repeatedly advance to **F829**
- 2. press **ENTER** key to change setting
- 3. with **UP/DOWN** keys change value
- 4. press **ENTER** to confirm and exit
- 5. repeat for parameters listed

Important: Cycle power on drive after changing Modbus settings for changes to become effective.

| Т | ïtle    | Communication<br>Number | Function                            | Adjustment range                                                   | Unit | Default setting       | Valid            |
|---|---------|-------------------------|-------------------------------------|--------------------------------------------------------------------|------|-----------------------|------------------|
| F | - 8 2 9 | 0829                    | Selection of communication protocol | 0 4<br>1: Modbus-RTU protocol                                      | -    | <sup>1</sup> <b>1</b> | After reset      |
| F | 800     | 0800                    | Baud rate                           | 0: 9600 bps<br>1: 19200 bps                                        | -    | <sup>1</sup> <b>1</b> | After reset      |
| F | - 8 0 1 | 0801                    | Parity                              | 0: NON (No parity)<br>1: EVEN (Even parity)<br>2: ODD (Odd parity) | -    | 1 1                   | After reset      |
| F | - 8 0 2 | 0802                    | Modbus address                      | 0 247                                                              | -    | <sup>1</sup> <b>1</b> | After<br>setting |

#### Modbus – ATV21/212 configuration Command & Speed Reference

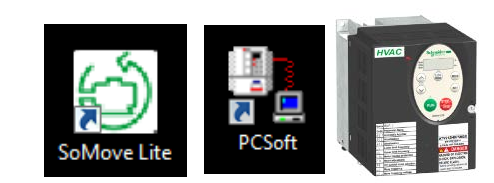

| Parameter title | Function number | Function description |
|-----------------|-----------------|----------------------|
| בחםם            | 2               | Serial communication |
| FNDD            | 4               | Serial communication |

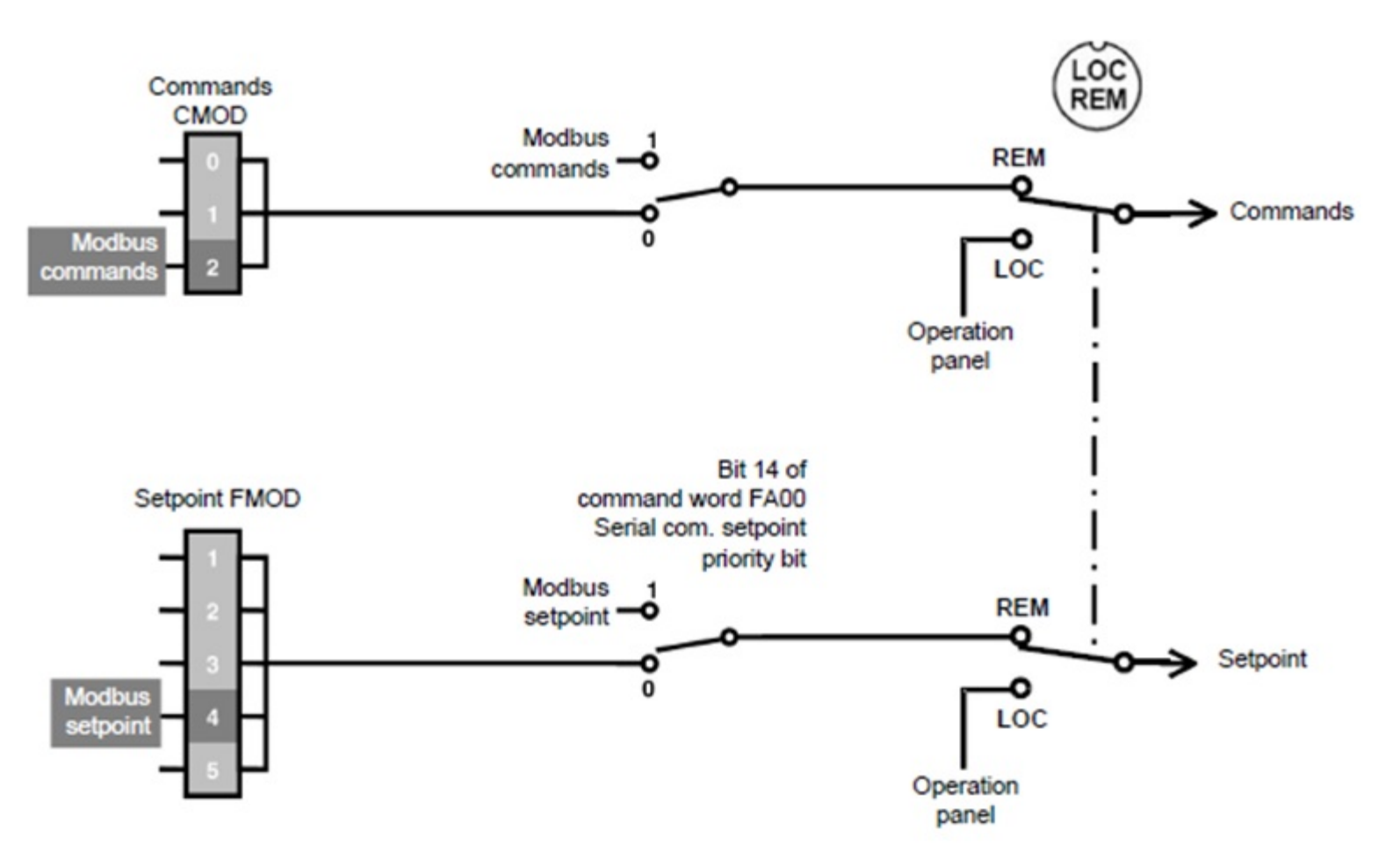

#### Modbus – ATV21/212 configuration Command & Speed Reference

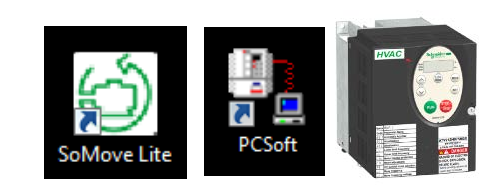

| Code   | Name/Description                                                                                                    | Adjustment range                                                                            | Factory setting                    |
|--------|----------------------------------------------------------------------------------------------------|---------------------------------------------------------------------------------------------|------------------------------------|
|        | ■ Remote Mode Start/Stop Control<br>The setting of parameter [ □ □ d determines the source of start, s                                                                                              | -<br>stop, forward, and revers                                                              | 0<br>e operation commands          |
|        | when the drive is in remote mode.<br>The drive must be stopped to make changes to parameter [ ] []                                                                                                  | д.                                                                                          |                                    |
|        | <ul> <li>See diagram on page <u>31</u> for more information on the source of th</li> <li>Control terminal logic inputs.</li> <li>Graphic display terminal.</li> <li>Serial communication</li> </ul> | <ul> <li>e drive's operation comr</li> <li>AUF ► 4*▲ ►</li> <li>edit value ► EN1</li> </ul> | nands.<br>cmod ►ENT<br>to validate |
| FIDA   | ■ Remote Mode Primary Speed Reference Source<br>The setting of parameter F Π □ d determines the source of the drive<br>mode.                                                                        | -<br>ve's speed reference whe                                                               | 1<br>en the drive is in remote     |
| 1<br>2 | The drive must be stopped to make changes to parameter F II<br>See diagram on page <u>31</u> for more information on the source of th<br>VIA<br>VIB                                                 | d.<br>e drive's speed referenc                                                              | e.                                 |
|        | <ul> <li>Graphic display terminal</li> <li>Serial communication</li> <li>+/- Speed</li> </ul>                                                                                                    | AUF ► 5*▲ ► 1 edit value ► ENT                                                              | fmod ►ENT<br>to validate           |

#### Modbus link

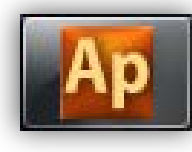

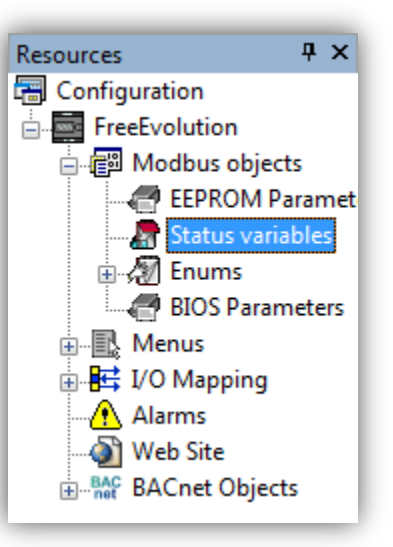

- Remove

- Docale

bbA 📰

- Developer must define a set of variables corresponding to what he wants to read or write via Modbus using Status Variables.

#### **Registers:**

- Command= 64000+1 (W ► FC16)
- Speed Reference = 64001+1 (W ► FC16)
- Output Frequency = 64768+1 (R ► FC03)

Message for ATV command: - Start Command= 50176

Stop Command= 49152

#### **Status Variables**

| #  | Address | Name                 | Device type     | Application type | Unit | Format | AccessLevel    | Read only | Description      |
|----|---------|----------------------|-----------------|------------------|------|--------|----------------|-----------|------------------|
| 1  | 8960    | Ambiant_Temp         | Signed 16-bit   | INT              | °C   | XXX.Y  | Always visible | True      |                  |
| 2  | 8961    | Hystersis_FB_Status  | Boolean         | BOOL             |      |        | Always visible | True      |                  |
| 3  | 8962    | EXP1_CAN_Status      | Boolean         | BOOL             |      |        | Always visible | True      |                  |
| 4  | 8963    | Probe_EXP1_Err       | Signed 16-bit   | INT              |      |        | Always visible | True      |                  |
| 5  | 8965    | Expansion_Alarm      | Boolean         | BOOL             |      |        | Always visible | True      |                  |
| 6  | 8964    | Green_LED_EXP1       | Unsigned 8-bit  | USINT            |      |        | Always visible | True      |                  |
| 7  | 8966    | Red_LED_EXP1         | LEDEnum         | USINT            |      |        | Always visible | True      |                  |
| 8  | 8967    | ATV_Command          | Unsigned 16-bit | UINT             |      |        | Always visible | False     |                  |
| 9  | 8968    | ATV_Speed_Reference  | Signed 16-bit   | INT              | Hz   |        | Always visible | False     | 0-5000 (0.01 Hz) |
| 10 | 8969    | ATV_Output_Frequency | Signed 16-bit   | INT              | Hz   |        | Always visible | True      |                  |
|    |         |                      |                 |                  |      |        |                |           |                  |

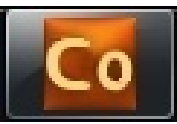

#### **Modbus Master Configuration**

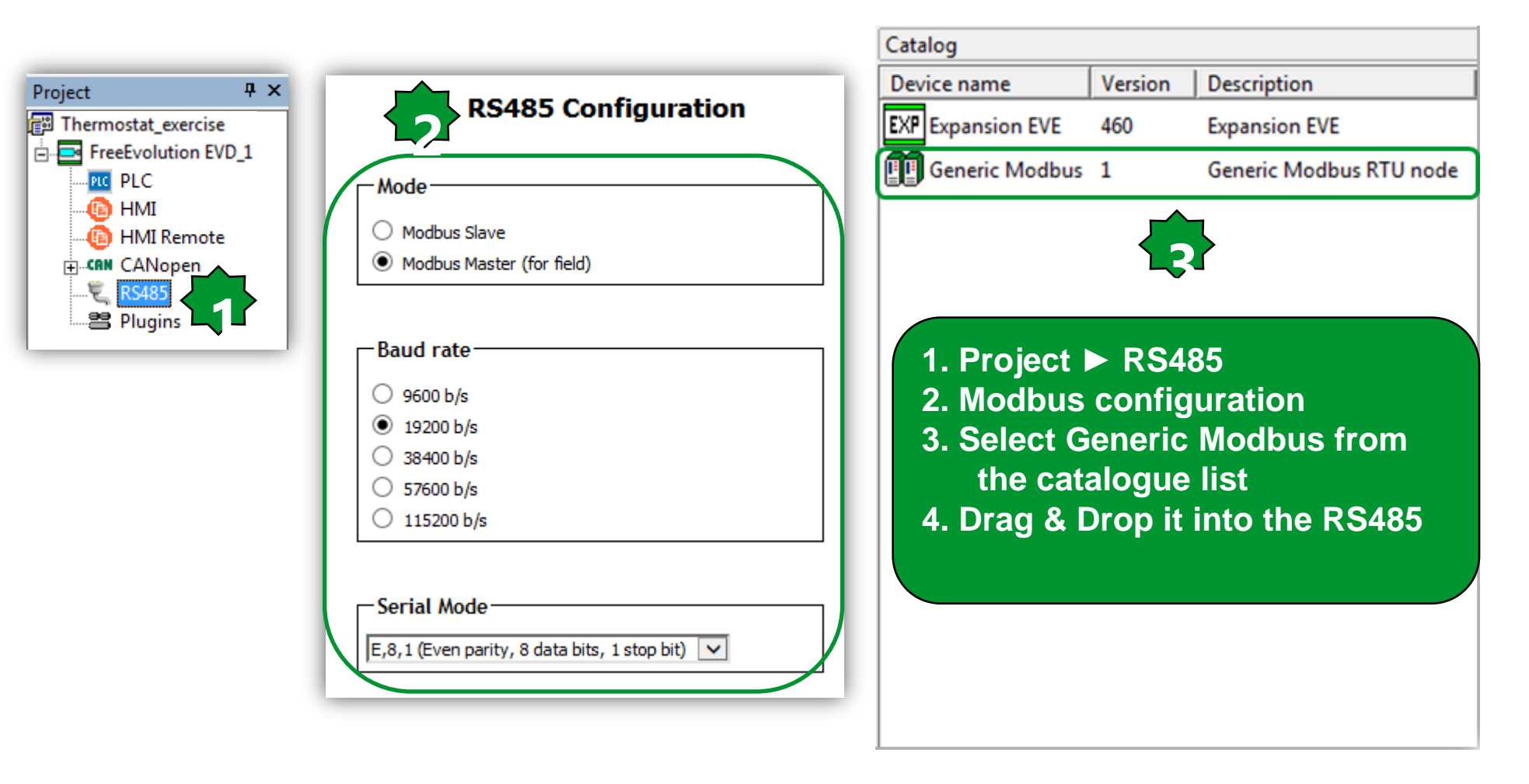

#### **RS485 On Board parameters**

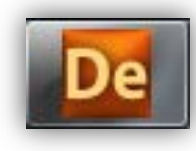

|                           |                    |                  |              |     |              | _   | _   |                                   |
|---------------------------|--------------------|------------------|--------------|-----|--------------|-----|-----|-----------------------------------|
| Project 4 >               |                    |                  |              |     |              |     |     | RS485 On Board                    |
| Thermostat_exercise       | <u> </u>           |                  |              | ,   |              | ,   |     | në lës oli seura                  |
| E FreeEvolution EVD_1     | Address            | Name             | Value        | Um  | Default      | Min | Max | Description                       |
| BIOS parameters           | <mark>15774</mark> | Addr_RS485_OB    | 1            | num | 1            | 0   | 255 | RS485 On Board address            |
| E 🎁 All parameters        | 15775              | Proto_RS485_OB   | 3=Modbus/RTU | num | 3=Modbus/RTU | 2   | 3   | Select RS485 On Board protocol    |
| Collination AI            | 15776              | DataBit_RS485_OB | 8            | num | 8            | 8   | 8   | RS485 On Board Data bit number    |
| Calibration AI            | 15777              | StopBit_RS485_OB | 1            | num | 1            | 1   | 2   | RS485 On Board stop bit number    |
|                           | 15778              | Parity_RS485_OB  | 2=Even       | num | 2=Even       | 0   | 2   | RS485 On Board parity protocol    |
| Analogue Outputs V/I      | 15779              | Baud_RS485_OB    | 1=19200      | num | 1=19200      | 0   | 5   | RS485 On Board baud rate protocol |
| RS485 On Board            |                    |                  |              |     |              | -   |     |                                   |
| CAN On Board              |                    |                  |              |     |              |     |     |                                   |
| 🛛 🧑 RS485 Plugin Passive  |                    |                  |              |     |              |     |     |                                   |
| 🖉 CAN Plugin Passive      |                    |                  |              |     |              |     |     |                                   |
| 👘 🖉 RS232 Plugin Passive  |                    |                  |              |     |              |     |     |                                   |
| 👘 Ethernet Plugin Passive |                    |                  |              |     |              |     |     |                                   |
| 🤭 Modem                   |                    |                  |              |     |              |     |     |                                   |
| 🎁 Display                 |                    |                  |              |     |              |     |     |                                   |
| BACnet                    |                    |                  |              |     |              |     |     |                                   |
| 🎁 I/O Values              |                    |                  |              |     |              |     |     |                                   |
| 🎁 Dip Switch Values       |                    |                  |              |     |              |     |     |                                   |
| 🌮 Led & Backlight Values  |                    |                  |              |     |              |     |     |                                   |
| 🌮 System CLock Values     |                    |                  |              |     |              |     |     |                                   |
| Protection Password       |                    |                  |              |     |              |     |     |                                   |
| Application               |                    |                  |              |     |              |     |     |                                   |
|                           |                    |                  |              |     |              |     |     |                                   |
| - IMI Remote              |                    |                  |              |     |              |     |     |                                   |
|                           |                    |                  |              |     |              |     |     |                                   |
| Recipes                   |                    |                  |              |     |              |     |     |                                   |
| Expansion EVE 7500_1      |                    |                  |              |     |              |     |     |                                   |

#### **Generic Modbus**

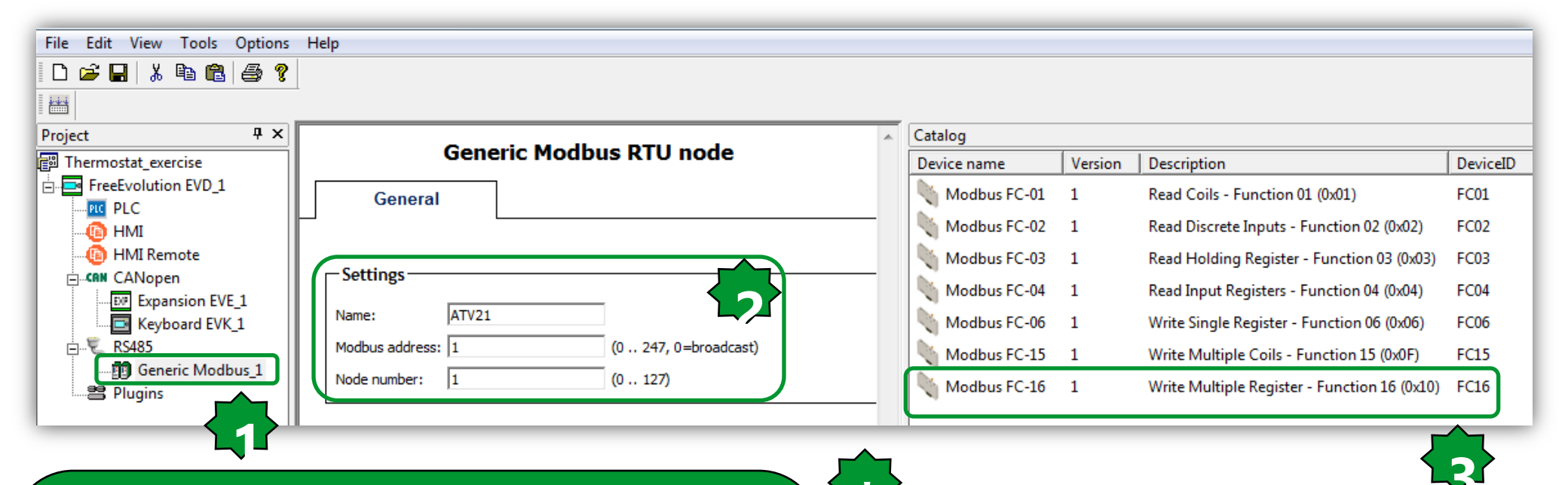

#### 1. After drag & drop

- 2. Name it & define the Modbus address.
- It is recommended to set the Node number the same as the Modbus address
- 3. Select the desired function code from catalogue
- \* Note: Vectors sysMbRtu\* in the folder Modbus Master are addressed by node number

#### Library

USB-Host handling MAC Address Svstem Timers 🚞 Led & Backlight Status 🚞 System Tasks Execution Time 🚞 General purpose Data Blocks 🚞 System Parameters: Parameters image in RAM (read) . Dip Switch System Parameters: EEPROM image in RAM (read) Digital Outputs 🚞 System Impulse Counter Input Digital Inputs 🚞 Svstem Clock Analog Outputs System BIOS version Analog Inputs 🚞 Plug-In identification 🚞 Peripheral Modbus Master 🖬

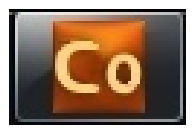

#### Modbus Function Code

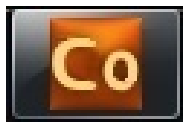

| Catalog        |         |                                              |          |
|----------------|---------|----------------------------------------------|----------|
| Device name    | Version | Description                                  | DeviceID |
| Nodbus FC-01   | 1       | Read Coils - Function 01 (0x01)              | FC01     |
| Nodbus FC-02   | 1       | Read Discrete Inputs - Function 02 (0x02)    | FC02     |
| Nodbus FC-03   | 1       | Read Holding Register - Function 03 (0x03)   | FC03     |
| Nodbus FC-04 📉 | 1       | Read Input Registers - Function 04 (0x04)    | FC04     |
| Nodbus FC-06 📉 | 1       | Write Single Register - Function 06 (0x06)   | FC06     |
| Nodbus FC-15   | 1       | Write Multiple Coils - Function 15 (0x0F)    | FC15     |
| Modbus FC-16   | 1       | Write Multiple Register - Function 16 (0x10) | FC16     |

| File  | Edit  | View    | Tools  | Options    | Help |                                  | Μ   |
|-------|-------|---------|--------|------------|------|----------------------------------|-----|
|       | 🛩 🖥   | 1   X   | Þa 💼   | 8          |      |                                  | S   |
| ini i |       |         |        |            |      |                                  | S   |
| Proje | ct    |         |        | <b>д</b> : | ×    | Madhua FO (Codo) - Wella Malli   |     |
| 🗐 TI  | hermo | stat_ex | ercise |            |      | Moadus FC 16(0X10) - Write Multi | pie |

EreeEvolution EVD\_1

(ii) HMI Remote

EXP Expansion EVE\_1

Keyboard EVK\_1

Generic Modbus\_1

Modbus FC-16

PLC PLC

🕼 HMI

CAN CANopen

😤 Pluains

🖶 🖳 RS485

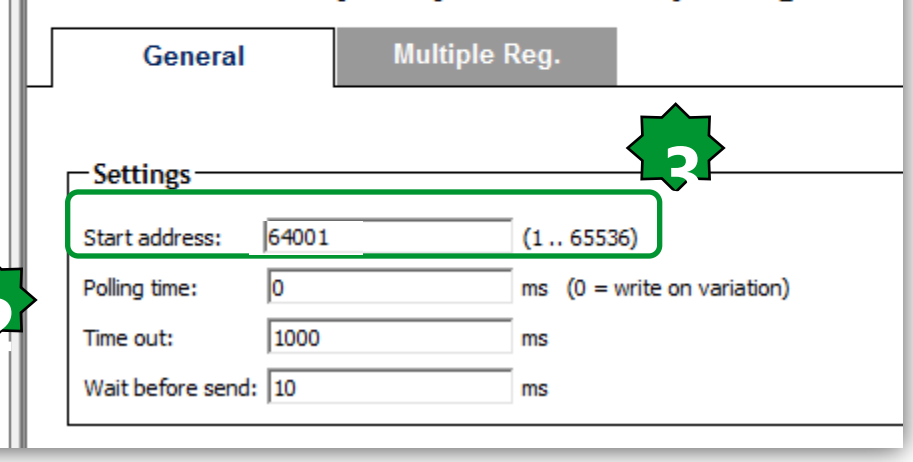

 Select the required function code
 Drag & drop it into the Project
 RS485 ► Generic Modbus 1
 Do the general settings Registers:
 Command= 64000+1 (W → FC16)
 Speed Reference = 64001+1 (W → FC16)
 Output Frequency = 64768+1 (R → FC03)

Message for ATV command: Start Command= 50176 Stop Command= 49152

> **Important:** Some slave devices requires an offset of one to register Address: ATV requires it, EVOLUTION doesn't need it.

#### **Modbus Function Code/Settings**

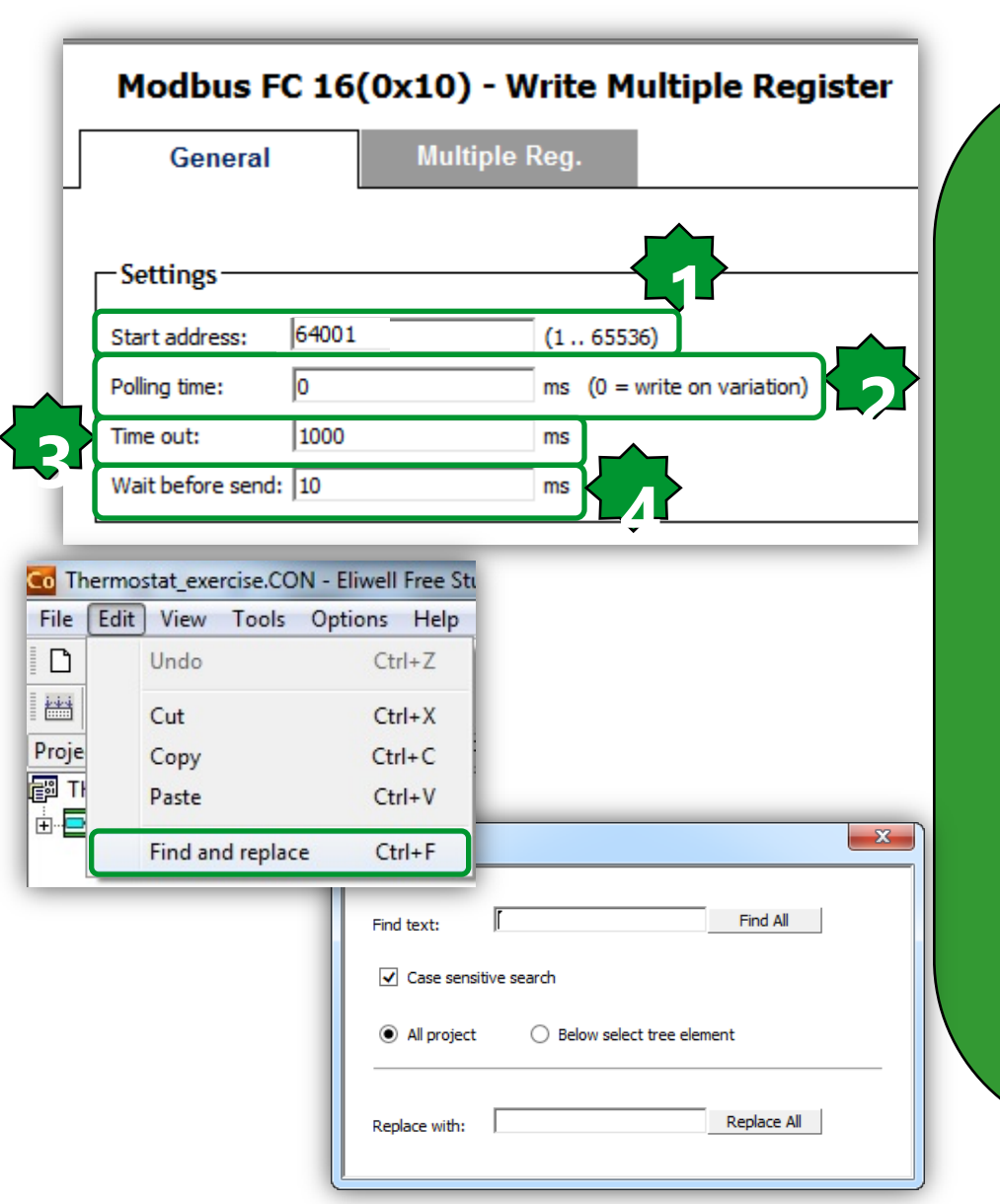

1. Start address: address of the first modbus object to read or write (1..65536).

2. Polling time: minimum waiting period between 2 message processing (ms); for writing operations, 0 means to write it only on variation of the value, for reading operations 0 means maximum speed.

3. Timeout: the operation will fail when this time-out expires (ms).

4. Wait before send: Waiting time after end of previous message response (suggested time >=10ms).

Note: Follow below order in Modbus: 1. Write (FC16) 2. Read (FC3)

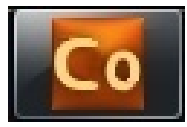

### Multiple Reg.

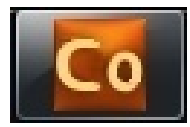

|                         |          |          | Modbus FC   | 16(0x1     | 0) - Write M | ultiple Register |  |
|-------------------------|----------|----------|-------------|------------|--------------|------------------|--|
| General Multiple Reg.   |          |          |             |            |              |                  |  |
| 🛃 Add 🔚 Remove 🖕 Assign |          | 👆 Assign | 📏 UnAssi    | <u>g</u> n |              |                  |  |
| #                       | Name     | ObjType  | Label       | Address    | DataBlock    | Description      |  |
| 1                       | Register | WORD     | ATV_Command | 64001      | MW110.1      |                  |  |

| Choose PLC variable                                                                                                    | X              |
|----------------------------------------------------------------------------------------------------|----------------|
| Filter:                                                                                                    |                |
| FreeEvolution EVD_1: AO1_P (INT)<br>FreeEvolution EVD_1: DO4_P (BOOL)<br>FreeEvolution EVD_1: DO3_P (BOOL)<br>FreeEvolution EVD_1: Ambient Temperature | (INT)          |
| FreeEvolution EVD_1: ATV_Command (INT)<br>FreeEvolution EVD_1: ATV_Speed_Reference<br>FreeEvolution EVD_1: ATV_Output_Frequency                        | (INT)<br>(INT) |
|                                                                                                    |                |
|                                                                                                    |                |
| OK Cance                                                                                                    | 4              |

- 1. Press Add/Remove in order to define how many registers should be written
- 2. Assign
- 3. Choose PLC variable ► OK

#### Note:

- ATV does not support more than 1 read/ write register with the same message
- Waiting time after end of previous message response (suggested time >=10ms)

### Generic Modbus\Register

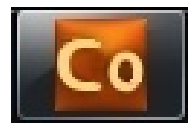

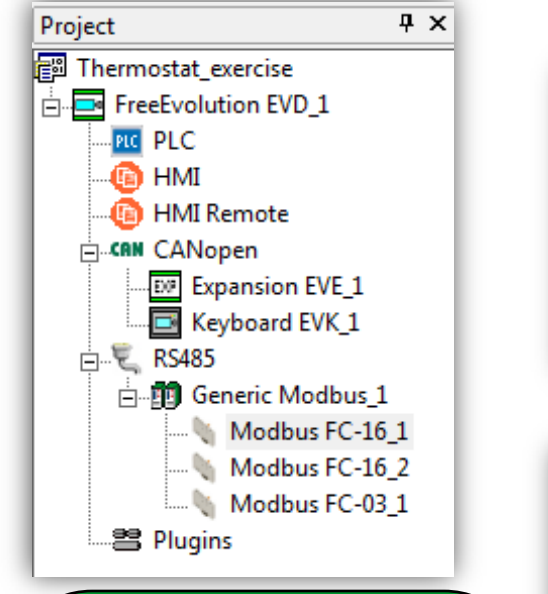

If a status variable is used to write a value on variation and to read the same value, the related write message must be listed in Connection before the corresponding read message

| _ |                      | M        | odbus FC 16       | (0x10    | )) - Write N | Aultiple Regis | ster        | - |
|---|----------------------|----------|-------------------|----------|--------------|----------------|-------------|---|
|   | General              | Mu       | Iltiple Reg.      |          |              |                |             |   |
|   | Add 🔚 R              | emove <  | 🖌 Assign          | UnAssigr | n            |                |             |   |
| # | Name                 | ObjT     | ype La            | abel     | Address      | DataBlock      | Description | 1 |
| 1 | Register             | WORD     | ATV_Co            | mmand    | 64001        | MW110.1        |             |   |
|   | General<br>dd 🔚 Remo | Multiple | ign 🦴 UnAssig     | n        |              |                |             |   |
| # | Name                 | ObjType  | Label             | T        | /pe Address  | DataBlock      | Descriptio  | n |
| 1 | Register             | WORD     | ATV_Speed_Referen | ice INT  | 64002        | MW110.8        |             |   |
|   | General              | M<br>Ho  | Iodbus FC 03      | 3(0x03   | 3) - Read H  | Iolding Regis  | ter         |   |
|   | A                    | omovo 🤇  | Assign 🔨          | UnAssigr | า            |                |             |   |
|   |                      | emove    |                   | -        | [            |                |             |   |
| # | Name (               | )bjType  | Label             | Туре     | Address Dat  | aBlock         | Description | [ |

### Co

### ATV control, Local variable definition

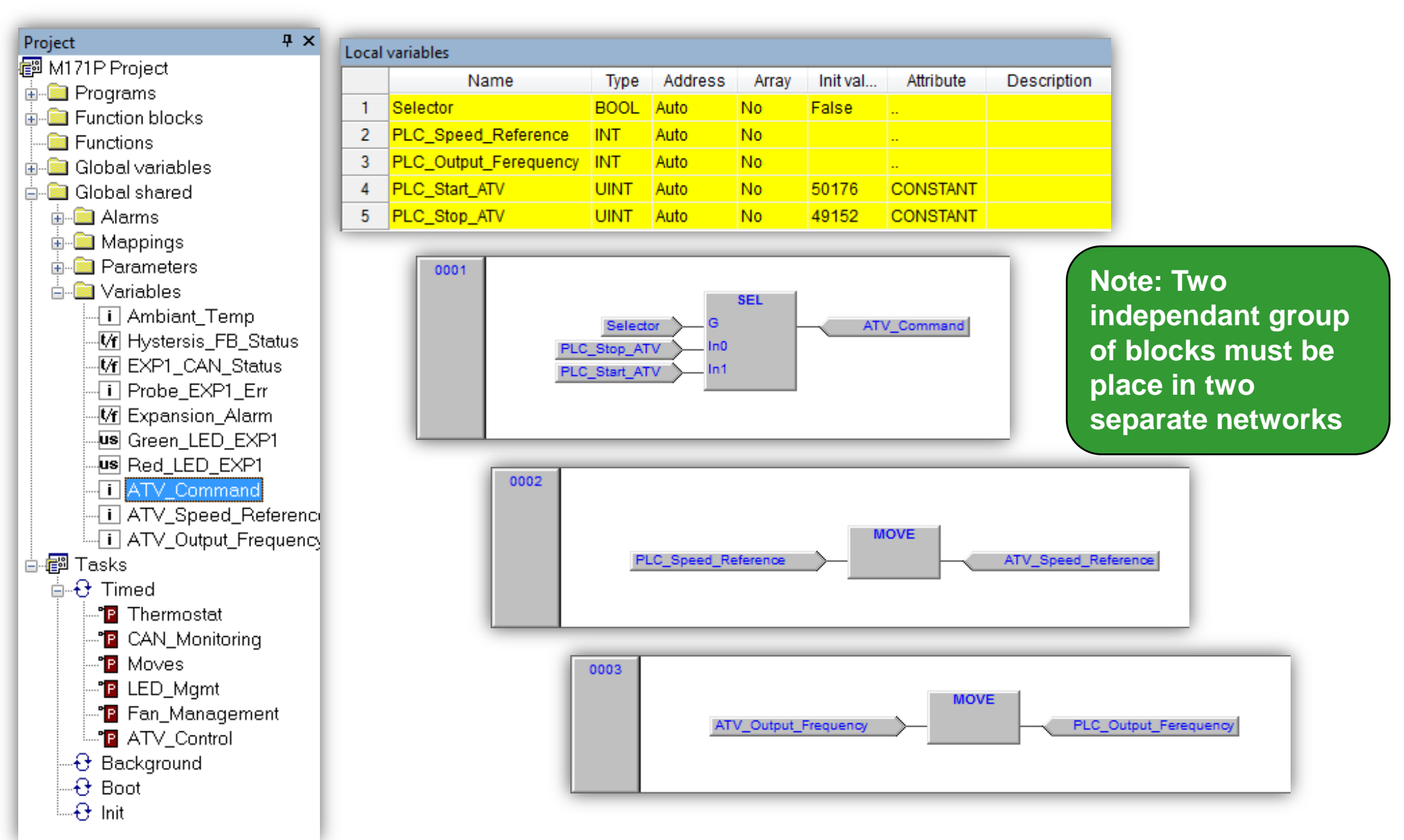

#### System Modbus RTU Node Status

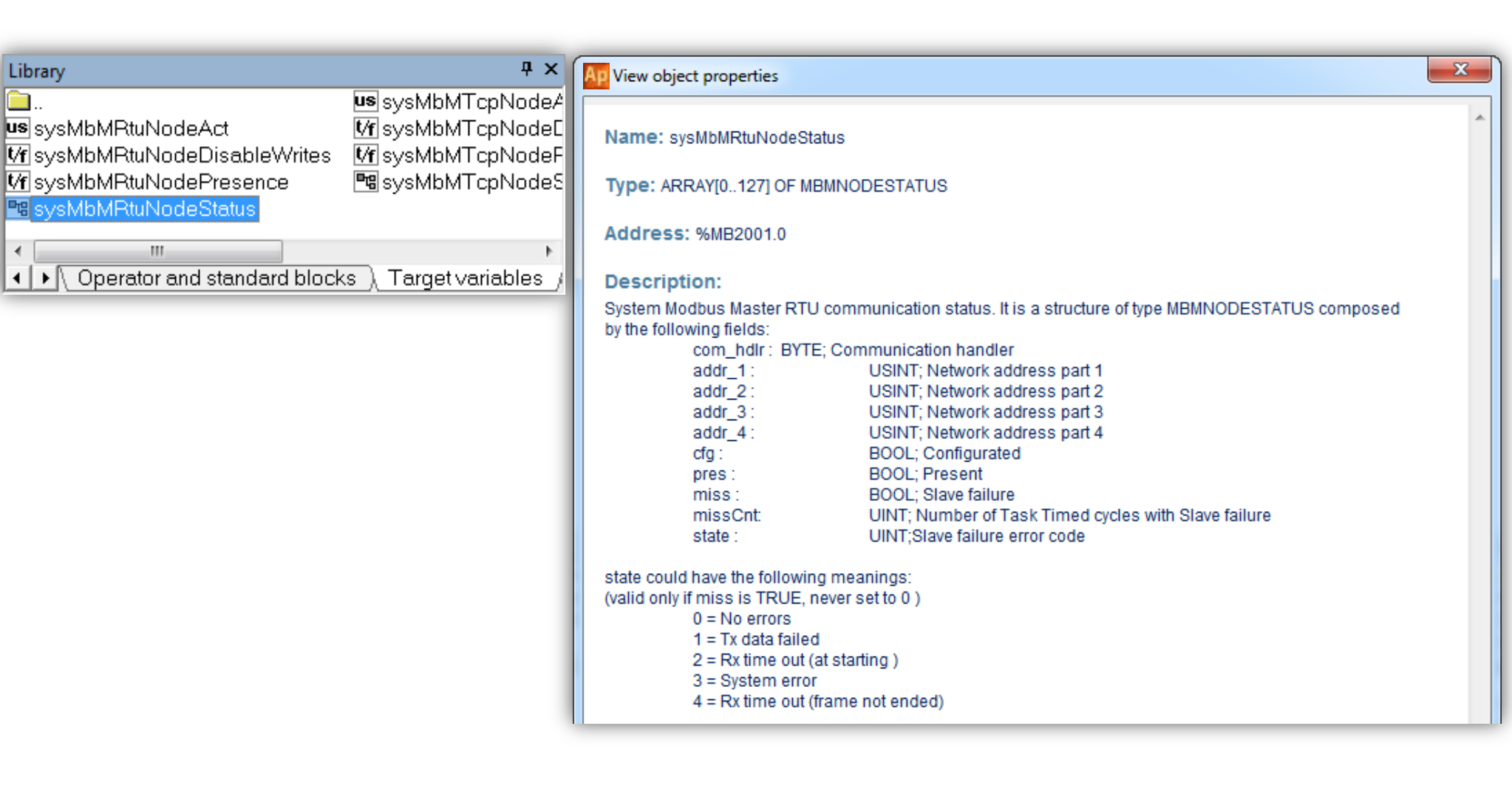

#### Modbus Communication Alarm

USINT

Hz

Hz

INT

INT

BOOL

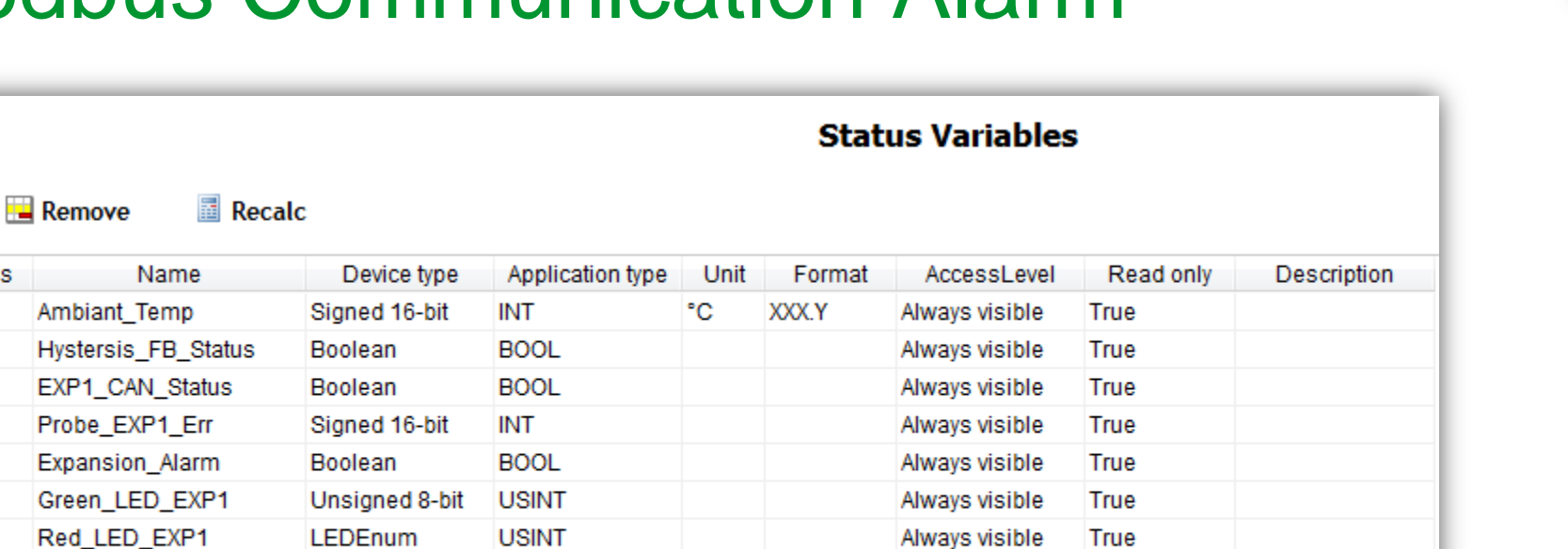

Always visible

Always visible

Always visible

Always visible

Always visible

True

False

False

True

True

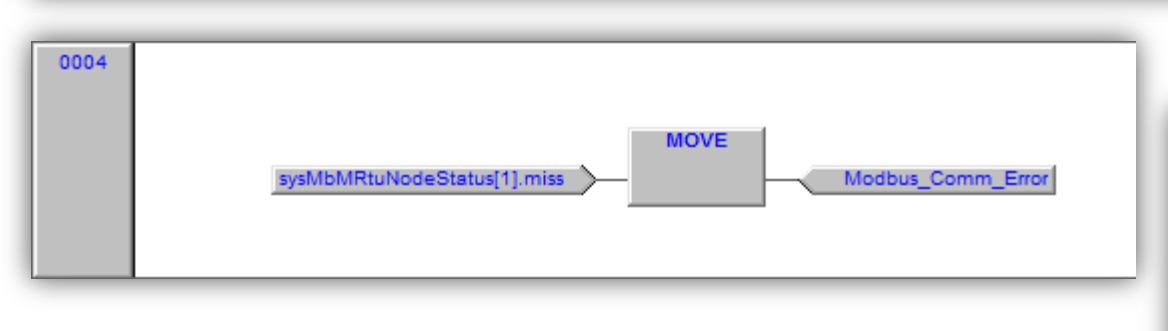

LEDEnum

Signed 16-bit

Signed 16-bit

Boolean

Unsigned 16-bit UINT

🔒 Add

Address

8960

8961

8962

8963

8965

8964

8966

8967

8968

8969

8970

ATV Command

ATV\_Speed\_Reference

ATV\_Output\_Frequency

Modbus Comm Error

#

1

2

3

4

5

6

7

8

9

10

11

| Variable property           | ×                                                                         |
|-----------------------------|---------------------------------------------------------------------------|
| sysMbMRtuNodeStatus         | [1].m                                                                     |
| Type<br>● Input<br>◎ Output | addr_2<br>addr_3<br>addr_4<br>cfg<br>com_hdlr<br>miss TBOOL Slave failure |

0-5000 (0.01 Hz)

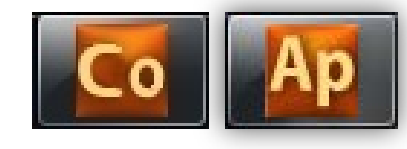

#### **Recompile & Build**

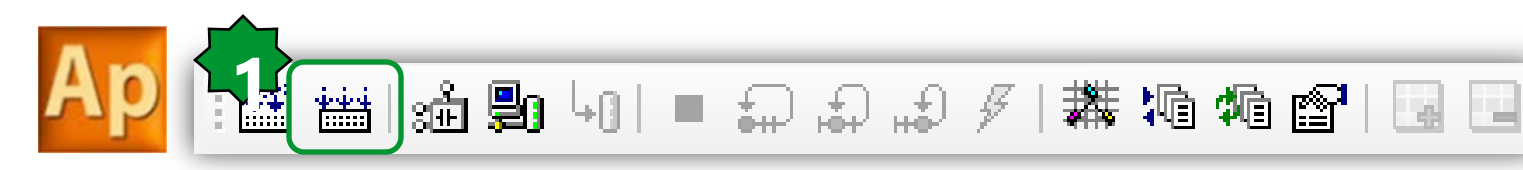

| Output                                                               |             |   |            | ą | × |
|----------------------------------------------------------------------|-------------|---|------------|---|---|
| Free data space:                                                     | 7FFEOh      | ( | 511 KByte) |   | ^ |
| 0 warnings, 0 errors.                                                |             |   |            |   | - |
| <ul> <li>✓ III</li> <li>✓ Build ( Find in project ) Debug</li> </ul> | ) Resources | 7 |            | + |   |

#### Note:

To apply the changes to the network, free studio asks you to reboot. Yes: if you want to validate it. Cancel: if you want to dismiss

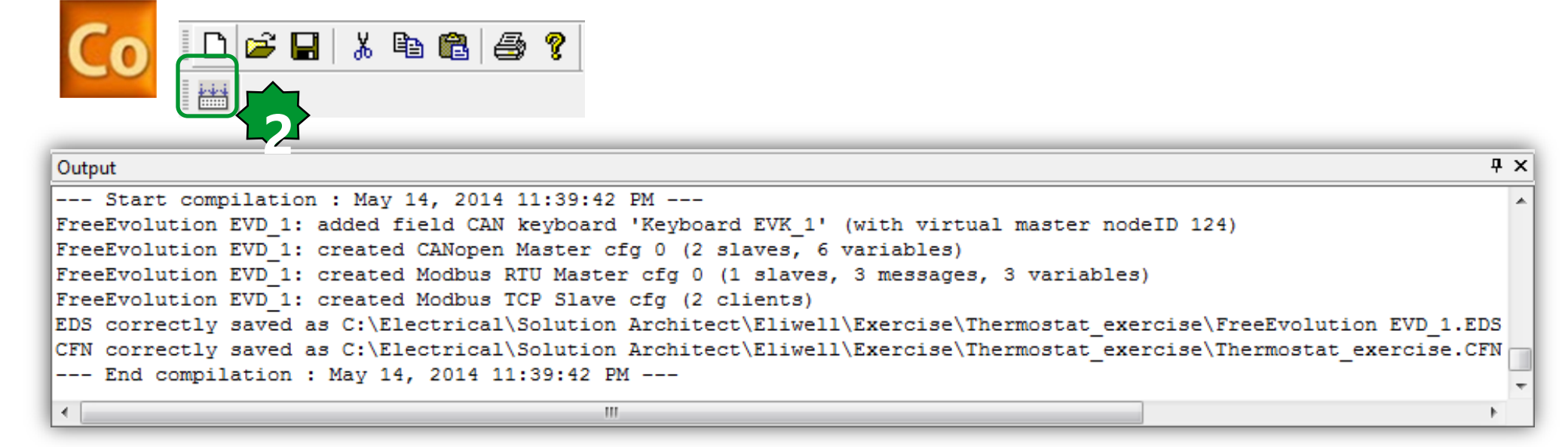

#### Open with free studio device

| File Edit View Tools Options                                                                                                    | Help                                          |               |           |                    |                        |                       |          |
|----------------------------------------------------------------------------------------------------|-----------------------------------------------|---------------|-----------|--------------------|------------------------|-----------------------|----------|
| □     □     □     ↓     Build       □     □     □     Import EDS                                                                                                    | F7                                            |               |           |                    |                        |                       |          |
| Project Run Modbust                                                                                                    | CustomEditor<br>ee Studio Device              | FreeE         | vol       | See next details o | chapter f<br>n downloa | or furthe<br>ad via T | er<br>CP |
| PLC<br>HMI<br>HMI Remote<br>CANopen<br>Expansion EVE_1<br>Keyboard EVK_1<br>RS485<br>Generic Modbus I<br>Modbus FC-16_1<br>Modbus FC-16_2<br>Modbus FC-03_1<br>Plugins<br>Ethernet | General<br>Name: FreeEvolution<br>Version: 42 |               |           |                    |                        |                       |          |
|                                                                                                    | Dal                                           | 🗅 🗃 🖬 📳 📿 😋 🛙 | 🛾   R W 🚺 | t La 🗖 🗖           | 1 🗊 🐺 👼                | 🦻 🖻                   | 40<br>40 |

#### ee next chapter for further tails on download via TCP

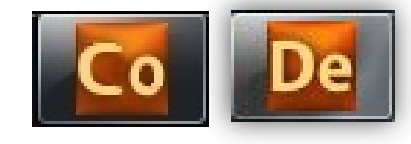

### **Modbus Monitoring**

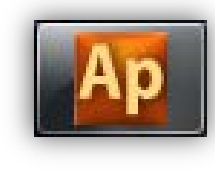

| Library 7 ×                                                       | Watch                  |          | ų ×           |
|-------------------------------------------------------------------|------------------------|----------|---------------|
| Market SysMbMRtuNodeDisableWrites                                 | 📉 🚳 🕨 🖬 📾 💌            |          |               |
| Vf sysMbMRtuNodePresence Vf sysMbMTcpNodePresence Drag            | Symbol                 | Value    | Туре          |
|                                                                   | SYSMBMRTUNODESTATUS[:  | .] -     | MBMNODESTATUS |
|                                                                   | - COM HDLR             | 16#00    | BYTE          |
|                                                                   | ADDR_1                 | 1        | USINT         |
| Operator and standard blocks [ Target variables ] Target blocks ; | - — ADDR_2             | 0        | USINT         |
|                                                                   | - — ADDR_3             | 0        | USINT         |
| SoMachine HVAC - Application                                      | - — ADDR_4             | 0        | USINT         |
|                                                                   | – 📥 CFG                | TRUE     | BOOL          |
| The array SYSMBMRTUNODESTATUS[#1] has a lot of elements (128).    | – 💻 PRES               | TRUE     | BOOL          |
| Do you want to watch all of them?                                 | – 🖬 MISS               | FALSE    | BOOL          |
|                                                                   | MISSCNT                | 17       | UINT          |
| (YES: Watch all, NO: Watch only one )                             | - — STATE              | 2        | UINT          |
|                                                                   |                        |          |               |
|                                                                   |                        |          |               |
| Tes No Cancer                                                     |                        |          |               |
|                                                                   |                        |          |               |
| Generic Modbus RTU node                                           | Select array index(es) |          | ×             |
| General                                                           |                        |          |               |
|                                                                   | SYSMBMRTUNUDEST        | ATUS[#1] |               |
|                                                                   | Specify index(es) #1   |          |               |
| Settings                                                          |                        | 1        |               |
| News ATTING                                                       |                        | OK       |               |
| Name: JAIV21                                                      | Cancer                 |          |               |
| Modbus address: 1 (0 247, 0=broadcast)                            |                        |          |               |
| Node number: 1 (0127)                                             |                        |          |               |

### SysMbMRtuNodeStatus properties

| View object properties           |                                                           | ×                      |       |               |
|----------------------------------|-----------------------------------------------------------|------------------------|-------|---------------|
| Name: sysMbMRtuNodeStatus        | 5                                                         |                        |       |               |
| Type: ARRAY[0127] OF MBMI        | NODESTATUS                                                |                        |       |               |
| Address: %MB2001.0               |                                                           |                        |       |               |
| Description:                     |                                                           |                        |       |               |
| System Modbus Master RTU co      | ommunication status. It is a structure of type MBMNODESTA | TUS composed           |       |               |
| by the following fields:         |                                                           |                        |       |               |
| addr 1:                          | USINT: Network address part 1                             |                        |       | Ψ <b>/</b>    |
| addr_2:                          | USINT; Network address part 2                             |                        |       | -             |
| addr_3:                          | USINT; Network address part 3                             | Symbol                 | Value | Туре          |
| addr_4 :                         | USINT; Network address part 4<br>ROOL: Configurated       | SYSMBMRTUNODESTATUS[1] | -     | MBMNODESTATUS |
| Dres :                           | BOOL Configurated                                         | - — COM_HDLR           | 16#00 | BYTE          |
| miss :                           | BOOL: Slave failure                                       | - — ADDR_1             | 1     | USINT         |
| missCnt:                         | UINT; Number of Task Timed cycles with Slave failure      | - — ADDR_2             | 0     | USINT         |
| state :                          | UINT;Slave failure error code                             | - — ADDR_3             | 0     | USINT         |
|                                  |                                                           | - — ADDR_4             | 0     | USINT         |
| state could have the following n | neanings:                                                 | – CFG                  | TRUE  | BOOL          |
| (valid only if miss is TROE, nev | er set to 0 )                                             | – PRES                 | TRUE  | BOOL          |
| 1 = Tx data failed               |                                                           | – MISS                 | FALSE | BOOL          |
| 2 = Rx time out (at s            | tarting )                                                 | MISSCNT                | 17    | UINT          |
| 3 = System error                 |                                                           | STATE                  | 2     | UINT          |
| 4 = Rx time out (frar            | ne not ended)                                             | +                      |       |               |
|                                  |                                                           |                        |       |               |
|                                  |                                                           | Close                  |       |               |
|                                  |                                                           |                        |       |               |

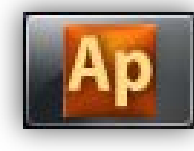

**Ψ**×

#### Live debuge ATV\* control

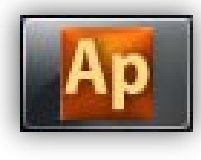

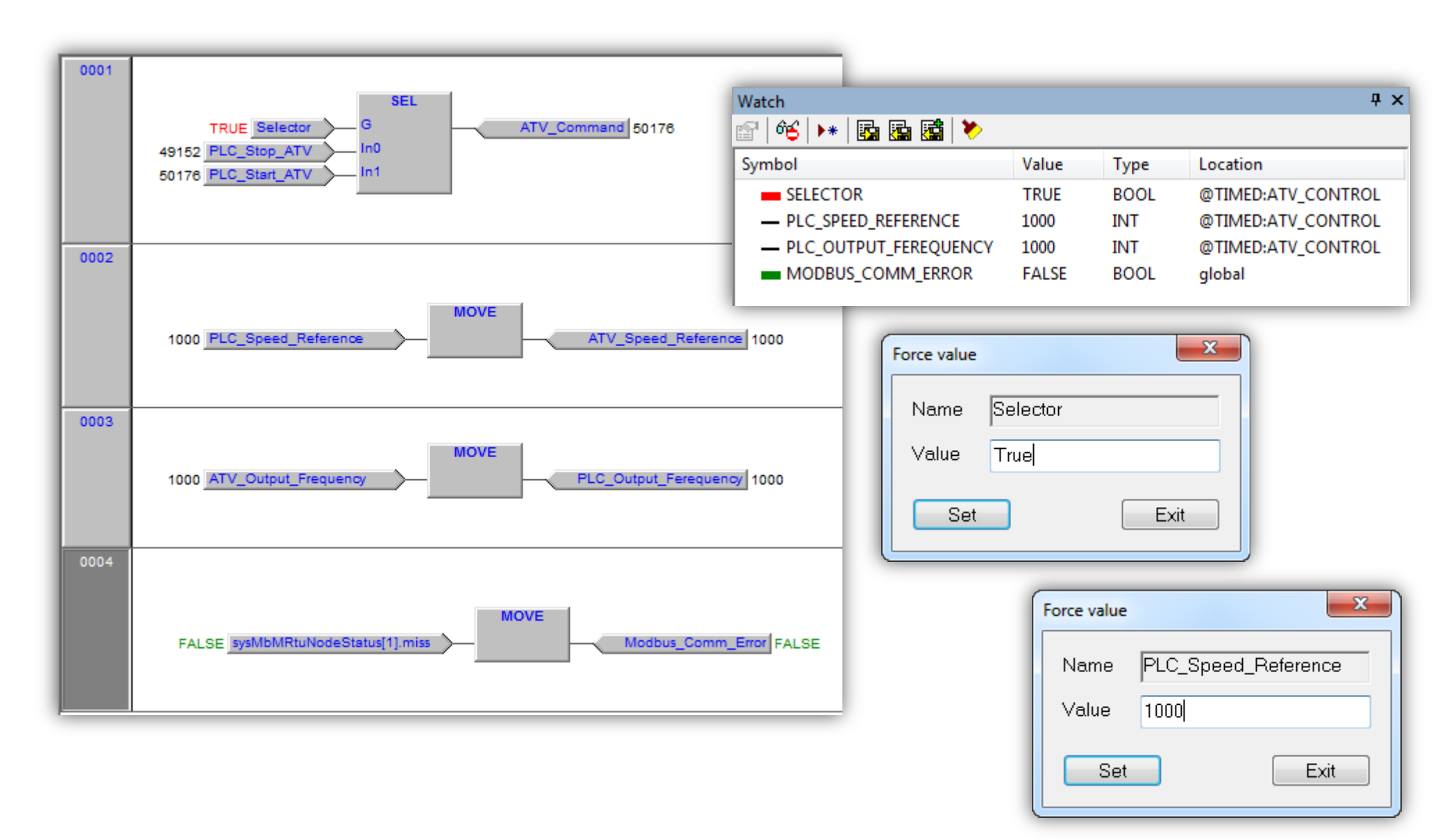

#### ...Creating a new Modbus custom device

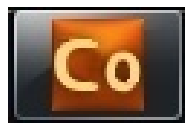

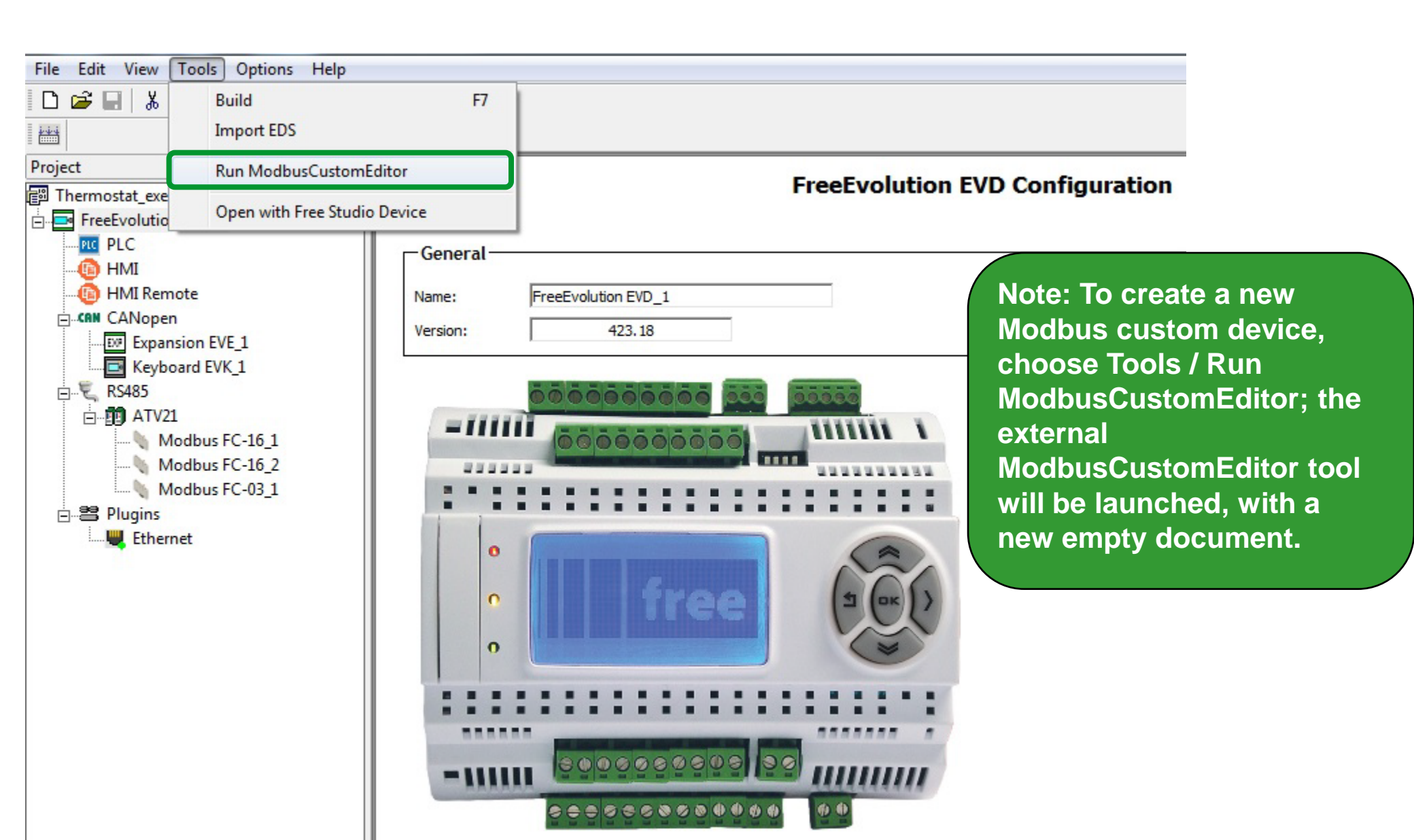

### Creating a new Modbus custom device...

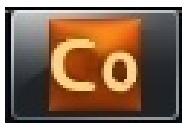

| Eile           | VSD_Control_ATV21_1p0 - ModbusCustomEditor       Note:         File       View Tools Help         Image: Image: Message are not optimized & common polling time for all messages |                               |                      |      |           |                                                                                         |             |   |  |  |
|----------------|----------------------------------------------------------------------------------------------------|-------------------------------|----------------------|------|-----------|-----------------------------------------------------------------------------------------|-------------|---|--|--|
| Na<br>De<br>Ve | me:<br>script<br>rsion:                                                                                                    | VSD_Co<br>tion: VSD co<br>1.0 | ontrol_ATV21         | P    | Ma<br>Ma  | ax message size (bit): 2000<br>ax message size (reg.): 120<br>Allow objects with the sa | me address  | * |  |  |
|                | #                                                                                                    | Address                       | Label                | Туре | Read only | Modbus type                                                                             | Description |   |  |  |
|                | 2                                                                                                    | 64002                         | VSD_Speed_Reference  | INT  | False     | Holding Register (16 bit)                                                               |             |   |  |  |
|                | 3                                                                                                    | 64769                         | VSD_Output_Frequency | INT  | True      | Input Register (16 bit)                                                                 |             |   |  |  |
|                | 1                                                                                                    | 64001                         | VSD_Command          | INT  | False     | Holding Register (16 bit)                                                               |             |   |  |  |
| •              | <b>T 4 III</b>                                                                                                    |                               |                      |      |           |                                                                                         |             |   |  |  |
| Rea            | leady NUM                                                                                                    |                               |                      |      |           |                                                                                         |             |   |  |  |

### **Custom Editor/Saving & Implementation**

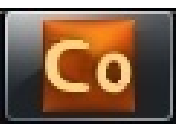

Iscolocale (C:) ► Programmi (x86) ► Eliwell ► free Studio ► Catalog ► ModbusCustom ►

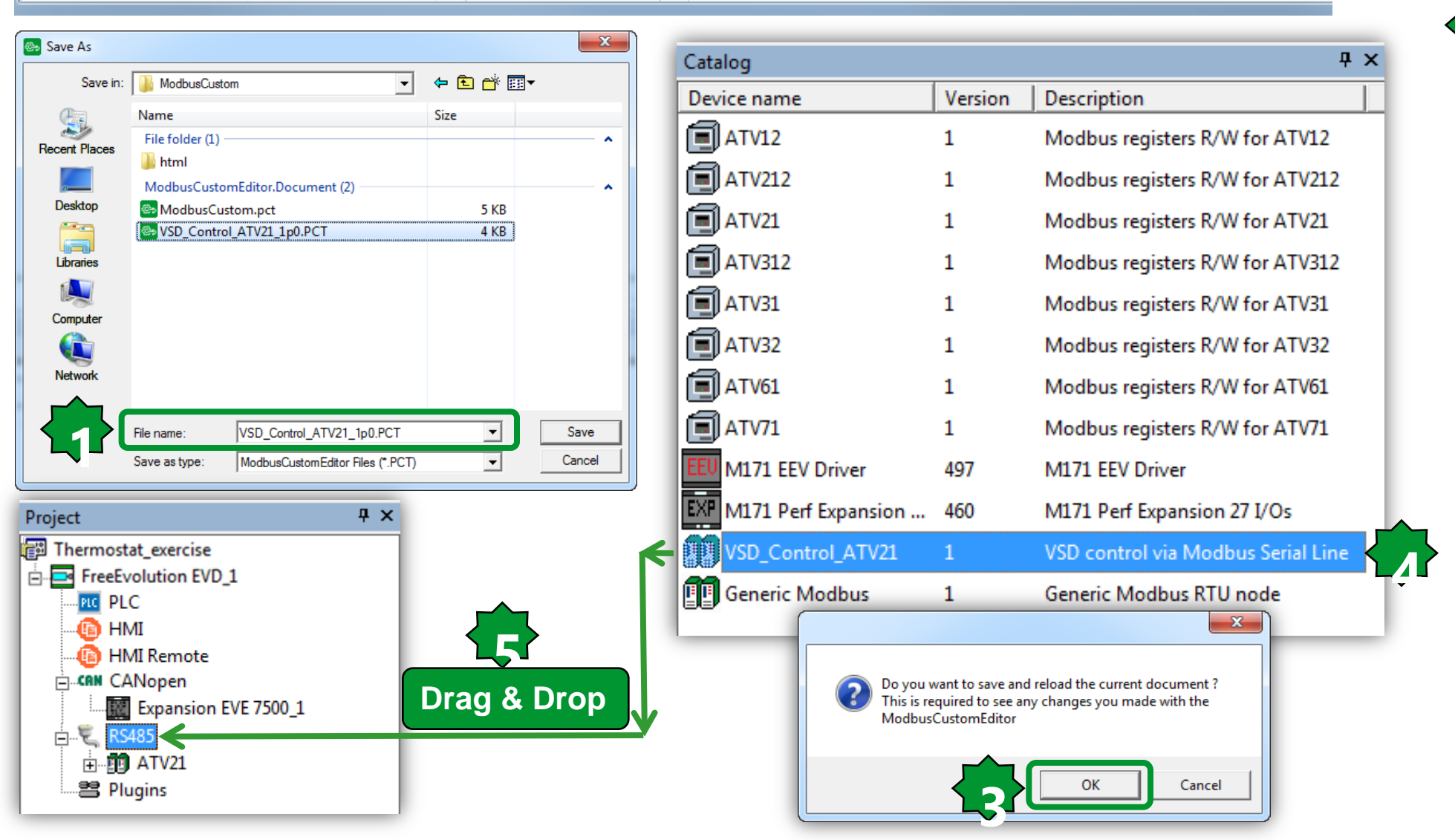

### **Custom Editor/Output Configuration**

| Project               | Ψ× |                   | VSD Contro | ol ATV21 Configuration                      |
|-----------------------|----|-------------------|------------|---------------------------------------------|
| 🛱 Thermostat_exercise |    |                   |            |                                             |
| FreeEvolution EVD_1   |    | General           | Input      | Output                                      |
| PLC                   |    |                   |            |                                             |
| 💼 HMI                 |    |                   |            |                                             |
| 🛅 HMI Remote          |    | - Settings        |            |                                             |
| CANopen               |    | Modbus address:   | 1          | (1247)                                      |
| Expansion EVE 7500_1  |    | Nada pumbaru      | 0          | (0 127)                                     |
| 🗄 🖳 💐 RS485           |    | Node number:      | JO .       | (0127)                                      |
|                       |    | Delline times     | 0          |                                             |
| VSD_Control_ATV21_1   |    | Polling time:     | JO         | ms (0 = continuous read/write on variation) |
| 😫 Plugins             |    | TimeOut:          | 1000       | ms                                          |
| <u> </u>              |    | Wait before send: | 10         | ms                                          |

| VSD_Control_ATV21 Configuration |         |      |        |               |      |             |
|---------------------------------|---------|------|--------|---------------|------|-------------|
| General Input Output            |         |      |        |               |      |             |
| 🖼 Add 🛛 🔚 Remove 👌 Assign       |         |      |        | UnAssign      | 懀 Up | 🖊 Down      |
| Parameter                       | Address | Туре |        | Variable      | Тур  | e DataBlock |
| VSD_Command                     | 64001   | INT  | ATV_Co | mmand         | UINT | MW110.7     |
| VSD_Speed_Reference             | 64002   | INT  | ATV_Sp | eed_Reference | INT  | MW110.8     |

| Filter:            |                               |     |
|--------------------|-------------------------------|-----|
| FreeEvolution EVD  | 1: AO1_P (INT)                |     |
| FreeEvolution EVD_ | 1: DO4_P (BOOL)               | - 1 |
| FreeEvolution EVD_ | 1: DO3_P (BOOL)               |     |
| FreeEvolution EVD_ | 1: Ambient_Temperature (INT)  |     |
| FreeEvolution EVD_ | 1: ATV_Command (INT)          | -   |
| FreeEvolution EVD_ | 1: ATV_Speed_Reference (INT)  |     |
| FreeEvolution EVD_ | 1: ATV_Output_Frequency (INT) |     |

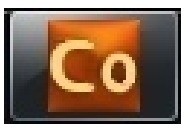

### **Custom Editor/Input Configuration**

| Project               | <b>џ</b> | × |
|-----------------------|----------|---|
| Thermostat_exercise   |          |   |
| E-FreeEvolution EVD_1 |          |   |
| PLC                   |          |   |
|                       |          |   |
|                       |          |   |
| CANopen               |          |   |
| Expansion EVE 7500_1  |          |   |
|                       |          |   |
|                       |          |   |
| VSD_Control_ATV21_1   |          |   |
| Plugins               |          |   |
|                       |          |   |

| VSD_Control_ATV21 Configuration |       |            |        |         |             |        |           |    |
|---------------------------------|-------|------------|--------|---------|-------------|--------|-----------|----|
| General Input                   |       |            |        | Out     | tput        |        |           |    |
| 🛃 Add 🛄 R                       | emove | , <b>\</b> | Assigr | ר א     | UnAssign    | 懀 Up   | 🦊 Dov     | wn |
| Parameter                       |       | Address    | Туре   |         | Variable    | Туре   | DataBlock |    |
| VSD_Output_Frequer              | ncy ( | 64769      | INT    | ATV_Out | put_Frequen | cy INT | MW110.9   |    |

| Filter:<br>FreeEvolution EVD_1: Al1_E (INT)<br>FreeEvolution EVD_1: Al3_E (INT) - NTC Probe<br>FreeEvolution EVD_1: Dl1_E (BOOL)<br>FreeEvolution EVD_1: Dl2_E (BOOL)<br>FreeEvolution EVD_1: Ambient_Temperature_DY (INT)<br>FreeEvolution EVD_1: Green_LED_EXP1 (USINT)<br>FreeEvolution EVD_1: Red_LED_EXP1 (USINT)<br>FreeEvolution EVD_1: ATV_Command (UINT)<br>EreeEvolution EVD_1: ATV_Sneed_Reference (INT) | oose PLC variable                                                                                                    | ×                                                                                                    |
|----------------------------------------------------------------------------------------------------|----------------------------------------------------------------------------------------------------|----------------------------------------------------------------------------------------------------|
| FreeEvolution EVD_1: AI1_E (INT)<br>FreeEvolution EVD_1: AI3_E (INT) - NTC Probe<br>FreeEvolution EVD_1: DI1_E (BOOL)<br>FreeEvolution EVD_1: DI2_E (BOOL)<br>FreeEvolution EVD_1: Ambient_Temperature_DY (INT)<br>FreeEvolution EVD_1: Green_LED_EXP1 (USINT)<br>FreeEvolution EVD_1: Red_LED_EXP1 (USINT)<br>FreeEvolution EVD_1: ATV_Command (UINT)<br>EreeEvolution EVD_1: ATV_Sneed_Reference (INT)            | Filter:                                                                                                    |                                                                                                    |
| FreeEvolution EVD_1: ATV_Output_Frequency_(INT)                                                                                                    | FreeEvolution EVD_1:<br>FreeEvolution EVD_1:<br>FreeEvolution EVD_1:<br>FreeEvolution EVD_1:<br>FreeEvolution EVD_1:<br>FreeEvolution EVD_1:<br>FreeEvolution EVD_1:<br>FreeEvolution EVD_1:<br>FreeEvolution EVD_1: | Al1_E (INT)<br>Al3_E (INT) - NTC Probe<br>Dl1_E (BOOL)<br>Dl2_E (BOOL)<br>Ambient_Temperature_DY (INT)<br>Green_LED_EXP1 (USINT)<br>Red_LED_EXP1 (USINT)<br>ATV_Command (UINT)<br>ATV_Speed_Reference (INT)<br>ATV_Output_Erequency (INT) |

## Chapter 14

**Modbus TCP** 

**Goal:** Modbus TCP configuration, project download and socket management

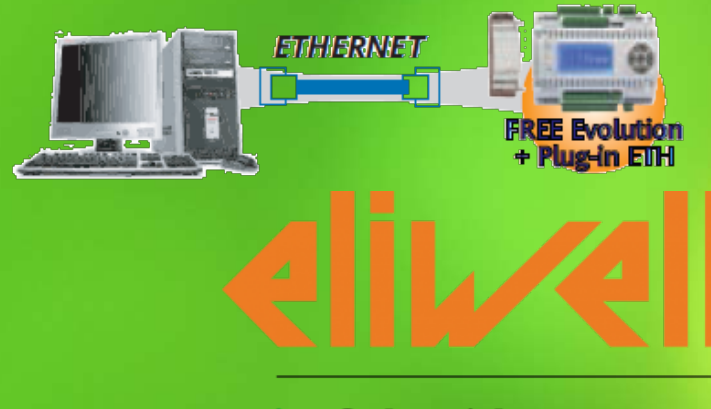

by Schneider Electric

### PC TCP/IP configuration

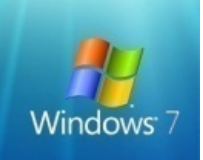

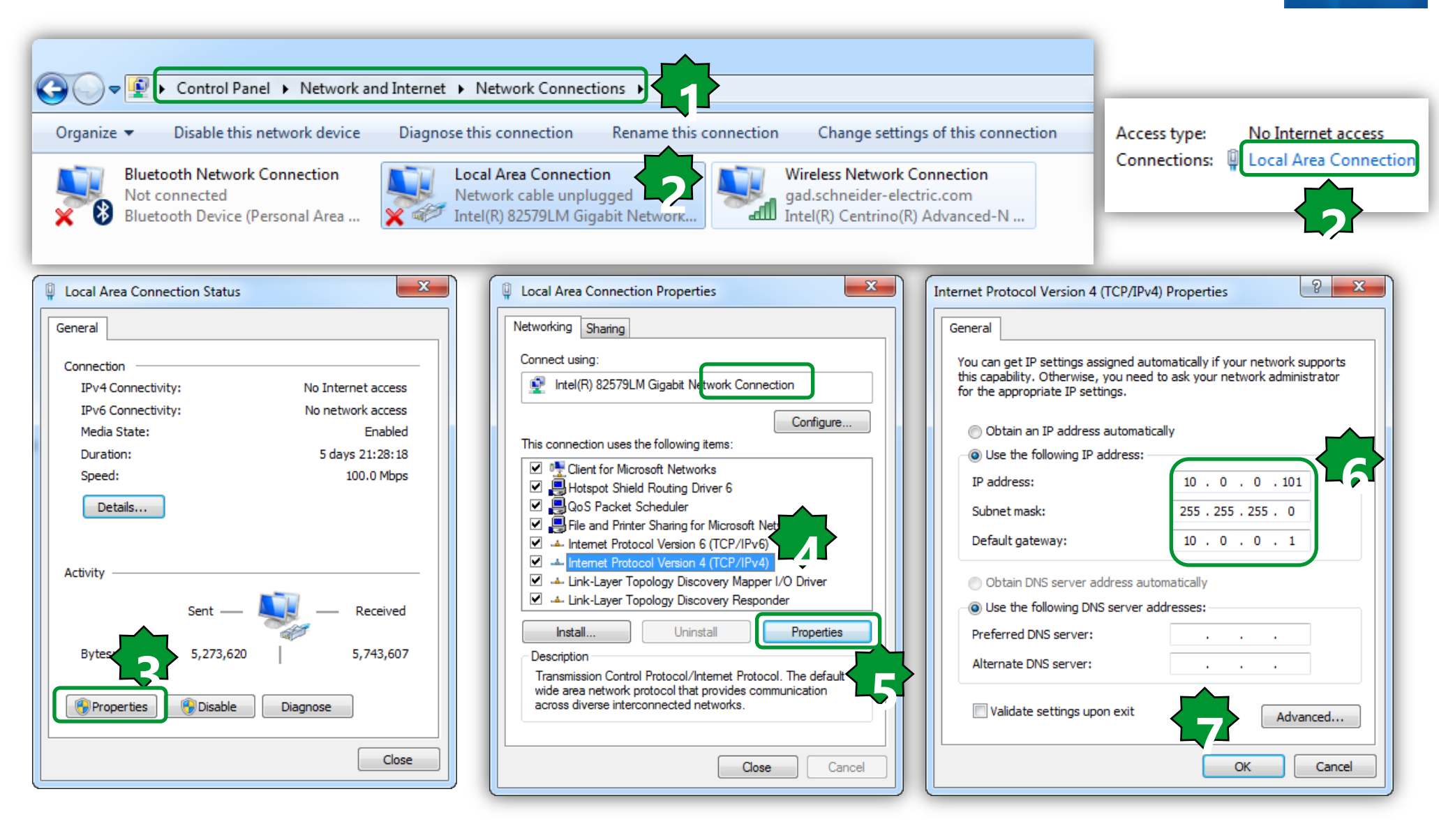

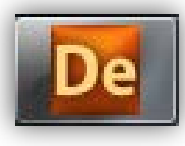

#### Modbus TCP/download

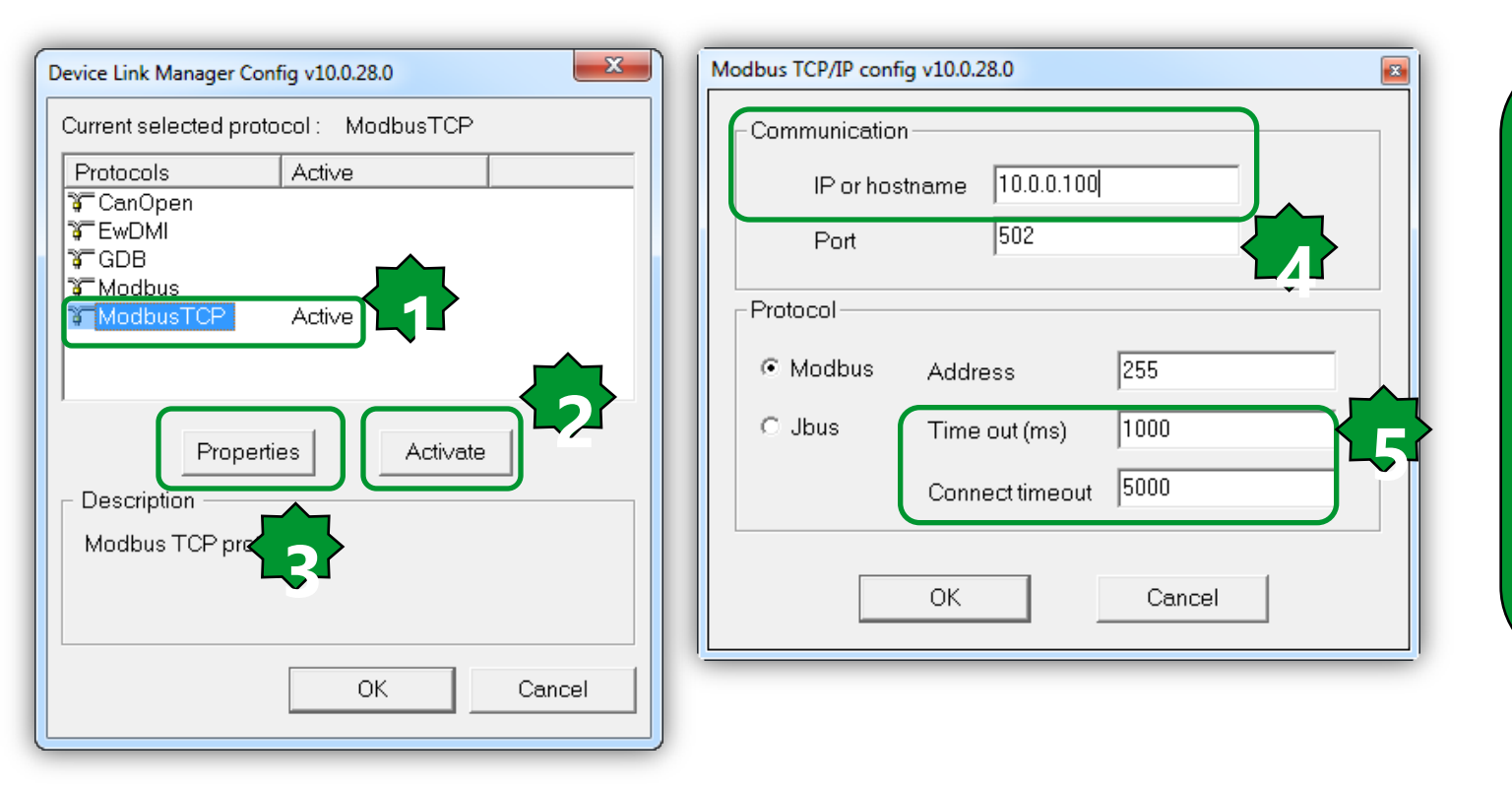

5.change Timeout and Connect Timeout based on the Ethernet band available. If the connection it is not direct it is better to increase both of them 10000-20000

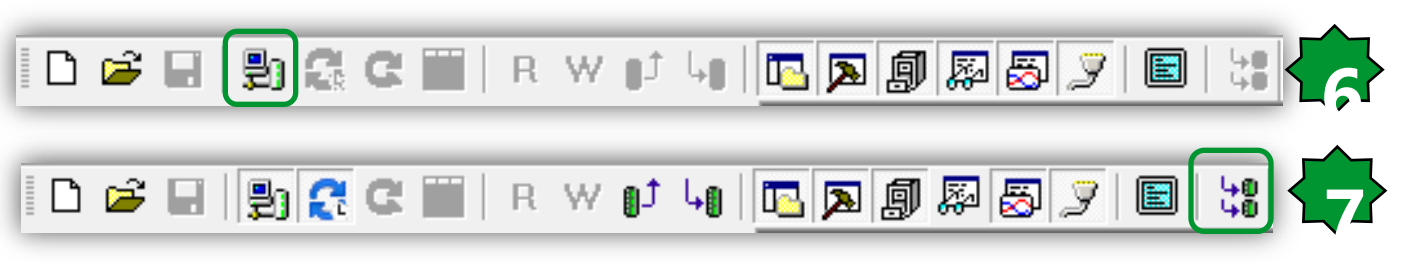

| TCP/IP Server v10.0.28.0 10.0.0.100:502 |                |  |  |  |  |  |
|-----------------------------------------|----------------|--|--|--|--|--|
| Connection address                      | 10.0.0.100:502 |  |  |  |  |  |
| Users connected                         | 1              |  |  |  |  |  |
| Diagno                                  | ОК             |  |  |  |  |  |

### Modbus TCP/debugging

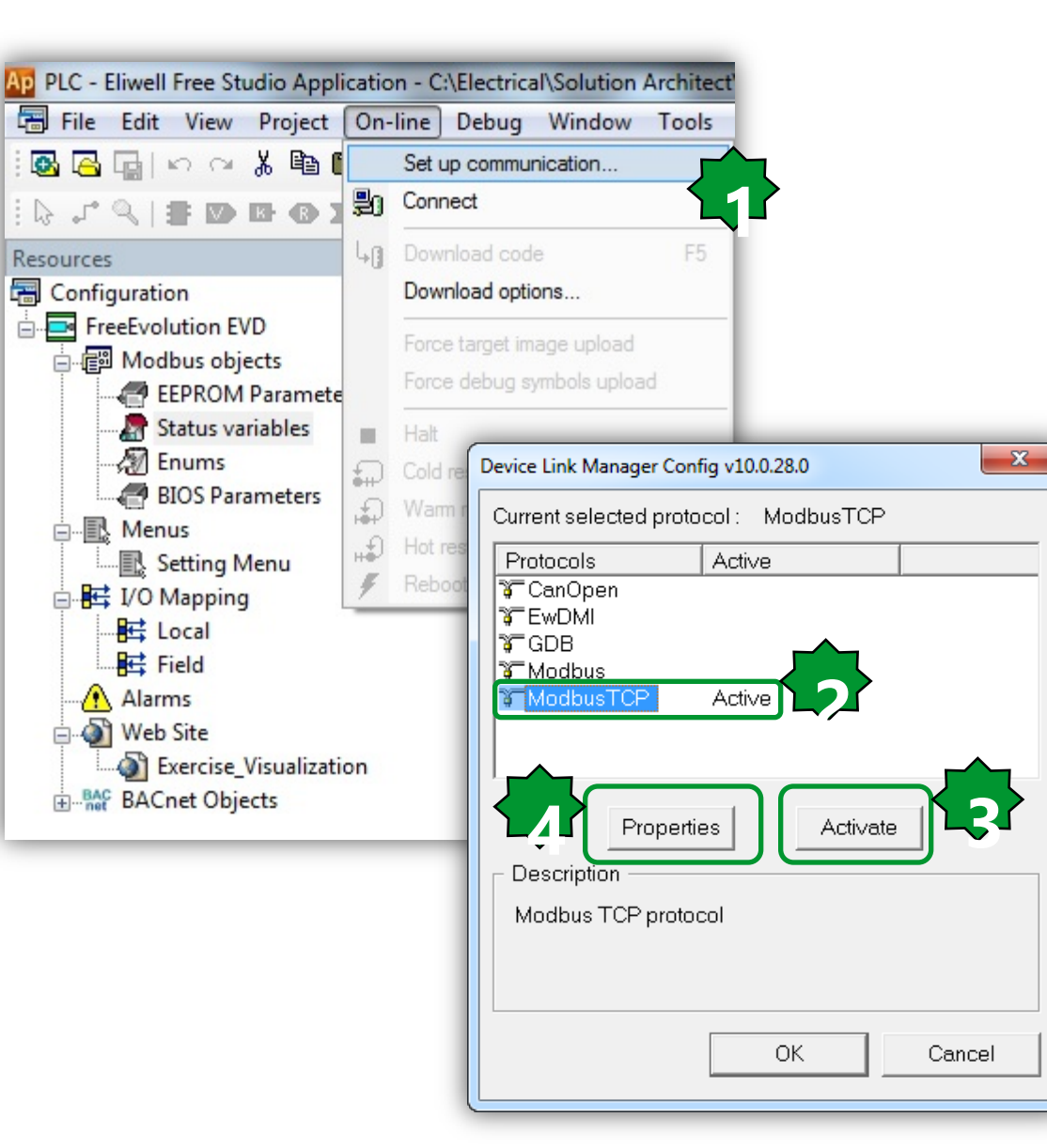

| Mo | Modbus TCP/IP config v10.0.28.0 |                 |        |  |  |  |
|----|---------------------------------|-----------------|--------|--|--|--|
| (  | - Communication                 |                 |        |  |  |  |
|    | IP or hosti                     | name 10.0.0.100 |        |  |  |  |
|    | Port                            | 502             |        |  |  |  |
|    | Protocol                        |                 |        |  |  |  |
|    | Modbus                          | Address         | 255    |  |  |  |
|    | C Jbus                          | Time out (ms)   | 1000   |  |  |  |
|    |                                 | Connect timeout | 5000   |  |  |  |
|    |                                 | ОК              | Cancel |  |  |  |

# Chapter 15

**Modbus Slave** 

#### Goal:

Configuration of Free Studio to establish connection between Vijeodesigner & EVOLUTION via:

Modbus TCP/IP – Vijeodesigner off line simulation
 Modbus RTU – Megalis target

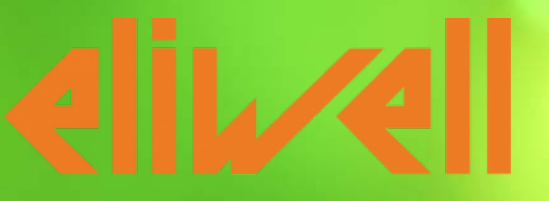

by Schneider Electric

### **Vijeo Designer Installation**

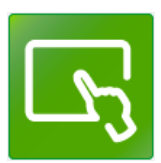

х

2

| المعالم المعالم |                                   | Vijeo Designer Ver. 6.2                             |                                   |                  |       |
|----------------------------------------------------------------------------------------------------|-----------------------------------|-----------------------------------------------------|-----------------------------------|------------------|-------|
| Vijeo Designer<br>Configuration Software                                                                                                    | Designer<br>anual<br>led Tour     | Product Information<br>Enter the following informat | tion to register the application. |                  | [     |
| Use<br>Intelligent<br>SES<br>Select the installation language in the list<br>Select the installation language in the list                                                                                                    | Data Services<br>U Client<br>Exit |                                                     |                                   |                  |       |
| English +                                                                                                    |                                   | <u>R</u> eference:                                  | ļ                                 |                  |       |
| 븱 Vijeo Designer Ver. 6.2                                                                                                    |                                   | <u>S</u> erial Number:                              |                                   |                  |       |
| Customer Information<br>Enter your information.                                                                                                    | Lج                                | Note: For Limited Edition m                         | ode, leave Reference and Seria    | al Number blank. |       |
| Please enter your name and the name of the company for which you w                                                                                                    | iork.                             |                                                     |                                   |                  |       |
| User <u>First Name:</u><br>Aidin Aliyaryrzadeh                                                                                                    | I                                 | installShield                                       |                                   |                  |       |
| Company Name:<br>Schneider Electric                                                                                                    |                                   |                                                     | < Back                            | Next >           | Cance |
|                                                                                                    |                                   |                                                     |                                   |                  |       |
|                                                                                                    |                                   |                                                     |                                   |                  |       |
| InstallShield < Back Next                                                                                                    | > Cancel                          |                                                     |                                   |                  |       |

### New Project creation/Modbus TCP-IP

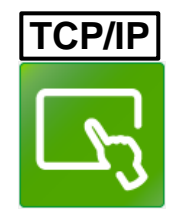

| Create New Project |                                                                                                    |
|--------------------|----------------------------------------------------------------------------------------------------|
|                    | Project Name to Create<br>Project Name HVAC<br>Target : 1/1<br>Target Setup<br>Assign the following IP Address                                                                                        |
| Ŋ                  | IP Address         10         0         0         110           Subnet Mask         255         255         255         0           Default Gateway         0         0         0         0         0 |
|                    | <ul> <li>Enable Audit Trails</li> <li>Additional setup is required to use this feature. Please click on help and review configurations necessary.</li> <li>Help</li> </ul>                            |
|                    | < Back Next > Finish Cancel                                                                                                    |

#### **General Settings**

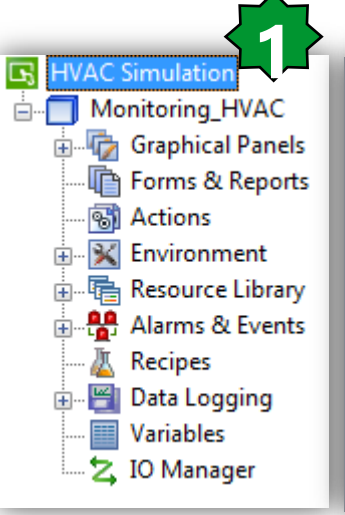

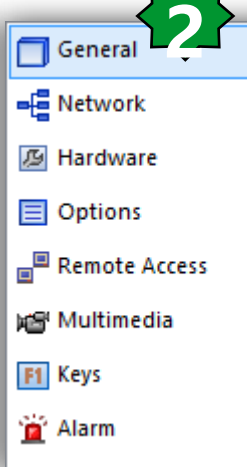

| General                  |                     |
|--------------------------|---------------------|
| Name                     | Monitoring_HVAC     |
| Description              |                     |
| Туре                     | HMISTU Series       |
| Model                    | HMISTU655 (320x240) |
| Target Color             | 64K Colors 🔻        |
| Initial Panel ID         | 1: Panel1           |
| Download                 | USB 🔹               |
| Target IP Address        | 10 . 0 . 0 . 120    |
| Host Name                |                     |
| COM Port                 | ·                   |
| Baud Rate                |                     |
| User Application         | Main Drive 🗸        |
| Include Editor Project   |                     |
| V Preserve Run-Time Data |                     |
| Use NAT                  |                     |

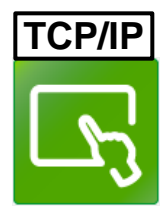
### I/O manager definition

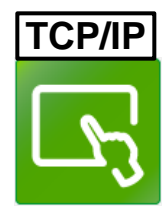

|                                                                                                    | New Driver<br>Manufacturer:<br>Schneider Electric In<br>Driver:<br>Jbus (RTU)<br>Modbus (RTU)<br>Modbus Slave<br>Modbus Storp/IP<br>PacDrive - Ethernet | ndustries SAS<br>Equ                             | ipment:<br>dbus Equipment<br>dbus USB Equipment           |   | <ol> <li>Right Click ► insert new drive</li> <li>Select the driver</li> <li>Select the equipment</li> <li>Set the equipment address</li> <li>Use the IEC syntax</li> <li>Validate</li> </ol> |
|----------------------------------------------------------------------------------------------------|----------------------------------------------------------------------------------------------------|--------------------------------------------------|-----------------------------------------------------------|---|----------------------------------------------------------------------------------------------------|
| Navigator                                                                                                    | XWAY TCP/IP                                                                                                    | Equipment Configuration                          | 10 . 0 . 0 . 100<br>255  / 255<br>ection<br>0 . 0 . 0 . 0 | 4 | Variables<br>Double Word word order<br>ASCII Display byte order<br>High word first                                                                                                    |
| Alarms & Events  Alarms & Events  Alarms & Events  Control Control Con | Insert                                                                                                    | Protocol<br>IP Protocol<br>Data Dictionary Manag | TCP                                                       |   | Communication Optimization<br>Preferred Frame Length Custom •<br>120  Jytes                                                                                                    |
|                                                                                                    |                                                                                                    | Preload Data Dic                                 | tionary for online modifications                          |   | OK Cancel Help                                                                                                    |

### Renaming created driver & equippment

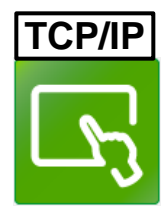

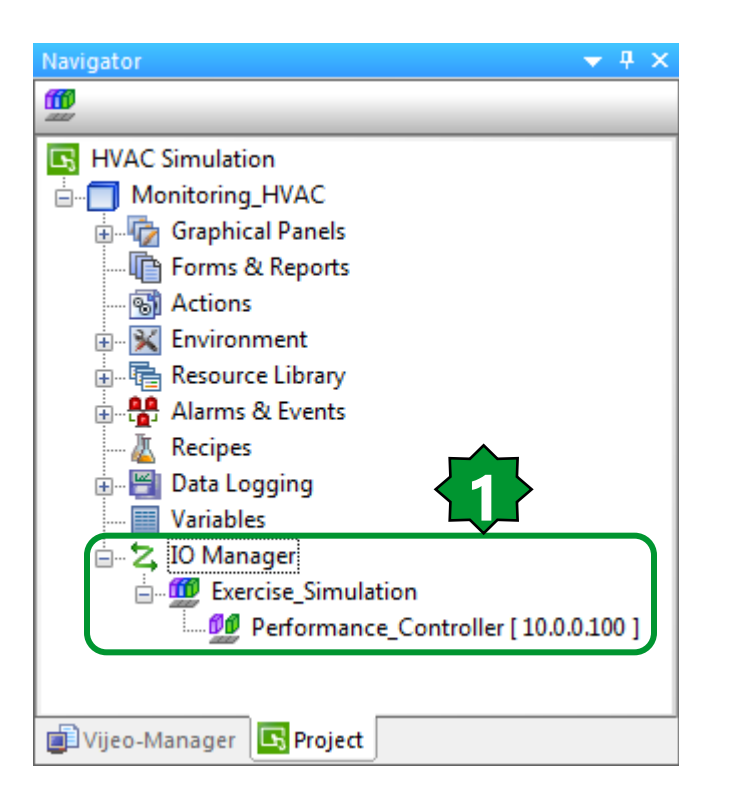

### **External Variable Definition**

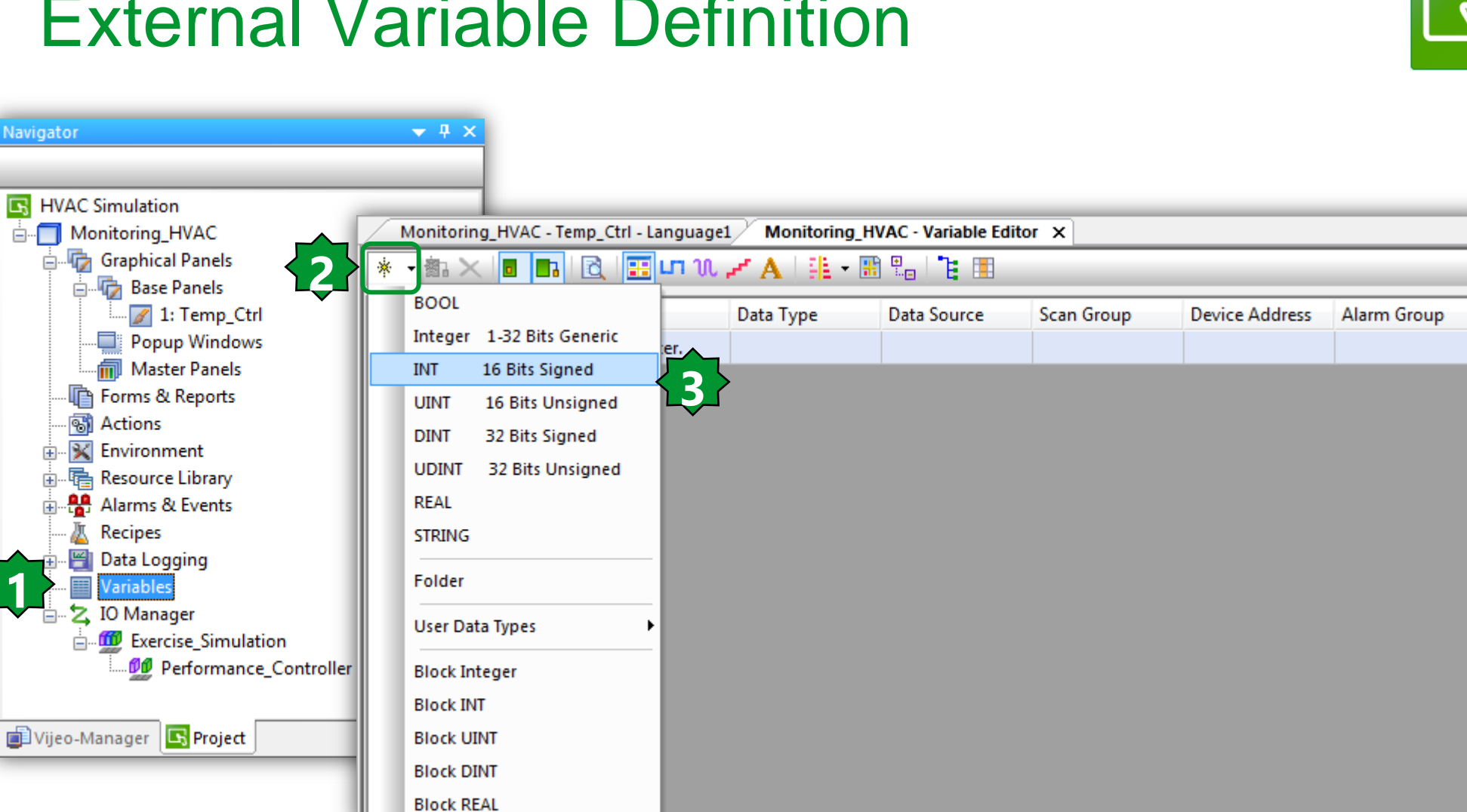

TCP/IP

### Variable Properties/Addressing

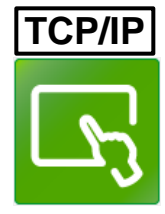

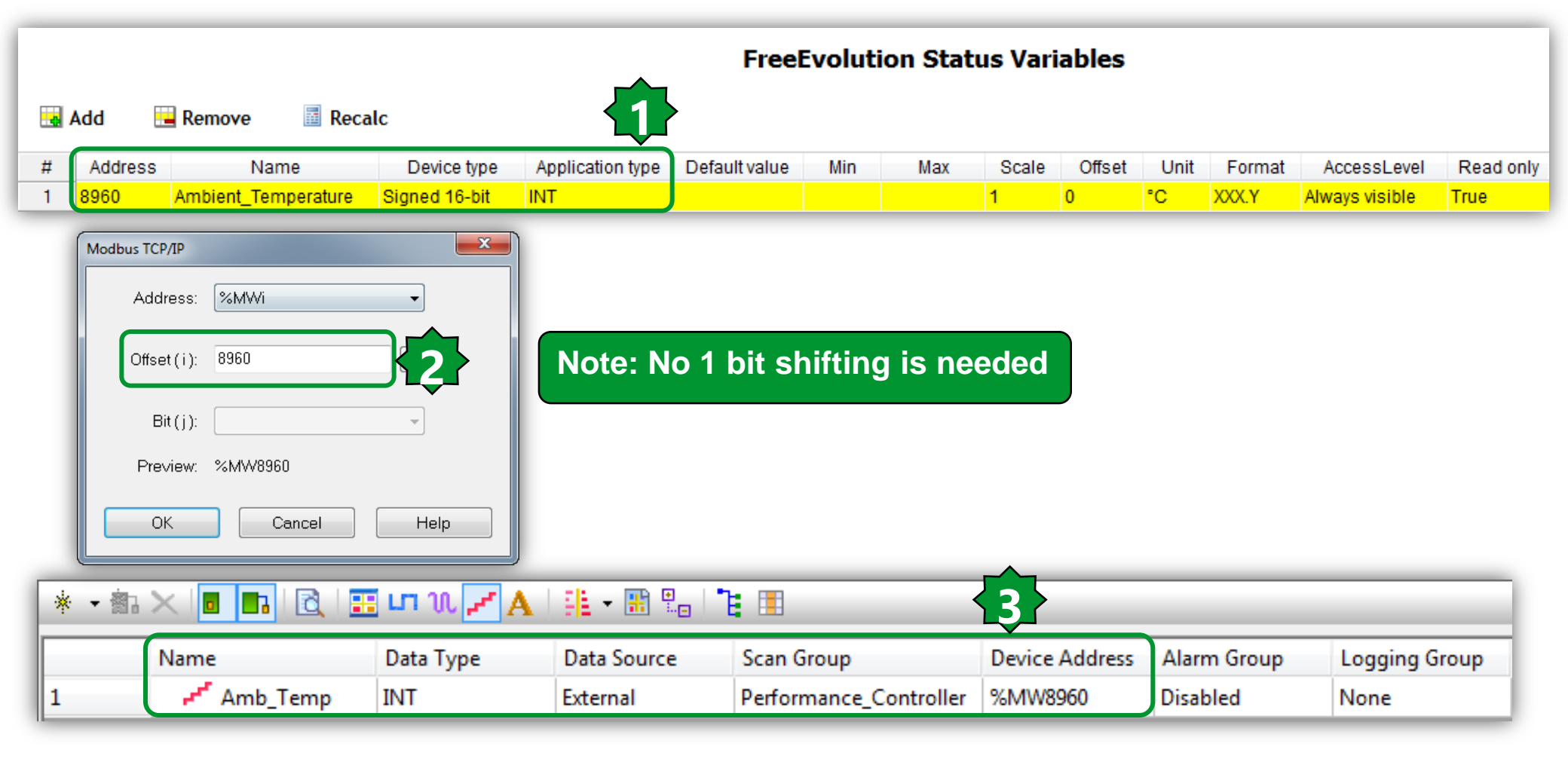

1. Check the status variable address defined in controller 2. Define an external variable in HMI side

# Assigning the variable to the Numeric disp.

TCP/IP

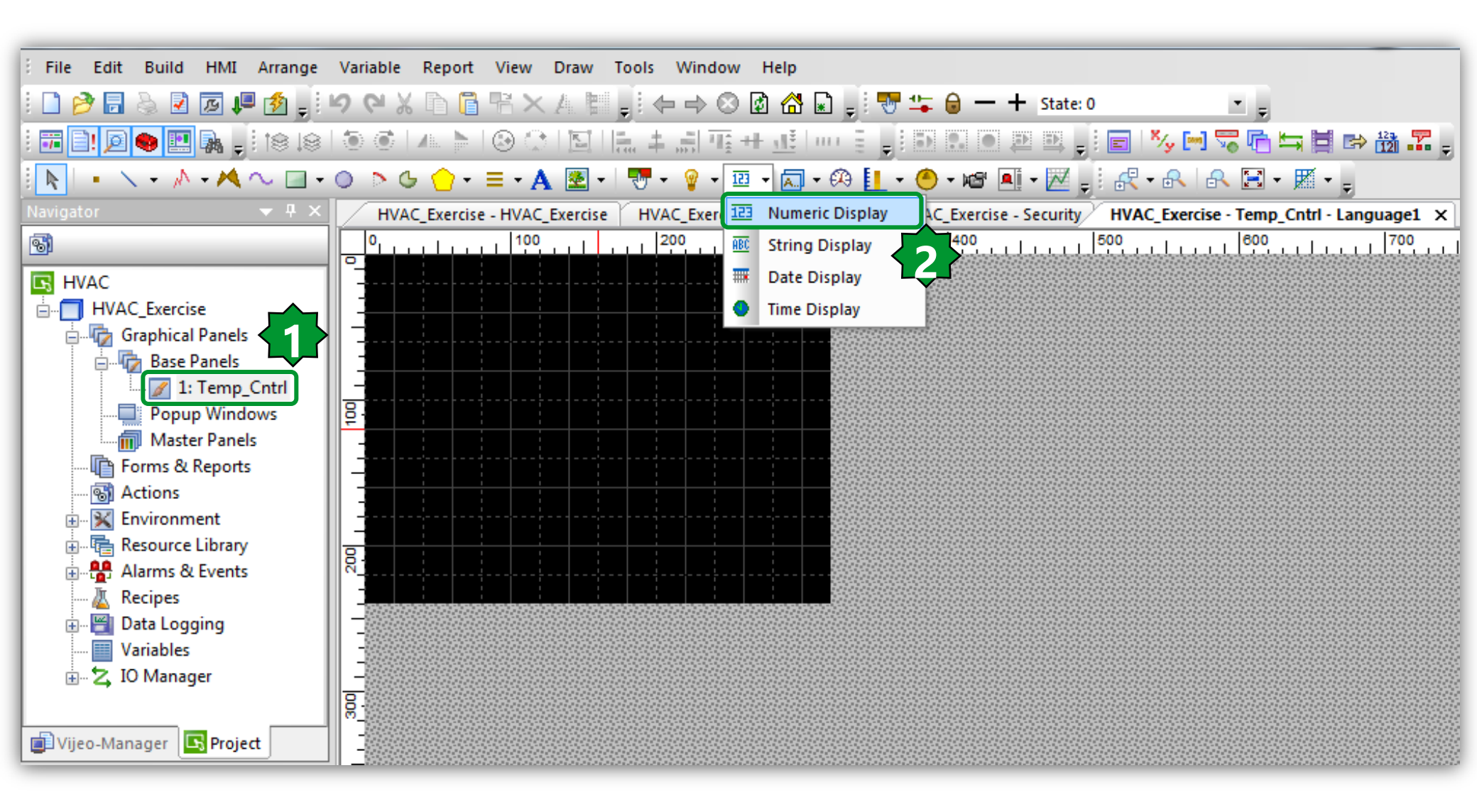

### **Numeric Display Properties**

| Numeric Display Settings                                                | Expression Editor Pad |
|-------------------------------------------------------------------------|-----------------------|
| General Input Mode Color Visibility Advanced                            | Expression            |
| Name     NumericDisplay01       Data Type     Integer   Float           | Variable List         |
| Variable Amb_Temp 🙀 🗹 Zero Suppress 🔲 Enable Input Mode                 | Amb_Temp              |
| Format Dec.   Dec.  Digit Grouping                                      | Amb_Temp [ %MW8960 ]  |
| Font Resource <use local="" settings="">   Language 1: Language 1</use> |                       |
| Font Vijeo Modern 8x13   Font Width 8                                   | Vijeo                 |
| Font Style Normal   Font Height 13                                      | OK Cancel Help        |
| 12°C                                                                    |                       |
|                                                                         |                       |
| OK Cancel Help                                                          |                       |

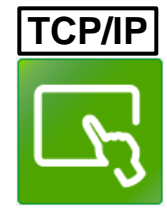

х

DH 1111 III

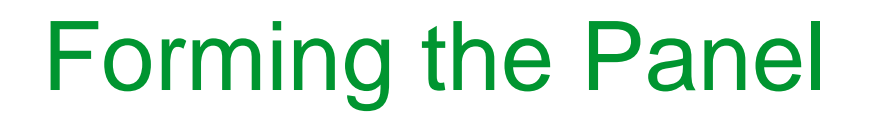

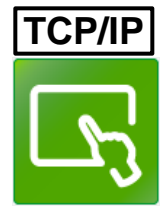

| •           | × • / • M ~               | 🗆 • O 🔉 G           | <u>(</u> • = _ | •   A | 👦 - 🦉       | • 🖽 • 🖟 | 🕽 • 🕫 🚺 | _ • 🙆 • 🛛 | e 📑 - | , ⊠ |
|-------------|---------------------------|---------------------|----------------|-------|-------------|---------|---------|-----------|-------|-----|
| Text Editor |                           |                     | ×              |       |             | 100     |         | 200       | 1     | 300 |
| Language:   | 1: Language1              | -                   |                |       |             |         |         |           |       |     |
| Font:       | Vijeo Modem 13x23         | ✓ Font Width:       | 13 🔻           |       | I<br>I<br>I |         |         |           |       |     |
| Font Style: | Bold                      | ✓ Font Height:      | 23 🔻           |       |             |         | <u></u> |           |       |     |
| Ambia       | ant Temp                  |                     |                |       |             |         |         |           |       |     |
| Overwri     | ite Text in All Languages | Empty Languages Ope | eration 💌      | 8     |             |         |         |           |       |     |
|             |                           | ОК                  | Cancel         |       |             |         |         |           |       |     |

### **Running Simulation**

8

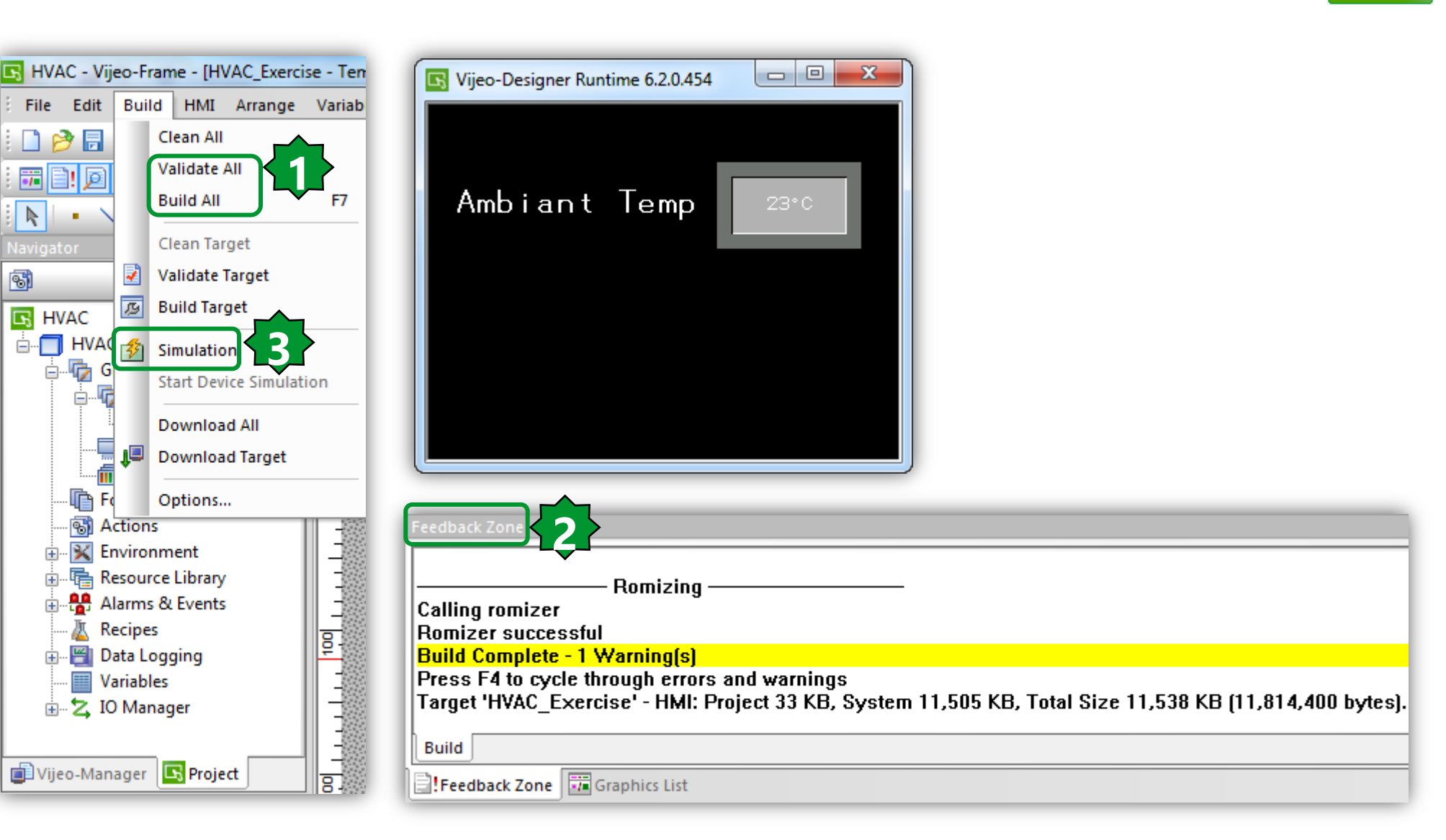

TCP/IP

### **EEPROM** parameters assigning

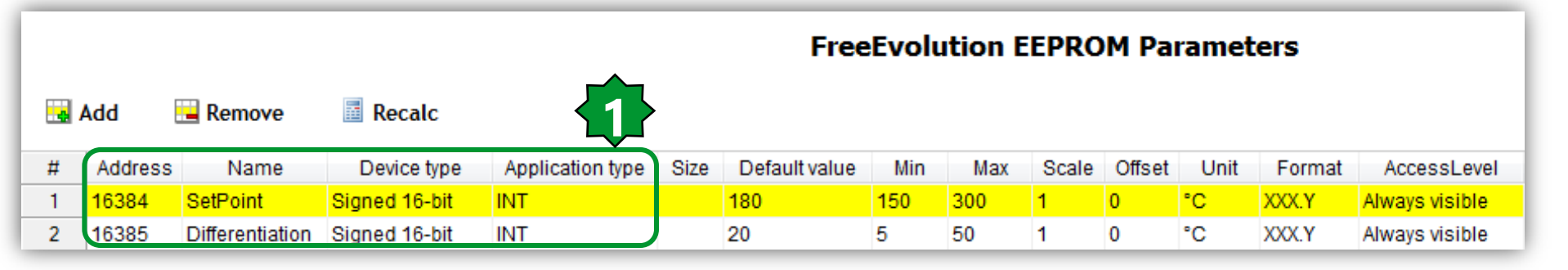

| * • 📾 | × 🗖 🖪 🖻 🗉  | լու ա 🔀 🗛 🛛 | 1 - 📰 🖫 🗋   | : 🗉                    |                |             |               |
|-------|------------|-------------|-------------|------------------------|----------------|-------------|---------------|
|       | Name       | Data Type   | Data Source | Scan Group             | Device Address | Alarm Group | Logging Group |
| 1     | 💤 Amb_Temp | INT         | External    | Performance_Controller | %MW8960        | Disabled    | None          |
| 2     | 🛹 Setpoint | INT         | External    | Performance_Controller | %MW16384       | Disabled    | None          |
| 3     | Delta مم   | INT         | External    | Performance_Controller | %MW16385       | Disabled    | None          |

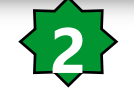

TCP/IP

### Numeric Display settings/Enable Input

|                                                                                                    |                  | _                        |                           |                                                               |
|----------------------------------------------------------------------------------------------------|------------------|--------------------------|---------------------------|---------------------------------------------------------------|
| Numeric Display Settings                                                                                                    |                  | Nume                     | ric Disp 5 rings          | ×                                                             |
| General Input Mode Color Visibility Advanced                                                                                                    |                  | Gen                      | eral Input Mode Color Vis | sibility Advanced                                             |
| Name NumericDisplay02                                                                                                    |                  |                          | 📝 Enable Input Mode       |                                                               |
| Data Type   Integer  Float                                                                                                    |                  |                          | Field ID                  |                                                               |
| Variable Setpoint 🙀 Zero Suppress 🗹 Enable Input                                                                                                    | Mode             |                          | 📝 Display Popup Keypad    |                                                               |
| Display Digits 2 . 1 V Display Zero(s)                                                                                                    |                  |                          |                           |                                                               |
| Format Dec.  Dec. |                  |                          | Min Value                 | Enter a valid symbol OR Enter a valid Mather (2)              |
|                                                                                                    |                  |                          | Min Yaldo                 |                                                               |
| Font Resource <use local="" settings=""></use>                                                                                                    | Expression Edito | or Pad                   |                           | Enter a valid number OR Enter a valid Mathe.                  |
| Language 1: Language 1                                                                                                    | Expression       |                          |                           |                                                               |
| Font Vijeo Modern 8x13   Font Width 8                                                                                                    | Berbouur         |                          |                           |                                                               |
| Foot Style Name                                                                                                    | Variable List    |                          |                           |                                                               |
|                                                                                                    |                  |                          | <sup>™</sup> ₩ 🛩 A   9£ 👻 |                                                               |
|                                                                                                    | 🛛 谢 💼 Se         | etpoint                  |                           |                                                               |
| 12.1°C                                                                                                    |                  | C_Exercis                | e                         | Enter a valid Variable. Its data type must be 💡               |
|                                                                                                    | م محمد الم       | Amb_Tem                  | p [ %MW8960 ]             | Enter a valid Variable. Its data type must be 🤉               |
| Alignment =                                                                                                    |                  | Delta [ % <br>Setpoint [ | %MW16385                  |                                                               |
|                                                                                                    |                  |                          |                           | <unassigned> Order No. <unassigned></unassigned></unassigned> |
|                                                                                                    |                  |                          |                           |                                                               |
|                                                                                                    | Vijeo            |                          |                           |                                                               |
|                                                                                                    |                  |                          |                           |                                                               |
|                                                                                                    | OK               |                          | Cancel Help               | OK Cancel Help                                                |
|                                                                                                    |                  |                          |                           | )                                                             |

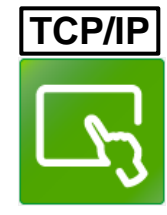

## Panel forming & Simulation

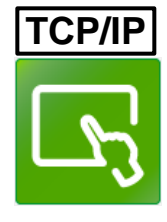

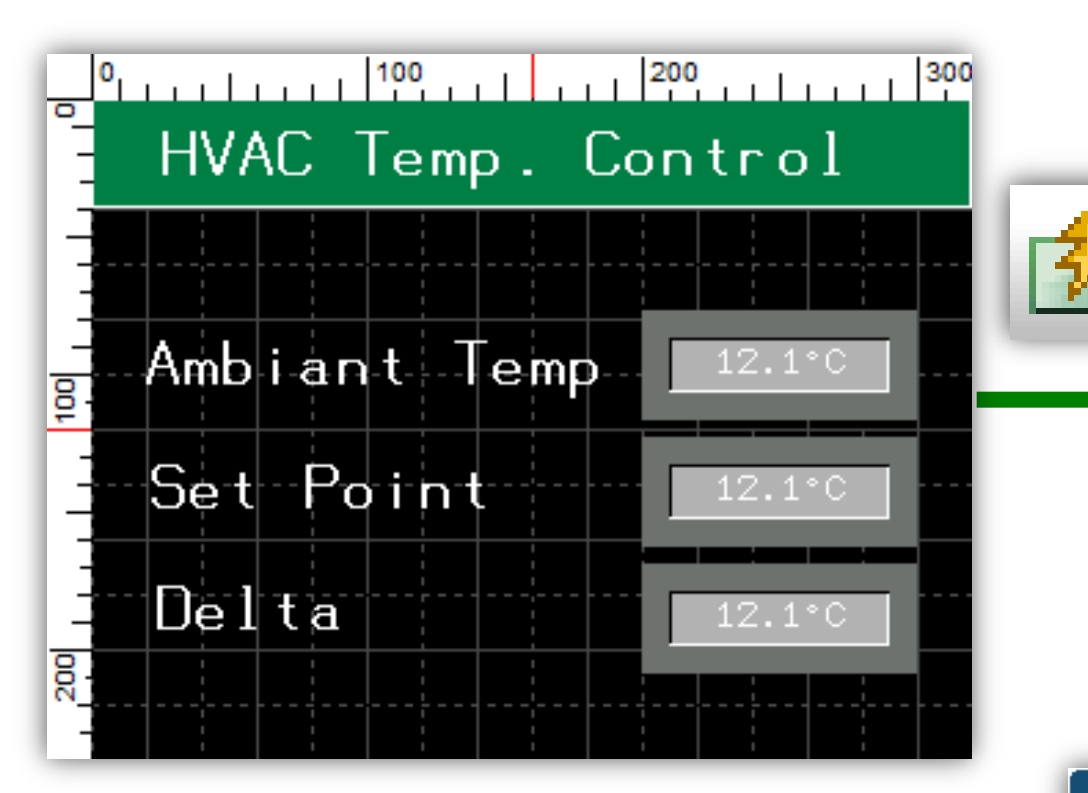

|   | 🖪 Vije        | o-Designer             | Runtime 6.2  | .0.454      |                         |
|---|---------------|------------------------|--------------|-------------|-------------------------|
|   | H             | VAC 1                  | ſemp.        | Со          | ntrol                   |
|   | Ar<br>Sr<br>D | mbian<br>et Po<br>elta | t Ten<br>int | np          | 22°C<br>18.0°C<br>2.0°C |
| ľ |               |                        | 1            | 8.0         |                         |
|   | 7             | 8                      | 9            | <b> </b> ←] | 2*Click                 |
|   | 4             | 5                      | 6            | [ ho]       |                         |
|   | 1             | 2                      | з            | Clr         |                         |
|   | 0             | •                      | Enter        | r j         |                         |

Es

+/

### ATV control/ final goal

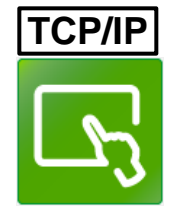

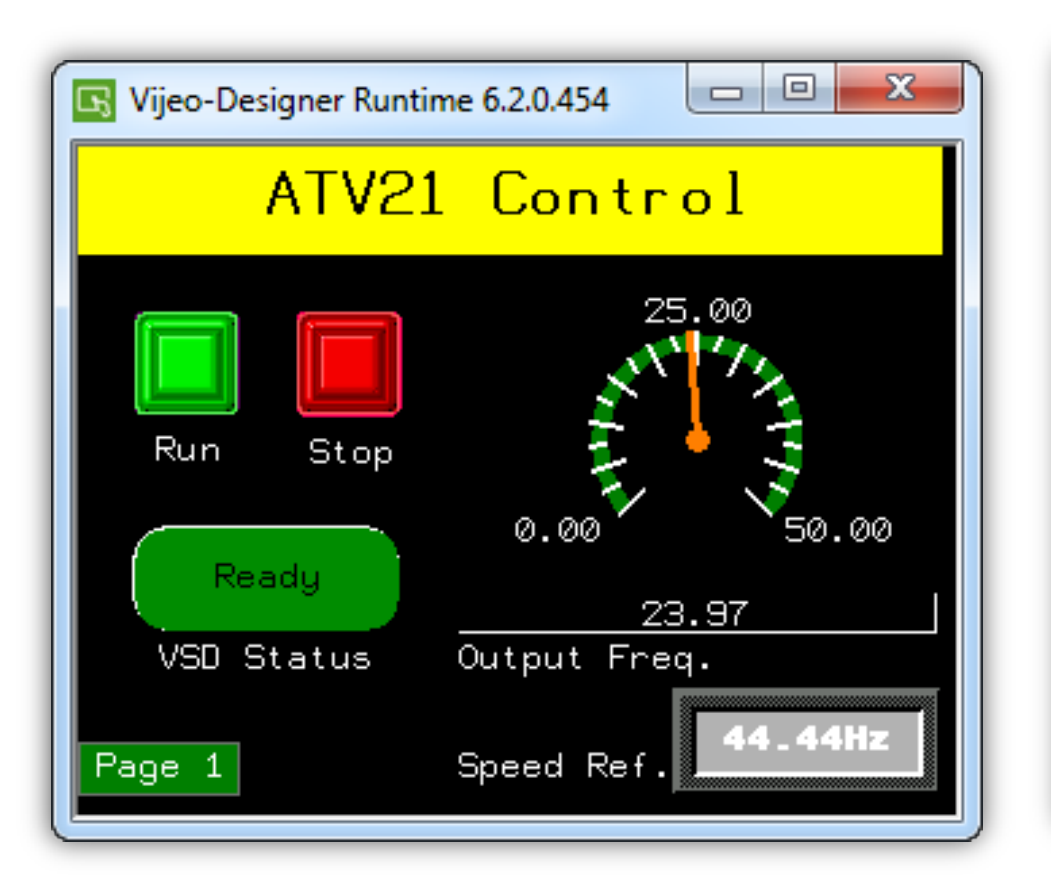

| 🖪 Vijeo-Designer Runtir | ne 6.2.0.454 😐 🔍 📉  |
|-------------------------|---------------------|
| ATV21                   | Control             |
| Run Stop                | 25.00               |
| Run                     | 0.00 50.00<br>44.44 |
| VSD Status              | Output Freq.        |
| Page 1                  | Speed Ref. 44.44Hz  |

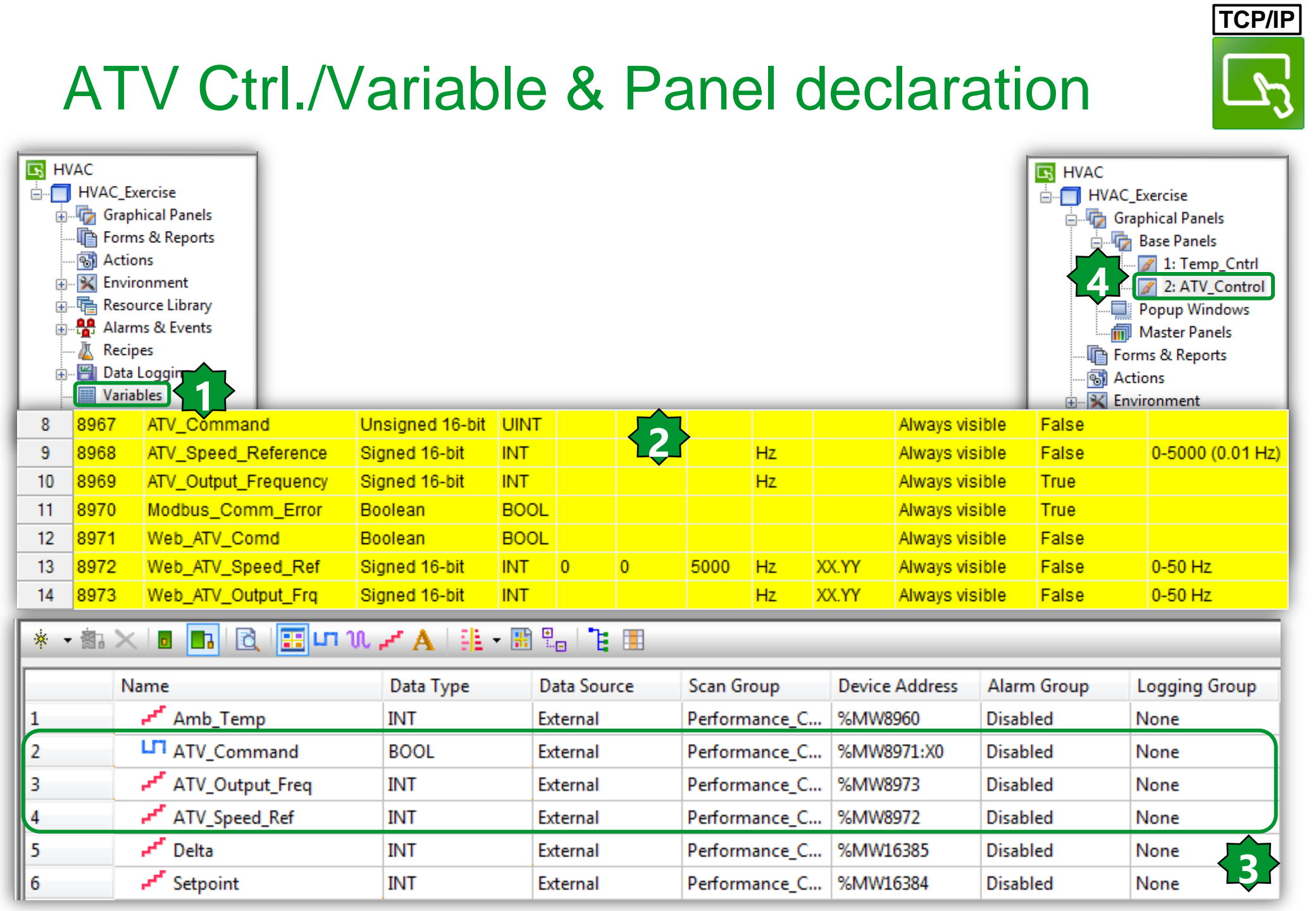

### ATV Ctrl./Command & Status

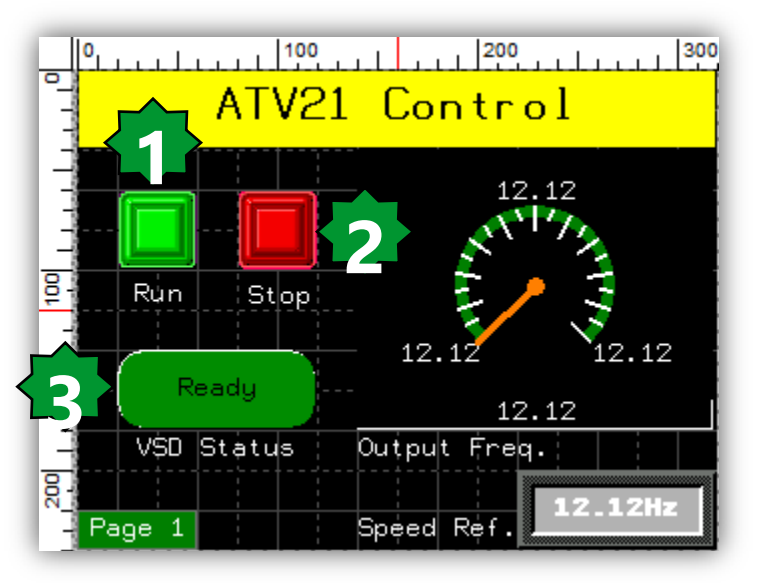

| Lamp Settings |                     | ×                  |  |
|---------------|---------------------|--------------------|--|
| General Cold  | or Label Visibility |                    |  |
| Name          | Lamp01              | Category Primitive |  |
| Variable      | ATV_Command         | Style              |  |
| State         | 🏪 [Off]             | 20052              |  |
|               |                     |                    |  |

| witch Settings                                                 |
|----------------------------------------------------------------|
| General Color Label Visibility Advanced                        |
| Mode   Switch Switch with Lamp Category Bitmap                 |
| Name Switch03                                                  |
| State 👽 🖙 [Up]                                                 |
| Lamp Enter a valid Condition Expression. Ii 🙀 Reverse On Touch |
| When Touch While Touch When Release                            |
| Operation Bit                                                  |
| Bit Reset [ATV_Command]                                        |
| Operation                                                      |
| 🔘 Set                                                          |
| Reset                                                          |
| © Toggle                                                       |
| Momentary ON                                                   |
| Momentary OFF                                                  |
| Destination                                                    |
| ATV_Command                                                    |
|                                                                |
| Apply Add >                                                    |
|                                                                |
|                                                                |
|                                                                |
| OK Cancel Help                                                 |

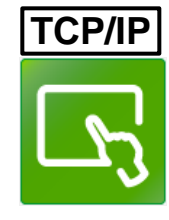

## ATV Ctrl./Output Freq.

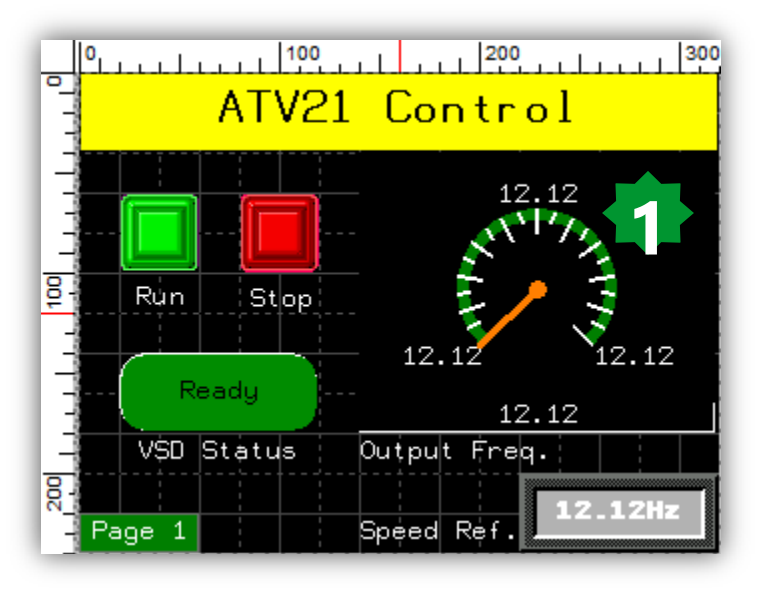

| Neter Settings  |                                                                                                    |
|-----------------|----------------------------------------------------------------------------------------------------|
| General Color L | abel Input Mode Numeric Display Visibility Advanced                                                                                                    |
| Enable Nume     | ric Display                                                                                                    |
| Display Digits  | 2 . 2 Zero Suppress                                                                                                    |
| Format          | Dec.   Dec.  Dec. |
|                 | Digit Grouping                                                                                                    |
|                 |                                                                                                    |
| Font Resource   | <use local="" settings=""></use>                                                                                                    |
| Language        | 1: Language 1 🗸                                                                                                    |
| Font            | Vijeo Modern 8x13    Font Width 8                                                                                                    |
| Font Style      | Normal   Font Height 13                                                                                                    |
|                 |                                                                                                    |
|                 |                                                                                                    |
|                 | 12.12                                                                                                    |
|                 |                                                                                                    |
|                 | Alianment =                                                                                                    |
|                 |                                                                                                    |
|                 |                                                                                                    |
|                 |                                                                                                    |
|                 |                                                                                                    |
|                 |                                                                                                    |
|                 |                                                                                                    |

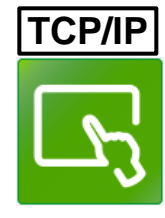

### ATV Ctrl./Speed Reference

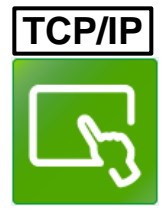

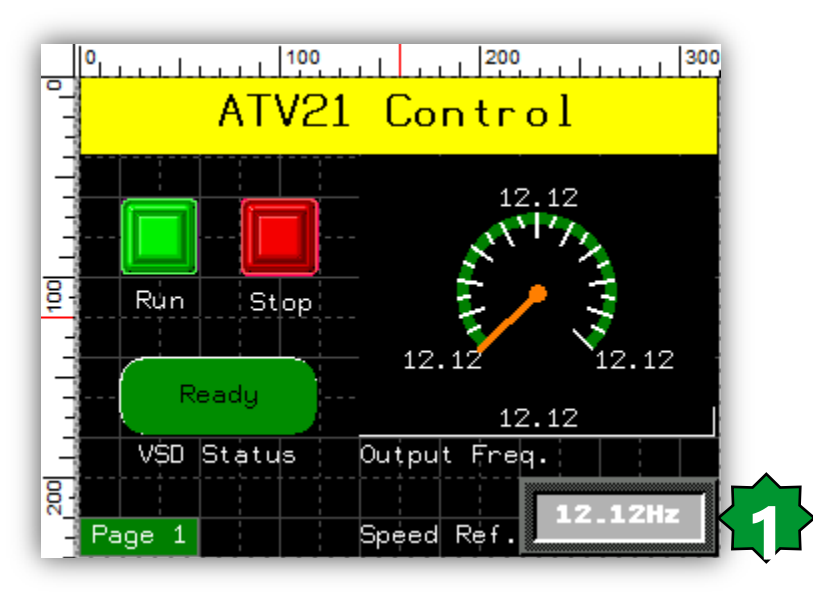

| Numeric Display                                 | Settings                                                                                                    | <b>X</b>                                                         |
|-------------------------------------------------|----------------------------------------------------------------------------------------------------|------------------------------------------------------------------|
| General Input                                   | Mode Color Visibility A                                                                                                   | Advanced                                                         |
| Name                                            | NumericDisplay01                                                                                                    | Style                                                            |
| Data Type                                       | 🖲 Integer 🛛 🔘 Float                                                                                                    |                                                                  |
| Variable                                        | ATV_Speed_Ref 🛛 🎡                                                                                                    | Zero Suppress Zero Suppress                                      |
| Display Digits                                  | 2.2                                                                                                    | ✓ Display Zero(s)                                                |
| Format                                          | Dec.                                                                                                    | Digit Grouping                                                   |
| Font Resource<br>Language<br>Foni<br>Font Style | <ul> <li><use local="" settings=""></use></li> <li>1: Language 1</li> <li>Vijeo Modern 8x13 Bold</li> <li>Bold</li> </ul> | <ul> <li>▼ Font Width 8 ▼</li> <li>▼ Font Height 13 ▼</li> </ul> |
|                                                 | 12.                                                                                                    | .12Hz                                                            |
| Alignment                                       | = •                                                                                                    | Unit Hz                                                          |
|                                                 |                                                                                                    |                                                                  |
|                                                 |                                                                                                    | OK Cancel Help                                                   |

### ATV Ctrl./Page switching

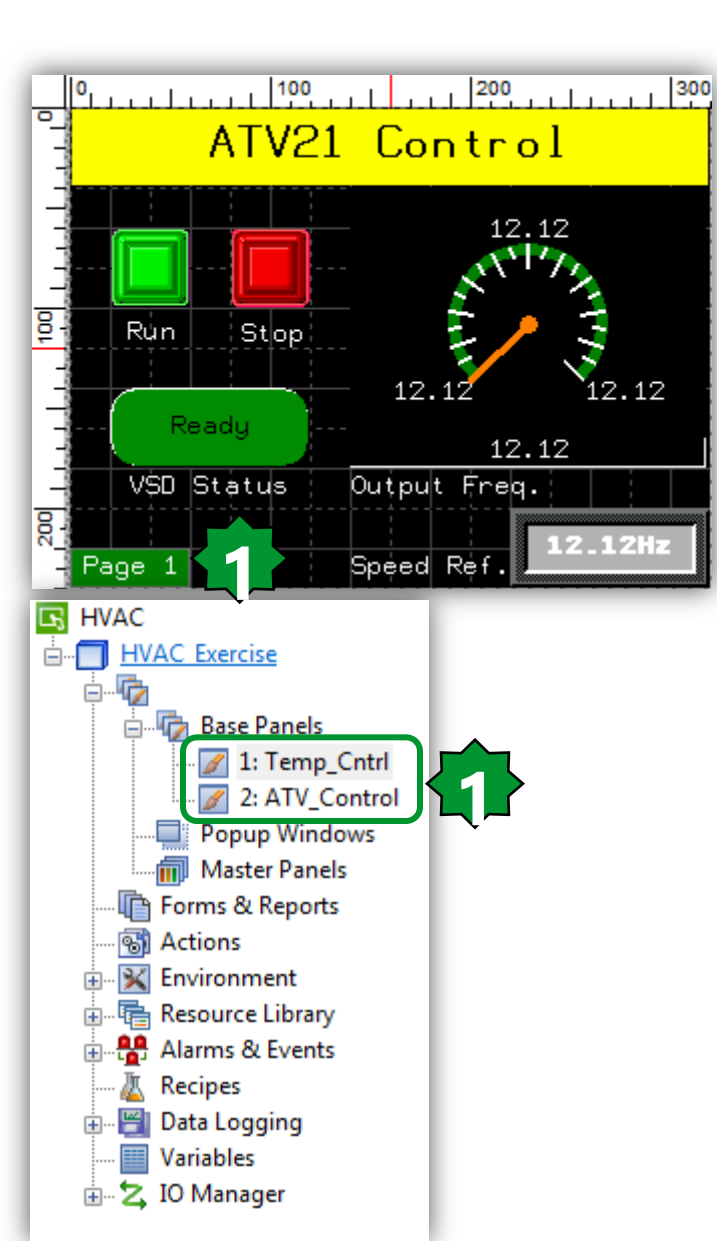

| General Color | Label Visibility | y Advanced       |            |          |           |            |
|---------------|------------------|------------------|------------|----------|-----------|------------|
| Mode          | Switch           | 🔘 Switch v       | with Lamp  | Category | Primitive |            |
| Name          | Switch02         |                  |            | Ch. la   |           |            |
| State         | 😈 ⋢ (Up          | ]                |            | Style    |           | 00001      |
| Lamp          | Enter a valid C  | Condition Expres | sion. Ii 🙀 |          | Revers    | e On Touch |
| When Touch    | While Touch W    | 'hen Release     |            |          |           |            |
| Operation     | Panel            | -                |            | ×        | <b>+</b>  |            |
| Previou       | is Panel         |                  |            |          |           |            |
|               |                  | Apply            | Add        |          |           |            |
|               |                  |                  |            |          |           |            |

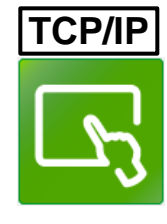

### ATV Ctrl./Page Switching

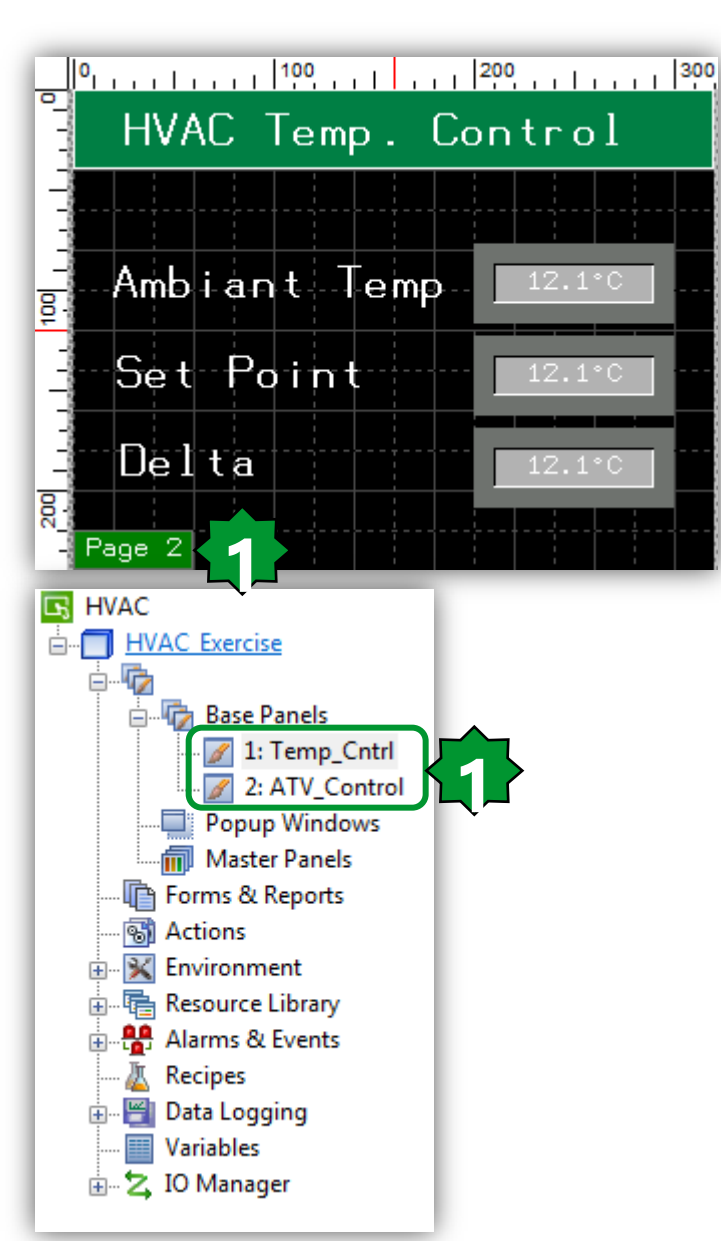

| Switch Settings    |                  |                          |                   |               |
|--------------------|------------------|--------------------------|-------------------|---------------|
| General Color      | Label Visibility | Advanced                 |                   |               |
| Mode               | Switch           | 🔘 Switch with Lamp       | Category Primitiv | ve            |
| Name               | Switch01         |                          |                   |               |
| State              | 🐨 🖵 [Up]         |                          | Style             | 00001 •       |
| Lamp               | Enter a valid Co | ndition Expression. Il 🎧 | Rev               | erse On Touch |
| When Touch         | While Touch Wh   | en Release               |                   |               |
| On section 7       |                  |                          |                   |               |
| Operation          | anei             | •                        | Change Par        | nel[2]        |
| Panel ID<br>2: ATV | : 2<br>_Control  |                          |                   |               |
|                    |                  | Apply Add                | >                 |               |
|                    |                  |                          |                   |               |
|                    |                  |                          |                   |               |
| L                  |                  |                          | 01                |               |

TCP/IP

### Target Download via USB or Ethernet

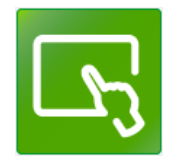

| General         |                   |                              | HVAC - Vijeo-Frame - [HVAC_Exercise - HV/ |
|-----------------|-------------------|------------------------------|-------------------------------------------|
|                 | General           |                              | File Edit Build HMI Arrange Variabl       |
| B Hardware      | Name              | HVAC_Exercise                | Clean All Validate All                    |
| Options         | Description       |                              | Build All F7                              |
| 📲 Remote Access | Туре              | HMISTU Series                | Navigator Clean Target                    |
| Multimedia      | Model             | HMISTU655 (320x240)          | 🔲 📄 📝 🔽 Validate Target                   |
| F1 Keys         | Target Color      | 64K Colors 🔻                 | HVAC Build Target                         |
| 🚊 Alarm         | Initial Panel ID  | 1: Temp_Cntrl                | Simulation                                |
|                 | Download          | Ethernet                     |                                           |
|                 | Target IP Address | Ethernet<br>USB              |                                           |
|                 | Host Name         | File System<br>Self Download | Options                                   |
|                 | COM Port          | <b></b>                      |                                           |
|                 | Baud Rate         |                              |                                           |
|                 | User Application  | Main Drive 🔻                 |                                           |

### Modbus Slave

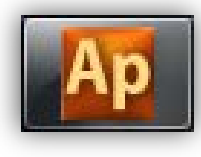

 Status variables and EEPROM parameters have a modbus address and they are all Holding Registers, regardless the type of variable defined into Device Type

#### **FreeEvolution Status Variables**

| 🛃 Add 🛛 🔚 Remove 📓 Recalc |         |          |                 |                  |      |        |      |                |           |
|---------------------------|---------|----------|-----------------|------------------|------|--------|------|----------------|-----------|
|                           | 1       |          |                 |                  |      |        |      |                |           |
| #                         | Address | Name     | Device type     | Application type | Size | Offset | Unit | AccessLevel    | Read only |
| 1                         | 8960    | TestWord | Unsigned 16-bit | UINT             |      | 0      |      | Always visible | False     |
| 2                         | 8961    | TestBit  | Boolean         | BOOL             |      | 0      |      | Always visible | False     |

- EEPROM parameters are always R/W
- Status Variables are RO by default
  - Set to False Read Only in case of R/W Status Variable

### Modbus Slave

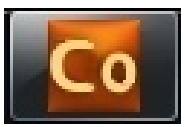

#### In Free Studio Connection, set the Mode of RS485 of the controller to Not used

→ It means that the RS485 on board is configured as a slave port

| TestModbusSlave.CON - Eliwell Free Studio C | onnection                                 | Contraction and in contraction |
|---------------------------------------------|-------------------------------------------|--------------------------------|
| File Edit View Tools Options Help           |                                           |                                |
| 🗅 📂 🖬 👗 🛍 🛍 🎒 🍞                             |                                           |                                |
|                                             |                                           |                                |
| Project                                     | ● Not used<br>● Modbus Master (for field) | RS485 Configuration            |

### Modbus Slave

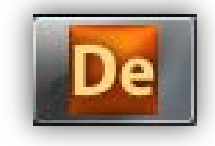

• In Free Studio Device, in Bios parameters, click on RS485 On Board

#### • Configure the Modbus communication:

→ Address of the controller

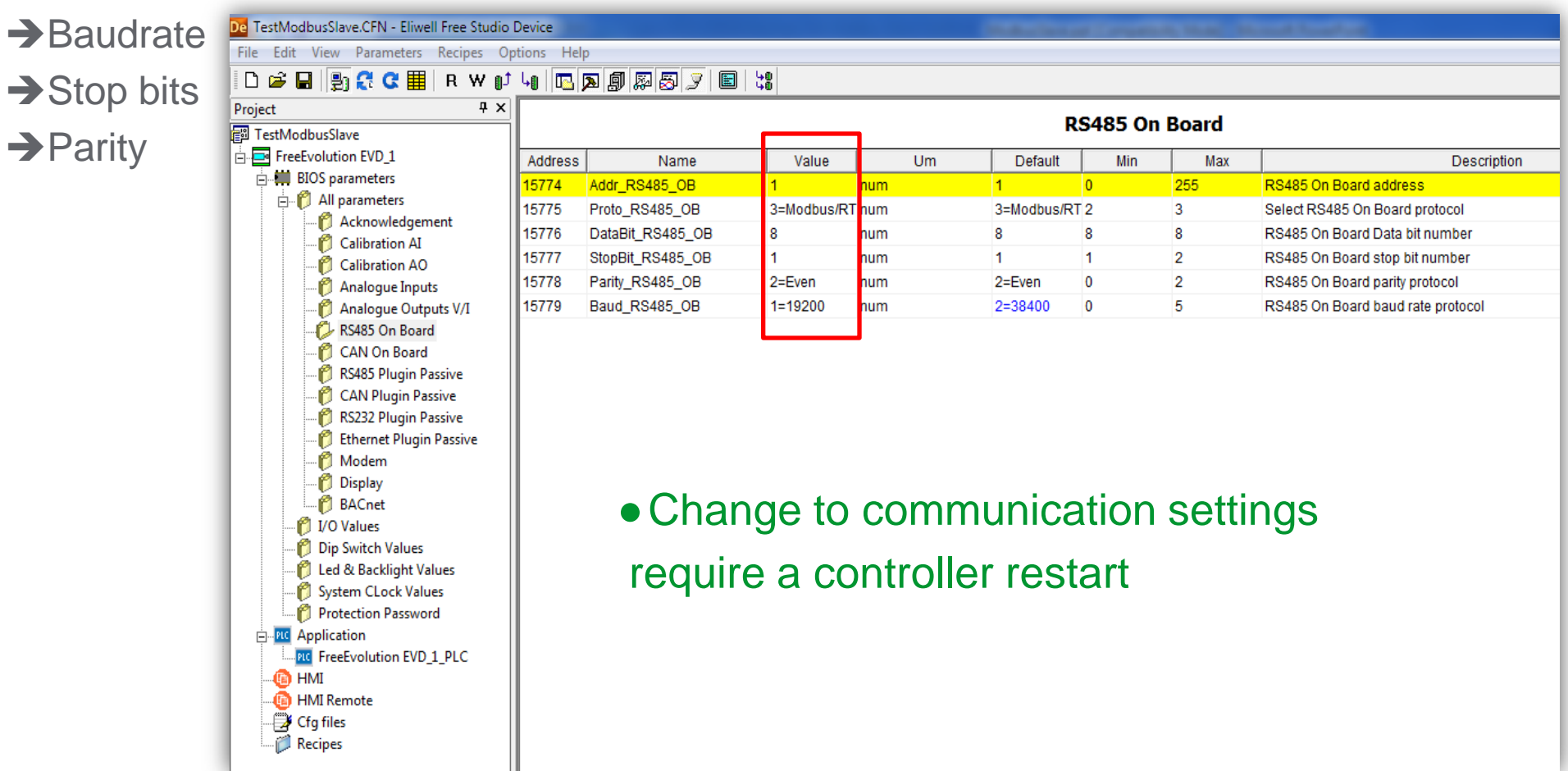

### How to connect EVOLUTION to Megalis target via RS485

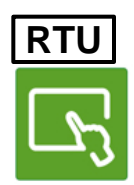

#### • Create a new driver

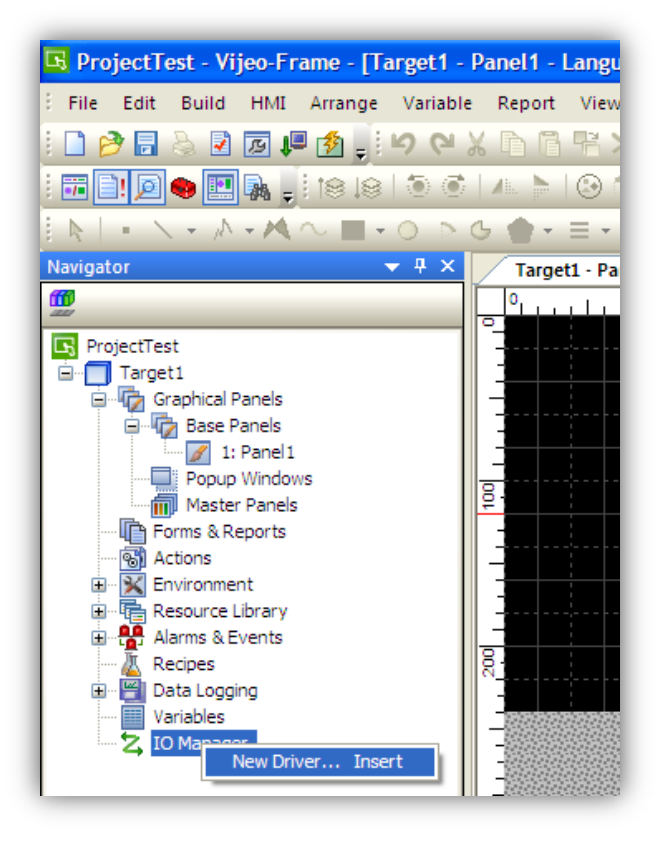

# Vijeo Designer

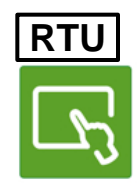

 ProjectTest - Vijeo-Frame - [Target1 - File Edit Build HMI Arrange Variable

### Configure the driver as configured in Free Studio

| New Driver 🕘 🔀                                                                                                    | Driver Configuration                                                                                                    | Navigator                                                                                                    |  |  |  |  |  |  |  |
|----------------------------------------------------------------------------------------------------|----------------------------------------------------------------------------------------------------|----------------------------------------------------------------------------------------------------|--|--|--|--|--|--|--|
| Manufacturer: Schneider Electric Industries SAS                                                                                                    | Manufacturer: Schneider Electric Industries SAS Driver: Modbus (RTU)                                                                                                    | ProjectTest                                                                                                    |  |  |  |  |  |  |  |
| Driver: Equipment:<br>Jbus (RTU)<br>Modbus CRTU/<br>Modbus Slave<br>Modbus TCP/IP<br>PacDrive - Ethernet<br>Uni-Telway<br>XWAY TCP/IP<br>OK Cancel Help | COM Port COM1   Serial Interface RS-485   Stop Bit 1   Flow Control None   Transmission Speed 19200   19200 Rcv. Time Out   3 Sec   Retry Count 2   Comparison Tx Wait Time   Comparison Meen   Comparison Of   Cancel Help | Target1  Graphical Panels  Graphical Panels  Forms Base Panels  Master Panels  Master Panels  Kerores  Actions  Kerores  Actions  Kerores  Actions  Keropes  Data Logging  Variables  I O Manager  ModbusRTU01 [ COM1]  ModbusRTU01 [ COM1]  ModbusRquipment01 |  |  |  |  |  |  |  |
| • A new Modbus equipment has been created                                                                                                    |                                                                                                    |                                                                                                    |  |  |  |  |  |  |  |

# Vijeo Designer

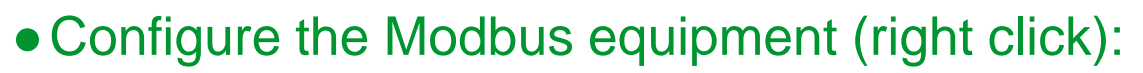

- Enter the address as set in Free Studio
- Select IEC61131 Syntax
- Adressing mode: 1-based (Unity Quantum)

| Equipment Configuration                       | n 🖪 🔀                   |
|-----------------------------------------------|-------------------------|
| Equipment Address<br>Slave Equipment Address: | 1 De:                   |
| Communication Optimization                    |                         |
| Preferred Frame Length                        | Minimum Possible        |
|                                               | 6 🔹 bytes               |
| IEC61131 Syntax                               |                         |
| Addressing Mode                               | 1-based (Unity Quantum) |
| Variables                                     |                         |
| Double Word word order                        | High word first         |
| ASCII Display byte order                      | Low byte first          |
| ок с                                          | ancel Help              |

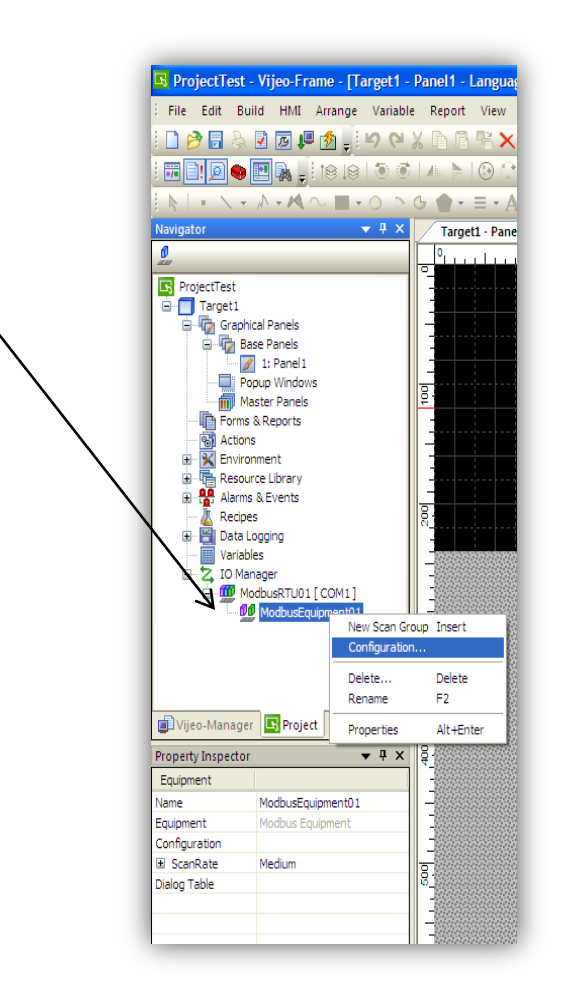

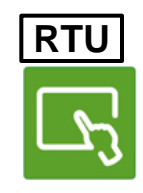

# Vijeo Designer

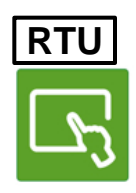

#### • Create your variables:

| Navigator 👻 무 🗙        | Target1 | - Panel1 - Language1 Target1 | - Variable Editor 🗙 | Target1 - Targ | et1               |                |             |               |
|------------------------|---------|------------------------------|---------------------|----------------|-------------------|----------------|-------------|---------------|
|                        | * ▼ 翻3  | X 🗖 🖪 🗟 📰 🖛 N                | ✓ A   ∰ • I         | B 📴 🏅 🔳        |                   |                |             |               |
| Project<br>⊨ Target1   |         | Name                         | Data Type           | Data Source    | Scan Group        | Device Address | Alarm Group | Logging Group |
| Graphical Panels       | 1       | BOOL01                       | BOOL                | External       | ModbusEquipment01 | %MW8961:X0     | Disabled    | None          |
| Base Panels            | 2       | UINT01                       | UINT                | External       | ModbusEquipment01 | %MW8960        | Disabled    | None          |
| 🔤 🖉 1: Panel1          |         |                              |                     |                |                   |                |             |               |
| Popup Windows          |         |                              |                     |                |                   |                |             |               |
| Master Panels          |         |                              |                     |                |                   |                |             |               |
|                        |         |                              |                     |                |                   |                |             |               |
|                        |         |                              |                     |                |                   |                |             |               |
| Environment            |         |                              |                     |                |                   |                |             |               |
| 🗄 🖷 🖶 Resource Library |         |                              |                     |                |                   |                |             |               |
| 🗄 📲 Alarms & Events    |         |                              |                     |                |                   |                |             |               |
| 🔏 Recipes              |         |                              |                     |                |                   |                |             |               |
| 🗄 📲 Data Logging       |         |                              |                     |                |                   |                |             |               |
| Variables              |         |                              |                     |                |                   |                |             |               |
| 🗄 🗠 🔽 IO Manager       |         |                              |                     |                |                   |                |             |               |
|                        |         |                              |                     |                |                   |                |             |               |

- Define the Data Source: External
- Defin the Scan Group: name of your Modbus equipment you have created
- Specify the register address of the variable

# Chapter 16

Web server

Goal: Embedded & customized web pages creation 1.Text Base Web Pages 2.Graphical animated Web Pages

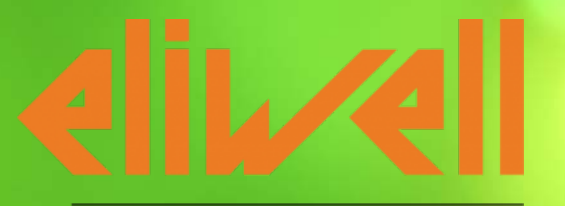

by Schneider Electric

### Web visualization

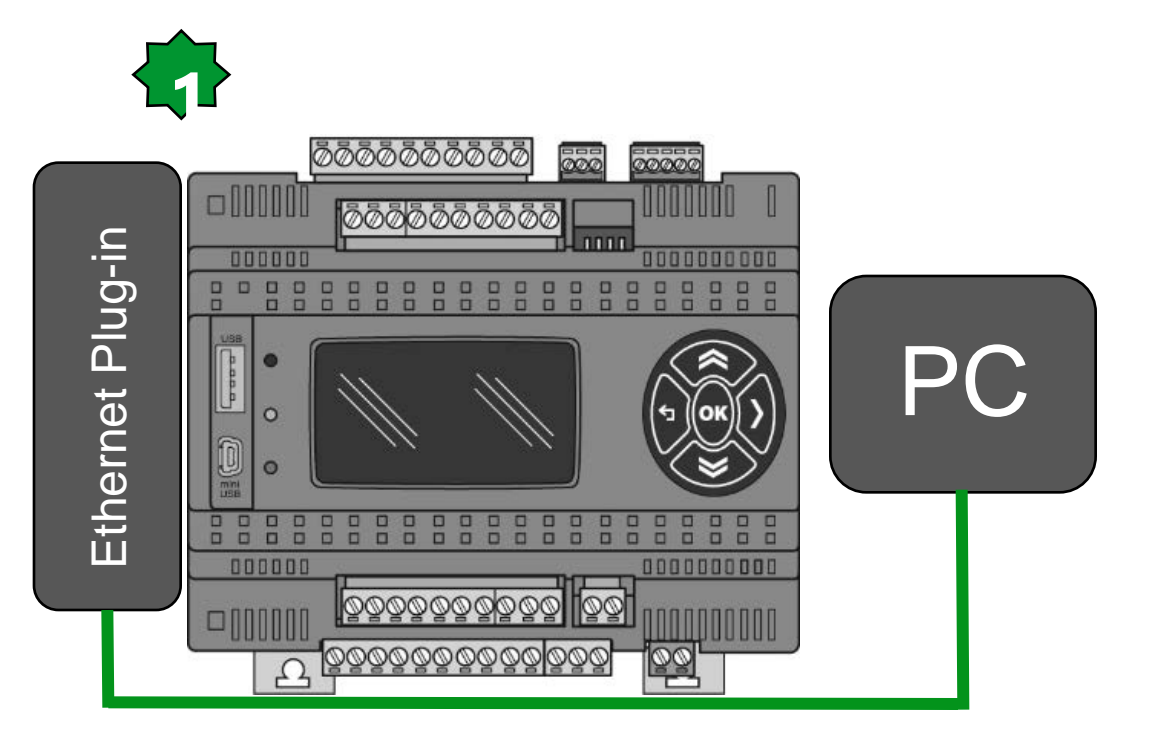

Open internet browser (Google Chorome)
 Type 10.0.0.100 in the address bar
 In the windows security pop-up:
 Default Username: administrator
 Default Password: password
 ► OK

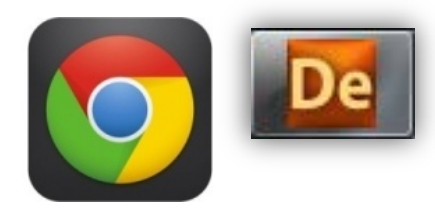

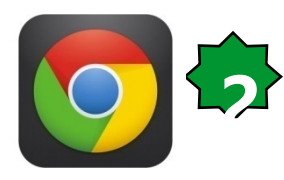

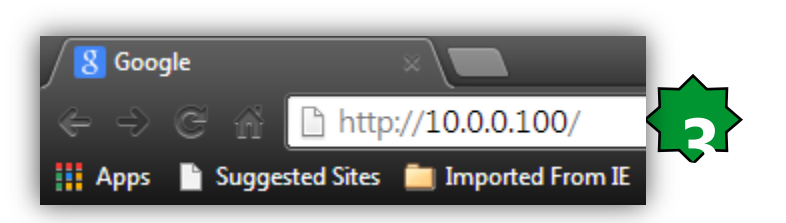

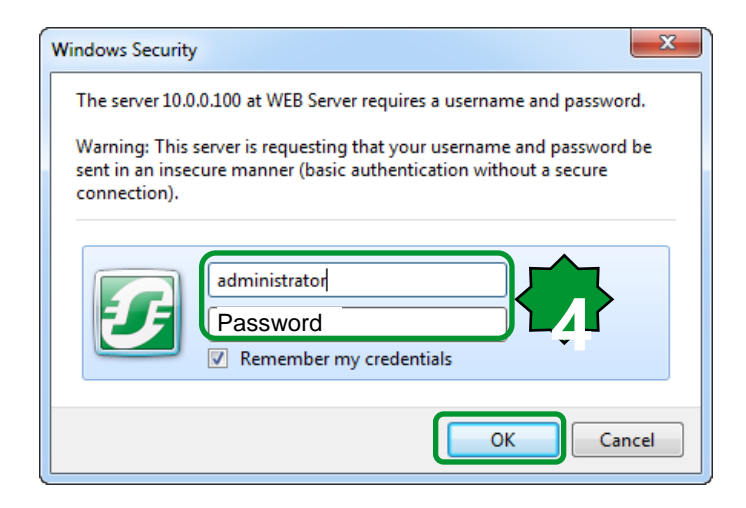

### Embedded web pages/Home

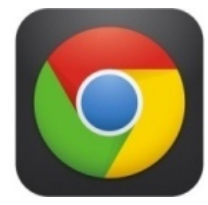

free Evolution Customized Web page takes - free Evolution embedded Web server higher priority and If it Click here to enter site already is up-loaded to the controller, takes place of the free **Evolution** embedded one. Use below address to return - free Evolution embedded Web server back to the embedded page: [Human Interface] http://10.0.0.100/evoindex.htm **Dip-Switch & Leds** System Clock (read) & System Clock (adjust) [ I/O Values ] otherwise just typing IP Analogue Inputs **Digital Inputs** address is sufficient. Analogue Outputs V/I **Digital Outputs** [ Parameters ]

Ethernet Plugin Passive Analogue Inputs Analogue Outputs V/I

### Embedded web pages

AIL4:

AIL5:

AIL6:

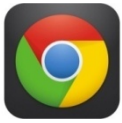

#### free Evolution free Evolution Index Dip-Switch Status (read) & Leds Status (read/write) Status Digital Ouputs Status (read/write) SW1: 0 SW2 0 SW3: 0 Item Status/Setting SW4: 0 DOL1: Open 🗸 Status/Setting DOL2: Open 🗸 LED1 (green) 0# \* DOL3: Open 🗸 LED2 (red): Off • DOL4: Off • Open 🗸 LED3 (yellow) BACKLIGHT Off • DOL5: Open 🗸 DOL6: Open 🗸 DOL7: Open 🗸 free Evolution free Evolution System Clock Adjust Value Item Time [hh:mm:ss]: 0;0;0 Analogue Outputs V/I Status (read/write) Date [dd/mm/yy]: 11 / 6 / 13 Day week: 2 Item Value [%] Adjust FALSE V AOL1: 0.0 AOL2: 0.0 AOL3: 0.0 AOL4: 0.0 free Evolution AOL5: 0.0 Index free Evolution Analogue Inputs Status (read) Digital Inputs Status (read) Item Value AIL1: Status DIL1: AIL2: DIL2: AIL3: DIL3: DIL4:

DIL5:

DIL6:

DIL7:

DIL8:

### Web visualization/Customized page

| Resources            | ŢХ                                        | C                          |                            |             |               |                       |            |               |        |              |  |
|----------------------|-------------------------------------------|----------------------------|----------------------------|-------------|---------------|-----------------------|------------|---------------|--------|--------------|--|
| Configuration        |                                           |                            |                            |             |               |                       |            |               |        |              |  |
| E-FreeEvolution      | _                                         |                            |                            |             |               |                       |            | _             | _      |              |  |
| Modbus objects       |                                           |                            |                            |             |               | Turn Chu              |            |               |        |              |  |
| in                   |                                           |                            | 'Tmp Ctrl.' Web table page |             |               |                       |            |               |        |              |  |
| E I/O Mapping        | - 🔜 I                                     | Add 📃 Remove               | 懀 Սթ                       | - 📕 I       | Down          |                       |            |               |        |              |  |
| Alarms               |                                           |                            |                            |             |               |                       |            |               |        |              |  |
| Add Table Page       | Refr                                      | resh (ms): 1000 (0         | =disable refresh)          | Pa          | assword:      |                       |            |               |        |              |  |
| Import Custom Page   | Pag                                       | e title: Temperature Con   | trol, Base Unit            | Fi          | lename: index |                       |            |               |        |              |  |
| Add Template Page    | Site                                      | template: FreeEvolution\We | bSiteTemplates\Bas         | e\base.site | templ         |                       |            |               | Choose | a            |  |
|                      |                                           |                            |                            |             |               |                       |            |               |        |              |  |
|                      | #                                         | Name                       | Control                    | Label       | Contine       | Text cize Ima filence |            | a Ima X Ima X | Ima V  | Enum values  |  |
| Resources 4          | 1                                         | Ambiant Tomp               | Toxt                       | Laber       | Road Only     | 10                    | ing mename | ing A         | ingr   | Endinivalues |  |
| Configuration        |                                           | Antibiant_Temp             | Text                       |             | Read Only     | 10                    |            |               |        |              |  |
| 🗄 🥅 Frankting        | 2                                         | Differentiation            | Text                       |             | Read/white    | 10                    |            |               |        |              |  |
|                      | 3                                         | Differentiation            | Text                       |             |               | 10                    |            |               |        |              |  |
| 🛓 👘 Modbus objects   |                                           |                            |                            |             |               |                       |            |               |        |              |  |
| Menus                | - 1                                       |                            |                            |             |               |                       |            |               |        |              |  |
|                      | - 1                                       | <b>1.</b> R                | esources                   | We          | b site 🕨      | Add tak               | ble page   |               |        |              |  |
| 🕀 🖶 I/O Mapping      | - 1                                       | 2 N                        | ame it                     |             |               |                       |            |               |        |              |  |
| Alarms               | - 1                                       |                            |                            |             | a             |                       |            |               |        |              |  |
| wob Site             | 3. Add a new record                       |                            |                            |             |               |                       |            |               |        |              |  |
|                      | 4. Select the desired parameter from list |                            |                            |             |               |                       |            |               |        |              |  |
| Imp Ctrl.            |                                           | 5. Ti                      | tle the pa                 | ne & S      | Select the    | e site b              | asic temr  | blate         |        |              |  |
| BAC net Objects      |                                           |                            | ofino the                  |             |               |                       | L          |               |        |              |  |
| I net pronet objects | - 1                                       |                            | enne the C                 | onurc       | r type &      |                       |            |               |        |              |  |

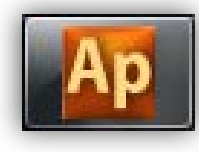

### **Basic Template**

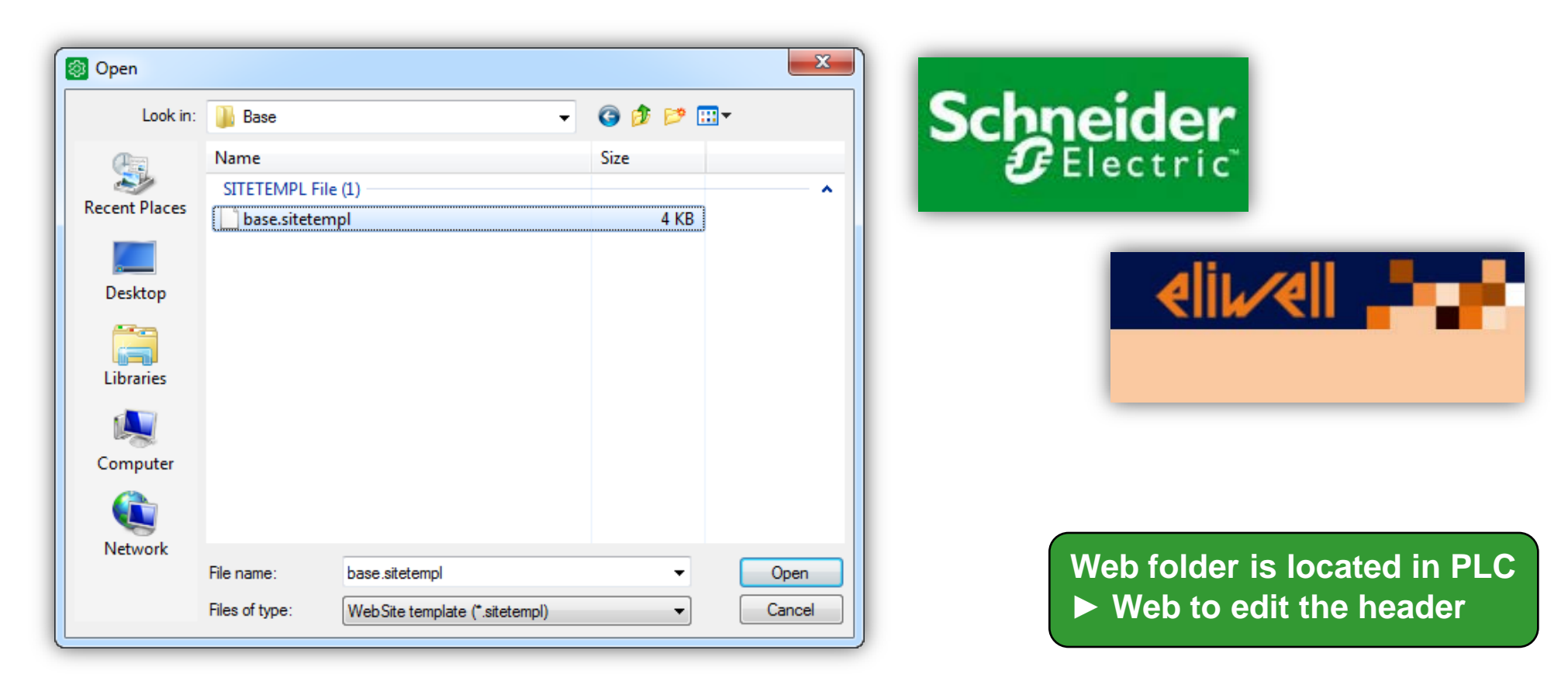

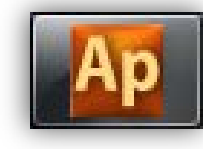

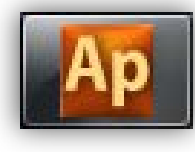

### Web site building

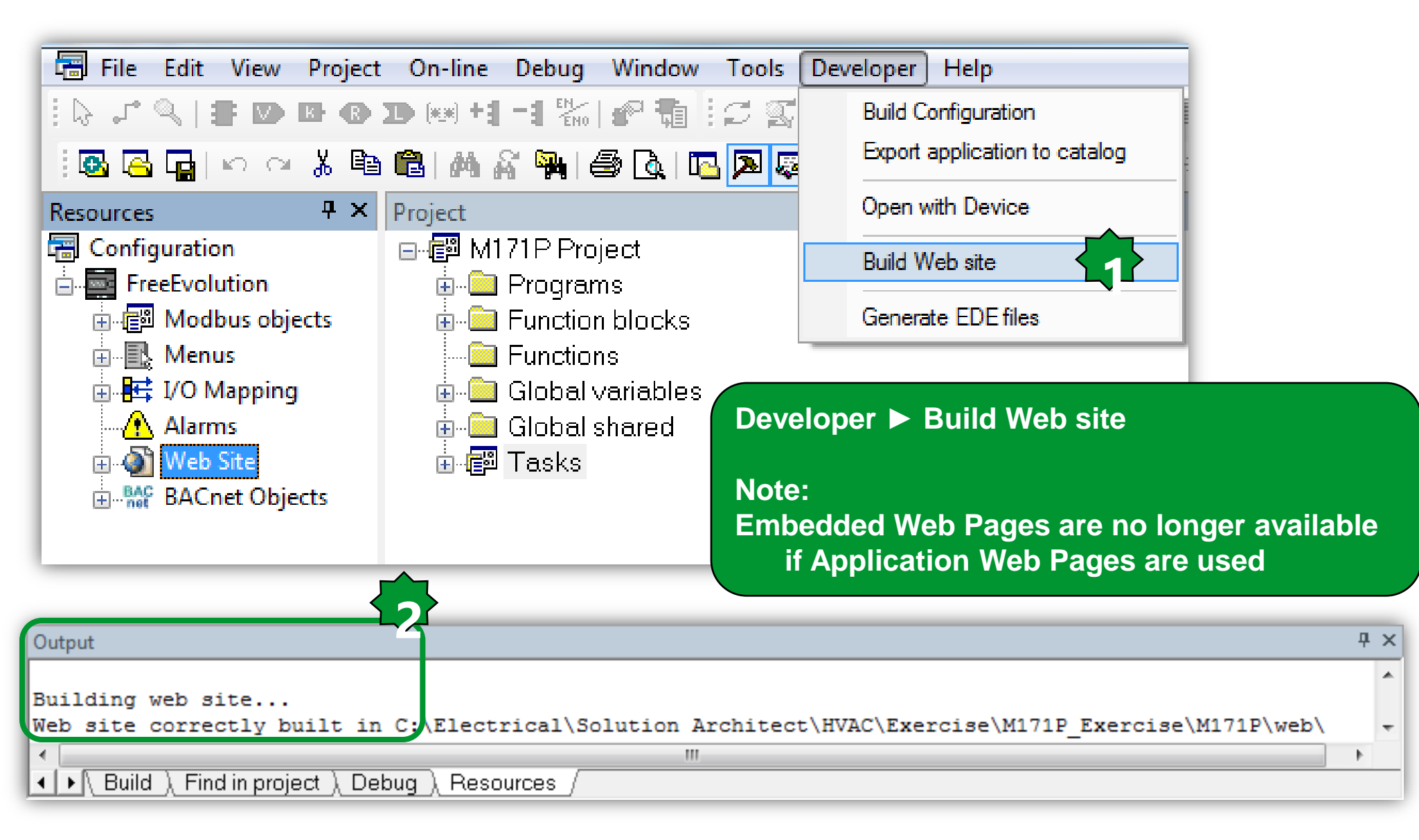

### Web site download/preview

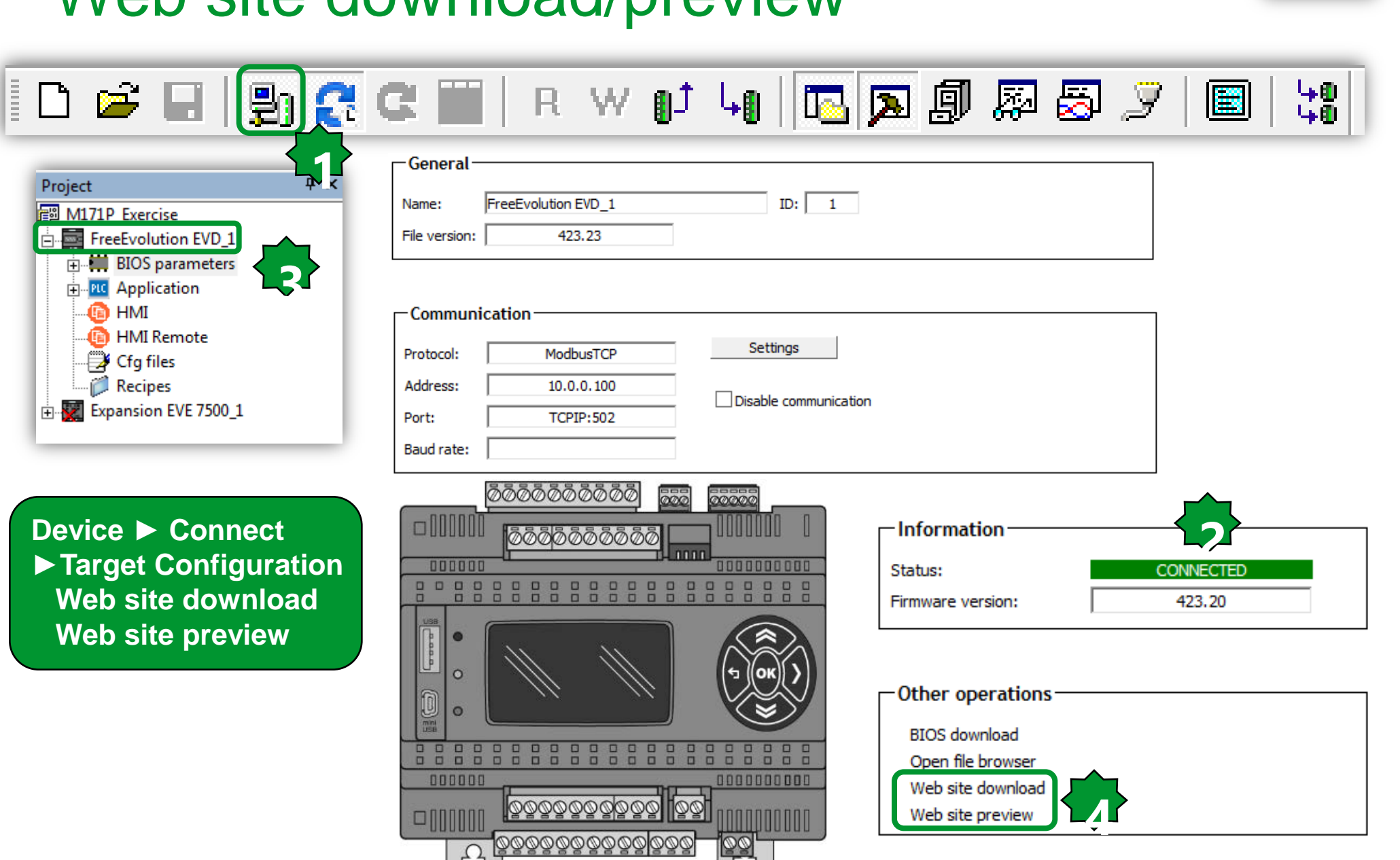

### **Customized pages/Preview**

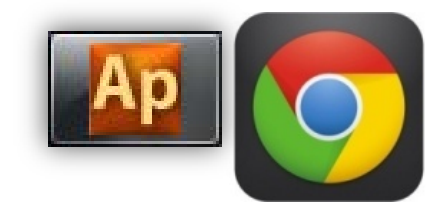

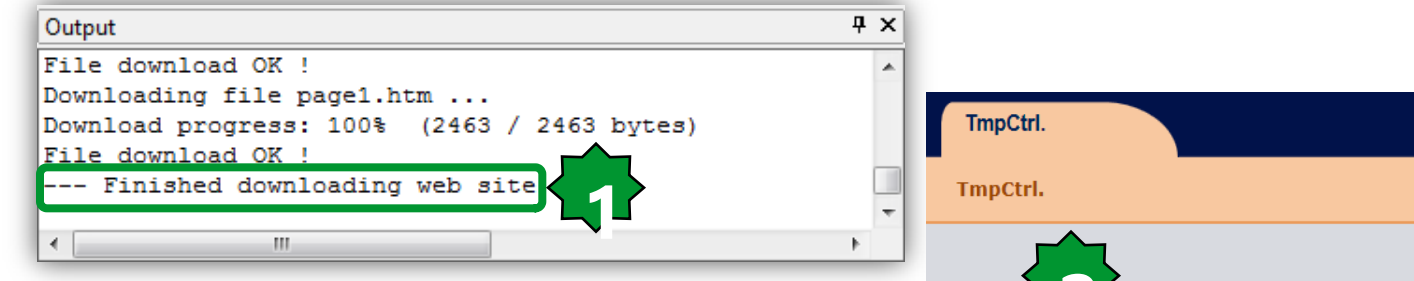

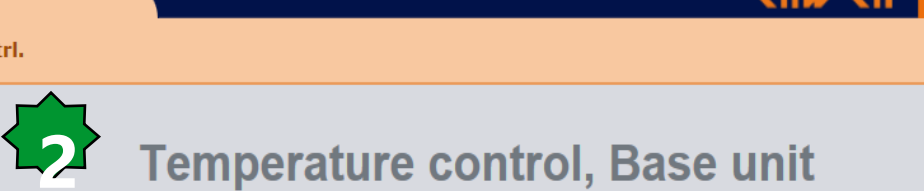

#### **Read Only**

| Address   | Name                   | Value | Um |
|-----------|------------------------|-------|----|
| 8960      | Ambient_Temperature_DY | 23.8  | °C |
| Read/Writ | e                      |       |    |
| Address   | Name                   | Value | Um |
| 16384     | Setpoint               | 18.0  | °C |
| 16385     | Differentiation        | 2.0   | °C |
|           |                        |       |    |

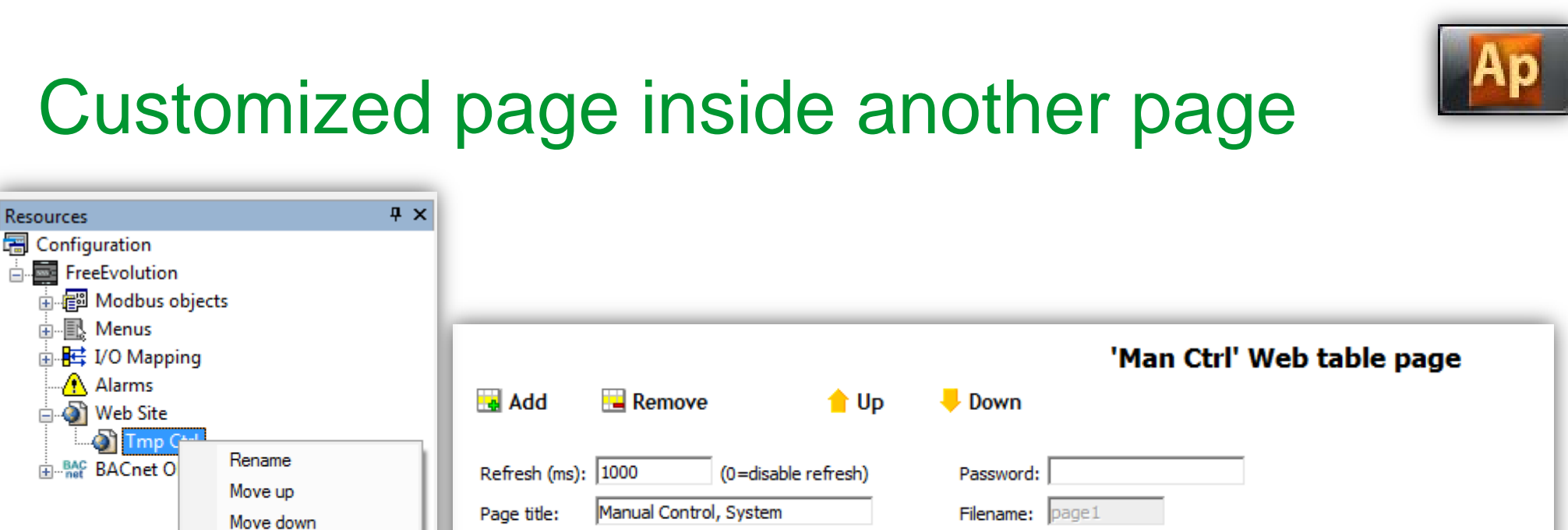

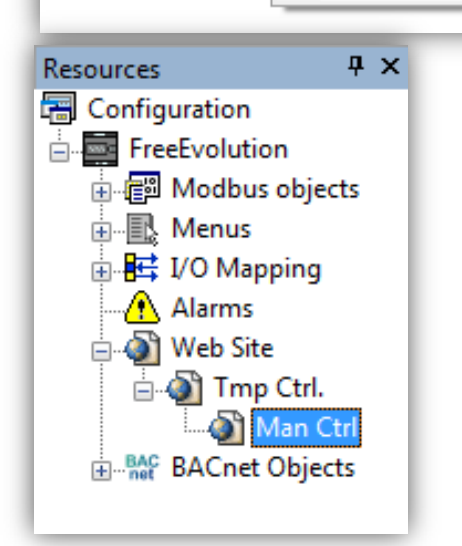

Add Table Page Import Custom Page Add Template Page

Delete Page

|                                                                                                    | Add       | 📃 Ren    | nove                                       | 懀 Up         | 🔶 Dov           | vn        | 'Man Ctrl'   | Web t | table | page        |
|----------------------------------------------------------------------------------------------------|-----------|----------|--------------------------------------------|--------------|-----------------|-----------|--------------|-------|-------|-------------|
| Refresh (ms):     1000     (0=disable refresh)     Password:       Page title:     Manual Control, System     Filename:     page1 |           |          |                                            |              |                 |           |              |       |       |             |
| Site                                                                                                    | template: | FreeEvol | ution\WebSiteT                             | emplates\Bas | se\base.sitetem | pl        |              |       |       | Choose      |
| _                                                                                                    | ,         |          |                                            |              |                 |           |              |       |       |             |
| #                                                                                                    | Nam       | ne       | Control                                    | Label        | Section         | Text size | Img filename | Img X | Img Y | Enum values |
| 1                                                                                                    | LED1      |          | Radio                                      | Green        | LED             |           |              |       |       |             |
| 2                                                                                                    | LED2      |          | Button                                     | Red          |                 |           |              |       |       |             |
| 3                                                                                                    | LED3      |          | Select                                     | Yellow       |                 |           |              |       |       |             |
| 4                                                                                                    | BACKLIG   | HT       | Button 🗸                                   | Blue         | Backlight       |           |              |       |       |             |
|                                                                                                    | _         |          | Text<br>Select<br>Button<br>Image<br>Radio |              |                 |           |              |       |       |             |

If the device type is Boolean or Enums other types of control are selectable.
## Customized pages/Preview & download

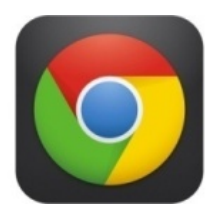

| TmpCtrl.            |                        | eliu/              | ell 上 | TmpCtrl.      |           | 4                                    | liv⁄el 📕 |
|---------------------|------------------------|--------------------|-------|---------------|-----------|--------------------------------------|----------|
| TmpCtrl.            |                        |                    |       | TmpCtrl. > Ma | n Ctrl    |                                      |          |
|                     | Temperature            | control, Base unit |       |               | M         | anual Control, System                |          |
| Read Only           | /                      |                    |       | LED           |           |                                      |          |
| Address             | Name                   | Value              | Um    | Address       | Name      | Value                                | Um       |
| 8960                | Ambient_Temperature_DY | 23.8               | °C    | 8640          | Green     | ○ 0=Off ○ 1=On                       | num      |
| -                   |                        |                    |       | 8641          | Red       | 0=Off 1=On 2=Blink                   | num      |
| Read/Writ           | e                      |                    |       | 8642          | Yellow    | 1=On V                               | num      |
| Address             | Name                   | Value              | Um    |               |           |                                      |          |
| <mark>1</mark> 6384 | Setpoint               | 18.0               | °C    | BACKLIG       | HT        |                                      |          |
| 16385               | Differentiation        | 2.0                | °C    | Address Na    | ame Value |                                      | Um       |
|                     |                        |                    |       | 8720 B        | lue 0=Off | 1=On 2=Blink 3=Timed 4=Timed running | num      |
|                     |                        |                    |       |               |           |                                      |          |
|                     |                        |                    |       |               |           |                                      |          |

### Status Variable defenotion for Web Ctrl.

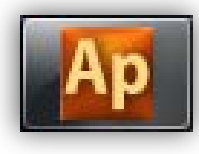

| esources            | Ψ×    |         |                      |                 |                  |      |        |                |           |                  |
|---------------------|-------|---------|----------------------|-----------------|------------------|------|--------|----------------|-----------|------------------|
| Configuration       |       |         |                      |                 |                  |      |        |                |           |                  |
| FreeEvolution       |       |         |                      |                 |                  |      |        |                |           |                  |
| 🖻 📳 Modbus objects  |       |         |                      |                 |                  |      |        |                |           |                  |
|                     | eters |         |                      |                 |                  |      |        |                |           |                  |
| Enums               | _     |         |                      |                 |                  | _    |        |                |           |                  |
| LEDEnum             |       |         |                      |                 |                  |      |        | Status Varia   | bles      |                  |
| BIOS Parameters     |       |         |                      |                 |                  |      |        |                |           |                  |
| Hanning IVO Manning |       | Add 🖪   | Remove Reca          | lc              |                  |      |        |                |           |                  |
|                     |       |         |                      |                 |                  |      |        |                |           |                  |
| Hanns Web Site      | #     | Address | Name                 | Device type     | Application type | Unit | Format | AccessLevel    | Read only | Description      |
| BACnet Objects      | 1     | 8960    | Ambiant_Temp         | Signed 16-bit   | INT              | °C   | XXX.Y  | Always visible | True      |                  |
|                     | 2     | 8961    | Hystersis_FB_Status  | Boolean         | BOOL             |      |        | Always visible | True      |                  |
|                     | 3     | 8962    | EXP1_CAN_Status      | Boolean         | BOOL             |      |        | Always visible | True      |                  |
|                     | 4     | 8963    | Probe_EXP1_Err       | Signed 16-bit   | INT              |      |        | Always visible | True      |                  |
|                     | 5     | 8965    | Expansion_Alarm      | Boolean         | BOOL             |      |        | Always visible | True      |                  |
|                     | 6     | 8964    | Green_LED_EXP1       | Unsigned 8-bit  | USINT            |      |        | Always visible | True      |                  |
|                     | 7     | 8966    | Red_LED_EXP1         | LEDEnum         | USINT            |      |        | Always visible | True      |                  |
|                     | 8     | 8967    | ATV_Command          | Unsigned 16-bit | UINT             |      |        | Always visible | False     |                  |
|                     | 9     | 8968    | ATV_Speed_Reference  | Signed 16-bit   | INT              | Hz   |        | Always visible | False     | 0-5000 (0.01 Hz) |
|                     | 10    | 8969    | ATV_Output_Frequency | Signed 16-bit   | INT              | Hz   |        | Always visible | True      |                  |
|                     | 11    | 8970    | Modbus_Comm_Error    | Boolean         | BOOL             |      |        | Always visible | True      |                  |
|                     | 12    | 8971    | Web_ATV_Comd         | Boolean         | BOOL             |      |        | Always visible | False     |                  |
|                     | 13    | 8972    | Web_ATV_Speed_Ref    | Signed 16-bit   | INT              | Hz   | XX.YY  | Always visible | False     | 0-50 Hz          |
|                     | 14    | 8973    | Web_ATV_Output_Frq   | Signed 16-bit   | INT              | Hz   | XX.YY  | Always visible | False     | 0-50 Hz          |

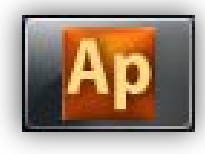

## ATV control via customized web page

| Resources <sup>1</sup> | Ϋ×  |      |           |               |                    |            |           | 'ATV2             | L Ctrl' Web f | table page |
|------------------------|-----|------|-----------|---------------|--------------------|------------|-----------|-------------------|---------------|------------|
| Configuration          |     |      | ۵dd       | Remove        | · · · ·            | Un         | Down      |                   |               | ubie puge  |
| FreeEvolution          | - 1 |      |           |               | -                  | <b>o</b> p |           |                   |               |            |
| 🗄 📳 Modbus objects     | s   | Refr | esh (ms): | 1000          | (0=disable refrest | 1)         | Password: |                   |               |            |
| 🕀 🖳 Menus              | - 1 | Page | e title:  | ATV21 Control |                    |            | Filename: | page2             |               |            |
| 🛓 📑 I/O Mapping        | - 1 | Site |           |               |                    |            |           |                   |               |            |
| 🖳 🚹 Alarms             | - 1 | Site | tempiate: | recevoiddon   | websiteremplates   | pase pase. | arcetempi |                   |               | loosen     |
| 🖨 🖓 Web Site           | - 1 | #    |           | Name          |                    | Control    |           | Label             | ş             | Section    |
| 🖨 🖓 Tmp Ctrl.          | - 1 | 1    | Web_AT    | V_Output_Fro  | a Text             |            | Output    | Frequency         | Read Only     |            |
|                        |     | 2    | Modbus    | _Comm_Erro    | or Rad             | lio        | PLC-AT    | V Modbus Comm Err |               |            |
| ATV21 Ctrl             | 53  | 3    | Web_AT    | V_Comd        | Rad                | lio        | Srat/Sto  | p                 | Read/Write    |            |
| BACnet Objects         |     | 4    | Web_AT    | V_Speed_Re    | f Text             |            | Speed     | Reference         |               |            |
| j                      |     |      |           |               |                    |            |           |                   |               |            |

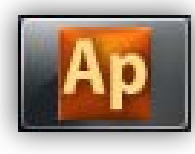

## Assigning Status Variables to FB

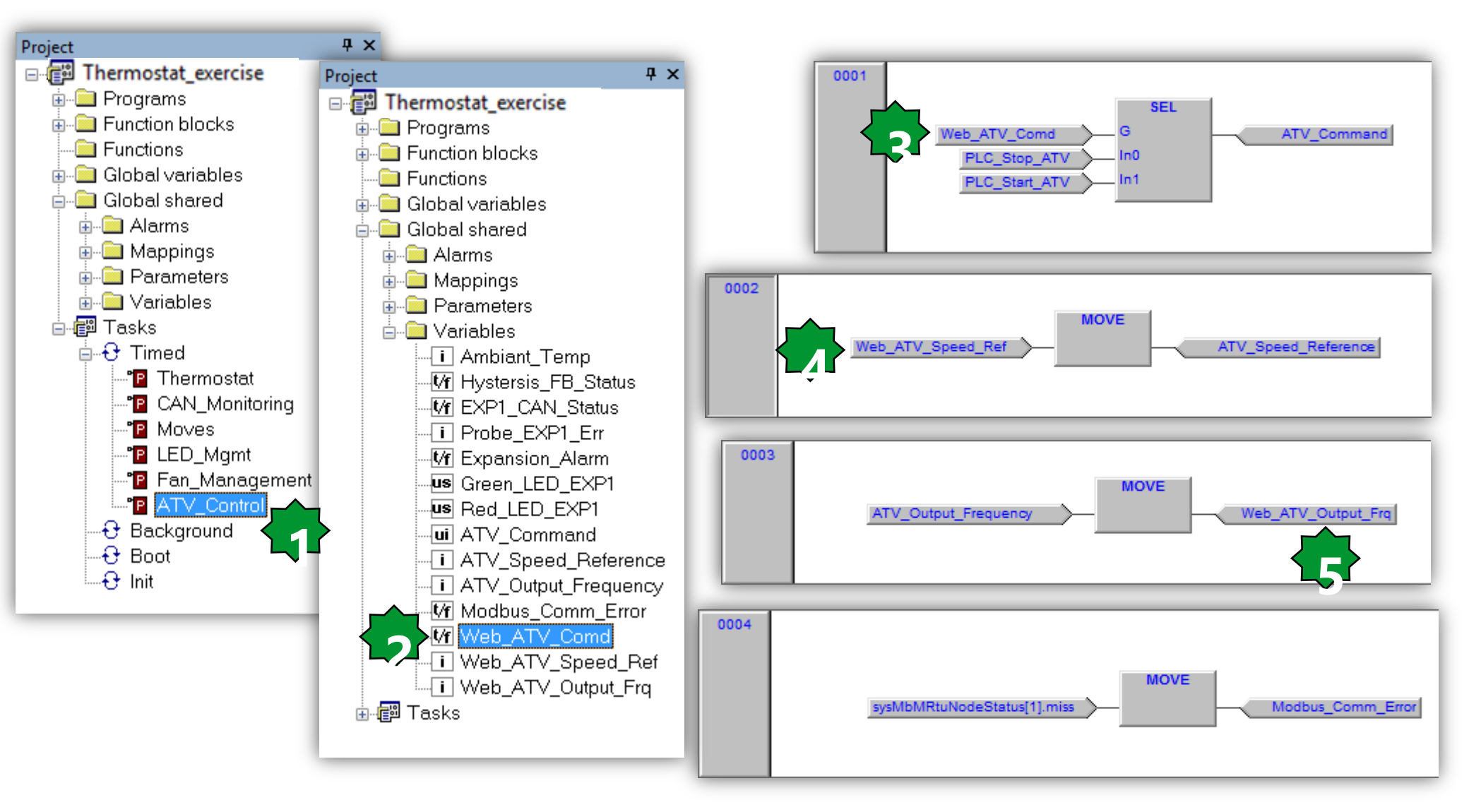

### Test the Web visualization

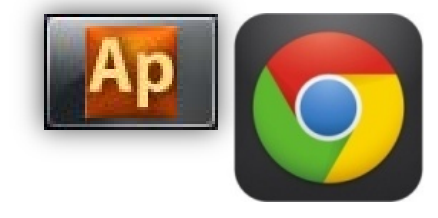

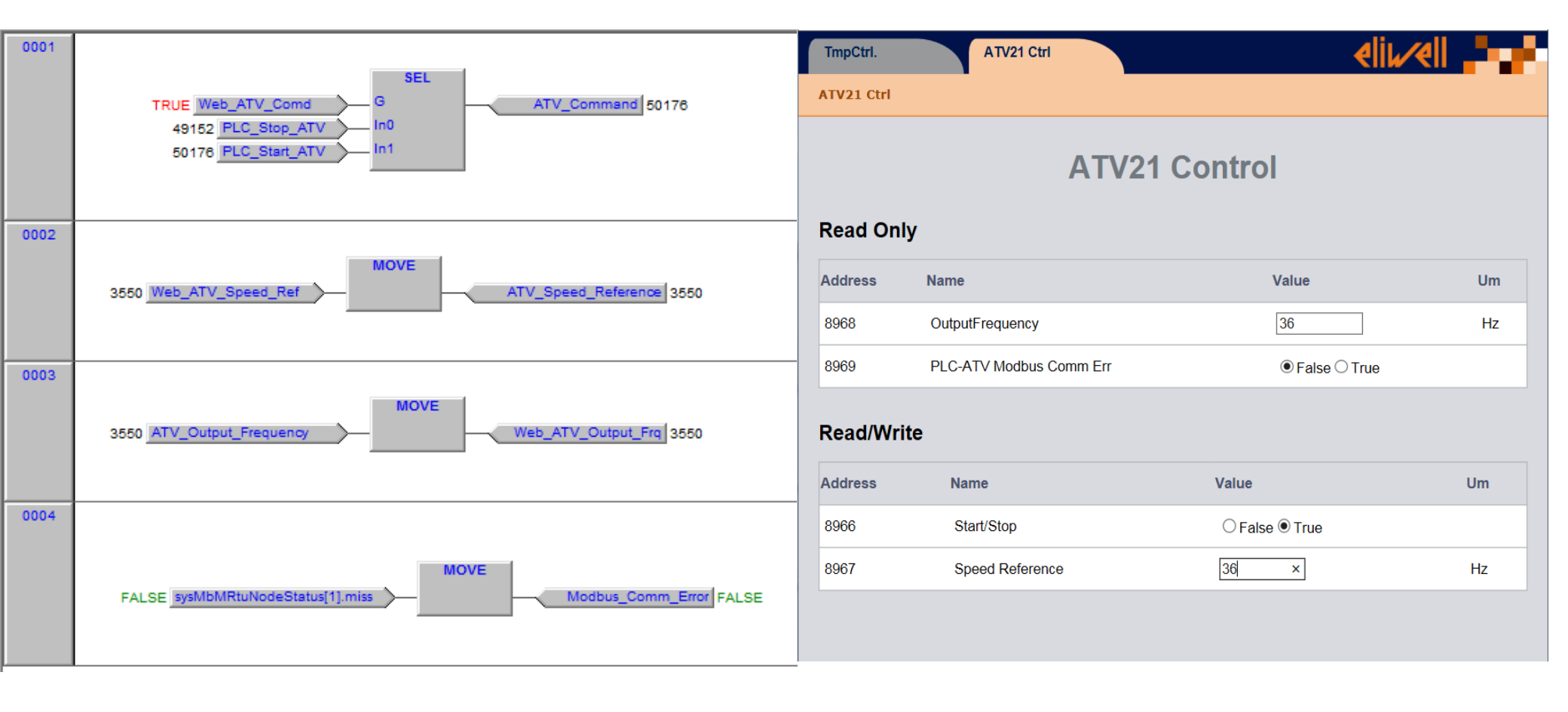

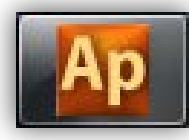

## Graphical/Status Variable definition

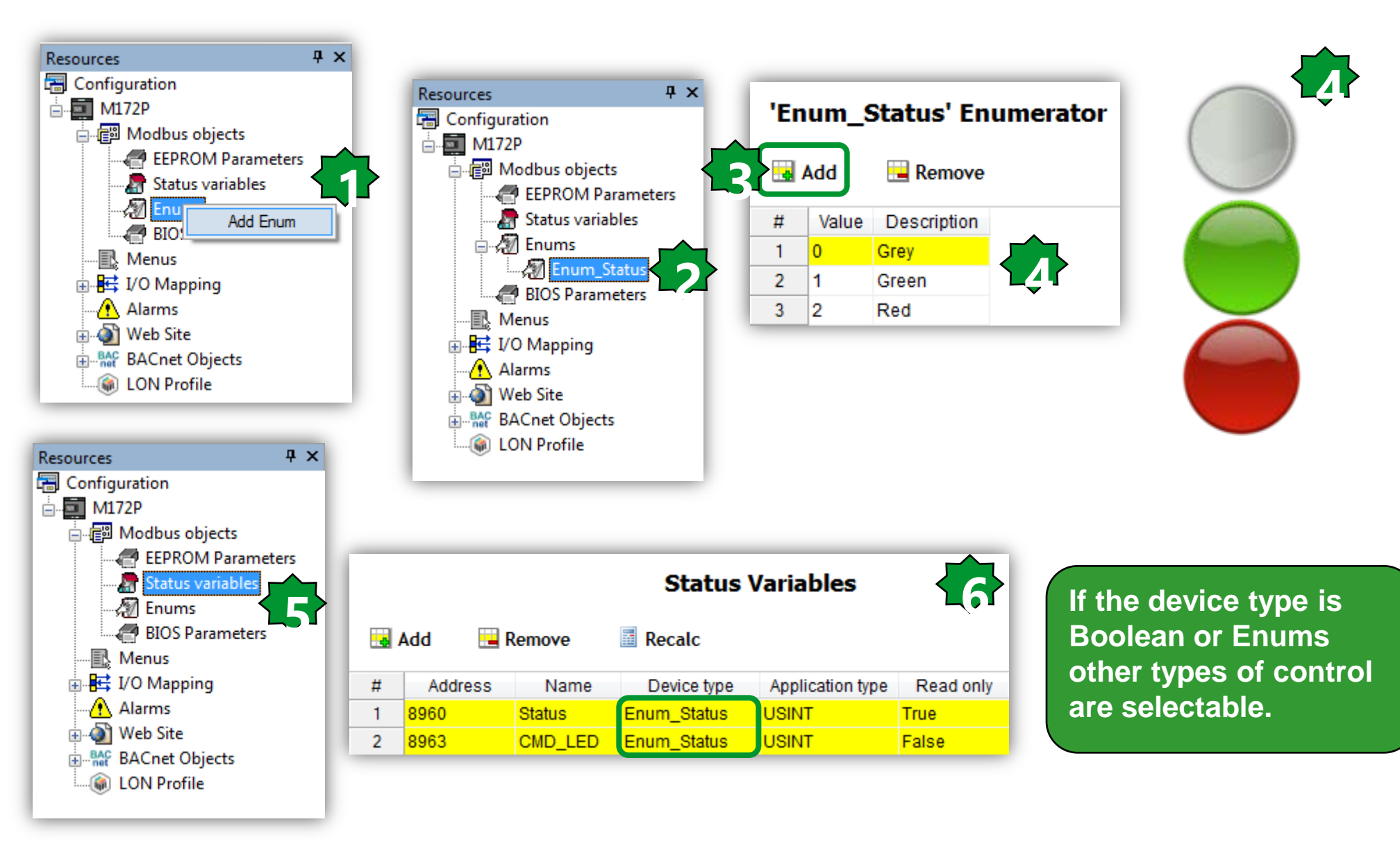

## Ар

## **Graphical Animation principles**

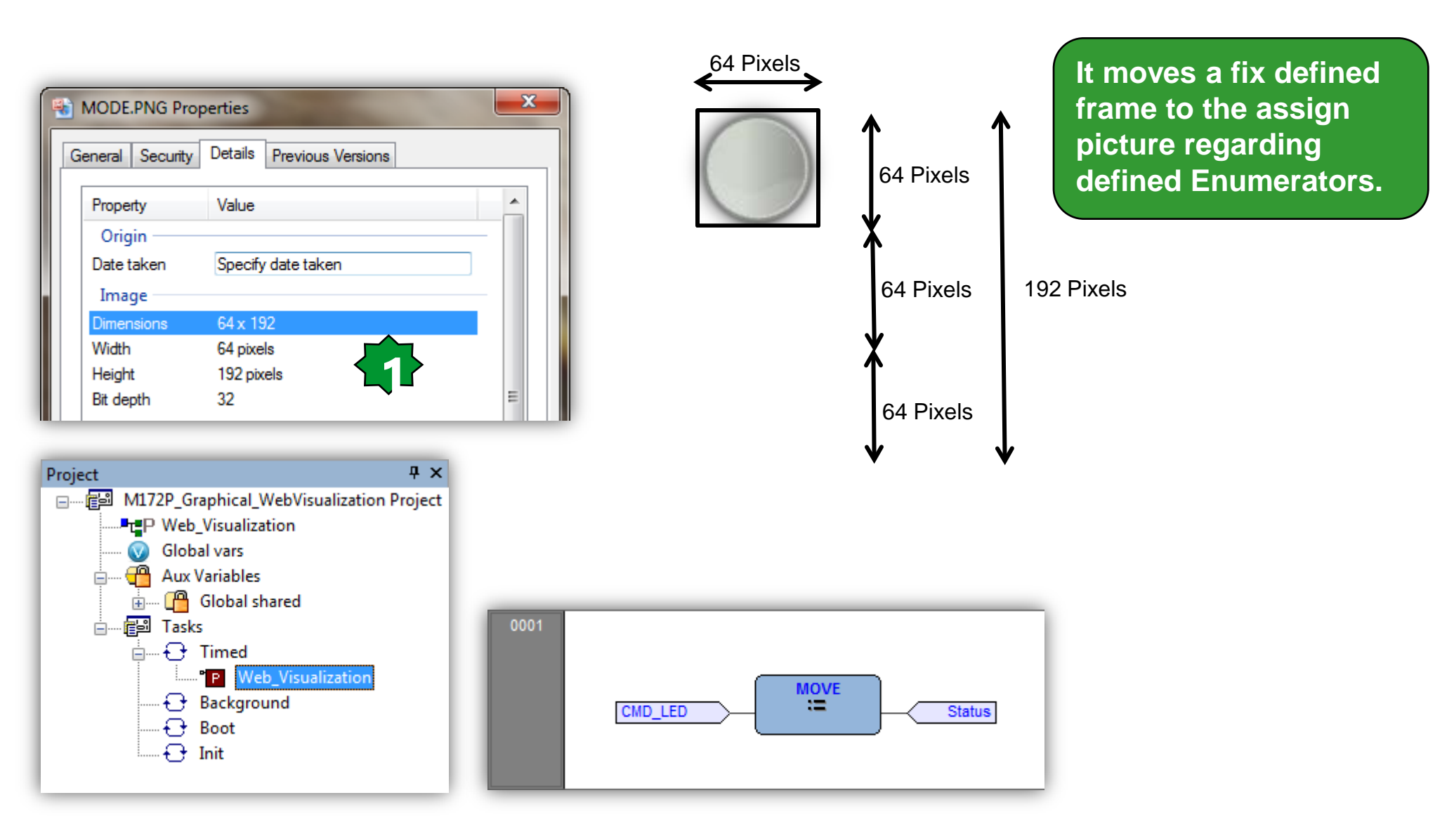

### **Project & image foldering**

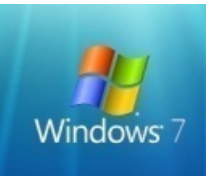

Please copy/ cut and paste desired image file to the web folder located in the applicatio folder.

MODE.PNG

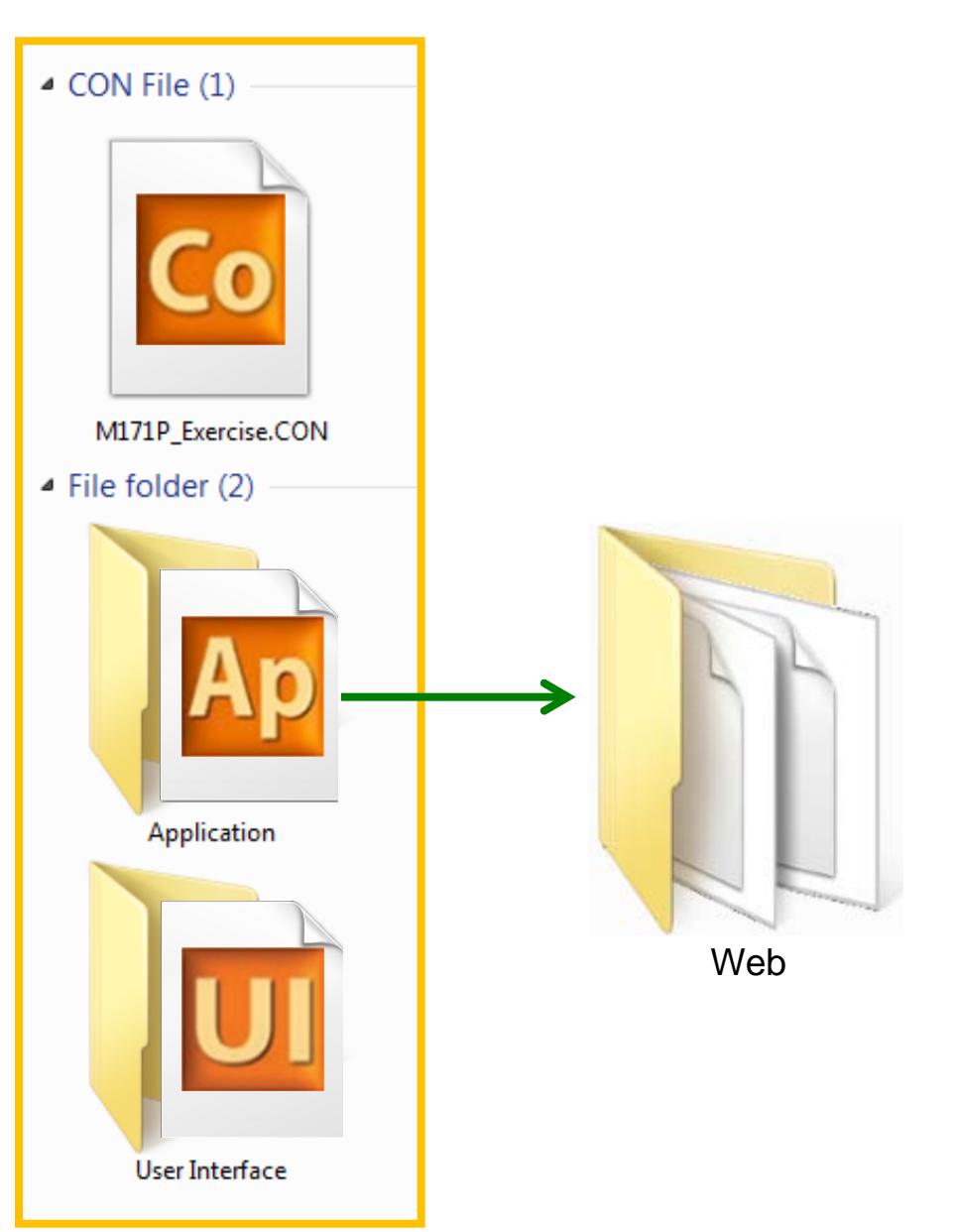

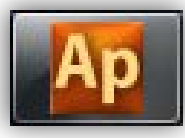

## Graphical page configuration

| Resource | s<br>iguration<br>reeAdvance_1<br>Modbus objects<br>Menus<br>I/O Mapping<br>I/O Mapping<br>I/O Mapping<br>I/O Mapping<br>Add<br>Alarms<br>Meb Add<br>Add<br>Add<br>Meb Add<br>Add<br>Meb Add<br>Add<br>Add<br>Add<br>Add<br>Add<br>Add<br>Add | Fable Page<br>t Custom Page<br>Femplate Page<br>Remove | (0=disable | Resources<br>Configura<br>Configura<br>Ma<br>Me<br>Configura<br>Ma<br>Me<br>Configura<br>Ma<br>Me<br>Configura<br>Ma<br>Me<br>Configura<br>Ma<br>Me<br>Configura<br>Ma<br>Ma<br>Me<br>Configura<br>Ma<br>Ma<br>Me<br>Configura<br>Ma<br>Ma<br>Ma<br>Ma<br>Ma<br>Ma<br>Ma<br>Ma<br>Ma<br>Ma<br>Ma<br>Ma<br>Ma | tion<br>dvance_1<br>odbus obj<br>enus<br>Mapping<br>Local<br>Field<br>orms<br>eb Site<br>Status<br>Cnet Obju<br>N Profile | Password:          | Status'<br>✓ Enable bu | Note.<br>Do not forg<br>file name in<br>Web table | page  | write t<br>al lett | he image<br>er. |
|----------|----------------------------------------------------------------------------------------------------|--------------------------------------------------------|------------|----------------------------------------------------------------------------------------------------|----------------------------------------------------------------------------------------------------|--------------------|------------------------|---------------------------------------------------|-------|--------------------|-----------------|
| #        | Name                                                                                                    | Control                                                |            | Label                                                                                                    |                                                                                                    | Section            | Text size              | Imo filename                                      | lma X | lma Y              | Enum values     |
| 1        |                                                                                                    | Radio                                                  | Signal     | amp Comm                                                                                                    | and                                                                                                    | Read/Write         | 10/10/20               | ing noname                                        | ing A | ing f              |                 |
|          |                                                                                                    | Kaulo                                                  | orginal L  | amp Comm                                                                                                    | anu                                                                                                    | Read/Write         |                        |                                                   | 0.4   |                    |                 |
| 2        | Status                                                                                                    | Image                                                  | Animate    | ed Signal Lai                                                                                                    | mp                                                                                                    | Read Only (Status) |                        | MODE PNG                                          | 64    | 64                 |                 |

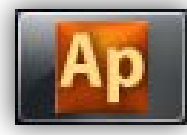

## Web site building

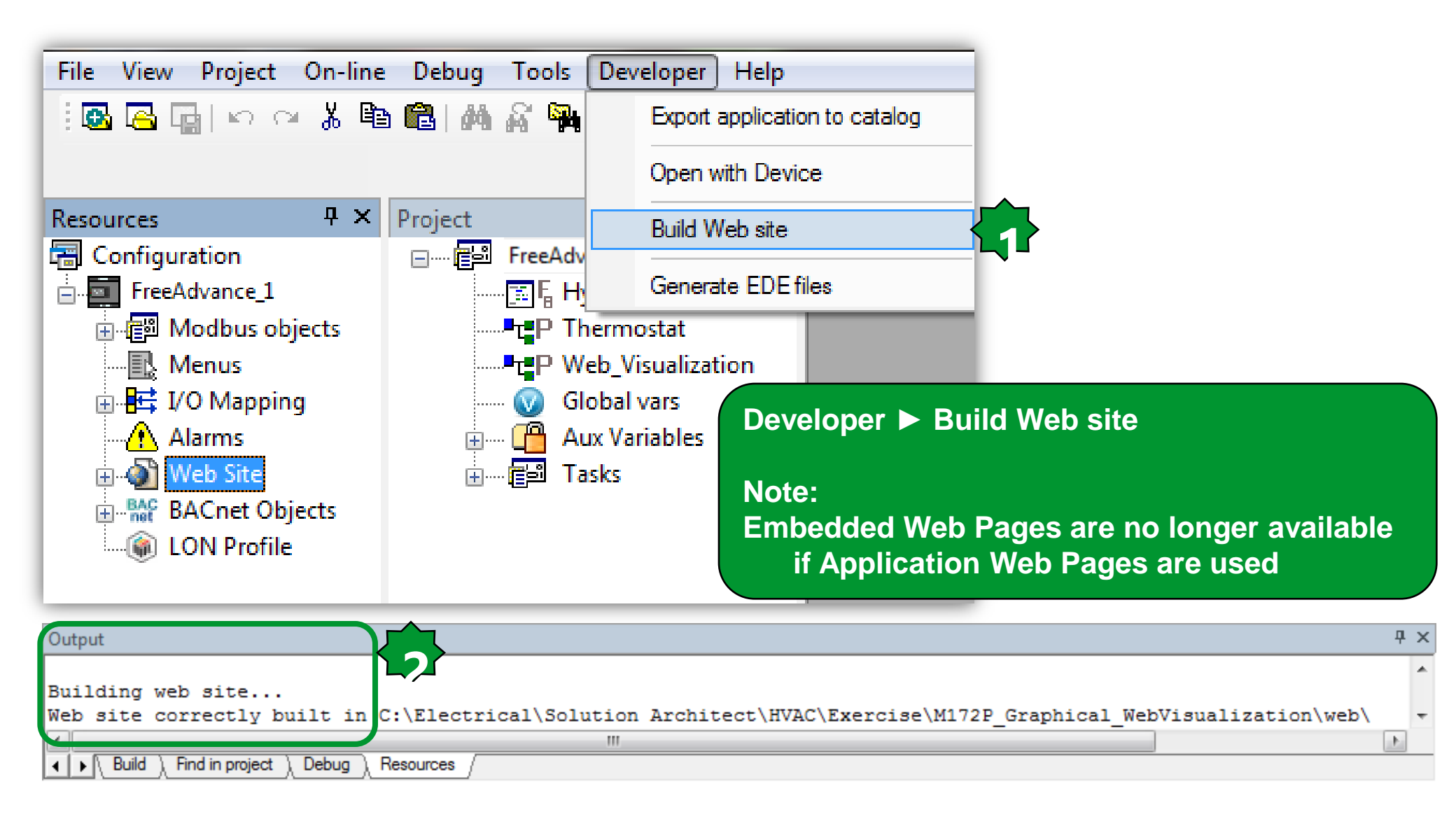

### Web site download/preview

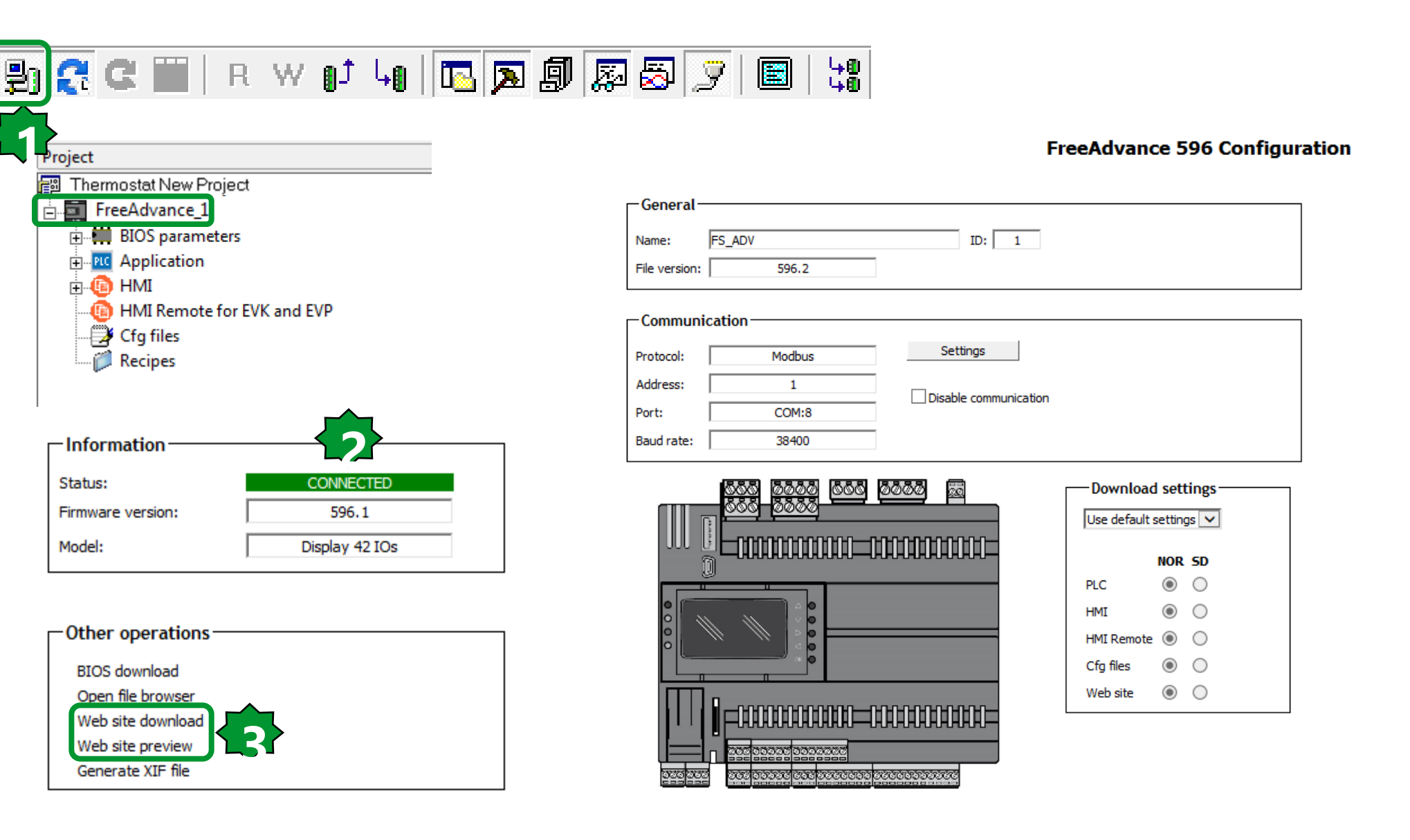

## **Graphical Status Page Test**

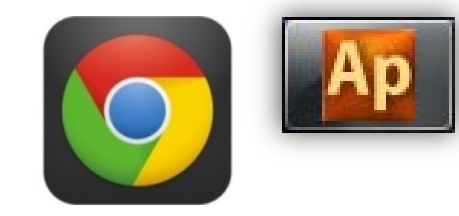

|         | Graphica            | I Status             |    |
|---------|---------------------|----------------------|----|
| Read/V  | Vrite               |                      |    |
| Address | Name                | Value                | Um |
| 8963    | Signal Lamp Command | 🔍 Grey 🔍 Green 🖲 Red |    |

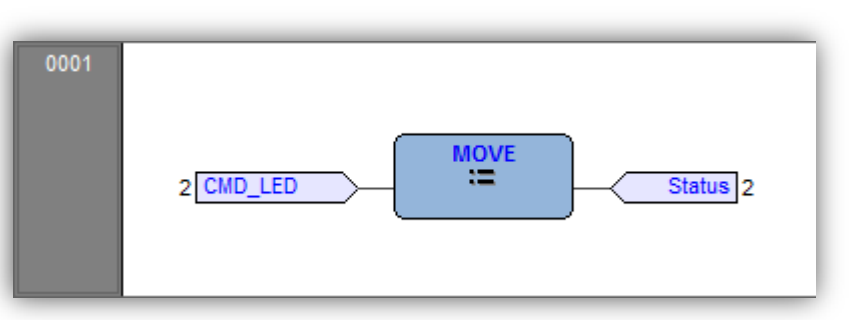

| Watch         |          |       | Ψ×       |
|---------------|----------|-------|----------|
| 🖆   🍕   🜬   📴 | <b>i</b> | >     |          |
| Symbol        | Value    | Туре  | Location |
| - CMD_LED     | 2        | USINT | global   |
| - STATUS      | 2        | USINT | global   |
| 1             |          |       |          |

## Graphical Alarm Page Config.

| Resources 7 ×                                                                                                    |                |            |                        |                       |           |                |          |          |               |
|----------------------------------------------------------------------------------------------------|----------------|------------|------------------------|-----------------------|-----------|----------------|----------|----------|---------------|
| Configuration                                                                                                    |                |            | <b>•</b>               |                       | 'Ala      | arm' Web 1     | table j  | page     |               |
| Modbus objects                                                                                                    | DDA 🎦          | E Remov    | ve 👕 Up                | o 🔶 Down              |           | 🖌 Enable build | 1        |          |               |
| Menus                                                                                                    | Refresh (ms):  | 1000       | (0=disable refresh)    | Password              | l:        |                |          |          |               |
| Alarms                                                                                                    | Page title:    | Alarm      |                        | Filename              |           |                |          |          |               |
| 🗇 🚳 Web Site                                                                                                    | Site template: | FreeAdvand | :e\WebSiteTemplates\Ba | se\base.sitetempl     |           |                |          |          | Choose        |
| Alarm                                                                                                    | # Name         | Control    | Label                  | Section               | Tavt siza | Ima filename   | lma X    | Ima V    | Enum values   |
| BACnet Objects     Government Control Control Con | 1 Alarm        | Image F    | Probe Disconnection    | GenericAlarm          | Text SIZe | ALARMS.PNG     | 64       | 64<br>64 | Lituin values |
|                                                                                                    |                | 5          | }                      |                       |           |                |          |          |               |
|                                                                                                    |                |            |                        |                       |           |                |          |          |               |
| ∎<br>∎<br>                                                                                                    |                |            |                        |                       |           |                |          |          | $\wedge$      |
| Global vars                                                                                                    | 0001           |            |                        |                       |           |                |          |          |               |
| aux Variables<br>⊡≣⊠ Tasks                                                                                                    |                |            |                        | Hystersis_00          |           | •              | 147      | 1        |               |
| Timed                                                                                                    | <b>n</b>       |            | Enable_Exp E           | Hystersis<br>N        | ENO       | - FB_Status    |          |          |               |
| P Thermostat                                                                                                    | <b>\</b>       |            | NTC_Probe              | emperature<br>etPoint | Alarm     | Alarm          |          |          |               |
| - O Boot                                                                                                    | ſ              |            | Delta D                | ifferentiation        | Output    |                | <u> </u> |          |               |
| Init                                                                                                    |                |            |                        |                       |           |                |          |          |               |
|                                                                                                    |                |            |                        |                       |           |                |          |          |               |

### **Graphical Alarm Page Test**

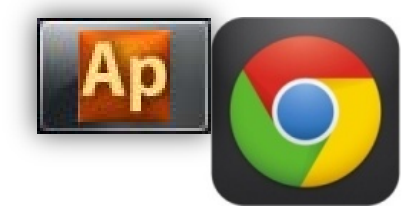

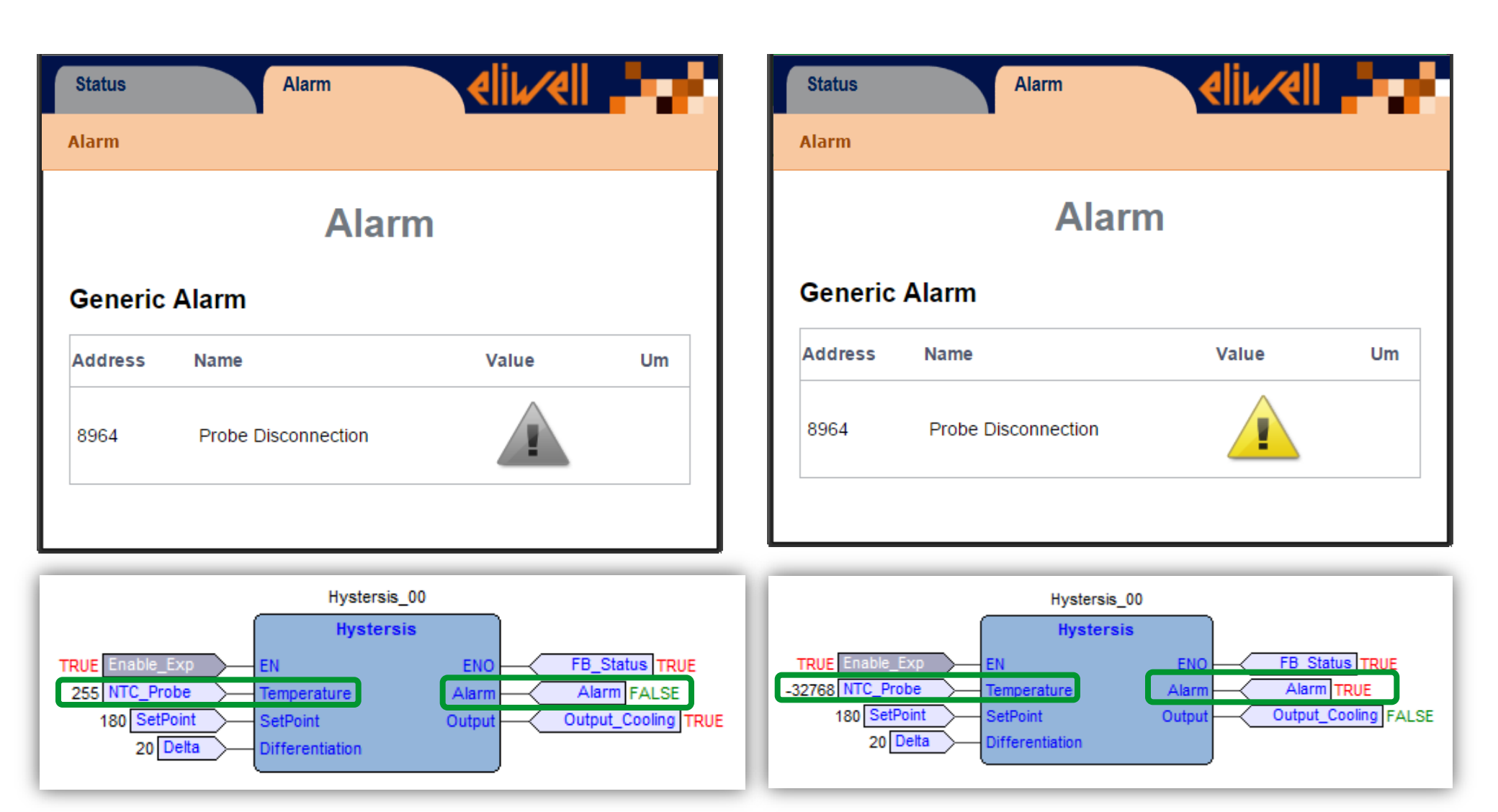

### Changing default IP address via Device

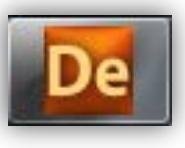

### рх Project Ethernet M172P\_Graphical\_WebVisualization Address Min Name Value Um Default Max Description FreeAdvance 1 Port HTTP PI HTTP Port number, 0 is equal to default port 80 15796 0 0 0 65535 num BIOS parameters 15797 Port ETH PI 502 num 502 0 65535 TCP/IP Port number 🗄 🎁 All parameters lp\_1\_ETH\_PI 10 10 0 255 Ethernet IP address (1 st part) 15798 num Acknowledgement lp\_2\_ETH\_PI 0 0 255 Ethernet IP address (2 nd part) 15799 0 Calibration AI num lp\_3\_ETH\_PI 255 Ethernet IP address (3 rd part) 15800 0 num 0 0 Calibration AO 15801 lp\_4\_ETH\_PI 100 0 255 Ethernet IP address (4 th part) ÷... 🍘 num 100 Analogue I/O RS485-1 On Board 15802 DefGtwy\_1\_ETH\_PI 10 10 0 255 Default Gateway (1 st part) num É. RS485-2 On Board 15803 DefGtwy\_2\_ETH\_PI 0 num 0 0 255 Default Gateway (2 nd part) CAN On Board 15804 0 0 255 DefGtwy\_3\_ETH\_PI num 0 Default Gateway (3 rd part) RS485 Plugin Passive 15805 DefGtwy\_4\_ETH\_PI 1 1 0 255 Default Gateway (4 th part) num CAN Plugin Passive 15806 NetMsk 1 ETH PI 255 num 255 0 255 Net mask (1 st part) RS232 Plugin Passive 15807 255 255 0 255 NetMsk\_2\_ETH\_PI num Net mask (2 nd part) ø 255 255 15808 NetMsk\_3\_ETH\_PI 255 0 Net mask (3 rd part) num Ethernet Modem 15809 NetMsk\_4\_ETH\_PI 0 num 0 0 255 Net mask (4 th part) 👘 Display 15810 PriDNS\_1\_ETH\_PI 8 8 0 255 Primary DNS server (1 st part) num BACnet 15811 PriDNS\_2\_ETH\_PI 8 8 0 255 Primary DNS server (2 nd part) num FileSystem Volumes 15812 PriDNS 3 ETH PI 8 num 8 0 255 Primary DNS server (3 rd part) Miscellaneous PriDNS\_4\_ETH\_PI 15813 8 8 0 255 Primary DNS server (4 th part) num + 1/O Values 15814 SecDNS\_1\_ETH\_PI 8 8 0 255 Secondary DNS server (1 st part) num ŕ1 Led & Backlight Values 15815 SecDNS 2 ETH PI 8 num 8 0 255 Secondary DNS server (2 nd part) System CLock Values 15816 SecDNS\_3\_ETH\_PI 4 0 255 Secondary DNS server (3 rd part) num 4 Protection Password 15817 255 SecDNS\_4\_ETH\_PI 4 num 4 0 Secondary DNS server (4 th part) USB-Host and microSD 15818 EnableDHCP\_ETH\_PI False flag False 0 1 Enable DHCP ñ Battery Handling 16130 MAC\_1\_ETH\_PI 0 0 0 0 MAC address (1 st part) num Application 16131 MAC 2 ETH PI 24 0 24 24 MAC address (2 nd part) num a HMI 16132 MAC 3 ETH PI 187 num 187 0 187 MAC address (3 rd part) HMI Remote for M171DGRP and M171PF 16133 MAC 4 ETH PI 0 0 255 MAC address (4 th part) 0 num **)** Cfg files 16134 MAC\_5\_ETH\_PI 255 0 0 0 MAC address (5 th part) num Recipes 16135 MAC 6 ETH PI 0 num 0 0 255 MAC address (6 th part)

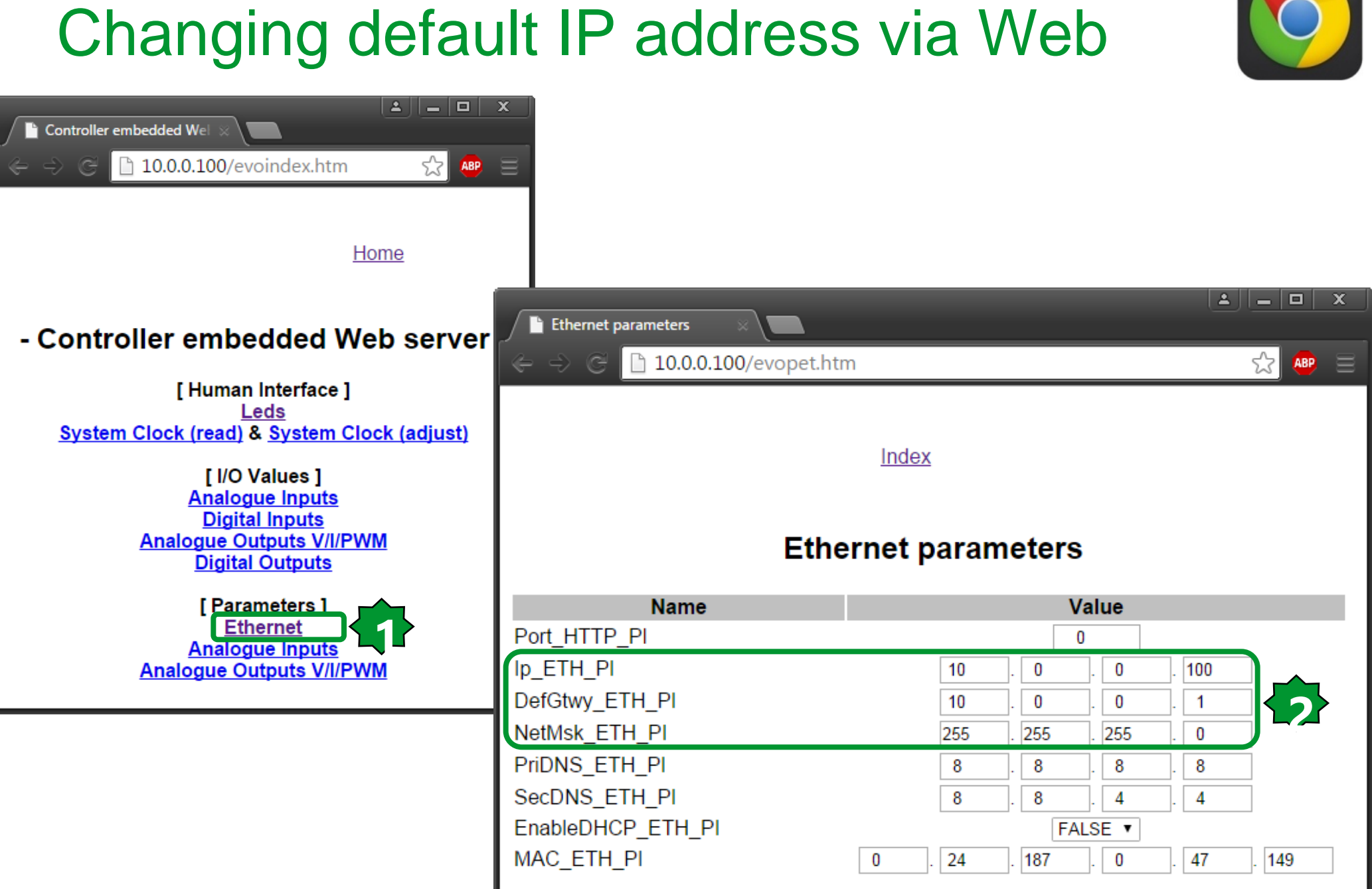

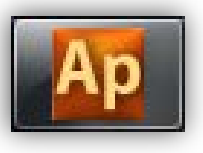

|                                                                                                    | Ap View object properties                                                                                                    |                                                                                                    |                                                                                                    | x |
|----------------------------------------------------------------------------------------------------|----------------------------------------------------------------------------------------------------|----------------------------------------------------------------------------------------------------|----------------------------------------------------------------------------------------------------|---|
|                                                                                                    | Name: sysHTTP_Auth                                                                                                    | entication                                                                                                    |                                                                                                    | ^ |
| Library                                                                                                    | # × be: Function                                                                                                    |                                                                                                    |                                                                                                    |   |
| MBMNODESTATUS SysDNS_GetIpByName SysPlugInRelay<br>STRUCTIMPULSECOUNTER SysDNS_Reset SysPwmDO<br>SysAnswerDelayIncTime SysExecutionPassword SysSetDI_SamplingM<br>SysBridge SysHmi_Message SysSMTP_Reset<br>SysClockWrite SysHTTP_Authentication SysSMTP_SendEmail<br>SysDataPush_Reset SysHTTP_ListableFilesExt SysSTRCAT<br>SysDataPush_Start SysINT_TO_STRING SysSTREQU | turn Value: USIN<br>nguage Type:<br>scription:<br>nfigure Web server<br>ing this function We<br>ul and Che requested values<br>password will be loade<br>The function return a Ut<br>0 = Parameters correct<br>255 = Realm string too<br>254 = User name string<br>253 = Password string<br>Input: | IT<br>authentication paramete<br>eb server realm, user na<br>s.If this function is not ca<br>d as follow: "Web server<br>SINT which could have th<br>ly reloaded.<br>long, no parameters rel<br>g too long, no parameters<br>too long, no parameters | ers.<br>me and password will be reloaded<br>lled realm, user name and<br>', 'administrator', 'password'.<br>he following meanings:<br>oaded.<br>'s reloaded.<br>s reloaded. |   |
|                                                                                                    | Name                                                                                                    | Туре                                                                                                    | Description                                                                                                    | 7 |
|                                                                                                    | realm                                                                                                    | STRING                                                                                                    | Web server realm string, max 19 chars                                                                                                    |   |
|                                                                                                    | user                                                                                                    | STRING                                                                                                    | Web server user name string, max 15 chars                                                                                                    |   |
|                                                                                                    | psw                                                                                                    | STRING                                                                                                    | Web server password string, max 19 chars                                                                                                    | - |
|                                                                                                    |                                                                                                    |                                                                                                    |                                                                                                    | - |

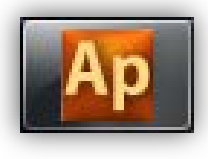

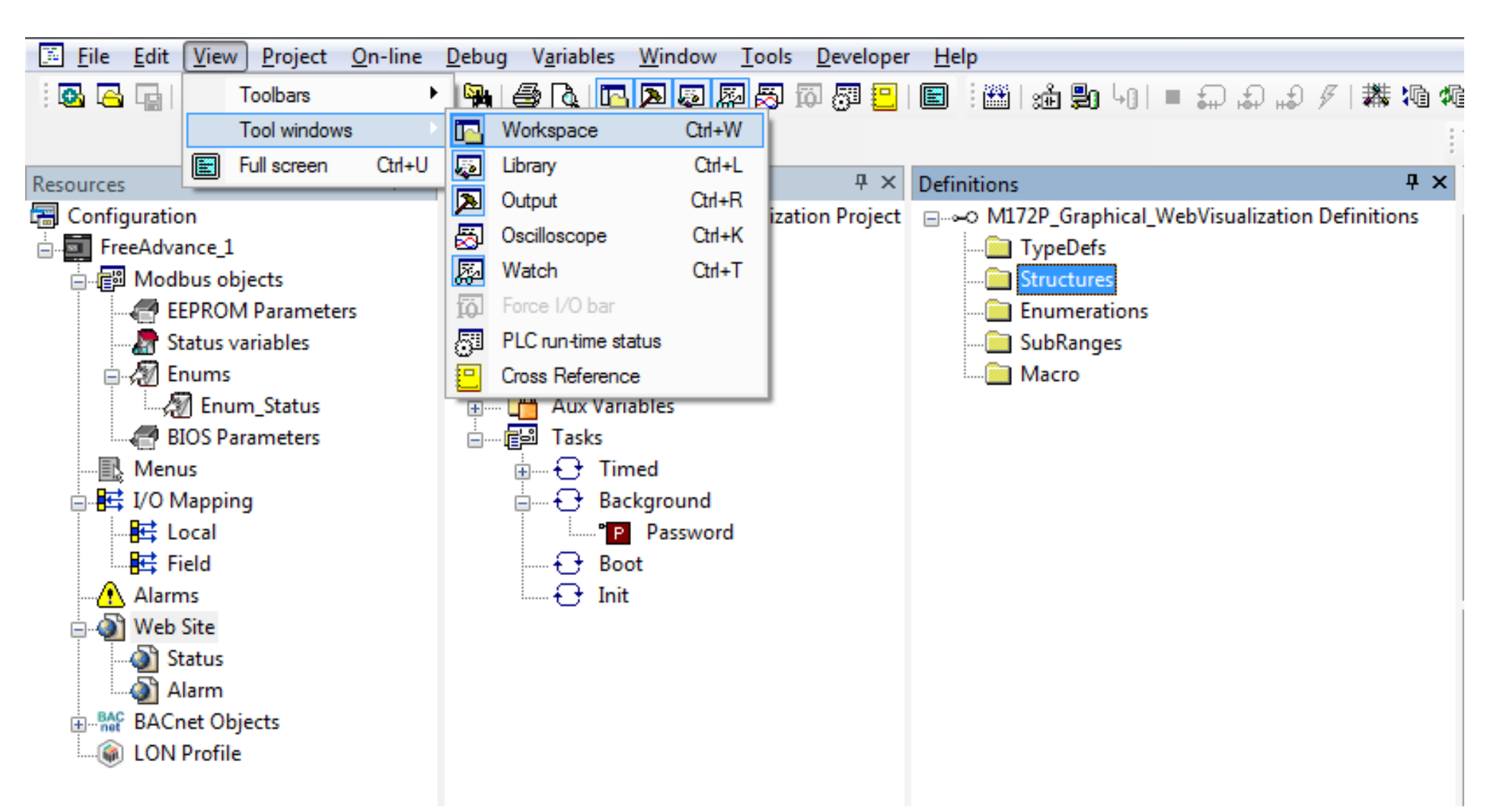

# Chapter 17

**Wifer Configuration** 

### Goal:

- Wifer Configuration & Connection
- Set the Wifer IP address in the range of Controller

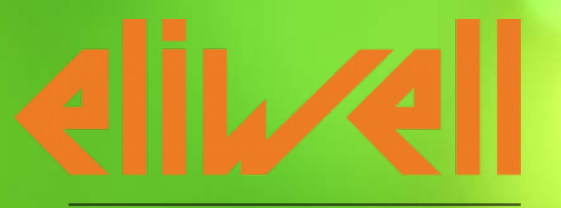

by Schneider Electric

### **Physical Description**

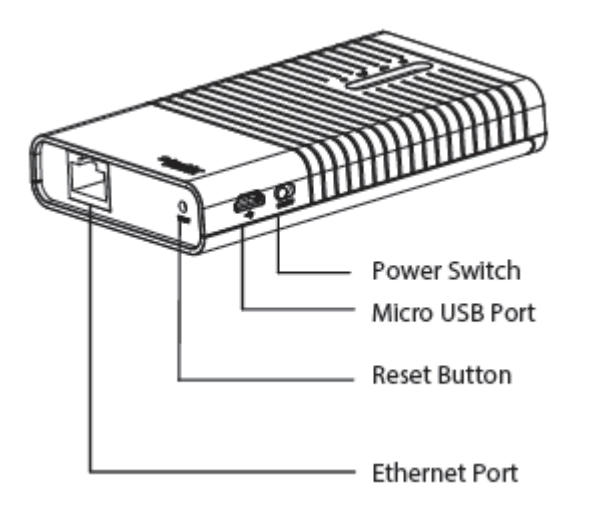

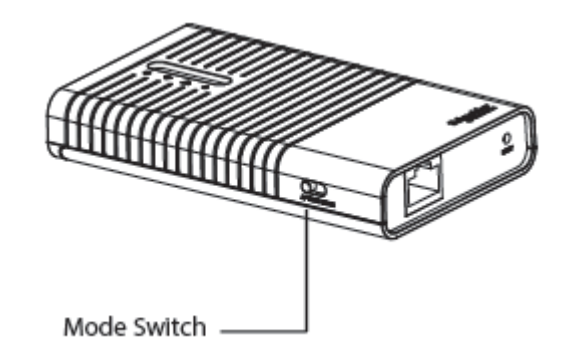

----

| ltem           | Description                                                                                                    |
|----------------|----------------------------------------------------------------------------------------------------|
| Power Switch   | This switch is used to power on the WIFER.                                                                                                    |
| Micro USB Port | This port is used to connected to be the provided power adapter.                                                                                  |
| Reset Button   | With the WIFER powered on, press and hold the Reset button<br>for at least 10 seconds, and then the WIFER will restore to the<br>default setting. |
| Ethernet Port  | This port is used to wire directly a device or through a switch.                                                                                  |
| Mode Switch    | Keep switch at AP mode. Other modes are reserved.                                                                                                 |

### **Default settings**

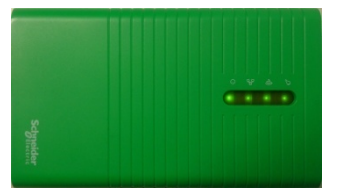

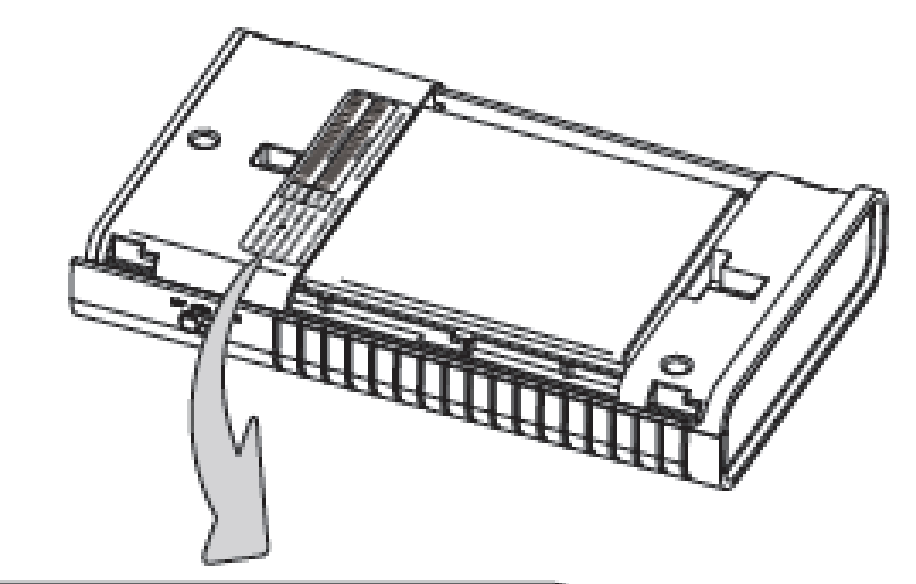

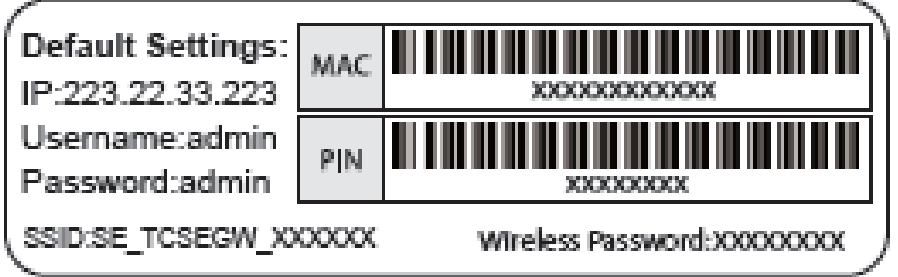

- \* SSID: SE\_TCSEGW\_XXXXXX Wireless Network name
- \* Wireless Password: Number with 8 digits Pre-encryption Wireless Password

### **LED** Description

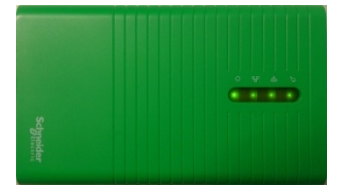

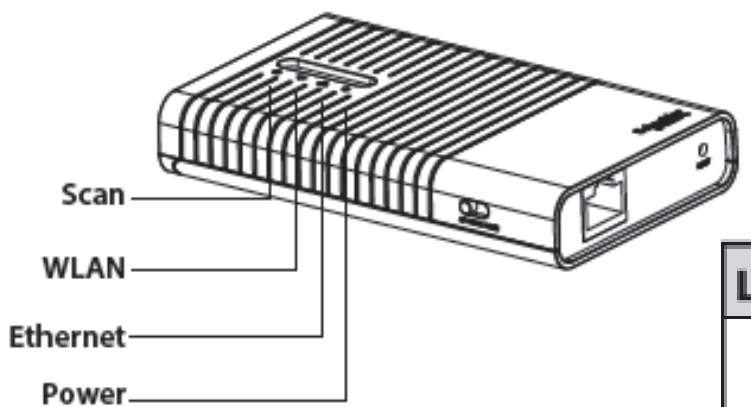

| LED         | Status         | Description                                                 |
|-------------|----------------|-------------------------------------------------------------|
|             | Solid (Green)  | The battery is full or the power supply<br>is normal.       |
| () Power    | Solid (Orange) | The battery is being charged.                               |
|             | Solid (Red)    | The battery power is low, you need to<br>charge it.         |
|             | Flashing (Red) | The battery is abnormal.                                    |
| 25 Ethernet | Flashing       | The Ethernet port is transferring data.                     |
|             | Off            | No device is linked to the LAN port.                        |
|             | On             | The wireless function is enabled.                           |
| ବ୍ଟ WLAN    | Flashing       | There is data being transferred through<br>wireless.        |
|             | Off            | The wireless function is disabled due to<br>internal error. |
| ල, Scan     | On             | Scan is working and at least one device is<br>detected.     |
|             | Flashing       | Scan is working and no device is detected.                  |
|             | Off            | Scan is not started.                                        |

### **WIFER Configuration**

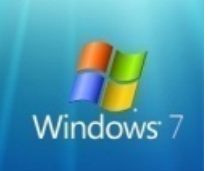

# Access to WIFER WEB site by <u>www.a.com</u> User Name: admin Password: admin.

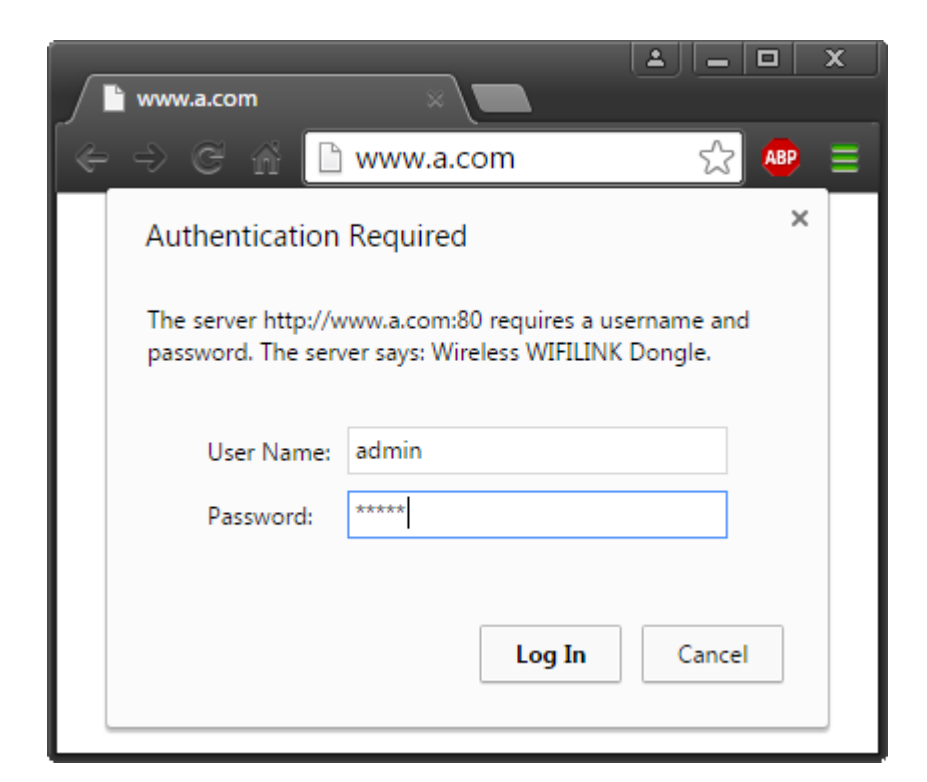

| Currently connected to:<br>SE_TCSEGW_C75380<br>Internet access | ÷7   | • |
|----------------------------------------------------------------|------|---|
| Wireless Network Connection                                    | ^    |   |
| SE_TCSEGW_C75380 Connected                                     | lle. |   |
| HVAC t Name: SE_TCSEGW_C75380                                  | all. | E |
| P5PT56 Security Type: WPA2-PSK<br>Padio Tyme: 80211g           | all  |   |
| HVAC t SSID: SE_TCSEGW_C75380                                  | all  |   |
| guest                                                          | •    |   |
| WLAN_PD3_99axis                                                | all  |   |
| SEBG_ISH13                                                     | . Il |   |
| Testproject WebVisu                                            | all  | Ŧ |
| Open Network and Sharing Cent                                  | er   |   |

### Wifer Default IP address

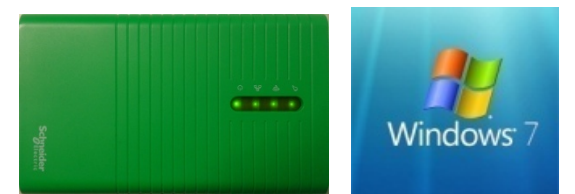

| SE-WIFIdongle         | × +          |                   |
|-----------------------|--------------|-------------------|
| 🗲 🕙 www.a.com         |              |                   |
| Schneider<br>Electric |              |                   |
| Devices List          |              |                   |
| Status                | LAN          |                   |
| WPS                   |              |                   |
| Network               | MAC Address: | 6C-FD-B9-C7-53-80 |
| - LAN                 | Туре:        | Static IP -       |
|                       | IP Address:  | 223.22.33.223     |
| System Tools          | Subnet Mask: | 255.255.255.0 -   |
|                       | Gateway:     | 0.0.0.0           |
|                       |              |                   |
|                       |              | Save              |
|                       |              | ouro              |
|                       |              |                   |

### Wireless network renameing

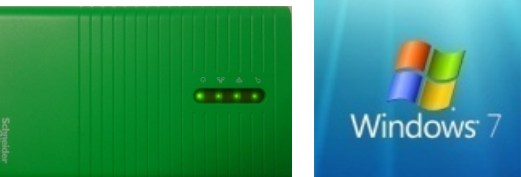

| Connecting               | × +                                                                        |
|--------------------------|----------------------------------------------------------------------------|
| Www.a.com                |                                                                            |
| Schneider                |                                                                            |
| Electric                 |                                                                            |
| Devices List             |                                                                            |
| Status                   | Restart                                                                    |
| WPS                      |                                                                            |
| Network                  | Completed!                                                                 |
| Wireless                 |                                                                            |
| - Wireless Settings      | 100%                                                                       |
| - Wireless Security      | Please wait a moment, if the browser does not refresh automatically, click |
| - Wireless MAC Filtering | Refresh on the top of your browser.                                        |
| - Wireless Advanced      |                                                                            |
| - Wireless Statistics    |                                                                            |
| ОНСР                     |                                                                            |
| System lools             |                                                                            |
|                          |                                                                            |
|                          |                                                                            |
|                          |                                                                            |

### Connect to the Wireless Network

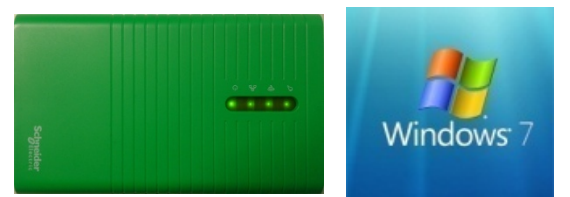

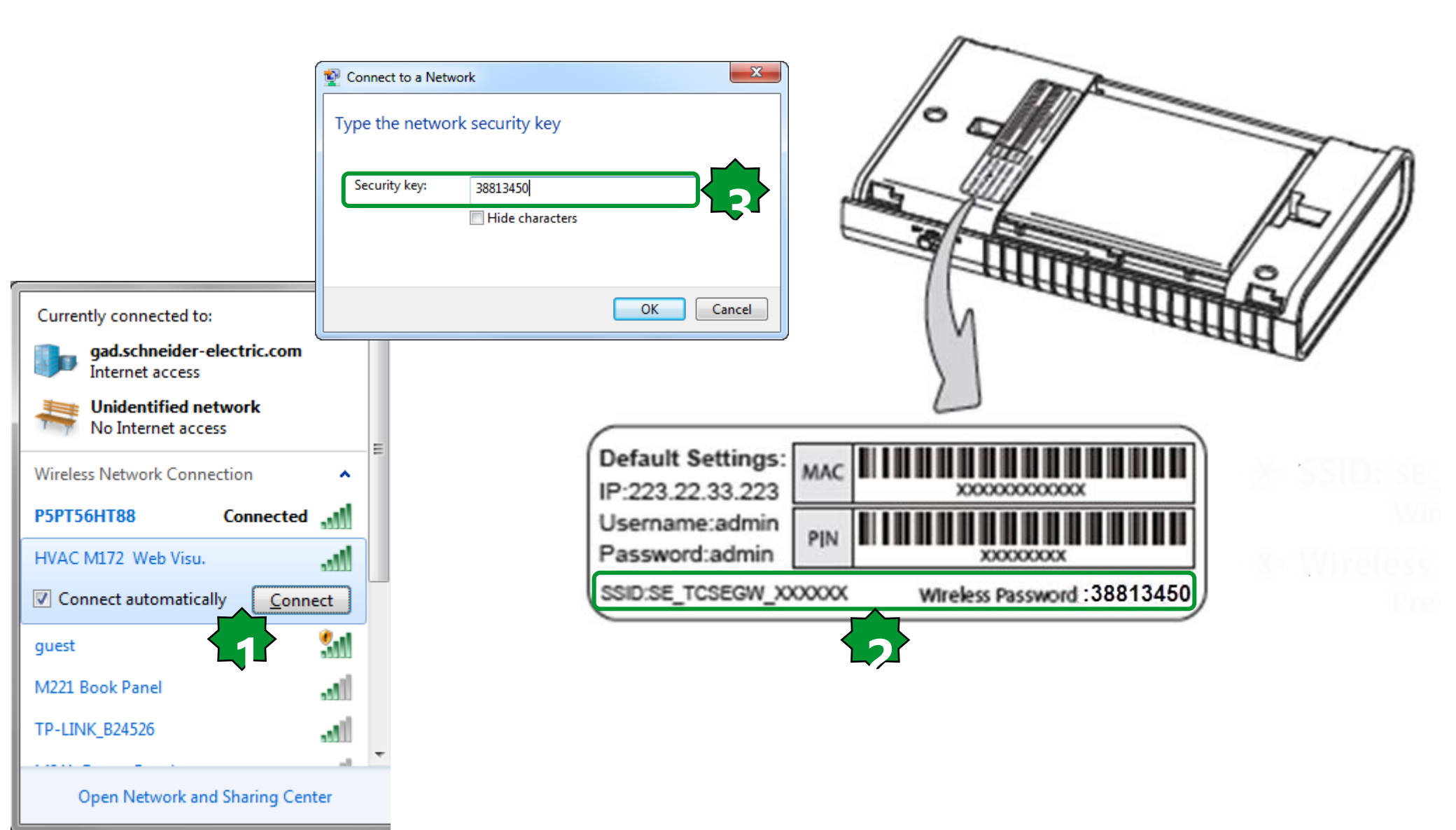

### Adding a device/Controller

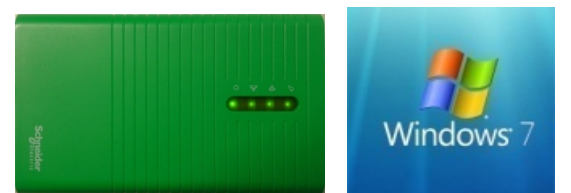

| SE-WIFIdongle                               | × +                                                                                                    |   |
|---------------------------------------------|----------------------------------------------------------------------------------------------------|---|
| 🗲 🕙 www.a.com                               |                                                                                                    |   |
| Schneider<br>Gelectric                      |                                                                                                    |   |
| Devices List<br>Status<br>WPS               | Devices List                                                                                                    |   |
| Network<br>Wireless<br>DHCP<br>System Tools | ID     Product Name     Manufacturer     IP Address     MAC Address       1     011F_0807     INVENSYS     10.0.0.100     00-18-BB-00-2F-E2 |   |
|                                             | Refresh 10.0.0.100 OK                                                                                                    | _ |
|                                             | Information   Status:   Firmware version:   596.600   Model:   Display 42 IOs                                                               |   |

### Network status/properties...

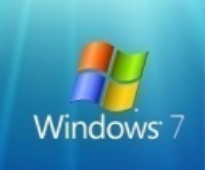

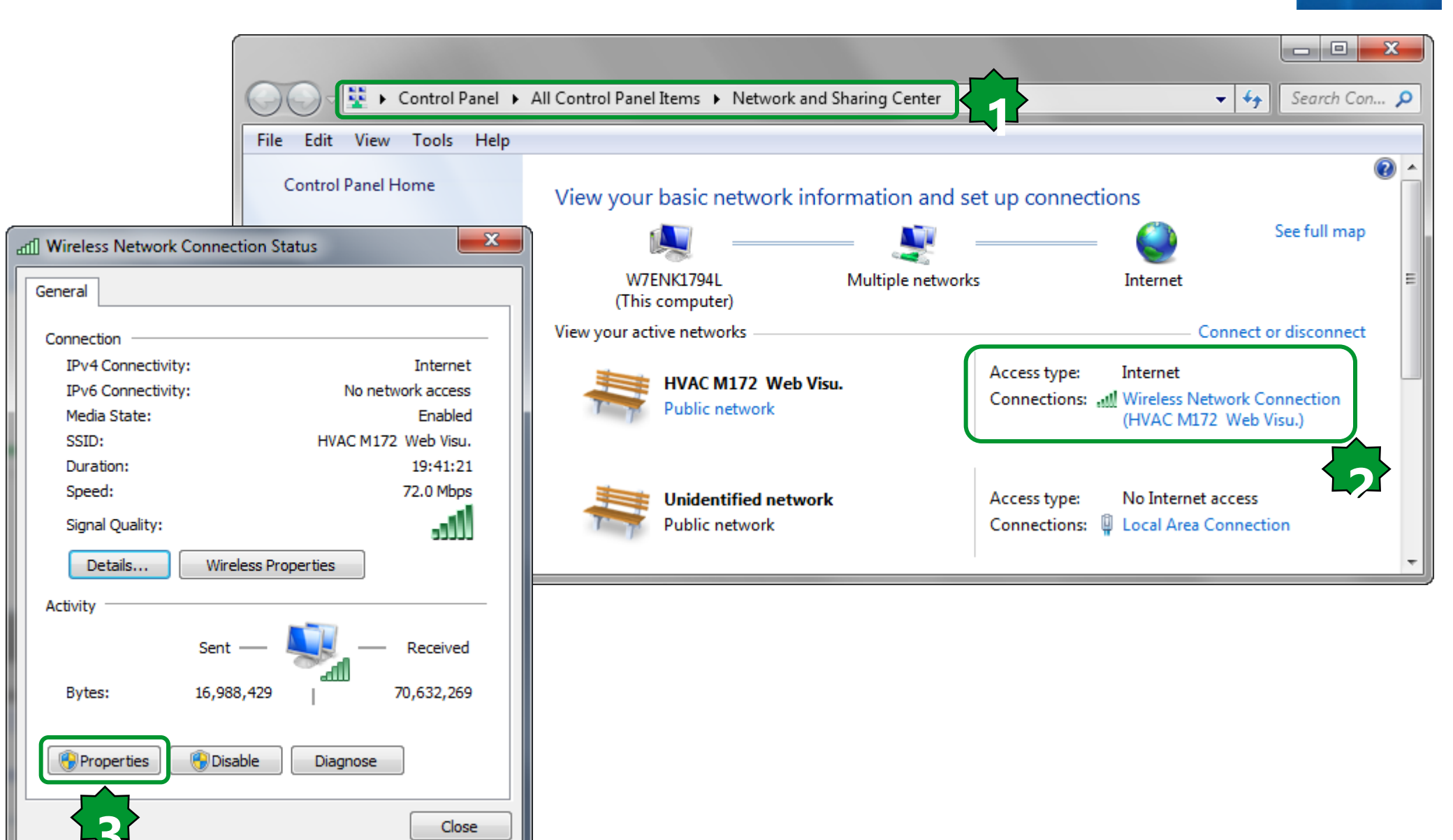

### Network status/properties . . .

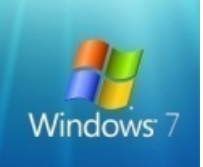

Cancel

х

### As shown no needed to set the Wifer IP address in the controller address range.

| Connect using:                                                                              | General Alternate Configuration                                                                                                    |                                |
|---------------------------------------------------------------------------------------------|----------------------------------------------------------------------------------------------------|--------------------------------|
| Intel(R) Centrino(R) Advanced-N 6205                                                        | You can get IP settings assigned automatically if your r<br>this capability. Otherwise, you need to ask your netwo<br>for the appropriate IP settings. | network supp<br>vrk administra |
| This connection uses the following items:                                                   | <ul> <li>Obtain an IP address automatically</li> </ul>                                                                                                 |                                |
| Client for Microsoft Networks                                                               | Use the following IP address:                                                                                                    |                                |
| Hotspot Shield Routing Driver 6                                                             | IP address:                                                                                                    |                                |
| File and Printer Sharing for Microsoft Net                                                  | Subpet mask:                                                                                                    |                                |
| Internet Protocol Version 6 (TCP/IPv6)                                                      |                                                                                                    | •                              |
| Internet Protocol Version 4 (TCP/IPv4)                                                      | Default gateway:                                                                                                    | 1.1                            |
| Link-Layer Topology Discovery Mapper I/O Driver     Link-Layer Topology Discovery Responder | <ul> <li>Obtain DNS server address automatically</li> </ul>                                                                                            |                                |
|                                                                                             | Use the following DNS server addresses:                                                                                                    |                                |
| orinistali Properties                                                                       | Preferred DNS server:                                                                                                    |                                |
| smission Control Protocol/Internet Protocol. The default                                    | Alternate DNS server:                                                                                                    |                                |
| area network protocol that provides communication                                           |                                                                                                    |                                |
| s diverse interconnected networks.                                                          | Validate settings upon evit                                                                                                    |                                |

### Enabling DHCP/Wifer side

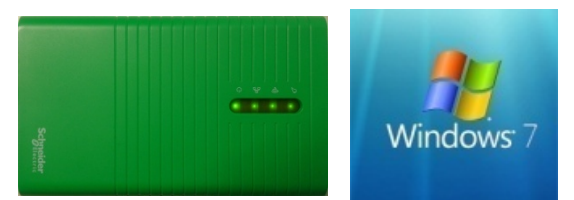

| SE-WIFIdongle                      |                                        |                             |                          |                                                                                                    |
|------------------------------------|----------------------------------------|-----------------------------|--------------------------|----------------------------------------------------------------------------------------------------|
| ← → G ☆ 1 223.22                   | 2.33.223/?_sm_byp=iVVFWMv0f4S0255r     |                             |                          | 🕆 💬 🚍                                                                                                    |
| Schneider                          |                                        |                             |                          | ConneXium WIFER<br>Model No. TC SEGWB13FA0                                                                                                    |
| Devices List Status WDS            | DHCP Settings                          |                             |                          | DHCP Settings Help                                                                                                    |
| Network<br>Wireless                | DHCP Server:                           | Disable Enable              |                          | (Dynamic Host Configuration Protocol)<br>server, which provides the TCP/IP<br>configuration for all the PCs that are<br>connected to the Device in the LAN.                                                  |
| DHCP<br>- DHCP Settings            | End IP Address:<br>Address Lease Time: | 223.22.33.199<br>10 seconds |                          | DHCP Server - Enable or Disable<br>the server. If you disable the<br>Server, you must have another<br>Diverse.                                                                                               |
| - Address Reservation System Tools | Default Gateway:<br>Default Domain:    | 223.22.33.223               | (Optional)<br>(Optional) | or else you must configure the IP<br>address of the computer manually.<br>• Start IP Address - This field is the                                                                                             |
|                                    | Primary DNS:<br>Secondary DNS:         | 0.0.0.0                     | (Optional)<br>(Optional) | first address in the IP Address<br>pool.<br>• End IP Address - This field is the<br>last address in the IP Address                                                                                           |
|                                    | ٠                                      | Save                        |                          | <ul> <li>Address Lease Time - The Address Lease Time is the length of time a network user will be allowed to keep connecting to the Device with the current DHCP Address. The default value is 10</li> </ul> |

### **Enabling DHCP/Controller side**

μ ×

Project

## De

### **Ethernet Plugin Passive**

| 📾 M171P_Exercise           |                    |                   |        |      |         |     |       | Ethernet Plugin Pa                              |
|----------------------------|--------------------|-------------------|--------|------|---------|-----|-------|-------------------------------------------------|
| 🖶 🚋 M171 Perf Display_1    | Address            | Name              | Value  | Um   | Default | Min | Max   | Description                                     |
| BIOS parameters            | 15772              | Port_TFTP_IP      | 0      | num  | 0       | 0   | 65535 | TFTP Port number, 0 is equal to deafult port 69 |
| 🖻 👘 🎁 All parameters       | 15796              | Port_HTTP_PI      | 0      | num  | 0       | 0   | 65535 | HTTP Port number, 0 is equal to default port 80 |
| Chrowledgement             | 15797              | Port_ETH_PI       | 502    | num  | 502     | 0   | 65535 | TCP/IP Port number                              |
| Calibration Al             | 15798              | lp_1_ETH_PI       | 10     | num  | 10      | 0   | 255   | Ethernet passive Plug-In IP address (1 st part) |
|                            | 15799              | lp_2_ETH_PI       | 0      | num  | 0       | 0   | 255   | Ethernet passive Plug-In IP address (2 nd part) |
| Analogue Outputs V/I       | 15800              | lp_3_ETH_PI       | 0      | num  | 0       | 0   | 255   | Ethernet passive Plug-In IP address (3 rd part) |
| RS485 On Board             | 15801              | lp_4_ETH_PI       | 100    | num  | 100     | 0   | 255   | Ethernet passive Plug-In IP address (4 th part) |
| CAN On Board               | 15802              | DefGtwy_1_ETH_PI  | 10     | num  | 10      | 0   | 255   | Default Gateway (1 st part)                     |
| 👸 RS485 Plugin Passive     | 15803              | DefGtwy_2_ETH_PI  | 0      | num  | 0       | 0   | 255   | Default Gateway (2 nd part)                     |
| 🧖 CAN Plugin Passive       | 15804              | DefGtwy_3_ETH_PI  | 0      | num  | 0       | 0   | 255   | Default Gateway (3 rd part)                     |
| RS232 Plugin Passive       | 15805              | DefGtwy_4_ETH_PI  | 1      | num  | 1       | 0   | 255   | Default Gateway (4 th part)                     |
| Ethernet Plugin Passive    | 15806              | NetMsk_1_ETH_PI   | 255    | num  | 255     | 0   | 255   | Net mask (1 st part)                            |
| Modem                      | 15807              | NetMsk_2_ETH_PI   | 255    | num  | 255     | 0   | 255   | Net mask (2 nd part)                            |
| PACast                     | 15808              | NetMsk_3_ETH_PI   | 255    | num  | 255     | 0   | 255   | Net mask (3 rd part)                            |
| I/O Values                 | 15809              | NetMsk_4_ETH_PI   | 0      | num  | 0       | 0   | 255   | Net mask (4 th part)                            |
| Dip Switch Values          | 15810              | PriDNS_1_ETH_PI   | 194    | num  | 194     | 0   | 255   | Primary DNS server (1 st part)                  |
| 🚽 🧑 Led & Backlight Values | 15811              | PriDNS_2_ETH_PI   | 25     | num  | 25      | 0   | 255   | Primary DNS server (2 nd part)                  |
| 🖗 System CLock Values      | 15812              | PriDNS_3_ETH_PI   | 2      | num  | 2       | 0   | 255   | Primary DNS server (3 rd part)                  |
| Protection Password        | 15813              | PriDNS_4_ETH_PI   | 129    | num  | 129     | 0   | 255   | Primary DNS server (4 th part)                  |
| Deplication                | 15814              | SecDNS_1_ETH_PI   | 194    | num  | 194     | 0   | 255   | Secondary DNS server (1 st part)                |
|                            | 15815              | SecDNS_2_ETH_PI   | 25     | num  | 25      | 0   | 255   | Secondary DNS server (2 nd part)                |
|                            | 15816              | SecDNS_3_ETH_PI   | 2      | num  | 2       | 0   | 255   | Secondary DNS server (3 rd part)                |
|                            | 15817              | SecDNS_4_ETH_PI   | 130    | num  | 130     | 0   | 255   | Secondary DNS server (4 th part)                |
|                            | <mark>15818</mark> | EnableDHCP_ETH_PI | True 🔻 | flag | False   | 0   | 1     | Enable DHCP                                     |
| Recipes                    |                    |                   | ,      |      |         |     |       |                                                 |
|                            |                    |                   |        |      |         |     |       |                                                 |
| Display for M171 Perf_1    |                    |                   |        |      |         |     |       |                                                 |

### **Devices List**

Status

WPS

Network

Wireless

DHCP

System Tools

- Time Settings

- Diagnostic

- Firmware Upgrade

- Factory Defaults
- Backup & Restore

- Reboot

- Password

- System Log
- Statistics

### **Diagnostic Tools**

### **Diagnostic Parameters**

| Diagnostic Tool:         | Ping (     | Traceroute              |
|--------------------------|------------|-------------------------|
| IP Address/ Domain Name: | 10.0.0.100 |                         |
| Ping Count:              | 4          | (1-50)                  |
| Ping Packet Size:        | 64         | (4-1472 Bytes)          |
| Ping Timeout:            | 800        | (100-2000 Milliseconds) |
| Traceroute Max TTL:      | 20         | (1-30)                  |
| Results                  |            |                         |

### Diagnostic Results

| Pinging 10.0.0.100 with 64 bytes of data:                                                                                                    |
|----------------------------------------------------------------------------------------------------|
| Reply from 10.0.0.100: bytes=64 time=1 TTL=128 seq=1<br>Reply from 10.0.0.100: bytes=64 time=3 TTL=128 seq=2<br>Reply from 10.0.0.100: bytes=64 time=1 TTL=128 seq=3<br>Reply from 10.0.0.100: bytes=64 time=1 TTL=128 seq=4 |
| Ping statistics for 10.0.0.100<br>Packets: Sent = 4, Received = 4, Lost = 0 (0% loss),<br>Approximate round trip times in milliseconds:<br>Minimum = 1, Maximum = 3, Average = 1                                             |

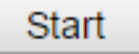

# Chapter 18

Firmware update

Goal: Updating SMART & EVOLUTION firmwares by Free Studio Device

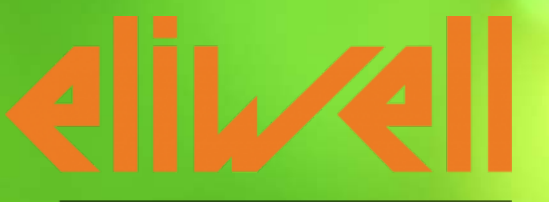

by Schneider Electric

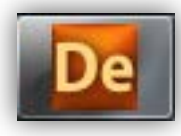

### Firmware update

In Free Studio Device

- →Click on "Connects to Target"→Once the device is connected,
- → Check the firmware version
- →If the firmware version is not the last one, click on BIOS download ~

De Test\_PWM\_Smart.CFN - Eliwell Free Studio Device File Edit View Parameters Recipes Options Help | R W 🗗 🖣 🖪 🖪 🖉 🖪 🚼 🗅 🚅 🖬 📳 🛃 🦉 🖬 Ψ× Project FreeSmart 412 Configuration Test PWM Smart FreeSmart BIOS parameters - All parameters - 🌔 Configuration FreeSmart Name: - 🕅 Local File version: 412.15 - 🎁 Extended Remote - 1/O Values Communication Cocal EwDMI Settings 🍘 Extended Protocol: Remote Address: 1 Protection Password Disable communication COM:14 Port: Application Test\_PWM\_Smart Baud rate: 38400 Recipes Informatio F1 F2 atus CONNECTE 412, 18 1 esc rmware version T F5 Prg set 1234560 F4 F3 eliv/ell Firmware managemer BIOS download Create firmware file

Note. Smart: Application Lost Evolution: Application kept

Note: Smart, the controller must be powered only by DMI.

### Firmware update

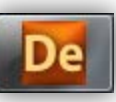

|                 | BIOS upgrade                                     |
|-----------------|--------------------------------------------------|
| Click on Browse | BIOS file (*.fwf): Browse Mode: Direct  Download |

- The default folder opened contains the last firmware version released with the software.
- →Select the last firmware version→Click on Open

| De Open       |                                                 |                                      | 22                   |
|---------------|-------------------------------------------------|--------------------------------------|----------------------|
| Look in:      | Firmware_412                                    | ← 🗈 💣 📰 -                            |                      |
| (Ha           | Name                                            | Date modified                        | Туре                 |
| Recent Places | Msk412_17.fwf<br>Msk412_18.fwf                  | 03/04/2013 17:41<br>17/01/2014 14:34 | FWF File<br>FWF File |
| Desktop       |                                                 |                                      |                      |
| Libraries     |                                                 |                                      |                      |
|               |                                                 |                                      |                      |
| Computer      |                                                 |                                      |                      |
| Network       |                                                 |                                      |                      |
|               |                                                 |                                      | · ·                  |
|               | File name:                                      | <u> </u>                             | Open                 |
|               | Files of type: FreeSmart firmware file (*.f.wf) | -                                    | Cancel               |

### Firmware update

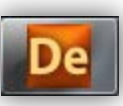

| <ul> <li>Select Direct Mode</li> </ul>                                                                                                    |                                                                                                    | BIOS upgrade                                                                                                    |
|----------------------------------------------------------------------------------------------------|----------------------------------------------------------------------------------------------------|----------------------------------------------------------------------------------------------------|
| Click on Download                                                                                                    | BIOS file (*. fwf): C:<br>Mode: D<br>Download                                                                                                    | \Program Files (x86)\Eliwell\free Studio\Catalog\FreeSmart\Firmware Browse                                                                                         |
| <ul> <li>The same procedure<br/>can be applied to<br/>Evolution except for<br/>Mode selection (not<br/>available) and power<br/>supply to be<br/>provided.</li> </ul> | Image: Section of the section of the section of th | BIOS download     BIOS file (*.bin): [C:\Program Files (x86)\Eliwell\free Studio\Catalog\FreeEvolution\Firmw Browse     Download     Upgrading BIOS   21%   Cancel |
## System BIOS version

Library

₹.

₹ I

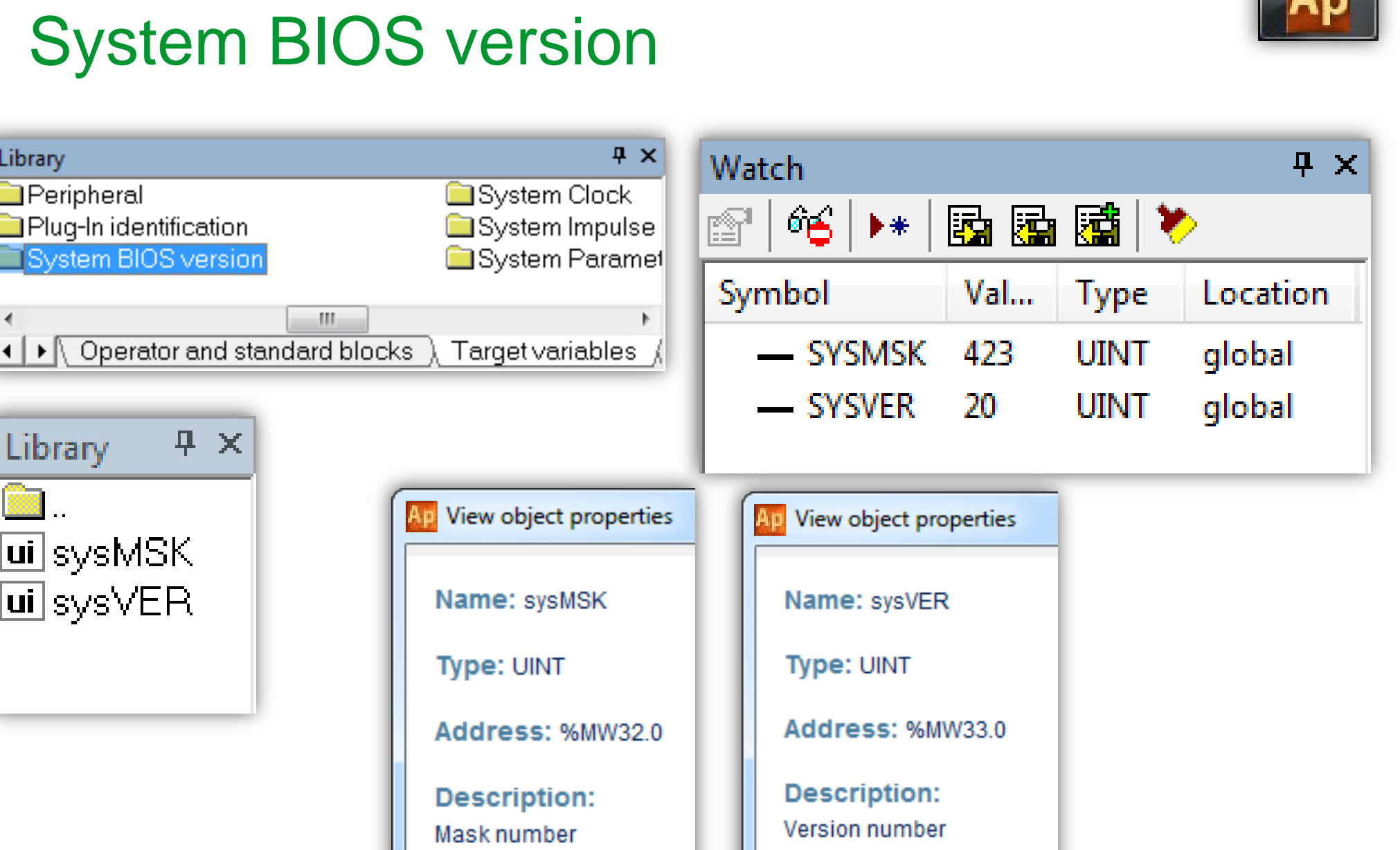

# Chapter 19

**User Interface** 

Goal: Local & Remote display programming by User Interface

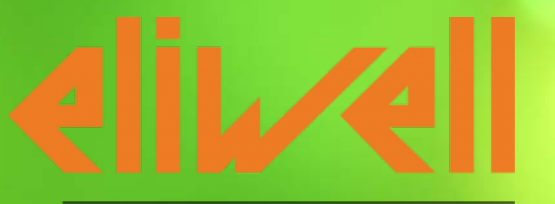

by Schneider Electric

## **DemoField Example**

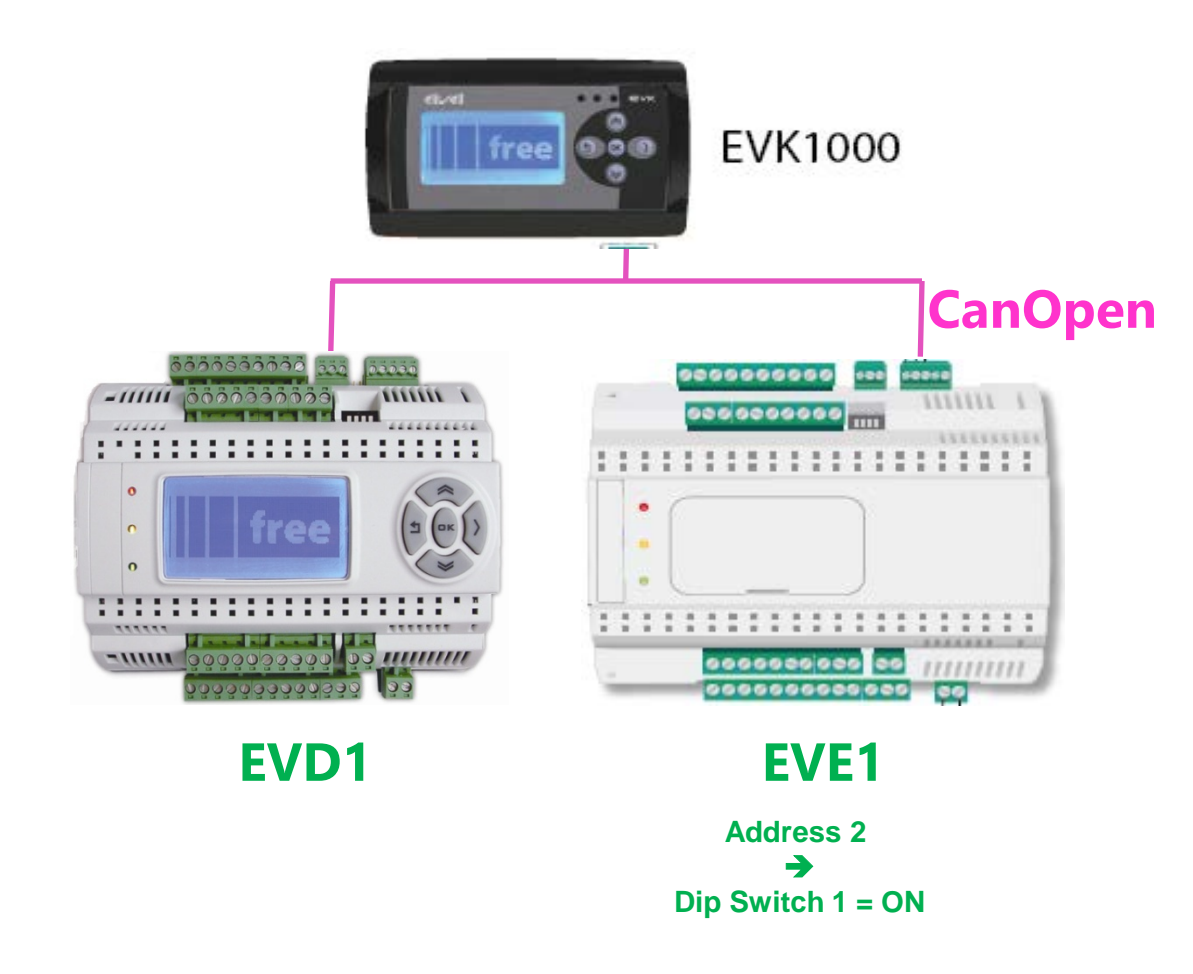

NOTE: Leave the CanOpen end resistor jumpers only to the endline Devices, in this case EVD and EVE1

## Can Bus wiring recommendations

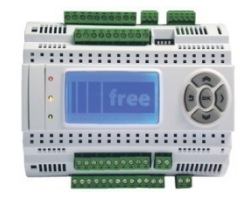

Use a shielded and "twisted pair" cable with two 0.5 mm2 section conductors (AWG 22), plus braid such as Belden cable reference 3105A (characteristic impedance 120  $\Omega$ ) with PVC sleeve, nominal capacity between conductors 36 pF/m, nominal capacity between conductor and shielding 68 pF/m.

| kb/s (kbaud) | On-board CAN (m) -<br>FREE Evolution | CAN Communication module (m) |
|--------------|--------------------------------------|------------------------------|
| 50           | 1000                                 | 1000                         |
| 125          | 500                                  | 500                          |
| 250          | 200                                  | 250                          |
| 500          | 30                                   | 60                           |

## **CAN Termination Jumper**

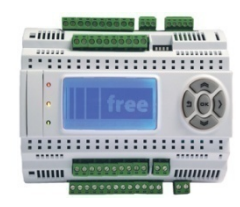

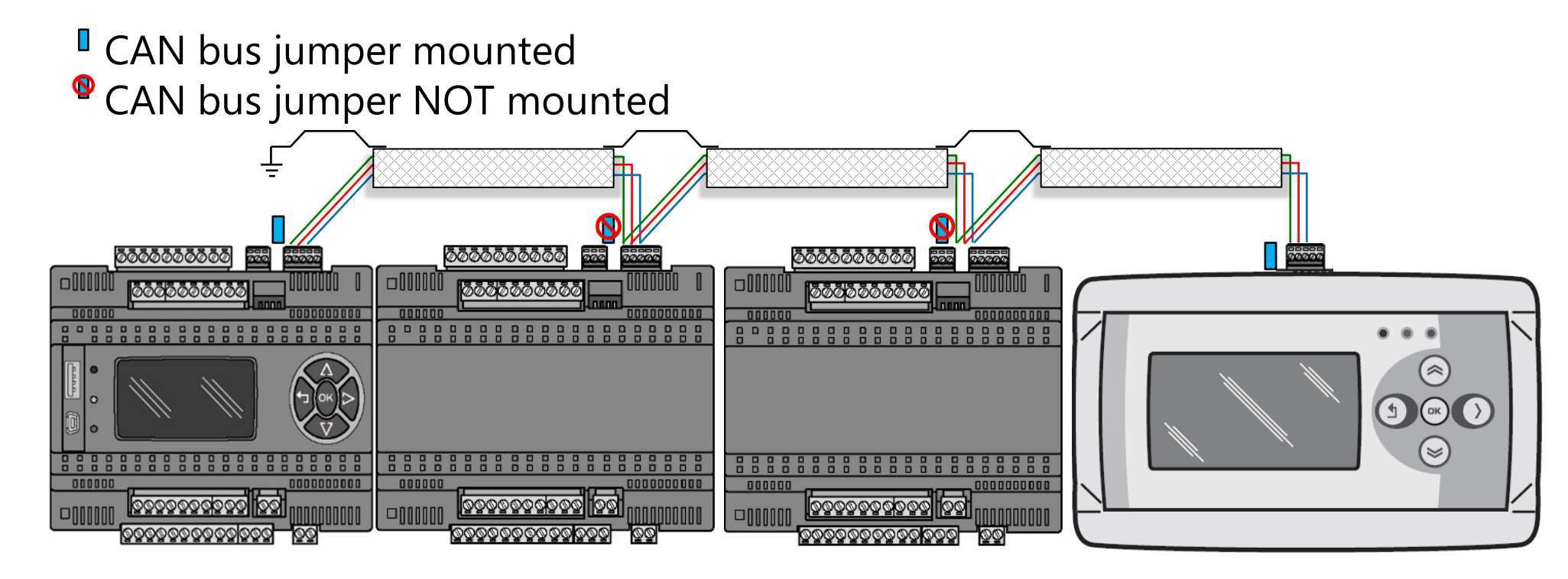

Note: the termination shall be placed at the beginning and at the end of the Can Bus

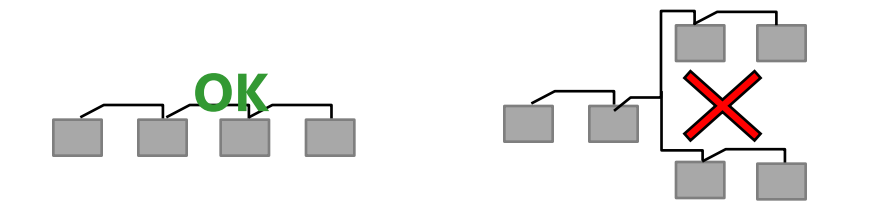

Note: Star connection are not allowed

## Adding a remote display

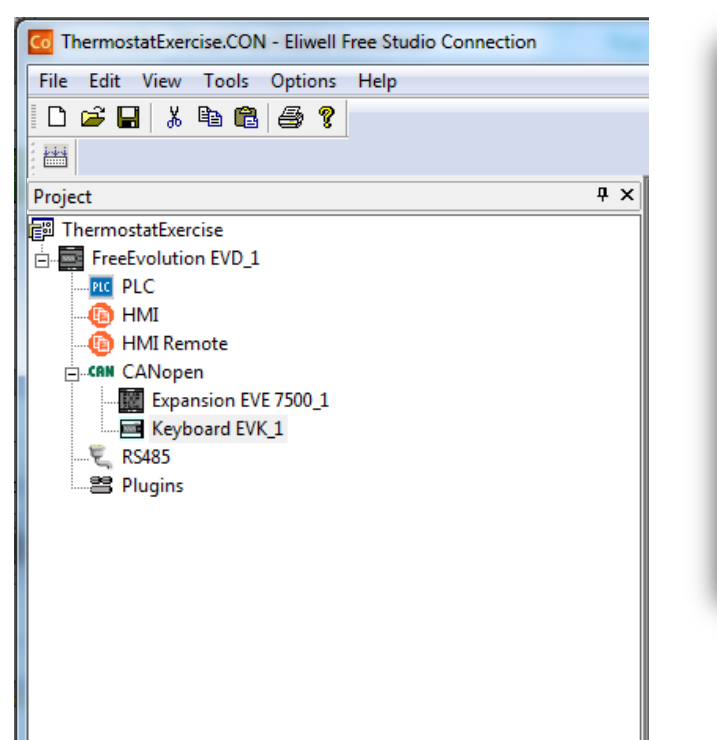

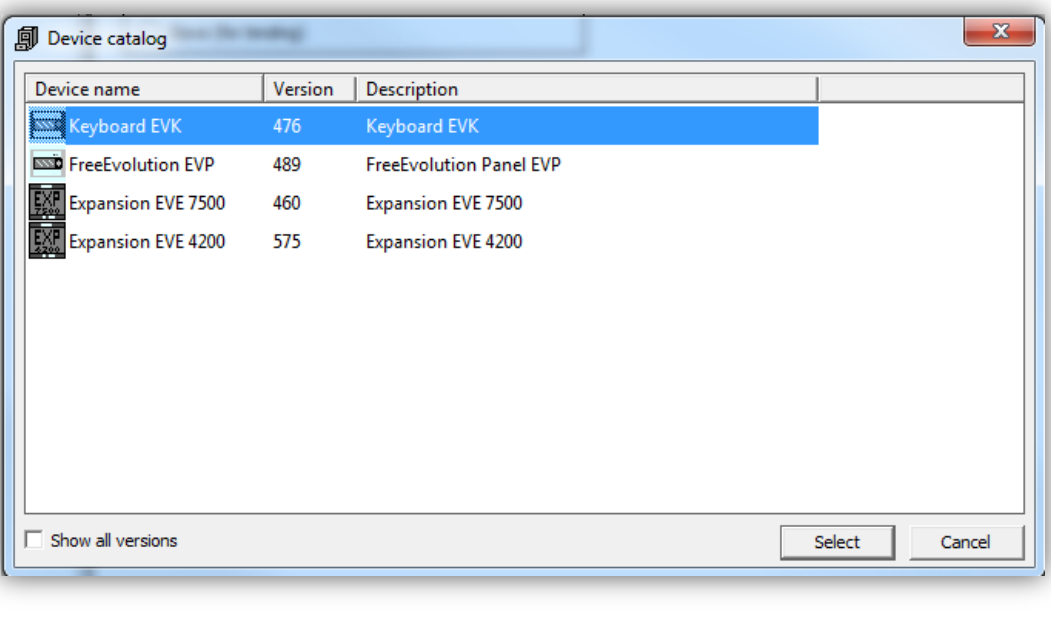

Drag & drop from device catalogue to the CANopen Or CANopen►Add►Device catalogue►Select the target

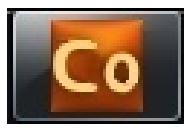

## **CANopen configuration**

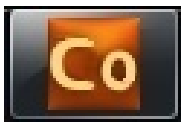

Thermostat\_exercise.CON - Eliwell Free Studio Connection

| File Edit View Tools Options Help |                                          |                                |                                        |
|-----------------------------------|------------------------------------------|--------------------------------|----------------------------------------|
| D 🚅 🖬 🐰 🖻 🛍 🎒 🌮                   |                                          |                                |                                        |
|                                   |                                          |                                | • 124 or 123 are the                   |
| Project 4 ×                       |                                          |                                |                                        |
| 🗊 Thermostat_exercise             |                                          | CANopen Configuration          | addresses to be u                      |
| E-FreeEvolution EVD_1             |                                          |                                | the HMI managem                        |
| PLC                               | - Mode                                   |                                | пе пип папаует                         |
| HMI Remote                        | O Naturad                                |                                | menu of EVK                            |
|                                   | Master (for field)                       |                                |                                        |
| Expansion EVE_1                   | Slave (for binding)                      |                                |                                        |
| Keyboard EVK_1                    |                                          |                                |                                        |
| Ę RS485                           | ┌─ Baud rate                             |                                | EVK .                                  |
| Internet Plugins                  | S 500 1/h /s                             |                                |                                        |
|                                   |                                          |                                | File: HMIREM.KBD                       |
|                                   | 0 125 Kb/s                               |                                | Tel : Q                                |
|                                   | ○ 1251(0)/3<br>○ 50 Kb/s                 |                                |                                        |
|                                   | 0 00 10 10                               |                                | LOM : UHN                              |
|                                   | Master Settings                          | _                              | - Addr: 124                            |
|                                   | Node ID (1, 122, 125), 125               |                                | 1.2 Charl Carl C. C. de des 1          |
|                                   | Node ID (1122,125): 125                  |                                |                                        |
|                                   | Heartbeat time (ms):                     |                                |                                        |
|                                   | Svnc COBID: 128                          |                                |                                        |
|                                   | Sync Cycle (ms): 0                       |                                | <ul> <li>124 is the factory</li> </ul> |
|                                   |                                          |                                |                                        |
|                                   |                                          | X                              | default                                |
|                                   |                                          |                                |                                        |
|                                   |                                          |                                |                                        |
|                                   | This nodeID is used to communicate with  | n Free Studio or a supervisor. |                                        |
|                                   | Other two master channels will be opened | d to communicate with          |                                        |
|                                   | keyboards:                               |                                |                                        |
|                                   | channel1 = 124<br>channel2 = 123         | 1 keyboard to                  | communicate with base                  |
|                                   |                                          | r Reybourd to                  |                                        |
|                                   |                                          | set the channe                 | el=124                                 |
|                                   |                                          | Second keybe                   | and to communicate with                |
|                                   |                                          |                                | aru to communicate with                |
| I III                             |                                          | hase b set the                 | e channel=123                          |

124 or 123 are the • addresses to be used in the HMI management menu of EVK

## Keyboard EVK configuration

| File       Edit       View       Tools       Options       Help         Image: Image: Ima                                                                                           |             |
|----------------------------------------------------------------------------------------------------|-------------|
|                                                                                                    |             |
|                                                                                                    |             |
|                                                                                                    |             |
| Project # ×                                                                                                    |             |
| Image: State State | nould<br>al |

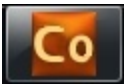

## Launching User Interface

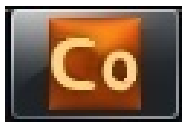

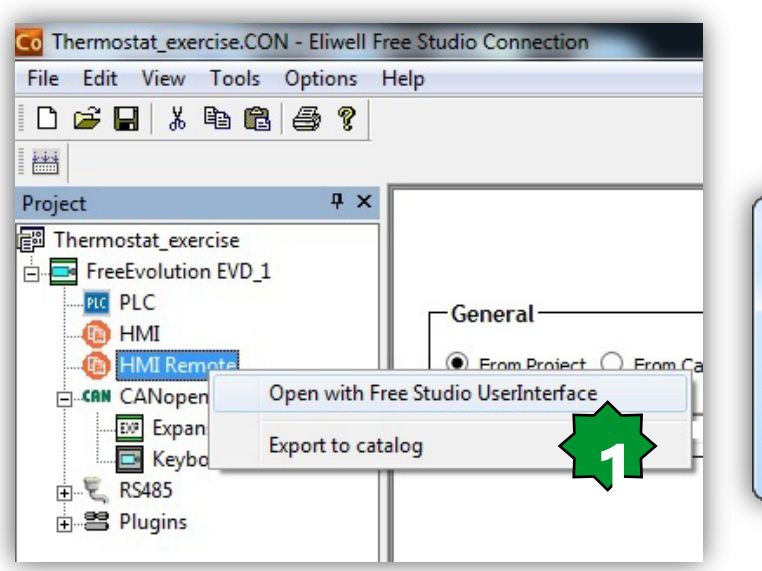

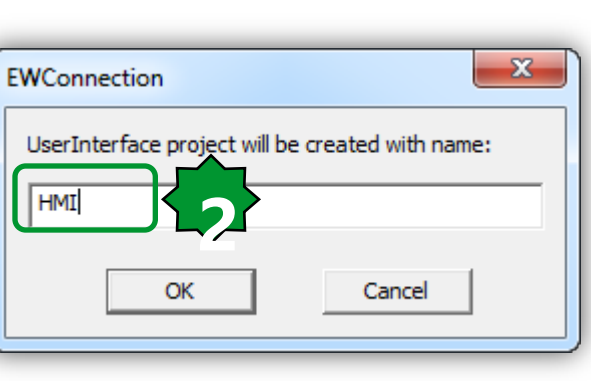

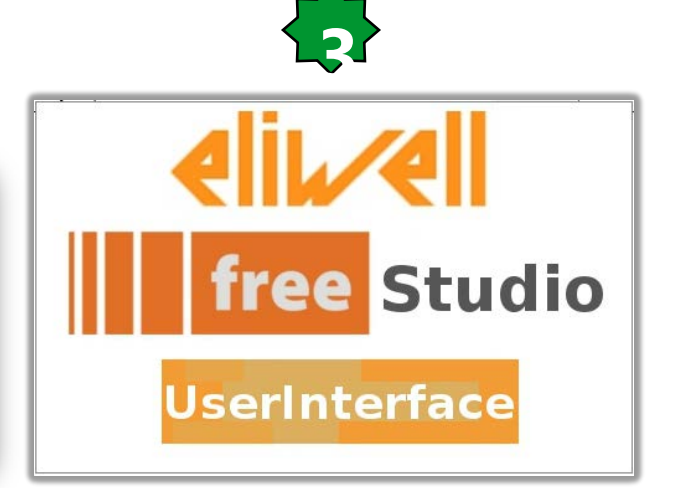

Local HMI might not work on remote display Local & Remote displays (Identical) ► HMI remote Local & remote displays as future option ► HMI remote HMI:Local Display HMI Remote: Remote Display

 Name it ► OK
 User Interface project starts automatically

## **Project foldering**

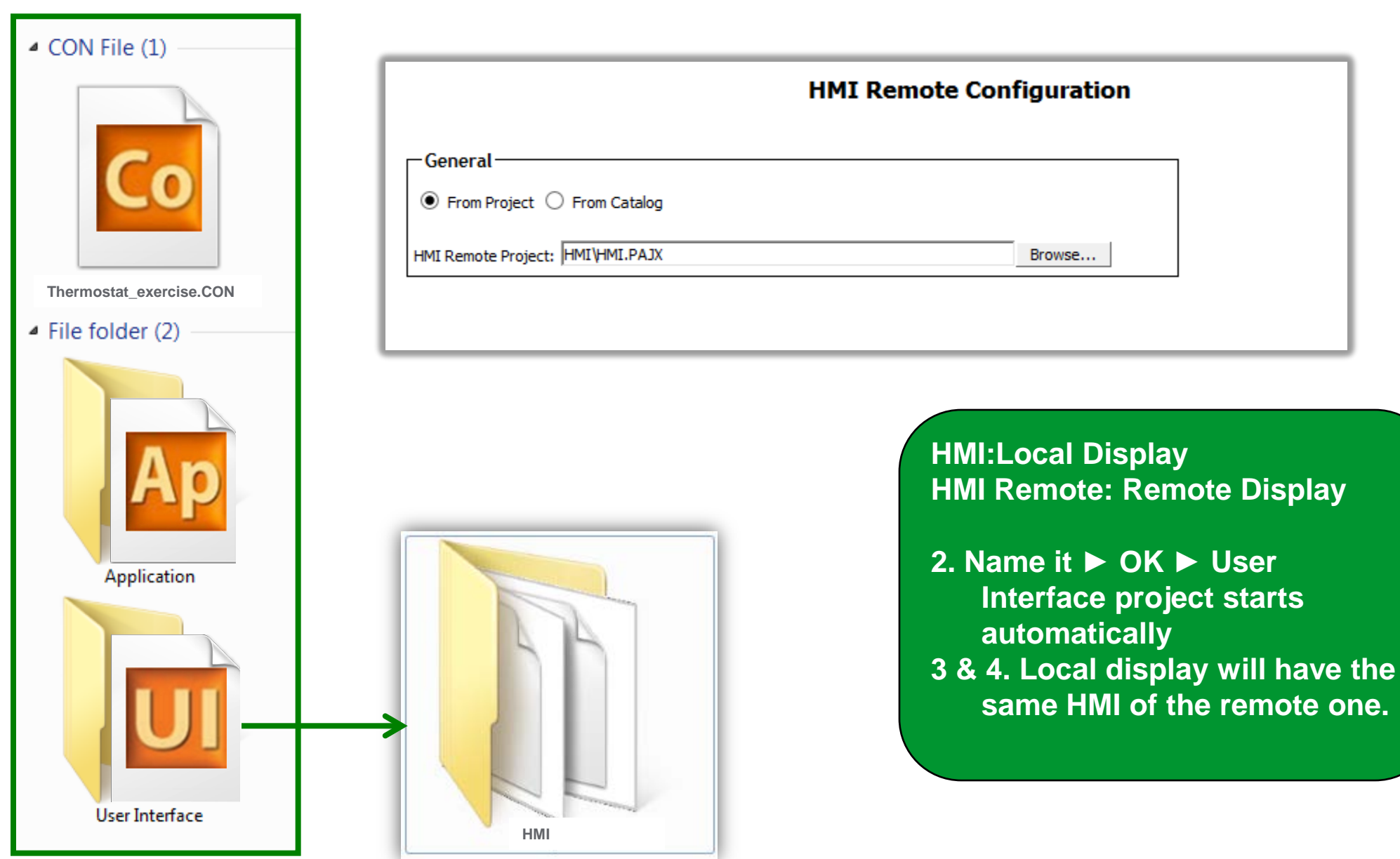

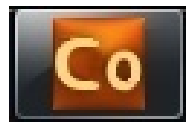

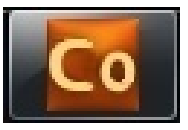

## Local & Remote HMI

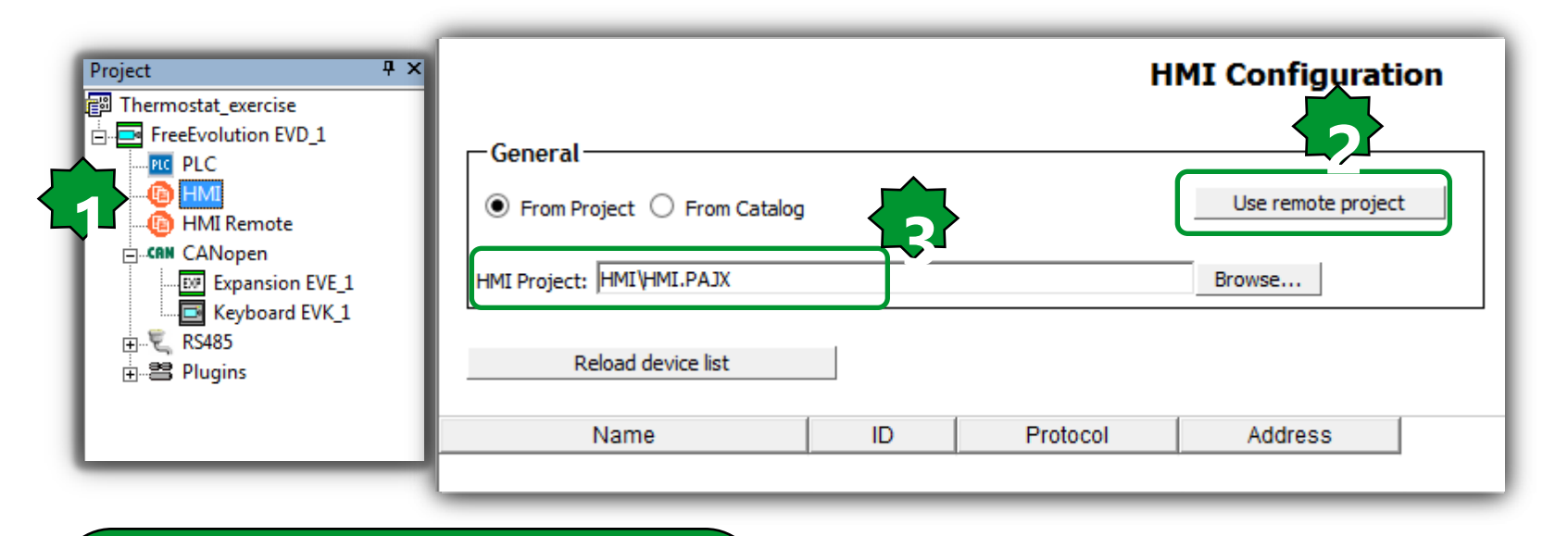

HMI:Local Display HMI Remote: Remote Display

2 & 3. Local display will have the same HMI of the remote one.

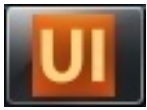

## **Preliminary: Actions**

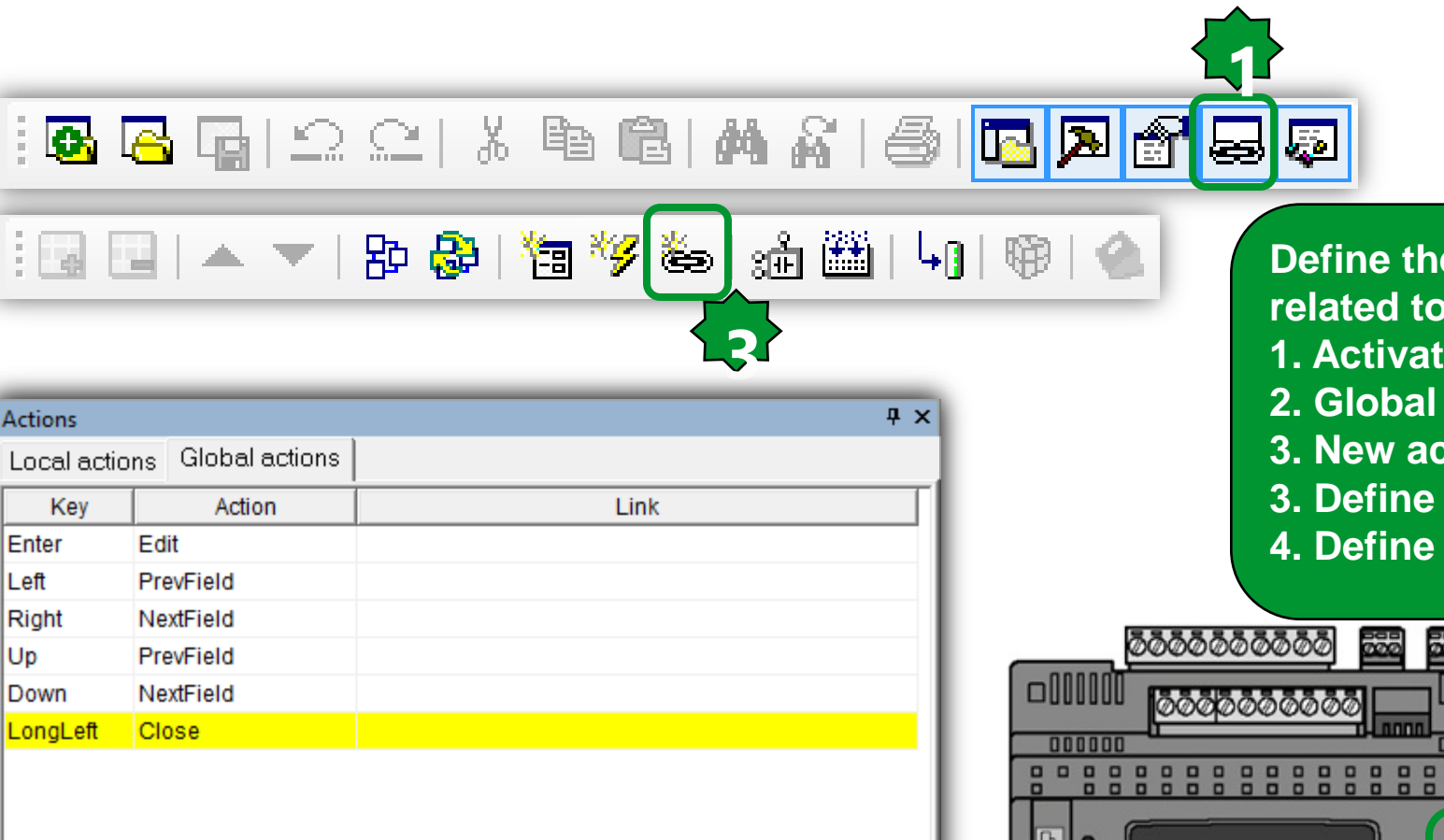

Define the global action related to the buttons 1. Activate action bar icon

- 2. Global actions
- 3. New action
- 3. Define the Key
- 4. Define the Action

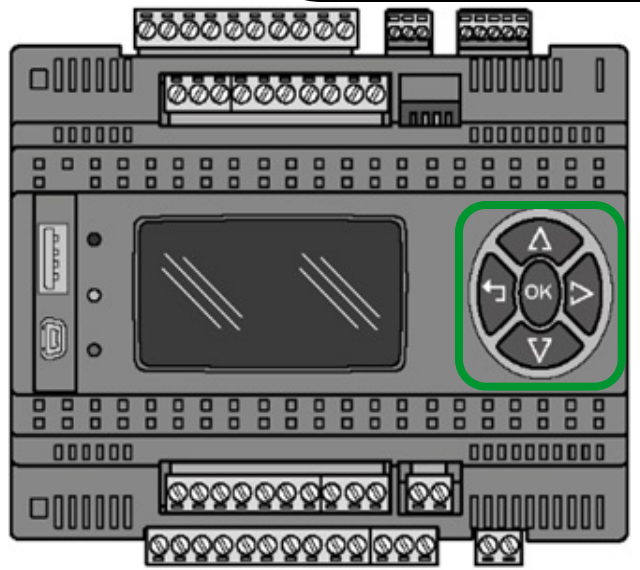

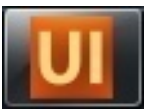

## Preliminary: Link parameter file

| i 🗔 🖳   🔺 🥆 🎦 🖓 🏷   🏦 🎬   40   🎯   🌰 | UI Open          |                    |                          |      |                    | x           |
|--------------------------------------|------------------|--------------------|--------------------------|------|--------------------|-------------|
|                                      | Look <u>i</u> n: | PLC                |                          | •    | ← 🗈 💣 📰▼           |             |
| <b>~</b> -                           | C.               | Name               | <u>^</u>                 |      | Date modified      | Туре        |
| Parameters management                | Recent Places    | 퉬 Download         |                          |      | 14/05/2014 11:38   | File folder |
|                                      | Hecchi Haces     | Restore            |                          |      | 09/05/2014 1:11 PM | File folder |
| Id Name Address mode Pott Add Device |                  | web                |                          |      | 14/05/2014 12:52   | File folder |
| Remove Device                        | Desktop          | PLC.parx           |                          |      | 14/05/2014 11:38   | PARX File   |
|                                      | Libraries        |                    |                          |      |                    |             |
|                                      |                  | •                  |                          |      |                    |             |
| Close                                | Computer         |                    |                          |      |                    |             |
|                                      |                  |                    |                          |      |                    |             |
| Parameters management                | Network          |                    |                          |      |                    |             |
|                                      |                  | •                  | III                      |      |                    | ۴.          |
| Id Name Address mode Add Device      |                  | File <u>n</u> ame: | PLC.parx                 |      | •                  | Open        |
| Remove Device                        |                  | Files of type:     | Parameter files (* parc) |      |                    | Cancel      |
|                                      |                  | Thes of gpc.       |                          |      |                    |             |
|                                      |                  |                    |                          |      |                    |             |
|                                      | - Link the       | naramo             | tors file of you         | ir a | nnlication         | nniect      |
|                                      |                  |                    |                          | ПО   |                    | brojeci     |
| Close                                | - Select s       | short nar          | ne to prevent l          | on   | g variable n       | ames        |

## **Target Vars & parameters**

| Parameters manage          | ment  |               |           |     |           | ×                                                                                                    |
|----------------------------|-------|---------------|-----------|-----|-----------|----------------------------------------------------------------------------------------------------|
| Id Name                    |       | 4             | Address m | ode | Add Devic | ce de la constante de la constante de la constante de la constante de la constante de la constante de la consta |
|                            |       |               | viodbus   | •   | Remove De | vice                                                                                                    |
|                            |       |               |           |     |           |                                                                                                    |
|                            |       |               |           |     |           |                                                                                                    |
|                            |       |               |           |     | Close     |                                                                                                    |
|                            |       |               |           |     |           |                                                                                                    |
| Target vars and parameters |       |               |           |     |           |                                                                                                    |
| Name                       | Туре  | Address       | Min       | Max | Um        | Description                                                                                                    |
| sysClockSet_dayweek        | USINT | Modbus:8747:0 | 0         | 6   | num       | Day of week value (write)                                                                                       |
| sysClockSet_daymonth       | USINT | Modbus:8748:0 | 1         | 31  | num       | Day of the month value (write)                                                                                  |
| 🔤 sysClockSet month        | USINT | Modbus:8749:0 | 1         | 12  | num       | Month value (write)                                                                                             |

10

0

0

0

sysClockSet\_year

PASSWORD

Port BACnet IP

sysClockSet\_Upload

Doad BACnet E2 Defaults BOOL

↓ \ Targetvars \ PLCvars

USINT

BOOL

UDINT

UINT

PLC

Modbus:8750:0

Modbus:8751:0

Modbus:24320:0

Modbus:15766:0

Modbus:15768:0

|                  |            | 🍋 🐙 🐇 I & 223 I a I 👁 I 🛧           |
|------------------|------------|-------------------------------------|
| [:데 데   ᆃ ▼   꿘] | <b>6</b> 7 | 1 🗃 🍤 😂   300 🔛   401   491   😻   💆 |

99

1

65535

4294967295

num

flag

num

flag

num

Year value (write)

Numeric Password for Applicatio...

Load default values for BACnet pa...

BACnet/IP Port number, 0 is equa...

RTC upload

- Name can be eventually changed manually in order to adapt the same UI to different project without changing the set already defined (@ syntax)
- The list of parameters/status variables will appear

пv

 Note: Remember to refresh parameters file every time you change the related Application project

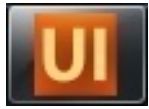

## **Toolbar description**

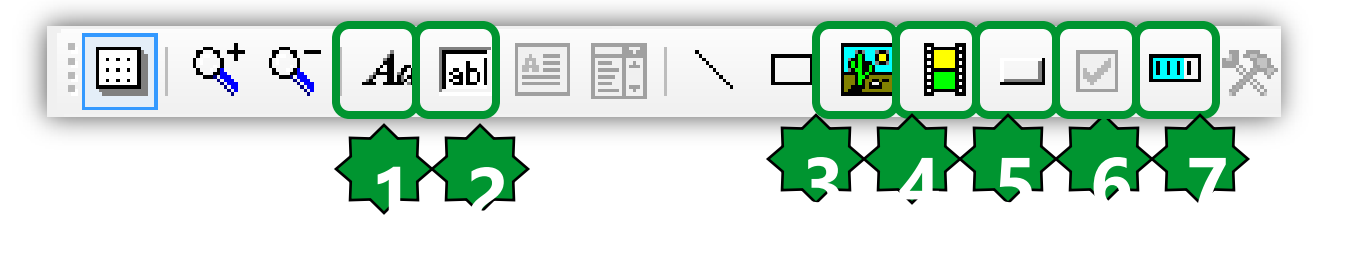

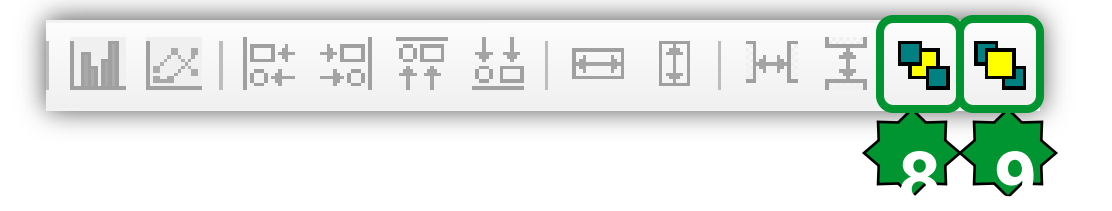

- **1. Insert static**
- 2. Insert new edit
- 3. Insert new image
- 4. Insert new animation
- 5. Insert new button
- 6. Insert new check box
- 7. Insert new progress
- 8. Bring to front
- 9. Sent to back

## We will see how to manage all these objects...

## Page creation & page properties

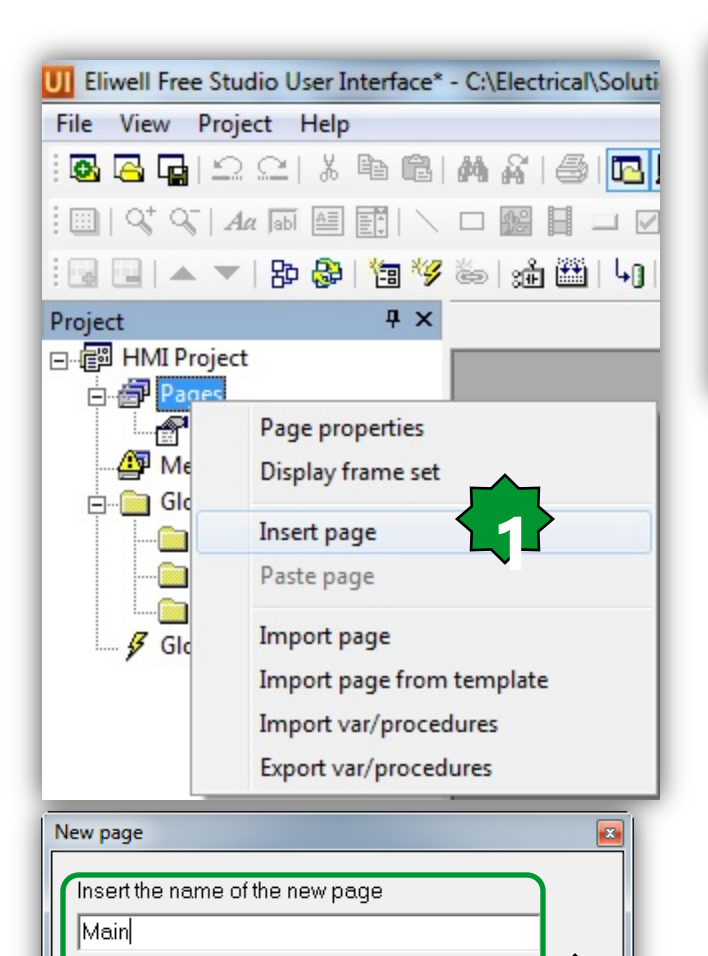

1

Cancel

Pop-up

OK.

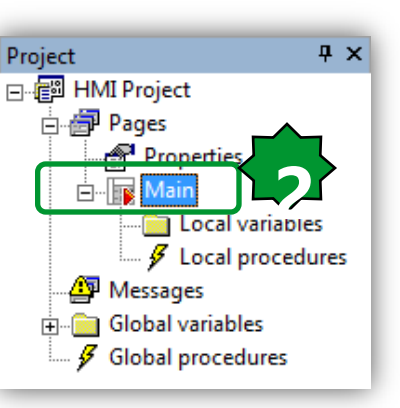

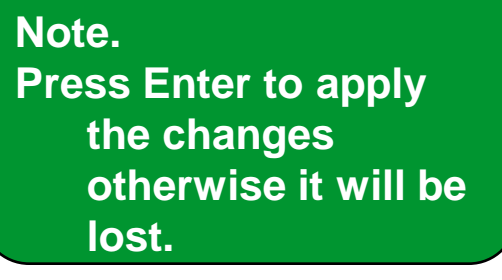

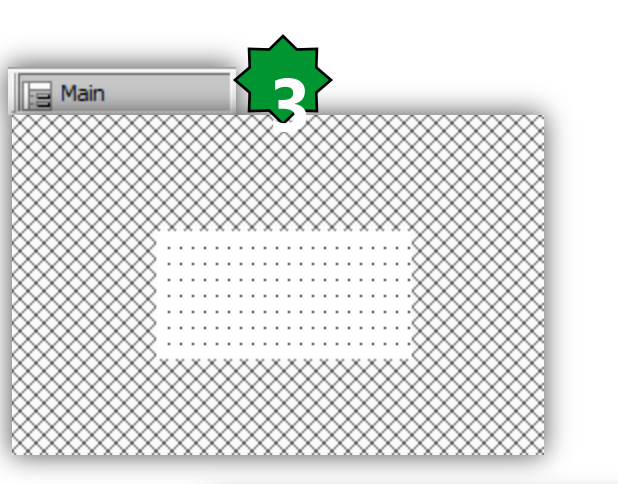

| Properties       | • 4 ×                |
|------------------|----------------------|
| 💣 Properties 🛛 🖋 | Events 😪 Doc 🗊 All 📔 |
| CharDimX         | 6                    |
| CharDimY         | 8                    |
| Font             | EWP2_8x16            |
| Background color |                      |
| Text color       |                      |
| Title bar        | No                   |
| Page border      | No                   |
| Caption          |                      |
| Appearance       | Flat                 |

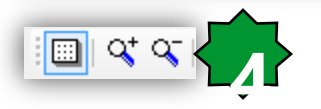

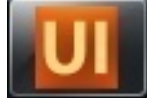

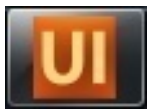

## Page Customization

#### Main Page Properties

- Customize grid
- Insert Title Bar
- Define Font size
- Define Title

| Project              | Ψ× | Main            | Properties                |                      | Ψ× |
|----------------------|----|-----------------|---------------------------|----------------------|----|
| E- 🗐 HMI Project     |    |                 | Properties                | 👂 Events 😪 Doc 🗐 All |    |
| Pages                |    |                 | CharDimX                  | 1                    |    |
| Properties           |    |                 | CharDimY                  | 1                    |    |
| - AP Messages        |    |                 | Font                      | EWP2_6x8             |    |
| 🖶 💼 Global variables |    | N. Filler Diago | Background colo           |                      |    |
| 🖉 Global procedures  |    | NYY FIRSt Faye  | Text color                |                      |    |
|                      |    | 8               | l itle bar<br>Rage berder | Yes                  |    |
|                      |    | 8               | Caption                   | Mu First Page        |    |
|                      |    | 8               | Appearance                | Flat                 |    |
|                      |    | 8               |                           |                      |    |
|                      |    | 8               |                           |                      |    |
|                      |    | 8               | Actions                   |                      | Ψ× |
|                      |    | 8               | Local actions C           | Global actions       |    |
|                      |    | 8               | Key                       | Action               |    |
|                      |    | § §             | Enter                     | Edit                 |    |
|                      |    | 8               | Left                      | PrevField            | E  |
|                      |    |                 | Right                     | NextField            |    |
|                      |    |                 | Up                        | PrevField            |    |
| Resources            |    |                 | Down                      | NextField            | •  |
| Carried a nessares   |    |                 | ].[                       |                      |    |

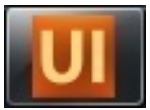

## Page Navigation by Graphic Button

- 1. Define a new page
- 2. Create a button in the source page

- 3. Text/img can be changed base on selection status
- 4. Define the Action and Action Par properties of the button

| Project 4 ×     | My First Page |
|-----------------|---------------|
| Pages           |               |
| Local variables | lext          |
| ∰ Messages<br>⊕ |               |
|                 |               |
|                 |               |

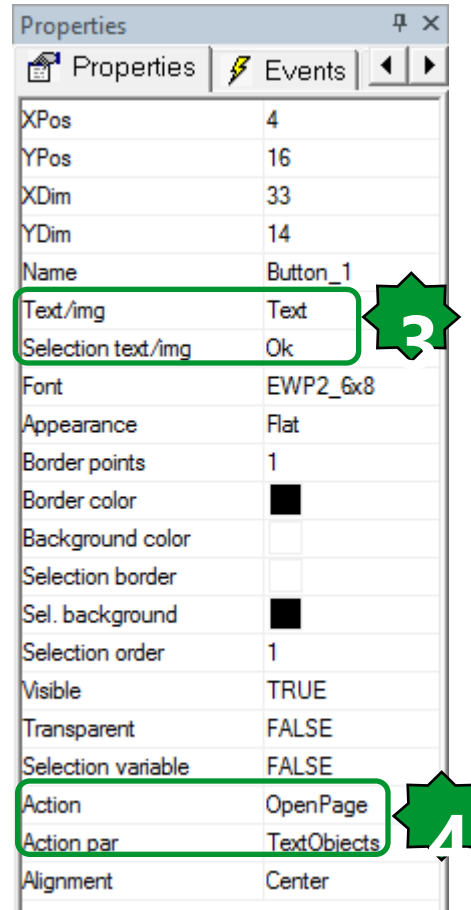

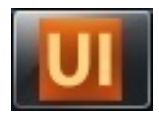

## Main/My First Page...

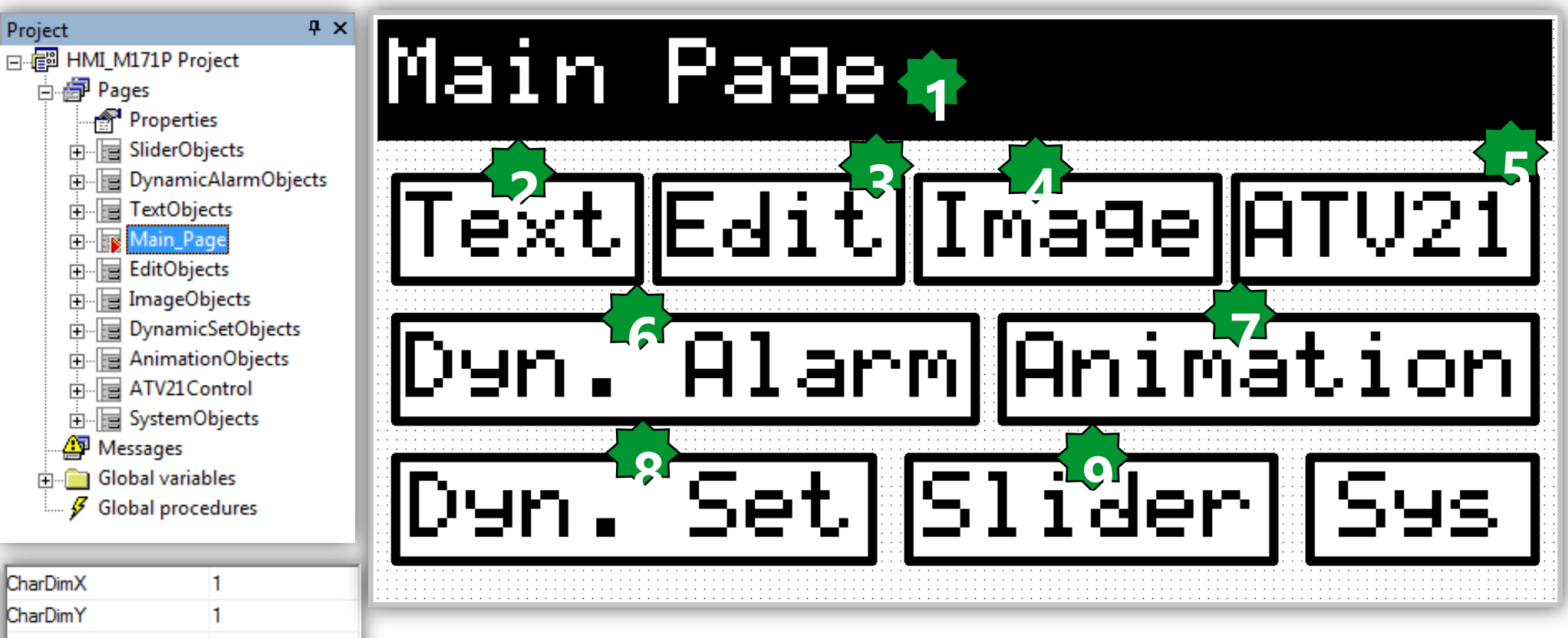

| CharDimY         | 1         |
|------------------|-----------|
| Font             | EWP2_8x16 |
| Background color |           |
| Text color       |           |
| Title bar        | Yes       |
| Page border      | No        |
| Caption          | Main Page |
| Appearance       | Flat      |

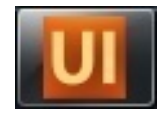

#### **Text Objects** 🗆 隆 📙 💷 🗹 $Q^+ Q^-$ 💷 🏠 .... Aa sbl AΞ Text Objects Text 🕏 ٦g Small Text 2 Properties **Ψ**× 🗬 Properties | 🖋 Events 🖣 🕨 llose XPos 3 YPos 17 String\_1 Name Big Text Text EWP2\_8x16 Font Background color Text color Sel, background Sel. foreground Flat Appearance Border points 0 Border color Number of chars 0 Alignment Left FALSE Refresh Select FALSE Visible TRUE

| Properties       | Ψ×           |
|------------------|--------------|
| Properties       | 🗸 Events 💶 🕨 |
| XPos             | 3            |
| YPos             | 35           |
| Name             | String_2     |
| Text             | Small Text   |
| Font             | EWP2_6x8     |
| Background color |              |
| Text color       |              |
| Sel. background  |              |
| Sel. foreground  |              |
| Appearance       | Flat         |
| Border points    | 0            |
| Border color     |              |
| Number of chars  | 0            |
| Alignment        | Left         |
| Refresh          | FALSE        |
| Select           | FALSE        |
| Visible          | TRUE         |

| Properties         | Ą          | ×  |
|--------------------|------------|----|
| 鹶 Properties       | 🗲 Events 🔳 | Þ  |
| XDim               | 34         | *  |
| YDim               | 13         |    |
| Name               | Button_4   |    |
| Text/img           | ID_Close   |    |
| Selection text/img | ID_Close   | 4  |
| Font               | EWP2_6x8   |    |
| Appearance         | Flat       |    |
| Border points      | 1          |    |
| Border color       |            |    |
| Background color   |            |    |
| Selection border   |            | Ξ  |
| Sel. background    |            |    |
| Selection order    | 1          |    |
| Visible            | TRUE       |    |
| Transparent        | FALSE      |    |
| Selection variable | FALSE      |    |
| Action             | Close      | >  |
| Action par         |            |    |
| Alignment          | Center     |    |
|                    |            | Ψ. |

#### 1. Insert static text

Define the required font size (2 sizes are available)

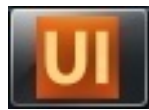

## Text Objects...

## • Text to be translated:

- 1. Define the string ID and the string in the current language
- 2. Use the ID instead of static string

| I 🖸 🕞 🖳 🗅 🗠 I X 🖻 🛍 M 🗛 🎒            | <u>r</u> d s s s |             | ▼   記 🚱   簡 ۶ 🍋   🏦 🕮   40   ⑲   🌰 |
|--------------------------------------|------------------|-------------|------------------------------------|
| : 💷   9,† 9,† 14a 🔟 🖴 📰   🔪 🗆 🔛 📑 💷  |                  |             |                                    |
| Resources 🛛 🕈 🗙                      | 📄 Main           | TextObjects | abe String table                   |
| E [BaseLanguage]                     | ID               | -           | Caption                            |
| ⊕ Alα Fonts                          | ID_Hello         |             | Hello                              |
| Enumeratives<br>Timage lists<br>Sets |                  |             |                                    |
| Project Resources                    |                  |             |                                    |

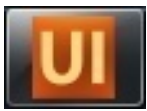

## Adding 2nd language

## • Text to be translated:

- 1. Languages are defined in the language selection tab
- 2. String table can be exported/imported and translated

| Pages properties                                                                                                    | Resources                                                                                                    | <b>φ</b> × |
|----------------------------------------------------------------------------------------------------|----------------------------------------------------------------------------------------------------|------------|
| General       System options       Language selection       Global On Timer       Resources         Available languages:       Current language:       German         Base Language       German       Select       Add         Remove       Export       Import         SysLangID Value:       1       OK       Cancel       Help | ■ Content in the second second se |            |

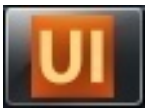

X

0

Ε

Þ

٠

. . . . . . . 4 . . . . . . . 5

## Base Language Import/Export

| Pages properties                                                                                                    | ResHMI_M171P_BAS.txt - WordPad                                                                                                    |
|----------------------------------------------------------------------------------------------------|----------------------------------------------------------------------------------------------------|
| General System options Language selection Global On Timer Resources                                                           | Home View                                                                                                    |
| Language selection         Available languages:         BaseLanguage         German         Select         Add         Remove | $\begin{array}{ c c c c c c c c c c c c c c c c c c c$                                                                                              |
| Export<br>Import<br>0<br>OK Cancel Help                                                                                       | <pre>HMI_M171P  ; C:\Electrical\Solution Architect\HVAC\Exercise\M171P_Exercise\HMI_M171P\\HMI_M171P.pajx ; [LANGUAGE] BaseLanguage [STRINGS]</pre> |
| Resources <b>4</b> ×                                                                                                    | ID Hello: "Hello"                                                                                                    |
| I <mark>™ Resources [BaseLanguage]</mark><br>I                                                                                | [ENUM 1: "Enum_Languages"]<br>0: "English"<br>1: "German"                                                                                           |
| String table     String table     Enumeratives     Language_Enum     Image lists     Save & Impoent the                       | anguage                                                                                                    |
| E Sets                                                                                                    |                                                                                                    |

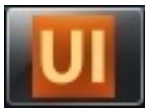

X

0

· 5

## 2nd language Import/Export

| General       System options       Language selection       Global On Timer       Resources         Language selection       Available languages:       Current language:       German         BaseLanguage       Select       Add | Home View<br>i Home View<br>$i$ Courier New $\cdot$ 11 $\cdot$ A $\cdot$<br>i Paste<br>$i$ B $I$ U abe $\times_2 \times^2 \swarrow \cdot A$ Paragraph Insert<br>i Editing<br>i Clipboard Font |
|----------------------------------------------------------------------------------------------------|----------------------------------------------------------------------------------------------------|
| Remove<br>Export<br>Import<br>SysLangID Value:<br>1<br>OK Cancel Help                                                                                                    | <pre>HMI_M171P HMI_M171P ; C:\Electrical\Solution Architect\HVAC\Exercis M171P_Exercise\HMI_M171P\\HMI_M171P.pajx ; [LANGUAGE] German [STRINGS]</pre>                                         |
| sources ♀ ×<br>Resources [German]<br>⊕ Aa Fonts<br>Bitmaps<br>String table                                                                                                    | ID_Hello: "Hallo"<br>[ENUM 1: "Enum_Languages"]<br>0: "English"<br>1: "German"                                                                                                    |
| <ul> <li>Enumeratives</li> <li>Language_Enum</li> <li>Image lists</li> <li>Sets</li> </ul> <ol> <li>1. Export the basic language</li> <li>2. Open/Edit the export</li> <li>3. Save &amp; Impoert the export</li> </ol>             | uage<br>ed text file<br>dited version                                                                                                    |

# Language switching variable definition

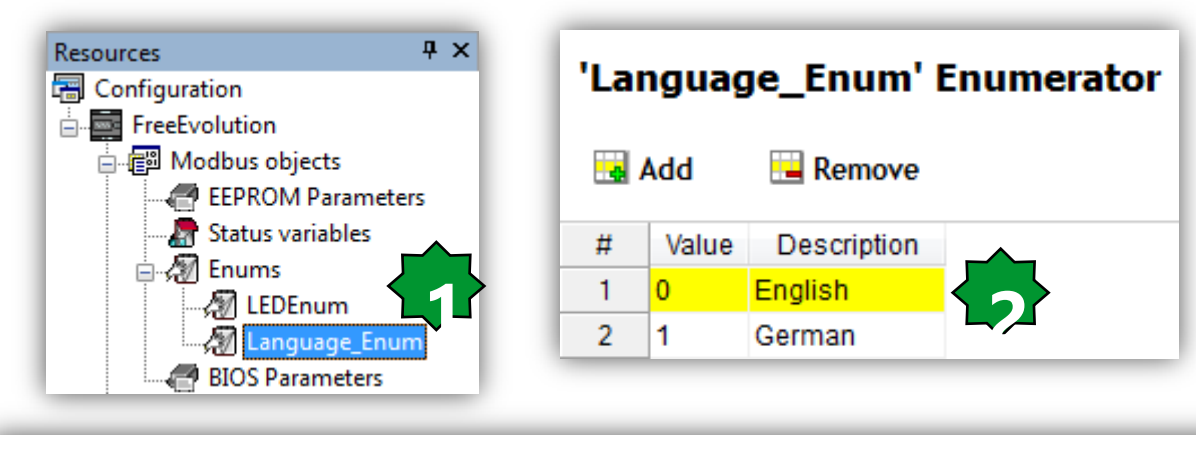

#### Status Variables

Unit

°C

Format

XXX.Y

AccessLevel

Always visible

Read o...

True

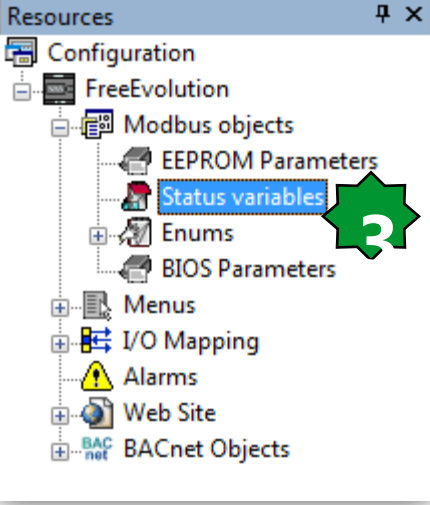

#### Address Name Device type Application type # 1 8960 Ambiant\_Temp Signed 16-bit INT

Recalc

🙀 Add

Remove

| 15 | 8974 | Language_Switch      | Language_Enum   | BOOL  | English |   |      |    |       | Always visible | False | Switches between German & English languages |
|----|------|----------------------|-----------------|-------|---------|---|------|----|-------|----------------|-------|---------------------------------------------|
| 14 | 8973 | Web_ATV_Output_Frq   | Signed 16-bit   | INT   |         |   |      | Hz | XX.YY | Always visible | False | 0-50 Hz                                     |
| 13 | 8972 | Web_ATV_Speed_Ref    | Signed 16-bit   | INT   | 0       | 0 | 5000 | Hz | XX.YY | Always visible | False | 0-50 Hz                                     |
| 12 | 8971 | Web_ATV_Comd         | Boolean         | BOOL  |         |   |      |    |       | Always visible | False |                                             |
| 11 | 8970 | Modbus_Comm_Error    | Boolean         | BOOL  |         |   |      |    |       | Always visible | True  |                                             |
| 10 | 8969 | ATV_Output_Frequency | Signed 16-bit   | INT   |         |   |      | Hz |       | Always visible | True  |                                             |
| 9  | 8968 | ATV_Speed_Reference  | Signed 16-bit   | INT   |         |   |      | Hz |       | Always visible | False | 0-5000 (0.01 Hz)                            |
| 8  | 8967 | ATV_Command          | Unsigned 16-bit | UINT  |         |   |      |    |       | Always visible | False |                                             |
| 7  | 8966 | Red_LED_EXP1         | LEDEnum         | USINT |         |   |      |    |       | Always visible | True  |                                             |
| 6  | 8964 | Green_LED_EXP1       | Unsigned 8-bit  | USINT |         |   |      |    |       | Always visible | True  |                                             |
| 5  | 8965 | Expansion_Alarm      | Boolean         | BOOL  |         |   |      |    |       | Always visible | True  | ⊕ • • • • • • • • • • • • • • • • • • •     |
| 4  | 8963 | Probe_EXP1_Err       | Signed 16-bit   | INT   |         |   |      |    |       | Always visible | True  | Alarms                                      |
| 3  | 8962 | EXP1_CAN_Status      | Boolean         | BOOL  |         |   |      |    |       | Always visible | True  |                                             |
| 2  | 8961 | Hystersis_FB_Status  | Boolean         | BOOL  |         |   |      |    |       | Always visible | True  |                                             |

Min

Max

Default value

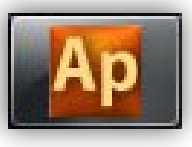

## Language switching program

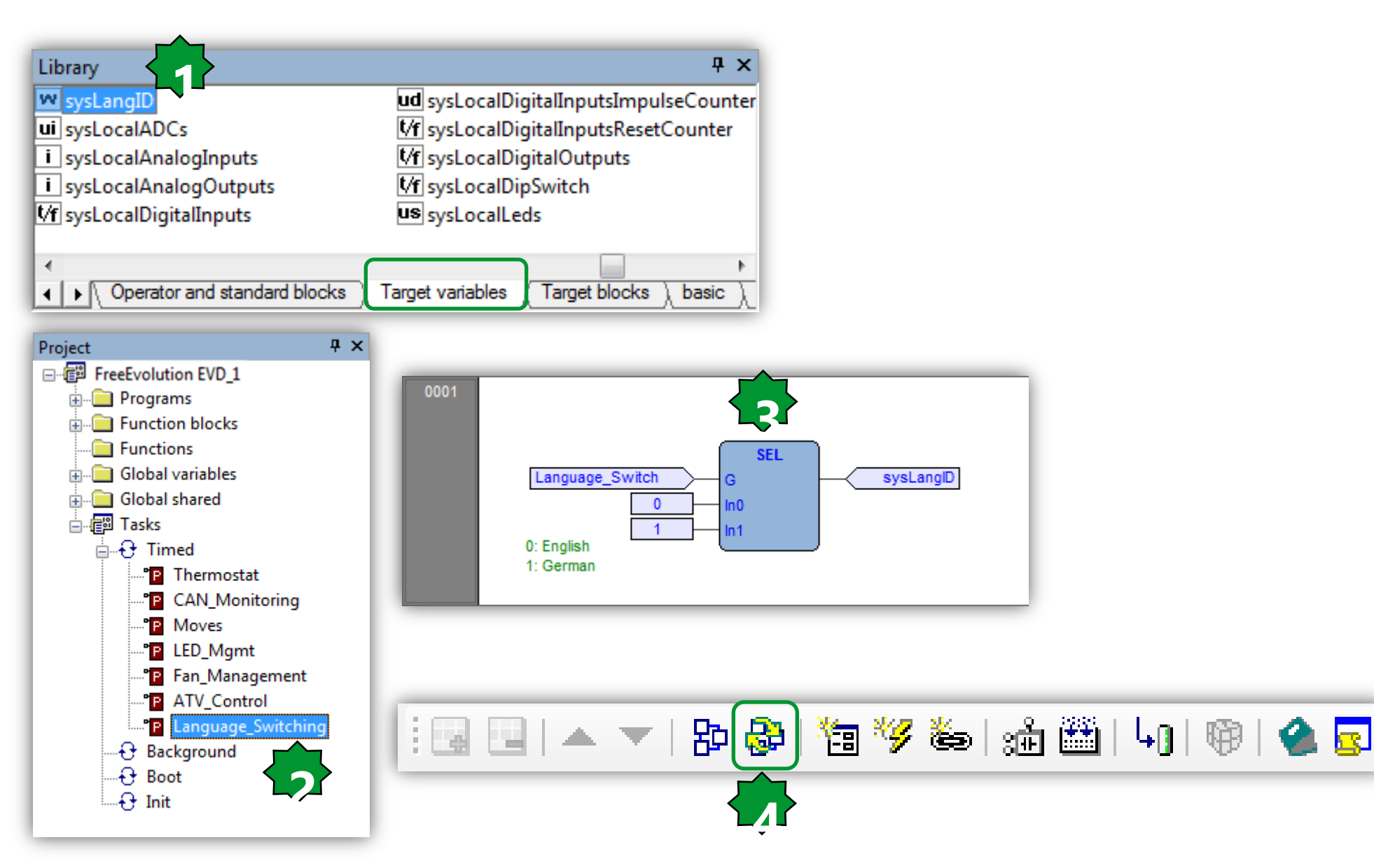

## Tanslator/On-Line

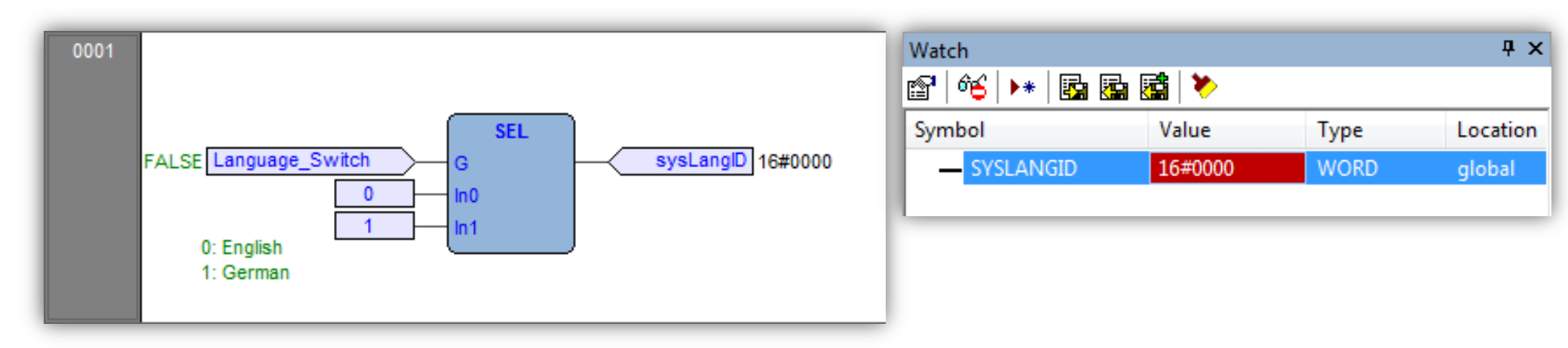

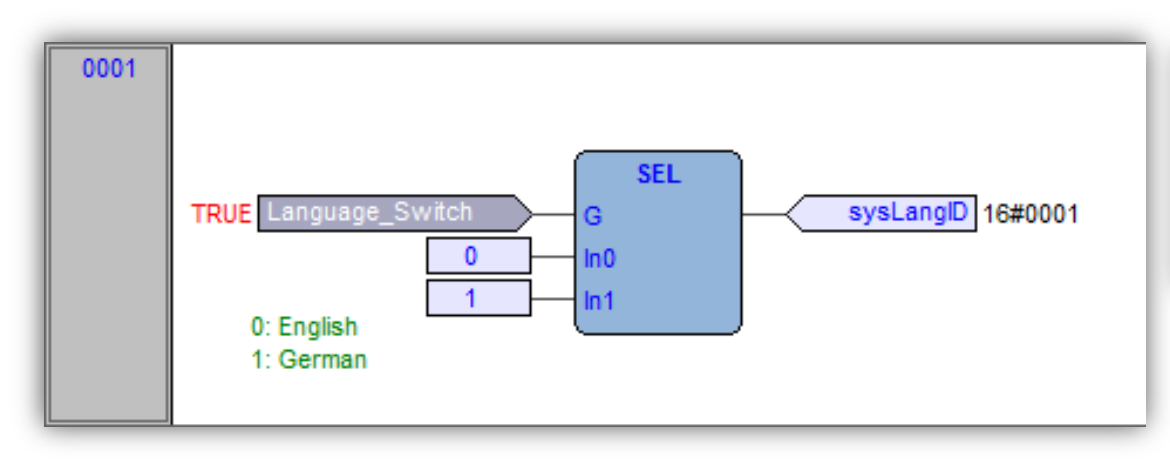

| Watch           |         |      | Ψ×       |
|-----------------|---------|------|----------|
| 😭   🍕   🕨   📴 🚰 | 🚮  😕    |      |          |
| Symbol          | Value   | Туре | Location |
| - SYSLANGID     | 16#0001 | WORD | global   |
|                 |         |      |          |

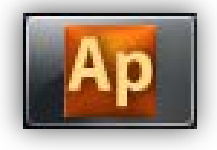

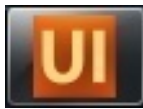

## Formaing page/Translation

# Text Objects Big Text Small Text Lan9ua9e:En9lish Text:Hello Close

Description

English

German

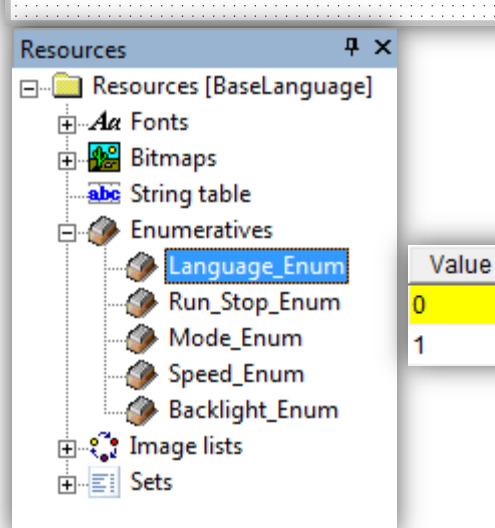

#### Max = 19 Chars

| XPos             | 59                     |
|------------------|------------------------|
| YPos             | 42                     |
| Name             | Edit_6                 |
| Appearance       | Flat                   |
| Font             | EWP2_6x8               |
| Background color |                        |
| Text color       |                        |
| Sel. background  |                        |
| Sel. foreground  |                        |
| Border points    | 1                      |
| Border color     |                        |
| Number of chars  | 7                      |
| Format           | Language_Enum          |
| Alignment        | Center                 |
| Access           | RW                     |
| Selection order  | 1                      |
| Variable         | @M171P.Language_Switch |
| Data type        | BOOL                   |
| Low limit        | 0                      |
| High limit       | 1                      |
| Refresh          | TRUE                   |
| Visible          | TRUE                   |

## Formaing page/Translation

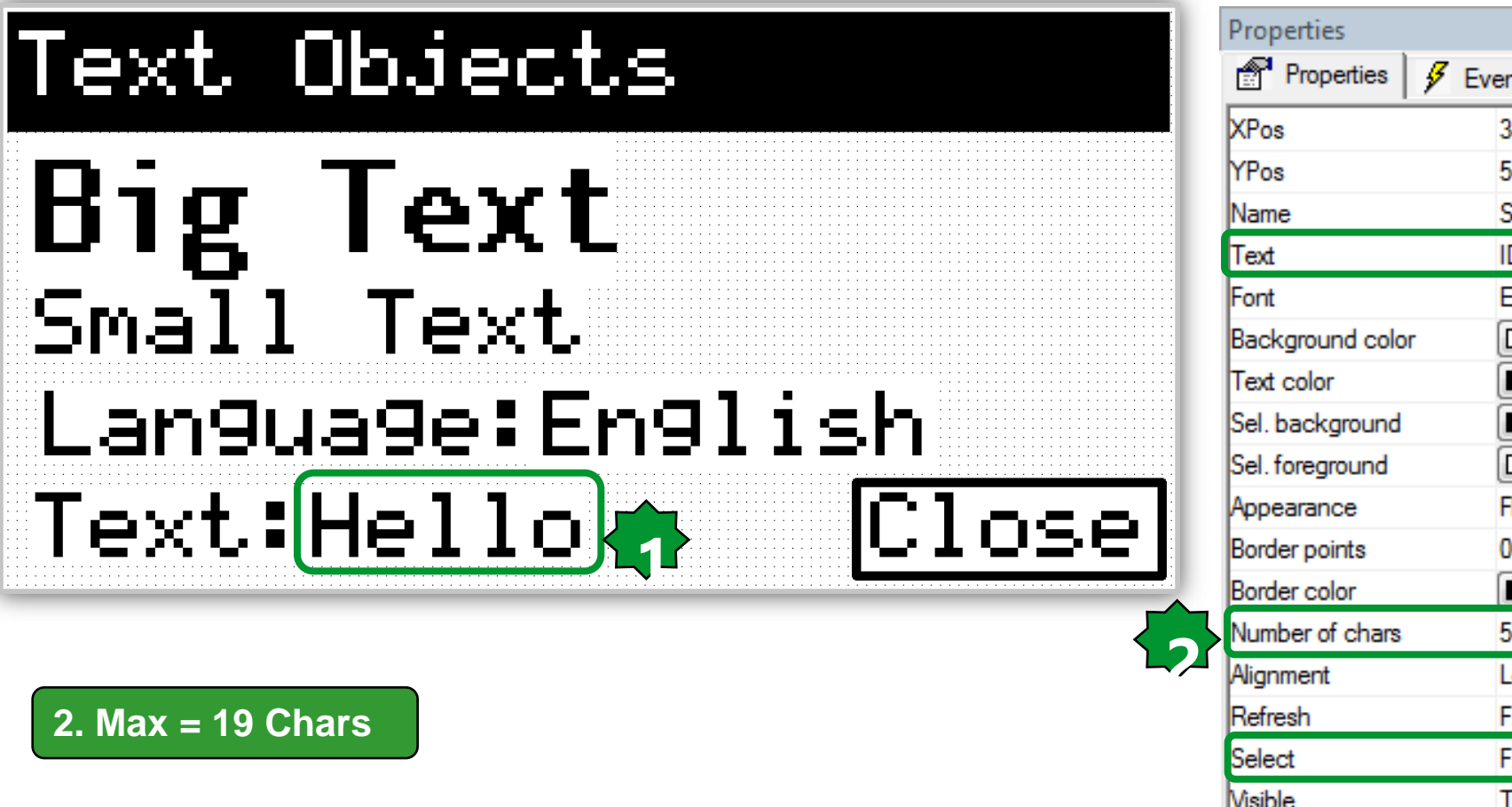

**Ψ**× 💣 Properties 🛛 🖋 Events 😪 Doc 💶 🕨 34 53 String 2 ID Hello EWP2 6x8 T Flat 0 . 5 Left FALSE FALSE Visible TRUE

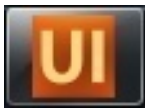

## Edit Objects - Values

Select object or Drag and drop desired variable from from PLC tab 1.

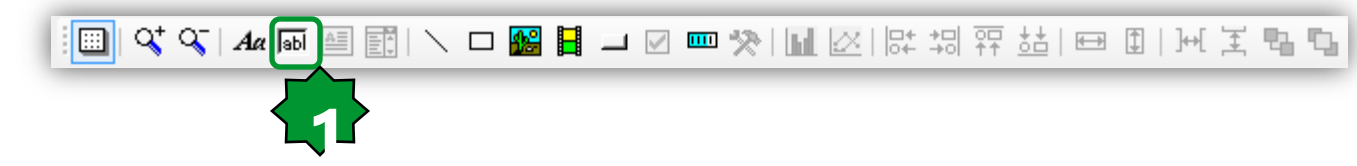

- Main Properties
  - Variable: syntax used is: @PLC.<application var name>
  - Format
  - Selectable: True for R/W, False for RO
  - Refresh
  - High/Low Limit: shows ----- outside the range
- Select the @PLC.<var> desired
- Default Properties comes from Ap definition
- Selectable: False means, not editable.

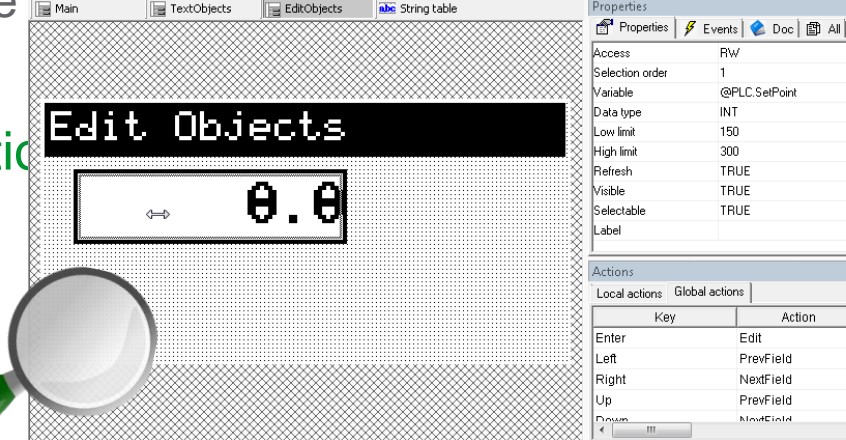

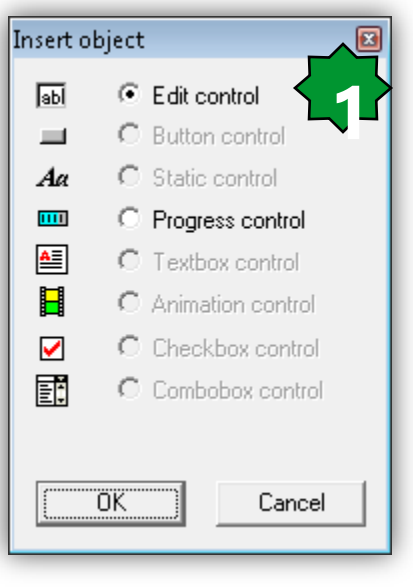

BW

INT

150

300

TRUE

TRUE

TRUE

Edit

PrevEield NextField

PrevField ModEiole

Action

@PLC.SetPoint

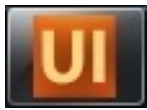

## **Edit Objects - Values**

| 📄 Main | 📄 TextObjects                                                                                                | EditObjects                | abc String table | Properties          |                          | Ψ×       |
|--------|----------------------------------------------------------------------------------------------------|----------------------------|------------------|---------------------|--------------------------|----------|
|        |                                                                                                    |                            |                  | 鹶 Properties 🖌 🖋    | Events 🛛 📚 Doc 🛛 🖺 All 🗎 |          |
|        |                                                                                                    |                            |                  | Access              | RW                       | *        |
|        |                                                                                                    |                            |                  | Selection order     | 1                        |          |
|        |                                                                                                    |                            | <u></u>          | Variable            | @PLC.SetPoint            |          |
|        | it Olija                                                                                                    |                            |                  | Data type           | INT                      |          |
|        | IC UDJE                                                                                                    | tu us                      |                  | Low limit           | 150                      |          |
| 8      |                                                                                                    |                            |                  | High limit          | 300                      |          |
| 8      |                                                                                                    |                            | 8                | Refresh             | TRUE                     |          |
| 8      | <b>(</b>                                                                                                    |                            | *                | Visible             | TRUE                     | =        |
| 8      | $\Leftrightarrow$                                                                                            | ▞▖▝▙▞▌░░                   | 8                | Selectable          | TRUE                     |          |
|        |                                                                                                    |                            | 8                | Label               |                          | +        |
| 8      |                                                                                                    |                            | 8                | )<br>Octions        |                          | ЛУ       |
| Not    | :e:                                                                                                    |                            |                  | Local actions Globa | actions                  | TA       |
| 👹 - EE | EPROM & status va                                                                                            | ariable use s <sup>v</sup> | yntax            | Key                 | Action                   | <b>^</b> |
|        | @PLC. <applicatio< th=""><th>n var name&gt;</th><th>X</th><th>Enter</th><th>Edit</th><th></th></applicatio<> | n var name>                | X                | Enter               | Edit                     |          |
| - GI   | obal, local, target                                                                                          | var & PLC v                | ars use          | Left                | PrevField                | =        |
|        | standard syntax :                                                                                            | Just the var               | name             | Right               | NextField                |          |
|        | Standard Syntax .                                                                                            |                            |                  | Up                  | PrevField                |          |
|        |                                                                                                    |                            |                  |                     | NotField                 |          |

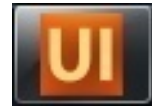

## Edit Objects...

| Edit Obje             | ects           |          |
|-----------------------|----------------|----------|
| Ambiant <sup>:</sup>  | Temp: 👘 0.0 °C | <b>%</b> |
| Set Poin <sup>.</sup> | t: 0.0 °C      | ¶•<br>•  |
| Delta: Ø              | 3.Ø            | •        |
|                       | <br>[Close     |          |

| XPos             | 84                  |
|------------------|---------------------|
| YPos             | 17                  |
| Name             | Edit_8              |
| Appearance       | Flat                |
| Font             | EWP2_6x8            |
| Background color |                     |
| Text color       |                     |
| Sel. background  |                     |
| Sel. foreground  |                     |
| Border points    | 1                   |
| Border color     |                     |
| Number of chars  | 4                   |
| Format           | %.1d                |
| Alignment        | Right               |
| Access           | RW                  |
| Selection order  | 2                   |
| Variable         | @M171P.Ambiant_Temp |
| Data type        | INT                 |
| Low limit        |                     |
| High limit       |                     |
| Refresh          | TRUE                |
| Visible          | TRUE                |
| Selectable       | FALSE               |
| Label            |                     |

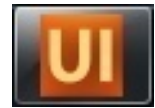

## ...Edit Objects...

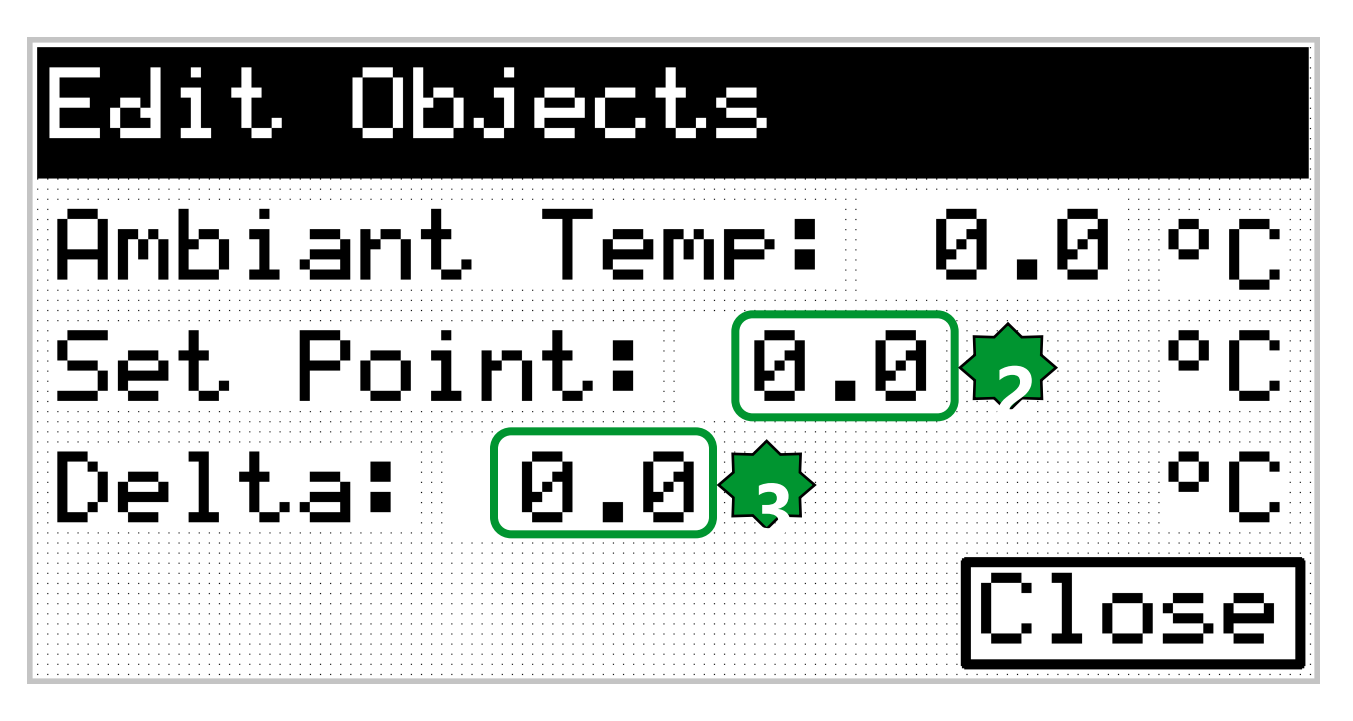

|                  | · · ·                  |
|------------------|------------------------|
| XPos             | 43                     |
| YPos             | 41                     |
| Name             | Edit_10                |
| Appearance       | Flat                   |
| Font             | EWP2_6x8               |
| Background color |                        |
| Text color       |                        |
| Sel. background  |                        |
| Sel. foreground  |                        |
| Border points    | 1                      |
| Border color     |                        |
| Number of chars  | 4                      |
| Format           | %.1d                   |
| Alignment        | Right                  |
| Access           | RW                     |
| Selection order  | 4                      |
| Variable         | @M171P.Differentiation |
| Data type        | INT                    |
| Low limit        | 5                      |
| High limit       | 50                     |
| Refresh          | TRUE                   |
| Visible          | TRUE                   |
| Selectable       | TRUE                   |
| Label            |                        |

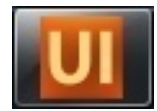

## ...Edit Objects

| Edit Objects                                                                                                    |                                                                                                    | Integer format                                                                                                    | XPos<br>YPos                                                                                                    | 61<br>53                                                                                                    |
|----------------------------------------------------------------------------------------------------|----------------------------------------------------------------------------------------------------|----------------------------------------------------------------------------------------------------|----------------------------------------------------------------------------------------------------|----------------------------------------------------------------------------------------------------|
| Ambiant Temp<br>Set Point:<br>Delta: 0.0<br>Backli9ht:                                                                                                    | : 0.0 °C<br>0.0 °C<br>↓<br>↓<br>0ff)Close                                                                                                    | □ Integers (1-31)       1         □ Decimals (1-7)       1         □ Hexadecimal Uppercase (00H)       Hexadecimal Lowercase (00h)         □ Fill with zeroes       View always sign         □ Password       Target metric         □ Target custom format       HH:MM | Name<br>Appearance<br>Font<br>Background color<br>Text color<br>Sel. background<br>Sel. foreground<br>Border points<br>Border color<br>Number of chars<br>Format<br>Alignment | Edit_12<br>Flat<br>EWP2_6x8<br>Flat<br>EWP2_6x8<br>T<br>T<br>EWP2_6x8<br>T<br>EWP2_6x8<br>T<br>EWP2_6x8<br>T<br>EWP2_6x8<br>T<br>EWP2_6x8<br>EWP2_6x8<br>Flat<br>EWP2_6x8<br>Flat<br>Flat<br>EWP2_6x8<br>Flat<br>Flat<br>Fla |
| Property definition       Image: Constraint of the system of the system of | Resources     ₽ ×       □···□     Resources [BaseLanguage]       □···□     Resources [BaseLanguage]       □···□     Rimaps       □··□     Bitmaps       □··□     String table       □··○     Enumeratives       □··○     Language_Enum       □·○     Run_Stop_Enum | Enumerative<br>Language_Enum<br>Run_Stop_Enum<br>Mode_Enum<br>Speed_Enum<br>Backlight_Enum<br>OK Cancel                                                                                                    | Access<br>Selection order<br>Variable<br>Data type<br>Low limit<br>High limit<br>Refresh<br>Visible<br>Selectable                                                             | RW<br>5<br>sysBacklight<br>USINT<br>0<br>2<br>TRUE<br>TRUE<br>TRUE<br>TRUE                                                                                                    |
| Filter:     Ald variable       Value selection     None       Variable     OK                                                                                                    | <ul> <li>Mode_Enum</li> <li>Speed_Enum</li> <li>Backlight_Enum</li> <li>Image lists</li> <li>Enum</li> </ul>                                                                                                    | ValueDescription0Off1On2Blink                                                                                                    |                                                                                                    |                                                                                                    |

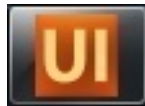

## Image Object

| Resources [BaseLanguage]<br>Ac Fonts<br>Bith Import bitmap<br>Compared bitmap<br>Compared bitmap<br>C | Copen         Look in:       Images         Fork.bmp       FREE.bmp         FreeSmall.jpg       Globe23.bmp         Globe24x24.b       Globe24x24.c         Globe24x24.b       Globe24x24.c         Globe24x24.b       Globe24x24.c         Globe24x24.b       Globe24x24.c         Globe24x24.c       Globe48x48         Globe48x48       Globe48x4 |                                                                                                    |
|----------------------------------------------------------------------------------------------------|----------------------------------------------------------------------------------------------------|----------------------------------------------------------------------------------------------------|
| Import bitmap into project Source bitmap Conver                                                                                                    | Vetwork       Handl6x1       heat2.bmp       heat8x8.bmp       heat16x16       heat16x16         File name:       Globe24x24.bmp       Image       Open         Files of type:       All image files       Cancel         Image       Open as read-only                                                                                              | Resources [BaseLanguage]<br>                                                                                                    |
| I.Import         2. Brows         3. Select         4. Import         Browse       H: 25 W: 24         Bmp Name       BmpGlobe24x24_NEG         Browse       R: n/a         R:       n/a                                                                                                    | t<br>bitmap<br>se ► select form image library<br>the desired image ► Open<br>t<br>ency<br>G: n/a B: n/a<br>set Transp.                                                                                                    | BmpCool16x16<br>BmpFan<br>Bmpheat16x16<br>Bmpmaxspeed<br>Bmpmedspeed<br>BmpMinSpeed<br>String table<br>Enumeratives<br>Image lists<br>Image lists |

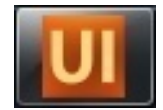

**Ψ** ×

**T** 

🗲 Events 🔮 🚺 🕨

109

16

17

15

Flat

1

Image\_3

**BmpFan** 

TRUE

Floating

Properties

XPos

YPos

XDim.

YDim Name

Appearance Border points

Border color

Background image

Bitmap

Visible

Style

Properties

## Image Object

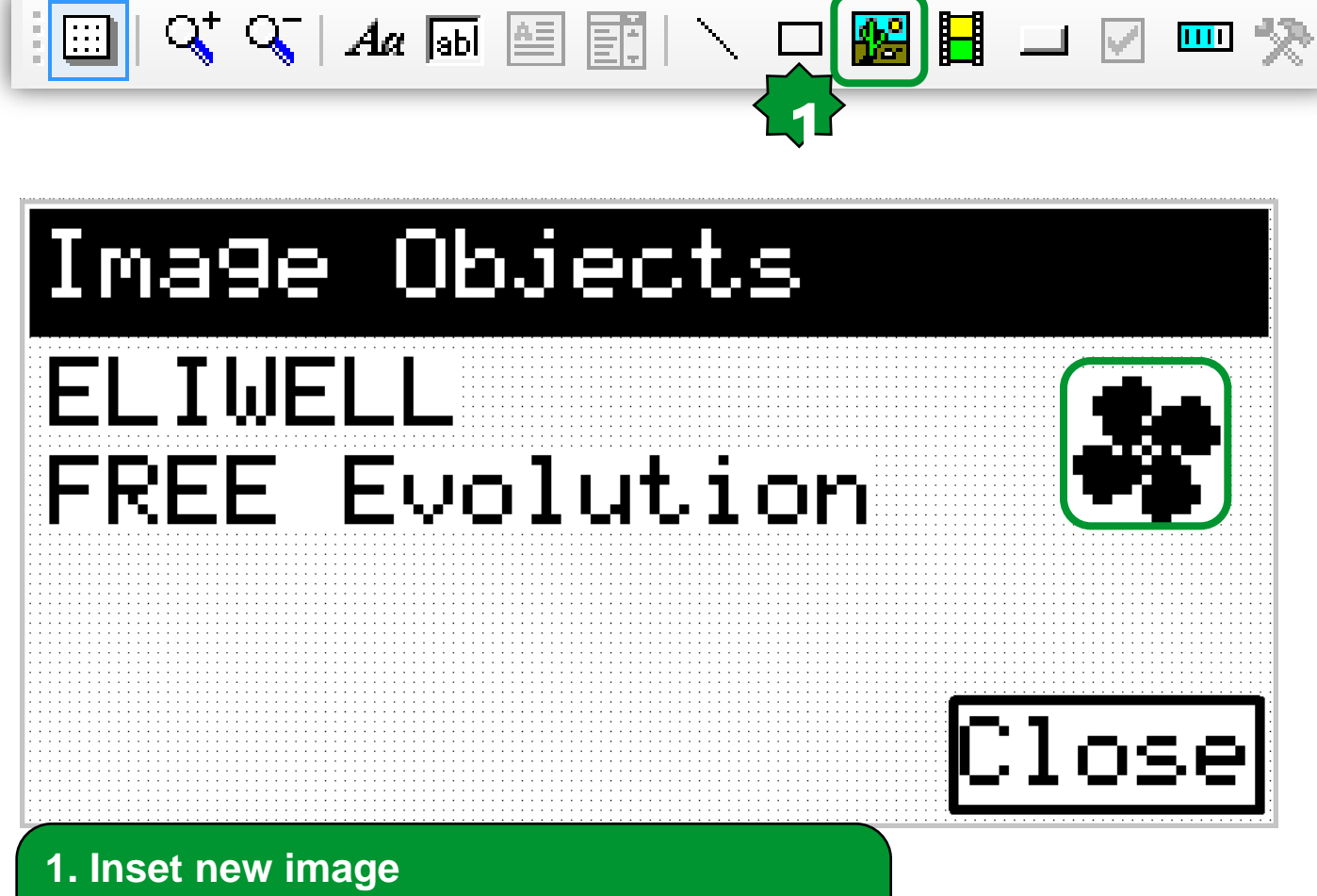

2. Properties ► Bitmap ► select the desired image from imported list
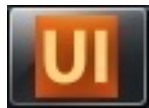

#### Local Variables

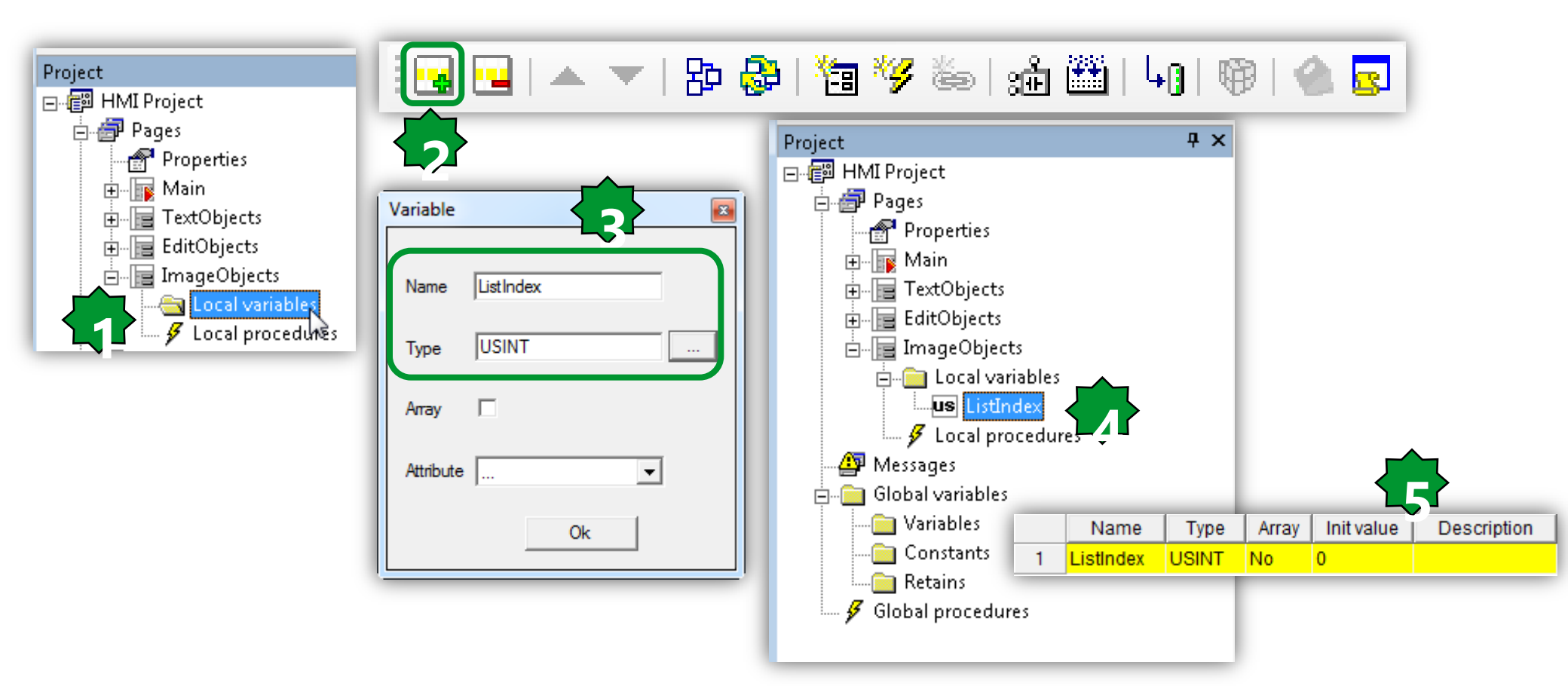

- 1. Double click on Page ► Local variables (or on Global variables)
- 2. Add new
- 3. Define name & type
- 4. Added to the list
- 5. Added to the Local variable tree

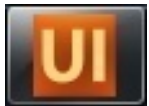

## **Animation-Image lists**

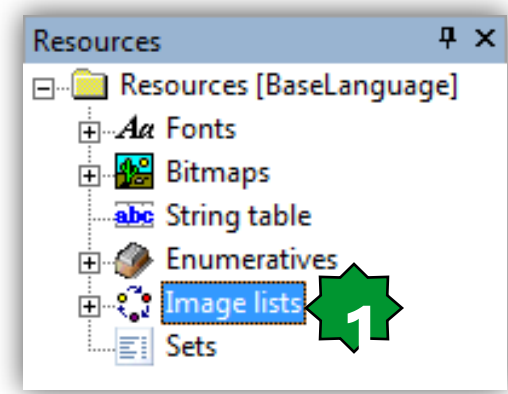

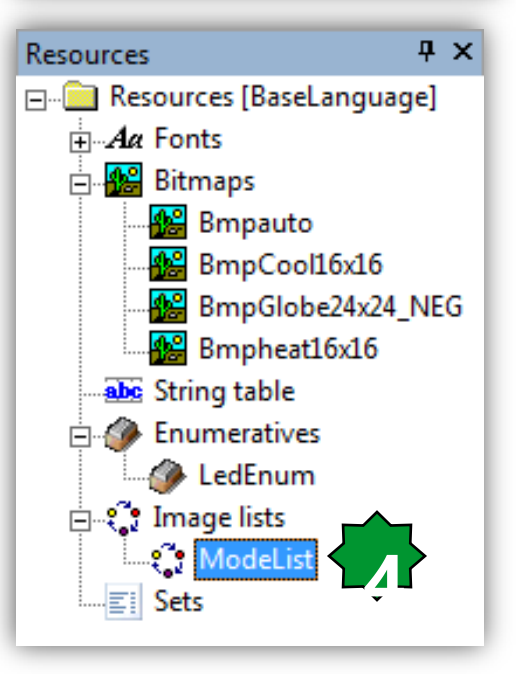

|                        | ▼   ฿ 🍪   | 19 🌮 🖦 🛍     | 40   🕲 |
|------------------------|-----------|--------------|--------|
| ද <b>ී</b> Image lists |           |              |        |
| Init Value             | End Value | Bitmap       |        |
| 0                      | 0         | BmpCool16x16 |        |
| 1                      | 1         | Bmpheat16x16 |        |
| 2                      | 2         | BmpAuto16x16 |        |

- 1. Resources ► Image lists
- 2. Add new
- 3. Name/Rename it
- 4. Image lists tree

### Animation/Enum definition

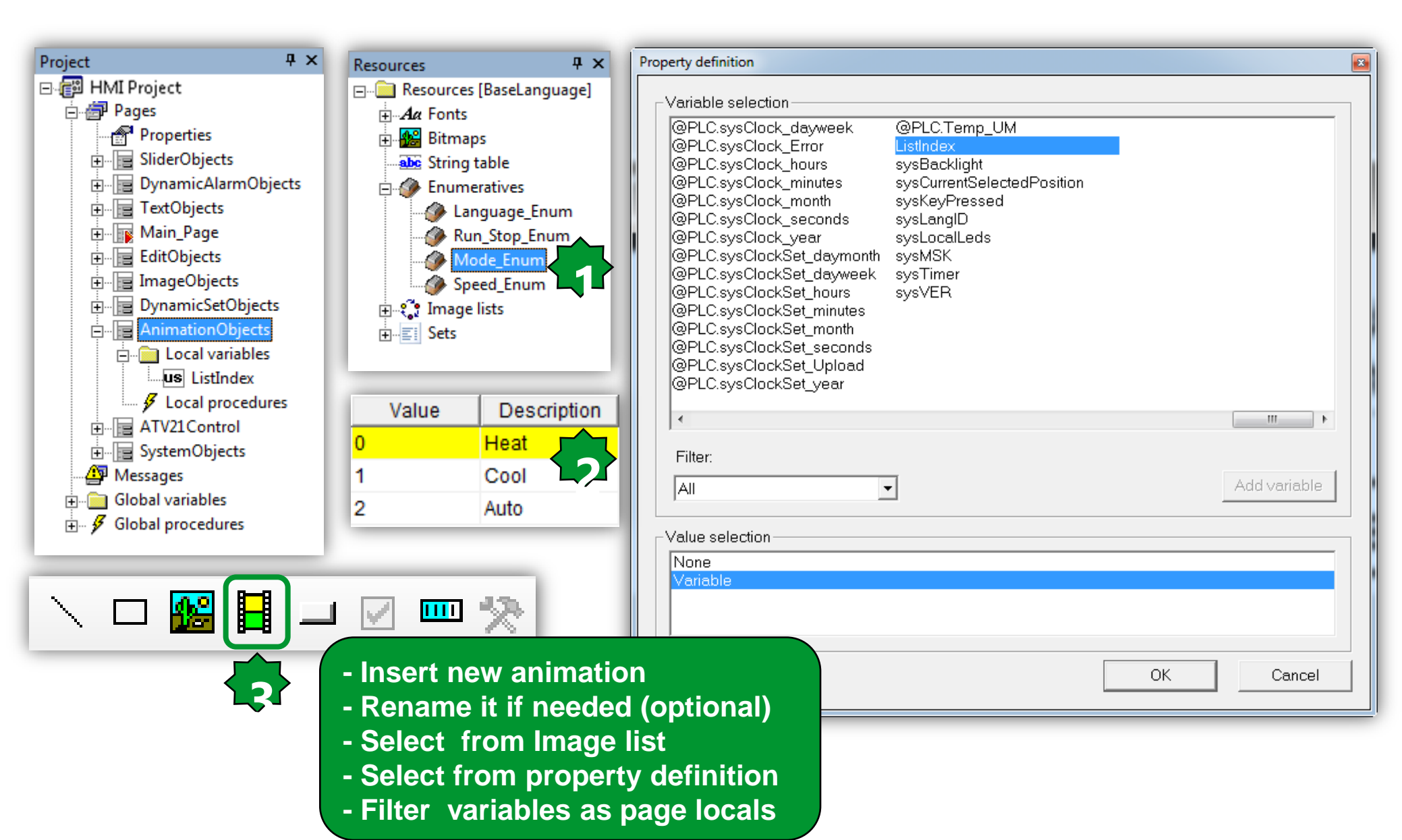

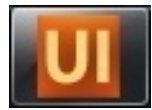

#### **Animation/Manual Mode**

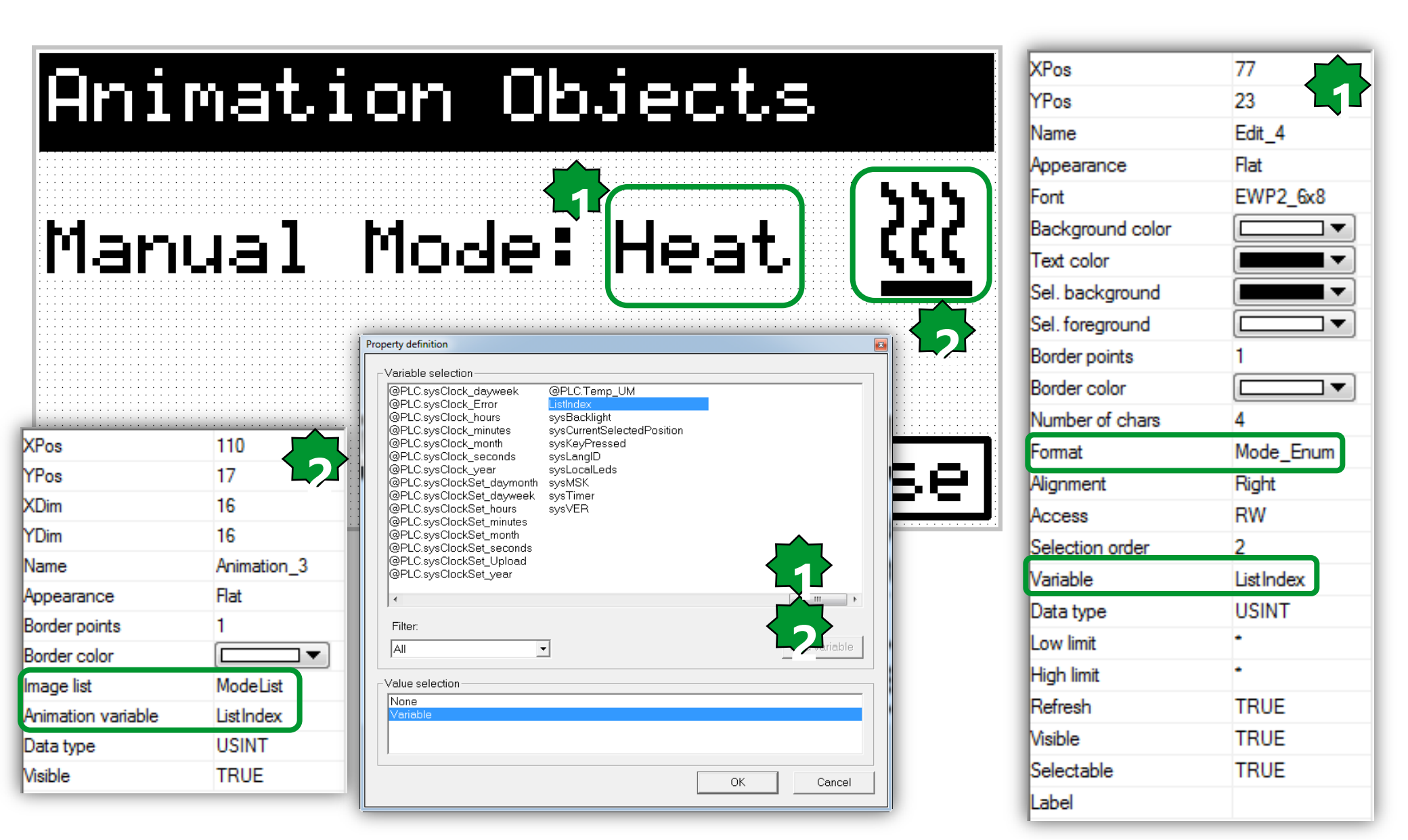

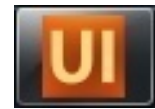

### **Animation/Speed Level**

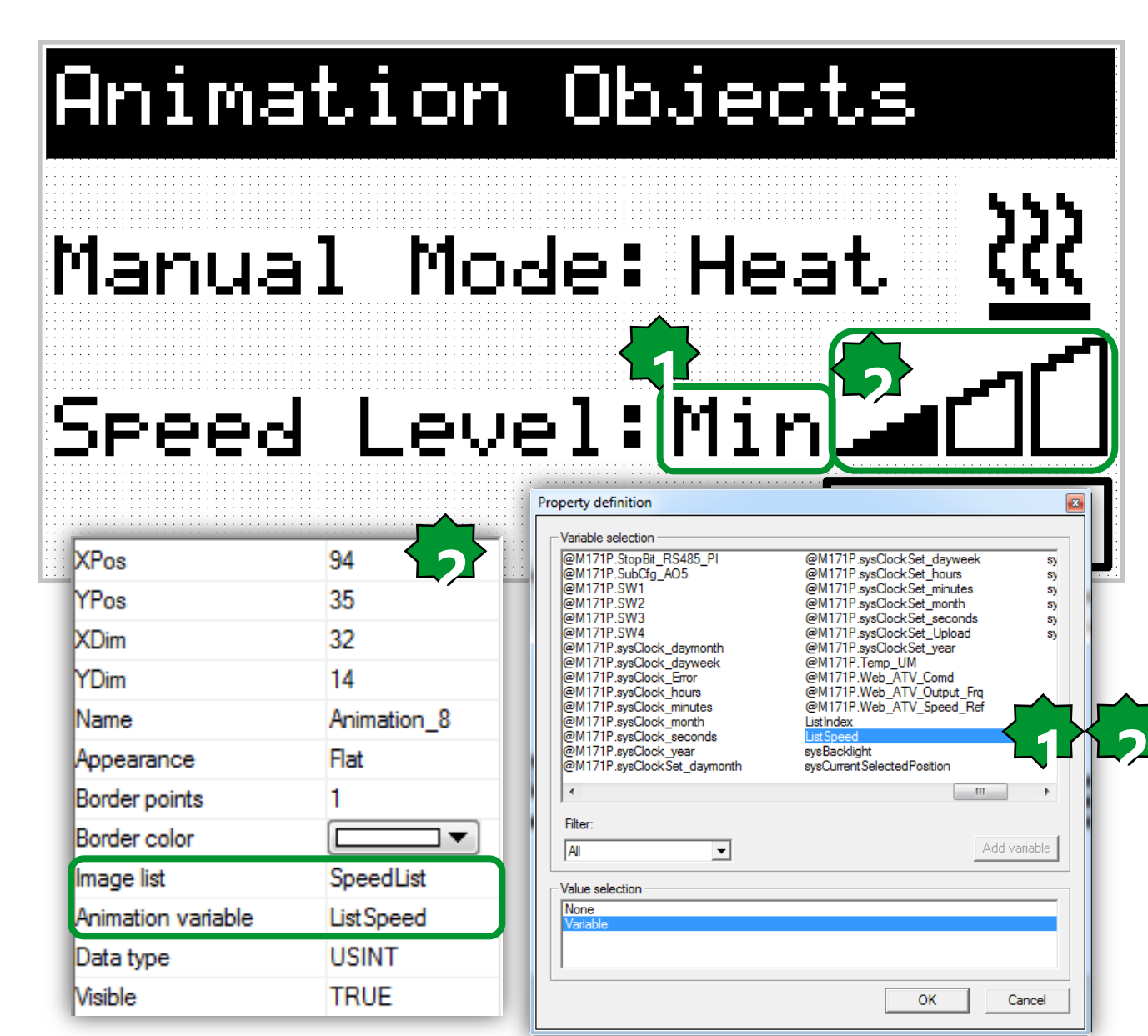

| XPos                             | 75           |
|----------------------------------|--------------|
| YPos                             | 42           |
| Name                             | Edit_9       |
| Appearance                       | Flat         |
| Font                             | EWP2_6x8     |
| Background color                 |              |
| Text color                       |              |
| Sel. background                  |              |
| Sel. foreground                  | <b>—</b>     |
| Border points                    | 1            |
| Border color                     | <b>—</b>     |
| Number of chars                  | 3            |
| Format                           | Speed_Enum   |
| Alignment                        | Right        |
| Access                           | RW           |
| Selection order                  | 3            |
| Variable                         | ListSpeed    |
| Data type                        | USINT        |
| Low limit                        | 0            |
| High limit                       | 2            |
|                                  | TRUE         |
| Refresh                          |              |
| Retresh<br>Visible               | TRUE         |
| Ketresh<br>Visible<br>Selectable | TRUE<br>TRUE |

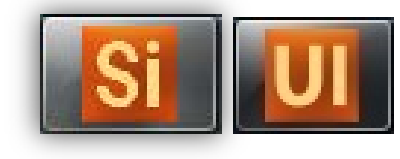

#### **UI** simulation

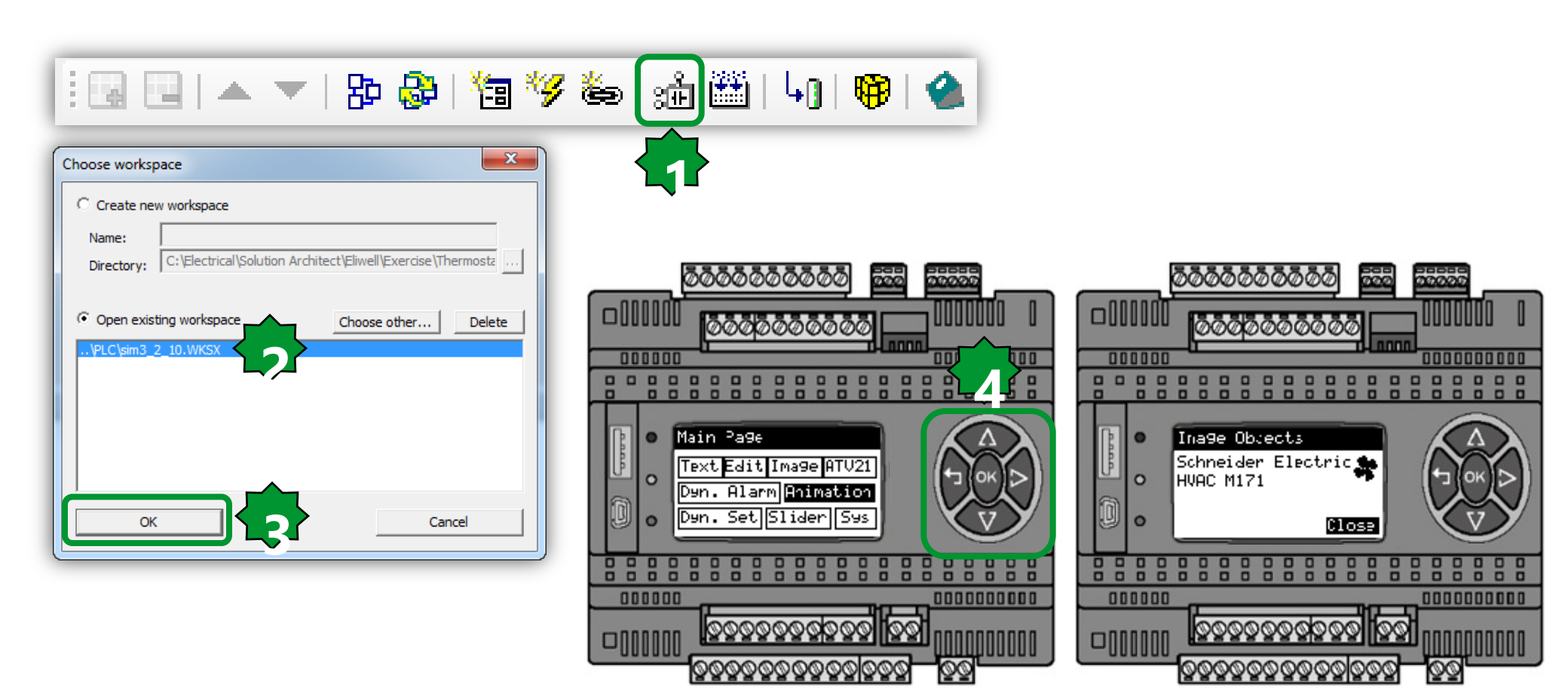

There are two parallel, identical ways to simulate, via UI or Ap

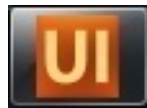

### **String Table creation**

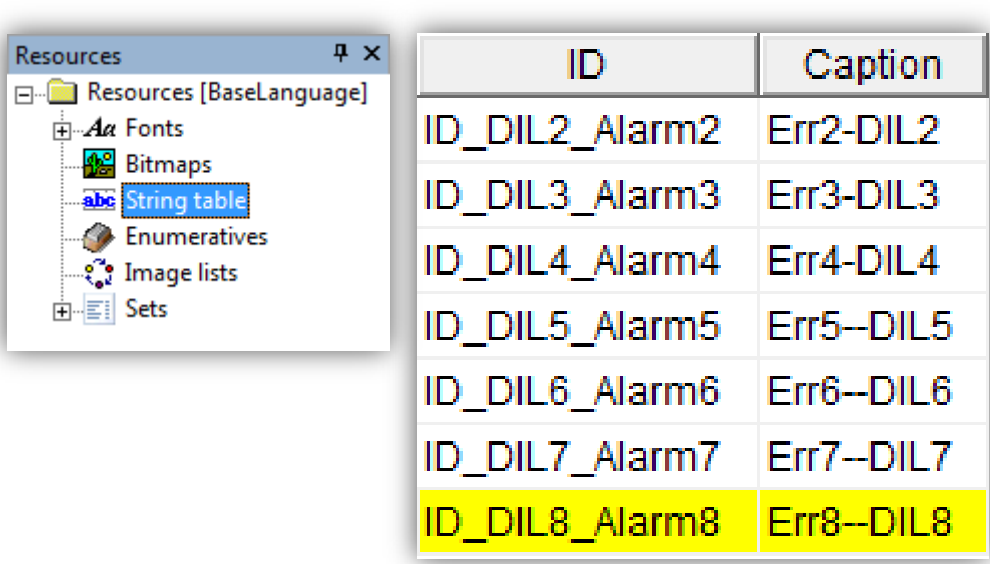

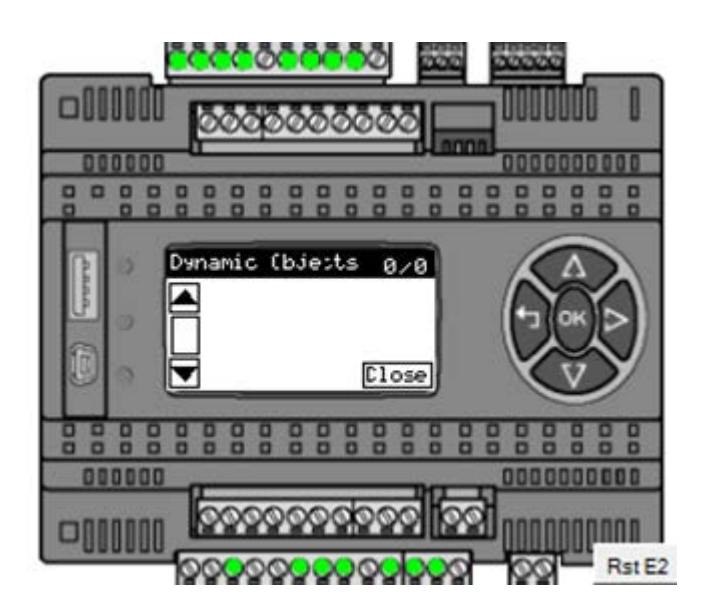

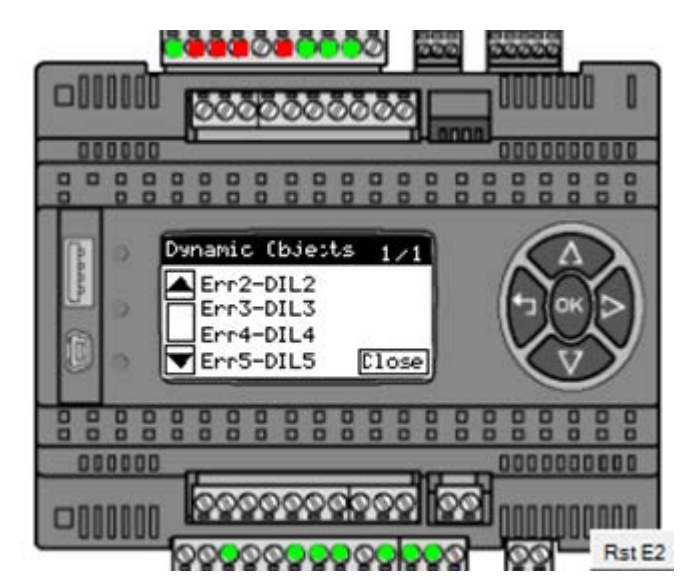

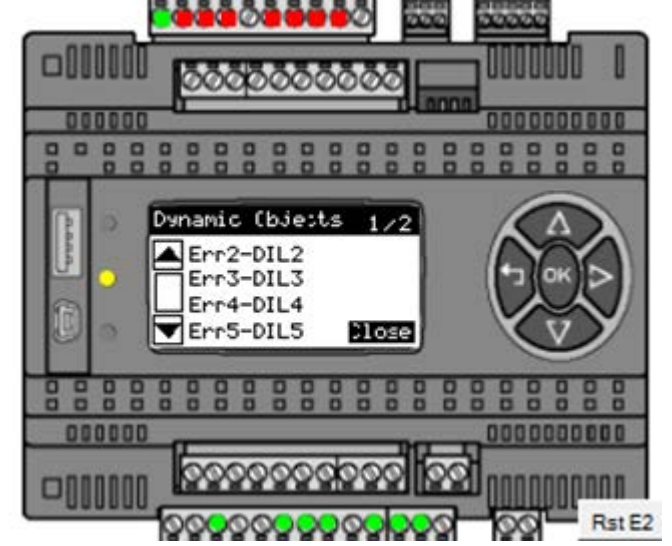

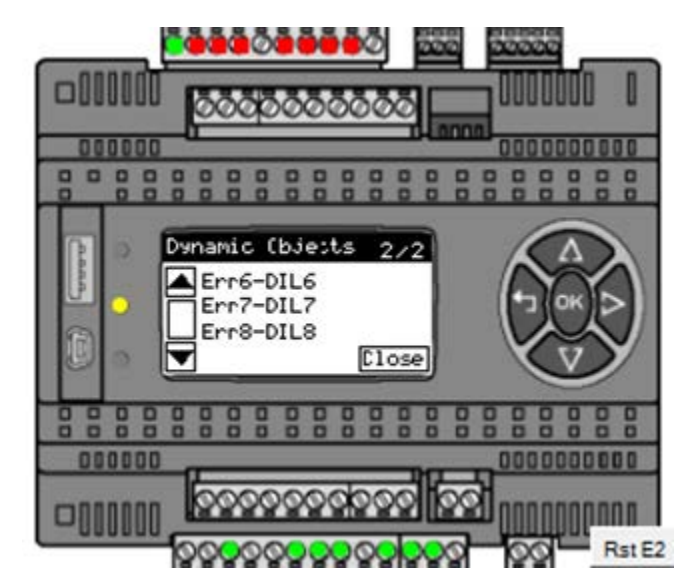

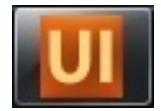

#### Set creation

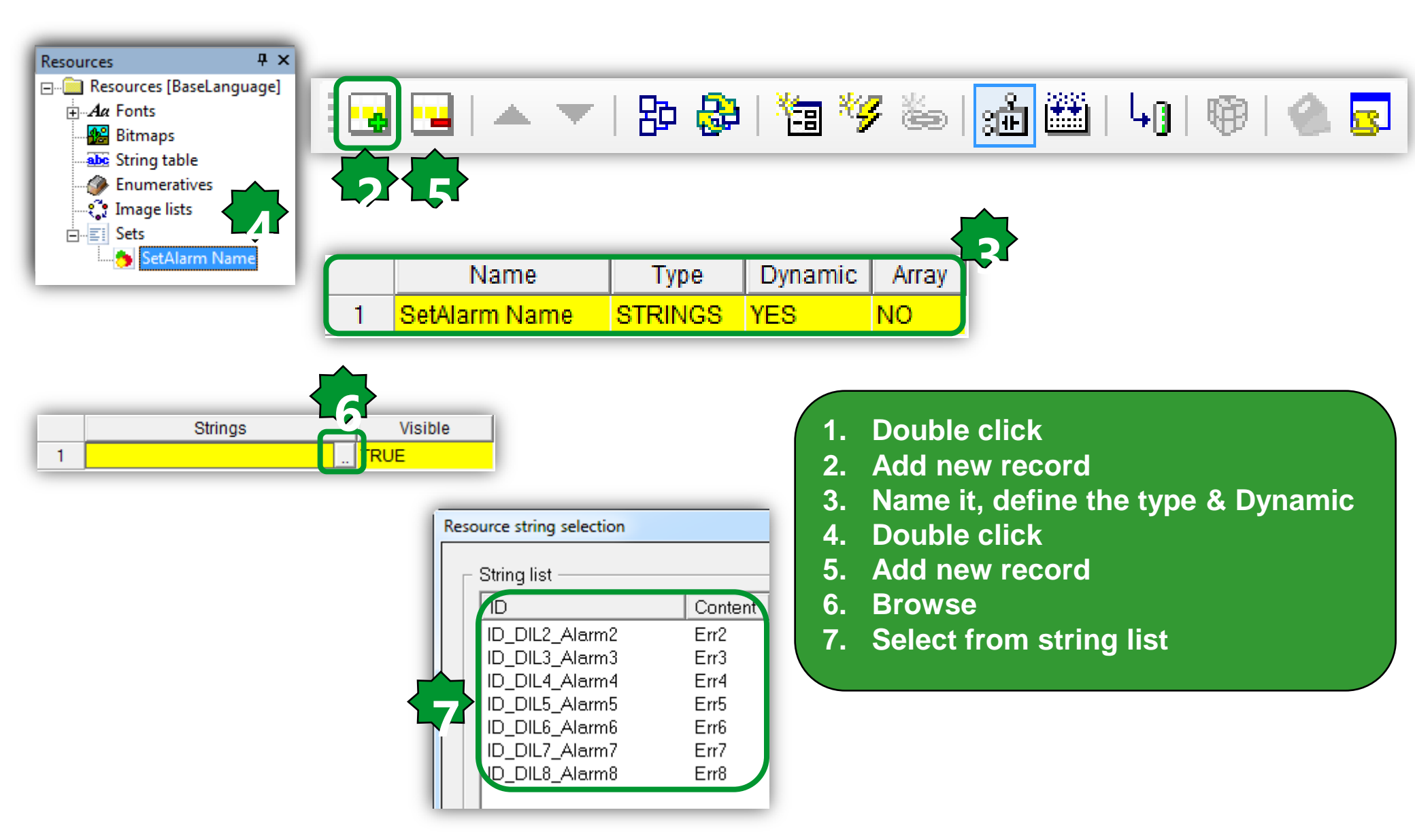

## Strings & v ariables matching

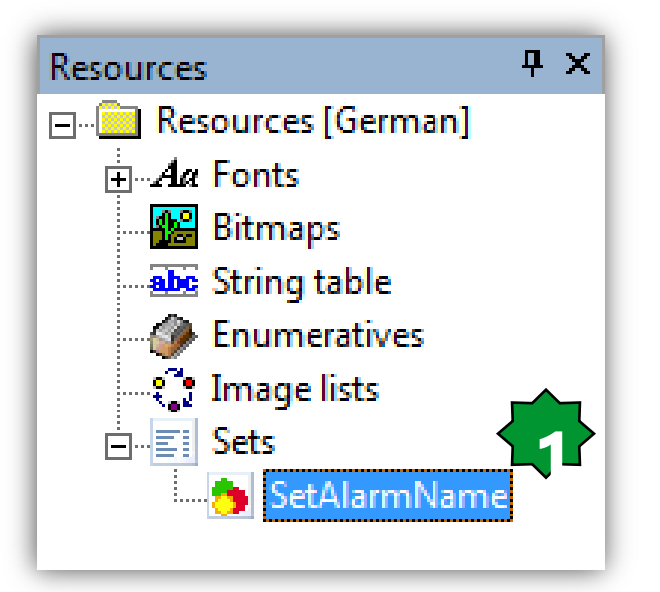

|   | Strings        | Visible     |
|---|----------------|-------------|
| 1 | ID_DIL2_Alarm2 | @M171P.DIL2 |
| 2 | ID_DIL3_Alarm3 | @M171P.DIL3 |
| 3 | ID_DIL4_Alarm4 | @M171P.DIL4 |
| 4 | ID_DIL5_Alarm5 | @M171P.DIL5 |
| 5 | ID_DIL6_Alarm6 | @M171P.DIL6 |
| 6 | ID_DIL7_Alarm7 | @M171P.DIL7 |
| 7 | ID_DIL8_Alarm8 | @M171P.DIL8 |

| Property definition                                                                                                    |                                                                                                    | <b>×</b>                                                                                                    |
|----------------------------------------------------------------------------------------------------|----------------------------------------------------------------------------------------------------|----------------------------------------------------------------------------------------------------|
| Variable selection<br>@M171P.Calibration_Al5<br>@M171P.Calibration_Al6<br>@M171P.Cfg_Al1                                                                  | @M171P.DefGtwy_1_ETH_PI<br>@M171P.DefGtwy_2_ETH_PI<br>@M171P.DefGtwy_3_ETH_PI                         | @M171P.DOL3<br>@M171P.DOL4<br>@M171P.DOL5                                                                                                    |
| @M171P.Cfg_Al2<br>@M171P.Cfg_Al3<br>@M171P.Cfg_Al4<br>@M171P.Cfg_Al5<br>@M171P.Cfg_Al6                                                                    | @M171P.DefGtwy_4_ETH_PI<br>@M171P.Differentiation<br>@M171P.DIL1<br>@M171P.DIL2<br>@M171P.DIL3        | @M171P.DOL6<br>@M171P.DOL7<br>@M171P.EnableDHCP_E<br>@M171P.EXP1_CAN_Stat<br>@M171P.Expansion_Alar                                                                  |
| @M171P.Cfg_A01_A05<br>@M171P.Cfg_A02<br>@M171P.Cfg_A03<br>@M171P.Cfg_A04<br>@M171P.DataBit_RS232_PI<br>@M171P.DataBit_RS485_0B<br>@M171P.DataBit_RS485_0B | @M171P.DIL4<br>@M171P.DIL5<br>@M171P.DIL6<br>@M171P.DIL7<br>@M171P.DIL8<br>@M171P.DOL1<br>@M171P.DOL1 | @M171P.FDI_counter<br>@M171P.FDI_frequency<br>@M171P.FDI_reset_count<br>@M171P.FDI_value<br>@M171P.FullScaleMax_A<br>@M171P.FullScaleMax_A<br>@M171P.FullScaleMax_A |
| Filter:                                                                                                    | GMITTI DOLL                                                                                           | Add variable                                                                                                    |
| Value selection                                                                                                    |                                                                                                    |                                                                                                    |
|                                                                                                    |                                                                                                    | OK Cancel                                                                                                    |

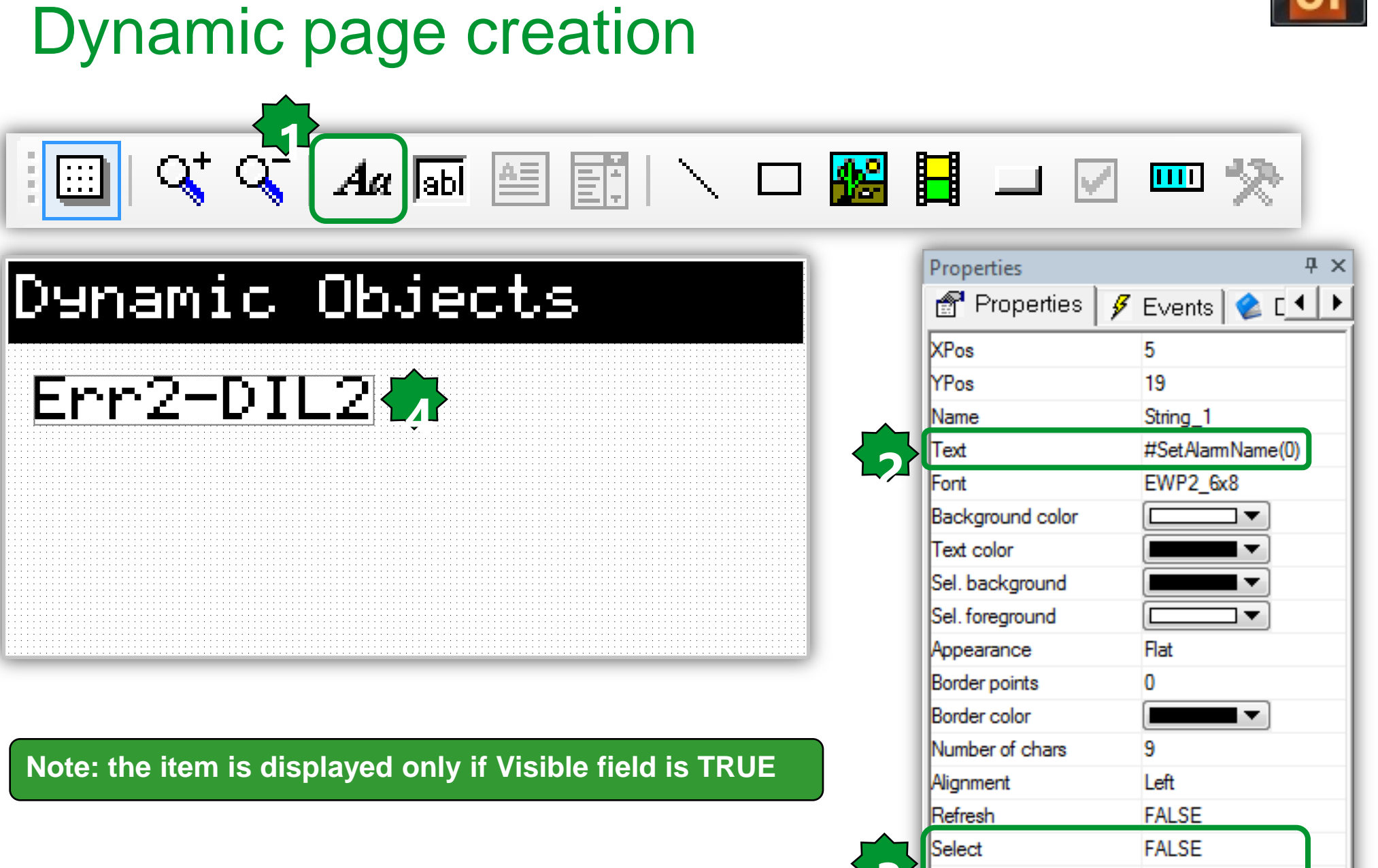

Visible

@M171P.DIL2

#### UI

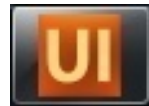

## Strings properties

| Dynamic Obje | cts              | 0/0             | XPos<br>YPos     | 3<br>40       |                  |                  |
|--------------|------------------|-----------------|------------------|---------------|------------------|------------------|
|              |                  |                 | Name             | String_6      | _                |                  |
| I▲lEnn2+DIL2 | l                |                 | Text             | #SetAamName(2 | 2)               |                  |
|              | •                |                 | Font             | EWP2_6x8      | _                |                  |
|              |                  |                 | Background color |               | _                |                  |
| Erro-DILO    | 1                |                 | Text color       |               | _                |                  |
|              |                  |                 | Sel. background  |               | _                |                  |
| E Fred-DTL4  |                  |                 | Sel. foreground  |               | _                |                  |
|              | . 77             |                 | Appearance       | Flat          | _                |                  |
|              |                  | <b>_</b>        | Border points    | 0             | _                |                  |
| I▼IErr5-DIL5 |                  | lose⊫           | Border color     |               | _                |                  |
|              | L_51             |                 | Number of chars  | 5             | XPos             | 3                |
|              | XPos             | 3               | Righment         | EALCE         | YPos             | 51               |
|              | YPos             | 29              | Select           | FALSE         | Name             | String 7         |
|              | Name             | String 5        | Visible          | @M171P DIL4   | Text             | #SetAlarmName(3) |
|              | Text             | #SetAlamName(1) | VISIDIC          | EMILT IL DIE4 | Font             | EWP2_6x8         |
|              | Font             | EWP2_6x8        |                  |               | Background color |                  |
|              | Background color |                 |                  |               | Text color       |                  |
|              | Text color       |                 |                  |               | Sel. background  |                  |
|              | Sel. background  |                 |                  |               | Sel. foreground  |                  |
|              | Sel. foreground  |                 |                  |               | Appearance       | Flat             |
|              | Appearance       | Flat            |                  |               | Border points    | 0                |
|              | Border points    | 0               |                  |               | Border color     |                  |
|              | Border color     |                 |                  |               | Number of chars  | 9                |
|              | Number of chars  | 9               |                  |               | Alignment        | Left             |
|              | Alignment        | Left            |                  |               | Refresh          | FALSE            |
|              | Ketresh          | FALSE           |                  |               | Select           | FALSE            |
|              | Visible          | GM171P DIL2     |                  |               | Visible          | @M171P.DIL5      |
|              | VISIDIE          | @MITTP.DIL3     |                  |               |                  |                  |

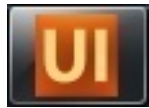

## Page numbering

#### Dynamic Objects

#### Err2-DIL2 Err3-DIL3 Err4-DIL4 Err5-DIL5

#### Note:

Data type will be define automatically as soon as variable recognized, if not there is a mistake in the variable name.

- 1. \$ PagIndex=Current Page Number
- 2. **\$PagNumber= Total pages number**

|                  | 101        |
|------------------|------------|
| XPos             | 104        |
| YPos             | 4          |
| Name             | Edit_2     |
| Appearance       | Flat       |
| Font             | EWP2_6x8   |
| Background color |            |
| Text color       |            |
| Sel. background  |            |
| Sel. foreground  |            |
| Border points    | 1          |
| Border color     |            |
| Number of chars  | 1          |
| Format           | %d         |
| Alignment        | Right      |
| Access           | RW         |
| Selection order  | 1          |
| Variable         | \$PagIndex |
| Data type        | UINT       |
| Low limit        | •          |
| High limit       | •          |
| Refresh          | TRUE       |
| Visible          | TRUE       |
| Selectable       | TRUE       |
| Label            |            |

Close

| XPos119YPos4NameEdit_4AppearanceFlatFontEWP2_6x8Background colorIText colorISel. backgroundISel. foregroundIBorder points1Border colorINumber of chars1Format%dAlignmentRight<br>AccessSelection order2Variable\$PagNumberData typeUINT<br>Low limitHigh limit*RefreshTRUEVisibleTRUESelectableFALSELabelI                                                                                                    |                  |             |
|----------------------------------------------------------------------------------------------------|------------------|-------------|
| YPos       4         Name       Edit_4         Appearance       Flat         Font       EWP2_6x8         Background color       Image: Selection or Selection or Se | XPos             | 119         |
| NameEdit_4AppearanceFlatFontEWP2_6x8Background colorIText colorISel. backgroundISel. foregroundIBorder points1Border colorINumber of chars1Format%dAlignmentRightAccessRWSelection order2Variable\$PagNumberData typeUINTLow limit•High limit•RefreshTRUEVisibleTRUESelectableFALSELabelI                                                                                                    | YPos             | 4           |
| Appearance       Flat         Font       EWP2_6x8         Background color       Image: Color         Text color       Image: Color         Sel. background       Image: Color         Sel. foreground       Image: Color         Border points       1         Border color       Image: Color         Number of chars       1         Format       %d         Alignment       Right         Access       RW         Selection order       2         Variable       \$PagNumber         Data type       UINT         Low limit       *         High limit       *         Refresh       TRUE         Vsible       TRUE         Selectable       FALSE         Label       Image: Color                                                                                                    | Name             | Edit_4      |
| FontEWP2_6x8Background colorIText colorISel. backgroundISel. foregroundIBorder points1Border colorINumber of chars1Format%dAlignmentRight<br>& CessAccessRWSelection order2Variable\$PagNumberData typeUINTLow limit•High limit•RefreshTRUEVisibleTRUESelectableFALSELabelI                                                                                                    | Appearance       | Flat        |
| Background color Text color Sel. background Sel. foreground Sel. foreground Border points 1 Border color Number of chars 1 Format Kight Access RW Selection order 2 Variable SPagNumber Data type UINT Low limit High limit Refresh TRUE Visible TRUE Selectable FALSE Label                                                                                                    | Font             | EWP2_6x8    |
| Text color         Sel. background         Sel. foreground         Border points         Border color         Number of chars         Number of chars         Alignment         Access         RW         Selection order         Variable         SpagNumber         Data type         UINT         Low limit         High limit         Refresh         TRUE         Visible         TRUE         Selectable         FALSE         Label                                                                                                    | Background color |             |
| Sel. background Sel. foreground Sel. foreground Border points 1 Border color Number of chars 1 Format Format Access RW Selection order 2 Variable SPagNumber Data type UINT Low limit + High limit Refresh TRUE Visible TRUE Selectable FALSE Label                                                                                                    | Text color       |             |
| Sel. foreground Border points 1 Border color Number of chars 1 Format Kight Access RW Selection order 2 Variable SPagNumber Data type UINT Low limit High limit Refresh TRUE Visible TRUE Selectable FALSE Label                                                                                                    | Sel. background  |             |
| Border points       1         Border color       Image: Color         Number of chars       1         Format       %d         Alignment       Right         Access       RW         Selection order       2         Variable       \$PagNumber         Data type       UINT         Low limit       •         High limit       •         Refresh       TRUE         Visible       TRUE         Selectable       FALSE         Label                                                                                                    | Sel. foreground  |             |
| Border color I<br>Number of chars 1<br>Format %d<br>Alignment Right<br>Access RW<br>Selection order 2<br>Variable SPagNumber<br>Data type UINT<br>Low limit •<br>High limit •<br>Refresh TRUE<br>Visible TRUE<br>Selectable FALSE<br>Label                                                                                                    | Border points    | 1           |
| Number of chars       1         Format       %d         Alignment       Right         Access       RW         Selection order       2         Variable       \$PagNumber         Data type       UINT         Low limit       •         High limit       •         Refresh       TRUE         Visible       TRUE         Selectable       FALSE         Label       •                                                                                                    | Border color     |             |
| Format %d<br>Alignment Right<br>Access RW<br>Selection order 2<br>Variable \$PagNumber<br>Data type UINT<br>Low limit *<br>High limit *<br>Refresh TRUE<br>Visible TRUE<br>Selectable FALSE<br>Label                                                                                                    | Number of chars  | 1           |
| Alignment     Right       Access     RW       Selection order     2       Variable     \$PagNumber       Data type     UINT       Low limit     •       High limit     •       Refresh     TRUE       Visible     TRUE       Selectable     FALSE       Label     •                                                                                                    | Format           | %d          |
| Access     RW       Selection order     2       Variable     \$PagNumber       Data type     UINT       Low limit     •       High limit     •       Refresh     TRUE       Visible     TRUE       Selectable     FALSE       Label     •                                                                                                    | Alignment        | Right       |
| Selection order     2       Variable     \$PagNumber       Data type     UINT       Low limit     *       High limit     *       Refresh     TRUE       Visible     TRUE       Selectable     FALSE       Label                                                                                                    | Access           | RW          |
| Variable     \$PagNumber       Data type     UINT       Low limit     •       High limit     •       Refresh     TRUE       Visible     TRUE       Selectable     FALSE       Label     •                                                                                                    | Selection order  | 2           |
| Data type UINT<br>Low limit *<br>High limit *<br>Refresh TRUE<br>Visible TRUE<br>Selectable FALSE<br>Label                                                                                                    | Variable         | \$PagNumber |
| Low limit *<br>High limit *<br>Refresh TRUE<br>Visible TRUE<br>Selectable FALSE<br>Label                                                                                                    | Data type        | UINT        |
| High limit  • Refresh TRUE Visible TRUE Selectable FALSE Label                                                                                                    | Low limit        | •           |
| Refresh TRUE<br>Visible TRUE<br>Selectable FALSE<br>Label                                                                                                    | High limit       | •           |
| Visible TRUE<br>Selectable FALSE<br>Label                                                                                                    | Refresh          | TRUE        |
| Selectable FALSE<br>Label                                                                                                    | Visible          | TRUE        |
| Label                                                                                                    | Selectable       | FALSE       |
| -                                                                                                    | Label            |             |

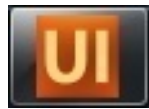

#### Set creation

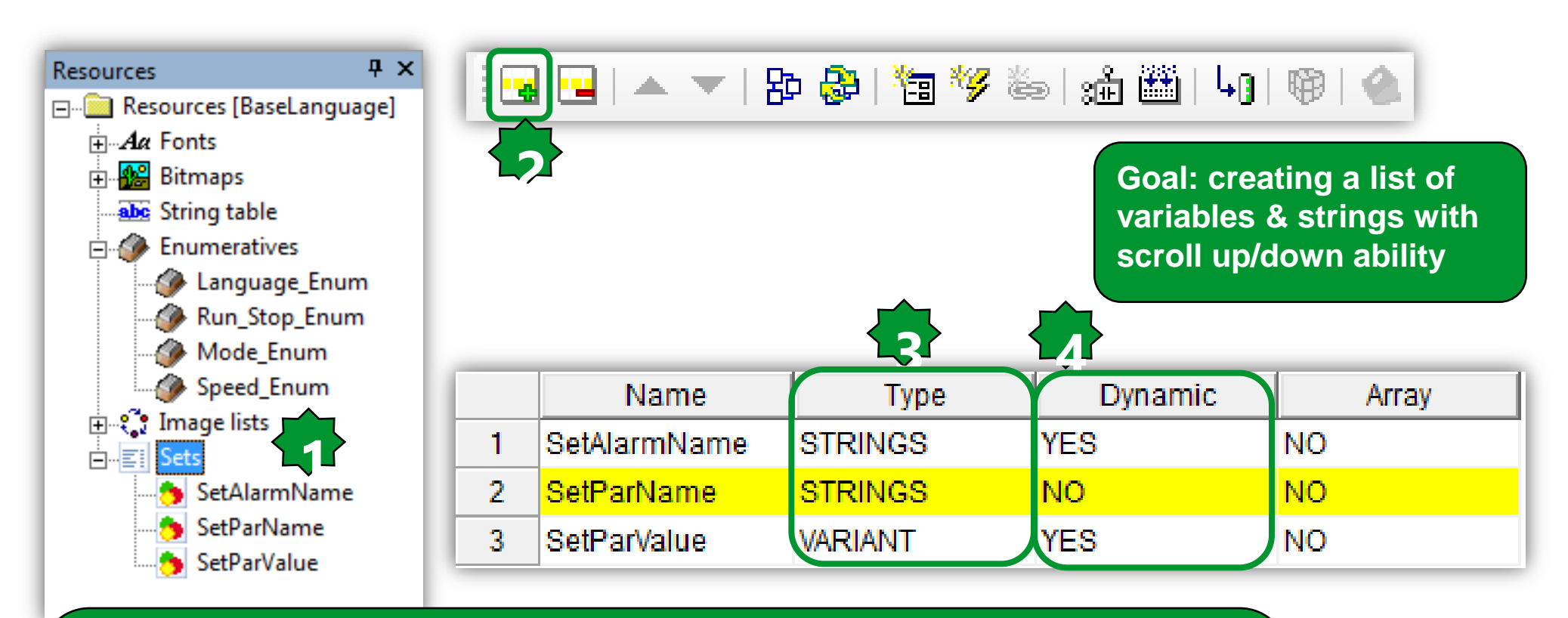

- 1. Double clicks
- 2. Add
- 3. Type
  - 3.1 Variant: Variable/parameter sets even of not equal type
  - 3.2 Strings: text
- 4. Dynamic: compresses the list when invisible variable/parameter are used

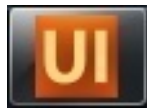

## Strings Set filling

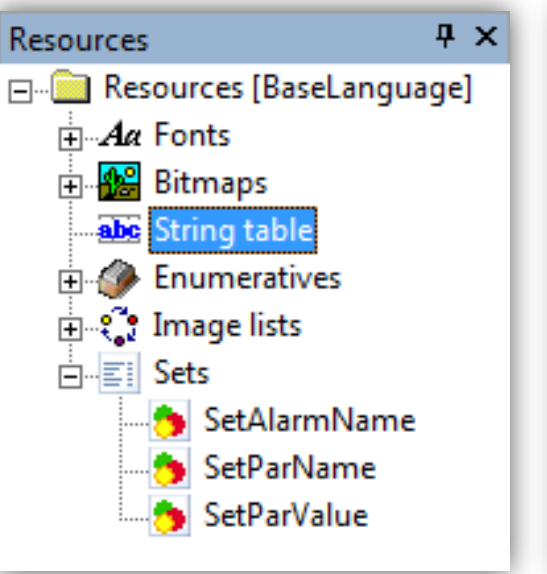

| ID             | Caption   |
|----------------|-----------|
| ID_DIL2_Alarm2 | Err2-DIL2 |
| ID_DIL3_Alarm3 | Err3-DIL3 |
| ID_DIL4_Alarm4 | Err4-DIL4 |
| ID_DIL5_Alarm5 | Err5-DIL5 |
| ID_DIL6_Alarm6 | Err6-DIL6 |
| ID_DIL7_Alarm7 | Err7-DIL7 |
| ID_DIL8_Alarm8 | Err8-DIL8 |
| ID_Hello       | Hello     |
| ID_SetPoint    | SetPoint  |
| ID_Delta       | Delta     |
| ID_Speed_Ref   | Spd Ref   |

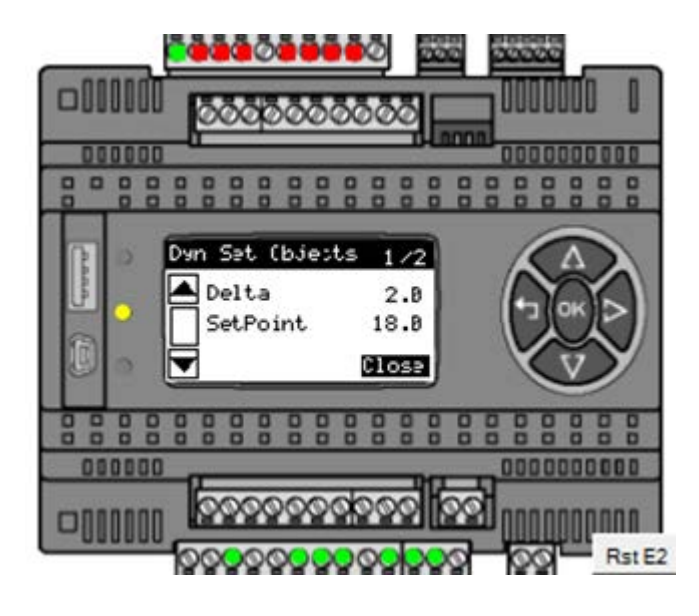

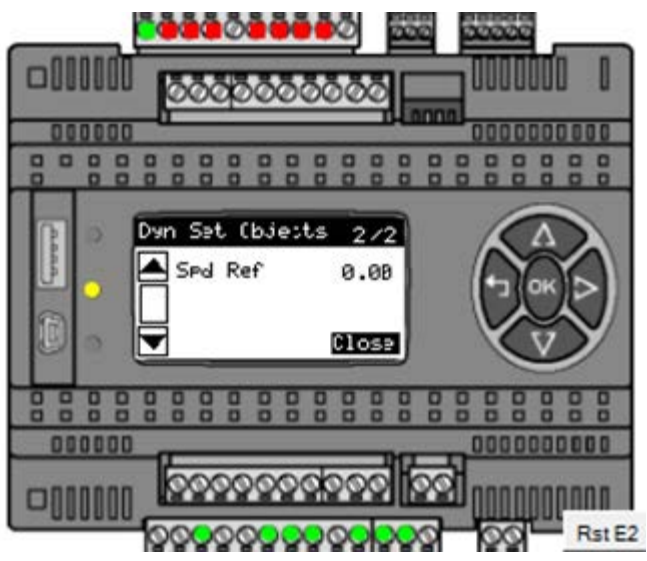

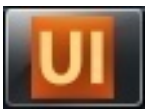

## Set Parameter Name

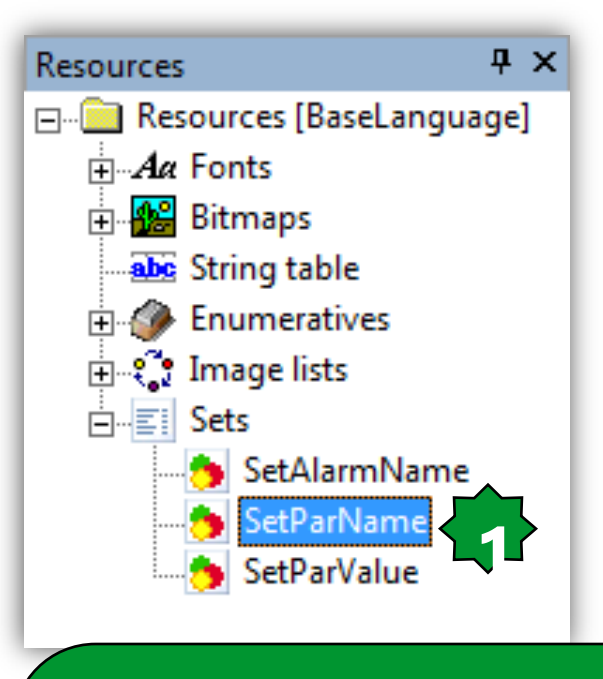

1. Double clicks

2. Select the string form the list

3. Define the visible field

**Dynamic visibility:** 

If the visible field is False, then empty parameter's rows will be removed from the list and the list could be shrink pack.

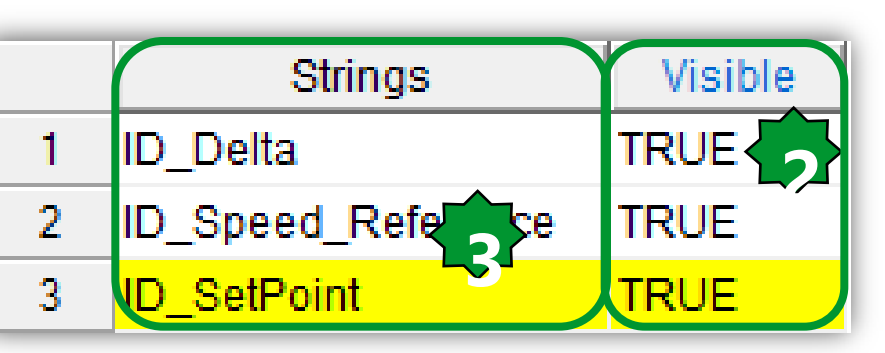

| ID                 | Content   |   |
|--------------------|-----------|---|
| ID_Delta           | Delta     |   |
| ID_DIL2_Alam2      | Err2-DIL2 |   |
| ID_DIL3_Alam3      | Err3-DIL3 |   |
| ID_DIL4_Alam4      | Err4-DIL4 |   |
| ID_DIL5_Alam5      | Em5-DIL5  |   |
| ID_DIL6_Alam6      | Em6-DIL6  |   |
| ID_DIL7_Alarm7     | Err7-DIL7 |   |
| ID_DIL8_Alam8      | Err8-DIL8 |   |
| ID_Hello           | Hello     |   |
| ID_SetPoint        | SetPoint  |   |
| ID_Speed_Ref       | Spd Ref   |   |
| ID_Speed_Reference | Speed Ref |   |
| 4                  |           | • |
| ) · L              |           |   |

#### **Set Parameter Value**

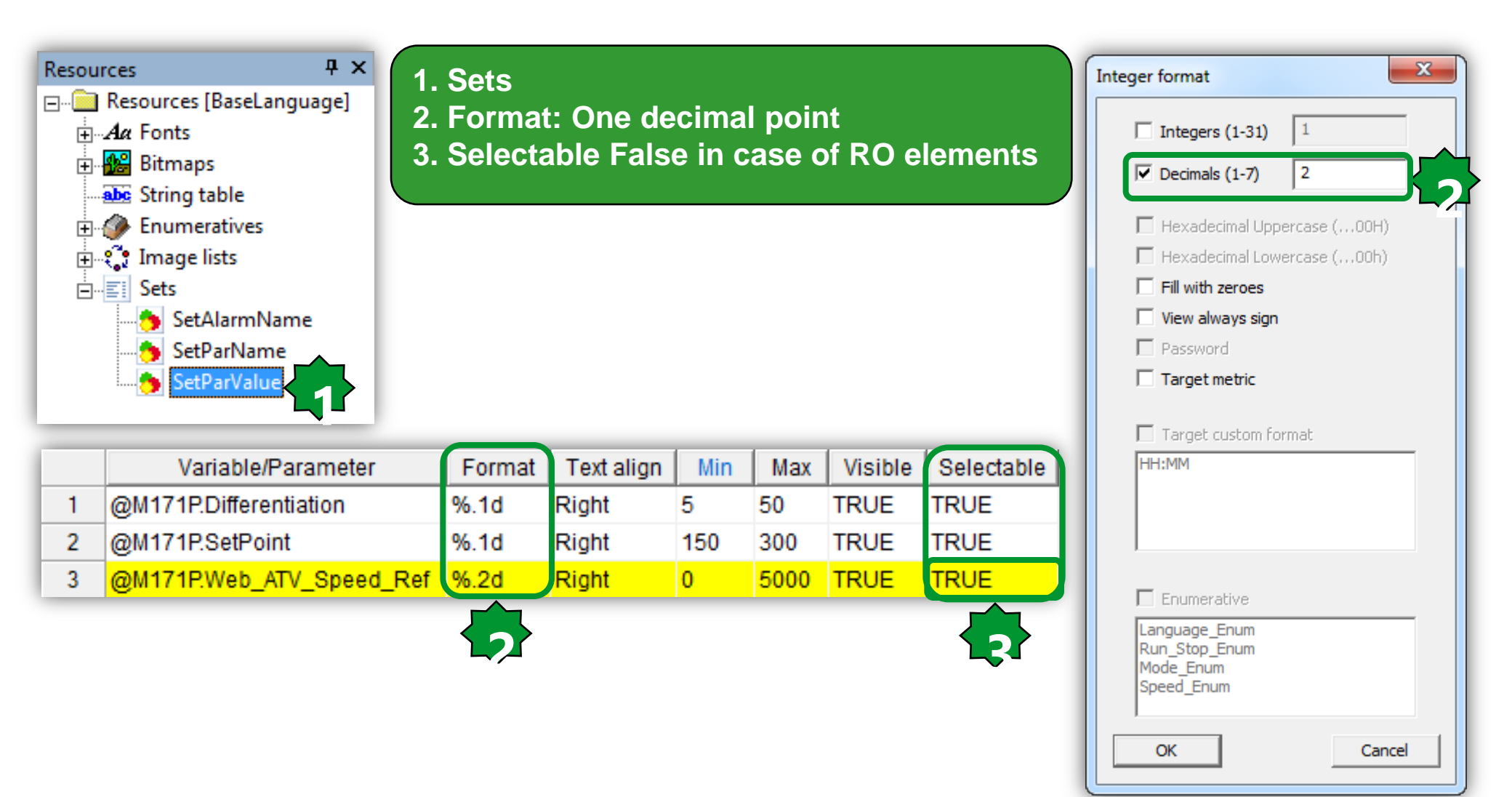

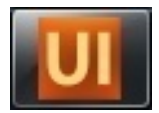

#### Set Objects/ParName...

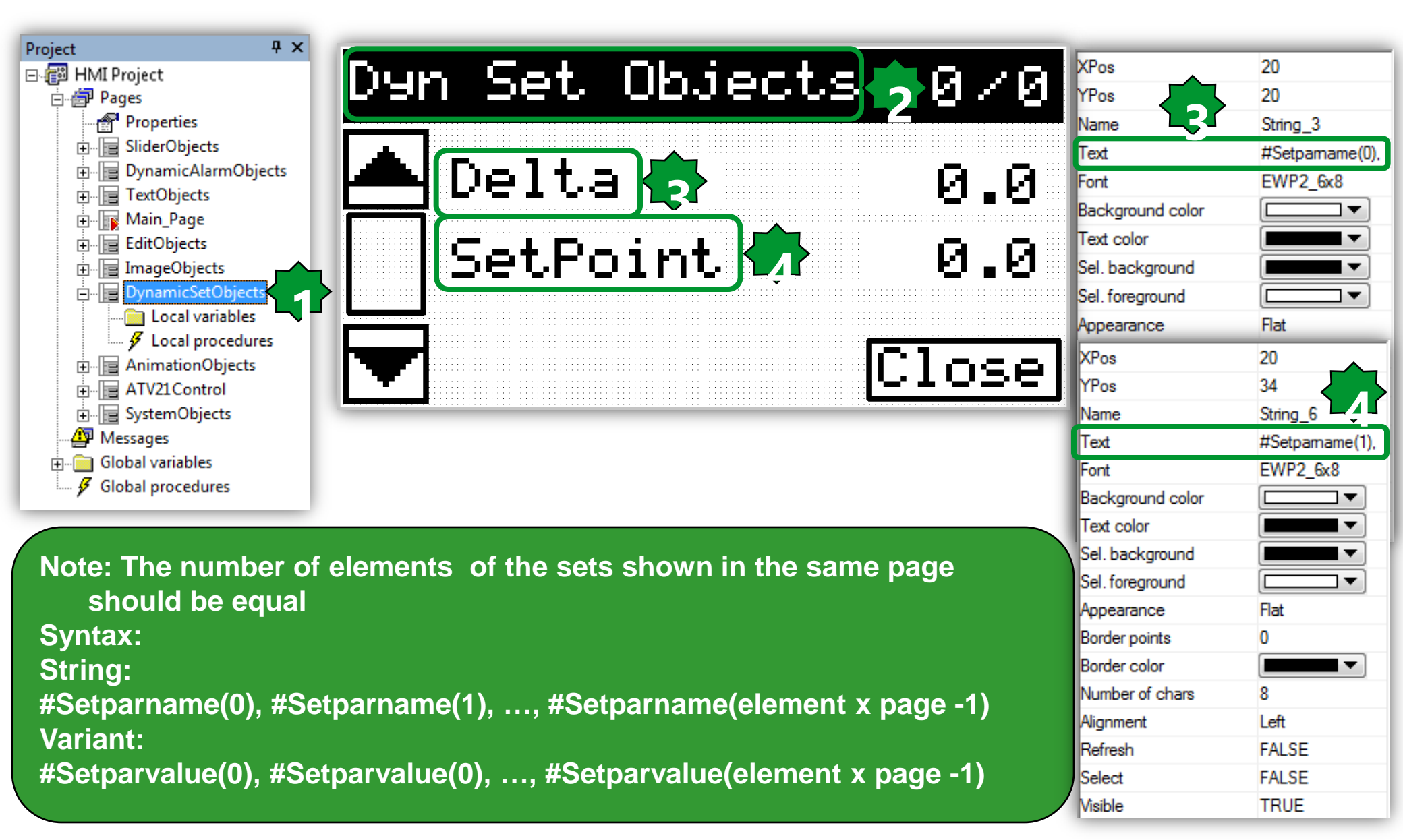

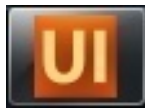

#### Set Objects/ParValue...

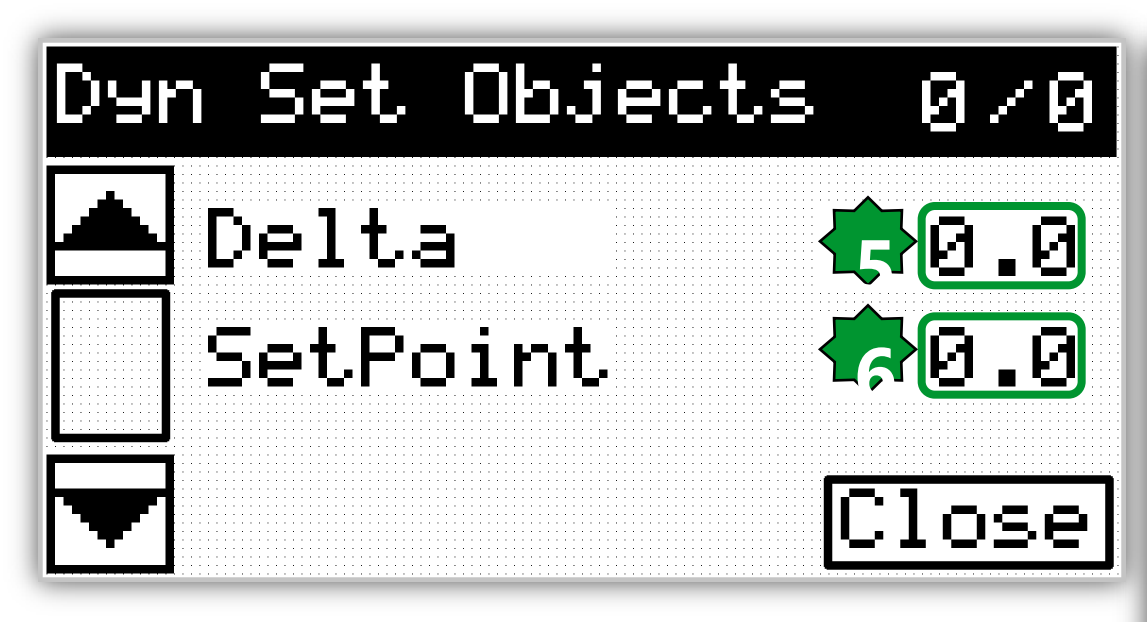

Syntax Variant: #Setparvalue(0), #Setparvalue(0), ..., #Setparvalue(element x page -1)

- Size the text dimension based on the longest string to be displayed
- Size the Edit dimension base on the biggest digits to be displayed

| (Pos            | 93              |                 |
|-----------------|-----------------|-----------------|
| 'Pos            | 21              |                 |
| lame            | Edit_2          |                 |
| ppearance       | Flat            | XPos            |
| ont             | EWP2_6x8        | YPos            |
| ackground color |                 | Name            |
| ext color       |                 | Appearance      |
| el. background  |                 | Font            |
| Gel. foreground |                 | Background col  |
| Border points   | 1               | Text color      |
| Border color    |                 | Sel. background |
| lumber of chars | 5               | Sel. foreground |
| omat            | %.1d            | Border points   |
| Nignment        | Right           | Border color    |
|                 | RW              | Number of chars |
| Selection order | 2               | Format          |
| /ariable        | #Setparvalue(0) | Alignment       |
| )ata type       | INT             | Access          |
| ow limit        | 5               | Selection order |
| ligh limit      | 50              | Variable        |
| Refresh         | TRUE            | Data type       |
| lisible         | TRUE            | Low limit       |
| Selectable      | TRUE            | High limit      |
| abel            |                 | Refresh         |
|                 |                 | Visible         |
|                 |                 |                 |

| Pos             | 93               |
|-----------------|------------------|
| Pos             | 34               |
| ame             | Edit_9           |
| ppearance       | Flat             |
| ont             | EWP2_6x8         |
| ackground color |                  |
| ext color       |                  |
| el. background  |                  |
| el. foreground  |                  |
| order points    | 1                |
| order color     |                  |
| umber of chars  | 5                |
| omat            | %.1d             |
| lignment        | Right            |
| ccess           | RW               |
| election order  | 3                |
| ariable         | #Setparvalue(1), |
| ata type        | INT              |
| ow limit        | 150              |
| igh limit       | 300              |
| efresh          | TRUE             |
| isible          | TRUE             |
| electable       | TRUE             |
| abel            |                  |
|                 |                  |

## Set/Objects/Page x out of Y

Dyn Set Objects 🕇 🛛 🗸

Delta

SetPoint

#### \_\_\_\_

Note: Data type will be define automatically as soon as variable recognized, if not there is a mistake in the variable name.

- 1. **\$ PagIndex=Current Page Number**
- 2. **\$PagNumber= Total pages number**

| operties         |            | Ψ×               |             |
|------------------|------------|------------------|-------------|
| 🕈 Properties 🛛 🖋 | Events 😂   | Doc 🖾 All        |             |
| os               | 99         | Properties       |             |
| os               | 4          | 💣 Properties 🛛 🦻 | Events 🔌 🕻  |
| ime              | Edit_2     | XPos             | 114         |
| pearance         | Flat       | YPos             | 4           |
| nt               | EWP2_6x8   | Name             | Fdit 1      |
| ckground color   |            | Appearance       | Flat        |
| xt color         |            | Font             | FWP2 6v8    |
| l. background    |            | Background color |             |
| l. foreground    |            | Text color       | -           |
| rder points      | 0          | Sel background   |             |
| rder color       |            | Sel foreground   |             |
| mber of chars    | 2          | Border points    | 0           |
| mat              | %d         | Border color     |             |
| gnment           | Right      | Number of chars  | 2           |
| cess             | RO         | Format           | 2<br>%d     |
| lection order    | 2          | Alignment        | Right       |
| riable           | \$PagIndex | Access           | RO          |
| ta type          | UINT       | Selection order  | 1           |
| w limit          |            | Variable         | \$PagNumber |
| gh limit         | •          | Data type        |             |
| fresh            | TRUE       |                  | -           |
| ible             | TRUE       | High limit       |             |
| lectable         | FALSE      | Refresh          | TRUE        |
| bel              |            | Visible          | TRUE        |
|                  |            | Selectable       | FALSE       |
|                  |            | Label            | TALUL       |
|                  |            | Labor            |             |

IYF

Na

Ap Fo Ba

Te Se Se Bo

Bo Nu

Se Va

Da

Lo Hig Re

Vis

Se

La

0.0

0.0

lClose

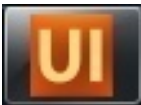

#### UI

#### Maximum number of charachters

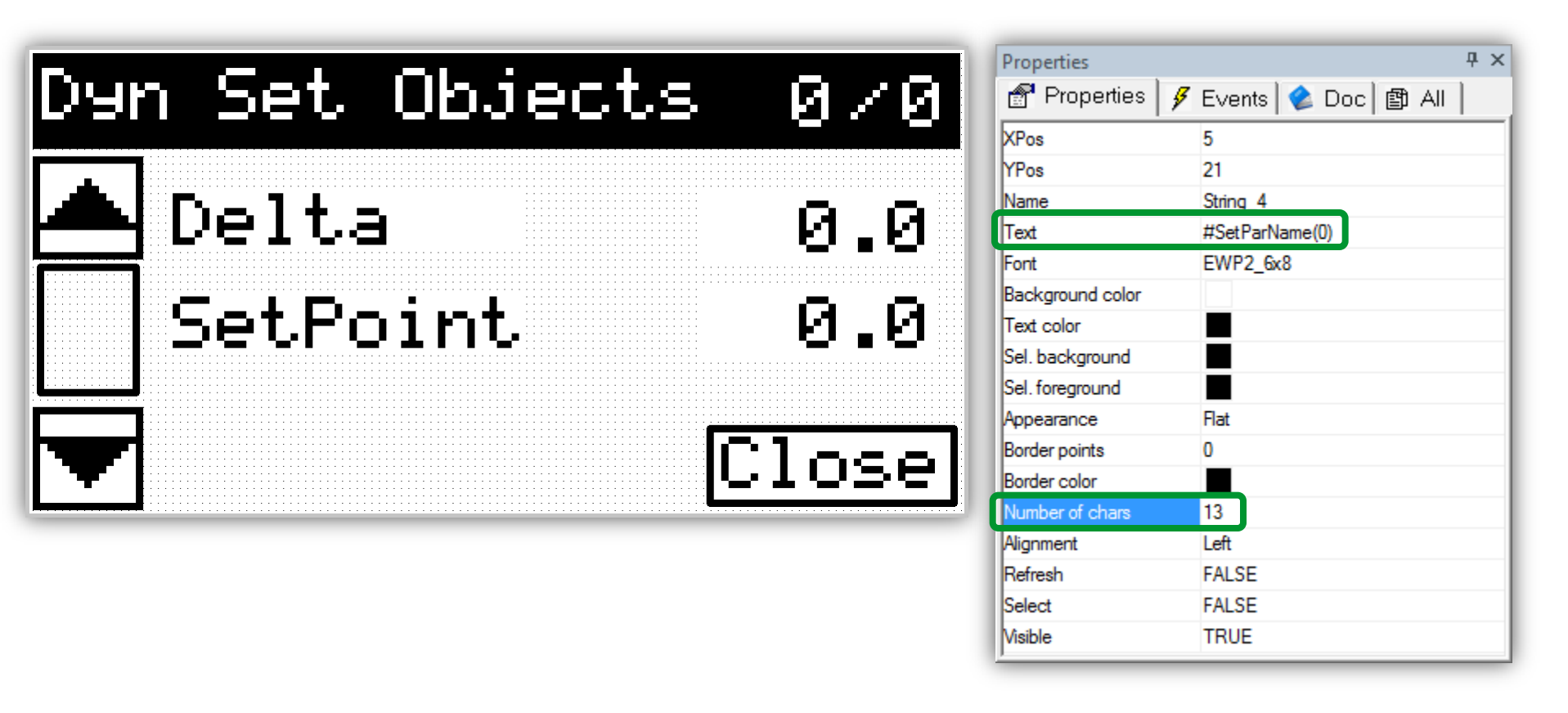

Number of Chars: If you do not resize the related window will be 0, and you might face with refresh problem. It is possible to set it maximum 21 charachters (>21 Chars=> out of display)

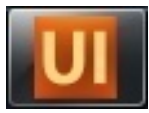

### Set Objects/up & down arrows

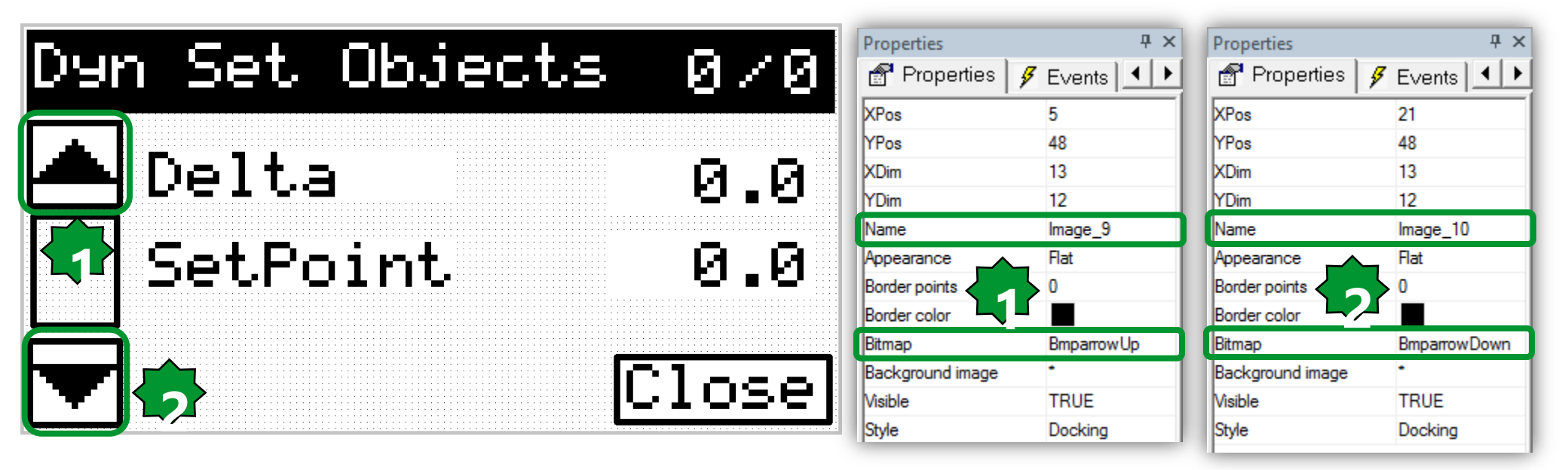

| Bitmap                        | 1. BmparrowDown:   |
|-------------------------------|--------------------|
| BmparrowDown                  | 2. BmparrowUp:     |
| BmparrowUp                    | 3. Bmpauto:        |
| Bmpauto                       | 4. BmpCool 16*16:  |
| BmpCool16x16<br>BmpGlobe24x24 | 5. BmpGlobe 24*24: |
| Bmpheat16x16                  | 6. Bmpheat 16*16:  |

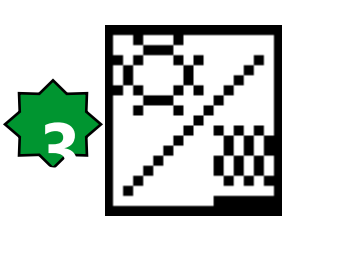

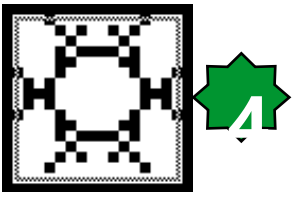

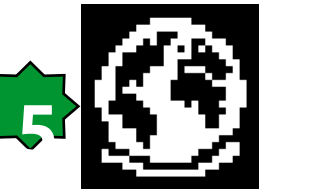

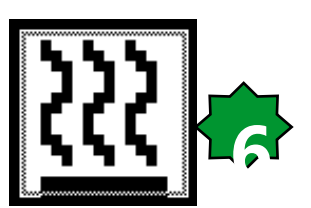

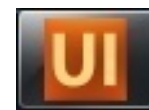

### **Slider Objects**

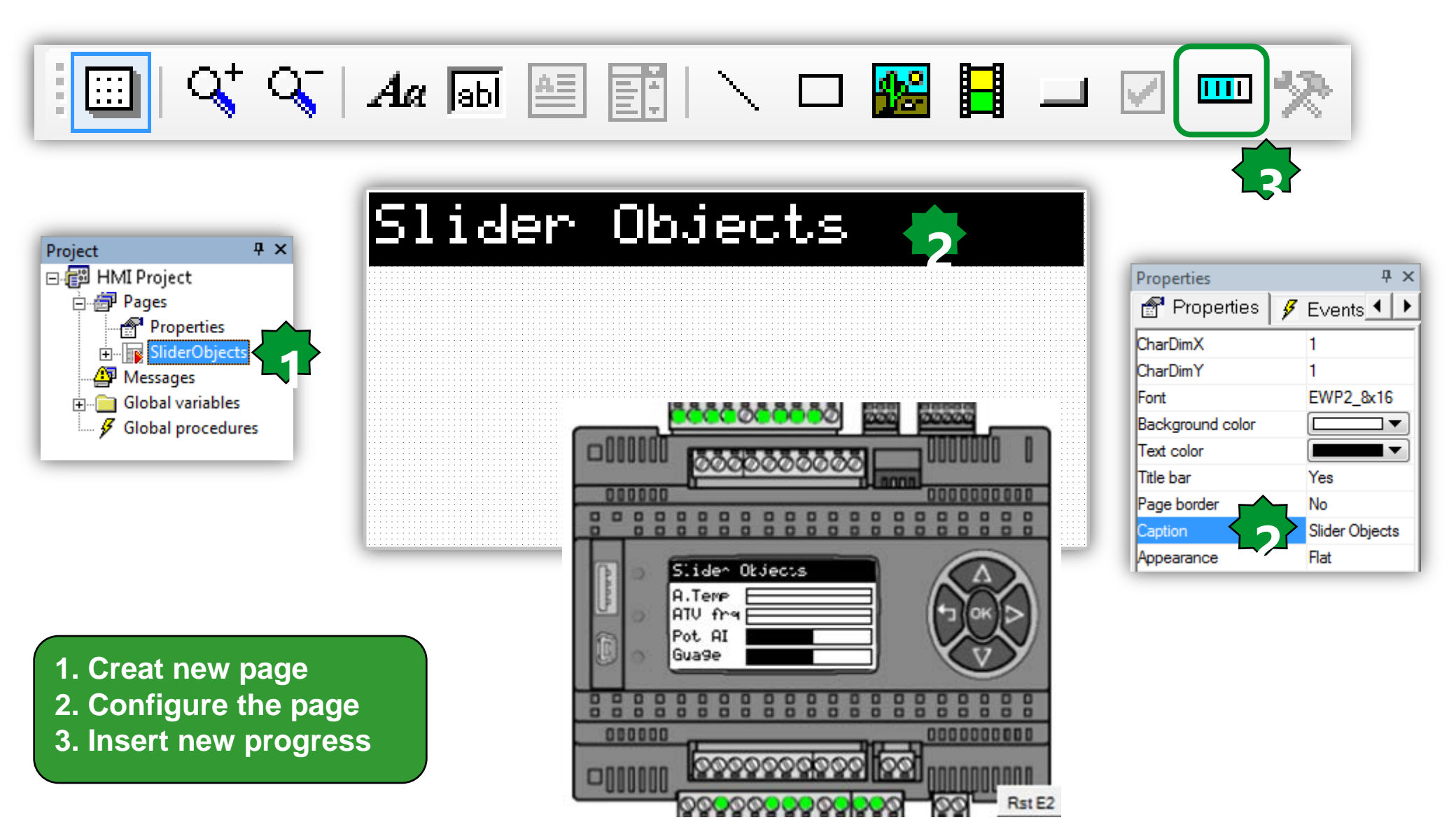

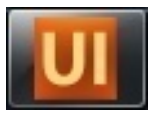

### Sliders Object's proprties

| Data type<br>Low limit<br>High limit<br>Orientation                                     | INT<br>0<br>300<br>Horizontal | Data type<br>Low limit<br>High limit<br>Orientation                                     | INT<br>0<br>5000<br>Horizontal    | Data type<br>Low limit<br>High limit<br>Orientation                                     | INT<br>0<br>1000<br>Horizontal | High limit<br>Orientation                                                                    | 1000<br>Horizontal                  |
|-----------------------------------------------------------------------------------------|-------------------------------|-----------------------------------------------------------------------------------------|-----------------------------------|-----------------------------------------------------------------------------------------|--------------------------------|----------------------------------------------------------------------------------------------|-------------------------------------|
| Refresh trigger<br>Progress variable                                                    | TRUE<br>@M171P.Ambiant_Temp   | Refresh trigger<br>Progress variable                                                    | TRUE<br>@M171P.Web_ATV_Output_Frq | Refresh trigger<br>Progress variable                                                    | TRUE<br>@M171P.AIL3            | Data type<br>Low limit                                                                       |                                     |
| Appearance<br>Border points<br>Border color<br>Bar color<br>Background color<br>Visible | Flat 1 1 THE                  | Appearance<br>Border points<br>Border color<br>Bar color<br>Background color<br>Visible | Flat 1 1 THE                      | Appearance<br>Border points<br>Border color<br>Bar color<br>Background color<br>Visible | Flat 1                         | Border points<br>Border color<br>Bar color<br>Background color<br>Visible<br>Refresh trigger | 1                                   |
| YPos<br>XDim<br>YDim<br>Name                                                            | 17<br>77<br>8<br>Progress_1   | YPos<br>XDim<br>YDim<br>Name                                                            | 29<br>77<br>8<br>Progress_4       | YPos<br>XDim<br>YDim<br>Name                                                            | 41<br>77<br>8<br>Progress_6    | YPos<br>XDim<br>YDim<br>Name<br>Appearance                                                   | 53<br>77<br>8<br>Progress_7<br>Flat |

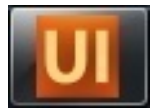

### Slider Objects preview

| Slider  | Objects   |
|---------|-----------|
|         |           |
| A.Temp  |           |
| OTH Cos | • · · · · |
| HIV TI" |           |
| Pot OT  |           |
|         |           |
| Gua9e   |           |
|         |           |

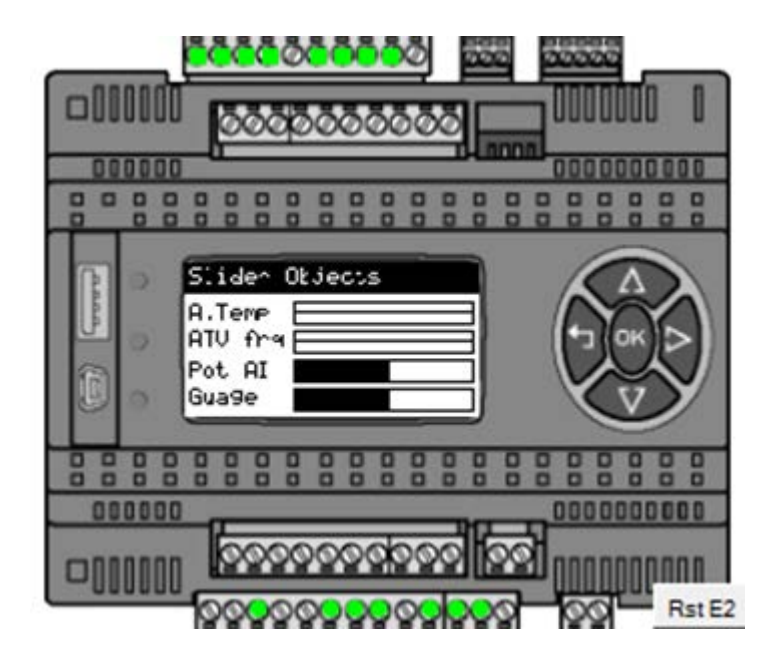

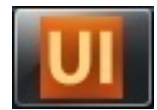

### **ATV Control**

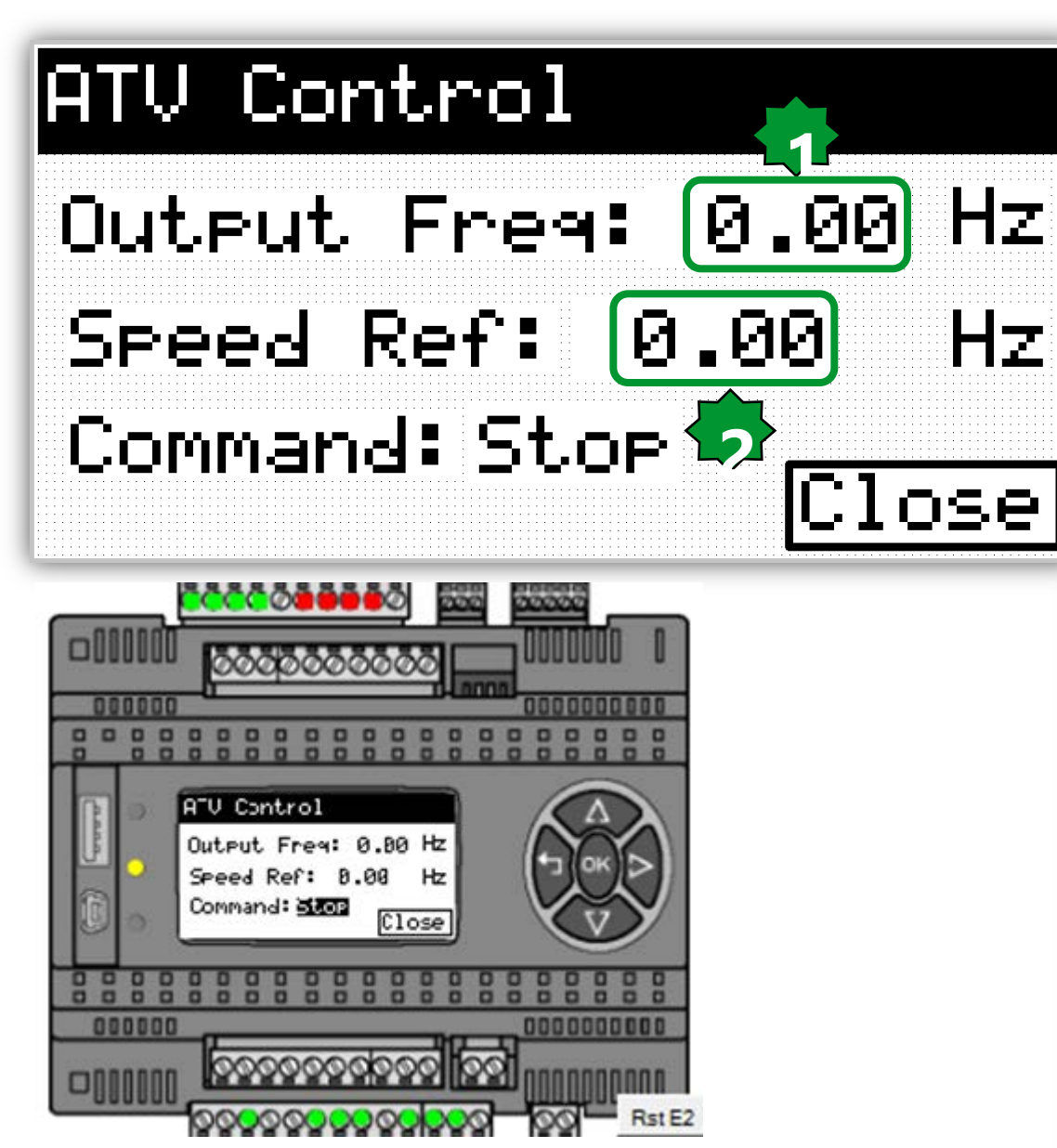

|                  |            | XPos             | 68                     |
|------------------|------------|------------------|------------------------|
|                  |            | YPos             | 33                     |
|                  |            | Name             | Edit_8                 |
|                  |            | Appearance       | Flat                   |
|                  |            | Font             | EWP2_6x8               |
|                  |            | Background color |                        |
|                  |            | Text color       |                        |
|                  |            | Sel. background  |                        |
|                  |            | Sel. foreground  |                        |
| (Pos             | 77         | Border points    | 1                      |
| Pos              | 19         | Border color     |                        |
| Vame             | Edit_7     | Number of chars  | 5                      |
| ppearance        | Flat       | Format           | %.2d                   |
| ont              | EWP2_6x8   | Alignment        | Right                  |
| Background color | <b>— –</b> | Access           | RW                     |
| Text color       |            | Selection order  | 3                      |
| Gel. background  |            | Variable         | @M171P.Web_ATV_Speed_R |
| el. foreground   |            | Data type        | INT                    |
| Border points    | 1          | Low limit        | 0                      |
| Border color     |            | High limit       | 5000                   |
| lumber of chars  | 5          | Refresh          | TRUE                   |
| ormat            | %.2d       | Visible          | TRUE                   |
| Vignment         | Right      | Selectable       | TRUE                   |
| Access           | RW         | Label            |                        |
| election order   | 2          |                  |                        |
| /ariable         | @M171P.We  | b_ATV_Output_Frq |                        |
| Data type        | INT        |                  |                        |
| ow limit         | •          |                  |                        |
| ligh limit       | •          |                  |                        |
| Refresh          | TRUE       |                  |                        |
| /isible          | TRUE       |                  |                        |
| Selectable       | FALSE      |                  |                        |
| Label            |            |                  |                        |

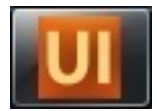

### **ATV Control**

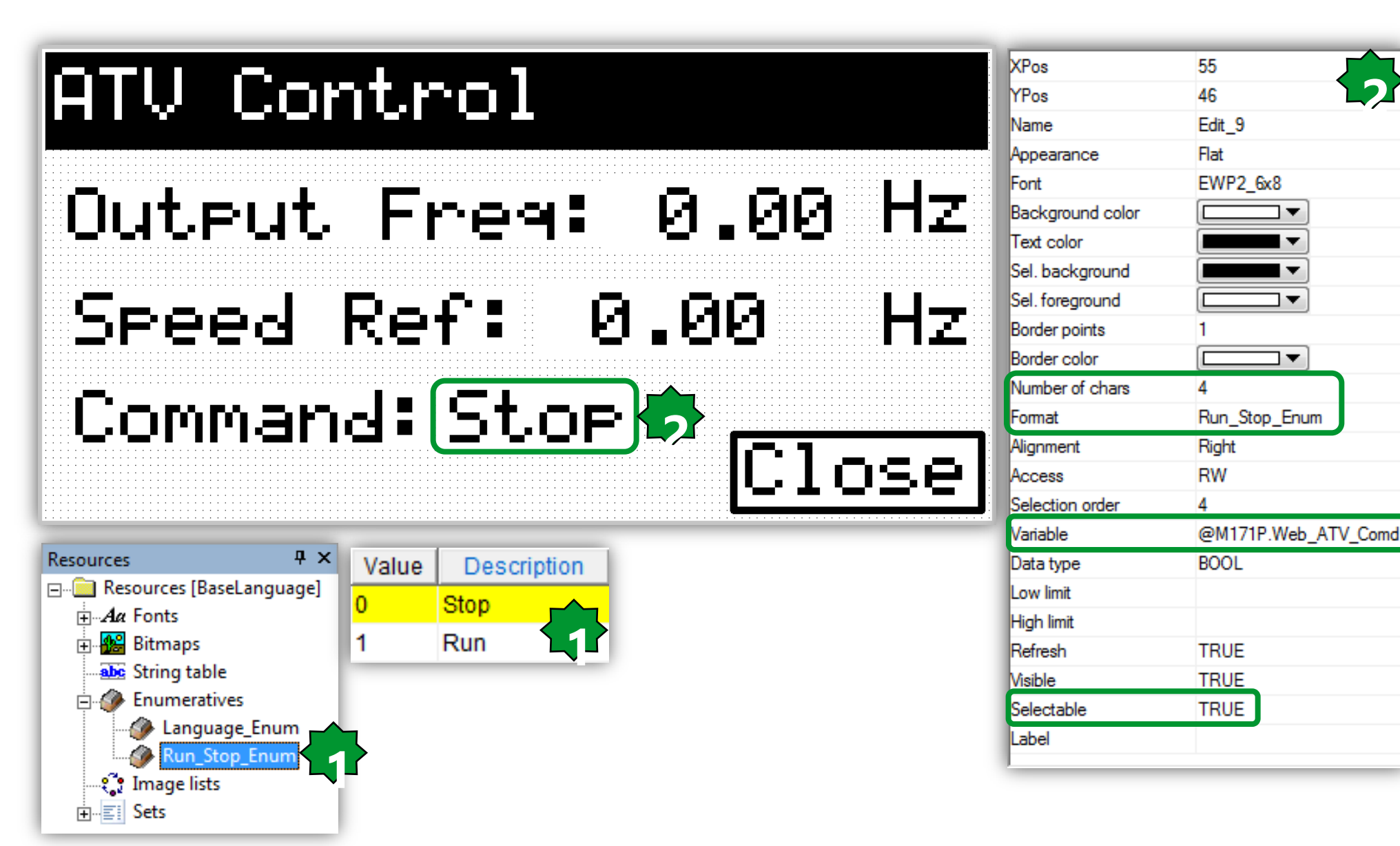

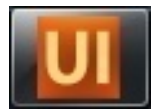

#### System Information...

| IOS Ver: 00. 000<br>lock: 00: 0: 0: 0<br>ate: 0. 0. 0<br>Property definition<br>Variable selection<br>W171P ProDNS 4_ETH_PI<br>@M171P ProDNS 4_ETH_PI<br>@M171P ProD |
|----------------------------------------------------------------------------------------------------|
| lock:       Image: State       Image: State       Image:                                                                                                    |
| Ates       Q       Q       Q       Q       Q         Property definition       Image: Constraint of the selection       Image: Constraint of the selection       Image: Constraint of the selection       Image: Constraint of the selection         Image: Constraint of the selection       Image: Constraint of the selection       Image: Constraint of the selection       Image: Constraint of the selection       Image: Constraint of the selection         Image: Constraint of the selection       Image: Constraint of the selection       Image: Constraint of the selection       Image: Constraint of the selection       Image: Constraint of the selection         Image: Constraint of the selection       Image: Constraint of the selection       Image: Constraint of the selection       Image: Constraint of the selection         Image: Constraint of the selection       Image: Constraint of the selection       Image: Constraint of the selection       Image: Constraint of the selection         Image: Constraint of the selection       Image: Constraint of the selection       Image: Constraint of the selection       Image: Constraint of the selection       Image: Constraint of the selection         Image: Constraint of the selection       Image: Constraint of the selection       Image: Constraint of the selection       Image: Constraint of the selection       Image: Constraint of the selection         Image: Constraint of the selection       Image: Constraint of the selection       Image: Constraintof the                                                                                                    |
| Property definition         Variable selection         @M171P.PnDNS_2_ETH_PI       @M171P.StopBit_RS485_PI       @         @M171P.PnDNS_3_ETH_PI       @M171P.SW1       @         @M171P.PnDNS_4_ETH_PI       @M171P.SW1       @         @M171P.Proto_RS232_PI       @M171P.SW3       @         @M171P.Proto_RS485_OB       @M171P.sysOcock_dayweek       @         @M171P.SecDNS_1_ETH_PI       @M171P.sysOcock_dayweek       @         @M171P.SecDNS_3_ETH_PI       @M171P.sysOcock_mounts       @         @M171P.SecDNS_3_ETH_PI       @M171P.sysOcock_mounts       @         @M171P.SecDNS_3_ETH_PI       @M171P.sysOcock_mounts       @         @M171P.SecDNS_3_ETH_PI       @M171P.sysOcock_mounts       @         @M171P.SecDNS_3_ETH_PI       @M171P.sysOcock_mounts       @         @M171P.SecDNS_3_ETH_PI       @M171P.sysOcock_mounts       @         @M171P.SetPoint       @M171P.sysOcock_seconds       B         @M171P.StopBit_RS485_OB       @M171P.sysOcockSet_daymonth       s         @       @       @       @       #                                                                                                    |
| @M171P.PriDNS_2_ETH_PI       @M171P.StopBit_RS485_PI       @         @M171P.PriDNS_3_ETH_PI       @M171P.SubCfg_AO5       @         @M171P.PriDNS_4_ETH_PI       @M171P.SubCfg_AO5       @         @M171P.PriDNS_4_ETH_PI       @M171P.SW1       @         @M171P.Prido_RS232_PI       @M171P.SW3       @         @M171P.Prido_RS485_D1       @M171P.SW3       @         @M171P.Prido_RS485_PI       @M171P.sycOck_dayweek       @         @M171P.SecDNS_1_ETH_PI       @M171P.sycOck_forurs       @         @M171P.SecDNS_2_ETH_PI       @M171P.sycOck_mours       @         @M171P.SecDNS_2_ETH_PI       @M171P.sycOck_mours       @         @M171P.SecDNS_3_ETH_PI       @M171P.sycOck_mours       @         @M171P.SecDNS_3_ETH_PI       @M171P.sycOck_mours       @         @M171P.SecDNS_3_ETH_PI       @M171P.sycOck_mours       @         @M171P.SecDNS_3_ETH_PI       @M171P.sycOck_windtes       @         @M171P.SetPoint       @M171P.sycOck_vears       \$         @M171P.StopBit_RS232_PI       @M171P.sycOck_secars       \$         @M171P.StopBit_RS485_OB       @M171P.sycOckSte_daymonth       \$         @       III       III       III                                                                                                    |
|                                                                                                    |
| All Add variable                                                                                                    |

| (Pos             | 59       | XPos             | 85       |
|------------------|----------|------------------|----------|
| (Pos             | 16       | YPos             | 16       |
| Name             | Edit_1   | Name             | Edit_2   |
| ppearance        | Flat     | Appearance       | Flat     |
| ont              | EWP2_6x8 | Font             | EWP2_6x8 |
| Background color |          | Background color | <b>—</b> |
| Text color       | <b>—</b> | Text color       | <b>—</b> |
| Sel. background  | <b>—</b> | Sel. background  | <b>—</b> |
| Sel. foreground  |          | Sel. foreground  |          |
| Border points    | 1        | Border points    | 1        |
| Border color     |          | Border color     | <b>—</b> |
| Number of chars  | 3        | Number of chars  | 3        |
| omat             | %d       | Format           | %d       |
| Nignment         | Right    | Alignment        | Right    |
| Access           | RW       | Access           | RW       |
| Selection order  | 1        | Selection order  | 2        |
| /ariable         | sysMSK   | Variable         | sysVER   |
| Data type        | UINT     | Data type        | UINT     |
| .ow limit        | -        | Low limit        | •        |
| ligh limit       | -        | High limit       | •        |
| Refresh          | TRUE     | Refresh          | TRUE     |
| /isible          | TRUE     | Visible          | TRUE     |
| Selectable       | FALSE    | Selectable       | FALSE    |
| abel             |          | Label            |          |
|                  |          |                  |          |

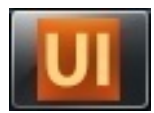

### ... System Information

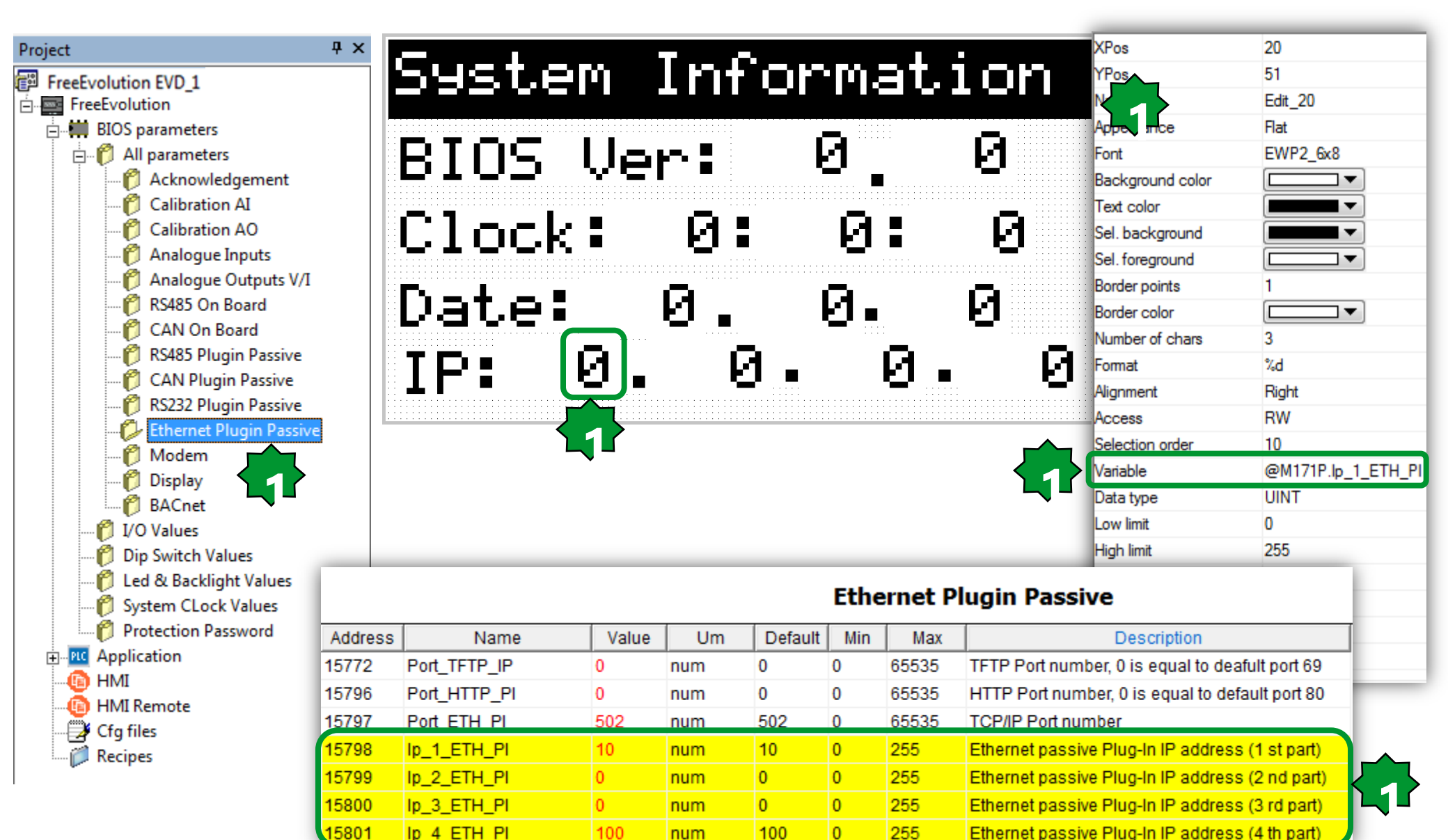

#### Simulation

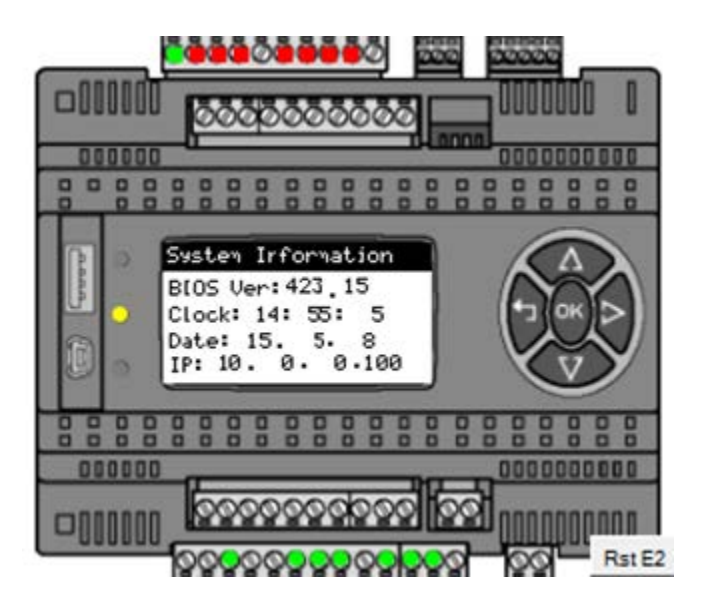

## Remember to align Ap UI and Co projects

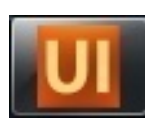

#### • "Recompile all" the Application Project

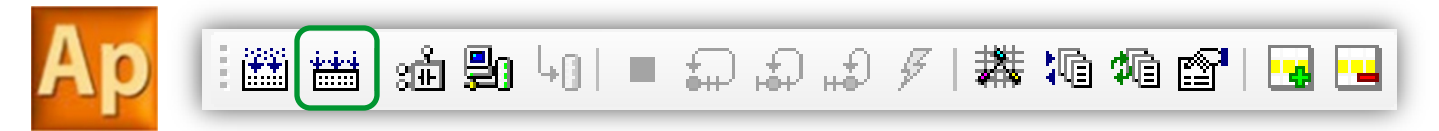

#### • Compile the User Interface project

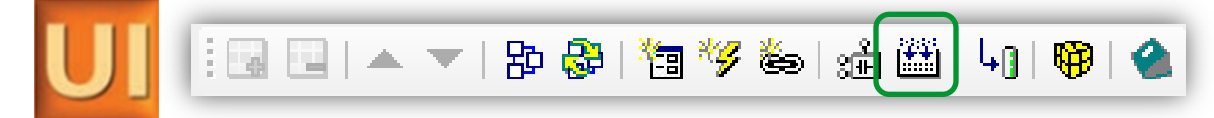

• Build the Connection project in order to align it to the linked Ap and UI project

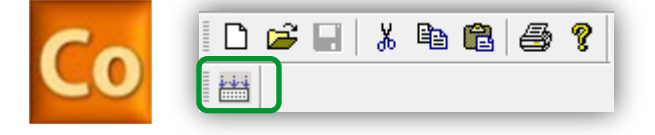

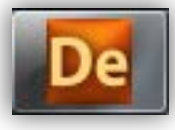

## **Open Free Studio Device**

| FreeEvolution EVD_1<br>BIOS parameters<br>Control All parameters<br>Control Volues<br>Control Volues<br>Control Volues<br>Control Volues<br>Control Volues<br>Control Volues<br>Control Volues<br>Control Volues<br>Control Volues                                                                                                    | File       Edit       View       Tools       Options         Image: Image: Im | Help<br>F7<br>sCustomEditor<br>ree Studio Device                                                | HMI Configuration                                                                                                    |
|----------------------------------------------------------------------------------------------------|----------------------------------------------------------------------------------------------------|-------------------------------------------------------------------------------------------------|----------------------------------------------------------------------------------------------------|
| System CLock Values  Protection Password  Application  PLC  M PLC  M PL | HMI<br>HMI Remote<br>CANopen<br>Expansion EVE_1<br>EVE_2<br>Keyboard EVK_1<br>EVE_2<br>FS485                                                                                                    | From Project O From Catalog      HMI Project: HMI\HMI.PAJX      Reload device list      Name ID | Use remote project Browse Protocol Address                                                                                                    |
| Cfg files                                                                                                    | General         Name:       FreeEvolution EVD         File version:       423.18         Communication         Protocol:       ModbusTCP         Address:       10.0.0.100                                                                                                    | FreeEvolution 423 Configuration                                                                 | <ol> <li>1.Tools ► Open with free<br/>Studio Device</li> <li>2. Define settings</li> <li>3. Connect to the EVD</li> <li>4. Download all</li> </ol> |
|                                                                                                    | Port:<br>Baud rate:                                                                                                    | R ₩ (J 4)                                                                                       |                                                                                                    |

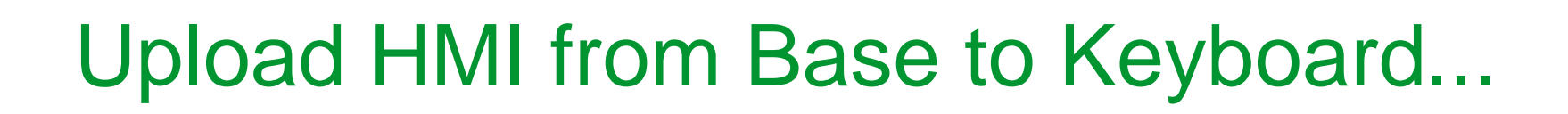

In the BIOS Menu of EVK (Long press of down + left if a HMI is already loaded).

#### In order to run HMI:

- 1. Select HMI Manage
- 2. upload
- 3. Press OK to confirm
- 4. Press to run HMI

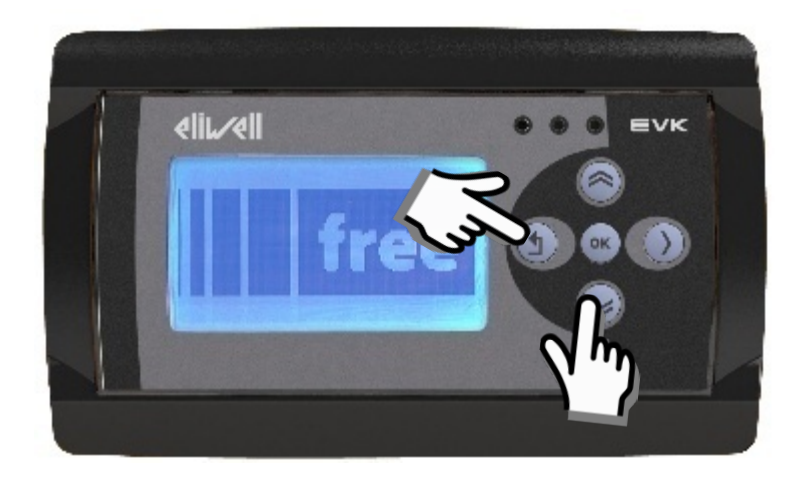

### Upload HMI from Base to Keyboard...

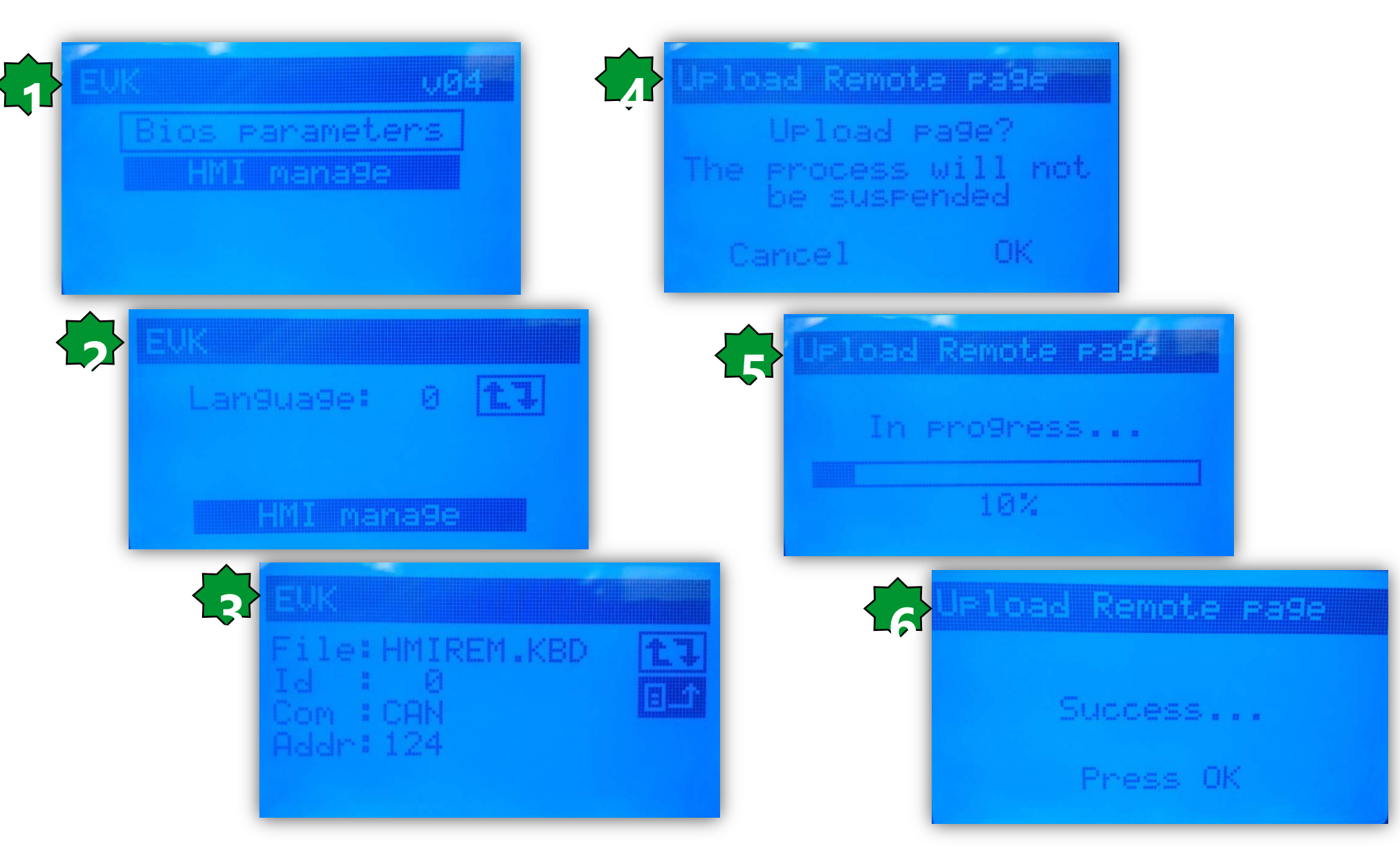

# Chapter 20

#### **EVOLUTION USB**

#### Goal:

- DownLoad/UpLoad via USB
- Retain variable configuration

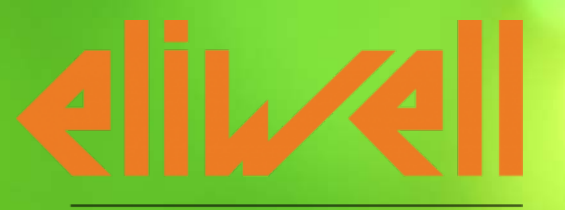

#### by Schneider Electric

### USB device (PC <> target)

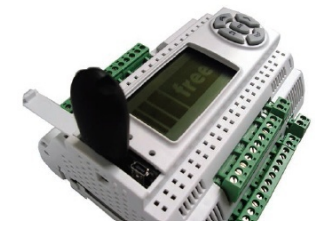

- Type A USB (HOST). Used to connect a standard USB to download the application/BIOS.
- Type B mini USB (DEVICE). Used to connect FREE Evolution to a PC or third party device via mini A/B USB cable to up/download the application, files or documentation. This can be done from a PC or other device.<sup>1</sup> USB Formated FAT32

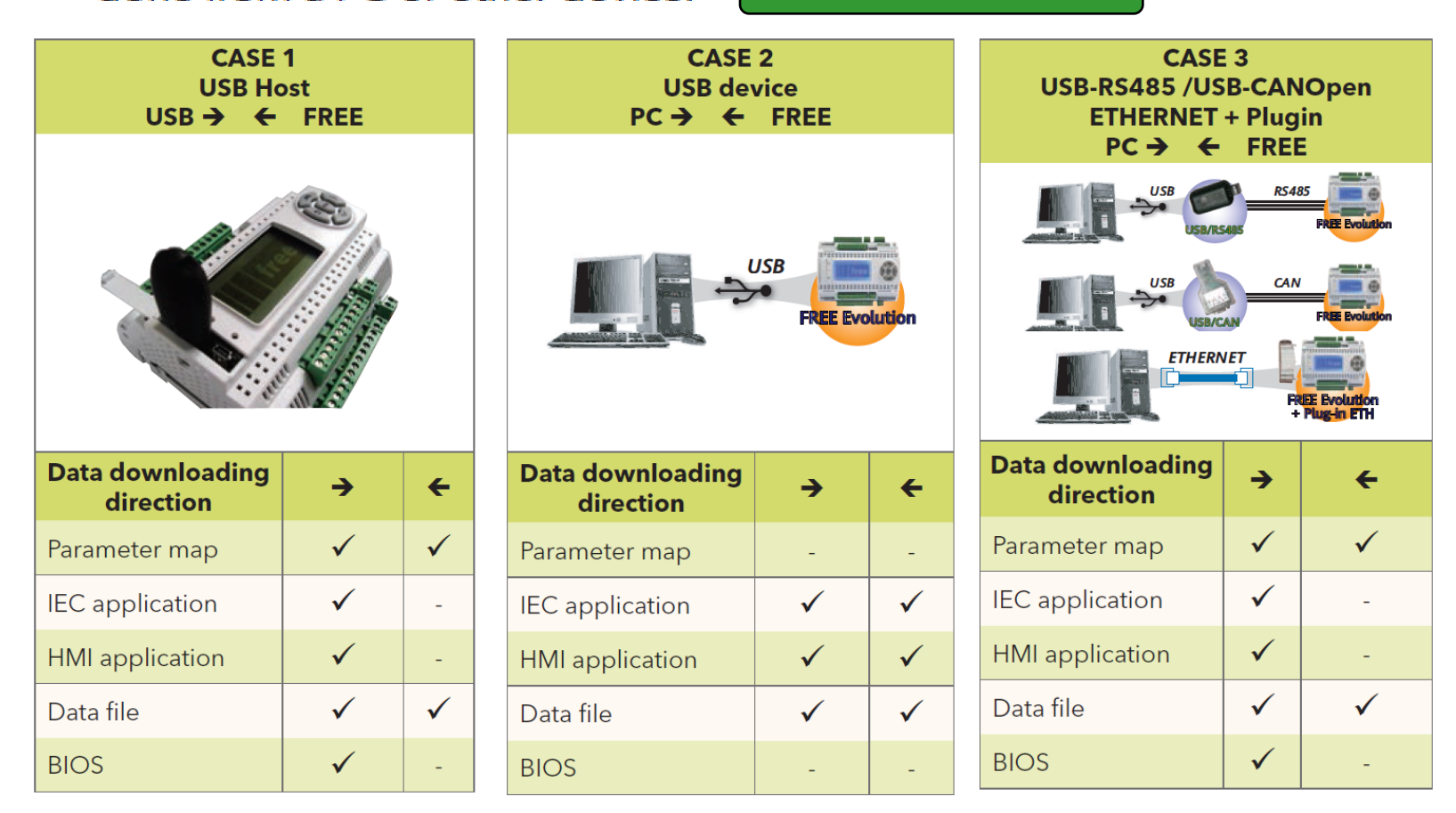

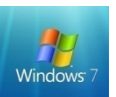

#### Inside both Evolution/USB Pen Drive:

PLCIEC.COD: Application binary fileHMIEC.COD: User Interface binary file (not mandatory)HMIREM.KBD: Remote User Interface binary file (not mandatory)CONNEC.PAR: Master Connectivity settings (not mandatory)

#### **Inside Evolution:**

Webserver files Logging file Others...

#### Inside USB Pen Drive: PARAM.DAT (.RAW) : Parameter Map file
### Parameter map file

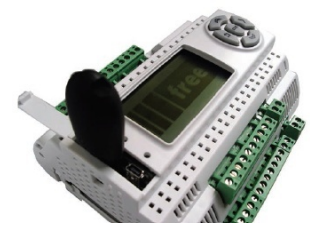

PARAM.DAT file includes a set of Evolution BIOS& IEC parameter values.

PARAM.DAT can be renamed as PARAM.raw in order to skip parameters' range limit check (used in case of par limited by other pars).

PARAM.DAT file can be created via IEC code using the target var (see next slides)

PARAM.DAT (.RAW) can be manually created/modified in order to contain even a subset of the full map.

### Use USB host from IEC code

- Upload an application from the pen drive to Evolution
- Upload/Download a parameter map from evolution to the pen drive.

sysUSBCommand is the system command to upload/download to/from USB-Host:

7 = load PARAM.BIN from USBH 8 = load PLCIEC.COD from USBH 9 = load HMIIEC.COD from USBH 10 = load PARAM.DAT from USBH 11 = save PARAM.DAT to USBH 12 = load CONNEC.PAR from USBH 13 = load HMIREM.KBD from USBH

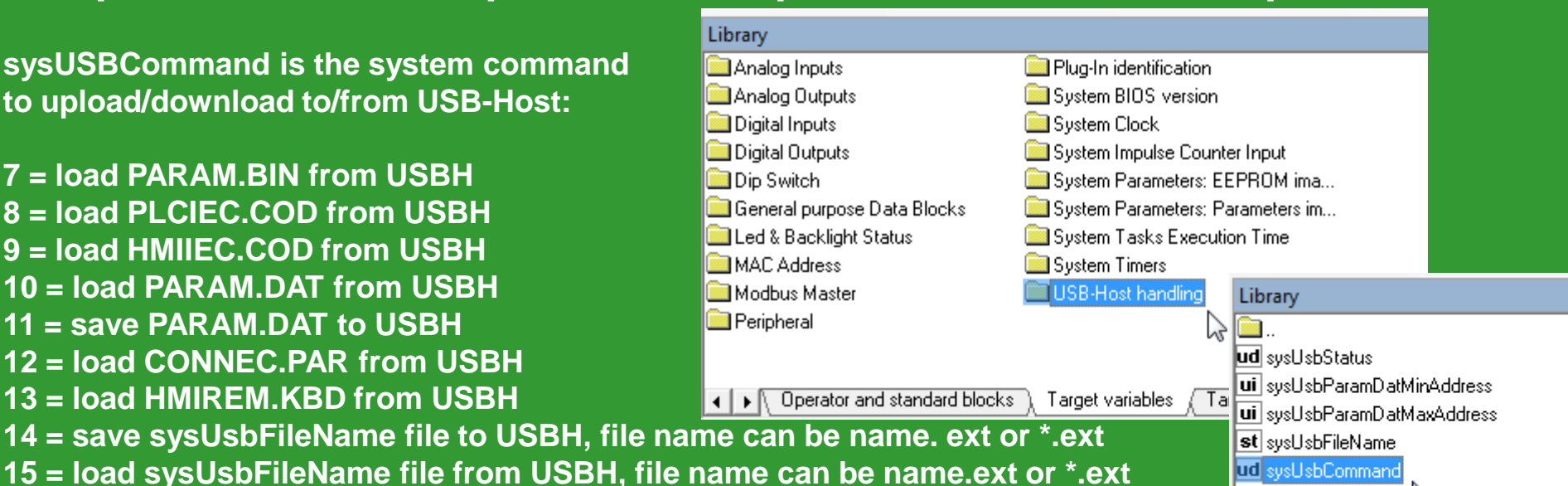

### USB data upload workflow...

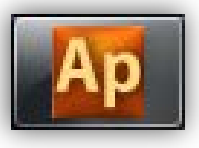

| EDIT M               | ODE         | SOURCE OK                                   |                                                                                                    |                              |
|----------------------|-------------|---------------------------------------------|----------------------------------------------------------------------------------------------------|------------------------------|
| Ap View object prope | erties      |                                             |                                                                                                    | ×                            |
| Name: sysUsbCo       | ommand      |                                             | Library                                                                                                    | <del>Р</del> ×               |
| Type: UDINT          |             |                                             | Wr     sysLocalDigitalInputsImputsecounter     Wr     sysLocalDigitalInputsResetCounter     Wr     sysLocalDigitalInputs     wr     sysLocalDigitalInputs     wr     sysLocalDigitalInputs     sysLocalDigitalInputs     sysLocalDigitalInputs     sysLocalDigitalInputs     sysLocalDigitalInputs     sysLocalDigitalInputs     sysLocalDigitalInputs     sysLocalDigitalInputs     sysLocalDigitalInputs     sysLocalDigitalInputs     sysLocalDigitalInputs     sysLocalDigitalInputs     sysLocalDigitalInputs     sysLocalDigitalInputs     sysLocalDigitalDigitalInputs     sysLocalDigitalDigitalDigit | ≥eripheralStatus<br>Timer    |
| Address: %MD3        | 0.0         |                                             | Margin     Margin       Margin     Margin                                                                                                    | skBckExeTime<br>skTmdExeTime |
| Description:         |             |                                             | b sysMacAddress                                                                                                    | skimdScanlime<br>JsbCommand  |
| System command       | to upload/o | download to/from USB-Host                   | 📲 sysMbMRtuNodeStatus 🛛 🗖 🖬 sysL                                                                                                    | JsbFileName                  |
| 7                    | =           | load PARAM.BIN from USBH                    | VrlsvsMbMTcpNodePresence uilsvsU                                                                                                    | JsbParamDatMaxAddress        |
| 8                    | =           | load PLCIEC.COD from USBH                   | svsMbMTcnNodeStatus ui svsl                                                                                                    | IshParamDatMinAddress        |
| 9                    | =           | load HMIEC.COD from USBH                    | ui eveMSK ud evel                                                                                                    | IchStatuc                    |
|                      | =           | load PARAM.DAT from USBH                    |                                                                                                    | sublidius                    |
|                      | =           | save PARAM.DAT to USBH                      | <                                                                                                    | 4                            |
| 12                   | =           | load CONNEC.PAR from USBH                   | ▲ ► Target variables Target blocks ) ba                                                                                                    | sic ) ES IEC /               |
| 13                   | =           | load HMIREM.KBD from USBH                   |                                                                                                    |                              |
| 14                   | =           | save sysUsbFileName file to USBH, file nan  | ne can be name.ext or *.ext                                                                                                    |                              |
| 15                   | =           | load sysUsbFileName file from USBH, file n  | ame can be name.ext or *.ext                                                                                                    |                              |
| 16                   | =           | load file sysUsbFileName from filesystem, f | ile must have PARAM.DAT format and filename name.DAT or na                                                                                                    | me.RAW                       |

1.Connect to the target via Ap2. Drag & drop sysUsbCommand into the watch window

3. Write value=11

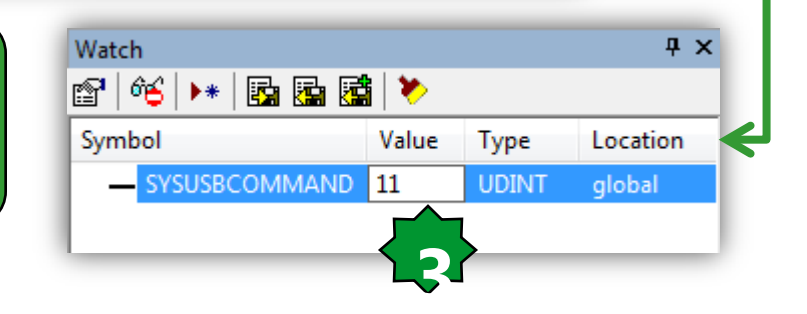

### ... USB data upload workflow

Type: UDINT

0

1

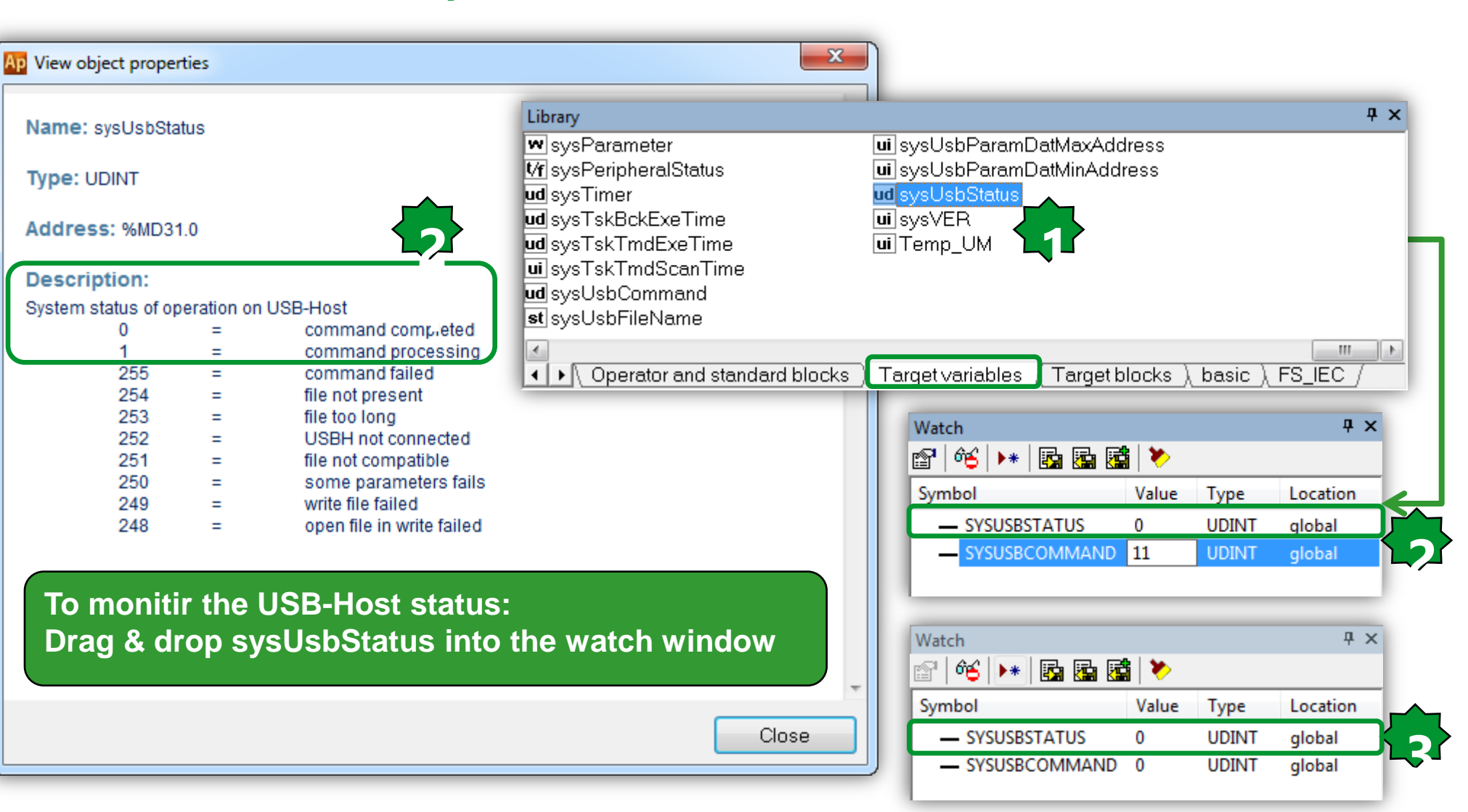

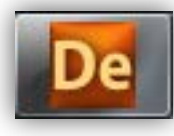

### PARAM.DAT/Protocol Setting

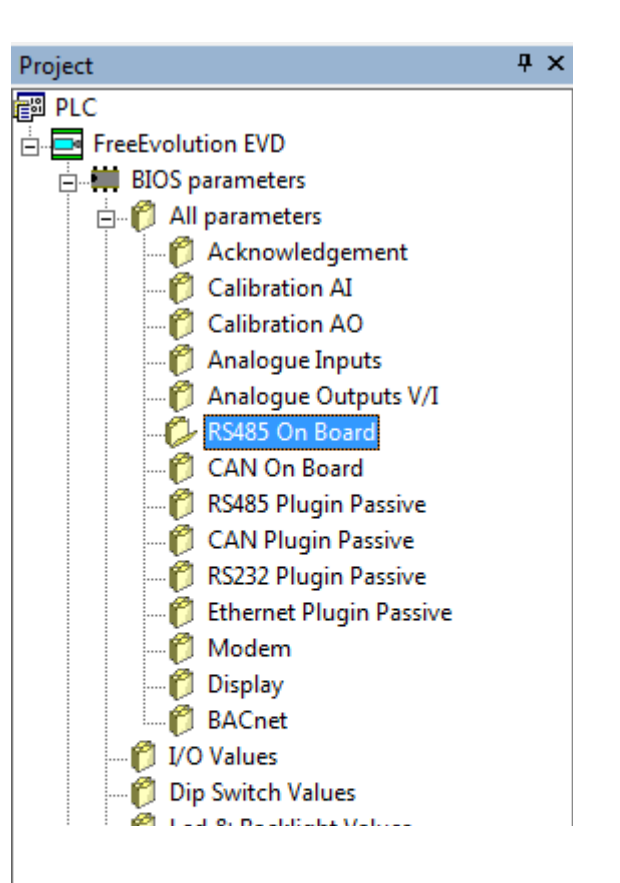

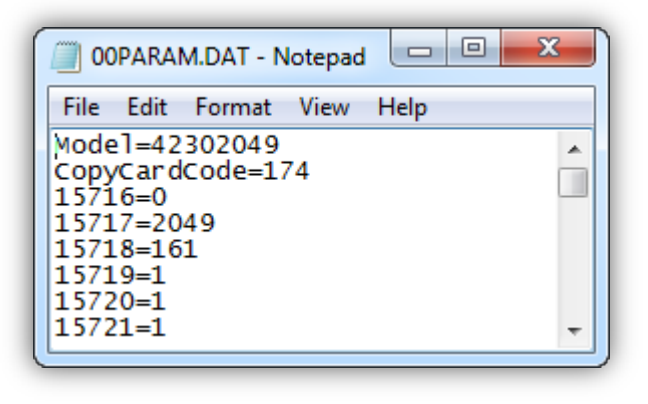

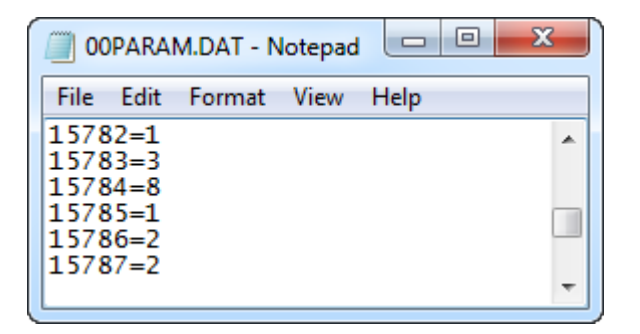

### RS485 Plugin Passive

| Address | Name             | Value        | Um  | Default      | Min | Max | Description                              |
|---------|------------------|--------------|-----|--------------|-----|-----|------------------------------------------|
| 15782   | Addr_RS485_PI    | 1            | num | 1            | 0   | 255 | RS485 passive Plug-In address            |
| 15783   | Proto_RS485_PI   | 3=Modbus/RTU | num | 3=Modbus/RTU | 2   | 4   | Select RS485 passive Plug-In protocol    |
| 15784   | DataBit_RS485_PI | 8            | num | 8            | 8   | 8   | RS485 passive Plug-In Data bit number    |
| 15785   | StopBit_RS485_PI | 1            | num | 1            | 1   | 2   | RS485 passive Plug-In stop bit number    |
| 15786   | Parity_RS485_PI  | 2=Even       | num | 2=Even       | 0   | 2   | RS485 passive Plug-In parity protocol    |
| 15787   | Baud_RS485_PI    | 2=38400      | num | 2=38400      | 0   | 5   | RS485 passive Plug-In baud rate protocol |

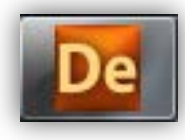

### PARAM.DAT/ Physical configuration

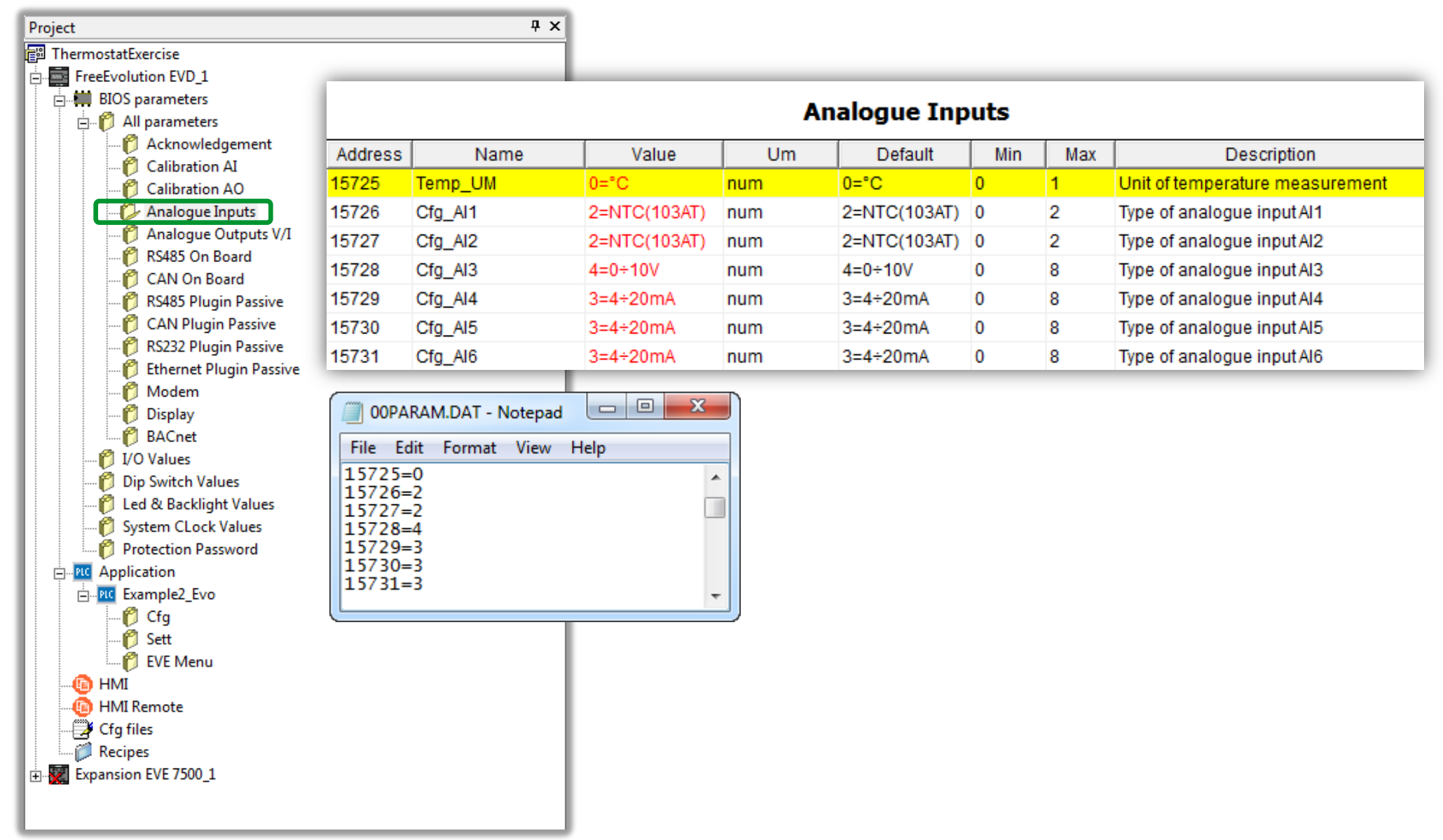

# Ар

## PARAM.DAT/EEPROM

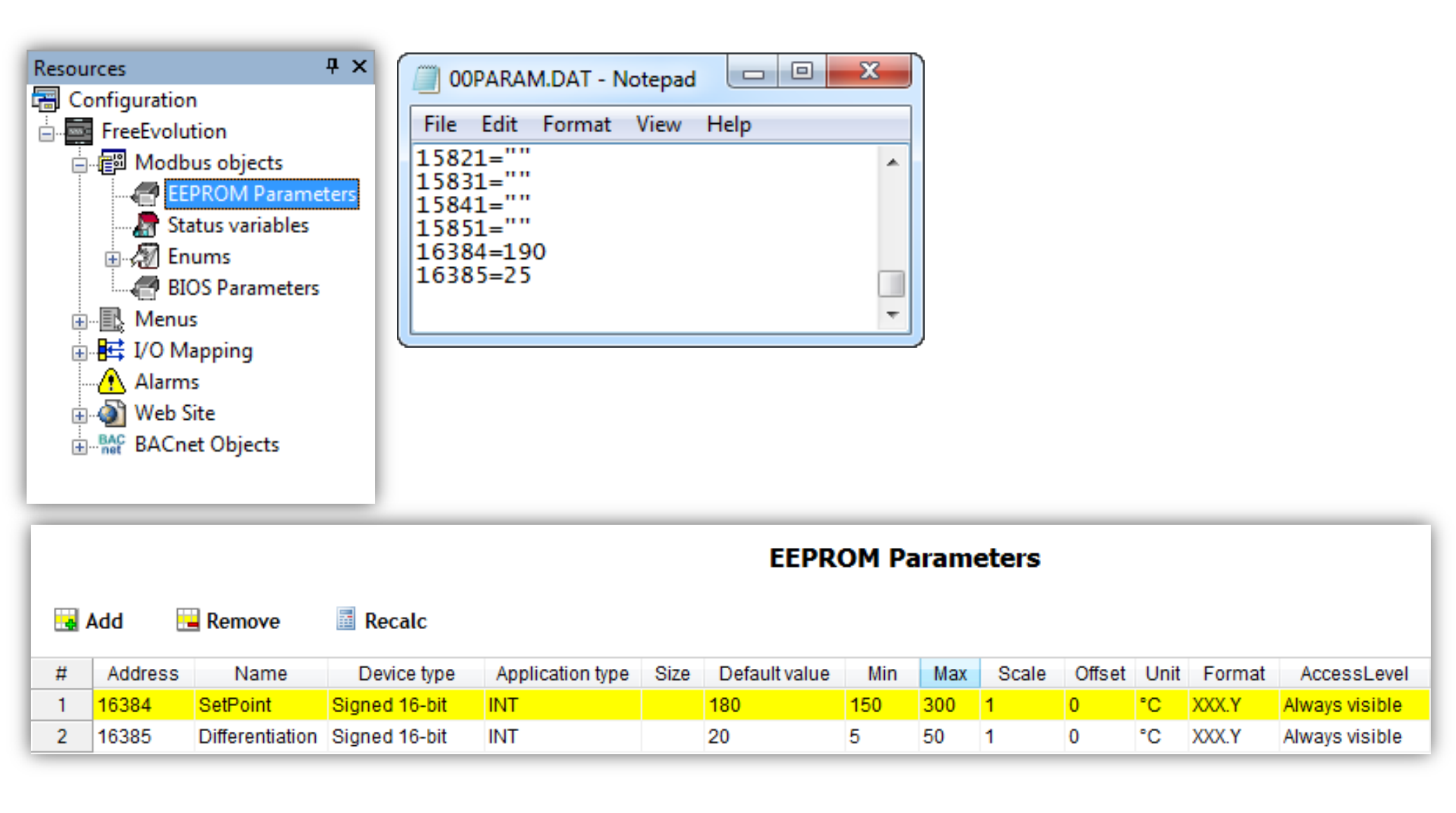

### Set IP address via USB\_H

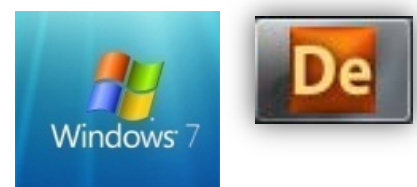

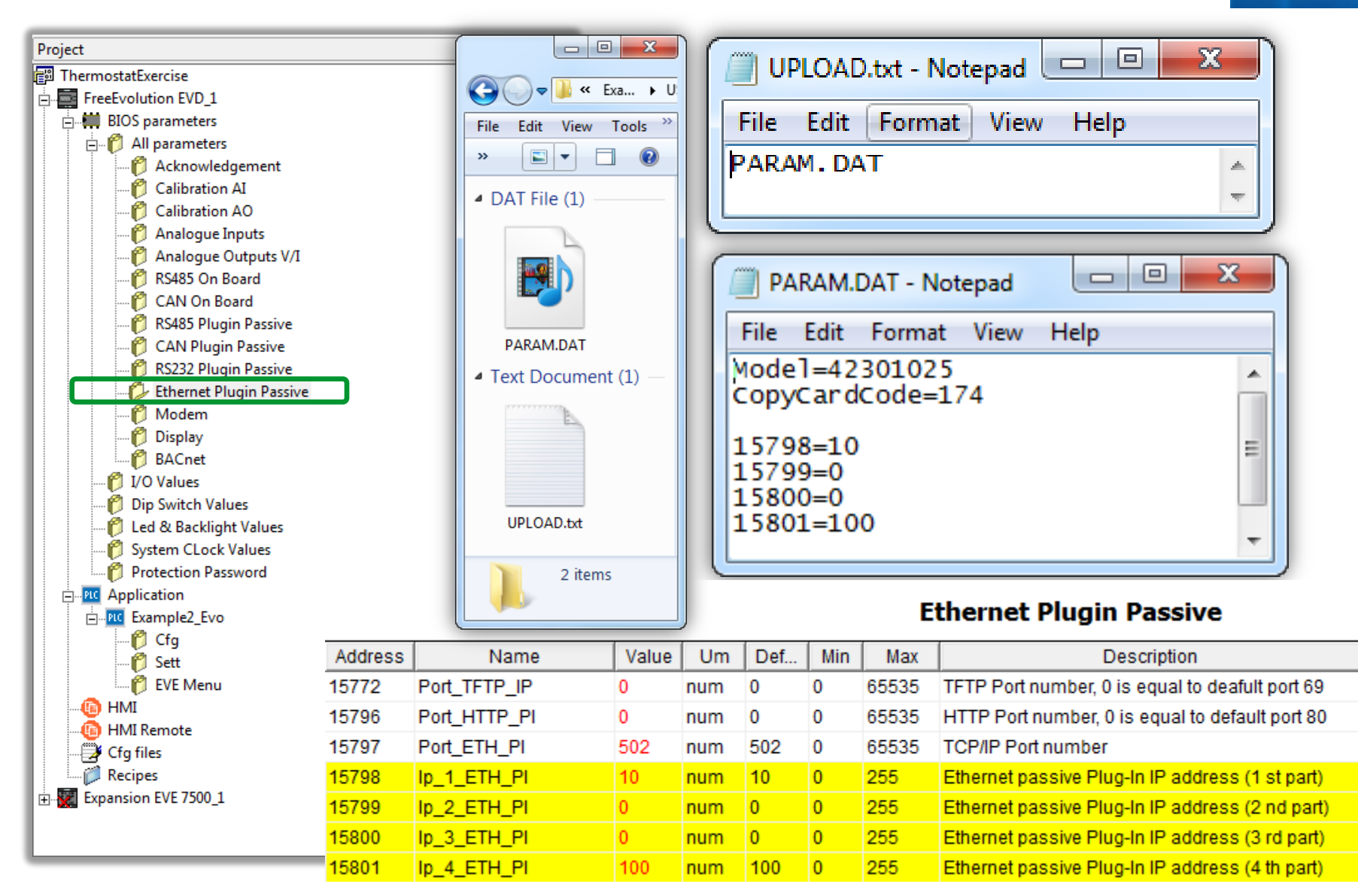

### Firmware Update By USB

How To Update:

- Copy the relevant .bin file into a USB pen drive (e.g. msk423\_18.bin)
- Connect USB pen drive to Evolution
- Firmware will be downloaded into Evolution
- Yellow LED will blink during download.
- Remove USB pen drive as soon as Yellow LED will switch off
- Evolution will automatically reset and will reboot

BIOS are available @<C:\Programs>\Eliwell\free Studio\Catalog\FreeEvolution\<firmware> <firmware> = msk423 for EVD, msk477 for EVC.

Please Note: a SYSTEM FAULT message will appear - DO NOT CONSIDER -BIOS upgrade has been completed successfully

Note: Evolution make a filter based on the filename in order to prevent user mistakes

Automatic Upload via USB pen drive

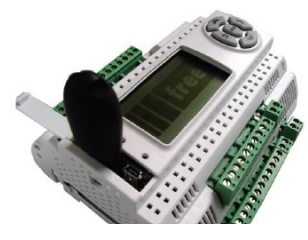

Uploading automatically an application via USB pen drive
Copy into a pen drive the COD/PAR/DAT files
Edit an UPLOAD.TXT file containing the list of the files to be uploaded

Note. PARAM.DAT (.RAW) file can be uploaded only if FREE Evolution has been rebooted with related application, therefore PARAM.DAT (.RAW) cannot be uploaded at the same time of PLCIEC.COD

The upload file can have a prefix from 00 to 15, for example 03UPLOAD.TXT: • Copy into a pen drive the UPLOAD.TXT (03UPLOAD.TXT) files as well Files with numeric prefix are uploaded only if the Evolution dip-switches match the prefix; in this way it is possible to store on the same USB pen drive one or more Evolution applications.

### **USB-LED** status during upload

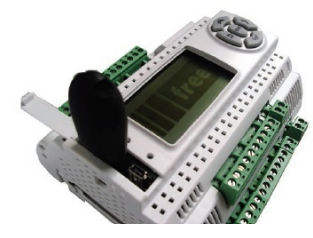

The upload process starts when the pen drive is plugged and can be monitored through the led status which, during the upload process, are controlled directly by Evolution bios.

The process results which will switch on the red led are the ones related to a value of sysUsbStatus>1.

After the process, Evolution must be restarted in order to run the new application. File PARAM.DAT is uploaded by an Evolution only if the Bios Mask and Par\_POLI7 of the Evolution that has generated the PARAM.DAT are the same as the destination Evolution.

The parameters' map update does not require to switch off Evolution.

| LE     | D                  | Upload                 |
|--------|--------------------|------------------------|
| RED    | Blinking 2 seconds | Failed                 |
| YELLOW | On                 | Underway               |
| GREEN  | Blinking           | Completed successfully |

# USB application download workflow

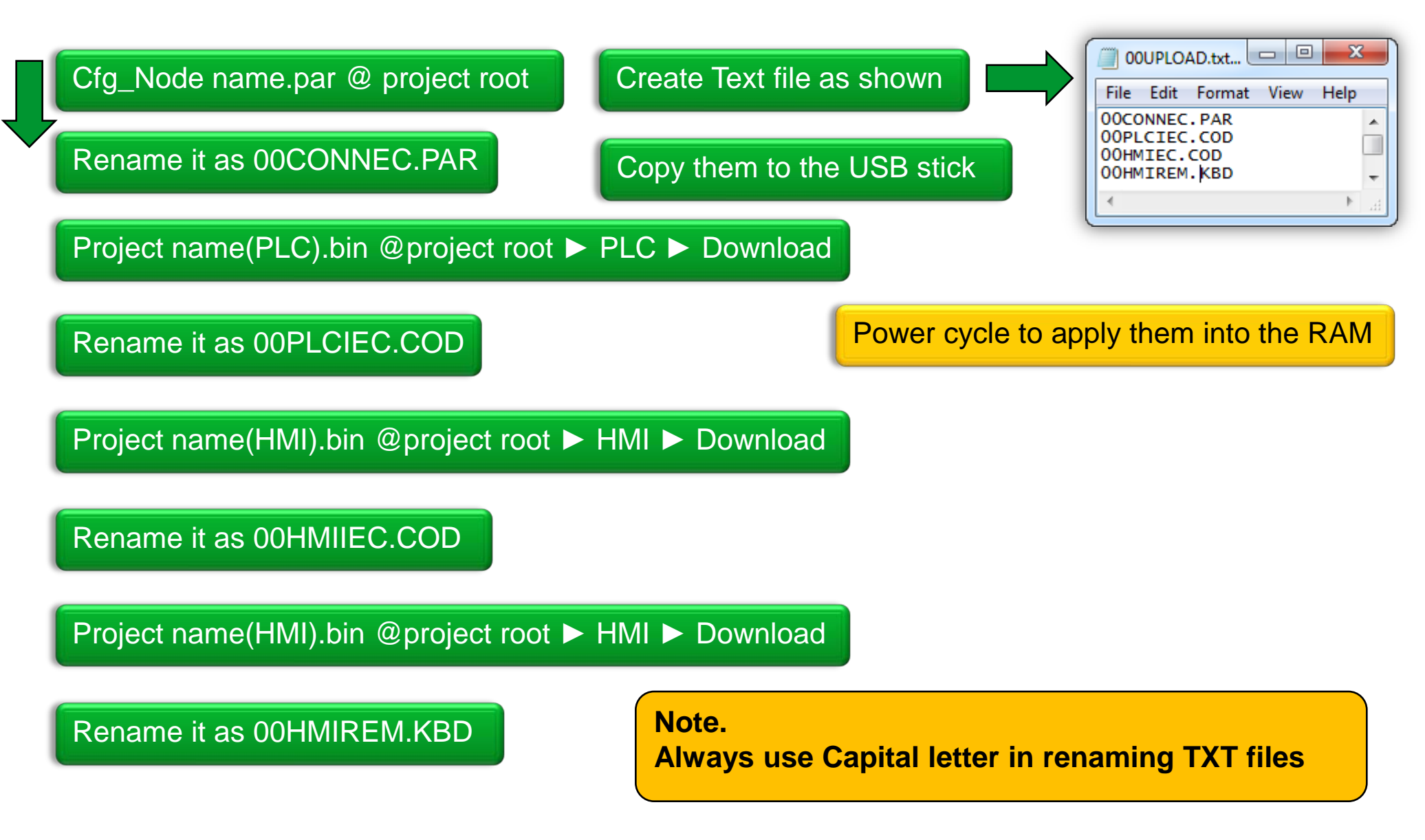

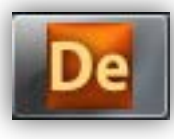

### **File Browser Opening**

|                                                                                                | FreeEvolution 423 Configuration                                                                                                    |
|------------------------------------------------------------------------------------------------|----------------------------------------------------------------------------------------------------|
| Project<br>ThermostatExercise<br>FreeEvolution EVD_1<br>Expansion EVE 7500_1<br>Keyboard EVK_1 | General       Name:     FreeEvolution EVD_1       ID:     1       File version:     423.23                                                                                                    |
|                                                                                                | Communication       Settings         Protocol:       ModbusTCP       Settings         Address:       10.0.0.100       Disable communication         Port:       TCPIP:502       Disable communication         Baud rate:                                                                                                    |
|                                                                                                | Image: Constant of the second of the second of |

| File browser                                                                                                    | File Edit View Tools Help         Organize •                                                                                                    |
|----------------------------------------------------------------------------------------------------|----------------------------------------------------------------------------------------------------|
| OUPLOAD.txt         File Edit Format View Help         OOCONNEC.PAR         OOPLCIEC.COD         OOHMIEC.COD         OOHMIREM.KBD         Image: Comparison of the selected file from browser into the USB stick         Set the address by renameing         (OOPLCIEC.COD) them         Image: Oopen an TXT file, save it as **UPLOAD.TXT         Image: Oopen an TXT file, save it as **UPLOAD.TXT         Image: Set the cursor at last alphabet         Image: Set the cursor at last alphabet         Image: Set the | BASE.CSS<br>BASE.ICO<br>BASE.PNG<br>CONNEC.PAR<br>CONNEC.PAR<br>EVO.JS<br>EVO.XML<br>HMILEC.COD<br>HMILEC.COD<br>HMIREM.KBD<br>NDEX.CGX<br>NDEX.HTM<br>PAGE1.CGX<br>PAGE1.CGX<br>PAGE1.HTM<br>PAGE2.CGX<br>A items selected |
|                                                                                                    |                                                                                                    |

1

## Using the USB Device - Adding library

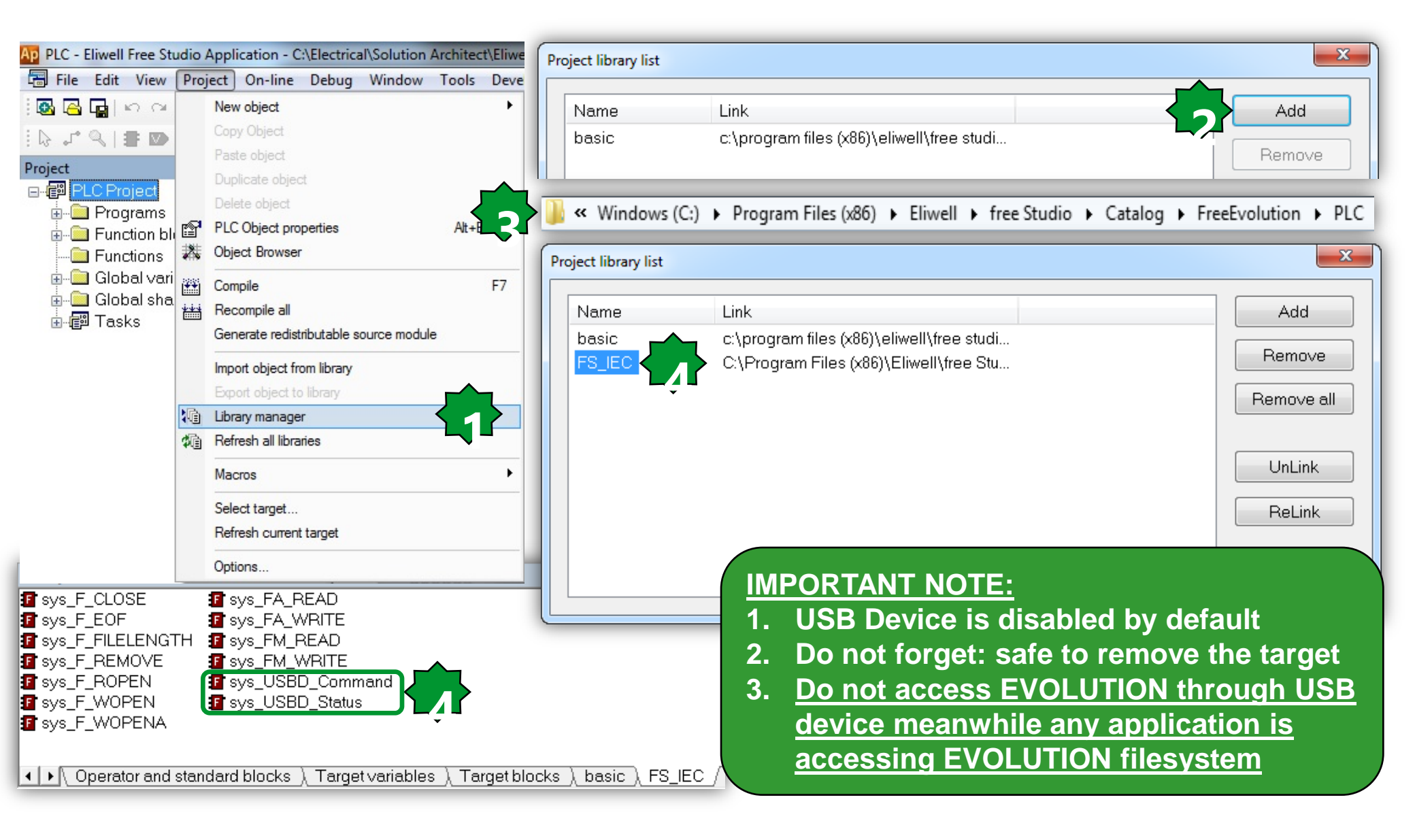

# Enable/Disable PC host access to file System Function

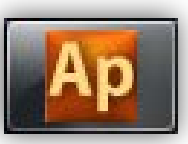

| Ap View object properties                                                                                                    |       | <b>—</b> X                          |   |  |  |  |  |
|----------------------------------------------------------------------------------------------------|-------|-------------------------------------|---|--|--|--|--|
| Name: sys_USBD_Command Type: Function Return Value: USINT Language Type:                                                                                                    |       | Sys_USBD_Command (USINT<br>Command) |   |  |  |  |  |
| Description:         Enable/disable PC host access to File System.         The function return a USINT which could have the following meanings:         0       =         1       =         2       =         Command executed but failed.         2       =         Command code non valid.         3       =         Command not executed, function called into task timed. |       |                                     |   |  |  |  |  |
| Input:                                                                                                    |       |                                     |   |  |  |  |  |
| Name                                                                                                    | Туре  | Description                         |   |  |  |  |  |
| cmd                                                                                                    | USINT | Command: 0=disable, 1=enable        |   |  |  |  |  |
|                                                                                                    |       |                                     | Ŧ |  |  |  |  |
|                                                                                                    |       | <u>C</u> lose                       | ו |  |  |  |  |

### PC host connection status function

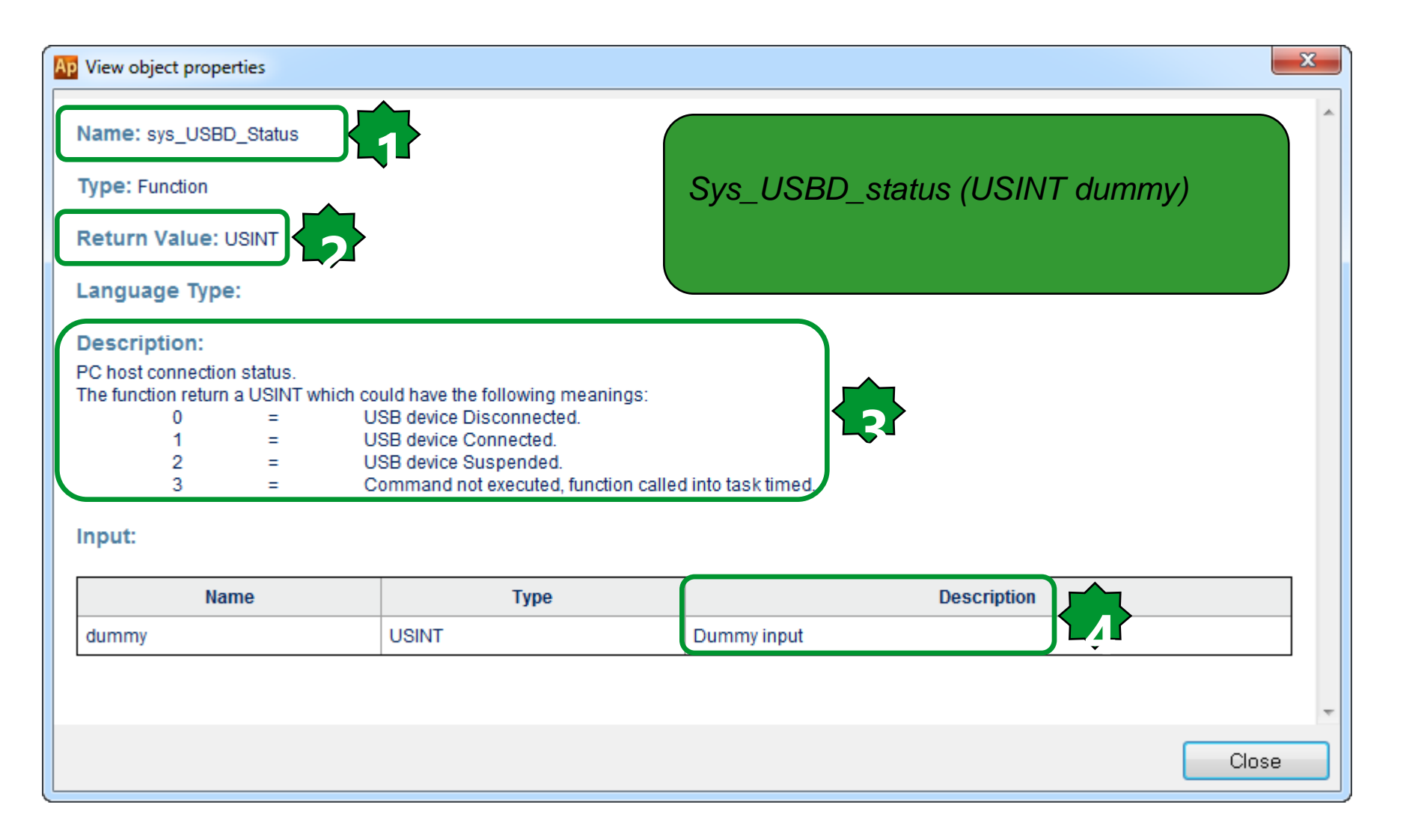

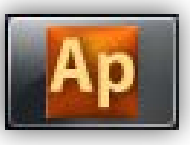

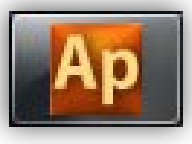

### **USB** device activation

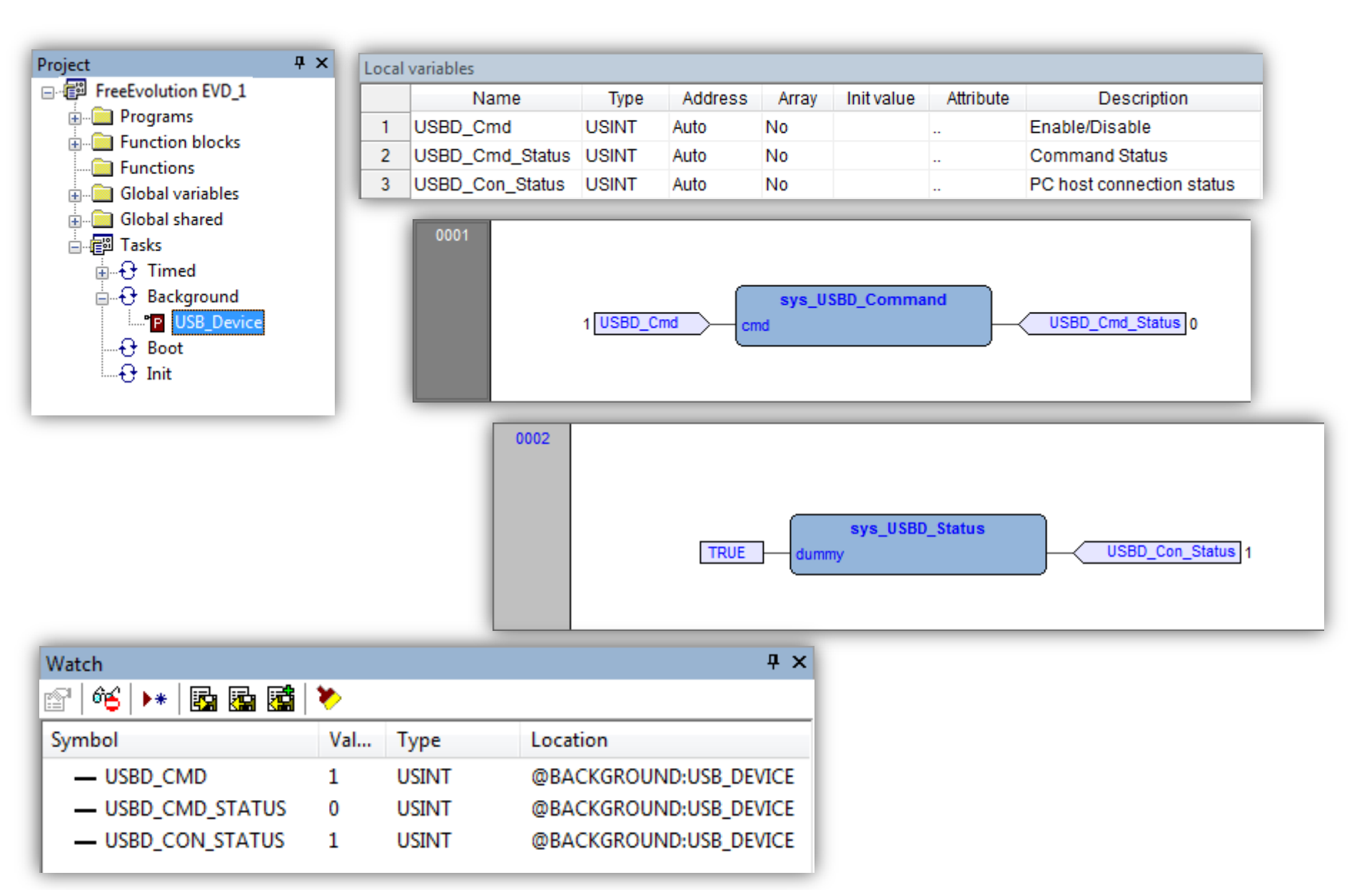

### **USBD-Controller**

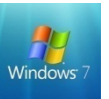

| 🔆 🔄 🗢 📭 🕨 Computer 🕨 🔹 🔩                               | Search Com > Rem                  |
|--------------------------------------------------------|-----------------------------------|
| File Edit View Tools Help                              | <u>File Edit View Tools H</u> elp |
| Organize ▼ Eject >> 📲 ▼ 🗍                              | 🔞 🔹 🛪 🗔 🌘                         |
| Hard Disk Drives (1)                                   | Name Size                         |
| 83.7 GB free of 465 GB                                 | SSSAFESS                          |
| <ul> <li>Devices with Removable Storage (3)</li> </ul> | PAGELCGX 1 KB                     |
|                                                        | HMIEC.COD 110 KB                  |
|                                                        | PLCIEC.COD 7 KB                   |
| BD-ROM Drive (F:)                                      | BASE.CSS 3 KB                     |
| SoM-4.1.0.0-14.01.31.02<br>0 bytes free of 4.52 GB     | <b>INDEX.HTM</b> 3 КВ             |
| Removable Disk (G:) No pr                              | preview PAGE1.HTM 3 KB            |
| avail                                                  | vailable. PAGE2.HTM 3 KB          |
|                                                        | EVO IS 13 KB                      |
| A Network Location (3)                                 | HMIREM.KBD 8 KB                   |
| (Q:)                                                   | CONNEC.PAR 2 KB                   |
|                                                        | ALARMS.PNG 6 KB                   |
| DE078-DATA (\\xsde07801) (Y:)                          | BASE.PNG 20 KB                    |
| NTFS                                                   | MODE.PNG 12 KB                    |
| Kundenschulung                                         | TIME.PNG 13 KB                    |
| (\\xsde07801\DE078-DATA2) (Z:)                         | EVO.XML 1 KB                      |
| Removable Disk (G:)<br>Removable Disk                  | 4 items selected                  |

### M171P - Retain Variables

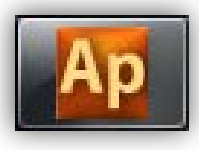

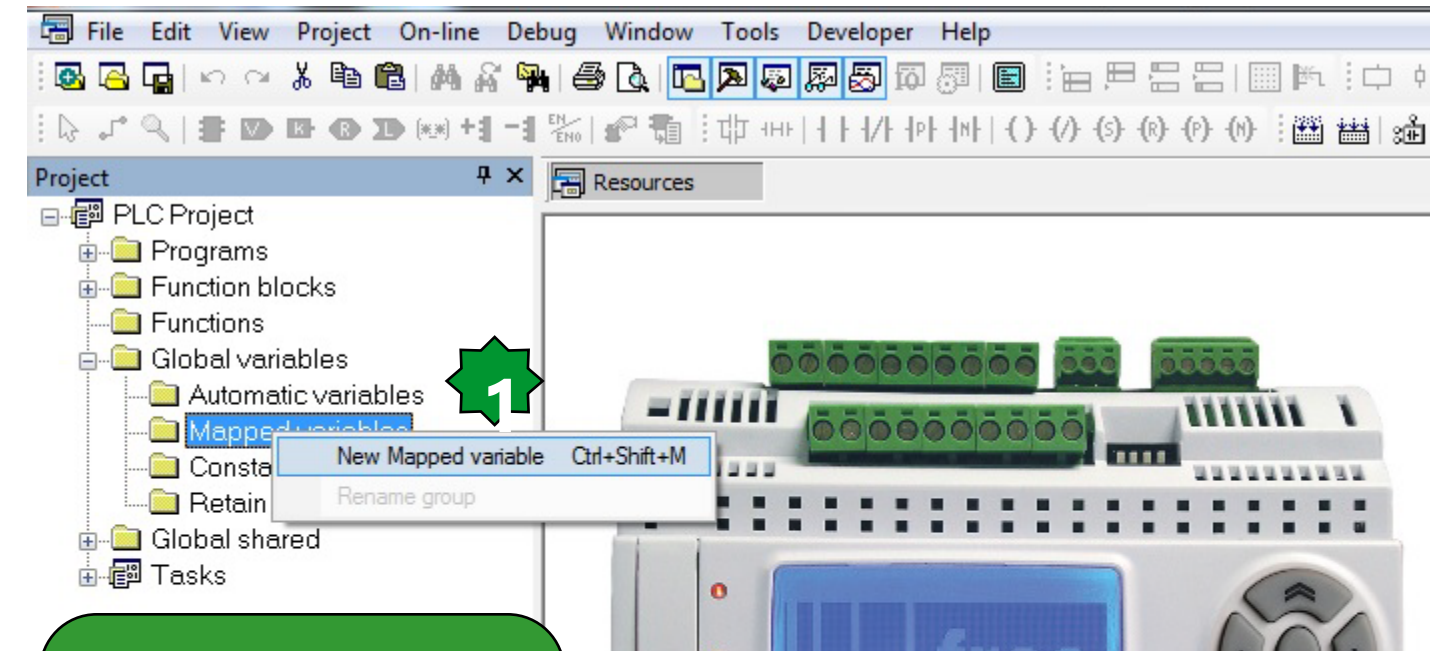

EVOLUTION supports up to 100 DWORD 'retain variables' ensuring their data will not be lost after a shutdown.

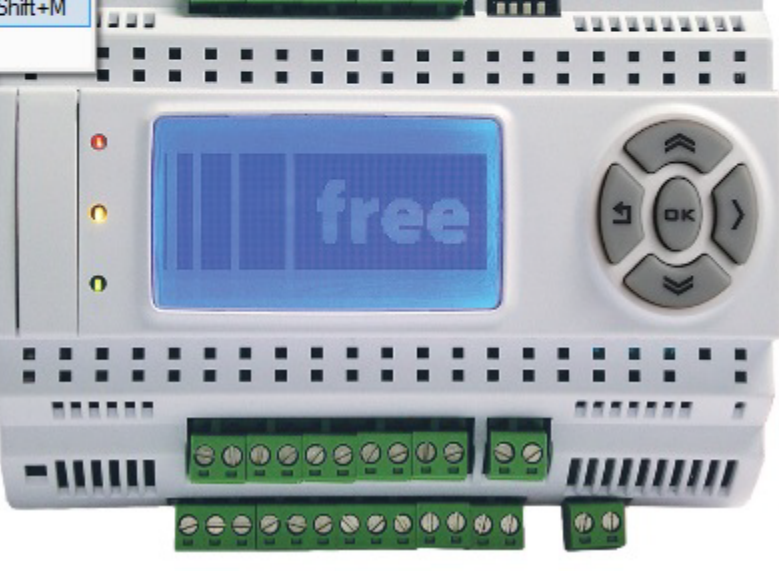

A RETAIN variable indicates that the variables within the structuring elements are retentive, i.e. they keep their value even after the target device has been reset or switched off.

Retain variable values can be changed several times without affecting internal memory performance.

Note: RETAIN variables cannot be displayed in the Watch window

|                  |                                   |              |       |                    | Variable address     |
|------------------|-----------------------------------|--------------|-------|--------------------|----------------------|
| M1               | 71P - Reta                        | ain Va       | riab  | les                | Automatic address    |
|                  |                                   |              |       |                    | <br>◎ Bit            |
| annod variable.  | destantion                        |              |       | x                  | 🗇 Byte (8 bit)       |
| appeo variable ( |                                   |              |       |                    | ◯ Word (16 bit)      |
| Name             | Retain0                           | Data type    | DWORD |                    | Oouble word (32 bit) |
| Group            |                                   | Size         | No    |                    | Data block Index     |
| Data block       | M.D 102                           | Subindex     | 0     | AD Object browser  | 102 . 0              |
| Loca             | I/O data block Base addr          | r. Size Unus | sed   | - Objects filter - |                      |
|                  | Backlight Status. 0 = Off %QB3.0  | 1 1          |       |                    |                      |
|                  | Expansion Digital Inputs %IX10.0  | 96 96        | j     | Eurogram:          | s Diperators         |
|                  | Expansion Digital Outputs %QX11.0 | 64 84<br>6 6 |       | Function           | s Standard functio   |
|                  | Local Analog Inputs %IW1.0        | 6 6          |       | Variable:          | s 🗌 Local variables  |
|                  | Local Analog Outputs %QW0.0       | 5 5          |       | 🗖 User type        | es 🛛 🛛 🛛 🕏           |
|                  | Local Digital Inputs %IX0.0       | 8 8          |       |                    |                      |
|                  | Local Digital Inputs Imp %MD55.0  | 8 8          |       | Check              | Check none           |
| Description      |                                   |              |       | Other filters      |                      |
|                  |                                   |              |       | Name               | *                    |
|                  |                                   | Cancel       |       | Location           | All                  |
|                  |                                   |              |       | Library            | All                  |
| • Set as         | variable address size             | DW (double   |       | Vars type          | All                  |
| WORD)            | and data block 102.0.x            | x where xx=  | =0,99 |                    |                      |
|                  |                                   |              |       |                    |                      |
|                  |                                   |              |       | Cancel             | ОК                   |
|                  |                                   |              |       |                    |                      |

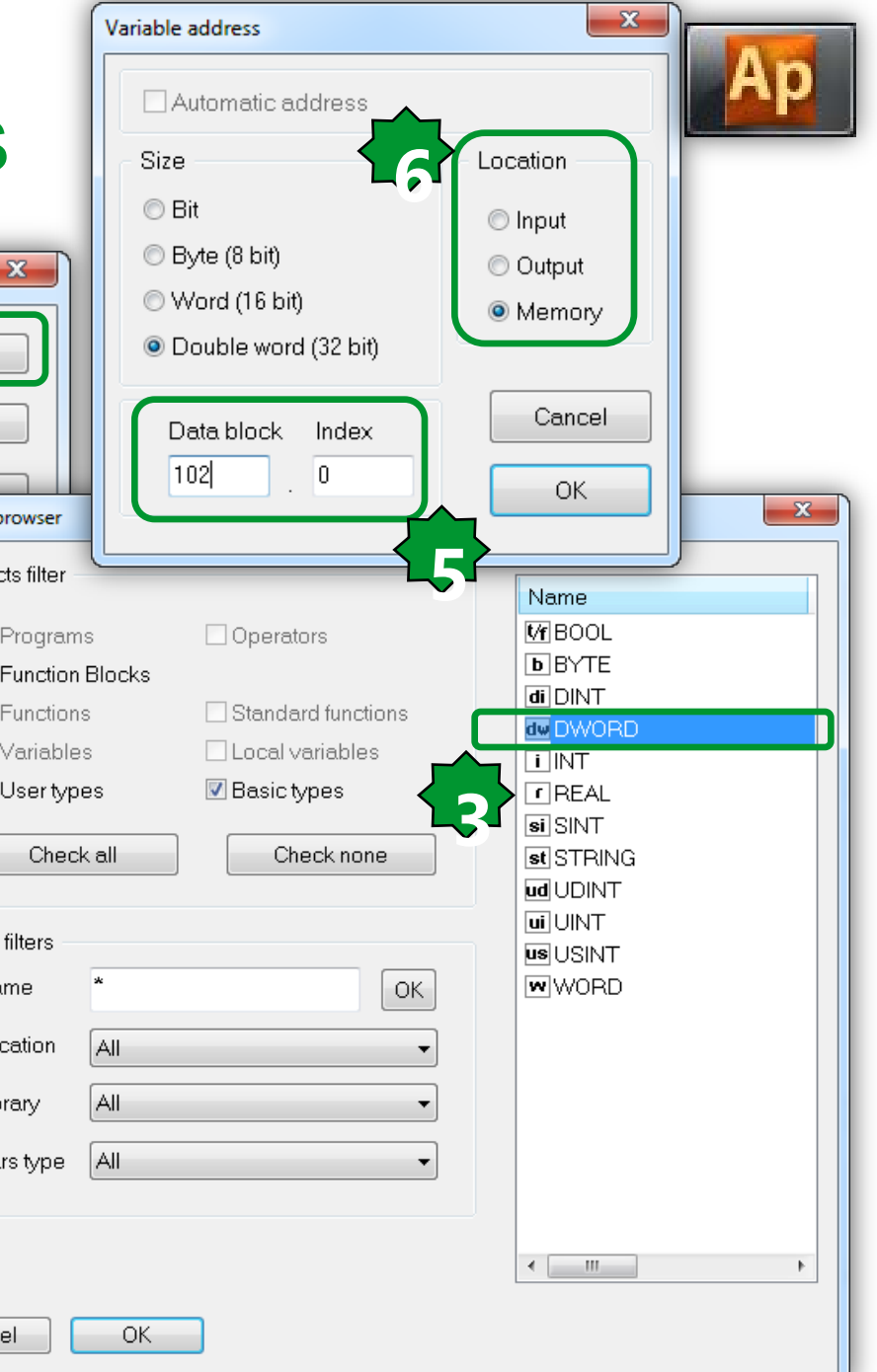

# Chapter 21

**ADVANCE micro SD Card** 

### Goal:

- Mounting micro SD card
- Program storage location settings

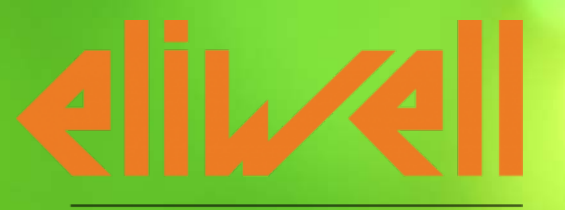

### by Schneider Electric

### **Controller's Filesystems Features**

The Controller has three possible volumes. Internal NOR flash (8Mb), microSD and USB pen drive. Max dimension of the transferred files involving USB pen drive is 2Mbyte.

Via this three volumes is possible to:

- Parameters update into the Controller via USB pen drive, NOR Flash or microSD.
- Copy files from USB pen drive to NOR Flash or microSD and vice versa
- Handling files in Applications
- Read, write, delete files in NOR Flash or microSD via serial communication:
   "file browsing"

### micro SD Presense & Mounting

If the microSD card is presented at boot is automatically mounted.

|         | USB-Host and microSD |                     |      |                     |     |     |                            |  |  |
|---------|----------------------|---------------------|------|---------------------|-----|-----|----------------------------|--|--|
| Address | Name                 | Value               | Um   | Default             | Min | Max | Description                |  |  |
| 8717    | microSD command      | 0=No command        | num  | 0=No command        | 0   | 2   | microSD Command            |  |  |
| 8718    | microSD status       | 0=Command completed | num  | 0=Command completed | 0   | 255 | Result of microSD command  |  |  |
| 8719    | microSD presence     | False               | flag | False               | 0   | 1   | microSD presence           |  |  |
| 8756    | USB-Host command     | 0=No command        | num  | 0=No command        | 0   | 21  | USB-Host Command           |  |  |
| 8758    | USB-Host status      | 0=Command completed | num  | 0=Command completed | 0   | 255 | Result of USB-Host command |  |  |

# 1 🖾 🖉 🗟 🐺 🕼 🕵 🖾 | 14 🗊 w 🗊 🎚 D 55 🥵 🖳 📲 😂 🗅 🖟

|         | USB-Host and microSD |                     |      |                     |     |     |                            |  |  |  |
|---------|----------------------|---------------------|------|---------------------|-----|-----|----------------------------|--|--|--|
| Address | Name                 | Value               | Um   | Default             | Min | Max | Description                |  |  |  |
| 8717    | microSD command      | 0=No command        | num  | 0=No command        | 0   | 2   | microSD Command            |  |  |  |
| 8718    | microSD status       | 0=Command completed | num  | 0=Command completed | 0   | 255 | Result of microSD command  |  |  |  |
| 8719    | microSD presence     | True                | flag | False               | 0   | 1   | microSD presence           |  |  |  |
| 8756    | USB-Host command     | 0=No command        | num  | 0=No command        | 0   | 21  | USB-Host Command           |  |  |  |
| 8758    | USB-Host status      | 0=Command completed | num  | 0=Command completed | 0   | 255 | Result of USB-Host command |  |  |  |

### micro SD Command

|         | USB-Host and microSD |                                            |      |                     |     |     |                            |  |
|---------|----------------------|--------------------------------------------|------|---------------------|-----|-----|----------------------------|--|
| Address | Name                 | Value                                      | Um   | Default             | Min | Max | Description                |  |
| 8717    | microSD command      | 1=Mount microSD, after plugged the microSD | num  | 0=No command        | 0   | 2   | microSD Command            |  |
| 8718    | microSD status       | 0=Command completed                        | num  | 0=Command completed | 0   | 255 | Result of microSD command  |  |
| 8719    | microSD presence     | True                                       | flag | False               | 0   | 1   | microSD presence           |  |
| 8756    | USB-Host command     | 0=No command                               | num  | 0=No command        | 0   | 21  | USB-Host Command           |  |
| 8758    | USB-Host status      | 0=Command completed                        | num  | 0=Command completed | 0   | 255 | Result of USB-Host command |  |

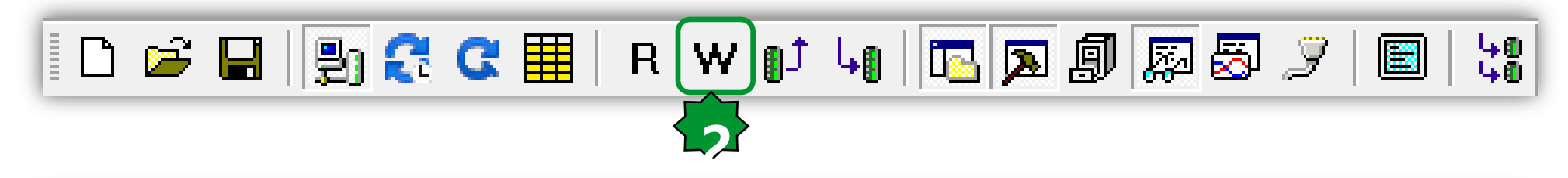

|         |                  | USB-Host and microSD                       |      |                     |     |     |                            |  |
|---------|------------------|--------------------------------------------|------|---------------------|-----|-----|----------------------------|--|
| Address | Name             | Value                                      | Um   | Default             | Min | Max | Description                |  |
| 8717    | microSD command  | 1=Mount microSD, after plugged the microSD | num  | 0=No command        | 0   | 2   | microSD Command            |  |
| 8718    | microSD status   | 0=Command completed                        | num  | 0=Command completed | 0   | 255 | Result of microSD command  |  |
| 8719    | microSD presence | True                                       | flag | False               | 0   | 1   | microSD presence           |  |
| 8756    | USB-Host command | 0=No command                               | num  | 0=No command        | 0   | 21  | USB-Host Command           |  |
| 8758    | USB-Host status  | 0=Command completed                        | num  | 0=Command completed | 0   | 255 | Result of USB-Host command |  |

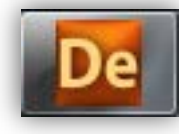

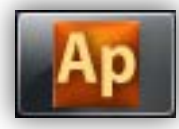

### micro SD handling

| Library $lapha \times$<br><br>us sysMicroSdCommand<br>tr sysMicroSdPresence<br>us sysMicroSdStatus                                                   | n parallel way you can wri<br>command via Application t<br>sysMicroSdCommand in w | te desired<br>cool by using<br>vatch window.                      |                                                                           |
|----------------------------------------------------------------------------------------------------|-----------------------------------------------------------------------------------|-------------------------------------------------------------------|---------------------------------------------------------------------------|
| ▲ ► Operator and standard blocks Target variables (                                                                                                   | Ap View object properties                                                         | Watch                                                             | <b>д</b> х                                                                |
| Ap View object properties                                                                                                    | Name: sysMicroSdCommand                                                           | 🕾   🍕   👀 📴 🖼 ≯                                                   | Value Type Location                                                       |
| Name: sysMicroSdStatus                                                                                                    | Type: USINT Address: %MB600.0                                                     | SYSMICROSDCOMMAND     SYSMICROSDPRESENCE     SYSMICROSDSTATUS     | 0 USINT global<br>TRUE BOOL global<br>254 USINT global                    |
| Address: %MB601.0<br>Description:<br>System status of operation on microSD<br>0 = command completed<br>1 = command processing<br>255 = command failed | Description:<br>System command to mount/unmount<br>0 = no<br>1 = m<br>2 = ur      | microSD<br>o command<br>ount microSD<br>mount microSD<br>Name: sp | ect properties                                                            |
| Plug and unplug notices:<br>1. sysMicroSdCommand to requine<br>2. sysMicroSdStatus to monitor                                                         | est an action.<br>the progress of the requir                                      | ed action.                                                        | OOL<br>s: %MB602.0<br>tion:<br>presence.<br>resent, otherwise non present |

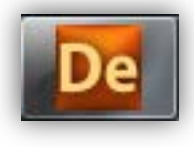

### Storage selection

**μ** ×

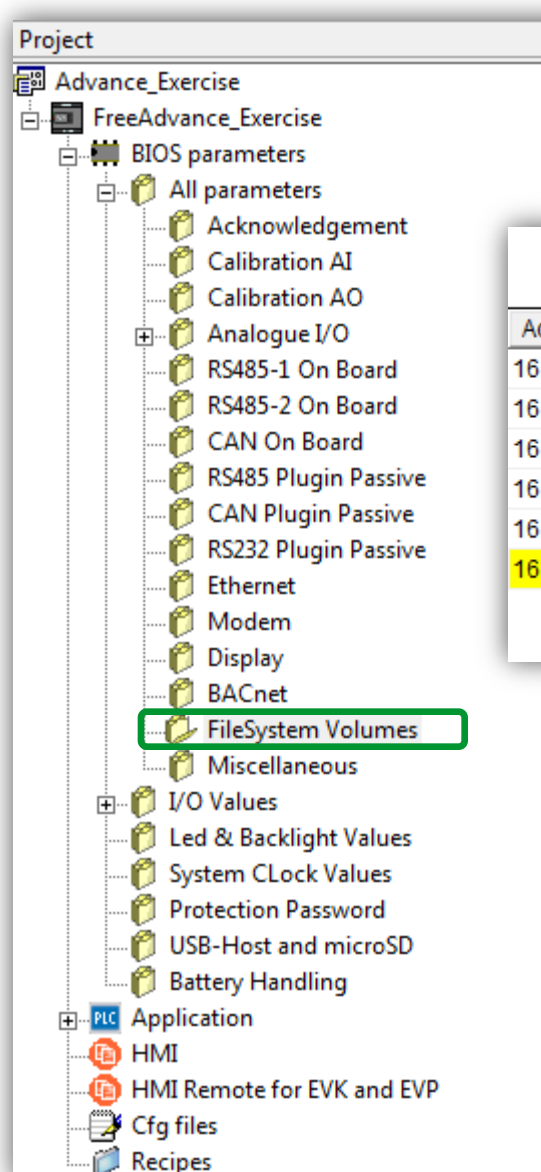

- It is possible to download files on different media
- Each kind of file type will be loaded from the selected media

EileSystem Volumes

| Address | Name        | Value          | Um  | Default     | Min | Max | Description                      |  |  |  |
|---------|-------------|----------------|-----|-------------|-----|-----|----------------------------------|--|--|--|
| 16136   | HTTP_volume | 0=NOR Flash    | num | 0=NOR Flash | 0   | 1   | Volume of HTTP files             |  |  |  |
| 16137   | DAT_volume  | 0=NOR Flash    | num | 0=NOR Flash | 0   | 1   | Volume of *.DAT and *.RAW files, |  |  |  |
| 16139   | PLC_volume  | 0=NOR Flash    | num | 0=NOR Flash | 0   | 1   | Volume of PLC file               |  |  |  |
| 16140   | HMI_volume  | 0=NOR Flash    | num | 0=NOR Flash | 0   | 1   | Volume of HMI file               |  |  |  |
| 16141   | REM_volume  | 0=NOR Flash    | num | 0=NOR Flash | 0   | 1   | Volume of HMI Remote file        |  |  |  |
| 16142   | PAR_volume  | 0=NOR Flast 🔻  | num | 0=NOR Flash | 0   | 1   | Volume of CONNEC.PAR file        |  |  |  |
|         |             | 0=NOR Flash    |     |             |     |     |                                  |  |  |  |
|         |             | 1=microSD card |     |             |     |     |                                  |  |  |  |

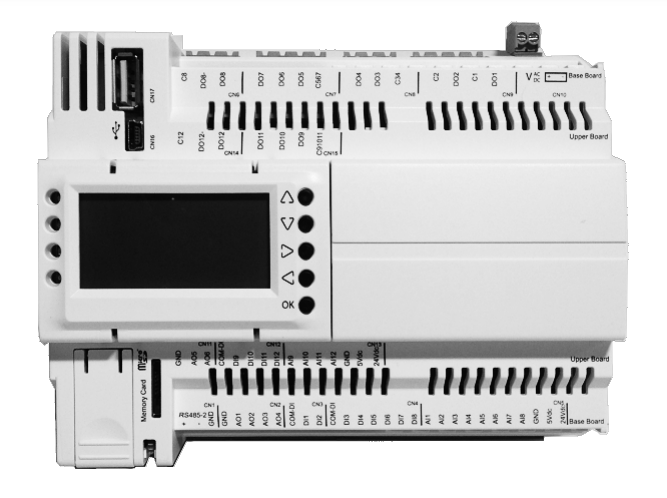

| -Download           | sett | ings — — |  |  |  |  |  |
|---------------------|------|----------|--|--|--|--|--|
| Use manual settings |      |          |  |  |  |  |  |
|                     | NOR  | SD       |  |  |  |  |  |
| PLC                 | 0    | $\odot$  |  |  |  |  |  |
| HMI                 | 0    | $\odot$  |  |  |  |  |  |
| HMI Remote          | 0    | ۲        |  |  |  |  |  |
| Cfg files           | 0    | ۲        |  |  |  |  |  |
| Web site            | 0    | ۲        |  |  |  |  |  |

| General-      |                      |       |
|---------------|----------------------|-------|
| Name:         | FreeAdvance_Exercise | ID: 1 |
| File version: | 596.2                |       |

| -Communicati | ion —  |          |
|--------------|--------|----------|
| Protocol:    | Modbus | Settings |
| Address:     | 1      |          |
| Port:        | COM:1  |          |
| Baud rate:   | 38400  |          |
|              |        |          |

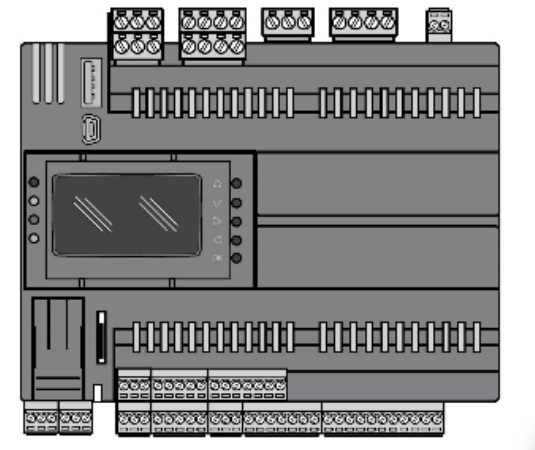

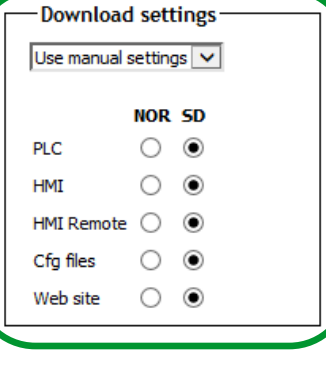

### **Download settings**

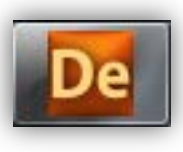

1. Please note that by changing the download settings from NOR to SD the data file storage location remains on the NOR flash.

2. If you want to change DATA Parameters storage location you have to handle it via Device tool as it shown.

### **FileSystem Volumes**

| Address | Name        | Value          | Um  | Default     | М | М | Description                      |
|---------|-------------|----------------|-----|-------------|---|---|----------------------------------|
| 16136   | HTTP_volume | 1=microSD card | num | 0=NOR Flash | 0 | 1 | Volume of HTTP files             |
| 16137   | DAT_volume  | 0=NOR Flash    | num | 0=NOR Flash | 0 | 1 | Volume of *.DAT and *.RAW files, |
| 16139   | PLC_volume  | 1=microSD card | num | 0=NOR Flash | 0 | 1 | Volume of PLC file               |
| 16140   | HMI_volume  | 1=microSD card | num | 0=NOR Flash | 0 | 1 | Volume of HMI file               |
| 16141   | REM_volume  | 1=microSD card | num | 0=NOR Flash | 0 | 1 | Volume of HMI Remote file        |
| 16142   | PAR_volume  | 1=microSD card | num | 0=NOR Flash | 0 | 1 | Volume of CONNEC.PAR file        |

Status: NOT CONNECTED
Firmware version:
Model: Undefined IOs

| Other operations  |
|-------------------|
|                   |
| BIOS download     |
| Open file browser |
| Web site download |
| Web site preview  |
| Generate XIF file |

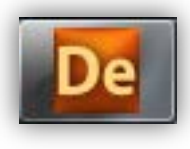

### Programm volumes/My Computer

| Project                                                                                                    | <b>ч</b> ×                                                                                                    |                                                                                                    |
|----------------------------------------------------------------------------------------------------|----------------------------------------------------------------------------------------------------|----------------------------------------------------------------------------------------------------|
| Advance_Exercise<br>FreeAdvance_Exercise<br>BIOS parameters<br>All parameters<br>All parameters<br>Acknowledgement<br>Calibration AI<br>Calibration AO<br>Calibration AO<br>Calibration AO<br>Calibration AO<br>Calibration AO<br>Calibration AO<br>Calibration AO<br>CAN On Board<br>CAN On Board<br>CAN On Board<br>CAN On Board<br>CAN Plugin Passive<br>CAN Plugin Passive<br>CAN Plugin Passi | Download settings         Use manual settings         NOR SD         PLC <ul> <li>●</li> <li>HMI</li> <li>●</li> <li>Cfg files</li> <li>●</li> <li>Web site</li> <li>●</li> </ul> | Image: Computer Image: Computer Ima |
|                                                                                                    | FileSystem Volumes                                                                                                    |                                                                                                    |

| FileSystem | Vo | lumes |
|------------|----|-------|
|------------|----|-------|

| Address | Name        | Value          | Um  | Default     | М | М | Description                      |
|---------|-------------|----------------|-----|-------------|---|---|----------------------------------|
| 16136   | HTTP_volume | 1=microSD card | num | 0=NOR Flash | 0 | 1 | Volume of HTTP files             |
| 16137   | DAT_volume  | 0=NOR Flash    | num | 0=NOR Flash | 0 | 1 | Volume of *.DAT and *.RAW files, |
| 16139   | PLC_volume  | 1=microSD card | num | 0=NOR Flash | 0 | 1 | Volume of PLC file               |
| 16140   | HMI_volume  | 1=microSD card | num | 0=NOR Flash | 0 | 1 | Volume of HMI file               |
| 16141   | REM_volume  | 1=microSD card | num | 0=NOR Flash | 0 | 1 | Volume of HMI Remote file        |
| 16142   | PAR_volume  | 1=microSD card | num | 0=NOR Flash | 0 | 1 | Volume of CONNEC.PAR file        |

11 items

### Programm volumes / File browser

### FreeAdvance 596 Configuration

| -General      |                     |       | De |
|---------------|---------------------|-------|----|
| Name: Fr      | reeAdvance_Exercise | ID: 1 |    |
| File version: | 596.2               |       |    |

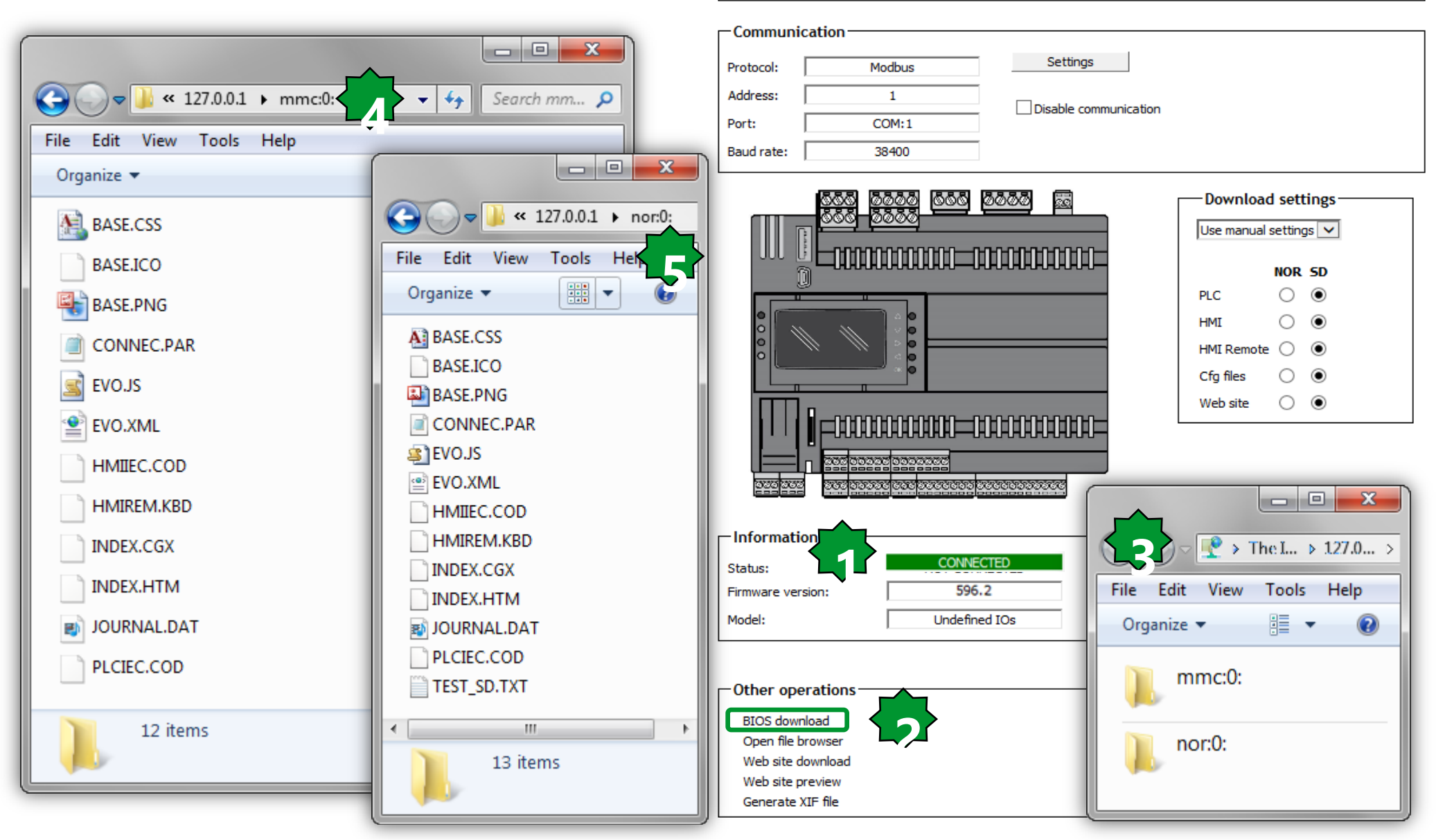

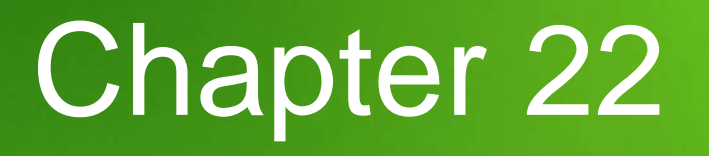

**ADVANCE** new features

### Goal:

- Halt & Restart Modes

-Cycling time settings & monitoring as run time status

- Analogue I/O configuration
- Virtual Dip Switch setting
- Battery Handling

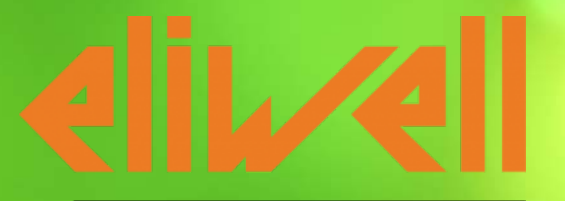

by Schneider Electric

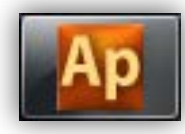

### **Running Modes**

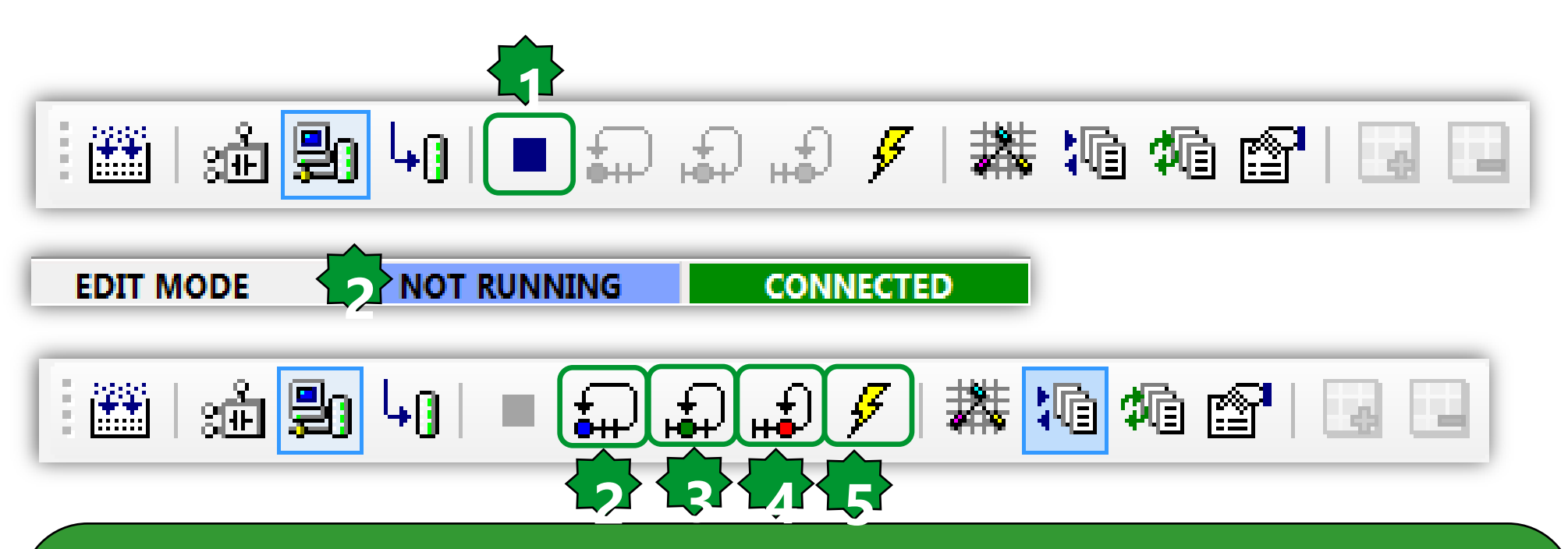

**1. HALT : You can stop the PLC execution** 

2. COLD RESTART : The PLC application execution will be restarted and both retain and nonretain variables will be resetted.

3. WARM RESTART : The PLC application execution will be restarted and only non-retain variables will be resetted.

4. HOT RESTART : The PLC application execution will be restarted and no variables will be resetted.

5. REBOOT TARGET : You can reboot the target

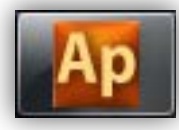

### Cycling time setting

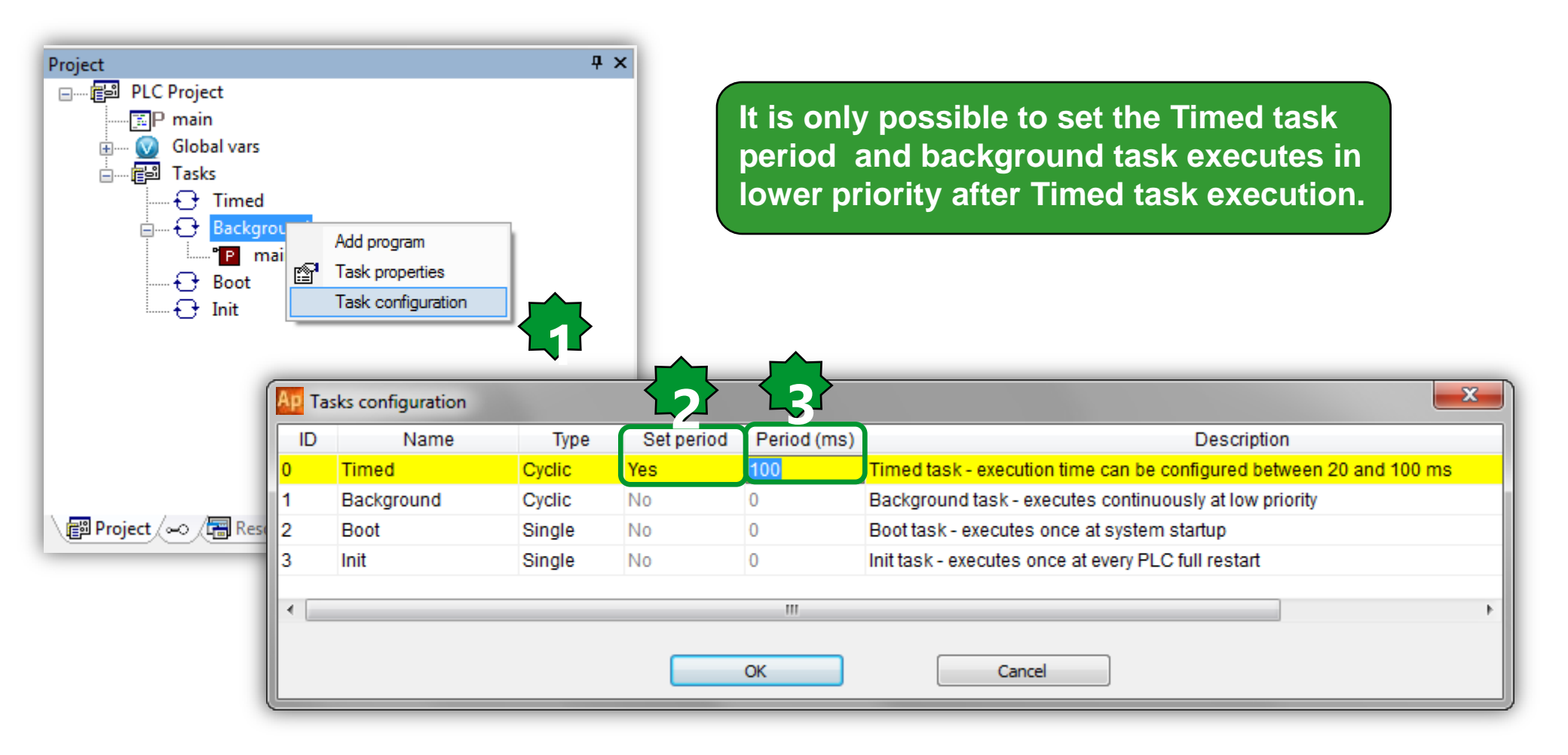

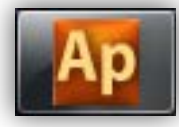

### PLC Run time status

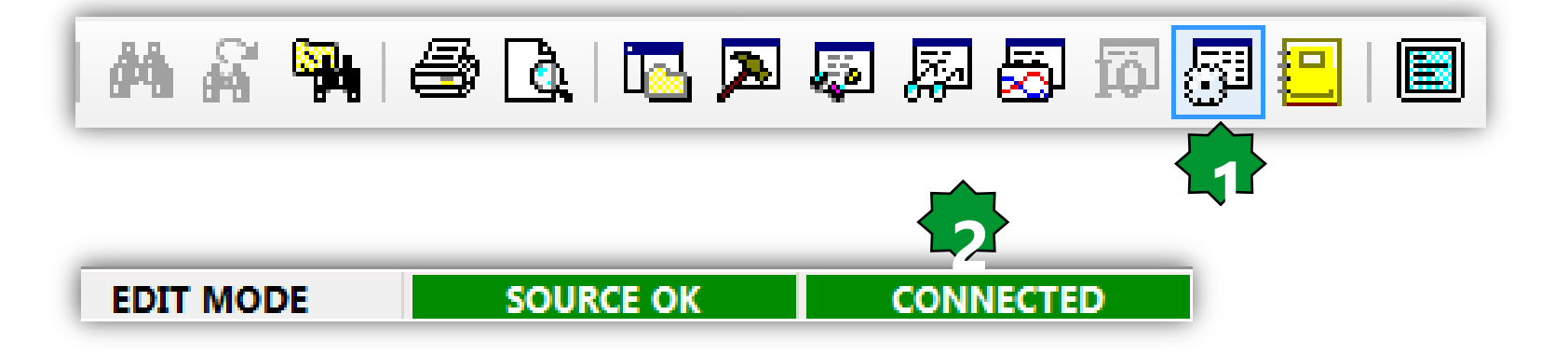

| PLC run-time | status |             |           | Ψ×    |
|--------------|--------|-------------|-----------|-------|
| ок           |        |             |           |       |
| task         | ready  | period [ms] | time [ms] | count |
| Timed        | Yes    | 100         | 0.007     | n/a   |
| Background   | No     |             |           |       |
| Boot         | No     |             |           |       |
| Init         | Yes    | 0           | 0.018     | n/a   |
|              |        |             |           |       |

## AI Configuration

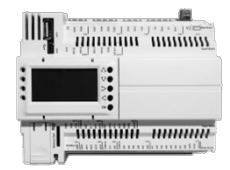

In particular, we have that couples (AI1, AI2) and (AI3, AI4) and ... (AI11, AI12) must be complied with this truth table where:

|                                                                                                    |         |      | Cfg_AI1 |   |   |      |   |   |   |   |   |   |    |
|----------------------------------------------------------------------------------------------------|---------|------|---------|---|---|------|---|---|---|---|---|---|----|
| D=NTC(NK103)                                                                                                    |         |      | 0       | 1 | 2 | 3,11 | 4 | 5 | 6 | 7 | 8 | 9 | 10 |
| 1=DI<br>2=NTC(103AT)<br>3=4÷20mA<br>4=0÷10V<br>5=0÷5V (Ratiometric)<br>6=PT1000<br>7=hOhm (pull-up 10K)<br>3=daOhm (pull-up 2K)<br>9=PTC<br>10=0÷5V<br>11=0÷20mA | Cfg_AI2 | 0    | x       | x | x |      |   |   |   | х |   |   |    |
|                                                                                                    |         | 1    | x       | х | Х |      |   |   |   | х |   |   |    |
|                                                                                                    |         | 2    | x       | x | X |      |   |   |   | х |   |   |    |
|                                                                                                    |         | 3,11 |         |   |   | x    |   |   |   |   |   |   |    |
|                                                                                                    |         | 4    |         |   |   |      | x |   |   |   |   |   |    |
|                                                                                                    |         | 5    |         |   |   |      |   | Х |   |   |   |   | x  |
|                                                                                                    |         | 6    |         |   |   |      |   |   | х |   | Х | x |    |
|                                                                                                    |         | 7    | x       | x | X |      |   |   |   | x |   |   |    |
|                                                                                                    |         | 8    |         |   |   |      |   |   | X |   | X | Х |    |
|                                                                                                    |         | 9    |         |   |   |      |   |   | X |   | x | Х |    |
|                                                                                                    |         | 10   |         |   |   |      |   | X |   |   |   |   | x  |

The cells marked with X indicate combinations of Cfg\_Al1 and Cfg\_Al2 eligible. Choices outside causing the error indication 0x8003 field value of the two probes. Same table when you consider the other couples.

### Analogue I/O configuration

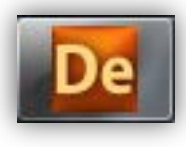

| Project                                                                                                    | _                       |                            |                                                                                                    |                         |                                                                                                    |                     |                        |                                                            |  |  |  |
|----------------------------------------------------------------------------------------------------|-------------------------|----------------------------|----------------------------------------------------------------------------------------------------|-------------------------|----------------------------------------------------------------------------------------------------|---------------------|------------------------|------------------------------------------------------------|--|--|--|
| 🗐 Advance_Exercise                                                                                                  |                         |                            |                                                                                                    | . I                     | ower Board                                                                                                    |                     |                        |                                                            |  |  |  |
| ErreeAdvance_Exercise                                                                                               |                         |                            |                                                                                                    |                         |                                                                                                    | -                   | ,                      |                                                            |  |  |  |
| BIOS parameters                                                                                                    | Address                 | Name                       | Value                                                                                                    | Um                      | Default                                                                                                    | Min                 | Max                    | Description                                                |  |  |  |
| E f All parameters                                                                                                  | 15725                   | Temp_UM                    | 0=°C                                                                                                    | num                     | 0=°C                                                                                                    | 0                   | 1                      | Unit of temperature measurement                            |  |  |  |
|                                                                                                    | 15726                   | Cfg_Al1                    | 2=NTC(103AT)                                                                                                    | num                     | 2=NTC(103AT)                                                                                                    | 0                   | 11                     | Type of analogue input Al1                                 |  |  |  |
| Calibration Al                                                                                                    | 15727                   | Cfg_Al2                    | 2=NTC(103AT)                                                                                                    | num                     | 2=NTC(103AT)                                                                                                    | 0                   | 11                     | Type of analogue input Al2                                 |  |  |  |
|                                                                                                    | 15728                   | Cfg_Al3                    | 2=NTC(103AT)                                                                                                    | num                     | 2=NTC(103AT)                                                                                                    | 0                   | 11                     | Type of analogue input AI3                                 |  |  |  |
|                                                                                                    | 15729                   | Cfg_Al4                    | 2=NTC(103AT)                                                                                                    | num                     | 2=NTC(103AT)                                                                                                    | 0                   | 11                     | Type of analogue input Al4                                 |  |  |  |
| Upper Board                                                                                                    | 15730                   | Cfg_AI5                    | 2=NTC(103AT)                                                                                                    | num                     | 2=NTC(103AT)                                                                                                    | 0                   | 11                     | Type of analogue input AI5                                 |  |  |  |
| 🌈 RS485-1 On Board                                                                                                  | 15731                   | Cfg Al6                    | 2=NTC(103AT)                                                                                                    | num                     | 2=NTC(103AT)                                                                                                    | 0                   | 11                     | Type of analogue input AI6                                 |  |  |  |
| 👸 RS485-2 On Board                                                                                                  | 16100                   | Cfg_AI7                    | 2=NTC(103AT)                                                                                                    | num                     | 2=NTC(103AT)                                                                                                    | 0                   | 11                     | Type of analogue input AI7                                 |  |  |  |
| 🙋 CAN On Board                                                                                                    | 16101                   | Cfg_Al8                    | 2=NTC(103AT)                                                                                                    | num                     | 2=NTC(103AT)                                                                                                    | 0                   | 11                     | Type of analogue input AI8                                 |  |  |  |
| CAN Plugin Passive                                                                                                  |                         |                            | 1=DI<br>2=NTC(103AT)<br>3=4÷20mA<br>4=0÷10V<br>5=0÷5V(Ratiometric)<br>6=PT1000<br>7=hO(NTC)<br>8=daO(PT1000)<br>9=PTC<br>10=0÷5V<br>11=0÷20mA ▼ | (*<br>e<br>a<br>ir<br>d | (*) Cfg_Alx = 7 Resistance value read,<br>expressed in h $\Omega$ , for a resistance<br>applied to the input using the controller<br>in NTC configuration, i.e. creating a<br>divider with pull-up resistance of 10k. |                     |                        |                                                            |  |  |  |
| USB-Host and microSD<br>Battery Handling<br>Application<br>HMI<br>MI Remote for EVK and EVP<br>Cfg files<br>Recipes | (**) C<br>resis<br>conf | Cfg_Al<br>stance<br>igurat | x = 8 Resistan<br>applied to the<br>ion, i.e. creatir                                                                                           | ce va<br>inpu<br>ng a c | lue read,<br>It using th<br>livider wit                                                                                                    | exp<br>e co<br>h pu | ress<br>ontro<br>ull-u | ed in daΩ, for a<br>oller in PT1000<br>p resistance of 2k. |  |  |  |
#### Analogue I/O notes

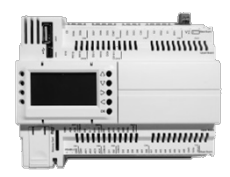

- Note: Typically used with potentiometer at input.
- The resistance range for the  $h\Omega(NTC)$  configuration is up to 150K, and up to 30K for the  $da\Omega(PT1000)$  configuration.

#### Virtual Dip Switch...

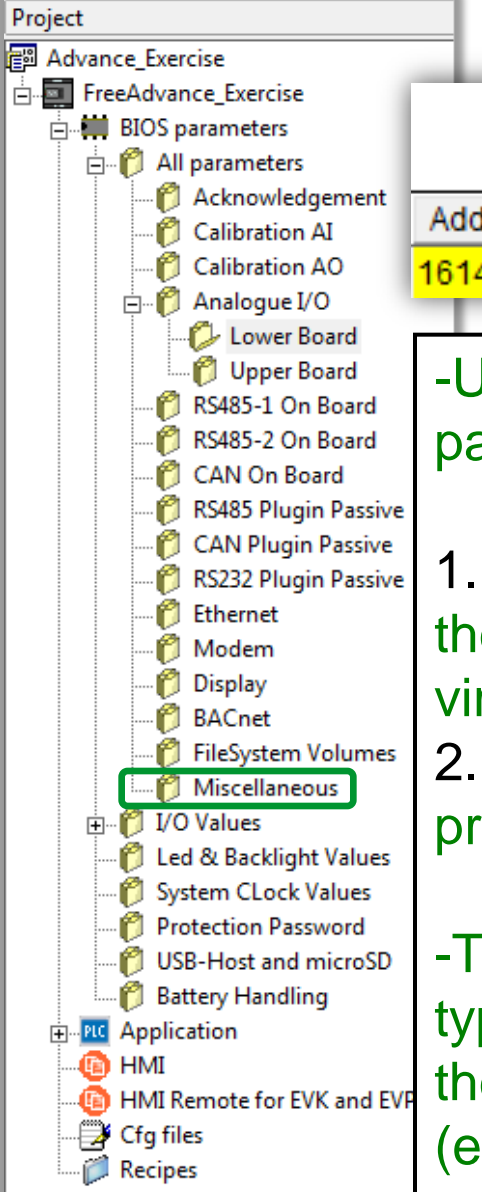

# De

| Miscellaneous |  |
|---------------|--|
|---------------|--|

| Address | Name             | Value | Um  | Default | Min | Max | Description                          |
|---------|------------------|-------|-----|---------|-----|-----|--------------------------------------|
| 16143   | virtualDipSwitch | 7     | num | 0       | 0   | 7   | Nemeric prefix for system files name |

-USB files may provide numerical prefix from 00,01,02 ..., **07**. In particular, when the files are in the USB stick:

1. if you did not have prefix that these can be downloaded from the stick to the Controller regardless of the value of the virtualDipSwitch parameter of the Controller.

2. if they have prefix they are downloaded to Controller only if the

prefix is equal to virtualDipSwitch parameter of the controller.

-This allows you to get on the same USB stick files of the same type on a different Controllers. For example if virtualDipSwitch of the Controller has value 7 the file with prefix 07 (eg: 07CONNEC.PAR) will be considered by this Controller.

#### ...Virtual Dip Switch

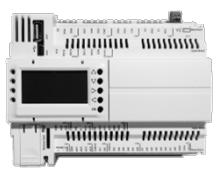

- virtualDipSwitch can be identified also via green led at Controller poweron/reset immediately after the "USB-Host: OK" indication.
- The green led blink as the value of virtualDipSwitch.
- If the green led stay on it means that the value is 0. This phase spend 4 seconds.
- For instance if the value is 0 the green led stay ON 4 seconds, if the value is 2 the green led flash 2 times and wait OFF for 3 seconds

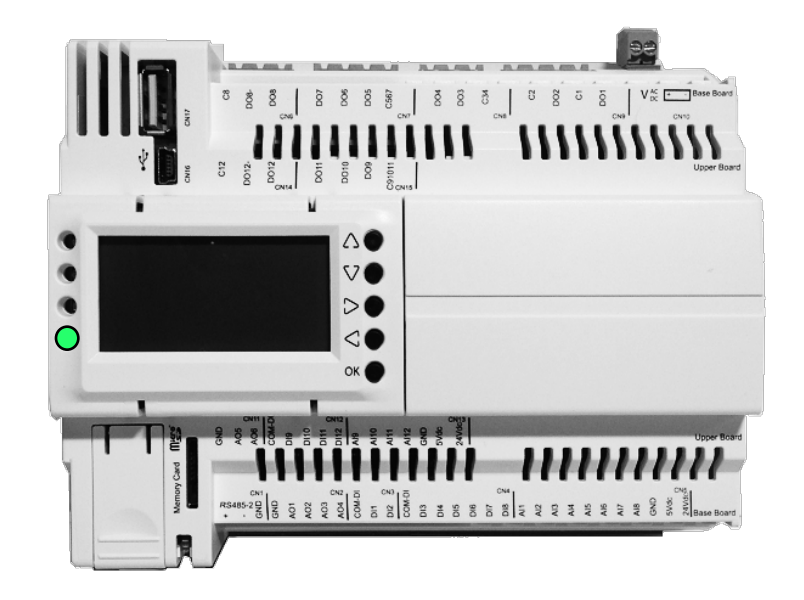

#### **Battery Handling**

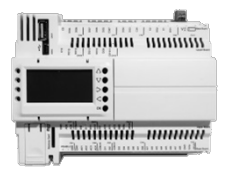

- The Controller has a BR2032 battery inside. To guarantee 10 years life there is a procedure to follow before put the Controller in storage.
- This procedure works only if the Controller is NOT powered by USB-device connector.

| Battery Handling |                        |       |     |         |     |       |                                                               |  |  |
|------------------|------------------------|-------|-----|---------|-----|-------|---------------------------------------------------------------|--|--|
| Address          | Name                   | Value | Um  | Default | Min | Max   | Description                                                   |  |  |
| 8716             | Deep-PowerDown keyword | 0     | num | 0       | 0   | 65535 | Put keyword 12345 to enable deep power down mode at power-off |  |  |

- Before power-off the Controller the 16bit register 8716 has to be set at 12345. Then the Controller can be switched-off. This procedure guarantee that the microcontroller go into Deep-Power Down Mode when the power is switched off.
- This is to solve a bug in the microcontroller silicon (5% of microcontrollers).
- Battery can be removed, it is closed to microSD slot

# Chapter 23

**Documentation** 

#### Goal:

Creating document and exporting by Application, Device & User Interface as report or as using them by other products such as Vijeodesigner

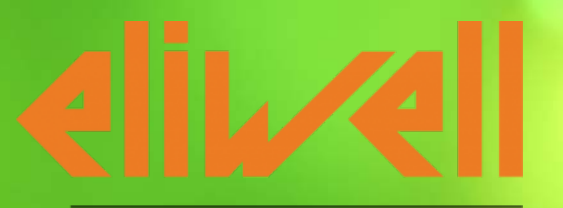

by Schneider Electric

#### **Available Resources**

| EVOLUTION | CPU                                        | 72 MHz, 32MB RAM |
|-----------|--------------------------------------------|------------------|
|           | Available memory for <b>Application</b>    | 1 MByte          |
|           | Available memory for <b>User Interface</b> | 1.5 MByte        |
|           | FLASH memory data                          | 128 MByte        |
|           | RAM memory - automatic mapping             | 512 KByte        |
|           | RAM memory - Modbus mapping                | 5000 word        |
|           | EEPROM variables                           | 4000 word        |
| SMART     | CPU                                        | 14.7 MHz         |
|           | Available memory for <b>Application</b>    | 190 KByte        |
|           | RAM memory - automatic mapping             | 2300 Byte        |
|           | RAM memory - Modbus mapping                | 1024 Byte        |
|           | EEPROM variables                           | 1024 Byte        |

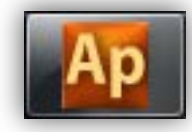

#### **Used Resources**

| ) 👬 📲                           | 40  -            | é      | Ð        | Ð                | Ð  | 4 | 粠 | h | 狥 | P | 4 |  |
|---------------------------------|------------------|--------|----------|------------------|----|---|---|---|---|---|---|--|
| Output                          |                  |        |          |                  | ųΧ |   |   |   |   |   |   |  |
| Code size:<br>Free code space:  | 4COh<br>2F14Oh   | (<br>( | 1<br>188 | KByte)<br>KByte) | ^  |   |   |   |   |   |   |  |
| Data space:<br>Free data space: | 800h<br>7E6h     | (<br>( | 2<br>1   | KByte)<br>KByte) |    |   |   |   |   |   |   |  |
|                                 |                  |        |          |                  | H  |   |   |   |   |   |   |  |
| 0 warnings, 0 errors.           | ebug ) Resources |        |          |                  | +  |   |   |   |   |   |   |  |

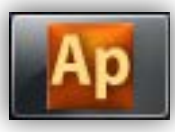

#### System Task Execution Time

| Library          System Parameters: Parameters im         System Tasks Execution Time         System Timers         USB-Host handling | Ψ×                          |                                                                                      |                                                    |                 |                        |                            |
|----------------------------------------------------------------------------------------------------|-----------------------------|--------------------------------------------------------------------------------------|----------------------------------------------------|-----------------|------------------------|----------------------------|
|                                                                                                    |                             | Watch                                                                                |                                                    |                 |                        | Ψ×                         |
| ↓ Operator and standard blocks ) Target var                                                                                           | iables (                    | 2"   🍜   🕨   🖾 🖾 🛛                                                                   |                                                    | 2               |                        |                            |
| Library                                                                                                    | ×                           | Symbol                                                                               |                                                    | Value           | Туре                   | Location                   |
| i<br>ud sysTskBckExeTime<br>ud sysTskTmdExeTime<br>ui sysTskTmdScanTime                                                               |                             | <ul> <li>SYSTSKBCKEXETIM</li> <li>SYSTSKTMDEXETIN</li> <li>SYSTSKTMDSCANT</li> </ul> | e<br>Me<br>Time                                    | 3<br>1518<br>20 | UDINT<br>UDINT<br>UINT | global<br>global<br>global |
| ▲ ▶ \ Operator and standard blocks \ Target variable                                                                                  | s_/                         |                                                                                      |                                                    |                 |                        |                            |
| View object properties                                                                                                    | Ap View object p            | roperties                                                                            |                                                    | /iew object p   | properties             |                            |
| Name: sysTskBckExeTime                                                                                                    | Name: sysTs                 | kTmdExeTime                                                                          | N                                                  | ame: sysTs      | kTmdScanTi             | me                         |
| Type: UDINT                                                                                                    | Type: UDINT                 |                                                                                      | ע                                                  | pe: UINT        |                        |                            |
| Address: %MD3.0                                                                                                    | Address: %                  | MD4.0                                                                                | A                                                  | ddress: %       | MW3002.0               |                            |
| Description:<br>System Background's Task Execution Time (us)                                                                          | Description<br>System Timed | :<br>'s Task Execution Time (us)                                                     | Description:<br>System Timed's Task Scan Time (ms) |                 |                        |                            |

## Ар

#### Application - Export to Excel...

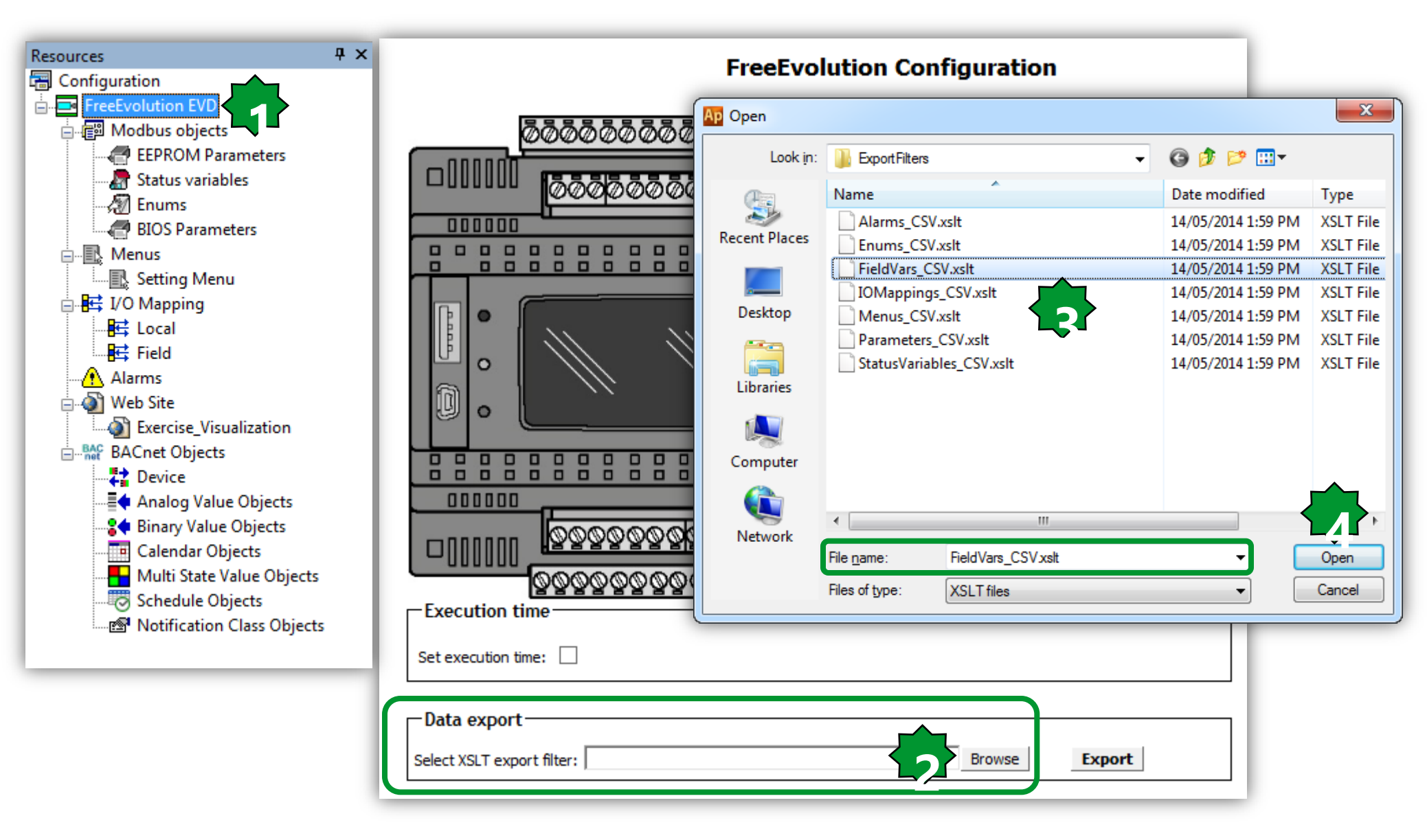

#### ... Export to Excel

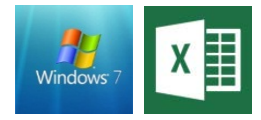

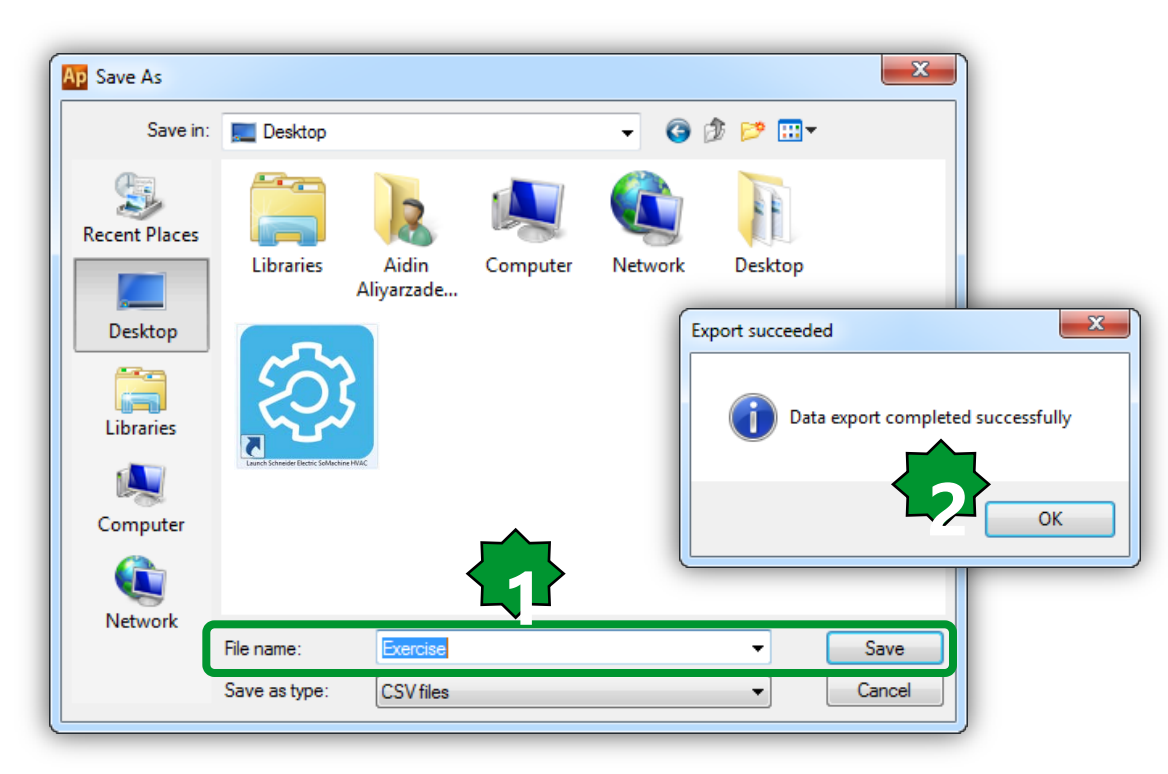

| Name  | Туре | In/Out | Description |
|-------|------|--------|-------------|
| AI1_E | INT  | in     |             |
| DI1_E | BOOL | in     |             |
| DI2_E | BOOL | in     |             |
| DO1_E | BOOL | out    |             |
| DO2_E | BOOL | out    |             |

#### **User Interface - Documentation**

| Properties  | 부 🗙<br>vents 🔮 Doc 📳 All |                                                |
|-------------|--------------------------|------------------------------------------------|
| Description | Insert Here Doc          |                                                |
|             | Ţ                        |                                                |
|             | : m m i                  | D. D.   🍋 🚧 🐇   . L. 24 (20)   D.   D.   🕰   🔼 |
|             | :03.0314                 |                                                |
|             |                          | Documentation                                  |
| <u> </u>    |                          | Documentation correctly generated              |
|             |                          | Open dog mentation                             |

OK

#### **User Interface - Documentation**

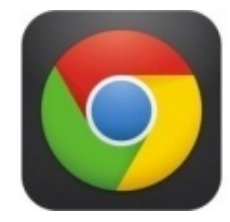

|                                    | TextObjects      |          |        |                             |
|------------------------------------|------------------|----------|--------|-----------------------------|
| User Interface Project: HMI_M171P  | Text Objects     |          |        |                             |
| Last update: 13/05/2015 - 13:54:37 | Dia Taut         |          |        |                             |
| Project infos:                     | Big lext         |          |        |                             |
| Number of pages: 10                | Small Text       |          |        |                             |
| Languages:                         | Language:Engli   | ish      |        |                             |
| - German                           | Earlbaabeveribr. |          |        |                             |
| - BaseLanguage                     | Text:Hello       | IClose I |        |                             |
| Start page: Main_Page              |                  |          |        |                             |
| Dage Infos                         | Edits: 1         |          |        |                             |
| raye illiosi                       | Edit_6           | Min: 0   | Max: 1 | Var: @M171P.Language_Switch |
|                                    |                  |          |        |                             |

| Main_Page                                     | EditObjects                                                             |                | -                           |
|-----------------------------------------------|-------------------------------------------------------------------------|----------------|-----------------------------|
| Main Page                                     | Edit Objects                                                            |                |                             |
| Text Edit Image ATV21<br>Dyn. Alarm Animation | Ambiant Temp: 0.0<br>Set Point: 0.0<br>Delta: 0.0<br>Backli9ht: OffClos | )C<br>)C<br>;e |                             |
| Daur Bec Dirgen Daz                           | Edits: 4                                                                |                |                             |
|                                               | Edit_8 Min: *                                                           | Max: *         | Var: @M171P.Ambiant_Temp    |
|                                               | Edit_9 Min: 150                                                         | Max: 300       | Var: @M171P.SetPoint        |
|                                               | Edit_10 Min: 5                                                          | Max: 50        | Var: @M171P.Differentiation |
|                                               | Edit_12 Min: 0                                                          | Max: 2         | Var: sysBacklight           |

#### Device - Export to Text file...

**φ** ×

Project

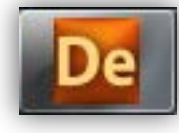

#### Select a Table

| 🖃 🚍 FreeEvolution EVD     |         |                  |             |             |             |        |        |                                      |
|---------------------------|---------|------------------|-------------|-------------|-------------|--------|--------|--------------------------------------|
| BIOS parameters           |         |                  |             |             |             | Analog | ue Inp | outs                                 |
| 🖻 🦸 All parameters        | Address | Name             | Value       | Um          | Default     | Min    | Max    | Description                          |
| C Acknowledgement         | 45705   | Tamp LIM         | Value       |             |             | 0      | 4      |                                      |
| 👸 Calibration AI          | 15725   | Temp_OM          | 0= 0        | num         | 0= 0        | 0      | -      |                                      |
| Calibration AO            | 15726   | Cfg_AI1          | 2=NTC(103AT | num         | 2=NTC(103AT | 0      | 2      | Type of analogue input Al1           |
| 🔁 Analogue Inputs         | 15727   | Cfg_Al2          | 2=NTC(103AT | num         | 2=NTC(103AT | 0      | 2      | Type of analogue input Al2           |
| 🎁 Analogue Outputs V/I    | 15728   | Cfg_Al3          | 3=4÷20mA    | num         | 3=4÷20mA    | 0      | 8      | Type of analogue input AI3           |
| RS485 On Board            | 15729   | Cfg_Al4          | 3=4÷20mA    | num         | 3=4÷20mA    | 0      | 8      | Type of analogue input AI4           |
| CAN On Board              | 15730   | Cfg_AI5          | 3=4÷20mA    | num         | 3=4÷20mA    | 0      | 8      | Type of analogue input AI5           |
| CAN Plugin Passive        | 15731   | Cfg_Al6          | 3=4÷20mA    | num         | 3=4÷20mA    | 0      | 8      | Type of analogue input AI6           |
| RS232 Plugin Passive      | 15736   | FullScaleMin_Al3 | 0           | digit       | 0           | -9999  | 9999   | First value analogue input AI3 scale |
| C Ethernet Plugin Passive | 15737   | FullScaleMax_Al3 | 1000        | digit       | 1000        | -9999  | 9999   | Last value analogue input AI3 scale  |
| Modem                     | 15738   | FullScaleMin_Al4 | 0           | digit       | 0           | -9999  | 9999   | First value analogue input Al4 scale |
| ሾ Display                 | 15739   | FullScaleMax_Al4 | 1000        | digit       | 1000        | -9999  | 9999   | Last value analogue input Al4 scale  |
| 🌮 BACnet                  | 15740   | FullScaleMin_Al5 | 0           | digit       | 0           | -9999  | 9999   | First value analogue input AI5 scale |
| 🜔 I/O Values              | 15741   | FullScaleMax_AI5 | 1000        | digit       | 1000        | -9999  | 9999   | Last value analogue input AI5 scale  |
| Dip Switch Values         | 15742   | FullScaleMin_Al6 | 0           | digit       | 0           | -9999  | 9999   | First value analogue input Al6 scale |
| Eed & Backlight Values    | 15743   | FullScaleMax_Al6 | 1000        | digit       | 1000        | -9999  | 9999   | Last value analogue input Al6 scale  |
| Protection Password       | 15748   | Calibration_Al1  | 0           | °C/10,°F/10 | 0           | -180   | 180    | Analogue input Al1 differential      |
|                           | 15749   | Calibration_Al2  | 0           | °C/10,°F/10 | 0           | -180   | 180    | Analogue input Al2 differential      |
| HMI                       | 15750   | Calibration_Al3  | 0           | digit       | 0           | -1000  | 1000   | Analogue input AI3 differential      |
| 🝈 HMI Remote              | 15751   | Calibration_Al4  | 0           | digit       | 0           | -1000  | 1000   | Analogue input AI4 differential      |
| - 🛃 Cfg files             | 15752   | Calibration_AI5  | 0           | digit       | 0           | -1000  | 1000   | Analogue input AI5 differential      |
| Recipes                   | 15753   | Calibration_Al6  | 0           | digit       | 0           | -1000  | 1000   | Analogue input AI6 differential      |

#### Device - Export to Text file...

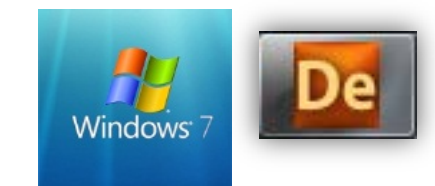

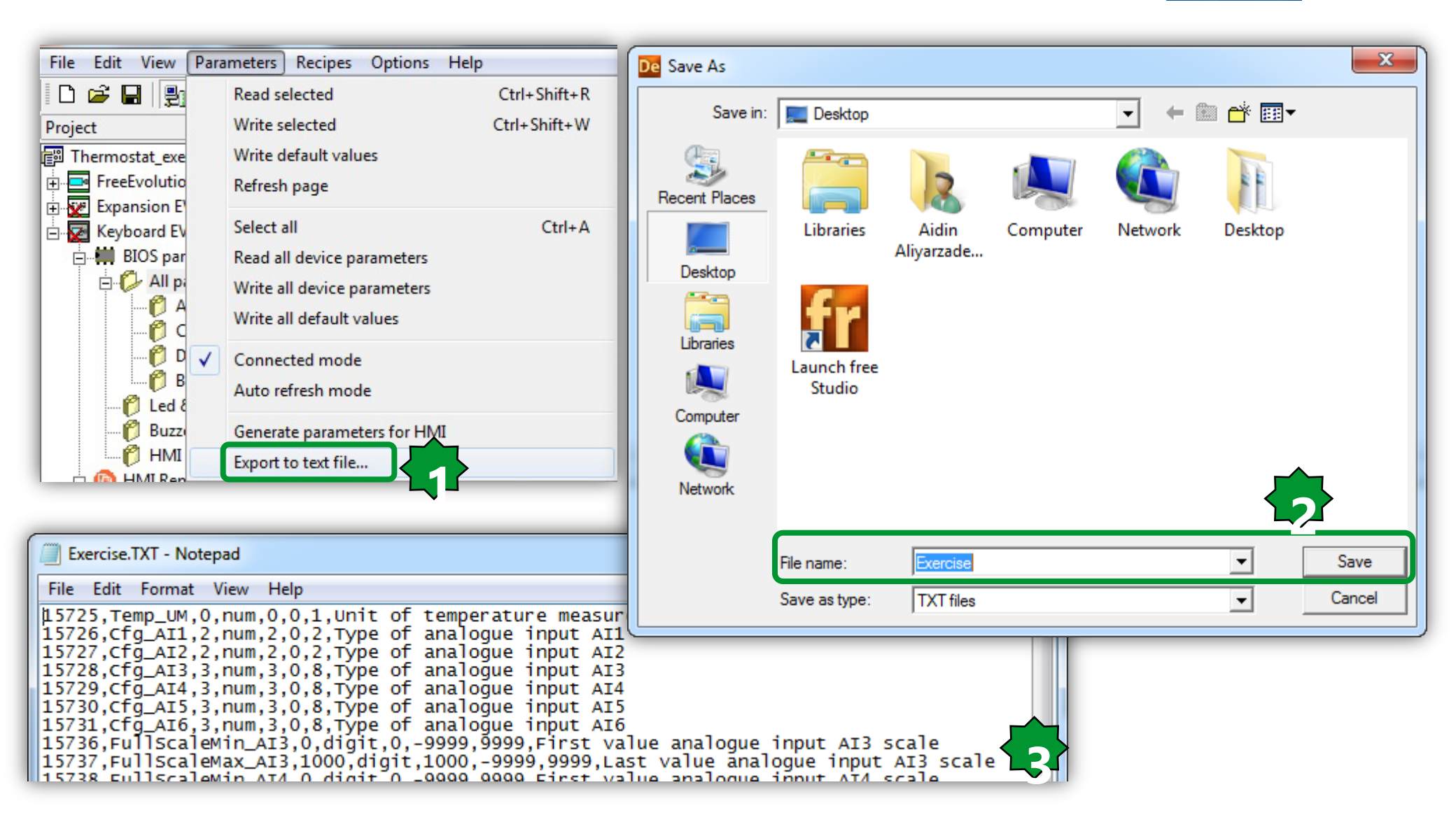

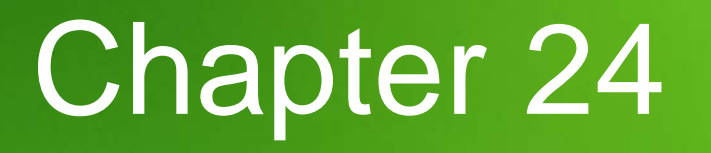

**CAN Binding** 

Goal: Reading an Integer value in both directions PLC1 ◀► PLC2

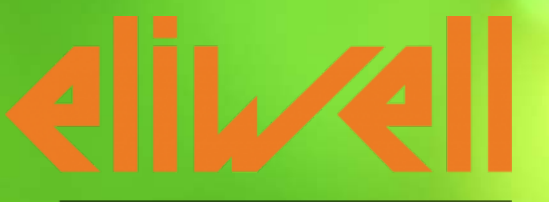

by Schneider Electric

#### **CAN Binding architecture**

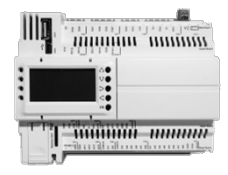

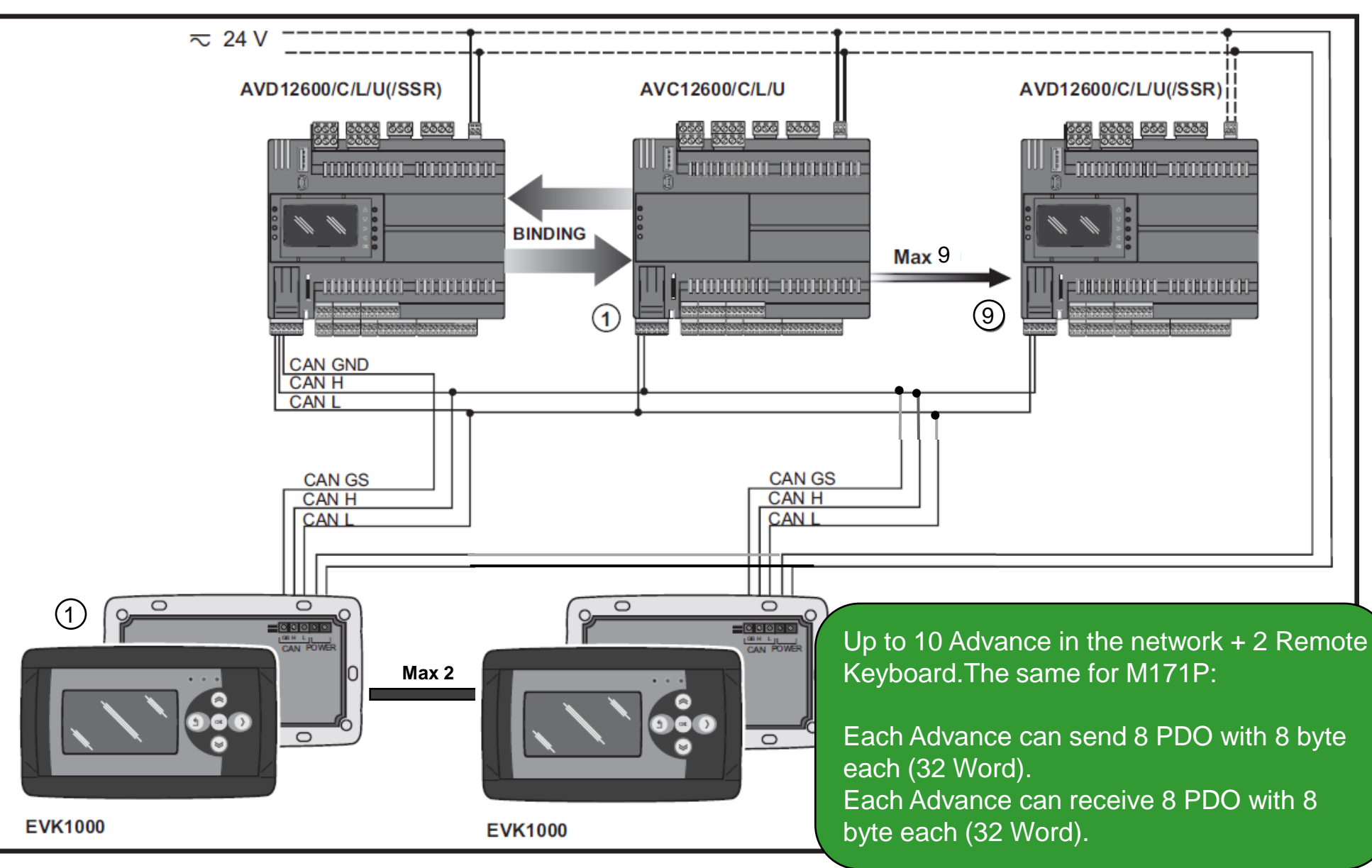

#### Can Bus wiring recommendations

Use a shielded and "twisted pair" cable with two 0.5 mm2 section conductors (AWG 22), plus braid such as Belden cable reference 3105A (characteristic impedance 120  $\Omega$ ) with PVC sleeve, nominal capacity between conductors 36 pF/m, nominal capacity between conductor and shielding 68 pF/m.

WWWWWWW HIMMAN

| Kb/s (kbaud) | On-board CAN (m) - FREE Advance | CAN Communication Module (m) |
|--------------|---------------------------------|------------------------------|
| 50           | 1000                            | 1000                         |
| 125          | 500                             | 500                          |
| 250          | 200                             | 250                          |
| 500          | 30                              | 60                           |

#### **CAN Termination Resistor & Jumper** WWWWWWW HIMMAN CAN bus jumper mounted CAN bus jumper NOT mounted <u>ଭିଭିଭି</u> ଭିଭିଭି ଭିଭିଭିଭି ୲ଡ଼ୖଡ଼ଡ଼ଡ଼ଡ଼ଡ଼ଡ଼ଡ଼ ଡ଼ଡ଼ଡ଼ଡ଼ଡ଼ଡ଼ଡ଼ଡ଼ <u>┟┟┟╎</u>╡╎┧┟┟┟╞┝━═╿┽┠┽┍┥┲┨╼╿╼╿╼╿╼ 0000

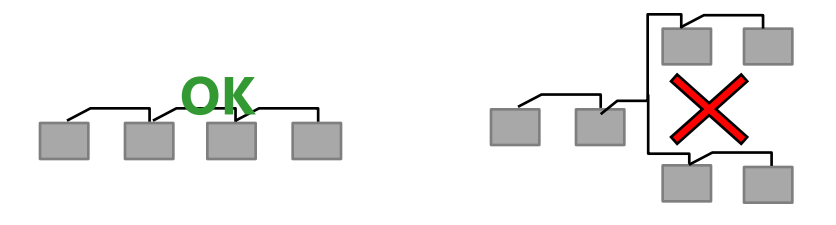

Note: Star connection are not allowed

Note: the termination shall be placed at the beginning and at the end of the Can Bus

มันแม่นี้แก่ แกกกกก

#### **CAN Binding Hardwarw Wiring**

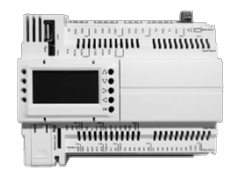

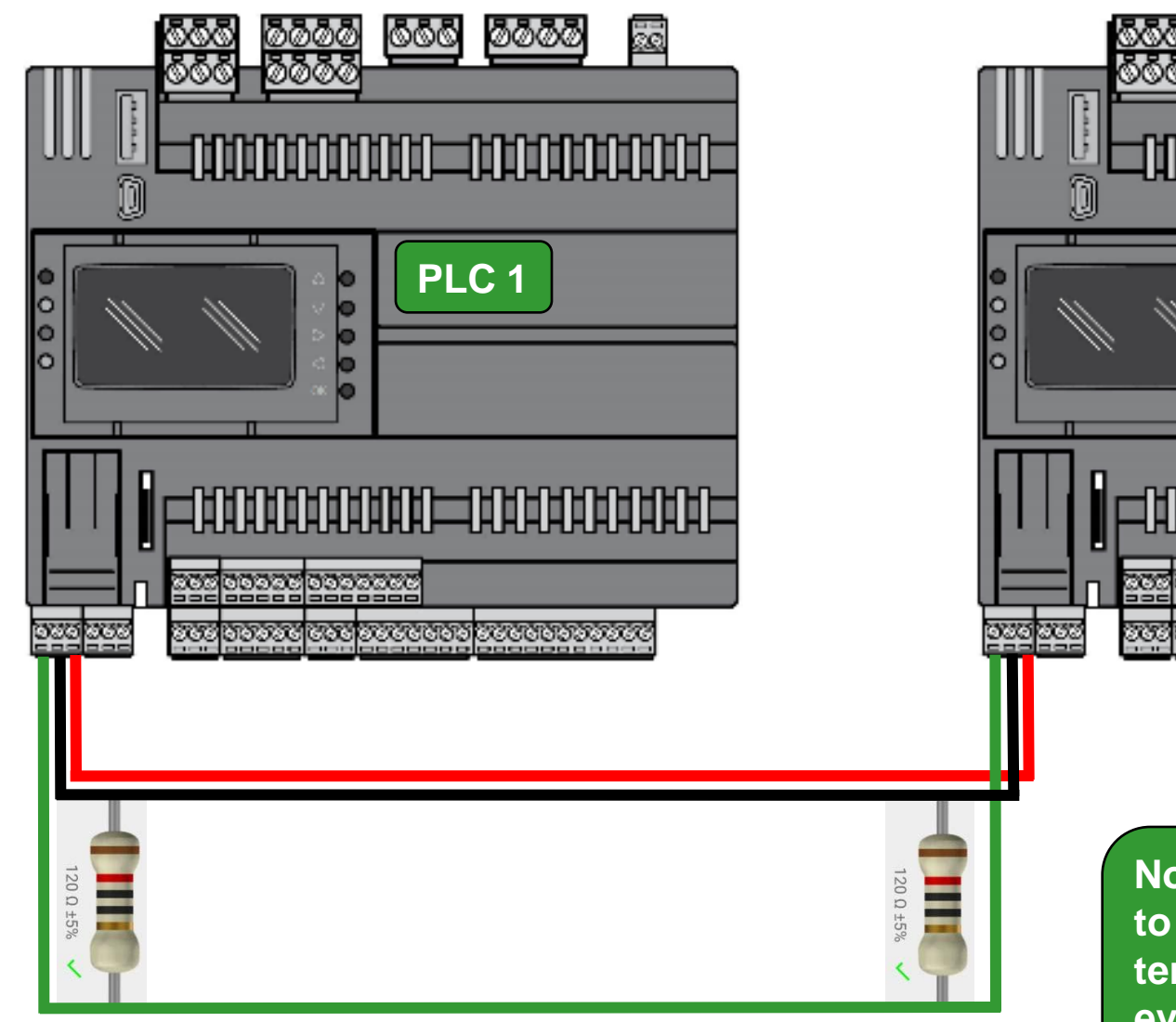

@@@@ 000 <u>@@@@</u> ää PLC 2 00000 600 0000000 000000000

> Note. Do not forget to install 120 Ohms termination resistors even in short wire/cable distance.

L H GND

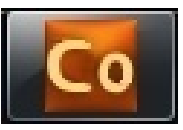

#### **CAN** Configuration

| le Edit View Tools Options Help |                                         |   |                  |           |                    |         |
|---------------------------------|-----------------------------------------|---|------------------|-----------|--------------------|---------|
| ) 🚅 🖬 👗 🖻 🛍 🎒 💡                 |                                         |   |                  |           |                    |         |
|                                 |                                         |   |                  |           |                    |         |
| oject 🛛 🕂 🗙                     |                                         | ~ | Catalog          |           | Ψ×                 |         |
| Advance_Exercise                | CANopen Configuration                   |   | Device name      | Version   | Description        |         |
| FreeAdvance_1                   |                                         |   | <b>≓</b> Binding | 1         | Binding            |         |
|                                 | Mode                                    |   |                  | •         |                    |         |
| HMI Remote for EVK and EVP      | O Not used                              |   | l 7              |           |                    |         |
| CANopen                         | O Master (for field)                    |   | L 1              | <b>S</b>  |                    |         |
| Binding                         | <ul> <li>Slave (for binding)</li> </ul> |   |                  |           |                    |         |
| R5485-1                         |                                         |   |                  |           |                    |         |
| Ethernet                        | Baud rate                               |   |                  |           |                    |         |
| 🛎 Plugins                       | • 500 Kb/s                              |   |                  |           |                    |         |
|                                 | ○ 250 Kb/s                              | 3 | .Drag & D        | rop it to | o the CANo         | oen lir |
|                                 | ○ 125 Kb/s                              |   |                  |           |                    |         |
|                                 | ○ 50 Kb/s                               |   |                  |           |                    |         |
|                                 |                                         |   |                  |           |                    |         |
|                                 | Slave Settings                          |   |                  |           |                    |         |
|                                 | Node ID (1, 41), 1 2                    |   |                  |           |                    |         |
|                                 | Node ID (141): 1                        |   |                  |           |                    |         |
|                                 | Network: None 🗸                         |   |                  |           |                    |         |
|                                 | ,                                       |   | Note:            |           |                    | ,       |
|                                 |                                         |   |                  |           |                    |         |
|                                 |                                         |   | As CANOp         | en port   | configured         | as      |
|                                 |                                         |   | Bindina. E       | xpansio   | on module/s        | s or    |
|                                 |                                         |   | Domoto Ka        | whoare    | lle connocti       | onle    |
|                                 |                                         |   |                  | syboard   |                    |         |
|                                 |                                         |   | is/are not r     | oossibl   | <u>e anv more.</u> |         |

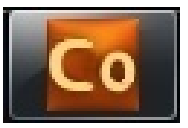

#### Add 2nd controller & applications

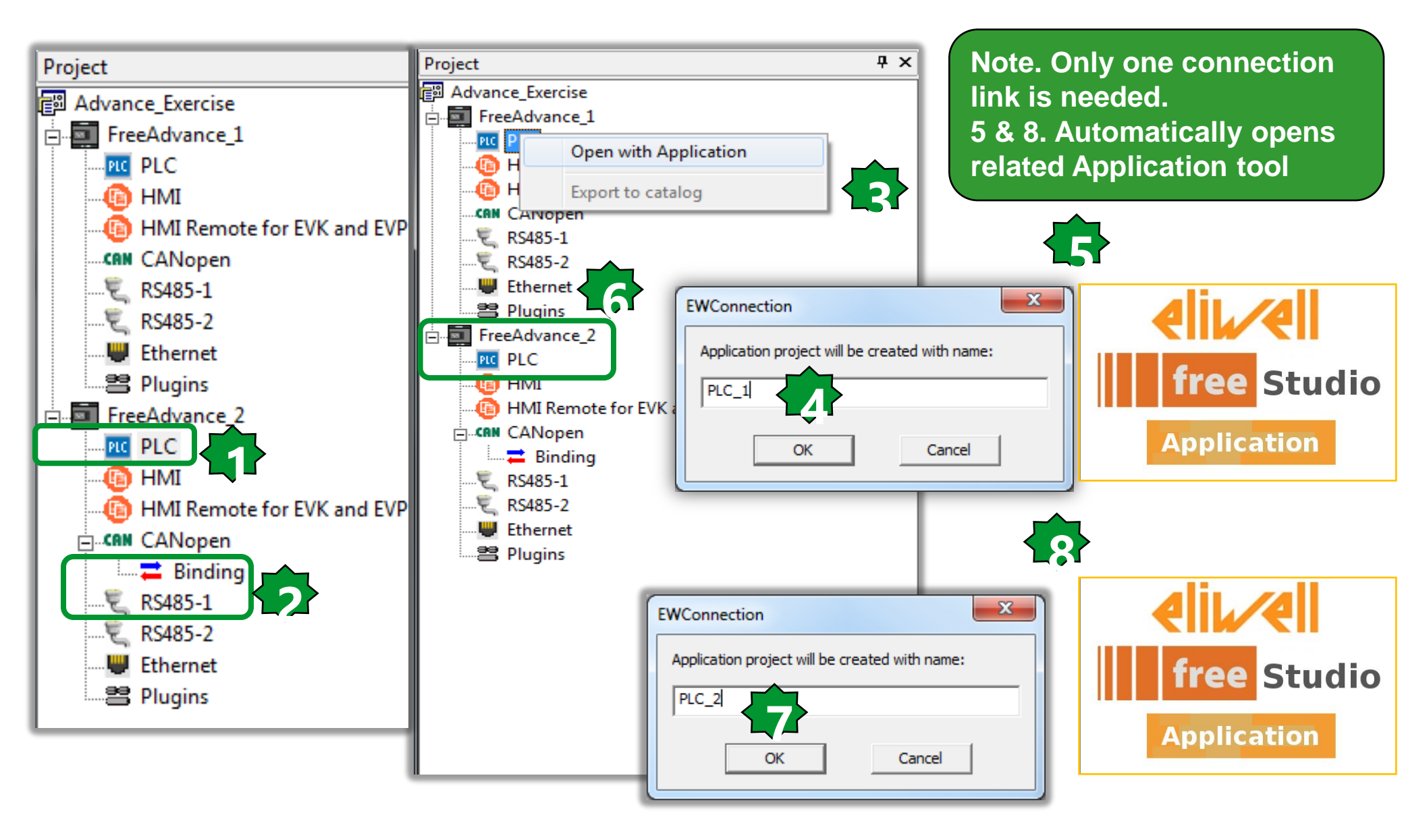

#### **Project foldering**

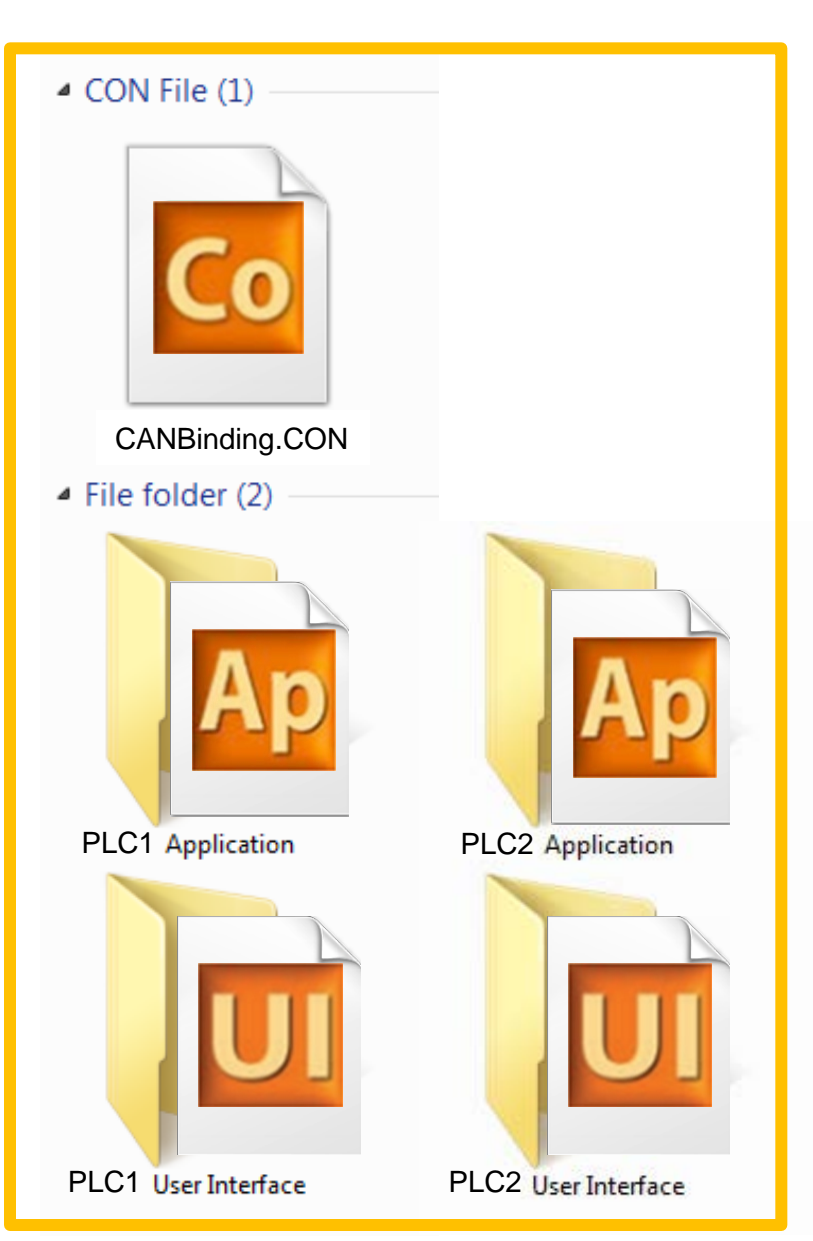

Windows 7

Only one connection link for both controllers is needed.

#### **Network Definition**

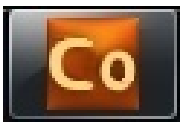

|                                                               | PLC 1                                                                                      | PLC 2                                                         |
|---------------------------------------------------------------|--------------------------------------------------------------------------------------------|---------------------------------------------------------------|
| CANopen Configuration                                         | CANopen Configuration                                                                      | CANopen Configuration                                         |
| Mode<br>Not used<br>Master (for field)<br>Slave (for binding) | Mode <ul> <li>Not used</li> <li>Master (for field)</li> <li>Slave (for binding)</li> </ul> | Mode<br>Not used<br>Master (for field)<br>Slave (for binding) |
| Baud rate                                                     | Baud rate     500 Kb/s     250 Kb/s     125 Kb/s     F0 Kb/s                               | Baud rate<br>500 Kb/s<br>250 Kb/s<br>125 Kb/s<br>501 // (s    |
| Slave Settings Node ID (141): 1  Network: None CAlvage 1      | Slave Settings                                                                             | Slave Settings                                                |

They should communicate in the same network

#### PLC 1, Status variable definition

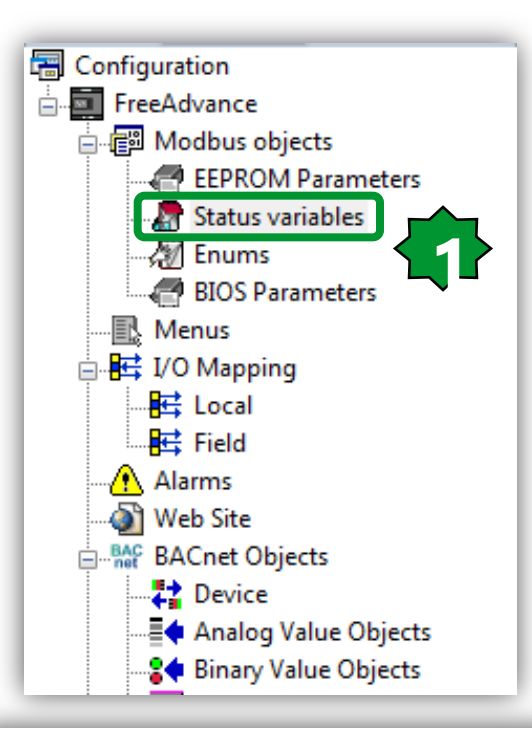

Remove

#### **Status Variables**

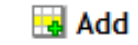

Recalc

| # | Address | Name                 | Device type   | Application type | Default value | Unit | Format | AccessLevel    | Read only |
|---|---------|----------------------|---------------|------------------|---------------|------|--------|----------------|-----------|
| 1 | 8966    | NTC1_PLC1            | Signed 16-bit | INT              |               | °C   | XXX.Y  | Always visible | False     |
| 2 | 8967    | NTC2_PLC2_CANBinding | Signed 16-bit | INT              |               | °C   | XXX.Y  | Always visible | False     |
|   |         |                      |               |                  |               |      |        |                |           |

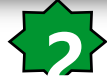

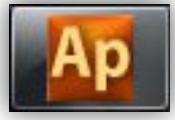

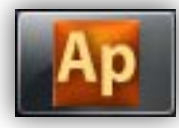

## PLC 1, I/O mapping

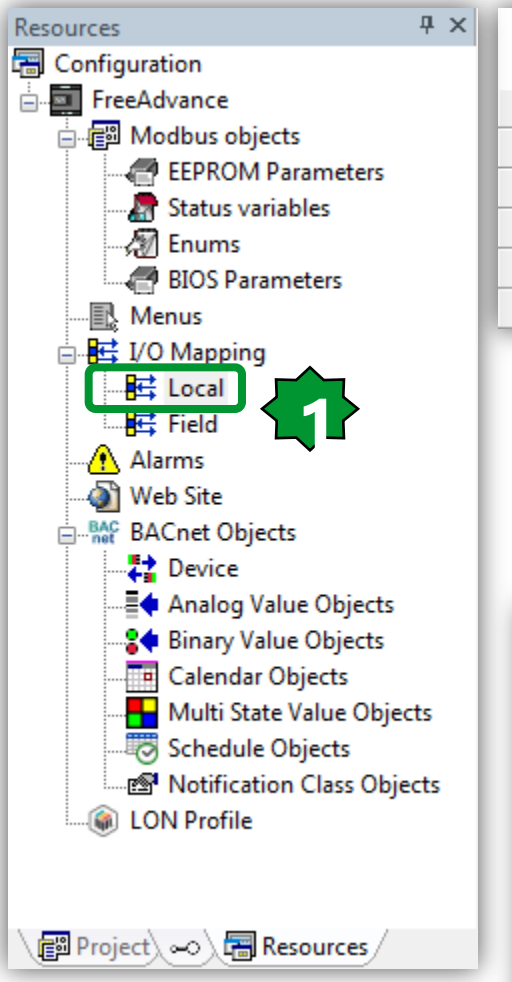

| Local I/O Mapping |      |                |      |                     |  |  |  |
|-------------------|------|----------------|------|---------------------|--|--|--|
| # Name            |      | Variable       | Туре | Description         |  |  |  |
| 1                 | AIL1 | NTC_Probe_PLC1 | INT  | AIL1 analogue input |  |  |  |
| 2                 | AIL2 |                | INT  | AIL2 analogue input |  |  |  |
| 3                 | AIL3 |                | INT  | AIL3 analogue input |  |  |  |
| 4                 | AIL4 |                | INT  | AIL4 analogue input |  |  |  |
| 5                 | AIL5 |                | INT  | AIL5 analogue input |  |  |  |

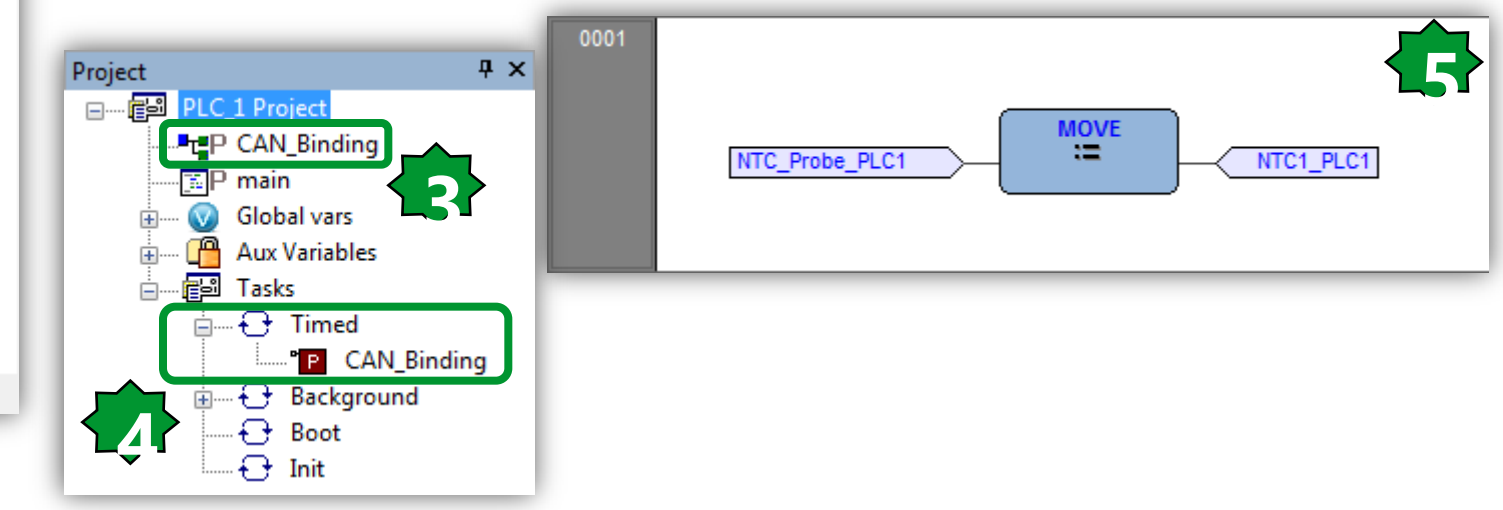

#### PLC 2, Status variable definition

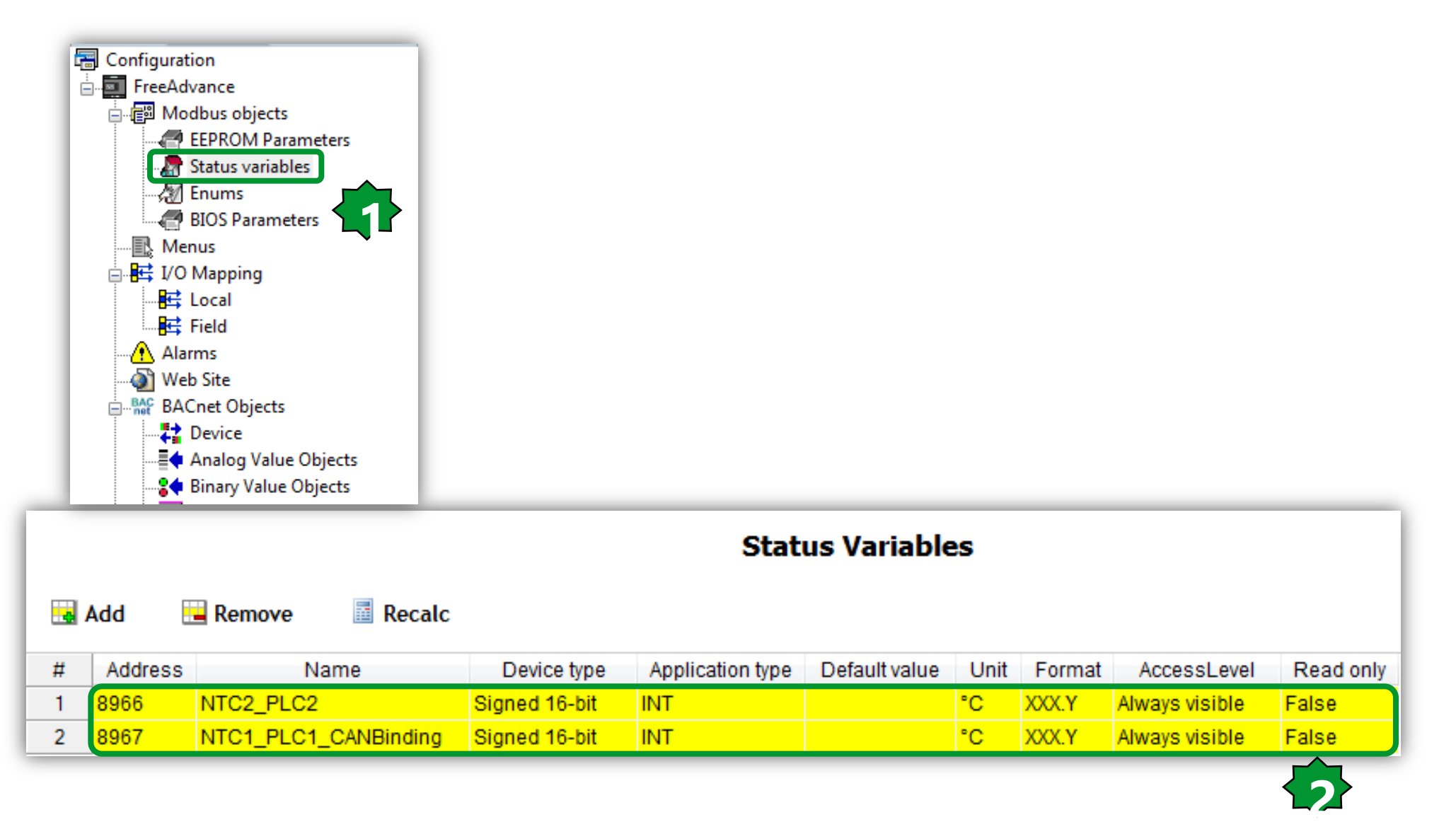

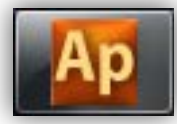

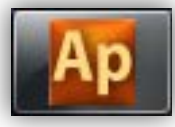

### PLC 2, I/O mapping

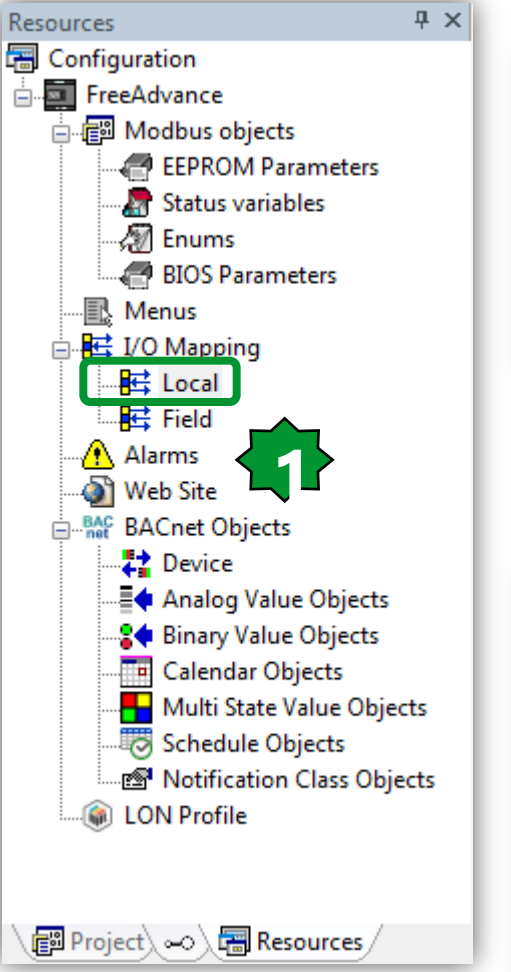

| Local I/O Mapping |      |                |      |                     |  |  |  |
|-------------------|------|----------------|------|---------------------|--|--|--|
| #                 | Name | Variable       | Туре | Description         |  |  |  |
| 1                 | AIL1 | NTC_Probe_PLC2 | INT  | AIL1 analogue input |  |  |  |
| 2                 | AIL2 |                | INT  | AIL2 analogue input |  |  |  |
| 3                 | AIL3 |                | INT  | AIL3 analogue input |  |  |  |
| 4                 | AIL4 |                | INT  | AIL4 analogue input |  |  |  |
| 5                 | AIL5 |                | INT  | AIL5 analogue input |  |  |  |

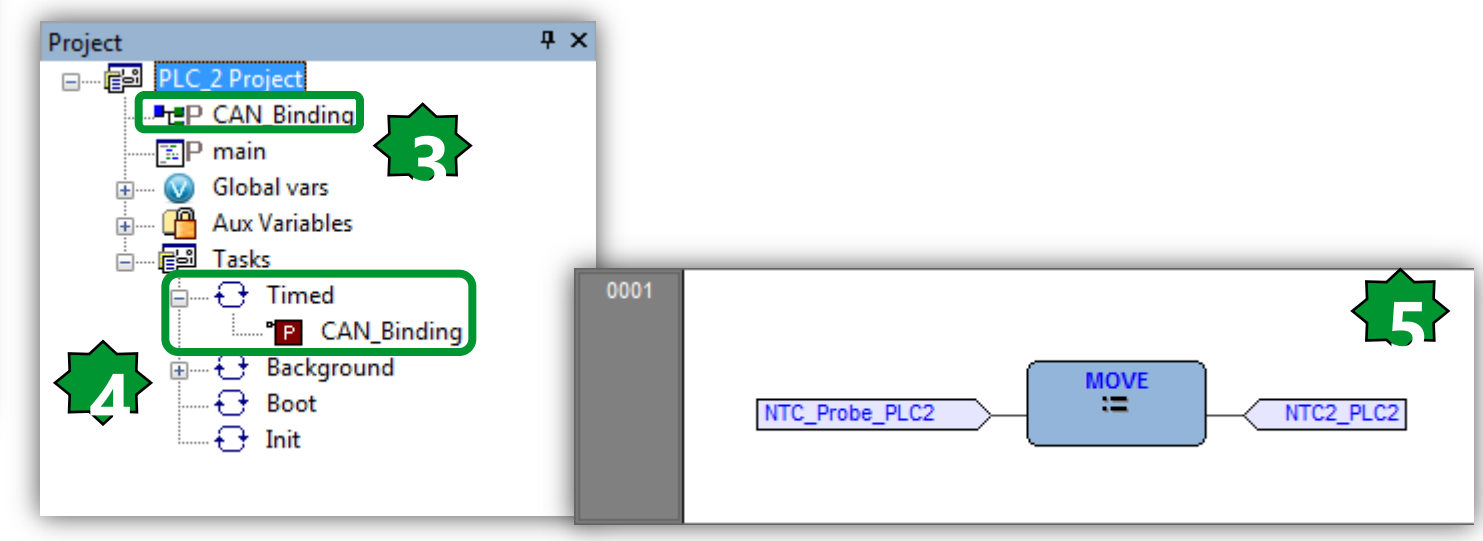

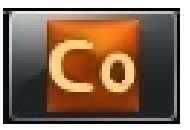

### PLC 1, Assigning Status Variables

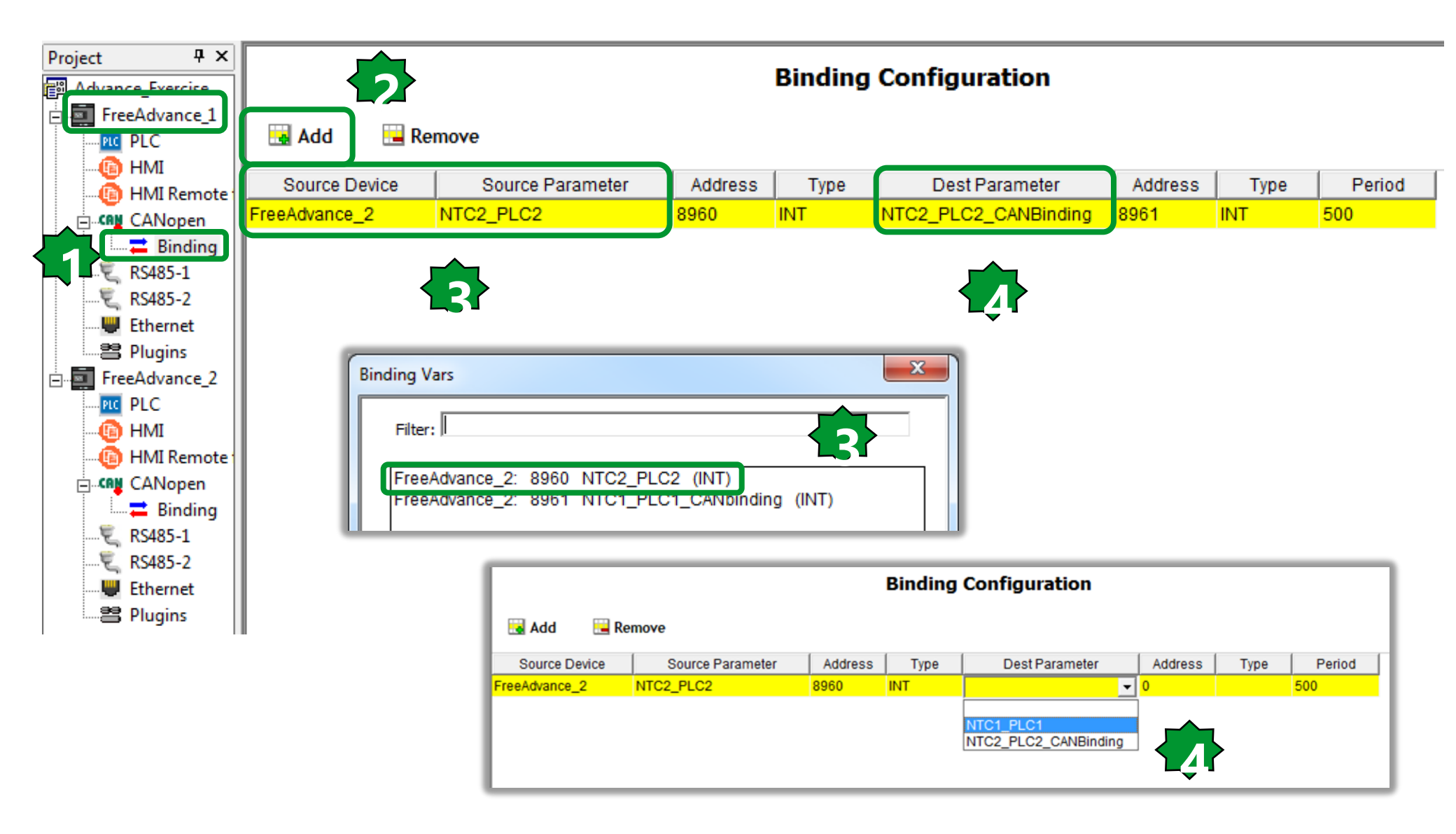

#### PLC 2, Assigning Status Variables

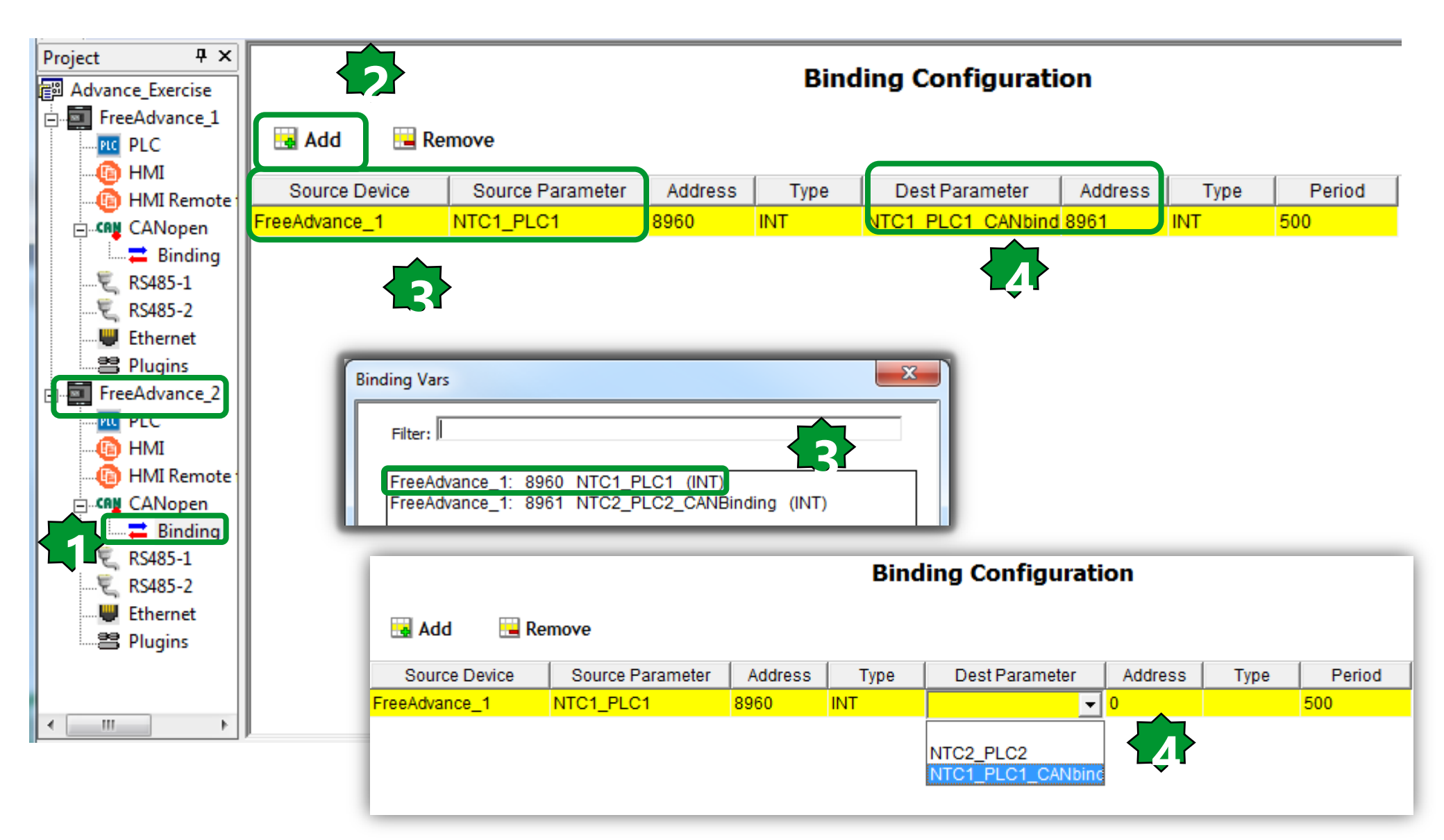

#### **Project Compilation**

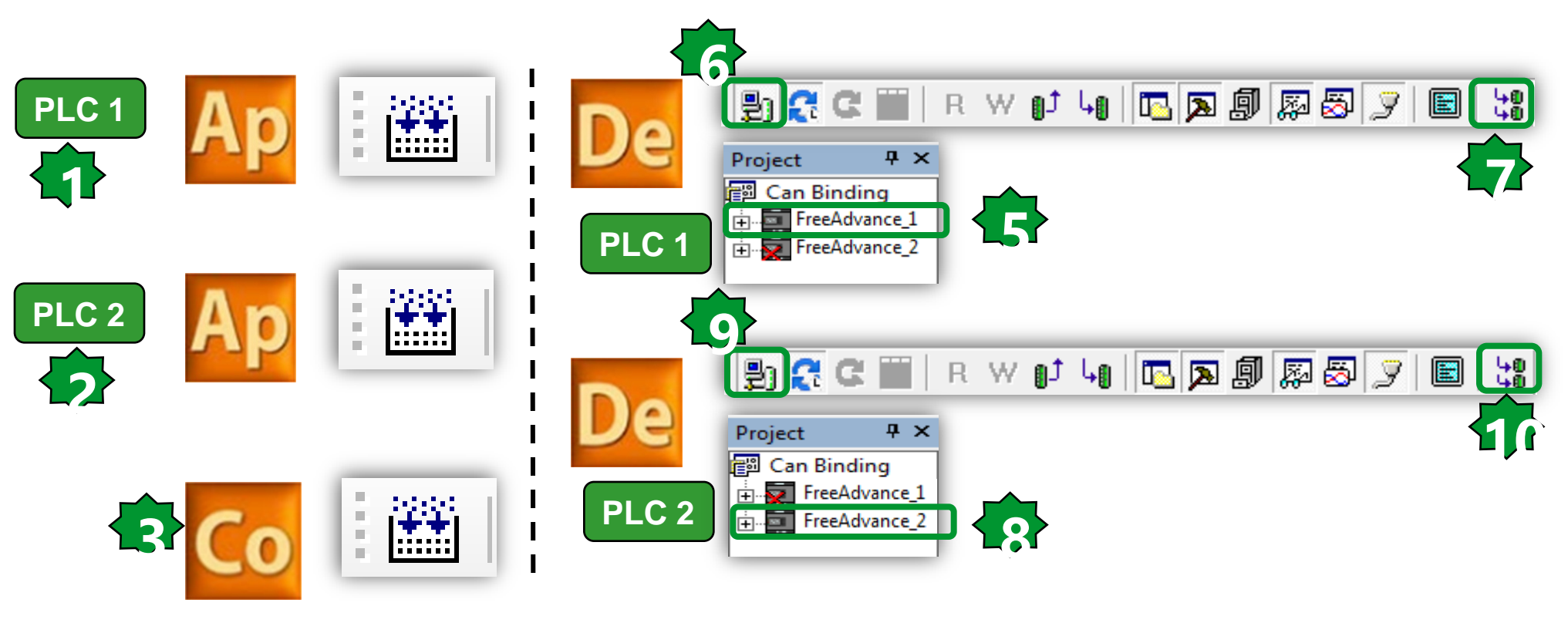

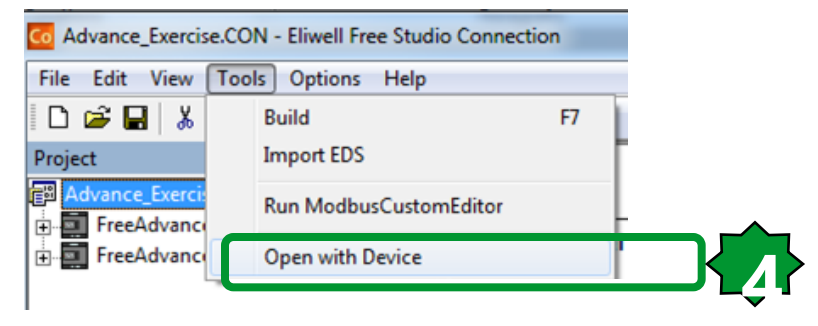

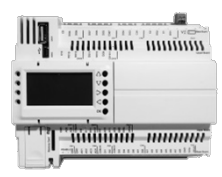

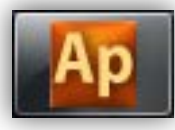

## PLC 1, On-Line Debugging Mode

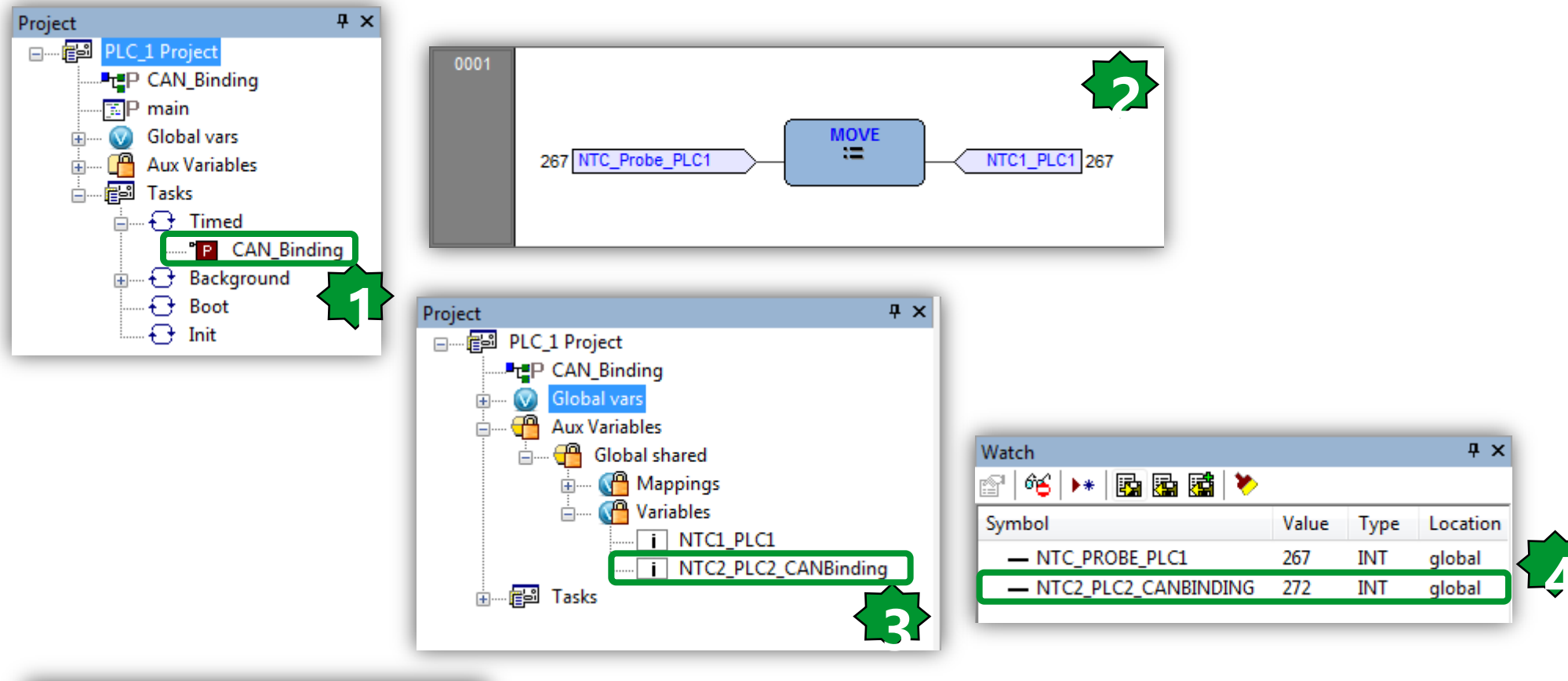

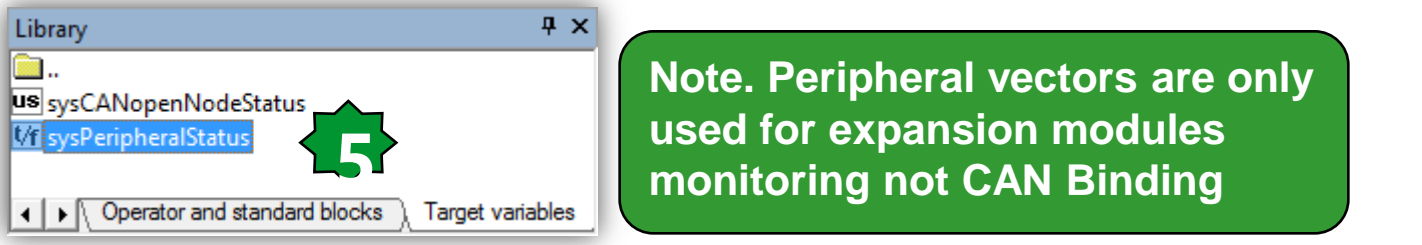

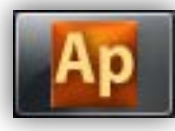

## PLC 2, On-Line Debugging Mode

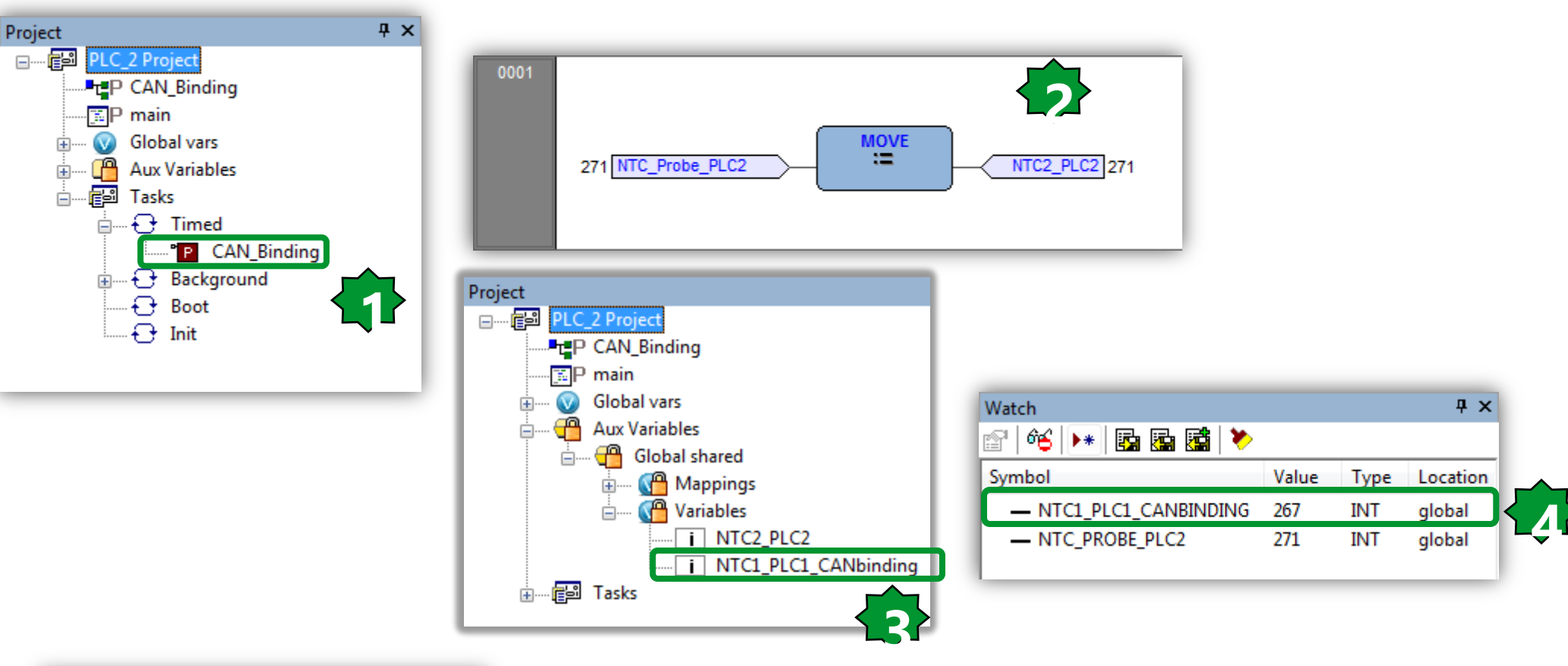

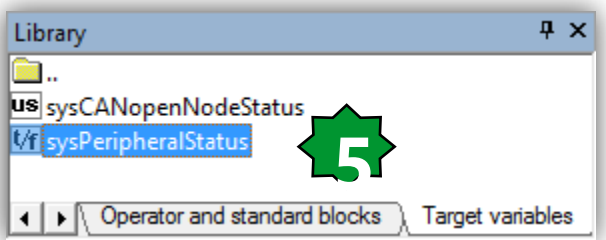

Note. Peripheral vectors are only used for expansion modules monitoring not CAN Binding

# Chapter 25

Modbus Master Communication via iEM3155 Energy Meter

#### Goals:

Connection Energy Meter to the ADVANCE via Modbus serial line Read Energy, Power, Voltage, Current & Frequency values FLOAT32 conversion to UINT RS485 communication Error Detection

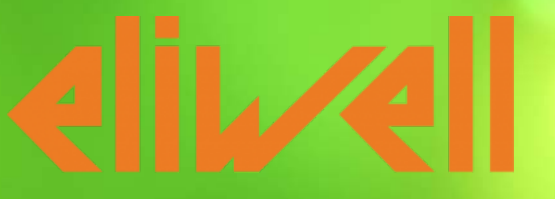

by Schneider Electric

#### Machines architecture

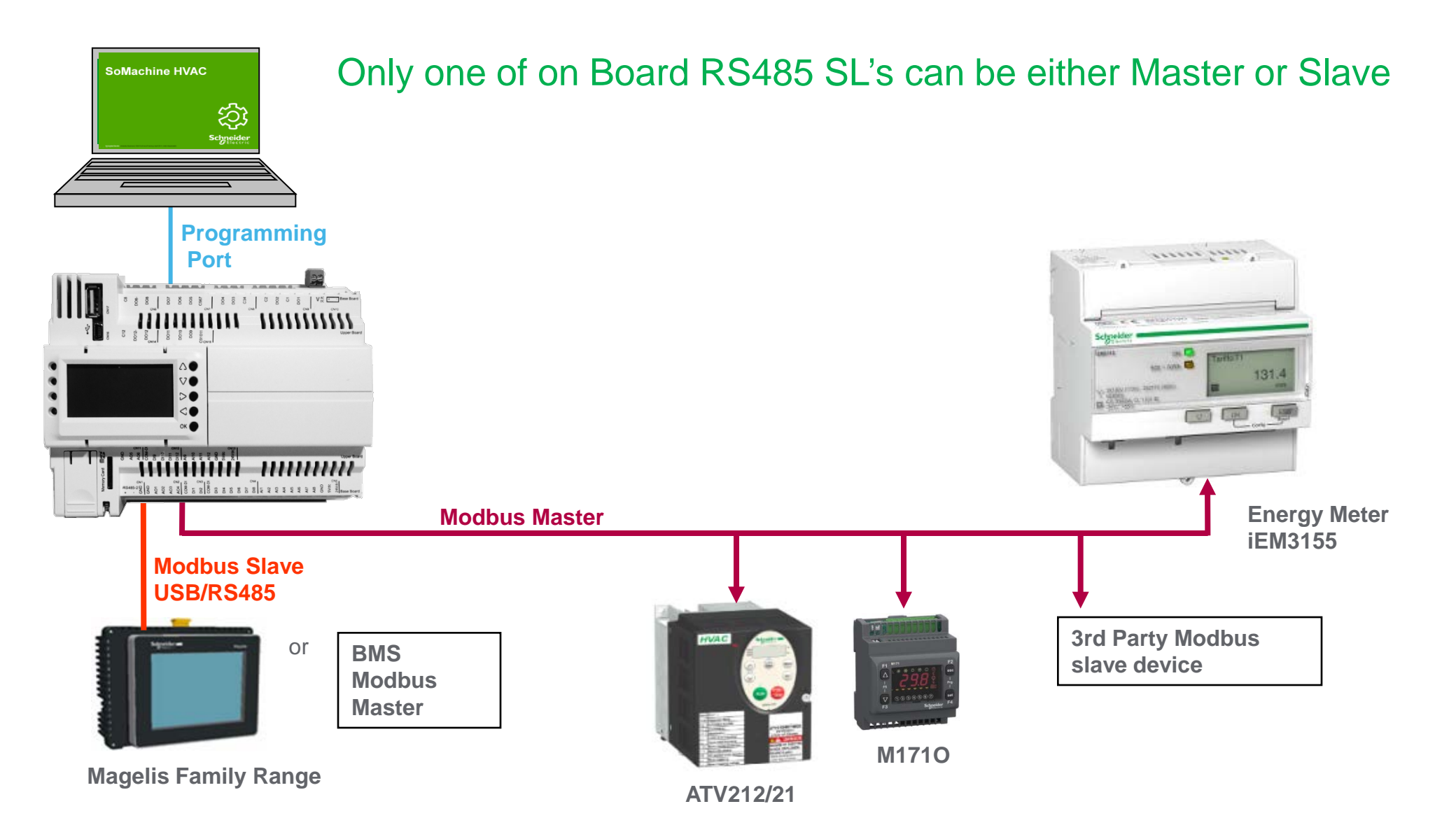

#### **Display overview**

С

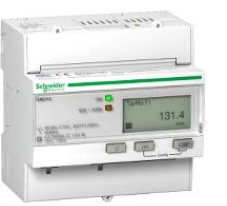

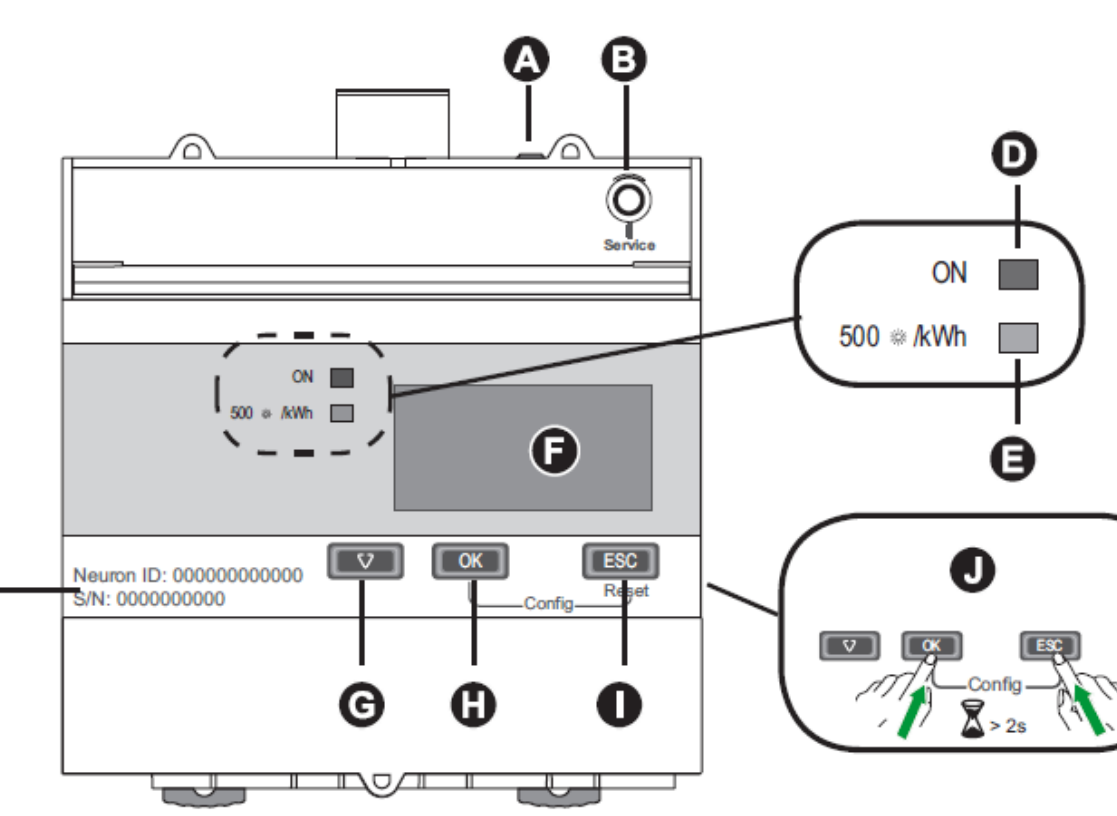

Communications LED LonWorks service pin (iEM3175) LonWorks NeuronID / M-Bus secondary ID Q Status LED: on / off / error Energy pulse LED (500 flashes / kWh) Display for measurement and configuration Ø G Scroll through screens or a list of options Ð Confirm entry or access more screens Cancel and go back to previous screen Press and hold OK + ESC to enter configuration mode Measurement / Parameter Ea / Er = active / reactive energy П M Value / Setting Active tariff Icon indicating date / time are not set (iEM3110)

- Date and time
- O Units
  - Configuration mode icon
- S Indicates that the setting impacts Multi Tariffs

#### Modbus Wiring & Status LED

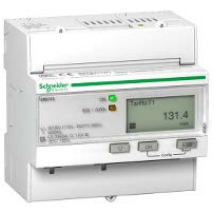

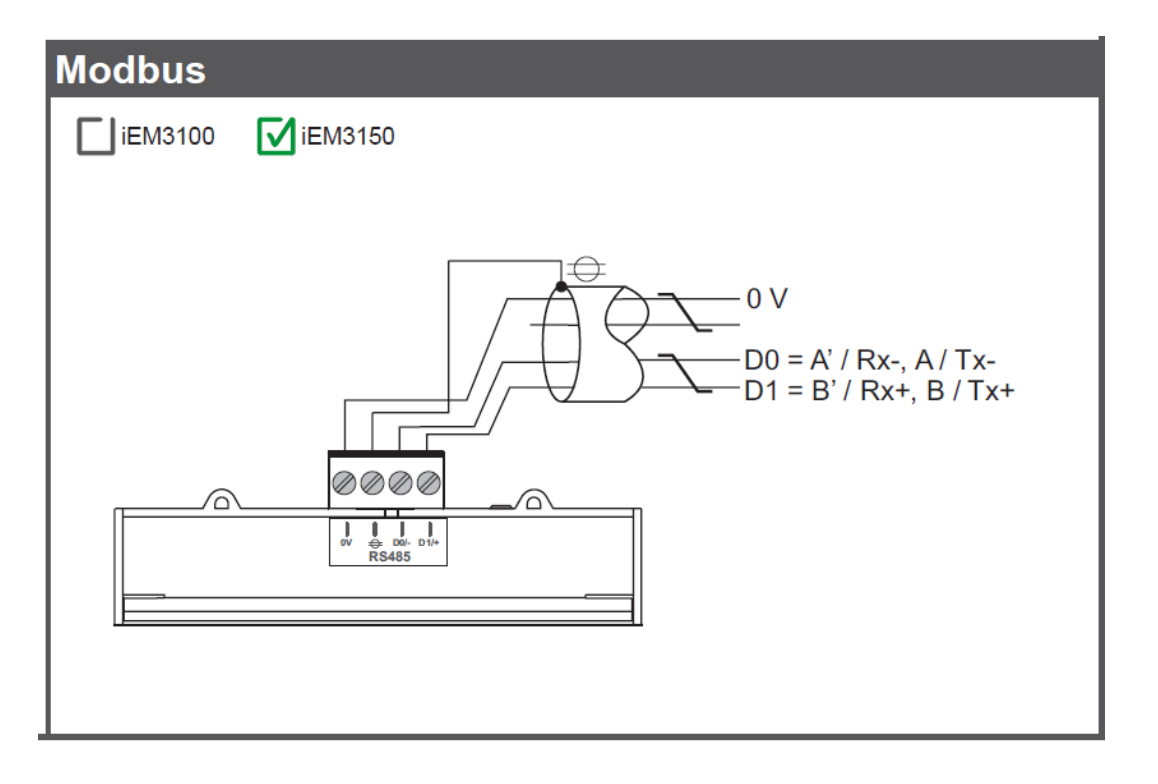

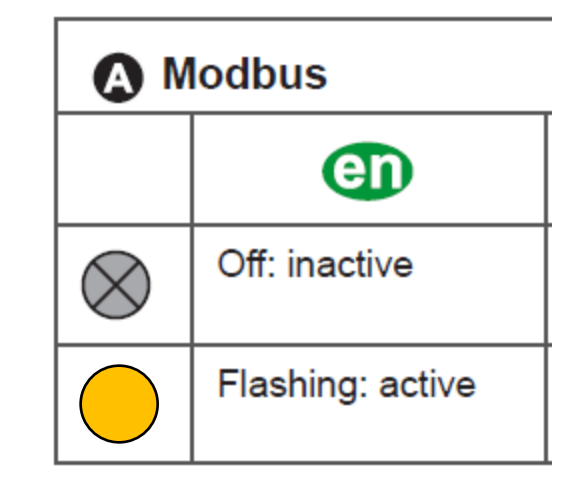
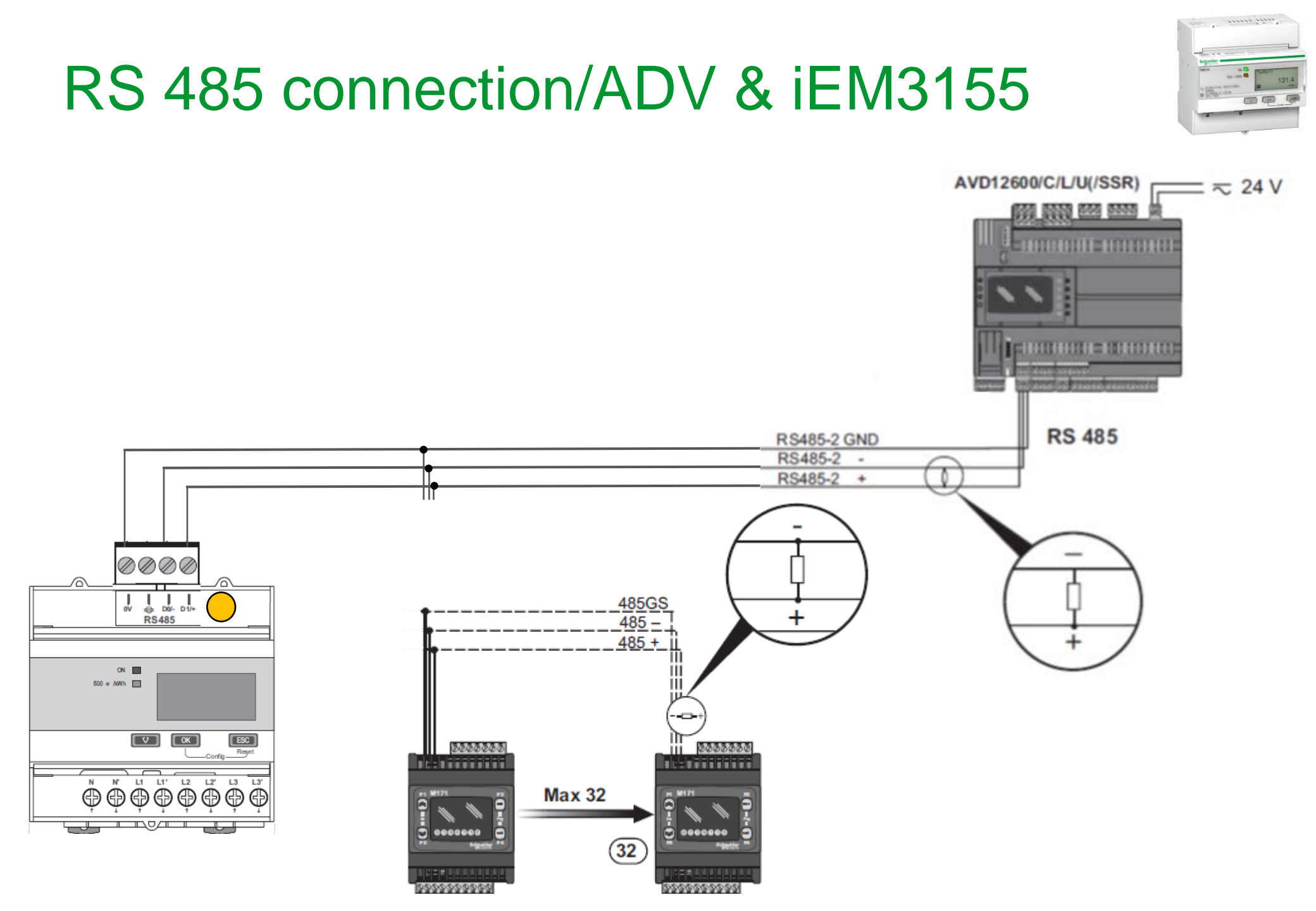

### Power Wiring/Single Phase...

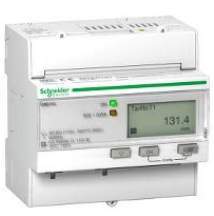

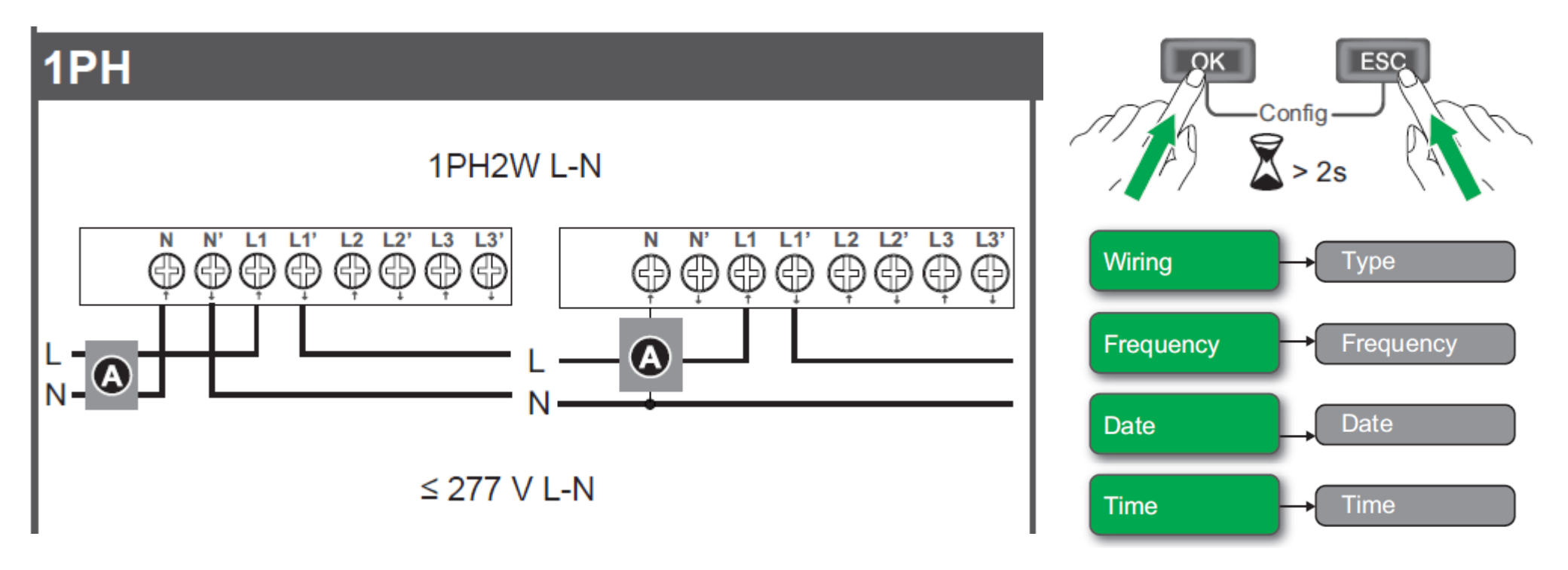

| Section | Parameter | Options         | Description                                          |
|---------|-----------|-----------------|------------------------------------------------------|
|         |           | 3PH4W           |                                                      |
|         |           | 1PH2W L-N       |                                                      |
| Miring  | Туре      | 1PH2W L-L       | Coloct the new or evetern type the motor is wired to |
| winng   |           | 1PH3W L-L-N     | Select the power system type the meter is wired to.  |
|         |           | 3PH3W           |                                                      |
|         |           | 1PH4W Multi L-N |                                                      |

### **Power Wiring/Three Phases**

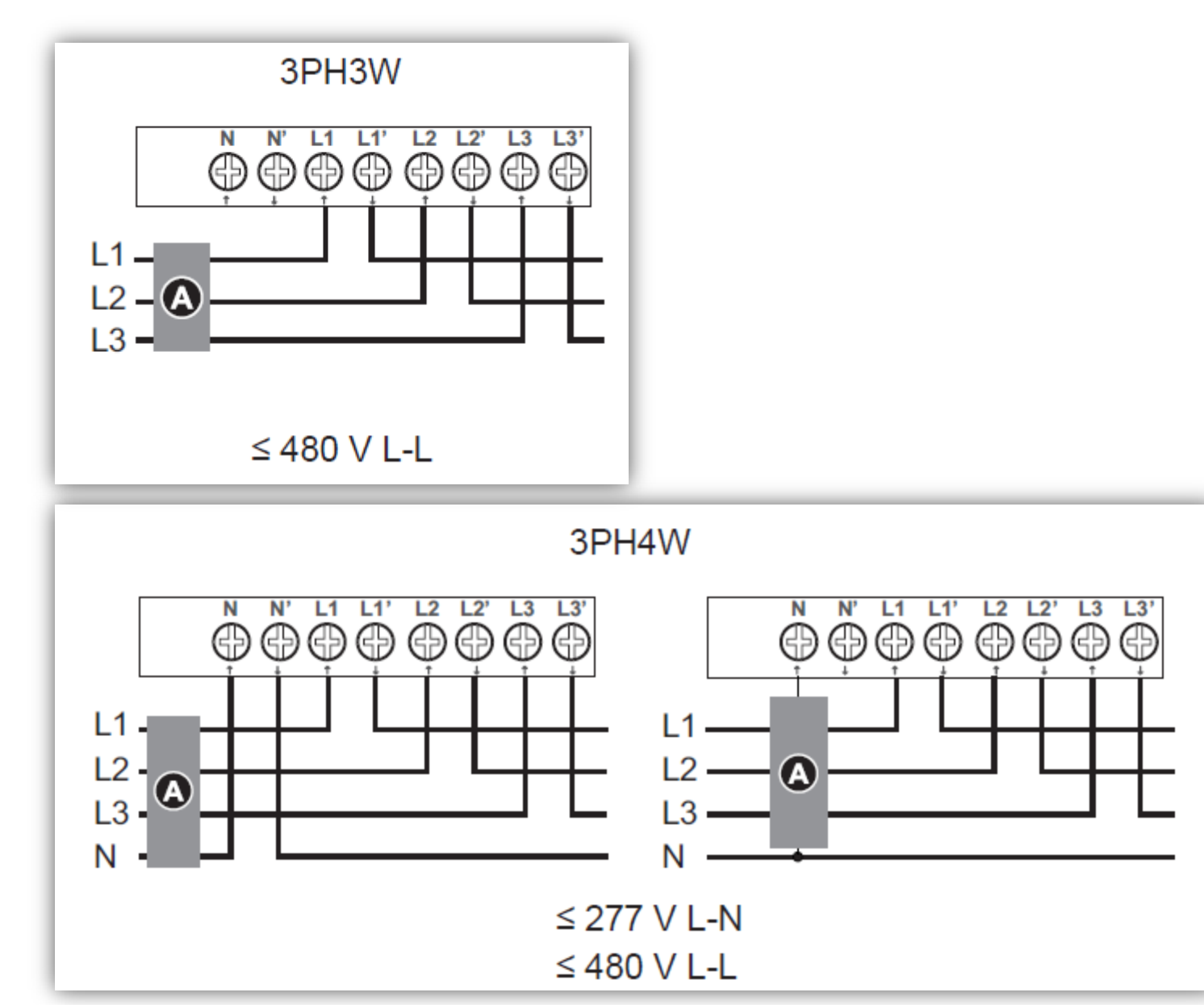

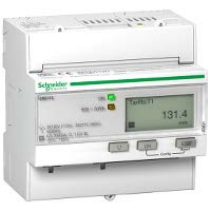

### **Basic Configurations/Clock settings**

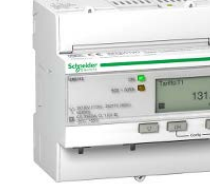

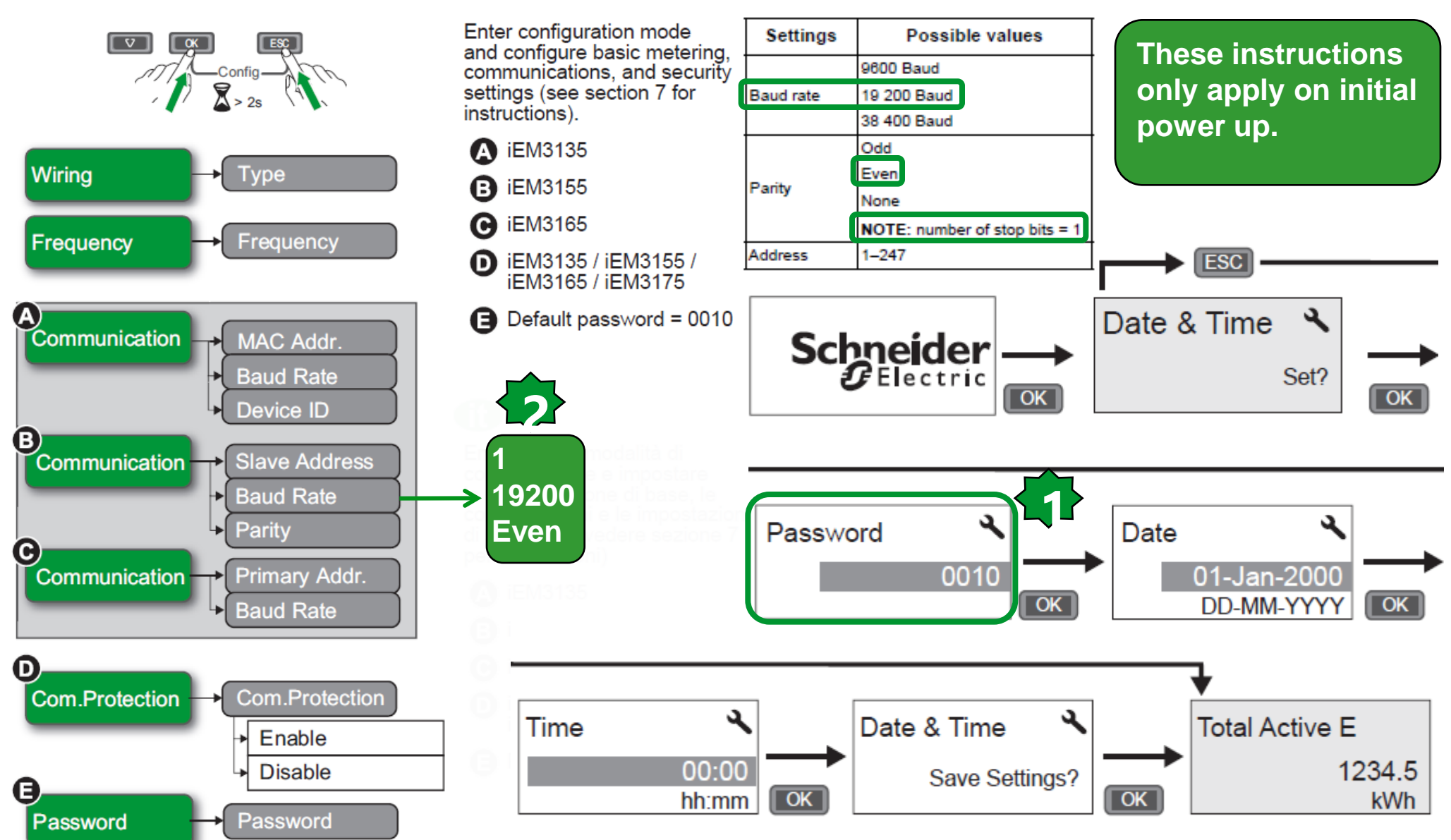

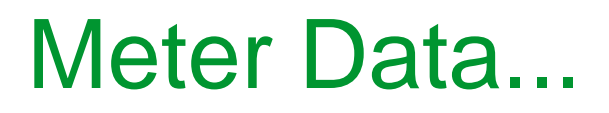

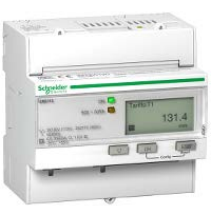

| Energy values – 32-bit floating point                                                  |                 |    |         |    |                            |  |  |  |  |
|----------------------------------------------------------------------------------------|-----------------|----|---------|----|----------------------------|--|--|--|--|
| Register<br>Address     Action<br>(R/W/WC)     Size     Type     Units     Description |                 |    |         |    |                            |  |  |  |  |
| Total Energy (                                                                         | cannot be reset | :) |         |    |                            |  |  |  |  |
| 45100                                                                                  | R               | 2  | Float32 | Wh | Total Active Energy Import |  |  |  |  |

|           | Register<br>Address | Action<br>(R/W/WC) | Size | Туре    |
|-----------|---------------------|--------------------|------|---------|
| Ineter Da | Current             |                    |      |         |
|           | 3000                | R                  | 2    | Float32 |
|           | 3002                | R                  | 2    | Float32 |
|           | 3004                | R                  | 2    | Float32 |
|           |                     |                    |      |         |

Г

| Address      | (in the second |   |         |      |                                                                        |    |
|--------------|----------------|---|---------|------|------------------------------------------------------------------------|----|
| Current      | -              |   | -       | -    |                                                                        |    |
| 3000         | R              | 2 | Float32 | A    | 1: phase 1 current                                                     |    |
| 3002         | R              | 2 | Float32 | A    | 2: phase 2 current                                                     |    |
| 3004         | R              | 2 | Float32 | A    | 3: phase 3 current                                                     |    |
| 3010         | R              | 2 | Float32 | A    | Current Avg                                                            |    |
| Voltage      |                |   |         |      |                                                                        |    |
| 3020         | R              | 2 | Float32 | v    | Voltage L1–L2                                                          |    |
| 3022         | R              | 2 | Float32 | v    | Voltage L2–L3                                                          |    |
| 3024         | R              | 2 | Float32 | v    | Voltage L3–L1                                                          |    |
| 3026         | R              | 2 | Float32 | v    | Voltage L–L Avg                                                        |    |
| 3028         | R              | 2 | Float32 | V    | Voltage L1–N                                                           |    |
| 3030         | R              | 2 | Float32 | v    | Voltage L2–N                                                           |    |
| 3032         | R              | 2 | Float32 | v    | Voltage L3–N                                                           |    |
| 3036         | R              | 2 | Float32 | v    | Voltage L–N Avg                                                        |    |
| Power        |                |   |         |      |                                                                        |    |
| 3054         | R              | 2 | Float32 | kW   | Active Power Phase 1                                                   |    |
| 3056         | R              | 2 | Float32 | kW   | Active Power Phase 2                                                   |    |
| 3058         | R              | 2 | Float32 | kW   | Active Power Phase 3                                                   |    |
| 3060         | R              | 2 | Float32 | kW   | Total Active Power                                                     |    |
| 3068         | R              | 2 | Float32 | kVAR | Total Reactive Power<br>Not applicable for iEM3150 / iEM3250 / iEM3350 |    |
|              |                |   |         |      | Total Apparent Power                                                   |    |
| 3076         | R              | 2 | Float32 | kVA  | Not applicable for iEM3150 / iEM3250 / iEM3350                         |    |
| Power Factor |                | _ |         |      |                                                                        |    |
|              |                |   |         |      | Total Power Factor:                                                    |    |
|              |                |   |         |      | 2 < PF < -1 = Quad 2, active power negative, capaciti                  | ve |
| 3084         | R              | 2 | Float32 | -    | 1 < PF < 0 = Quad 3, active power negative, inductive                  | ł  |
|              |                |   |         |      | 0 < PF < 1 = Quad 1, active power positive, inductive                  |    |
|              |                |   |         |      | 1 < PF < 2 = Quad 4, active power positive, capacitive                 |    |
| Frequency    |                |   |         |      |                                                                        |    |
| 3110         | R              | 2 | Float32 | Hz   | Frequency                                                              |    |
|              |                |   |         |      |                                                                        |    |

Units

Description

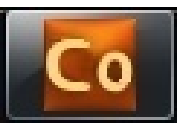

**RS485** Configuration

(Even parity, 8 data bits, 1 stop bit)

### **RS485** Configuration

Project

1. Configure the desired Modbus Port. 2. Set the Modbus prope aligned with Master 3. Drag & Drop generic l link and rename it 4. Set the Modbus addre related node number for monitoring/debugging

Project

Energy\_Meter\_iEM3155 FreeAdvance\_1 PLC PLC 🕼 HMI

> 🚯 HMI Remote **CAN** CANopen 🖳 RS485-1 ⊨ € RS485-2

> > 🖳 Ethernet 😬 Plugins

🔟 Energy Meter (iEM31

| Ň                                      | Energy_Meter_iEM3155                                                                                                    | K3405 COM                                                                                                    |
|----------------------------------------|----------------------------------------------------------------------------------------------------|----------------------------------------------------------------------------------------------------|
| erties<br>Modbus<br>ess and<br>further | FreeAdvance_1<br>PLC<br>HMI<br>HMI Remote<br>CANopen<br>RS485-1<br>RS485-2<br>Energy Meter (iEM3155)<br>Ethernet<br>Plugins | Mode<br>Modbus Slave - BACnet MS/TP<br>Modbus Master (for field)<br>Baud rate<br>9600 b/s<br>19200 b/s<br>38400 b/s |
| <del>a</del> x                         |                                                                                                    | Serial Mode                                                                                                    |
| G                                      | Generic Modbus RTU node                                                                                                    | jc,8,1 (Even parity, 8 data bits, 1 s                                                                               |
| Name:<br>Modbus<br>Node nu             | gsEnergy Meter (iEM3155)<br>address: 1 (0 247, 0=broadcast)<br>mber: 1 (0 127)                                              |                                                                                                    |

**μ**×

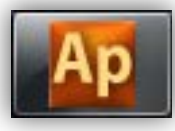

## Link IEEE754 library

Library B Word2IEEE754 Word4IEEE754 Operator and standard blocks

1. Used for conversion Word2IEEE754: Converts 2 words to Real

| Ap View object properti                                                                     | es   |             | x   |  |  |  |  |
|---------------------------------------------------------------------------------------------|------|-------------|-----|--|--|--|--|
| Name: Word2IEEE7                                                                            | 54   |             | *   |  |  |  |  |
| Type: Function block                                                                        |      |             |     |  |  |  |  |
| Language Type: ST 🛐                                                                         |      |             |     |  |  |  |  |
| Description:<br>Conversion of 2 Word into a REAL value using IEEE754 32bit format<br>Input: |      |             |     |  |  |  |  |
| Name                                                                                        | Туре | Description |     |  |  |  |  |
| WORDH                                                                                       | WORD | High Word   |     |  |  |  |  |
| WORDL                                                                                       | WORD | Low Word    |     |  |  |  |  |
| Output:                                                                                     |      |             |     |  |  |  |  |
| Name                                                                                        | Туре | Description |     |  |  |  |  |
| IEEE754                                                                                     | REAL | Real Value  |     |  |  |  |  |
|                                                                                             |      |             | *   |  |  |  |  |
|                                                                                             |      | u           | ose |  |  |  |  |

### **Status Variable Declaration**

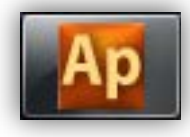

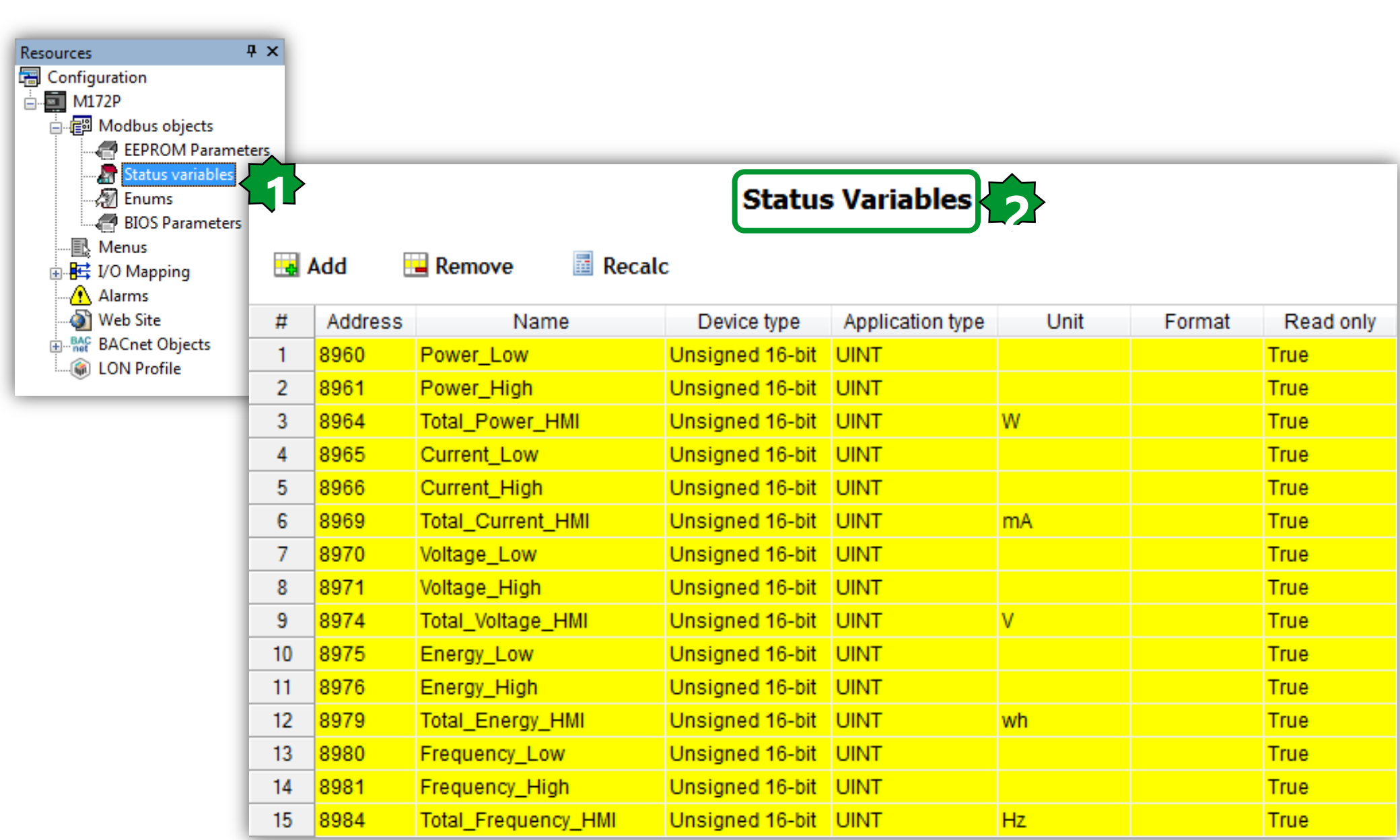

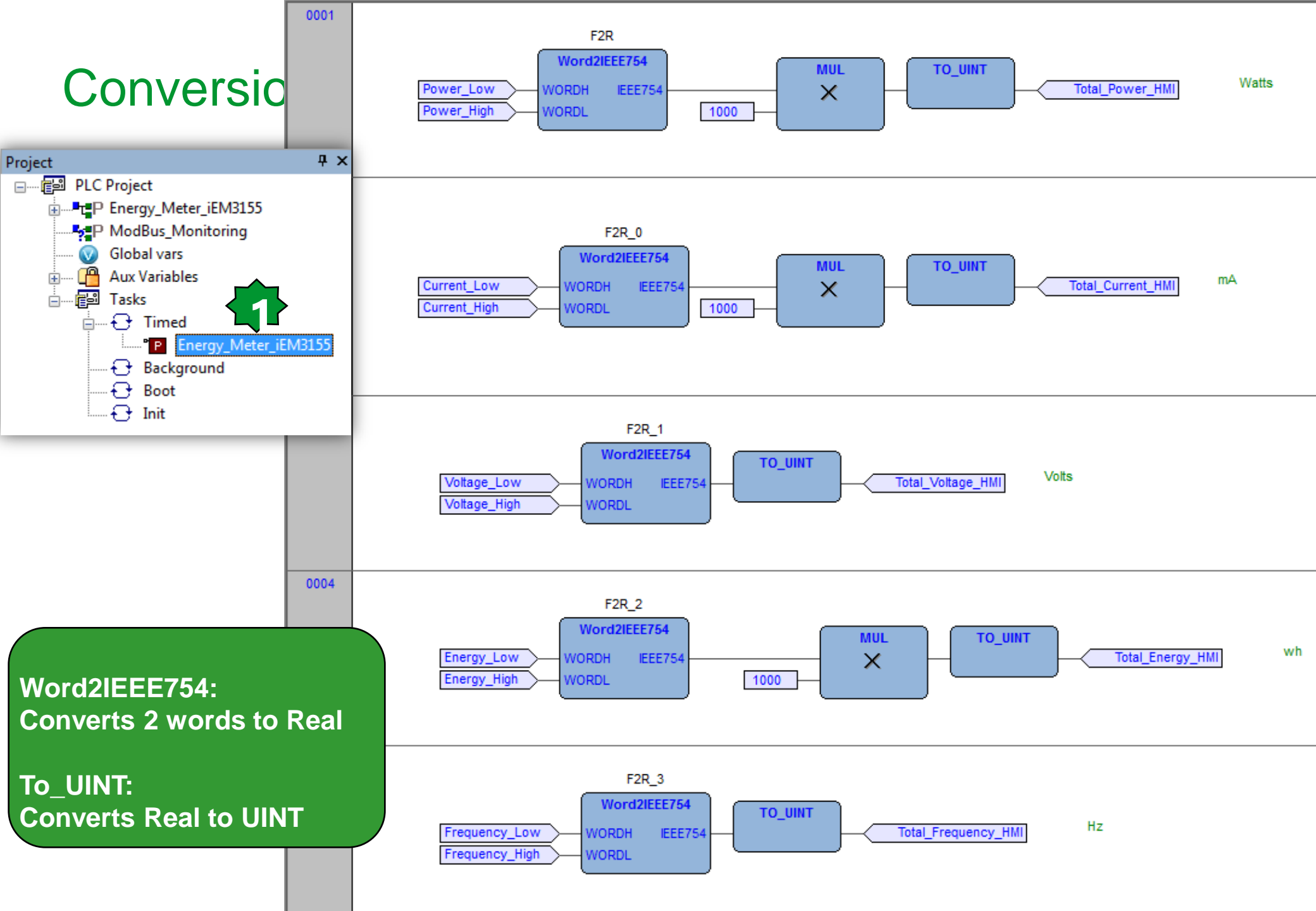

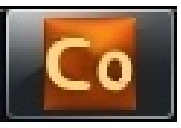

### Energy addresses & Assignments

| Project # >                | (             |            |              |               |             | _           |
|----------------------------|---------------|------------|--------------|---------------|-------------|-------------|
| Energy_Meter_iEM3155       | Mo            | odbus FC 0 | 3(0x03) - I  | Read Ho       | lding Regis | ster        |
| 🗄 🔤 FreeAdvance_1          |               |            |              |               |             |             |
| PLC                        | Gen           | eral       | Holding Reg. |               |             | _           |
| 📵 HMI                      |               |            |              |               |             |             |
| 🕼 HMI Remote               |               |            |              |               |             |             |
| CAN CANopen                | - Settings    |            |              |               |             |             |
|                            |               |            |              |               |             |             |
| 🛱 🖳 RS485-2                | Start addres  | ss:  45100 | (1.          | . 65536)      |             |             |
| Energy Meter (iEM3155)     | Polling time: | 0          | ms           | (0 = Continuo | us Read)    |             |
| Modbus FC-03_Energy        | Time out      | 1000       |              |               |             |             |
| Nodbus FC-03_Power         | Time out:     | 1000       |              |               |             |             |
| Modbus FC-03_Voltage       | Wait before   | send: 10   | ms           |               |             |             |
|                            |               |            |              |               |             | _           |
| 🦳 🐚 Modbus FC-03_Frequency |               |            |              |               |             |             |
|                            |               |            |              |               |             |             |
| Plugins                    |               | Modbu      | s FC 03(0)   | (03) - Re     | ad Holding  | g Register  |
|                            | - H           |            |              |               | l           |             |
|                            | Gen           | eral       | Holding Reg  | JR            |             |             |
|                            |               | Remove     | Assign       | 5 UnAs        | sign        |             |
| 1                          |               |            |              | •             |             |             |
|                            | # Na          | me ObjType | Label        | Address       | DataBlock   | Description |
|                            | 1 Regis       | ter WORD   | Energy_Low   | 45100         | MW110.17    |             |
|                            | 2 Regis       | ter WORD   | Energy_High  | 45101         | MW110.18    |             |

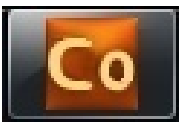

### Power addresses & Assignments

| Project                | Ψ×  |                  | Madh          |         | 2(0,02)                | Dead H        | alding Day | -istor      |
|------------------------|-----|------------------|---------------|---------|------------------------|---------------|------------|-------------|
| Energy_Meter_iEM3155   |     |                  | MOGD          | US FC U | 5(0x03) -              | кеац п        | biang Reg  | Jister      |
| FreeAdvance_1          |     |                  | General       |         | Holding Red            | <b>.</b>      |            |             |
| PLC                    |     | 52               | oonoru        |         |                        | 9.            |            | _           |
| HMI                    |     |                  |               |         |                        |               |            |             |
|                        |     | -Cott            | ings          |         |                        |               |            |             |
| CAN CANopen            |     | Sett             | ings          |         |                        |               |            |             |
|                        |     | Start            | address:      | 3060    | (1                     | 65536)        |            |             |
| ⊟                      |     |                  |               | 0       |                        | (a. a. ii     | <b>D N</b> |             |
| Energy Meter (iEM3155) |     | Polling          | time:         | 0       | m                      | s (0 = Contin | uous Read) |             |
| Modbus FC-03_Energy    |     | Time of          | out:          | 1000    | m                      | s             |            |             |
| Modbus FC-03_Power     |     | Waith            | efore send:   | 10      | m                      | 9             |            |             |
| Modbus FC-03_Voltage   |     | mane             | verore seriar | 120     |                        |               |            |             |
| Modbus FC-03_Current   |     | _                |               |         |                        |               |            |             |
| Modbus FC-03_Frequency | 1.0 |                  |               |         |                        |               |            |             |
| Ethernet               |     |                  | M             | odbus   | FC 03(0x0              | )3) - Rea     | nd Holding | , Register  |
|                        |     |                  |               |         |                        | <u> </u>      | -          |             |
|                        |     |                  | General       |         | Holding Reg            |               | •          |             |
|                        |     | 🛃 Add            | F             | Remove  | <mark> \</mark> Assign | 🦴 Un4         | ssign      |             |
|                        |     | #                | Name          | ObjType | Label                  | Address       | DataBlock  | Description |
|                        |     | 1 F              | Register      | WORD    | Power_Low              | 3060          | MW110.0    |             |
|                        |     | 2 <mark>F</mark> | Register      | WORD    | Power_High             | 3061          | MW110.1    |             |

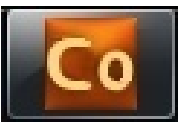

### Voltage addresses & Assignments

| Project                                                             | Ψ×  |                | Madh             |          | 2(0,02)                        | Dead H               | alding Da  | aiatar      |
|---------------------------------------------------------------------|-----|----------------|------------------|----------|--------------------------------|----------------------|------------|-------------|
| Energy_Meter_iEM3155                                                |     |                |                  |          | 3(0x03)                        | - кеас п             | olaing ke  | gister      |
| PLC                                                                 |     | <u>}</u>       | General          |          | Holding Re                     | .g.                  |            | -           |
| CAN CANopen                                                         |     | Set            | tings ——         |          |                                |                      |            | _           |
| € RS485-1<br>⊡€ RS485-2                                             |     | Start          | t address:       | 3028     |                                | 1 65536)             |            | _           |
| Energy Meter (iEM3155)<br>Modbus FC-03_Energy<br>Modbus FC-03_Power |     | Pollin<br>Time | ng time:<br>out: | 0        | n                              | ns (0 = Contin<br>ns | uous Read) |             |
| Modbus FC-03_Voltage                                                |     | Wait           | before send:     | 10       | n                              | IS                   |            | _           |
| Ethernet                                                            | 1.1 |                |                  |          |                                |                      |            |             |
| Plugins                                                             | -1  |                | Modbu<br>General | us FC 03 | <b>3(0x03) -</b><br>Holding Re | Read Ho              | olding Reg | gister      |
|                                                                     |     | Ad 🔝           | d 🔛              | Remove   | 📏 Assign                       | 📕 🤸 Un/              | Assign     |             |
|                                                                     | •   | #              | Name             | ObjType  | Label                          | Address              | DataBlock  | Description |
|                                                                     | _   | 1              | Register         | WORD     | Voltage_Low                    | 3028                 | MW110.11   |             |
|                                                                     |     | 2              | Register         | WORD     | Voltage_High                   | 3029                 | MW110.12   |             |

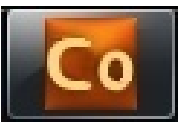

### Current addresses & Assignments

| Project<br>Energy_Meter_iEM3155                                                                                                    | <del>Ţ</del> × |                    | Modb<br>General                       | ous FC O        | <b>3(0x03) -</b><br>Holding Rec | Read Hol        | ding Reg             | ister       |
|----------------------------------------------------------------------------------------------------|----------------|--------------------|---------------------------------------|-----------------|---------------------------------|-----------------|----------------------|-------------|
| HMI Remote<br>CANopen<br>SAN CANopen<br>SAN SA85-1<br>SAN SA85-2                                                                       |                | -Se<br>Sta         | ettings                               | 3000            | (1                              | 65536)          |                      |             |
| KS485-2 Energy Meter (iEM3155) Modbus FC-03_Energy Modbus FC-03_Power Modbus FC-03_Voltage Modbus FC-03_Current Modbus FC-03_Frequency | 7              | Poli<br>Tim<br>Wai | ing time:<br>e out:<br>it before send | 0               | ms<br>ms                        | g (0 = Continuo | us Read)             |             |
| Ethernet Plugins                                                                                                    | -1             |                    | <b>Mo</b><br>General                  | dbus FC         | <b>03(0x03</b> )<br>Holding Reg | ) - Read H      | Iolding Re           | egister     |
|                                                                                                    |                | Ac                 | id 🔛                                  | Remove          | <mark> Assign</mark>            | 🦴 UnAss         | sign                 |             |
|                                                                                                    |                | #                  | Name<br>Register                      | ObjType<br>WORD | Label<br>Current_Low            | Address<br>3000 | DataBlock<br>MW110.5 | Description |
|                                                                                                    |                | 2                  | Register                              | WORD            | Current_High                    | 3001            | MW110.6              |             |

### Frequency addresses & Assignments

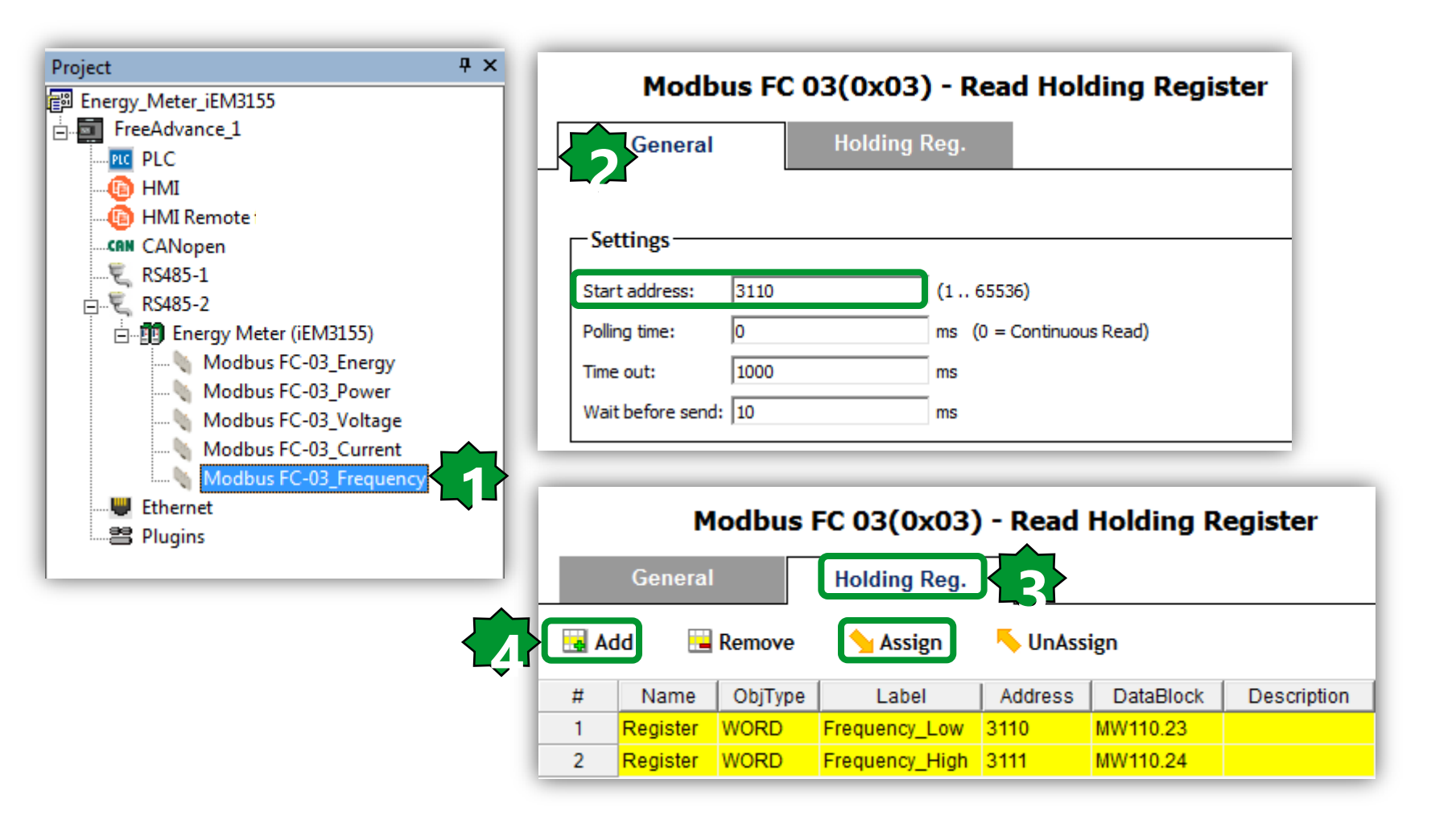

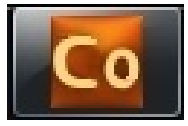

## Live Debug Mode...

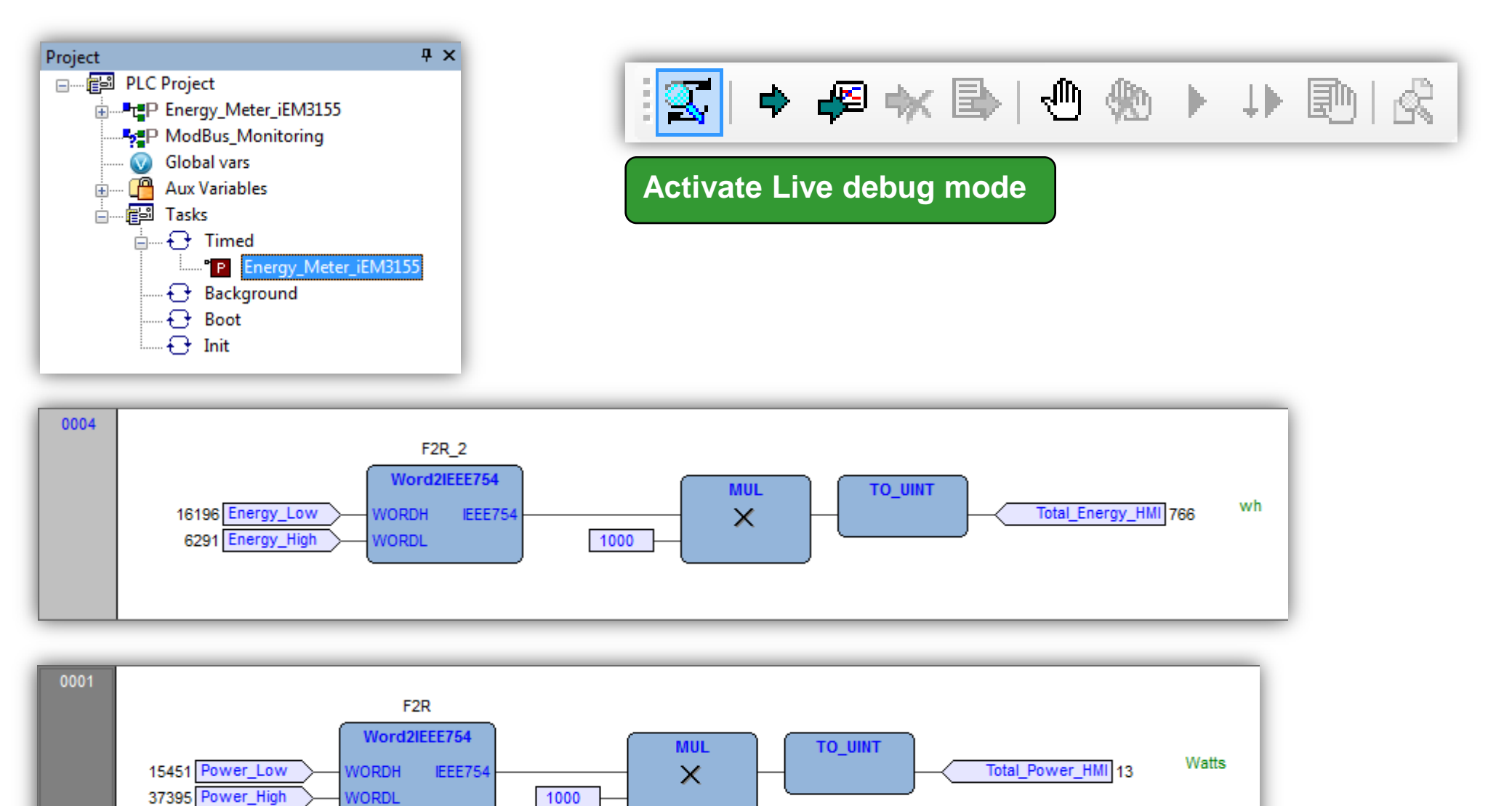

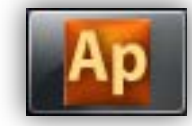

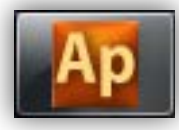

### ...Live Debug Mode

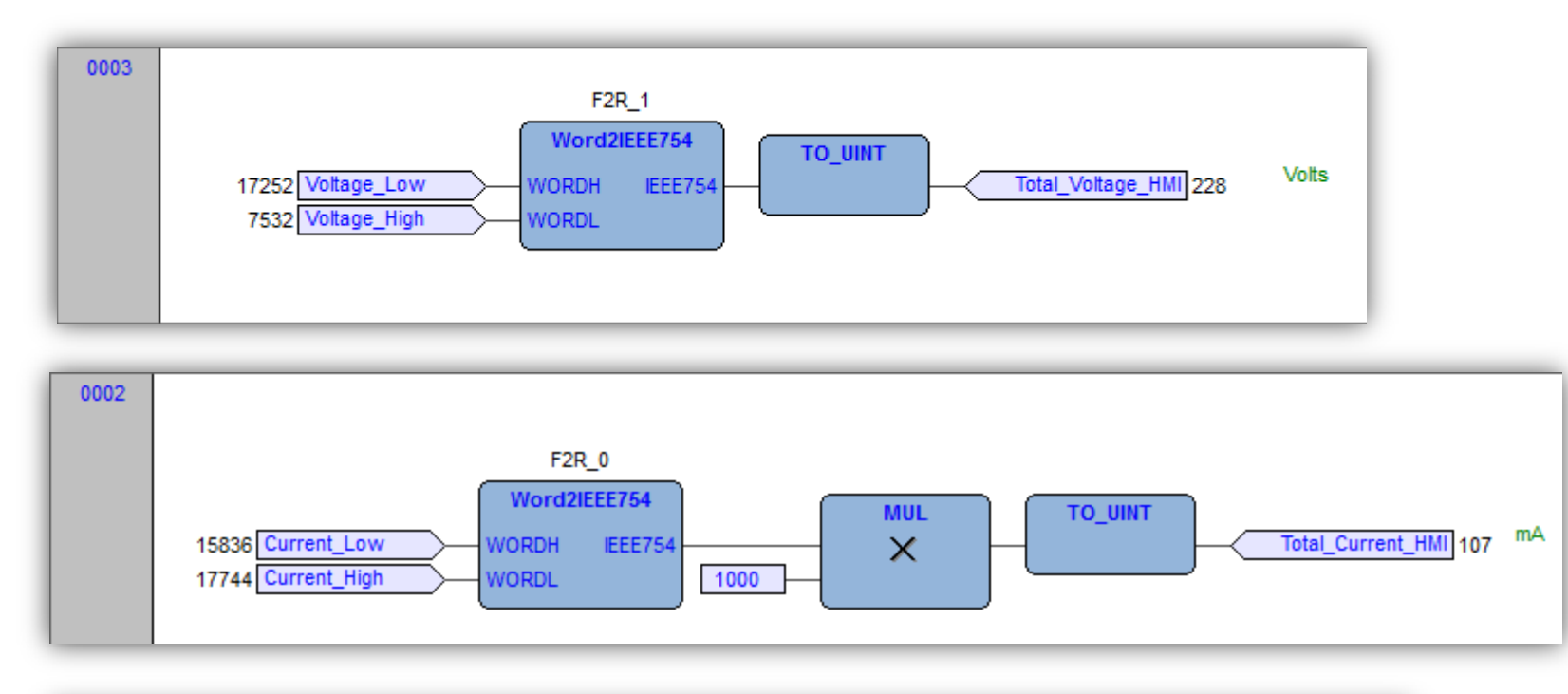

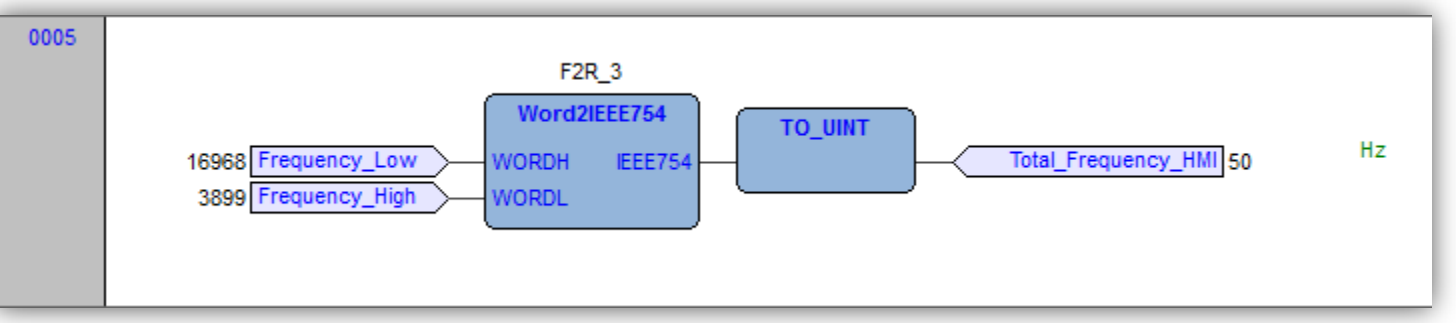

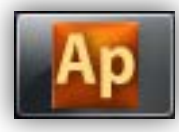

### Live Debug Mode/Watch Window

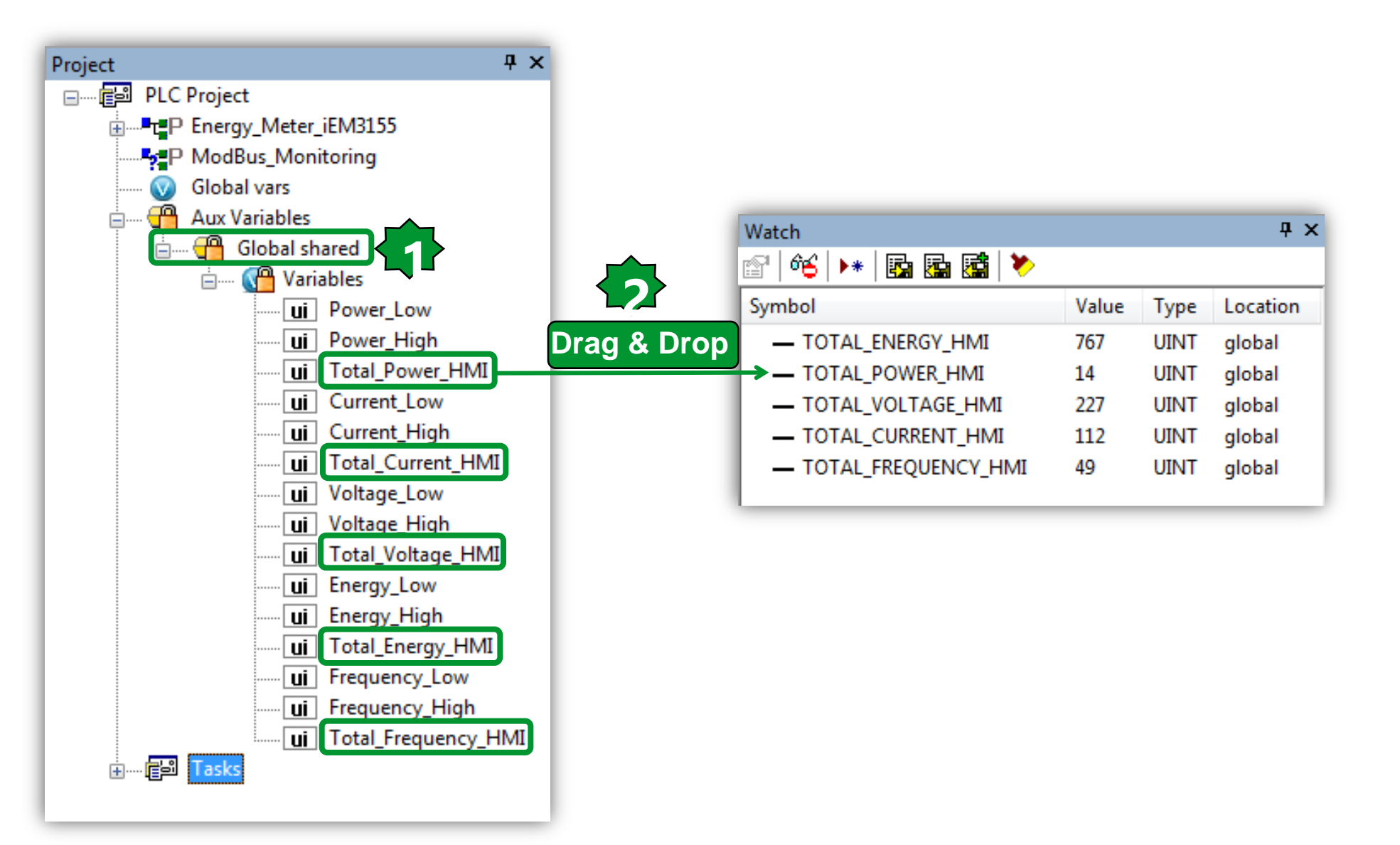

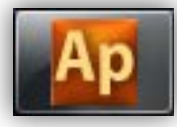

bas

### sysMbMRtuNodeStatus

| Ap View object properties                                                                                                    | <b></b>                      |                                                                                                    |
|----------------------------------------------------------------------------------------------------|------------------------------|----------------------------------------------------------------------------------------------------|
| Name: sysMbMRtuNodeStatus                                                                                                    | ~                            |                                                                                                    |
| Type: ARRAY[0127] OF MBMNODESTATUS                                                                                                    |                              |                                                                                                    |
| Address: %MB2001.0                                                                                                    |                              |                                                                                                    |
| Description:     System Modbus Master RTU communication status. It is a structure of type MBMNODESTATE<br>by the following fields:     com_hdlr: BYTE; Communication handler     addr_1:   USINT; Network address part 1     addr_2:   USINT; Network address part 2     addr_3:   USINT; Network address part 3     addr_4:   USINT; Network address part 4     cfg:   BOOL; Configurated     pres:   BOOL; Present     miss:   BOOL; Slave failure     missCnt:   UINT; Number of Task Timed cycles with Slave failure     state could have the following meanings:   (valid only if miss is TRUE, never set to 0)     0 = No errors   1 = Tx data failed     2 = Rx time out (at starting )   3 = System error     4 = Rx time out (frame not ended)   4 = Rx time out (frame not ended) | US composed                  | ↓ ×<br>fr sysMbMTcpNodeDisableWrites<br>fr sysMbMTcpNodePresence<br>sysMbMTcpNodeStatus<br>us sysMicroSdCommand<br>fr sysMicroSdPresence<br>us sysMicroSdStatus |
|                                                                                                    | Operator and standard blocks | ) Target variables (Target blocks ) ba                                                                                                    |
|                                                                                                    | Close                        |                                                                                                    |

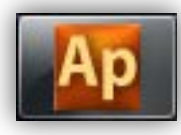

### Modbus Communication Error detaction

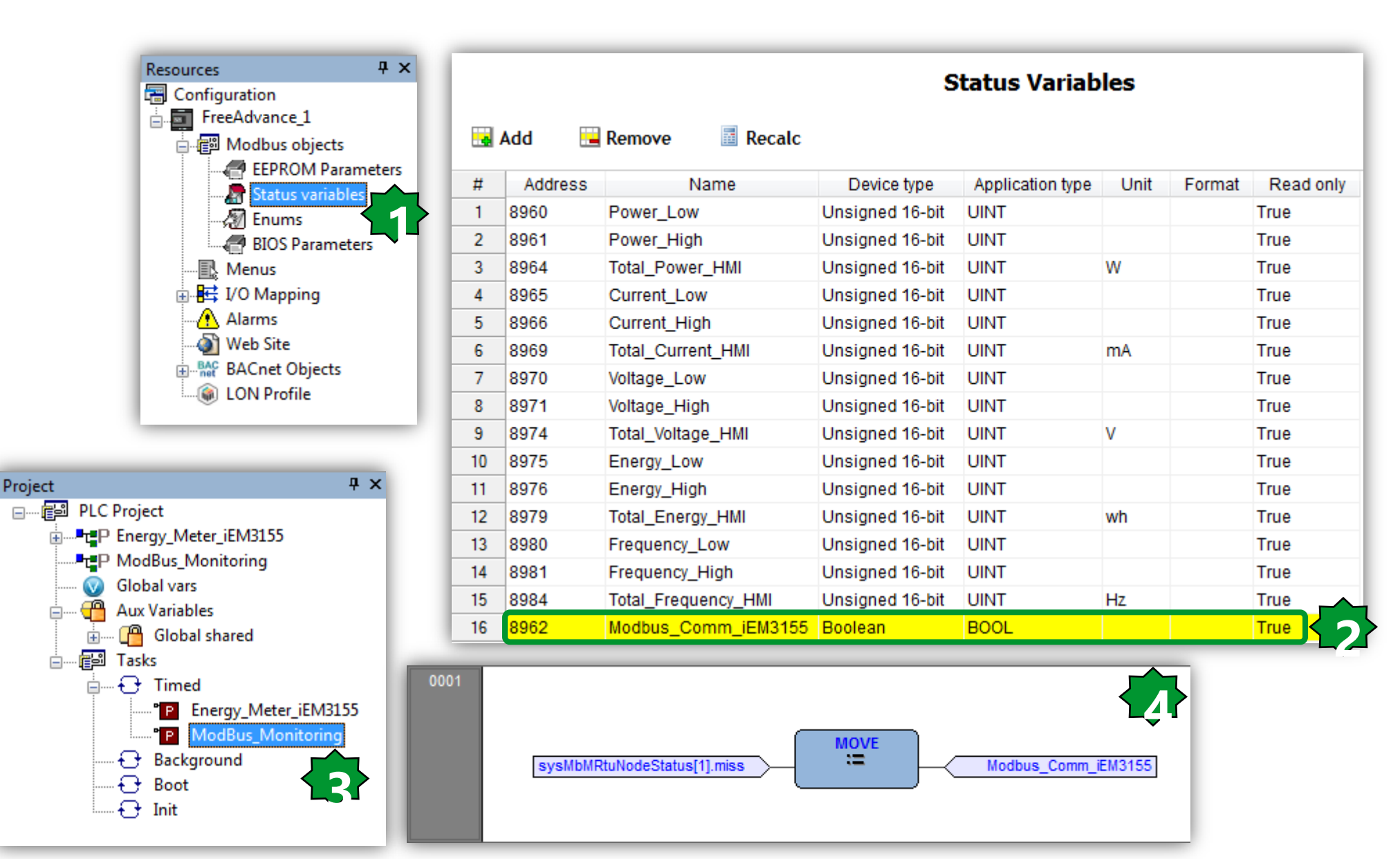

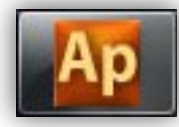

### Live Debug Mode

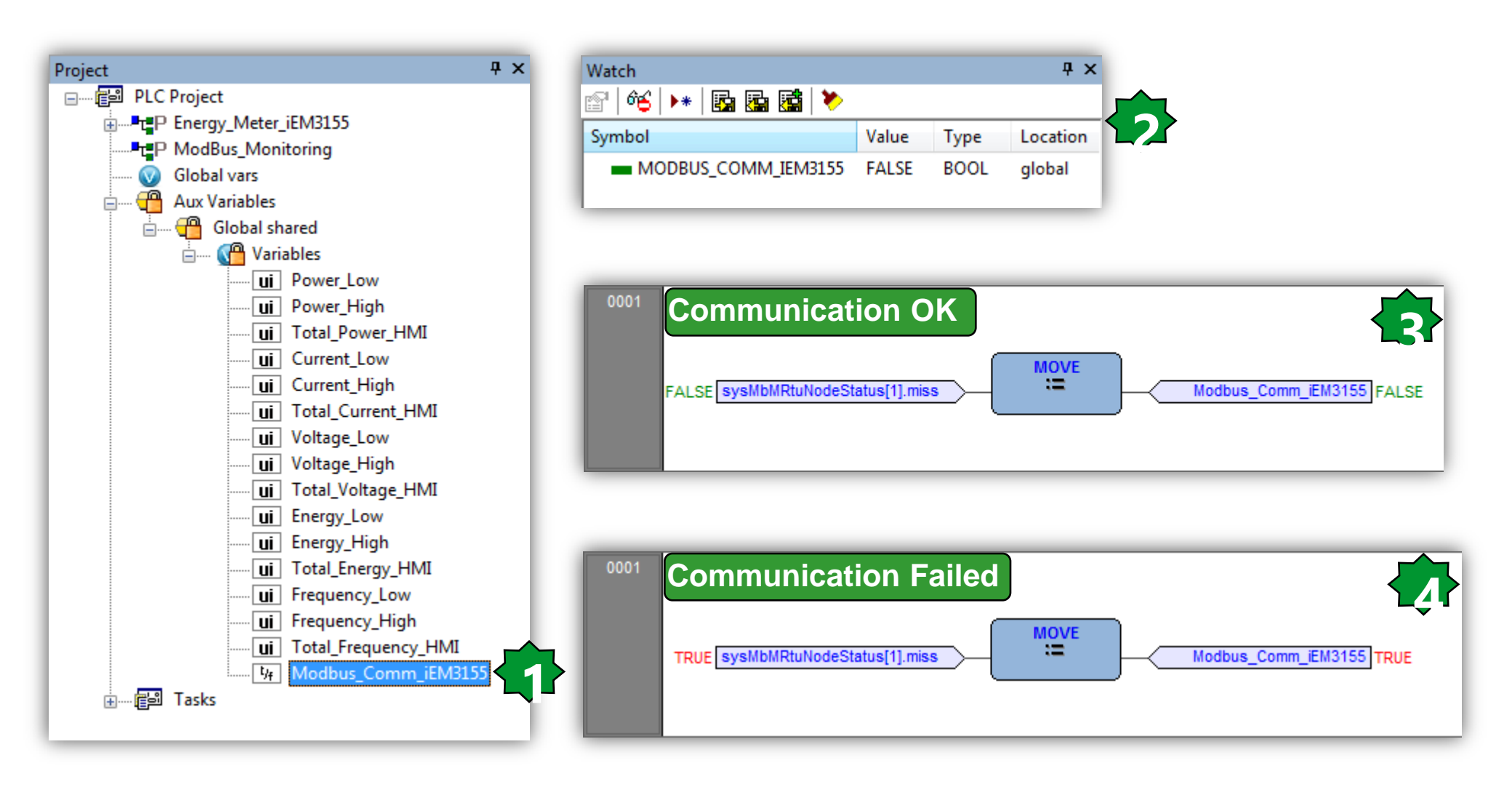

## Troubleshooting

**Experience sharing** 

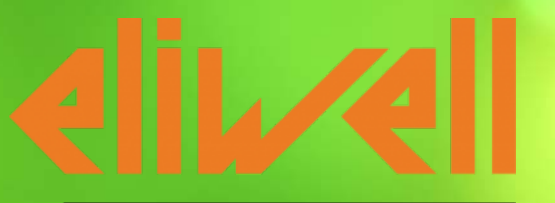

by Schneider Electric

## M171 Optimized

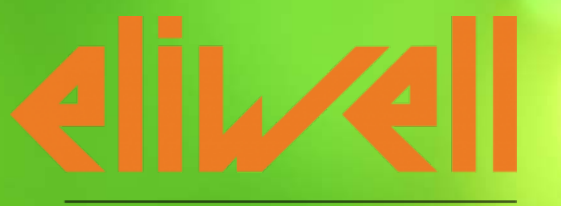

by Schneider Electric

### Driver DMI (Only SMART)

#### • Problem:

• The customer cannot find the driver for the DMI to install it on his PC

#### • Solution:

- $\bullet$  The driver is automatically installed in the SoMachineHVAC folder
- f.e. C:\Program Files (x86)\Eliwell\free Studio

->atmel\_avr\_mega\_cdc.inf

| Name 🔺                   | Änderungsdatum   | Тур                | Größe    |
|--------------------------|------------------|--------------------|----------|
| 👢 Application            | 30.10.2014 15:48 | Dateiordner        |          |
| 👢 Catalog                | 30.10.2014 15:48 | Dateiordner        |          |
| 👢 CatalogMng             | 30.10.2014 15:48 | Dateiordner        |          |
| 👢 Common                 | 30.10.2014 15:48 | Dateiordner        |          |
| 👢 Connection             | 30.10.2014 15:48 | Dateiordner        |          |
| 👢 Device                 | 30.10.2014 15:48 | Dateiordner        |          |
| 👢 Docs                   | 30.10.2014 15:48 | Dateiordner        |          |
| 👢 DriverGenerator        | 30.10.2014 15:48 | Dateiordner        |          |
| 👢 Simulation             | 30.10.2014 15:48 | Dateiordner        |          |
| 🐌 UserInterface          | 30.10.2014 15:48 | Dateiordner        |          |
| atmel_avr_mega_cdc.cat   | 25.09.2014 17:37 | Sicherheitskatalog | 8 KB     |
| 👸 atmel_avr_mega_cdc.inf | 25.09.2014 17:37 | Setup-Information  | 4 KB     |
| unins000.dat             | 30.10.2014 15:48 | DAT-Datei          | 321 KB   |
| 🛃 unins000.exe           | 30.10.2014 15:48 | Anwendung          | 1.169 KB |

### Connection PC<->SMART Mbm Master

#### • Problem:

• The customer cannot connect in SoMachine HVAC to the controller

#### • Solution:

- If the customer is using SMART Modbus Master, he is not able to connect to the controller anymore if the controller is running.
- You can connect during the booting of the controller and disable Master function

## SMART Bios upgrade is not working

#### • Problem:

• The upgrading of the BIOS of the SMART is not working. Starts correctly but ends with error message.

#### • Solution:

• Take care that you supply the SMART only with power from the DMI and <u>no</u> external power supply is connected. Because the DMI must switch off and on the controller during the update and if external power supply is connected this is not possible.

Download Firmware upgrade has been completed successfully

### **SMART electrical isolation - DMI**

#### • Problem:

• The M171 optimized have no galvanic isolation of the power supply – I/O's

#### • Solution:

- Take care when you connect the DMI to the SMART, if the SMART is supplied also with external power supply.
- If the external power supply or a GND pin is connected to ground and you connect at the same time the DMI, the DMI or USB port or Controller can be burnt. So remove external supply before connection DMI or remove the Ground from the external supply and the GND pin.

### **SMART electrical isolation - AO**

#### • Problem:

• The SMART have no galvanic isolation of the power supply – I/O's

#### • Solution:

- Take care when you have AC power supply and using a actuator on analog output with same *Common* pin, then you need second power supply for the actuator.
- If you use DC power supply, this is not a problem and you need only one DC power supply.

### **SMART** Power Supply connection notes

Particular attention has to be placed when connecting an uninsulated 0-10 active probe with a SMART device.

In the following pages has been highlighted some **WRONG** and the **CORRECT** connection scenario.

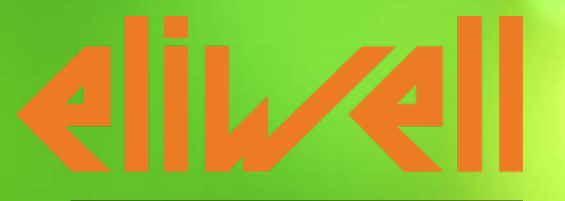

by Schneider Electric

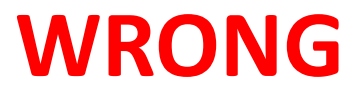

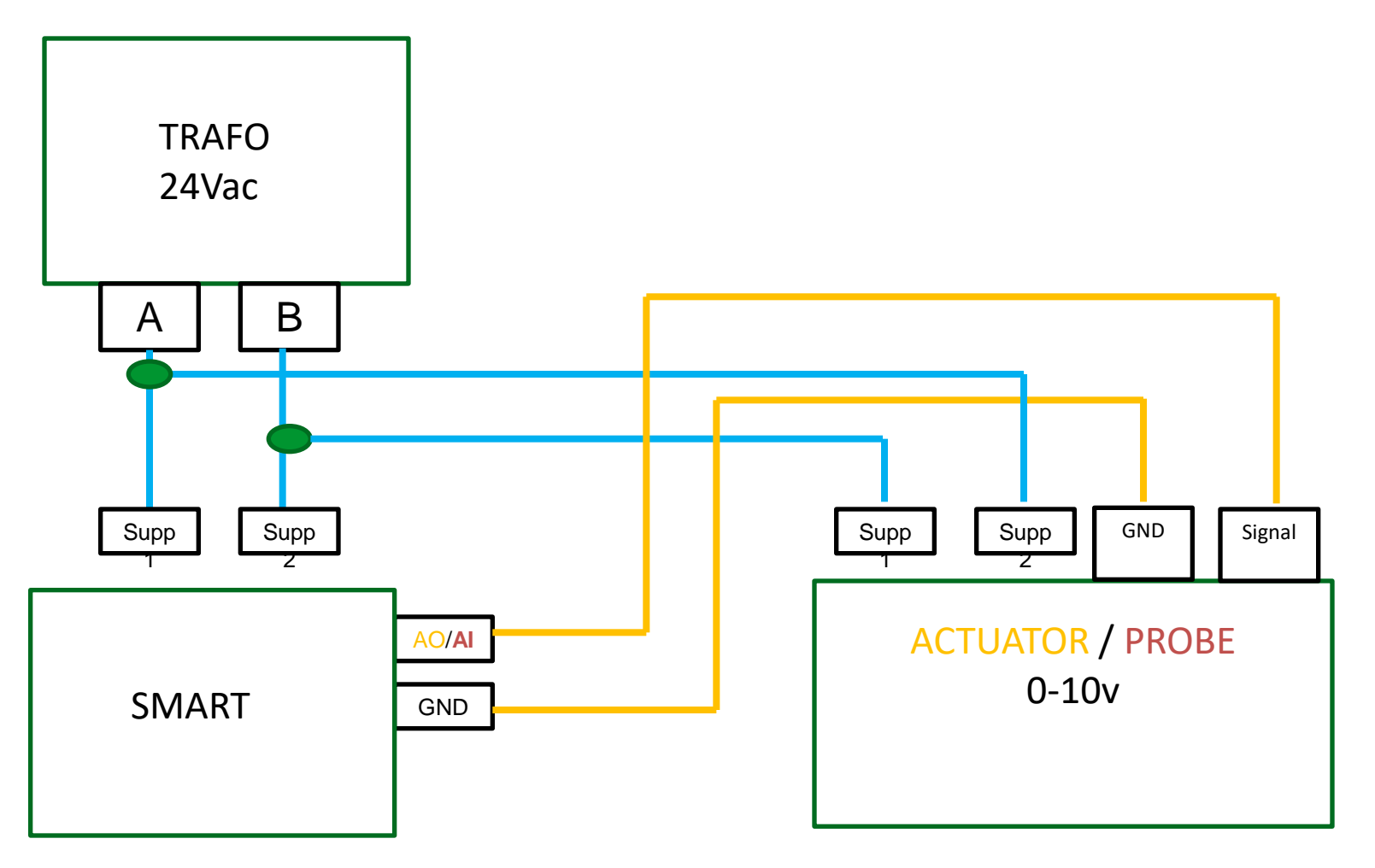

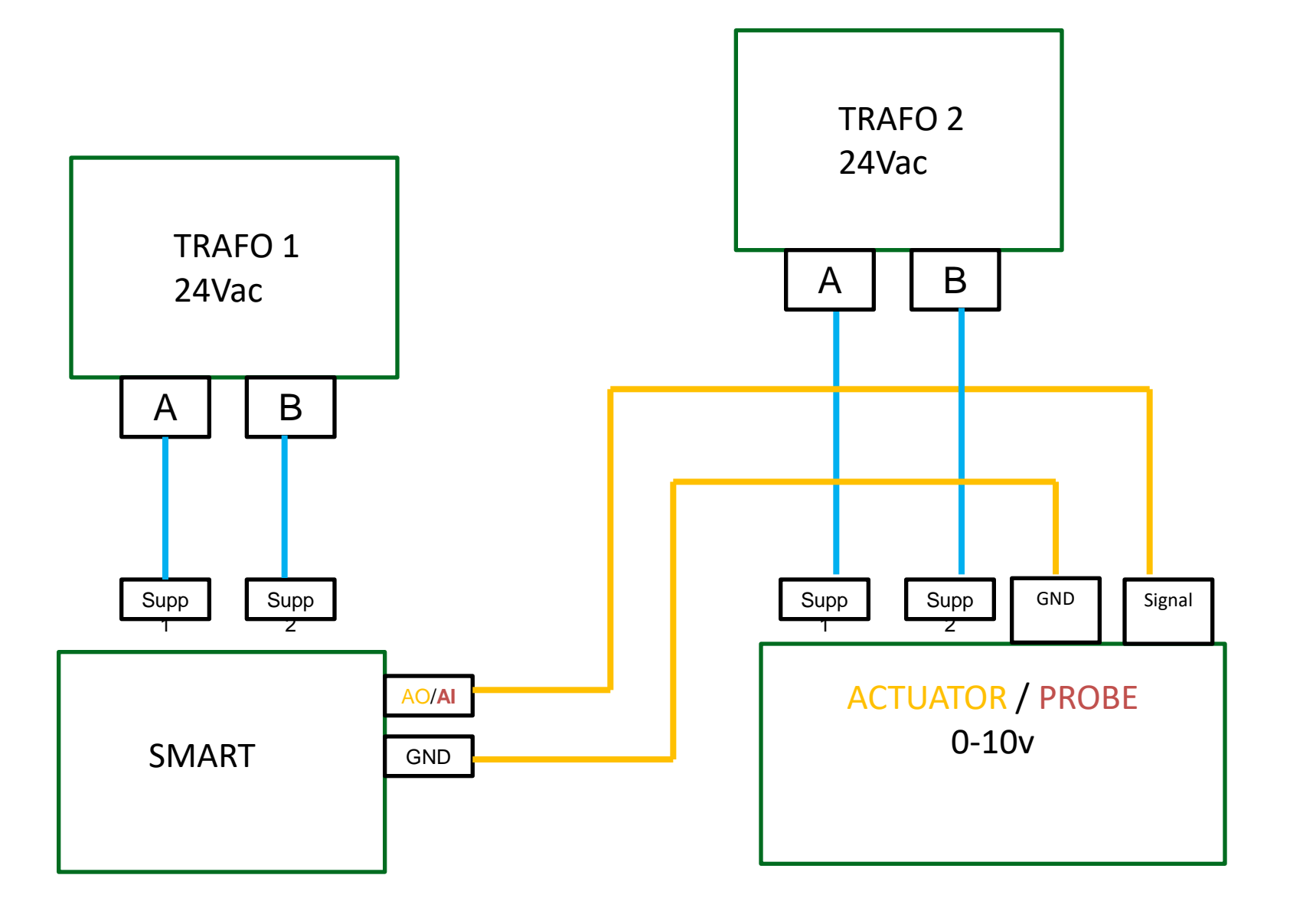

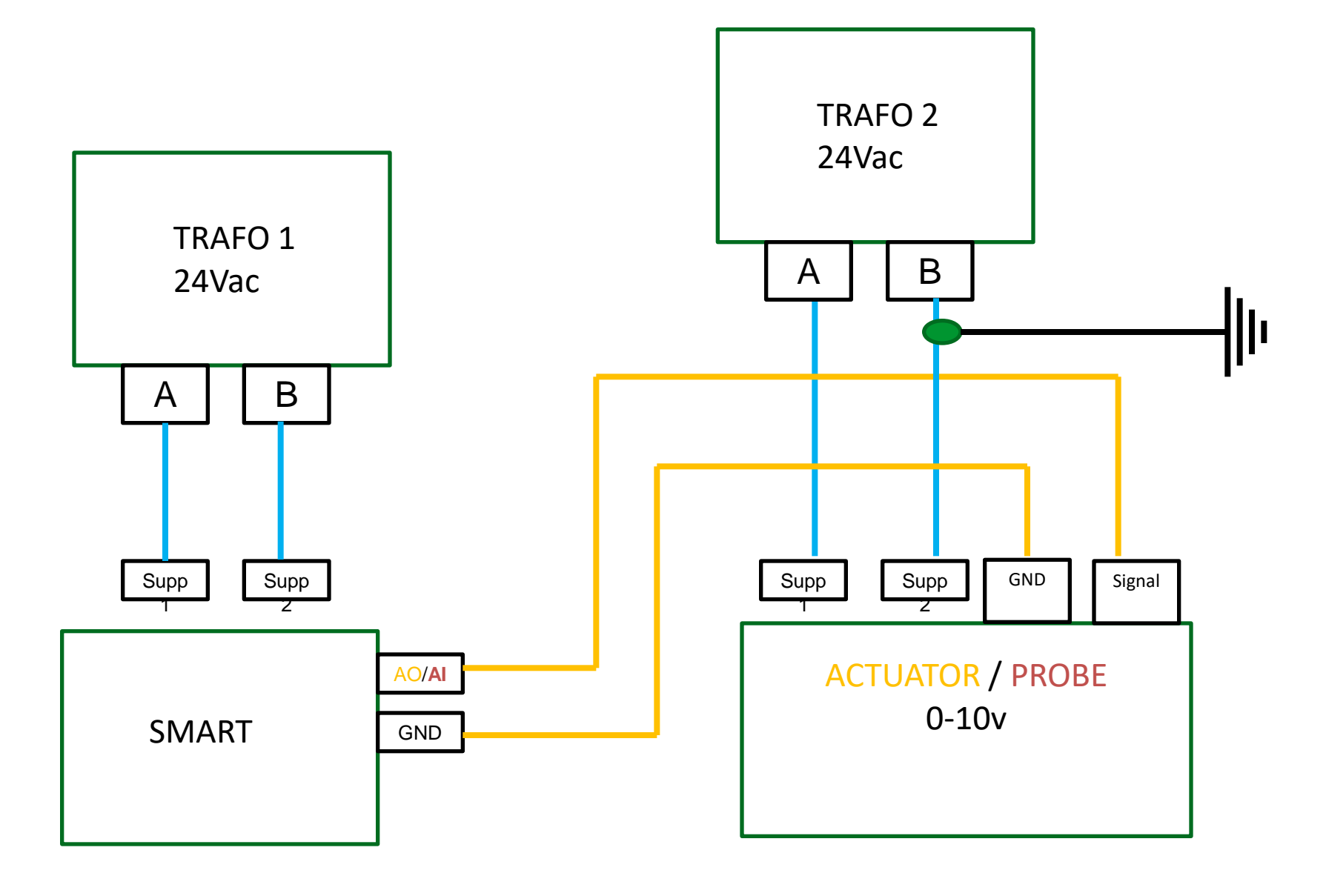

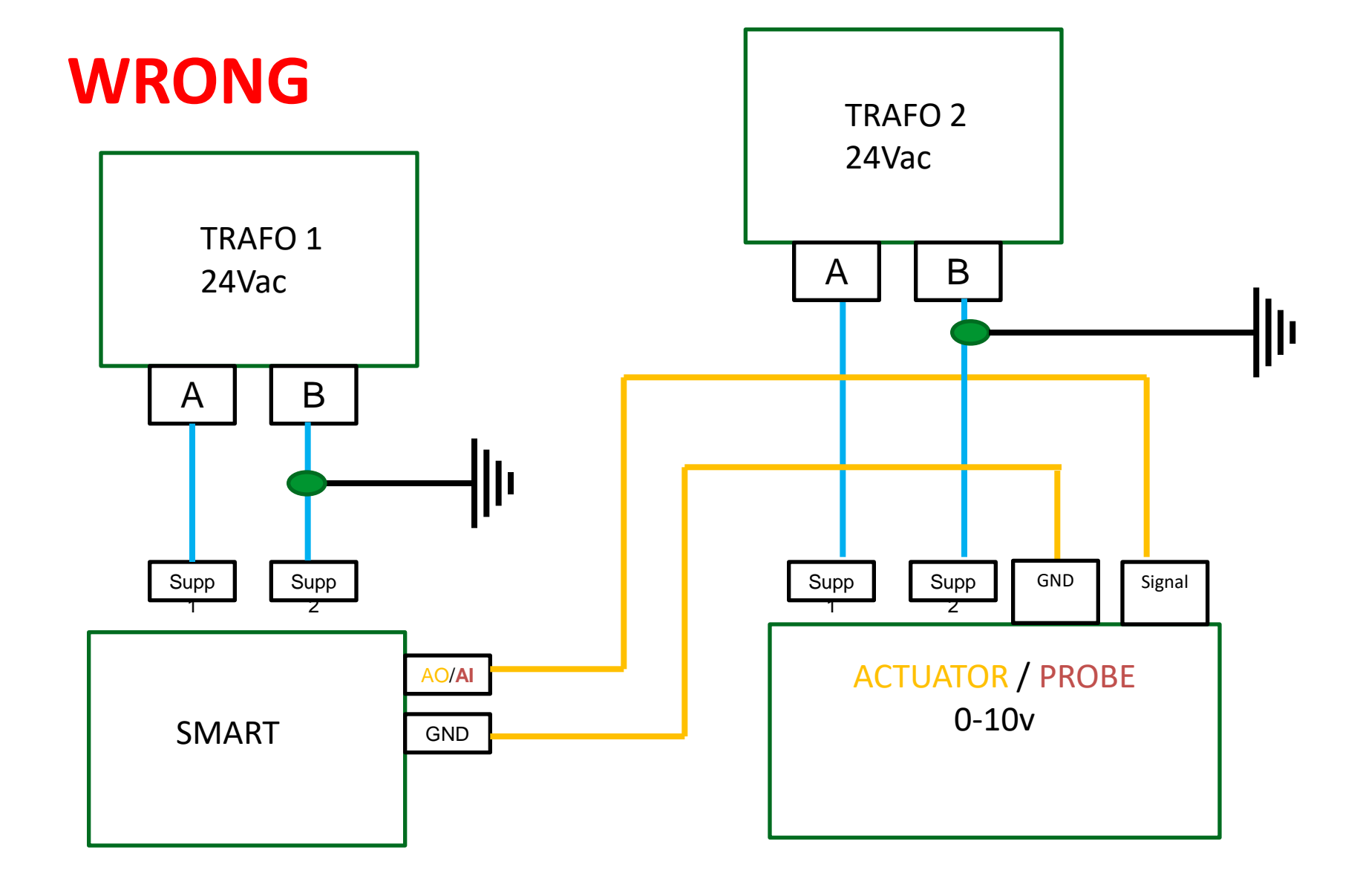

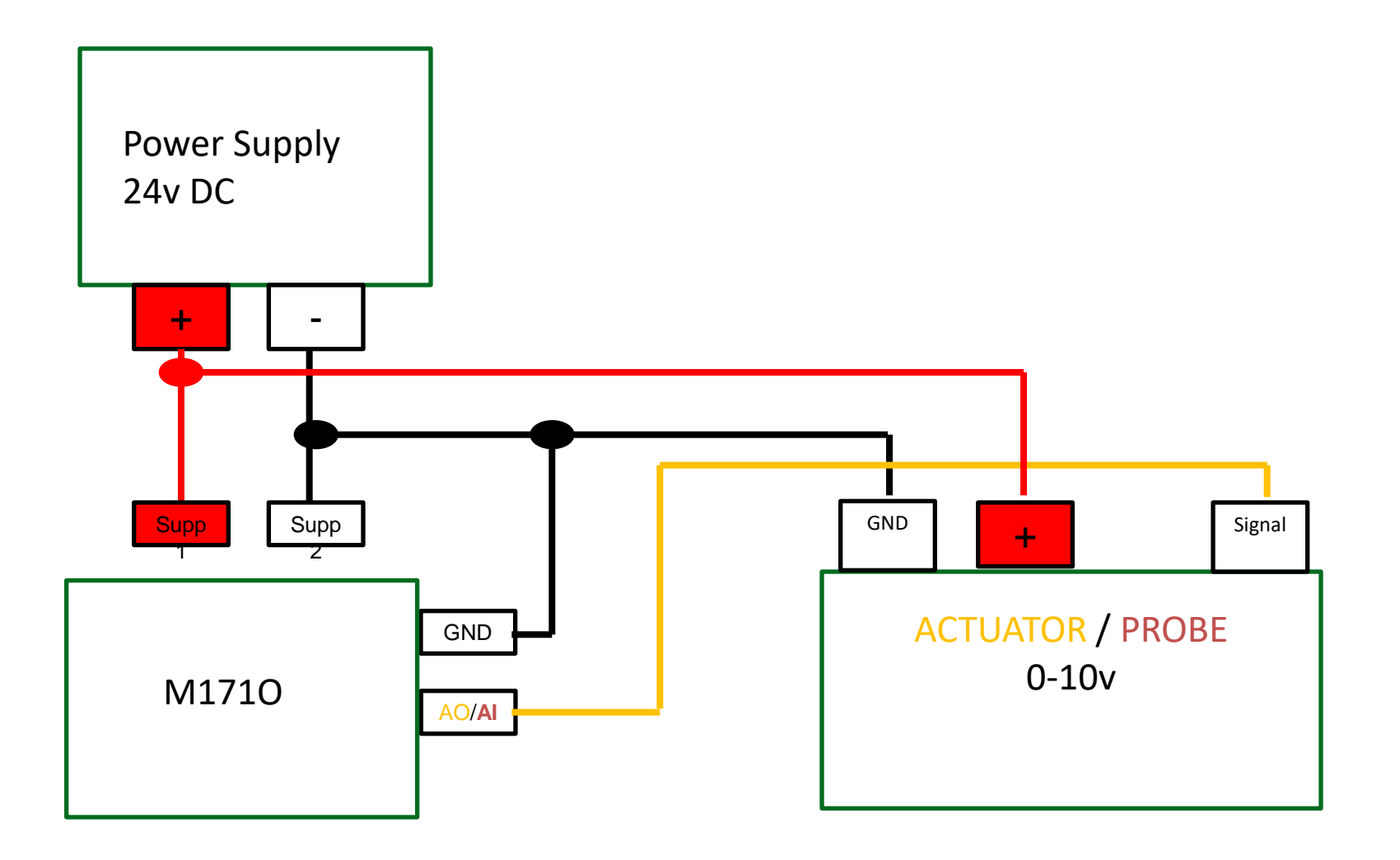

# EVOLUTION

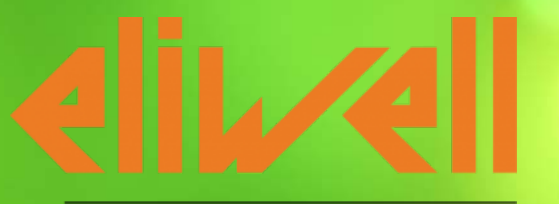

by Schneider Electric

### Connection PC<->EVOLUTION Mbm Master

#### • Problem:

• The customer cannot connect in SoMachine HVAC to the Evolution, via the USB-RS485 Converter

#### • Solution:

- If the customer is using Evolution Modbus Master, he is not able to connect to the RS485 port anymore, which is set as Master, if he is using USB-RS485 converter.
- You can connect via other communication port (CAN, Plug-in), or you download a CONNEC.PAR via USB where the RS485 port is set as slave.
- Access via USB to the controller and delete the file CONNEC.PAR
# FLASH data storage on EVOLUTION

#### • Problem:

• If you write too often into the FLASH of the Evolution, this could create problem.

#### • Solution:

• Take care, that you are not more often then every 10 minutes writing something into the FLASH. If you have to store in shorter cycle values, you can f.e. write the values in local vars or Retain (only Evolution) and save these data every 10 minutes to FLASH.

# **CAN Termination Jumper**

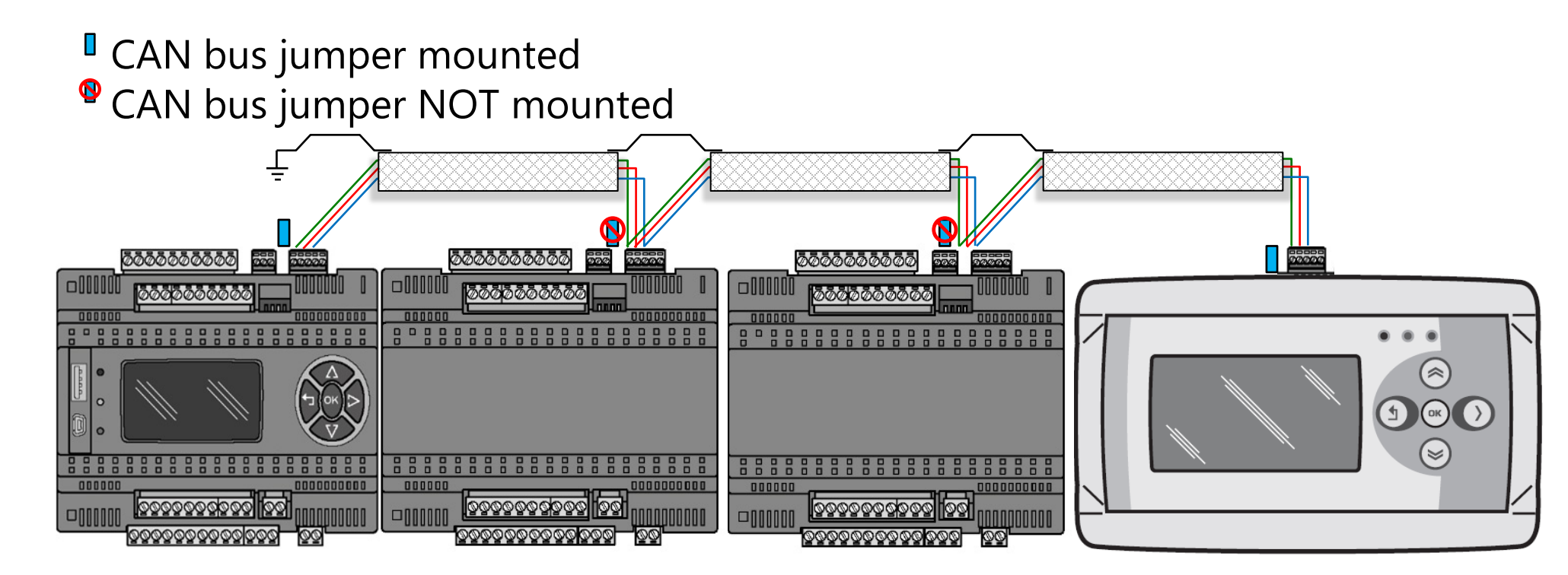

Note: the termination shall be placed at the beginning and at the end of the Can Bus

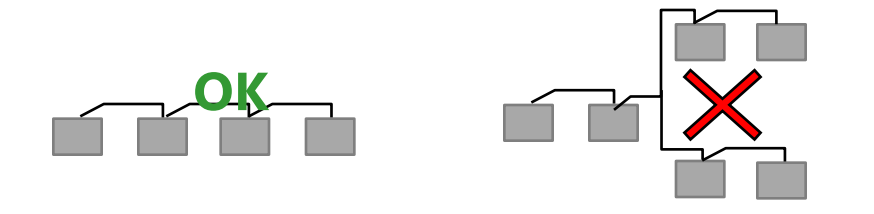

Note: Star connection are not allowed

# **EVOLUTION** general

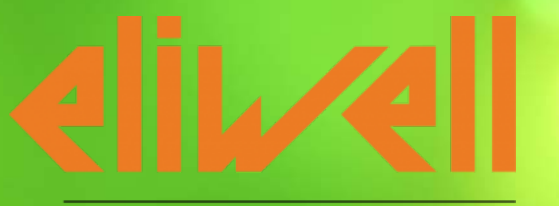

# Connection PC<->EVOLUTION

#### • Problem:

• The customer cannot connect in SoMachine HVAC to the controller

#### • Solution:

- Check the COM-Port of the DMI/RS485 converter in Windows Device Manager or IP-Address (only Evolution)
- Make the "Network scan" in SoM HVAC Device to find the correct settings

|                                      | Network scan |         |           |             |         | d <<    |           |
|--------------------------------------|--------------|---------|-----------|-------------|---------|---------|-----------|
| Protocol:                            | EwDMI 🚽      | Port:   |           | COM         | 11      |         |           |
|                                      |              | Baud r  | ange:     | 9600        | • 11    | 5200 -  | ]         |
|                                      |              | Addres  | ss range: | 1           | 1       |         |           |
|                                      |              | Line co | onf:      | E,8,1 -     |         |         |           |
| Start Scan 1 devices found Stop Scan |              |         |           |             |         |         | top Scan  |
|                                      | Device       | Version | Appl      | ication     | Version | Address | Baud rate |
| Select                               | FreeSmart    | 412.18  | UNKNOW    | I: TE_TGI35 | 0.12    | 1       | 9600      |

# FREE Studio HVAC - general

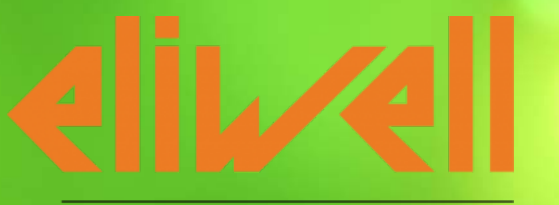

# «Warning » in FS HVAC Application

#### • Problem:

• Compiler shows warning: Signed/unsigned mismatch

#### • Solution:

- Change datatype of variables that both have the same datatype f.e. INT:=INT;
- Use standard block f.e. TO\_INT to convert the datatype INT\_VAR:=TO\_INT(UINT\_VAR);
- Pay attention, because you could have an overflow

| Output                          |                                    |
|---------------------------------|------------------------------------|
| Data space:<br>Free data space: | 8COh ( 2 KByte)<br>8A2h ( 2 KByte) |
| MAIN(3) - warning G2561:        | ST => Signed/unsigned mismatch     |
| 1 warnings, 0 errors.           |                                    |

# « Warning » in FS HVAC Application

#### • Problem:

• Compiler shows warning: Accumulator extension

| Output                   |                             |
|--------------------------|-----------------------------|
| Data space:              | 8COh (2 KByte)              |
| rree data space:         | GAJN ( 2 KBYTE)             |
|                          |                             |
| MAIN(3) - warning GOO15: | ST => Accumulator extension |
| 1 warnings, 0 errors.    |                             |

#### • Solution:

- Change datatype of variables that both have the same datatype f.e. BOOL:=BOOL;
- Use standard block f.e. TO\_BOOL to convert the datatype

INT\_VAR:=TO\_INT(BOOL\_VAR);

# Correct data type for FC/FB + description

#### • Problem:

• You are not sure which data type is requested at which input of the Function or Function Block.

#### • Solution:

Make a right mouse click on the FC/FB and choose *Object properties*. There you can see which data type at the in/output is requested and a short description of this block.

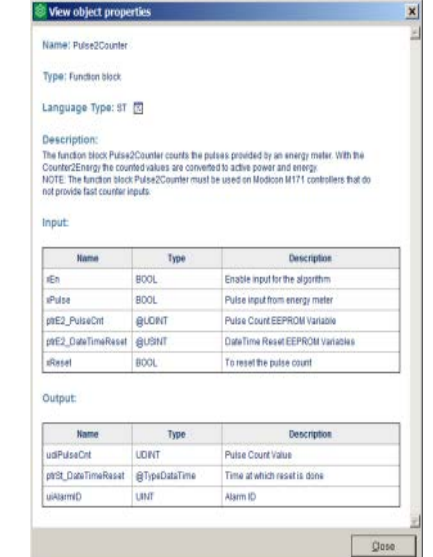

# Application – program is doing nothing

#### • Problem:

• A program is developed and donwloaded to the controller, but it is doing nothing.

#### • Solution:

• Forgot to assign the program to a Task. You can assign it afterwords.

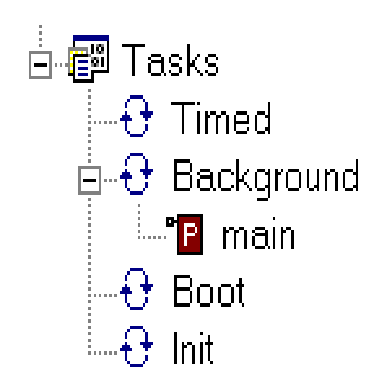

# EEPROM default values are not written

#### • Problem:

• The Default values of the EEPROM parameters are not written into the controller

#### • Solution:

• Remember, that you can only write the Default values of the EEPROM Parameters in FS HVAC - **Device** 

# **EEPROM Parameters limited write access**

#### • Problem:

• If the EEPROM Parameters are saved more then 100.000 times, the EERPOM get defect.

#### • Solution:

• Take care, that you are not storing EEPROM parameters too often (very bad every cycle!!!). You can f.e. example let the working hours counter run in local variables and save only once per hour the value in EEPROM. Or in case of Evolution you can also use the Retain variables.

# **Overlapping address**

#### • Problem:

- Compiler gives an error message ERROR: Duplicate or overlapping parameter address: xxxx
- Changed the *application type* of a EEPROM parameter or status variable afterwards when already other parameters/variables exists in the table

#### Solution:

• Mark all the parameters/variables and push the button « Recalc », the the addresses will be new assigned.

|   |         | Status Variable |     |         |    |               |                  |
|---|---------|-----------------|-----|---------|----|---------------|------------------|
|   | Add 📃   | 🖪 Rec           | alc |         |    |               |                  |
| # | Address | Name            | :   | Display | la | Device type   | Application type |
| 1 | 8960    | а               |     |         |    | Signed 16-bit | DINT             |
| 2 | 8961    | b               |     |         |    | Signed 16-bit | INT              |

# Invalid variable name

#### • Problem:

• Compiler gives an error message - ERROR: (GeneratePlc) Invalid PLC variable name: äüö

#### • Solution:

• Never use *space character* or *special character (f.e. äöü! »§\$%&...)*when you are creating a Variable, Parameter, IO Mapping, Programm...

# Status Variables – Min/Max/Default

#### • Problem:

• You cannot write a value into the Min, Max and Default of a Status Variables.

#### • Solution:

 If you create a new Status Variable, it is as standard created as *Read only*. In that case it's clear that you cannot create a Min, Max and Default value. Change to *Read only* - FALSE

#### **Status Variables**

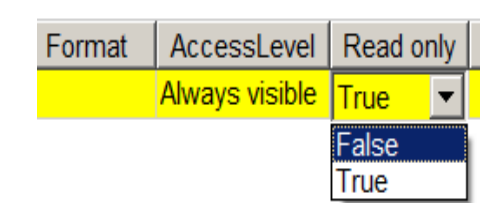

# Check software and firmware version

#### • Problem:

• If the controller shows abnormal behavior, check the software version and also the firmware BIOS of the controller. And always when a new FS HVAC version is released, and you work on old project you have to update.

#### • Solution:

- Check software version in Application -> Project -> Select target... and also for HMI in User Interface and Connection (right click on Device -> Change)
- Check Firmware/BIOS of the controller. Therefore connect in Device to the controller and see in Mainscreen.

|                   |           | 5 | Select target                                        |        |
|-------------------|-----------|---|------------------------------------------------------|--------|
|                   |           |   | Available Targets                                    |        |
|                   |           |   | FreeAdvance 596.2<br>FreeEvolution EVC 477.23        |        |
|                   |           |   | FreeEvolution EVD 423.23<br>FreeEvolution EVP 489.16 |        |
|                   |           |   | FreeSmart Modbus Master 542.6                        |        |
|                   |           |   |                                                      |        |
| -Information      |           |   |                                                      |        |
| mormation         |           |   | Cancel                                               | Change |
| Status:           | CONNECTED |   |                                                      |        |
| Firmware version: | 423.20    |   |                                                      |        |

# **Change BIOS parameter**

#### • Problem:

• You changed BIOS parameter, but the change is not active.

#### • Solution:

• If you change any BIOS parameter, you have to switch OFF and ON the controller that the change will be applied. (Remember, that at Optimized the controller is also powered via the DMI, so disconnect also the DMI for reboot.)

# **EVOLUTION User Interface**

#### • Problem:

 Compiler gives an error message - PAGE:main\$EDIT:Edit\_1 - error V2308: \* => Associated variable does not exist

#### • Solution:

• In an edit field is a wrong variable name assigned or no variable is assigned.

Declaring global variables...
aborted
PAGE:main\$EDIT:Edit\_1 - error V2308: \* => Associated variable does not exist
0 warnings, 1 errors.

# Thank you

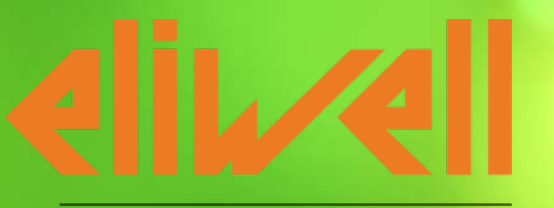

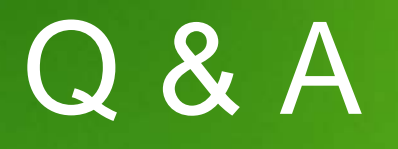

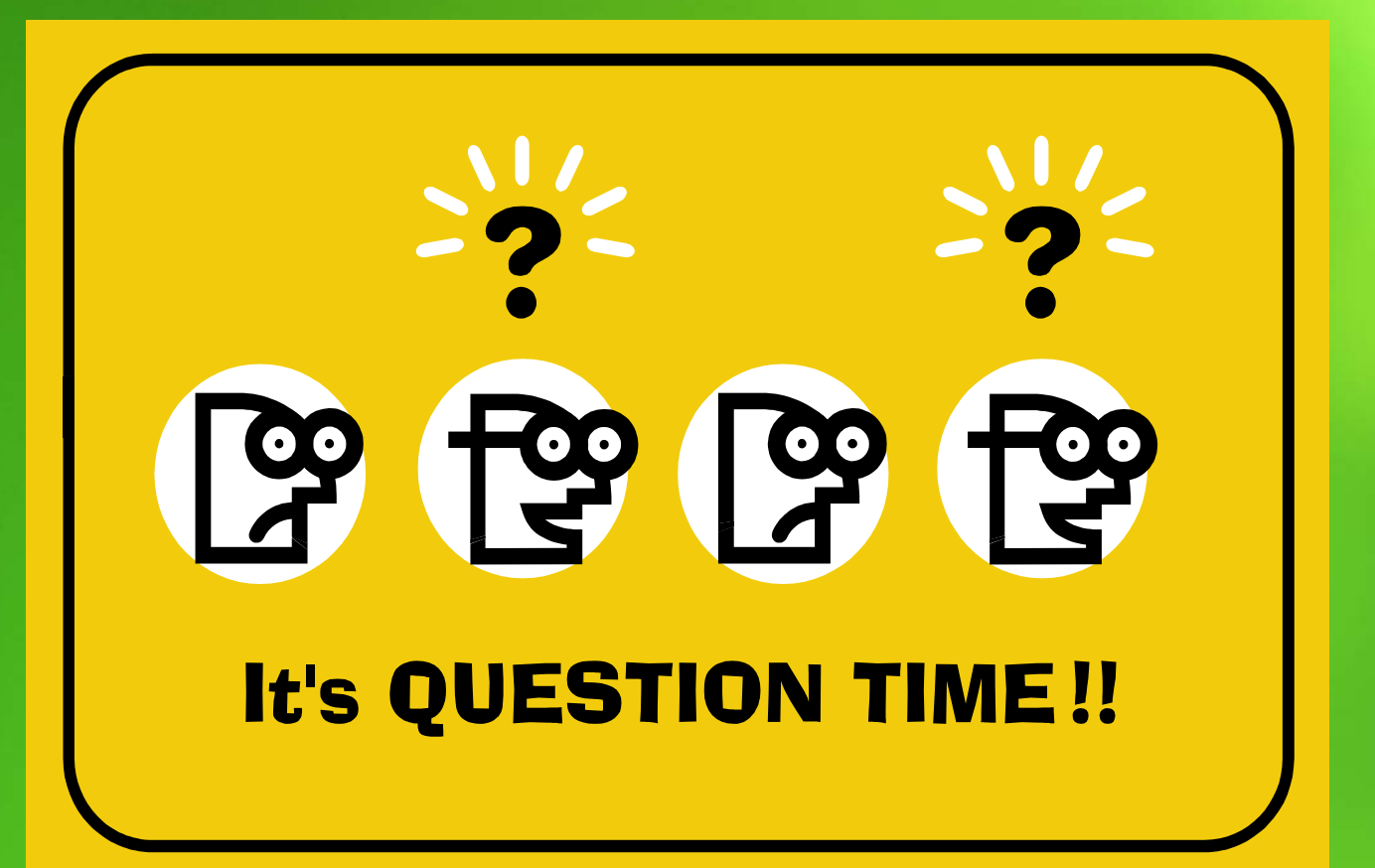

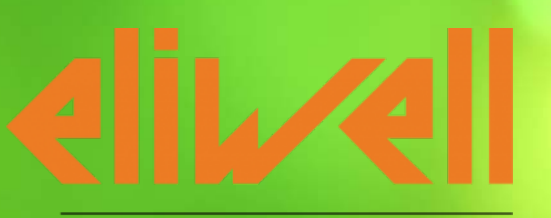

# Thanks

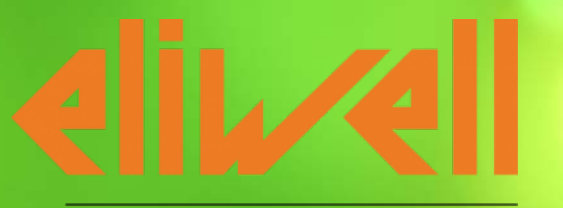

# Appendix 1

## Data Types

| IEC Data type | Description             | Range                      |
|---------------|-------------------------|----------------------------|
| SINT          | Short integer           | -128 +127                  |
| INT           | Integer                 | -32768 +32767              |
| DINT          | Double integer          | $-2^{31} \dots +2^{31} -1$ |
| LINT          | Long integer            | $-2^{63} \dots +2^{63} -1$ |
| USINT         | Unsigned short integer  | 0 +255                     |
| UINT          | Unsigned integer        | $0 \dots + 2^{16} - 1$     |
| UDINT         | Unsigned double integer | $0 \dots + 2^{32} - 1$     |
| ULINT         | Unsigned long integer   | $0 \dots + 2^{64} - 1$     |

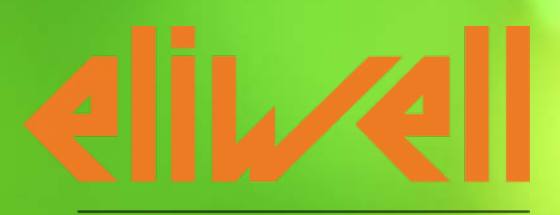

## Data Types/Integer

BYTE, WORD, DWORD, SINT, USINT, INT, UINT, DINT, and UDINT are all integer data types Each of the different number types covers a different range of values. The following range limitations apply to the integer data types:

| Туре   | Lower limit | Upper limit | Memory space |
|--------|-------------|-------------|--------------|
| BYTE   | 0           | 255         | 8 Bit        |
| WORD   | 0           | 65535       | 16 Bit       |
| DWORD  | 0           | 4294967295  | 32 Bit       |
| SINT:  | -128        | 127         | 8 Bit        |
| USINT: | 0           | 255         | 8 Bit        |
| INT:   | -32768      | 32767       | 16 Bit       |
| UINT:  | 0           | 65535       | 16 Bit       |
| DINT:  | -2147483648 | 2147483647  | 32 Bit       |
| UDINT: | 0           | 4294967295  | 32 Bit       |

## Data Types/Bool

BOOL type variables may be given the values TRUE and FALSE.
8 bits of memory space will be reserved.

## Data Types/Integer (INT)

Signed type with a 16-bit format. This table shows the range in each base.

| Base        | from              | to                 |
|-------------|-------------------|--------------------|
| Decimal     | -32768            | 32767              |
| Binary      | 2#100000000000000 | 2#0111111111111111 |
| Octal       | 8#100000          | 8#077777           |
| Hexadecimal | 16#8000           | 16#7FFF            |

## Data Types/16 bit data registers

16 bit data

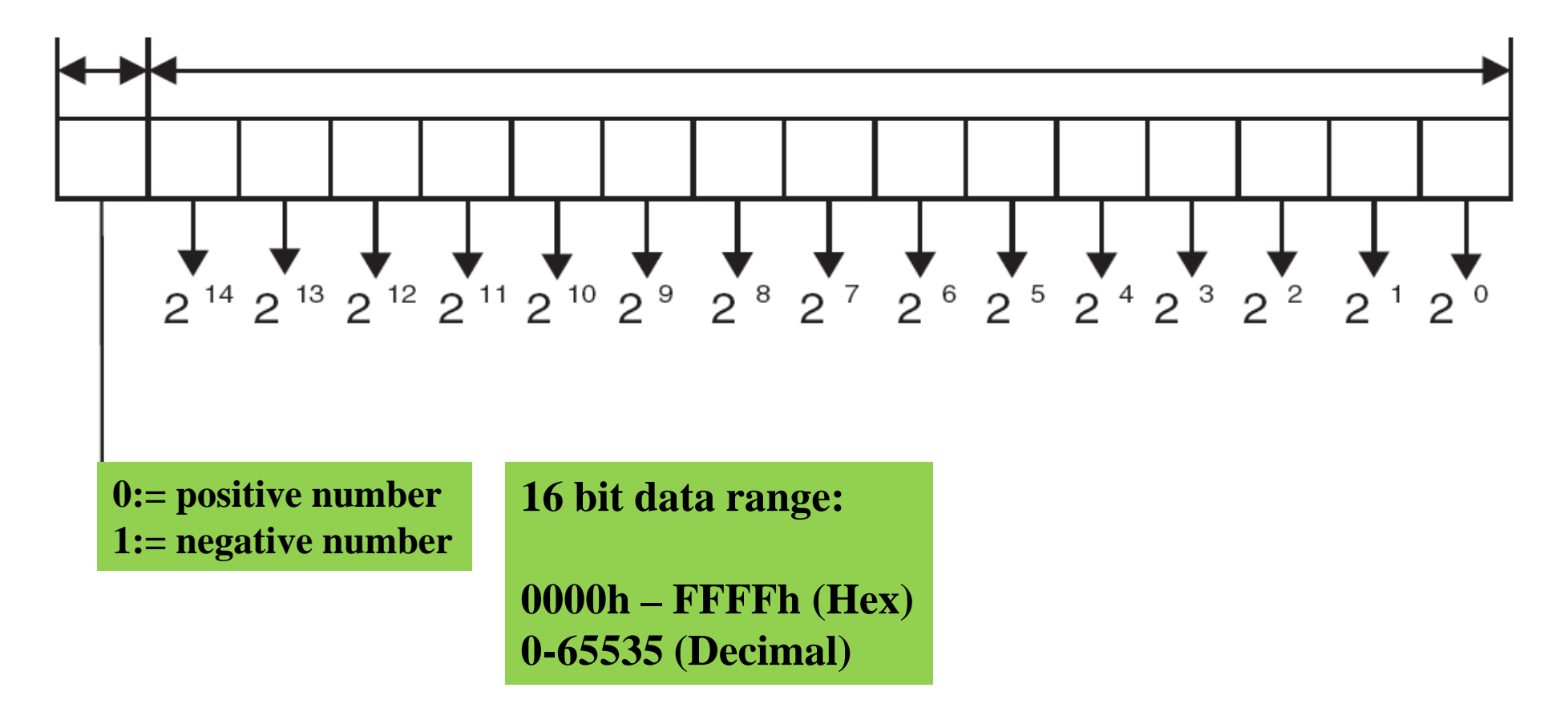

## Data Types/Double Integer (DINT)

Signed type with a 32-bit format. This table shows the range in each base.

| Base        | from                                    | to                                      |
|-------------|-----------------------------------------|-----------------------------------------|
| Decimal     | -2147483648                             | 2147483647                              |
| Binary      | 2#1000000000000000000000000000000000000 | 2#0111111111111111111111111111111111111 |
| Octal       | 8#2000000000                            | 8#1777777777                            |
| Hexadecimal | 16#8000000                              | 16#7FFFFFFF                             |

### Data Types/32 bit data registers

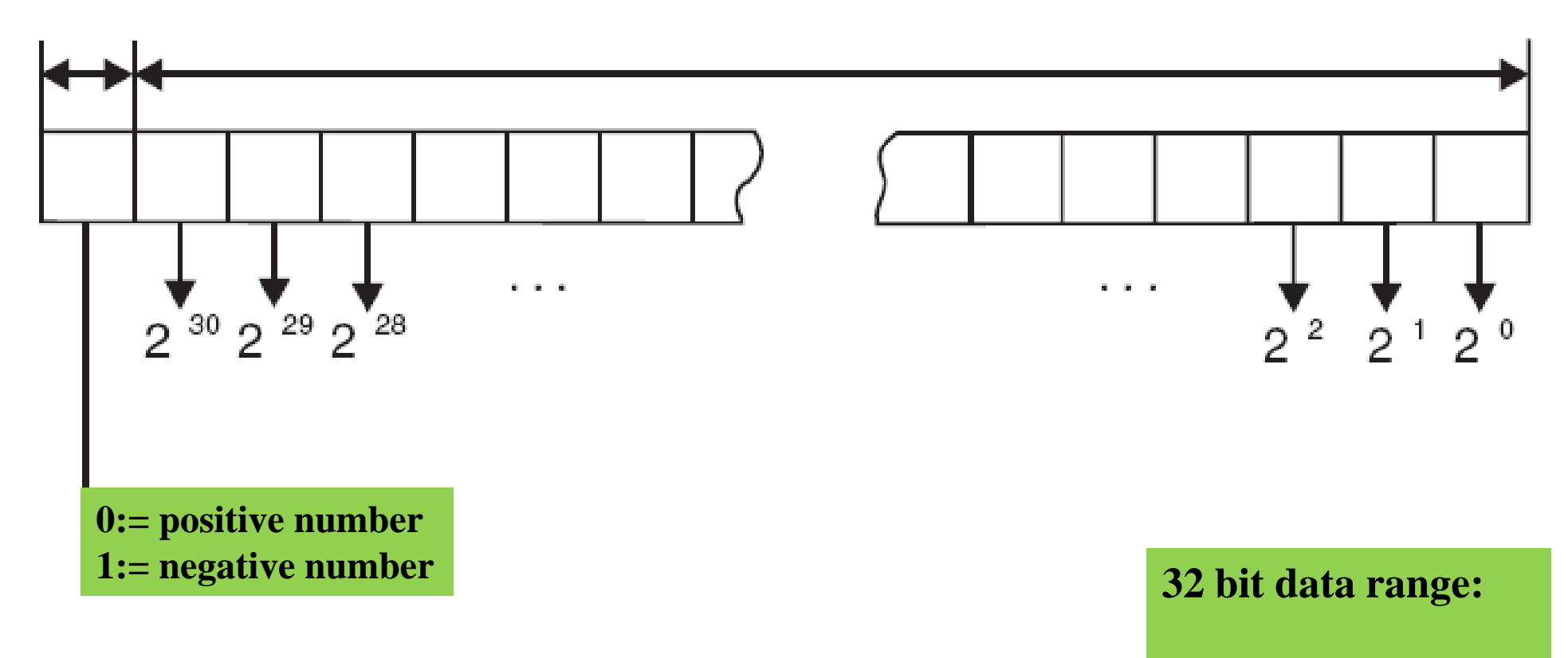

0000000h – FFFFFFFh (Hex) 0-4 billion (Decimal)

## Data Types/Unsigned Integer (UINT)

Unsigned type with a 16-bit format. This table shows the range in each base.

| Base        | from | to                 |
|-------------|------|--------------------|
| Decimal     | 0    | 65535              |
| Binary      | 2#0  | 2#1111111111111111 |
| Octal       | 8#0  | 8#177777           |
| Hexadecimal | 16#0 | 16#FFFF            |

# Data Types/Unsigned Double Integer (UDINT)

Unsigned type with a 32-bit format. This table shows the range in each base.

| Base        | from | to                                      |
|-------------|------|-----------------------------------------|
| Decimal     | 0    | 4294967295                              |
| Binary      | 2#0  | 2#1111111111111111111111111111111111111 |
| Octal       | 8#0  | 8#3777777777                            |
| Hexadecimal | 16#0 | 16#FFFFFFF                              |

## Data Types/Examples

#### Example of coding using a 16 bit format:

| <b>Decimal value</b><br>2450 | 2    | 4    | 5    | 0    |
|------------------------------|------|------|------|------|
| Binary value                 | 0010 | 0100 | 0101 | 0000 |

#### Example of coding using a 32 bit format:

| <b>Decimal value</b><br>78993016 | 7    | 8    | 9    | 9    | 3    | 0    | 1    | 6    |
|----------------------------------|------|------|------|------|------|------|------|------|
| Binary value                     | 0111 | 1000 | 1001 | 1001 | 0011 | 0000 | 0001 | 0110 |

## Data Types/Byte Type

The Byte type is coded in 8 bit format. This table shows the lower/upper limits of the bases which can be used.

| Base        | Lower limit | Upper limit |
|-------------|-------------|-------------|
| Hexadecimal | 16#0        | 16#FF       |
| Octal       | 8#0         | 8#377       |
| Binary      | 2#0         | 2#11111111  |

#### Example

| Data content | Representation in one of the bases |
|--------------|------------------------------------|
| 00001000     | 16#8                               |
| 00110011     | 8#63                               |
| 00110011     | 2#110011                           |

## Data Types/Word Type

The Word type is coded in 16 bit format. This table shows the lower/upper limits of the bases which can be used.

| Base        | Lower limit | Upper limit        |
|-------------|-------------|--------------------|
| Hexadecimal | 16#0        | 16#FFFF            |
| Octal       | 8#0         | 8#177777           |
| Binary      | 2#0         | 2#1111111111111111 |

#### Example

| Data content    | Representation in one of the bases |
|-----------------|------------------------------------|
| 000000011010011 | 16#D3                              |
| 10101010101010  | 8#125252                           |
| 000000011010011 | 2#11010011                         |

# Data Types/Dword Type

The Dword type is coded in 32 bit format. This table shows the lower/upper limits of the bases which can be used.

| Base        | Lower limit | Upper limit                             |
|-------------|-------------|-----------------------------------------|
| Hexadecimal | 16#0        | 16#FFFFFFF                              |
| Octal       | 8#0         | 8#37777777777                           |
| Binary      | 2#0         | 2#1111111111111111111111111111111111111 |

#### Example

| Data content                    | Representation in one of the bases |
|---------------------------------|------------------------------------|
| 0000000000010101101110011011110 | 16#ADCDE                           |
| 000000000000010000000000000000  | 8#200000                           |
| 000000000001010101110011011110  | 2#10101011110011011110             |

## Data Types/Float:Real & LReal

• REAL and LREAL are so-called floating-point types. They are required to represent rational numbers.

32 bits of memory space is reserved for REAL and 64 bits for LREAL.

| IEC Data type | Description       | Range              |
|---------------|-------------------|--------------------|
| REAL          | Real numbers      | $\pm 10^{\pm 38}$  |
| LREAL         | Long real numbers | $\pm 10^{\pm 308}$ |

## Data Types/String

• A STRING type variable can contain any string of characters. The size entry in the declaration determines how much memory space should be reserved for the variable. It refers to the number of characters in the string and can be placed in parentheses or square brackets. If no size specification is given, the default size of 80 characters will be used.

| IEC Data type | Description       | Examples      |
|---------------|-------------------|---------------|
| STRING        | Character strings | 'Hello world' |

## Data Types/Time & Date

The Time type **T# or TIME# is represented by an unsigned double integer** (UDINT), It expresses a duration in milliseconds, which approximately represents a maximum duration of 49 days.

The units of time authorized to represent the value are:

- days **(D)**
- hours (H)
- minutes (M)
- seconds (S)
- milliseconds (MS)

| IEC Data type | Description          | Examples                          |
|---------------|----------------------|-----------------------------------|
| TIME          | The duration of time | T#18d7h19m7s7ms                   |
|               | after an event       | TIME#18h7s                        |
| DATE          | Calendar date        | D#1977-07-18                      |
|               |                      | DATE#1977-07-18                   |
| TIME_OF_DAY   | Time of day          | TOD#18:07:19                      |
|               |                      | TIME_OF_DAY#23:59:59.99           |
| DATE_AND_TIME | Date and time of day | DT#1977-07-18-18:07:19.77         |
|               |                      | DATE_AND_TIME#1977-07-18-12:00:00 |
## A data item can be:

• signed. Here the highest ranking bit is the sign bit:

- 0 indicates a positive value
- 1 indicates a negative value

The range of values is:

$$[-2^{\langle Bits-1\rangle}, 2^{\langle Bits-1\rangle}-1]$$

 unsigned. Here all the bits represent the value The range of values is:

$$[0, 2^{Bits} - 1]$$

## Arrays

## What Is an Array?

It is a data item that contains a **set of data of the same type, such as:** for example:

- a group of BOOL words,
- a group of UINT integer words,
- etc.

### Characteristics

An array is characterized by two parameters:

- a parameter which defines its organization (array dimension(s)),
- a parameter that defines the type of data it contains.

| Entry                       | Comments                                                                         |
|-----------------------------|----------------------------------------------------------------------------------|
| Tab_1: ARRAY[12] OF BOOL    | 1 dimensional array with 2 Boolean words                                         |
| Tab_2: ARRAY[-1020] OF WORD | 1 dimensional array with 31 WORD type structures (structure defined by the user) |

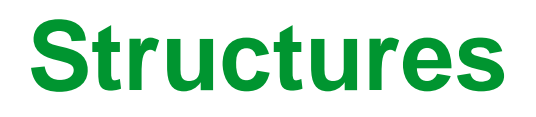

#### What is a Structure?

It is a data item containing a set of data of a different type, such as:

- a group of BOOL, WORD, UNINT, etc.
- a group of tables
- a group of REAL, DWORD, tables, etc.

### **Characteristics**

A structure is composed of data which are each characterized by:

- a type,
- a name, which enables it to be identified,
- a comment (optional) describing its role.

## Special data registers: constants

### Notation: K

Role: decimal constant values

Types: 16 (-32768 - +32767) and 32 (-2147483648 - +2147483647) bit

Usage: in counters, timers, instruction parameters

Notation: H

Role: Hexadecimal constant values

Types: 16 (0 - FFFF) and 32 (0 - FFFF FFFF) bit

Usage: in counters, timers, instruction parameters

# Data Types

| SINT  | short integer           | 1 byte  |
|-------|-------------------------|---------|
| INT   | integer                 | 2 bytes |
| DINT  | double integer          | 4 bytes |
| LINT  | long integer            | 8 bytes |
| USINT | unsigned short integer  | 1 byte  |
| UINT  | unsigned integer        | 2 bytes |
| UDINT | unsigned double integer | 4 bytes |
| ULINT | unsigned long integer   | 8 bytes |
| REAL  | real                    | 4 bytes |
| LREAL | long real               | 8 bytes |
| BOOL  | boolean                 | 1 bit   |
| BYTE  | byte                    | 1 byte  |
| WORD  | 16 bit bit string       | 16 bits |
| DWORD | 32 bit bit string       | 32 bits |
| LWORD | 64 bit bit string       | 64 bits |

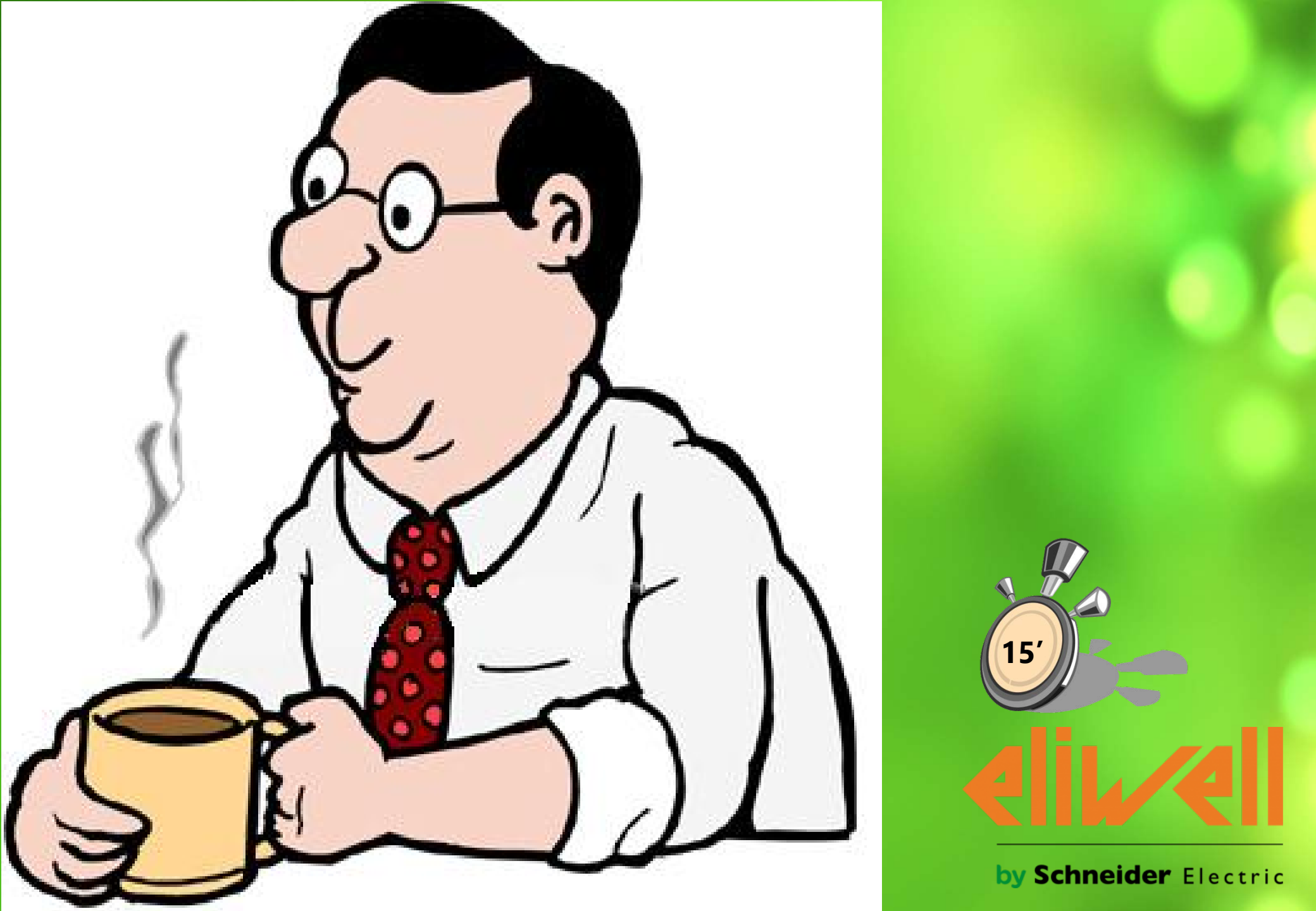

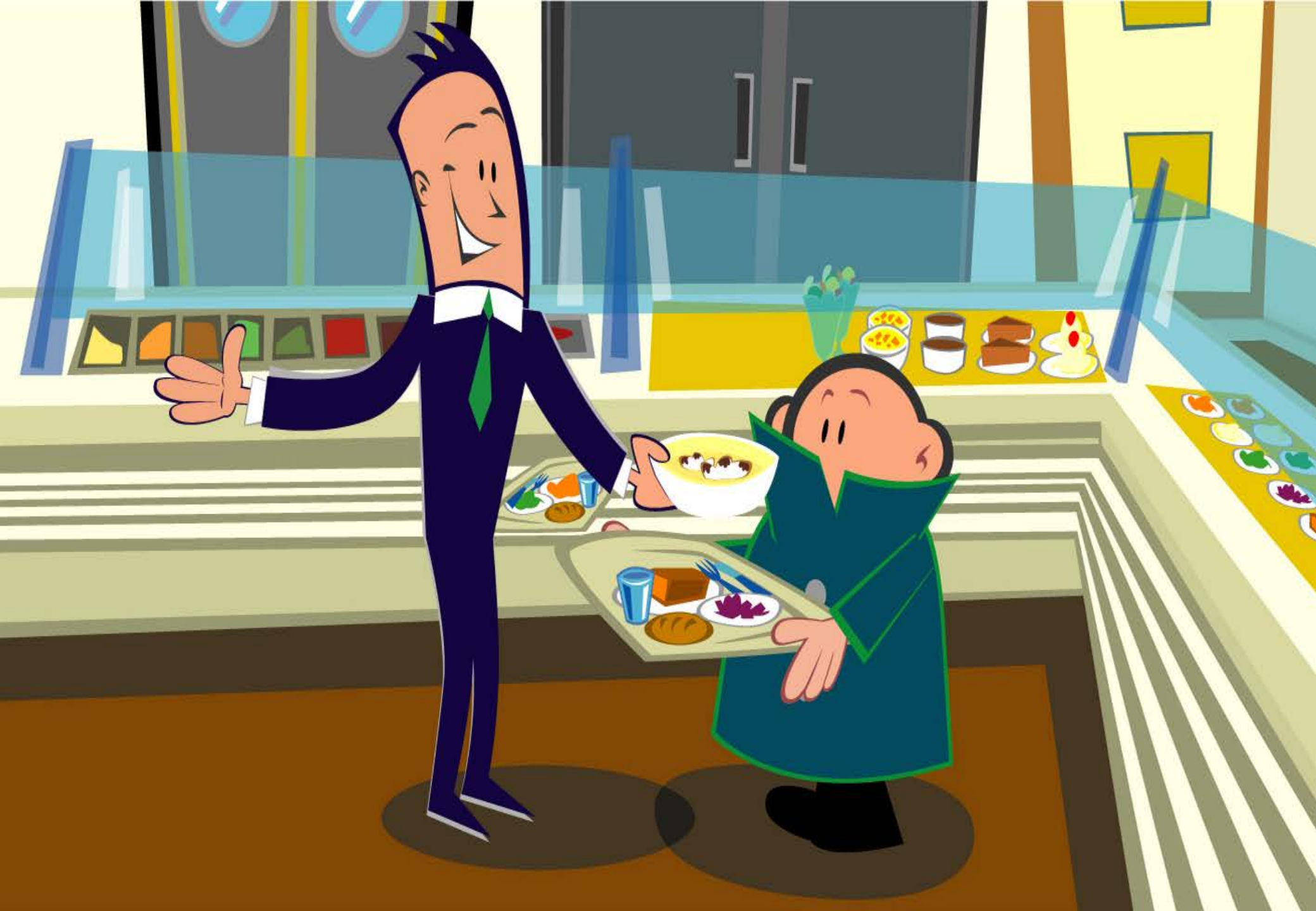